# Стив Басс

# хитрости компьютер без проблем!

Как сделать так, чтобы ваш ПК знал своё место и не слишком задавался : - ))

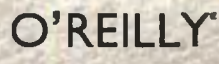

HA

# Стив Басс

# хитрости

# компьютер без проблем!

# Κακ сделать так, чтобы ваш ПК знал своё место и не слишком задавался : - ) )

2-е издание

ЖПИТЕР°

Москва · Санкт-Петербург · Нижний Новгород · Воронеж Ростов-на-Дону · Екатеринбург · Самара · Новосибирск Киев · Харьков · Минск 2006

#### Стив Басс

#### Хитрости. Компьютер без проблем!

#### 2-е издание

Перевел с английского Е. Матвеев

| Главный редактор      | Е. Строганова  |
|-----------------------|----------------|
| Заведующий редакцией  | А. Кривцов     |
| Руководитель проекта  | А. Крузенштерн |
| Литературный редактор | Н. Рощина      |
| Корректор             | Н. Филатова    |
| Верстка               | Р. Гришанов    |

#### ББК 32.973.23 УДК 004.382.7

#### Басс С.

Б12 Хитрости. Компьютер без проблем! 2-е изд. — СПб.: Питер, 2006. — 320 с.: ил.

#### ISBN 5-469-01101-1

Любой пользователь ПК хотя бы раз в жизни был доведен до отчаяния. Некоторые в таких случаях бросают свой компьютер в пруд или вышвыривают его на свалку. Другне делают из него ящик для рассады. Но мы призываем вас — не сдавайтесь, ибо помощь уже близка! Эта наяисанная понятным языком книга от эксперта журнала «PC World» Стива Басса научит, как изгнать злых духов из вашего компьютера и победить надоедливый Windows. Каждое «снасительное заклинание» изложено кратко, так чтобы можно было его быстро прочесть и еще быстрее применить. Второе издание уже широко известного бестселлера содержит 50 дополнительных страниц и более 120 новых советов.

© 2005, 2003 O'Reilly Media, Inc.

© Перевод на русский язык, ЗАО Издательский дом «Питер», 2006
© Издание на русском языке, оформление, ЗАО Издательский дом «Питер», 2006

Права на издание получены по соглашению с O'Reilly.

Все права защищены. Никакая часть данной книги не может быть воспроизведена в какой бы то ни было форме без письменного разрешения владельцев авторских прав.

Информация, содержащаяся в данной книге, получена из источников, рассматриваемых издательством как надежные. Тем не менее, имея в виду возможные человеческие или технические ошибки, издательство не может гарантировать абсолютную точность и полноту приводимых сведений и не несет ответственности за возможные ошибки, связанные с использованием книги.

ISBN 5-469-01101-1 ISBN 0-596-00882-1 (англ.)

> ООО «Питер Принт», 194044, Санкт-Истербург, Б. Самвсонновский пр., д. 29а Лицензия ИД № 05784 от 07.09.01.

Налоговая льтота — общероссийский классификатор продукции ОК 005-93, том 2; 95 3005 — литература учебная. Подписано к печати 16.11.05 Формат 70×100/16. Усл. п. л. 25,8 Тираж 4000 Заказ 438

> Отпечатано с готовых диапозитивов в ОАО «Техническая книга» 190005, Санкт-Петербург, Измайловский пр., 29

# Краткое содержание

| Введение                                                 |
|----------------------------------------------------------|
| Глава 1. Проблемы с электронной почтой 21                |
| Глава 2. Проблемы с Windows                              |
| Глава З. Проблемы с Интернетом 121                       |
| Глава 4. Проблемы с Microsoft Office 155                 |
| Глава 5. Проблемы с Проводником Windows 217              |
| Глава б. Проблемы с музыкой, видео и компакт-дисками 243 |
| Глава 7. Проблемы с оборудованием                        |
| Алфавитный указатель                                     |

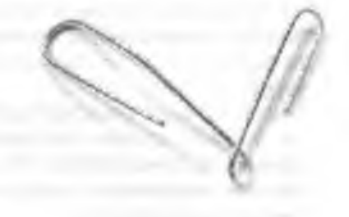

# Содержание

| Введение                                                                                                    | , 15                                                                                                 |
|----------------------------------------------------------------------------------------------------|----------------------------------------------------------------------------------------------------|
| Зачем написана эта книга?                                                                                                    | 16                                                                                                   |
| Почему книга особенно важна именно сейчас? ,                                                                                                    | 16                                                                                                   |
| Нужна ли вам эта книга?                                                                                                    | 16                                                                                                   |
| Как использовать книгу?                                                                                                    | .,16                                                                                                 |
| А где компакт-диск?                                                                                                    | 16                                                                                                   |
| О стиле изложения                                                                                                    | 17                                                                                                   |
| О ссылках SnipURL                                                                                                    | 17                                                                                                   |
| Об авторе                                                                                                    | 17                                                                                                   |
| О соавторах                                                                                                    | 17                                                                                                   |
| О технической группе                                                                                                    | 19                                                                                                   |
| Благодарности                                                                                                    | 19                                                                                                   |
| От издательства                                                                                                    | 20                                                                                                   |
| Frank 1. Bradennik and a start and a                                                                                                    | -                                                                                                    |
|                                                                                                    |                                                                                                    |
| плава т. проолемы с электронной почтой                                                                                                    | . 21                                                                                                 |
| Общие проблемы с электронной почтой                                                                                                    | 21                                                                                                   |
| Общие проблемы с электронной почтой                                                                                                    | · 21<br>22<br>22                                                                                     |
| Общие проблемы с электронной почтой<br>Сокрытие списка получателей<br>Отображение заголовков сообщений                                                                                                    | · 21<br>· · 22<br>· · 22<br>· · 22                                                                   |
| Общие проблемы с электронной почтой<br>Сокрытие списка получателей<br>Отображение заголовков сообщений<br>Борьба с переполнением почтового ящика                                                                                                    | . 21<br>22<br>22<br>22<br>23                                                                         |
| Общие проблемы с электронной почтой<br>Сокрытие списка получателей<br>Отображение заголовков сообщений<br>Борьба с переполнением почтового ящика<br>Автоответы и списки рассылки                                                                                                    | . 21<br>22<br>22<br>22<br>23<br>24                                                                   |
| Общие проблемы с электронной почтой<br>Сокрытие списка получателей<br>Отображение заголовков сообщений<br>Борьба с переполнением почтового ящика<br>Автоответы и списки рассылки<br>Борьба со спамом                                                                                                    | . 21<br>22<br>22<br>22<br>23<br>24<br>25                                                             |
| Общие проблемы с электронной почтой<br>Сокрытие списка получателей<br>Отображение заголовков сообщений<br>Борьба с переполнением почтового ящика<br>Автоответы и списки рассылки<br>Борьба со спамом<br>Альтернативное средство против вирусов на РС                                                                                                    | . 21<br>22<br>22<br>22<br>23<br>24<br>25<br>26                                                       |
| Общие проблемы с электронной почтой<br>Сокрытие списка получателей<br>Отображение заголовков сообщений<br>Борьба с переполнением почтового ящика<br>Автоответы и списки рассылки<br>Борьба со спамом<br>Альтернативное средство против вирусов на РС<br>Чистка пересылаемых сообщений                                                                                                    | . 21<br>. 22<br>. 22<br>. 22<br>. 23<br>. 24<br>. 25<br>. 26<br>. 27                                 |
| Общие проблемы с электронной почтой<br>Сокрытие списка получателей<br>Отображение заголовков сообщений<br>Борьба с переполнением почтового ящика<br>Автоответы и списки рассылки<br>Борьба со спамом<br>Альтернативное средство против вирусов на РС<br>Чистка пересылаемых сообщений<br>Обмен большими файлами без использования вложений                                                                                                    | . 21<br>. 22<br>. 22<br>. 22<br>. 23<br>. 24<br>. 25<br>. 26<br>. 27<br>. 29                         |
| Общие проблемы с электронной почтой<br>Сокрытие списка получателей<br>Отображение заголовков сообщений<br>Борьба с переполнением почтового ящика<br>Автоответы и списки рассылки<br>Борьба со спамом<br>Альтернативное средство против вирусов на РС<br>Чистка пересылаемых сообщений<br>Обмен большими файлами без использования вложений<br>Вернуть отправителю, адрес неизвестен                                                                                        | . 21<br>. 22<br>. 22<br>. 22<br>. 23<br>. 24<br>. 25<br>. 26<br>. 27<br>. 29<br>. 29                 |
| Общие проблемы с электронной почтой<br>Сокрытие списка получателей<br>Отображение заголовков сообщений<br>Борьба с переполнением почтового ящика<br>Автоответы и списки рассылки<br>Борьба со спамом<br>Альтернативное средство против вирусов на РС<br>Чистка пересылаемых сообщений<br>Обмен большими файлами без использования вложений<br>Вернуть отправителю, адрес неизвестен<br>Непонятные вложения                                                                 | . 21<br>. 22<br>. 22<br>. 22<br>. 23<br>. 24<br>. 25<br>. 26<br>. 27<br>. 29<br>. 29<br>. 31         |
| Общие проблемы с электронной почтой<br>Сокрытие списка получателей<br>Отображение заголовков сообщений<br>Борьба с переполнением почтового ящика<br>Автоответы и списки рассылки<br>Борьба со спамом<br>Альтернативное средство против вирусов на РС<br>Чистка пересылаемых сообщений<br>Обмен большими файлами без использования вложений<br>Вернуть отправителю, адрес неизвестен<br>Непонятные вложения<br>Как отключить подтверждение приема                           | . 21<br>. 22<br>. 22<br>. 22<br>. 23<br>. 24<br>. 25<br>. 26<br>. 27<br>. 29<br>. 29<br>. 31<br>. 31 |
| Общие проблемы с электронной почтой<br>Сокрытие списка получателей<br>Отображение заголовков сообщений<br>Борьба с переполнением почтового ящика<br>Автоответы и списки рассылки<br>Борьба со спамом<br>Альтернативное средство против вирусов на РС<br>Чистка пересылаемых сообщений<br>Обмен большими файлами без использования вложений<br>Вернуть отправителю, адрес неизвестен<br>Непонятные вложения<br>Как отключить подтверждение приема<br>IMHO вы будете ROTFLOL | . 21<br>. 22<br>. 22<br>. 22<br>. 23<br>. 24<br>. 25<br>. 26<br>. 27<br>. 29<br>. 31<br>. 31<br>. 33 |

| Внедренная графика в электронной почте                                  |
|-------------------------------------------------------------------------|
| Исправление нерабочих ссылок                                            |
| Отказ от цитирования исходных сообщений в ответах                       |
| Предварительная адресация электронной почты                             |
| Сохранение копий                                                        |
| Сокращение URL                                                          |
| Outlook и Outlook Express 5 и 6                                         |
| Отключение области просмотра                                            |
| Макияж для Outlook Express                                              |
| Выбор представления                                                     |
| Работа с папками                                                        |
| Несколько учетных записей электронной почты на одном компьютере         |
| Одна учетная запись электронной почты на нескольких компьютерах         |
| Ускорение ввода с использованием подписей                               |
| Архивация электронной почты                                             |
| Архивация адресной книги                                                |
| Где мое вложение?                                                       |
| Создание вложений                                                       |
| Автоматическое сжатие вложений в Outlook                                |
| Проблемы с Eudora 47                                                    |
| Алфавитное упорядочение почтовых яшиков в Ендога                        |
| Сокрашение загодовков Ецфога                                            |
| Ускорение поиска почты при помощи фильтров                              |
| Фильтрания вирусов и червей 50                                          |
| Распиренная сортировка                                                  |
| Фильтрания глама                                                        |
| Панель инструментов Ендога: турее не бывает 52                          |
| Контрастная гозфика на кнопках панели инструментов                      |
| Dogamus c Hotmail                                                       |
| Создание закладки на почтовый яник Ільох 54                             |
| Sop-Sa to crowne Hormail & Outlook Everes                               |
| Vary voneto chaman Hotmail                                              |
|                                                                         |
| пазначение поцпан почтовой программой по умолчанию                      |
|                                                                         |
| Kaper Contain So                                                        |
| Kak IIUIIYYYII 5 Gilall                                                 |
| импорт адресных книг                                                    |
| Оповещение в приеме совощении                                           |
| Запрет на пересылку для- и със-фаилов                                   |
| Превышение лимита в 10 моаит                                            |
| Глава 2. Проблемы с Windows                                             |
|                                                                         |
| Obщие проблемы с Windows                                                |
| Переходим на Windows XP                                                 |
| Полезная справка                                                        |
| Самая раздражающая проблема — активация Windows                         |
| Ускорение вызова меню                                                   |
| Глобальное разрешение экрана                                            |
| Полноэкранный режим в старых играх DOS                                  |
| Управление меню Пуск и системной панелью                                |
| Содержательные имена программ71                                         |
| Сокращение имен папок ,                                                 |
| Выключение компьютера одним щелчком72                                   |
| Да эдравствует клавиша Windows!73                                       |
| Активизация автоматически запускаемых программ без перезагрузки системы |
| Упрошенное переключение сетевых конфисураций на портативных компьютерах |

| Перевод часов Windows       76         Как излечить обезумевший календарь       78         Отсутствие панели быстрого запуска       80         Восстановление пропавших ярлыков на панели быстрого запуска       80         Предотвращение случайного удаления файлов       80         Перезагрузка по телефонному звонку       81         Печать факсов без использования мастера       81         Быстрый вызов панели управления       83         Дело о пропавших значках       83         Борьба с непрошеными элементами Рабочего стола       85         Увеличение значков       86         Уменьшенное меню Internet Explorer       87         Крупные значки в панели задач группировкой       89         Еиdora по умолчанию запускается на панели задач       90         Упорядочение кнопок на панели задач группировкой       89         Еиdora по умолчанию запускается на панелы задач       90         Проблемы с панелью задач, системной панелью и панелью быстрого запуска       90         Освобождение дискового пространства за счет удаления старых контрольных точек       91         Не восстанавливайте вирусы!       94         Создание контрольной точки с Рабочего стола       95         Ускорение очистки диска       96         Прерывание дефрагментации       98 |
|----------------------------------------------------------------------------------------------------|
| Трудности при установке                                                                                                    |
| Возвращение области задач                                                                                                    |
| Куда пропал заголовок Диспетчера задач?                                                                                                    |
| Подавление вывода подсказок на панели быстрого запуска                                                                                                    |
| Отключение загрузочных логотипов 113                                                                                                    |
| Проблемы с Service Pack 2                                                                                                    |
| Раздражающее, но нужное обновление                                                                                                    |
| Назойливые напоминания об обновлениях                                                                                                    |
| Слишком много оповещений                                                                                                    |
| Странности автоматического обновления 117                                                                                                    |
| Ошибки автоматического обновления 117                                                                                                    |
| Блокировка графики в Outlook Express                                                                                                    |
| трудности с вложениями в Outlook express                                                                                                    |
| 5rz 0.0kwpyc, 5kypc                                                                                                    |
| Глава З. Проблемы с Интернетом 121                                                                                                    |
| Проблемы с браузерами                                                                                                    |
| Отключение Flash                                                                                                    |
| Избавление от рекламы                                                                                                    |

| Борьба со шпионскими программами, 124                                                                                                    |
|----------------------------------------------------------------------------------------------------|
| Открытие новых окон браузера                                                                                                    |
| Выбор браузера в Outlock                                                                                                    |
| Отображение страниц без графики, 129                                                                                                    |
| Быстрый путь к Microsoft Knowledge Base ,                                                                                                    |
| Постоянное отображение избранного                                                                                                    |
| Удаление нерабочих ссылок из меню Избранное                                                                                                    |
| Отмена автоматического масштабирования                                                                                                    |
| Замена скучных значков IE                                                                                                    |
| Отключение панели изображений                                                                                                    |
| Искажение страницы при выводе на печать                                                                                                    |
| Быстрый вывод многостраничных статей                                                                                                    |
| Изменение сообщения при отправке адреса страницы в IE,                                                                                                    |
| Оживление заблокированной кнопки Назад в IE                                                                                                    |
| Принудительное обновление страницы в IE                                                                                                    |
| Исчезающая строка состояния                                                                                                    |
| Блокировка рекламы во всплывающих окнах в Netscape                                                                                                    |
| Работа с Google в Netscape                                                                                                    |
| Верните мне Internet Explorer                                                                                                    |
| Удаление элементов Net2Phone                                                                                                    |
| Исчезающие данные форм                                                                                                    |
| Отказ от регистрации                                                                                                    |
| Покулки в Интернете? Позаботътесь о своей безопасности                                                                                                    |
| Долой Microsoft Passport!                                                                                                    |
| Ускорение работы в Интернете                                                                                                    |
| Загрузка более двух файлов                                                                                                    |
| Пароль скрывается звездочками                                                                                                    |
| Изменение размера шрифта в браузере                                                                                                    |
| Запуск Acrobat Reader в отдельном окне                                                                                                    |
| Проблемы с Google                                                                                                    |
| Возврат к началу приска                                                                                                    |
| Отоблажение контерия поиска                                                                                                    |
| Сокращение дезультатов дои помощи Катадога Google 153                                                                                                    |
| Ольоданный доиск в Google 153                                                                                                    |
| Отоблажение новостей в Google 154                                                                                                    |
|                                                                                                    |
| Глава 4. Проблемы с Microsoft Office155                                                                                                    |
| Doofgemer Word 156                                                                                                    |
| Meuro Mashauroe nng Word 156                                                                                                    |
| CTD3UUCTU DOUCH & Word 155                                                                                                    |
| Странцости пилска в чого стата стата ста |
| Управление форматированием в в в в в в в в в в в в в в в в в в в                                                                                                    |
| Страница прообразования виний в Mord 150                                                                                                    |
| Странные преобразования линий в Word                                                                                                    |
| Странные преобразования линий в Word                                                                                                    |
| Странные преобразования линий в Word                                                                                                    |
| Странные преобразования линий в Word                                                                                                    |
| Странные преобразования линий в Word                                                                                                    |
| Странные преобразования линий в Word                                                                                                    |
| Странные преобразования линий в Word                                                                                                    |
| Странные преобразования линий в Word                                                                                                    |
| Странные преобразования линий в Word                                                                                                    |
| Странные преобразования линий в Word                                                                                                    |
| Странные преобразования линий в Word                                                                                                    |
| Странные преобразования линий в Word                                                                                                    |
| Странные преобразования линий в Word                                                                                                    |
| Странные преобразования линий в Word                                                                                                    |

| Просмотр полных меню                                                                                                    | 77       |
|----------------------------------------------------------------------------------------------------|----------|
| Выбор режима просмотра документа                                                                                                    | 77       |
| Масштабирование в Word и Excel                                                                                                    | 79       |
| Конфиденциальность документов Office                                                                                                    | 30       |
| Ненормальное поведение погтал.dot                                                                                                    | 30       |
| усовершенствованный режим разметки страницы                                                                                                    | 51       |
| коварное поведение автозамены                                                                                                    | 5.5      |
| Удаление текста сез подтверждения                                                                                                    | 34       |
| Странности нумерации в жого                                                                                                    | 24<br>06 |
| Гри способа удаления тарлиц                                                                                                    | 90<br>20 |
| Как изиавилься из скрепыша, стольность сторование с буда и с буда и с буд                                                                                                    | 30       |
| Проолемы с Ехсена,, на кака на кака н                                                                                                    | 27       |
|                                                                                                    | 80       |
| Полсчет лией 10                                                                                                    | 91       |
| Зашита формул от случайного удадения                                                                                                    | 91       |
| Задила от собственных ошибок                                                                                                    | 93       |
| Ускоренное вычисление частичных сумм                                                                                                    | 95       |
| Столбцы и строки меняются местами                                                                                                    | 95       |
| Трудности с гиперссылками в Excel                                                                                                    | 97       |
| Ввод списков в Excel                                                                                                    | 98       |
| Альтернативное поведение клавиши Enter 15                                                                                                    | 98       |
| За экономию листов                                                                                                    | 99       |
| Проблемы с PowerPoint                                                                                                    | 00       |
| Печать в черно-белом режиме 20                                                                                                    | 00       |
| Когда автоформат все портит                                                                                                    | 01       |
| Презентация на диете                                                                                                    | 01       |
| Массовая вставка графики 20                                                                                                    | 02       |
| исправление диалогового окна открытия файлов в PowerPoint                                                                                                    | 03       |
| Просмотр презентаций без PowerPoint 20                                                                                                    | 04       |
| Точное размещение изображений в PowerPoint                                                                                                    | 05       |
| Проблемы с Outlook и Outlook Express                                                                                                    | 06       |
| Kak usbabuts Outlook of Word                                                                                                    | 06       |
| Скрытый механизм шифрования в Облоок Express                                                                                                    | 00       |
| Доступ к вложениям                                                                                                    |          |
|                                                                                                    |          |
| Vachusia организатор сообщений Outlook                                                                                                    | 10       |
| Упланые изакторисовощении орновки и пользовании состояк и пользовании состояки составляется и составляется составляется с                                                                                                    | 10       |
| Странности автозаполнения в Dutlook 2                                                                                                    | 12       |
| Ускорение приска в Outlook                                                                                                    | 12       |
| Запоздалые напоминания                                                                                                    | 13       |
| Выделение дат жирным шрифтом                                                                                                    | 14       |
| Где лучше хранить документы?                                                                                                    | 14       |
| Эскизы файловых вложений, 2                                                                                                    | 15       |
| Глава Б. Проблемы с Прогодиниом Windows 21                                                                                                    | 17       |
| тлава 5. прослемы с проводником windows ,                                                                                                    |          |
| Отключение анимации при поиске                                                                                                    | .18      |
| Расширение списка недавних документов                                                                                                    | .18      |
| выстрыи доступ к окну мои компьютер                                                                                                    | 18       |
| Одна папка, много путеи                                                                                                    | .19      |
| когда одного ярлыка проводника недостаточно                                                                                                    | :20      |
| Газрою цвязи между плитефаилом и нанкой,,,,,,,                                                                                                    | 20       |
| дополнительные функции перемещения                                                                                                    | 176      |
| Предотвращение сбоев Проводника                                                                                                    | 277      |
| Посмотри, что я нашел! Только руками не трогай                                                                                                    | 178      |
| and a second program that it is the memory of the two products the table of the table of the table of the table of the table of the table of the table of the table of the table of the table of the table of the table of the table of the table of the table of the table of table of table of ta |          |

| Копирование файловых путей                                          |
|---------------------------------------------------------------------|
| Расширение горизонтов поиска Windows                                |
| Ускорение поиска за счет исключения архивов                         |
| Работа с форматом ZIP                                               |
| После распаковки                                                    |
| Переименование группы файлов                                        |
| Восстановление файловых ассоциаций                                  |
| Быстрая печать щелчком правой кнопки мыши                           |
| ьыстрые заметки в Windows                                           |
| шифрование фаилов для защиты данных                                 |
| Общии доступ к большим фаилам                                       |
| (аинственные фаилы Inumps.op 242                                    |
| Глава 6. Проблемы с музыкой, видео и компакт-дисками243             |
| Проблемы с музыкой и видео                                          |
| Постоянная громкость при воспроизведении музыки                     |
| Быстрое и удобное воспроизведение звуковых файлов                   |
| iPOD + PC ,                                                         |
| Отключение рекламы в RealOne Message Center                         |
| Замена для RealPlayer                                               |
| Назойливые значки RealOne                                           |
| Предотвращение автоматического запуска RealPlayer                   |
| Постоянный достул к музыкальной коллекции                           |
| Увеличение окна Winamp                                              |
| Пропавший регулятор Громкости                                       |
| Перепады громкости                                                  |
| Автоматическое исправление тегов МРЗ                                |
| Беспроводное воспроизведение файлов MP3 внешней аудиосистемой       |
| Запись звука из произвольного источника                             |
| Сохранение видеопотоков ,, 256                                      |
| Разделяй и властвуй!                                                |
| Сохранение видеопотоков-2                                           |
| Проблемы с проигрывателем Windows Media                             |
| Проигрыватель Windows Media не копирует музыку на проигрыватель MP3 |
| Исчезающие панели инструментов                                      |
| Почему не воспроизводится видеофайл?                                |
| Воспроизведение видео без запуска браузера                          |
| Оцифровка в формат MP3 с помощью проигрывателя Windows Media        |
| Запуск проигрывателя с предыдущего состояния ,                      |
| Старый вид нового проигрывателя                                     |
| Проблемы с QuickTime                                                |
| Отключение значка QuickTime                                         |
| Безостановочная выдача сообщения об ошибке в QuickTime              |
| QuickTime не работает с браузером, 265                              |
| QuickTime, хватит приставать!                                       |
| Некачественное воспроизведение музыки                               |
| Воспроизведение роликов QuickTime без QuickTime                     |
| Проблемы с компакт-дисками и DVD                                    |
| Извлечение диска при отключенном питании                            |
| Использование 74-минутных компакт-дисков при обмене данными,        |
| О вреде наклеек                                                     |
| Странные сбои дисководов CD-RW 270                                  |
| Содержимое компакт-диска без компакт-диска,.,                       |
| Проверка записанных компакт-дисков                                  |
| Чтение и запись файлов, доступных только для чтения                 |
| Быстрое преобразование аудиофайлов                                  |

| Ускоренное создание списков МРЗ       274         Сохранение длинных имен файлов       275         Запись компакт-дисков на основе файлов ISO       276         Просмотр содержимого ISO-файлов       277         Поиск невидимых файлов .BIN       278         Отключение автозапуска       279         Отложенная запись компакт-дисков       281         DVD+R или DVD-R?       282         Упорядочение DVD и музыкальных компакт-дисков       282         Насколько необходима установка PC Friendly?       283                                                                                                    |
|----------------------------------------------------------------------------------------------------|
| Глава 7. Проблемы с оборудованием ,                                                                                                    |
| Сброс модема       286         Как вернуть DSL к жизни       287         Бесперебойное питание PC       287         Подключение нескольких громоздких адаптеров переменного тока       288         Снижение нагрузки       290         Четкие шрифты на ЖК-мониторе       290         Настройка монитора       292         Монитор, молчать!       293         Устранение наклона изображения       294         Моленький винт, большие проблемы       295         Дополнительное питание для цифровых камер       296         Обновление прошиеки дисковода DVD       296         Поровека кабелей       297         Беопонительное питание для цифровых камер       296         Обновление прошиеки дисковода DVD       296         Боконорака флеш-диска       297         Беопасное отключение флеш-диска       297         Расширение памяти лазерного принтера       295         Экономия бумаги при печати       300         Переходник мыши USB-PS/2       299         Экономия бумаги при печати       300         Перемещение зауковых разьемов на переднюю панель       304         Окономия бумаги при печати       300         Подключение флеш-диска       306         Сетевая архивация |
| Устранение просветов при сканировании                                                                                                    |
| Алфавитный указатель                                                                                                    |

Пусть блохи с тысячи верблюдов кусают ниже пояса разработчиков RealPlayer, которые забивают всякой дрянью мою системную напель, меню Пуск и Рабочий стол... и пусть их руки станут слишком короткими, чтобы почесаться.

...Из Интернета, автор неизвестен

Хочу ноблагодарить Билла Гейтса, его подчиненных и всю империю из Редмонда. Без них эта книга никогда бы не увидела свет (вирочем, в ней просто не было бы надобности).

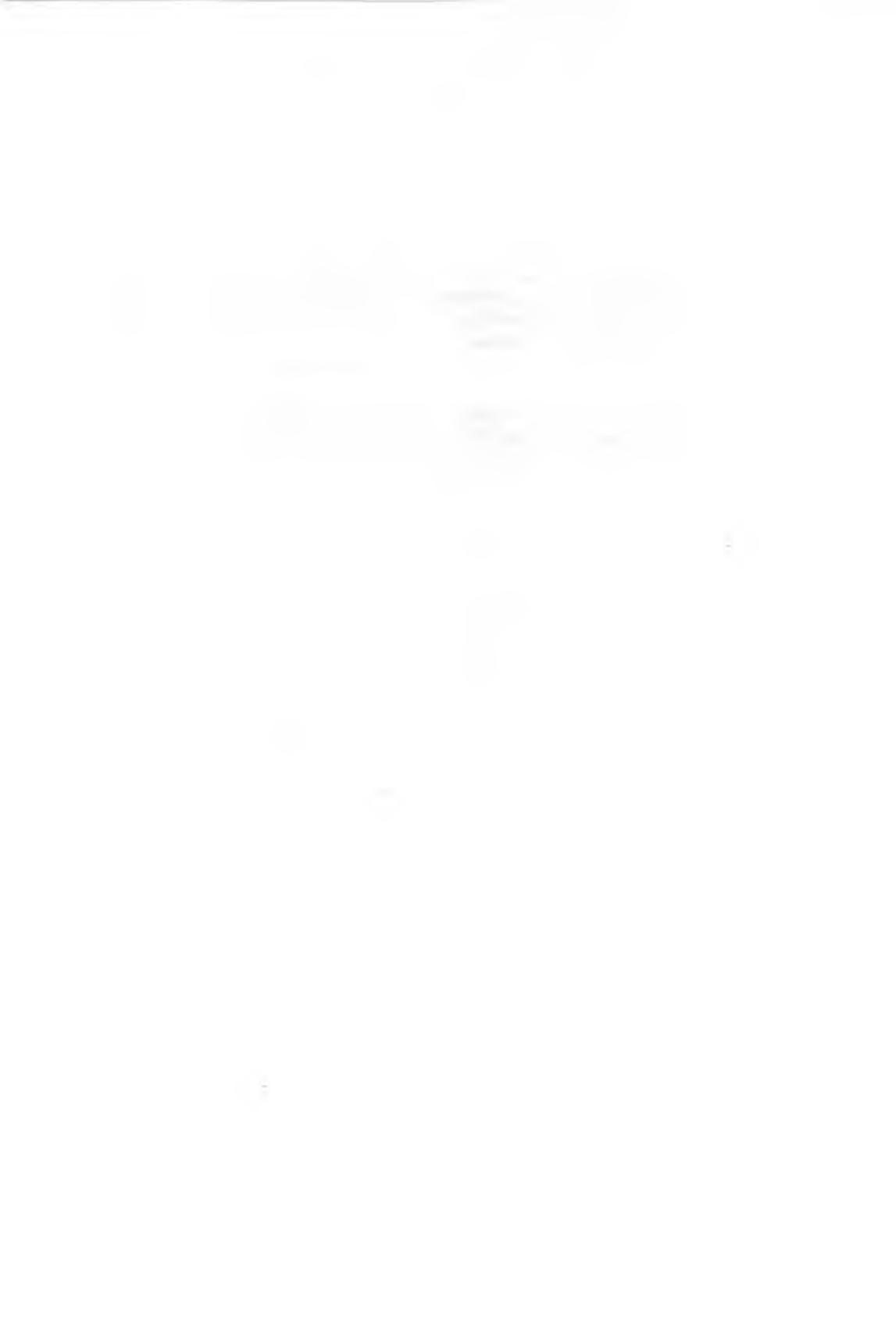

# Введение

В начале октября 2002 года у меня зазвонил телефон: «Это Тим О'Рейли. Хотите нанисать книгу для меня?»

«Еще бы, — ответил я в полной уверенности, что это мой приятель Род, который часто звонит и выдает себя за Билла Гейтса. — Но только если вы включите в гонорар бесплатную поездку на Гавайи и новый "Вольво"».

«Нет, это правда Тим, — не унимался мой собеседник. — И мне очень поправились ваши статьи в "PC World"». Мне понадобилось несколько секунд, чтобы прийти в себя... в конце концов, распутать провода гарнитуры, вставая с пола, совсем непросто.

Оказалось, что Марк Брокерниг (Mark Brokering), вице-президент издательства O'Reilly по маркетингу и продажам, взял в самолете журнал «PC World» и прочитал мою последнюю статью. По его словам, еще до приземления самолета ему удалось решить с полдюжины проблем со своим ноутбуком (как ни странно, но на журнал он так и не подписался).

## Зачем написана эта книга?

За 20 лет, проведенных мной за компьютером, меня постоянно бесило жлобское отношение некоторых программ к нам и нашим компьютерам. Что я имею в виду? Некоторые компании (например, RealOne и AOL) считают, что они могут по своему усмотрению лепить новые значки в меню Пуск, на Рабочий стол и в системную панель. На этой маленькой нанельке в правой инжней части Рабочего стола обычно болтается два десятка значков, однако это вовсе не обязательно – да и просто пеудобно. В разделе «Занита системы от некорректной установки программ» главы 2 рассказано о том, как очистить системную нанель.

Из электронной ночты от чигателей «PC World» я знаю, что чувства раздражения, злости и разочарования испытываю не я один. Пусть люди узнают, что это не их вина, а самое главное — что многие проблемы можно решить.

# Почему книга особенно важна именно сейчас?

Многне пользователи приобрели свои компьютеры за последние два года. Поничкам приходится мириться с множеством раздражающих глупостей вроде странной системы нумерации в Word, назойливой рекламы Netscape или отвратительных появляющихся окон с рекламой (я начинаю элиться от одних воспоминаний).

Наконец, сейчас развелось много шппонских и рекламных модулей и других коварных программ, которые за сипной у пользователя собирают и передают информацию о нем или, еще хуже, крадут его веб-страницы, открывают «черные ходы» или заражают вирусами.

# Нужна ли вам эта книга?

Если вы когда-нибудь испытывали хотя бы малейшее чувство неприязни к своему компьютеру, значит, эта книга для вас.

# Как использовать книгу?

Книга делится на крупные темы: электронная почта. Windows, Office. оборудоваине, управление файлами, Интернет. Также в ней найдется место для проблем, связанных с воспроизведением компакт-дисков; музыки, видео- и ауднофайлов. Просматривая некоторые главы, вы увидите, что материал делится в соответствии с конкретными приложениями. Например, глава, посвященная электронной почте, начинается с рассмотрения общих проблем, а затем следуют разделы, посвященные проблемам большинства стандартных почтовых приложений — Outlook и Outlook Express, Eudora, Hotmail и т. д.

На мой взгляд, лучше всего бегло просмотреть книгу и отметить те страницы, которые вас особенно заинтересовали, чтобы затем к ним вернуться (лично я использую для этой цели желтые листочки для записок).

# А где компакт-диск?

Вы заметили, что к книге не прилагается компакт-диск? На это есть веская причина, даже две: во-первых, диск новышает цену книги, а во-вторых, устаревает за 20 минут. Вместо этого мы решили создать специальный веб-сайт, на котором находится более 150 бесплатных программ и утилит для решения проблем с вашим компьютером. Обращайтесь по адресу http://www.oreilly.com/pcannoyances.

# О стиле изложения

У меня весьма своеобразное чувство юмора, и я не собираюсь скрывать его от читателя. Из-за этого в книгу были включены многочисленные ссылки на веб-сайты, которые посменваются над некоторыми проблемами PC (и Mac). Например, не пожалейте свободной минуты и посмотрите видеоролик Shotgun Studio «Bob Gets a New Monitor» — в нем показано, как творчески избавиться от старого монитора при помощи ружья 12 калибра. Ролик находится по адресу http:// snipurl.com/shotgun. (Если видеоролик не будет воспроизводиться и вас это начнет раздражать, перейдите к главе 6 и прочитайте раздел «Почему не воспроизводится видеофайл?».)

# О ссылках SnipURL

Терпеть не могу вводить вручную длинные всб-ссылки, которые попадаются в книгах и журнальных статьях. Поэтому в книге я использую SnipURL — бесплатную веб-службу, которая возволяет сократить URL до коротенькой — не более 14 символов — ссылки (за подробностями обращайтесь к разделу «Сокращение URL» главы 1).

# Об авторе

Знакомство Стива Басса с компьютерами состоялось в 1982 году, когда он купил в Computerland свой первый IBM PC. Первое обращение в службу технической поддержки завершилось пеудачей, и на следующий день Стив основал группу пользователей IBM из Пасадены (Pasadena IBM Users Group). Через 23 года организация была закрыта (http://www.pibmug.com), но в конце 80-х Стив вошел в число соучредителей Accoциации групп пользователей персональных компьютеров (http://www.opcug.org) — национальной организации, объединяющей различные группы пользователей.

Стив работает редактором в «PC World», ведет рубрику «Home Office» с 1990 года, выпускает бюллетень «Home Office Online Newsletter» и является автором десятков статей. Его статья «How to Fix the Biggest PC Annoyances» была отмечена престижной наградой PRSA как лучшая статья на технологическую тему.

До этого Стив был дипломированным специалистом по семейной терапии; был владельцем компании по профессиональному обучению психиатров и даже занимался спецэффектами для Голливуда (где и познакомился со своей женой).

# О соавторах

Гарри МакКракен (Harry McCracken) ведет борьбу со всевоэможными проблемами PC с 1978 года, когда оп впервые узнал, что клавнатура Radio Shack TRS-80 иногда случайным образом генерирует повторяющиеся символы. Постепенно выяснилось, что у других компьютеров — таких как Atari 400, Apple Macintosh Plus и Commodore Amiga — тоже есть свои недостатки, но в конечном счете Гарри обратился к Microsoft Windows — Матери Всех Проблемных Платформ для PC. Тогда же он нашел работу по написанию статей для компьютерных журналов, где авторам платят деньги за их жалобы на недостатки PC. В настоящее время он работает главным редактором «PC World», крупнейшего ежемесячного журнала, посвященного компьютерам. Гарри также писал статьи для «InfoWorld», «Family Circle», «USA Today» и других изданий, выступал на радио и телевидении. Он живет в пригороде Сан-Франциско и носит модные очки.

Дэн Тайнен (Dan Tynan), журналист, телекомментатор и квалифицированный специалист, удостоился таких эпитетов, как «остроумный», «сообразительный» и «тупес, чем кажется на первый взгляд» (но это в основном от жены). За 16 лет своей журналистской карьеры Дэн получил более 20 национальных премий, а его работы были переведены на 13 языков.

В 1986 году Дэн начал работать младшим редактором в журнале «InfoWorld». На следующий год он перешел в «PC World», где начался его головокружительный взлет по редакторской служебной лестинце. Пиком карьеры стало назначение главным редактором журшала «CD-ROM Today». Вероятно, к тому моменту, когда вы будете читать эти строки, уже выйдет в свет первая книга Дэна, «Computer Privacy Annoyances» (O'Reilly).

В 2002 и 2003 годах колонка Дэна на сайте CNET, «Inside @ccess», была удостоена награды в номинации «Лучшая рубрика в электронном издании». Оба раза Дэн обошел Стива Басса (который, как ни странно, все равно согласился принять его в число соавторов этой книги).

Дэвид Юнг (David Jung) участвовал в написании множества книг и статей по программированию и отладке кода Visual Basic, Java и других интернет-технологий. Он часто выступает на семинарах и конференциях пользователей с докладами об интеграции новых технологий в бизнес-решения. В свободное время (обычно после двух часов ночи) Дэвид пишет чрезвычайно полезные Windows-утилиты, которые помогают отслеживать и предотвращать системные сбои и препятствуют распространению сценарных впрусов на платформе Windows. Две его программы. DLL Checker и VBS Defender, были удостоены премий «PC World» и успешно применяются пользователями всего мира (его веб-сайт находится по адресу http://vb2java.com).

Карл Зикерт (Carl Siechert) пытается разобраться в персональных компьютерах уже 20 лет (с перемешным успехом). Все это время его фирма «Siechert & Wood Professional Documentation» создавала руководства, электронные справочные системы и другую документацию для многих устройств и программных продуктов. Кроме того, Карл написал десятки книг о Windows и MS-DOS. Одна из его последних книг, «Microsoft Windows Security Inside Out for Windows XP and Windows 2000», была удостоена награды Общества информационных техпологий.

Когда раздражение от общения с компьютерами перехлестывает через край, Карл отправляется в туристский поход. Недавно он сделал небольшое послабление в соблюдении своего принципа «никакой электроники на природе», взяв с собой маленький фонарик на светодиодах. Престон Гралла (Preston Gralla), владелец домашней сети из семи компьютеров, написал более 30 книг на компьютерные темы, в том числе «Internet Annoyances», «Windows XP Hacks» и «Windows XP Power Hound» (все книги выпущены издательством O'Reilly). На протяжении всей своей карьеры в компьютерной журналистике он вел рубрики в журналах «PC Week», «PC/Computing» (где работал ведущим редактором), а также сотрудничал с ZDNet и CNET. Престон получил немало премий, включая премию за лучшую публикацию на компьютерную тему от Computer Press Association.

# О технической группе

Карл Кессель (Karl Koessel) работает в «PC World» старшим редактором и является лучшим техническим редактором в мире. Карл просмотрел все решения в книге, воспроизвел их в своей лаборатории и убедился в том, что они работают. Кроме того, он пережил с десяток установок Yahoo Instant Messenger, браузера Netscape и (да помогут ему небеса!) RealPlayer. Карл не пропускает ни единой ошнбки, а его работа была исключительно важна для обеспечения точности материала книги.

Деннис O'Рейли (Dennis O'Reilly), первый заместитель главного редактора «PC World», запимался подбором заголовков. Нет, он не является родственником Тима O'Рейли.

Лора Блэкуэлл (Laura Blackwell), технический редактор «PC World», терпеливо доводила до ума многие главы. Благодаря ее стараниям текст стал лучше соответствовать моему стилю.

# Благодарности

Знаю-знаю, вы дочитали до этого места из любезности. Наверное, вы пробежите глазами первые несколько строк; может быть, поищете знакомые имена, а затем сразу перейдете к первой главе. Понимаю — никто не читает благодарности, кроме тех, кто участвовал в работе над книгой. Так что вы можете спокойно пропустить этот раздел, а я не откажу себе в удовольствии и поблагодарю многих хороших людей.

Почему-то автор вечно обделяет вниманием свою супругу и благодарит ее гдето в последних строках. Но я не стану этого делать, потому что эта книга никогда бы не была закончена (да и начата тоже) без невероятного терпения Джуди, ее поддержки и неколебимой готовности терпеть мои выходки (не считая того раза в июле... но это пустяки). Милая, без тебя у меня бы ничего не получилось.

Мои родители, Берни и Хильда, как и все хорошие родители, поддерживали меня добрым словом и сэндвичами с конченой говядиной.

Майкл Ласки (Michael Lasky) когда-то доверил мне рубрику «Annoyances», из которой выросла эта книга. Я благодарю Денниса О'Рейли за то, что он мастерски довел до ума две первые статьи в этой рубрике.

Спасибо Гарри МакКракену, который дал «зеленый свет» проекту и добился взаимовыгодного сотрудничества между «PC World» и издательством O'Reilly.

Также я благодарен Максу Грину (Max Green), обеспечившему бесперебойную загрузку файлов с сайта PCW.

Переходим к группам пользователей. Компьютерный гуру Род Рим (Rod Ream) восполнил десятки технических пробелов и выдвинул целый ряд блестящих идей. Мон наилучшие пожелания Тому Лензо (Tom Lenzo). Дэвиду Юнгу, Джорджу Сигалу (George Siegal), Майку Ланцаротте (Mike Lanzarotta) и Карлу Зикерту за отличные идеи, многие из которых я использовал в книге.

Большое спасибо всем участникам группы пользователей IBM из Пасадены и подписчикам списка рассылки stevebass. Коллеги, вы предоставили массу полезного материала и прошли со мной сквозь огонь, воду и медные трубы.

Марк Брокеринг (Mark Brockering) из издательства Consumer Books, партнера O'Reilly, в конечном итоге выдвинул идею книг серии «Annoyances». Он нашел статью в «PC World», пробил свою идею и держал руку на пульсе событий, помогая советами, замечаниями, а то и протягивал руку помощи при замене редакторов. Спасибо за то, что ты всегда был рядом с нами, Марк.

Редактор первого издания этой книги Линда Муи (Linda Mui), единственный известный мне человек, читающий электронную почту в Unix, взялась за проект на середине и стала для него настоящим даром свыше. Если кто-то энает, как работать с проектами (и авторами), так это ЛМ.

Я также обожаю Дядюшку Боба, оп же исполнительный редактор Роберт Лун (Robert Luhn), который приставал ко мне с раздражающими вопросами в Computer Currents, а потом каким-то непостижимым образом последовал за мной в O'Reilly... с теми же вопросами. Роберт, ты настоящий мастер и очень талантливый человек — тебе удалось отыскать гоблинов, спрятавшихся на страницах рукописи. Спасибо тебе; я рад, что ты работаешь в O'Reilly.

### От издательства

Ваши замечания, предложения и вопросы отправляйте по адресу электронной почты comp@piter.com (издательство «Питер», компьютерная редакция).

Мы будем рады узнать ваше мнение!

Подробную информацию о наших книгах вы найдете на веб-сайте издательства: http://www.piter.com.

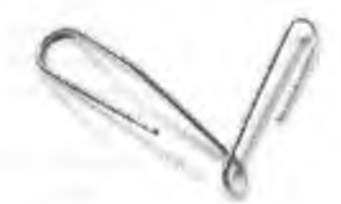

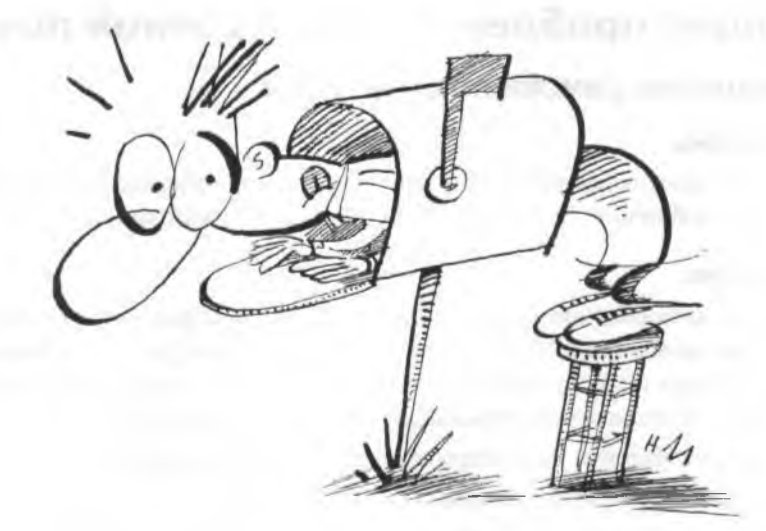

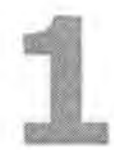

# ПРОБЛЕМЫ с электронной почтой

Все мы ежедневно получаем и отправляем электронную почту. А это означает, что мы ежедневно сталкиваемся со всеми странностями почтовых программ, которые загадочным образом скрывают вложения, превращают их в белиберду или удаляют сообщения без вашего разрешения. Впрочем, это еще не все нам приходится возиться со спамом, почтовыми «пирамидами» и прочей ерундой, которая так и норовит пролезать в почтовый ящик 24 часа в сутки.

Для начала я нокажу, как решаются некоторые общие проблемы, от которых я когда-то был готов лезть на стенку. Затем мы уделим внимание проблемам, возникающим во время работы с самыми популярными почтовыми клиентами — Outlook и его «младшим братом» Outlook Express, Eudora, Hotmail, Netscape и Gmail.

Вряд ли кто-инбудь из пользователей работает со всеми перечисленными программами (если, конечно, он ценит свое свободное время); скорее всего, вы просто пролистаете страницы, которые не имеют отношения к вашему почтовому клиенту. С другой стороны, если вы любите производить впечатление на окружающих, просмотрите их и позднее сможете похвастаться своей осведомленностью перед невезучими друзьями. Но при этом не забывайте пословицу о соринке в чужом глазу: тому, кто использует Hotmail, не стоит прилюдно издеваться над AOL.

# Общие проблемы с электронной почтой

# Сокрытие списка получателей

#### Проблема

Список адресов получателей в моем сообщении оказывается длиннее, чем текст самого сообщения. Это выглядит по меныпей мере странно.

#### Решение

Отправляя сообщение нескольким получателям, скройте список получателей при номощи заголовка BCC (Blind Carbon Copy). Адресуйте сообщение самому себе или оставьте поле То пустым (если ваш почтовый клиент позволит это сделать). Затем перечислите всех остальных получателей в поле Всс.

- Outlook Express; выполните команду Вид Все заголовки.
- Outlook: выполните команду Вид ▶ Поле «СК».
- Netscape: щелкните на поле То и прокрутите до строки Всс.
- Eudora: просто заполните поле Всс.
- The Bat!: выполните команду View ▶ Blind CC.

# Отображение заголовков сообщений

#### Проблема

Моя почтовая программа всеми силами старается оградить меня от чтения заголовков, и чаще всего меня это устраивает. Обычно мне хватает весьма ограниченной информации: кто написал сообщение, кто его получил и когда оно было отправлено. Но время от времени мне приходится копаться в заголовках, чтобы сообщить о возникшей проблеме в службу технической поддержки или узнать, ночему отправленное сообщение не было доставлено адресату. Как отобразить заголовки сообщений электропной почты?

#### Решение

В каждой ночтовой программе используется собственный способ отображения заголовков:

- Outlook Express 5 и 6: откройте сообщение, выполните команду Файл ▶ Свойства и перейдите на вкладку Подробно.
- Outlook 2000 и 2002: откройте сообщение, выполните команду Вид > Параметры. Интересующая вас информация отображается в диалоговом окне Заголовки Интернета.
- Netscape Mail: в Netscape версий 6 и 7 откройте сообщение, выполните команду View > Message Source. Если вы работаете с почтовым веб-клиентом Netscape, откройте сообщение и щелкните на маленьком желтом треугольнике в правом нижнем углу панели Subject/Date/From/To.

- Eudora 5: откройте сообщение и щелкните на кнопке Blah Blah Blah (нет, я абсолютно серьезно) на панели инструментов в окне сообщения. Заголовки отображаются перед началом сообщения.
- Hotmail: откройте окно Options > Mail Display Settings, выберите режим Full и щелкните на кнопке ОК. Завершив просмотр, повторите процедуру и выберите режим None или Basic.
- The Bat!: выполните команду View > RFC-822 Headers.

# Борьба с переполнением почтового ящика

#### Проблема

Мне позвонил один знакомый. Он утверждает, что сообщения, отправленные на мой адрес, возвращаются обратно из-за переполнения почтового ящика. Но это не так! В чем дело?

#### Решение

Обычно подобные вещи происходят тогда, когда вам посылают сообщения с огромными вложенными файлами. Когда кто-то отправляет вам сообщение, оно попадает к вашему провайдеру услуг Интернета (Internet Service Provider, ISP) и хранится на его сервере, чтобы почтовый клиент мог забрать его в удобное время. Но большинство провайдеров ограничивают пространство на сервере и выделяют для одного пользователя от 5 до 10 Мбайт. Когда накопленная почта заполняет выделенный объем, сервер провайдера начинает отвергать всю входящую почту до тех пор, пока вы не освободите место для новых сообщений.

Мой провайдер присылает мне предупреждение о скором переполнении почтового ящика. Впрочем, даже если ваш провайдер тоже оказывает вам такую любезность, вы должны регулярно проверять свою почту. Также необходимо проследить за тем, чтобы учетная запись POP3 была настроена на удаление почты с сервера после ее приема. Это делается так:

- Outlook Express, Outlook 2000, 2002 и 2003: выполните команду Сервис Учетные записи электронной почты, выберите нужную учетную запись, щелкните на кнопке Изменить, а затем на кнопке Другие настройки. Перейдите на вкладку Дополнительно. Если флажок Оставлять копии сообщений на сервере установлен, обязательно убедитесь в том, что флажок Удалять с сервера через 5 дней (по умолчанию) установлен, но вместо 5 введите значение 2.
- Eudora: выполните команду Tools ▶ Options ▶ Incoming Mail. Если флажок Leave mail on server установлен, проследите за тем, чтобы флажок Delete from server after 0 days был установлен, но замените значение по умолчанию 0 на 2.
- Netscape Mail: выполните команду Edit Mail/News Account Settings, затем выберите Server (Server Settings в версин 7) под соответствующим именем учетной записи. Проследите за тем, чтобы флажок Delete messages on server when they are deleted locally был установлен. Затем выберите Copies & Folders (в разделе Server или Server Settings) и выберите в раскрывающихся списках подходящие локальные папки.

#### ВАЖНЕЙШИЕ ПРАВИЛА ПОЧТОВОГО ЭТИКЕТА

Даже опытные пользователи электронной почты порой нарушают «правила хорошего тона». Следующие рекомендации помогут вам избежать подобных ляпсусов:

- Соблюдайте конфиденциальность. Не отправляйте в список рассылки ответы типа: «Отличная мысль» или «Согласен», отвечайте в частной переписке. Для передачи контекста цитируйте небольшую часть исходного сообщения.
- Будьте осторожны. Допустим, в ветви обсуждения участвуют человек десять и вы собираетесь послать отправителю какую-нибудь сплетню — не выберите по ошибке режим «Ответить всем».
- Выбирайте выражения. Ругань в электронной почте почему-то выглядит еще хуже, даже для закаленных авторов «PC World» вроде меня. Резкие слова звучат еще оскорбительнее, а короткие лаконичные сообщения, автор которых никого не собирался обидеть, выглядят излишне холодно и жестко.
- Даже если вы слабы в орфографии, об этом необязательно знать всему миру. Потратьте пару лишних секунд на проверку орфографии в сообщении. Я включил в Eudora режим автоматической проверки орфографии. Нет встроенных средств проверки? Зайдите по адресу http://snipuri.com/spellcheck; программа распространяется бесплатно, включает тезаурус и переводит на французский, немецкий и испанский. Ordonne, non? Ja, ja, ja!
- Отвечая на сообщение, поставьте перед исходной темой сообщения одно-два содержательных слова, чтобы получатель сразу понял, о чем идет речь: «Обновление:», «Подтверждение:», «Полный бред:» или что-нибудь в этом роде.
- Не присылайте вложения, если это не было оговорено с получателем заранее.
- Завершите сообщение строкой с вашими настоящими именем и фамилией. Нет ничего глупее, чем обращение к получателю вида «Дорогой beerlover4983@aol.com». И не используйте инициалы! Если я подпишусь «С. Басс», вам придется обращаться «мистеру или миссис Басс».
- Если вы используете строку подписи, включите в нее свой адрес электронной почты.
   В этом случае при пересылке сообщения мне не придется вырезать и вставлять адрес из строки From.

### Автоответы и списки рассылки

#### Проблема

Я вернулся домой из отпуска и обнаружил, что мой почтовый ящик забит сотпями сообщений (в основном оскорбительных) от людей, подписанных на те же рассылки, что и я. Почему они на меня разовлились?

#### Решение

Если вы подпишетесь на один из моих списков рассылки и уйдете в отпуск, сделайте милость — не включайте в своей почтовой программе режим автоответа («Получатель временно недоступен...»). Почему? Каждый раз, когда в ваш почтовый ящик поступает сообщение из списка рассылки, программа будет отправлять ответ в список. Все участники рассылки, в том числе и вы сами, получат сообщение о временной недоступности адресата. Почтовая программа сгенерирует следующий автоматический ответ, затем еще и еще — происходит зацикливание. Ваши сообщения будут терроризировать участников рассылки до тех нор, пока модератор не наведет порядок или просто не выкинет вас из списка.

Если количество рассылок относительно невелико, проще всего отключить прием сообщений на время отпуска в настройках рассылки. Не знаете, как это сделать? Обратитесь за инструкциями к модератору.

#### ЗАГАДАЙ КАРТУ

Если вы не верите в телепатию и способность читать мысли, этот сайт изменит ваше мнение: http://mstay.com/free.

### Борьба со спамом

#### Проблема

Со спамом творится сущее безобразие. Почти каждый день в мосм ящике оказывается больше спама, чем нормальной почты.

#### Решение

Не тратьте время на удаление спама — при правильной постановке дела его вообще не должно быть. Существует множество инструментов борьбы со спамом, но я рекомендую следующие три программы, каждая из которых отлавливает от 90 до 98 % спама:

 MailWasher — программа обладает всеми свойствами, которые я хотел бы видеть в блокировщике спама. Она работает надежно, как часы, проста в настройке и использовании, осуществляет фильтрацию и возврат сообщений, удаляет спам и ведет «черные списки». И хотя наряду с ней существует еще версия MailWasher Pro, большинству пользователей вполне достаточно бесилатной версии.

MailWasher работает с входящей почтой (только POP3 и AOL) еще до запуска почтового клиента. Программа обращается на почтовый сервер точно так же, как это делает почтовый клиент, но загружает только заголовок и несколько первых строк каждого сообщения. Дальше наступает моя очередь: я помечаю сообщения, опознанные как спам. или подтверждаю подозрения MailWasher относительно того, что эти сообщения являются спамом. Один щелчок мышью, и MailWasher персадресует сообщение отправителю с маскировочной пометкой «Адрес не найден». Да, все действительно выглядит как возврат почты.

Стоит немного поработать с MailWasher, и вы поймете, что это чрезвычайно простая и удобная программа. Легко занести ваших хороших знакомых в список друзей, а мусор — в «черный список» спама. После непродолжительного пспользования MailWasher объем собранной информации (на базе эвристической проверки и фильтрации) позволит блокировать большую часть спама автоматически, без вашего вмешательства. Копию программы можно загрузить по адресу http://www.oreilly.com/pcannoyances.

 iHateSpam — в отличие от MailWasher, iHateSpam интегрируется с вашей почтовой программой и не требует отдельного запуска. iHateSpam добавляет в Outlook и Outlook Express панель инструментов, при помощи которой можно вернуть полученное сообщение, пометить его как спам (или, наоборот, как полезное сообщение) и внести отправителя в список врагов или друзей.

Лично меня в iHateSpam больше всего привлекло то, что программа действительно создает надежную преграду для снама. Мы с женой использовали iHateSpam больше месяца. По данным статистики, в ее повседневной работе уснешно фильтровалось около 98 % спама; для фиктивных учетных записей, созданных мной на Hotmail и CompuServe, процент срабатываний был еще выше. Не знаю, какой волшебный алгоритм используется в этой программе, но мне кажется, что с каждым запуском она становится все умнее. Пробную версию этой утилиты можно загрузить по адресу http://www.oreilly.com/annoyances (полная версия стоит \$20).

• Spamnix — несомненно, пользователям Eudora стоит прежде всего обратить внимание на Spamnix, подключаемый модуль от Spamnix Software (\$30). Spamnix анализирует заголовок и содержимое каждого сообщения. Если Spamnix считает, что сообщение не является спамом, но это предположение не соответствует истине, щелкните на кнопке Reject This Sender, и Spamnix заблокирует все последующие сообщения от этого пользователя. Если щелкнуть на кнопке Accept, программа предоставит «иммунитет» почте от данного отправителя. Кроме того, Spamnix дополнительно позволяет принимать почту от всех контактов из адресной книги Eudora. 30-дневную пробную версию можно загрузить по адресу http://www.oreilly.com/annoyances.

Почтовые веб-службы обычно используют встроенные спам-фильтры. Возможно, вам придется покопаться в настройках для включения или изменения конфигурации фильтра:

- Hotmail зайдите в раздел Options > Jonk Mail Filter и выберите уровень фильтрации. Затем щелкните на ссылке Safe List и введите адреса, сообщения от которых должны проходить через фильтр (то есть адреса ваших друзей и деловых знакомых). Наконец, щелкните на ссылке Mailing Lists и добавьте все рассылки, на которые вы подписаны, чтобы они не отфильтровывались как «мусор».
- Yahool уровень фильтрации изменить невозможно. Yahool использует механизм автоматической фильтрации спама SpamGuard.

#### МАСКИРОВКА ОБРАТНОГО АДРЕСА

Если вы участвуете в конференциях Usenet, постарайтесь затруднить автоматический сбор адресов для ботов, которые извлекают адреса электронной почты для спамеров. Например, вставьте в адрес дополнительные символы, которые «живой» пользователь может легко удалить, — скажем, замените свой адрес в поле ReplyTo строкой вида bassREMOVETHISgroups@lycos.com. Существует и другой способ — физическая разбивка адреса, препятствующая его чтению ботом. Скажем, строка подписи может выглядеть так:

| bass_   | боту       |
|---------|------------|
| groups  | такую      |
| @Lycos. | подпись    |
| com     | не осилить |

# Альтернативное средство против вирусов на РС

#### Проблема

Помогите! Кажется, мой РС заразился вирусом, а я уже сто лет не обновлял свою антивирусную программу.

Установите HouseCall — компактный бесплатный своевременно обновляемый сканер (http://snipurl.com/housecall). После того как эта маленькая утилита будет загружена на компьютер, HouseCall просканирует жесткий диск, найдет и удалит вирусы.

Для надежности проведите повторное сканпрование при помощи McAfee Stinger. Stinger не заменит полноценной антивирусной программы, но справится с самыми распространенными вирусами. На момент написания книги программа Stinger искореняла такие модные напасти, как Fizzer, Lovgate, BackDoor-AQJ, SQLSlammer, Lirva, Yaha, Bugbear, Elkern, Funlove, Nimda, Sircam и пензменно популярный Klez. McAfee обновляет Stinger в зависимости от того, насколько часто происходит заражение тем или иным впрусом. Stinger можно загрузить по адресу http:// www.oreilly.com/pcannoyances.

#### ВЕРНУТЬ ОТПРАВИТЕЛЮ

Что делать, если вы не обновили антивирусную программу и нечаянно преподнесли «подарочек» своему сердитому начальнику? См. http://snipuri.com/ouch.

## Чистка пересылаемых сообщений

#### Проблема

Мой друг жалуется, что пересылаемые сообщения захламляются лишними символами >, ненужными пробелами и переводами строк, а также странными переносами слов (рис. 1.1). Должен признать, я такие сообщения просто удаляю. Как мне (и моим друзьям) избавиться от этих электронных излишеств?

#### Решение

Проблема решается очень просто и притом абсолютно бесплатно. Все, что от вас потребуется, — перед отправкой вырезать текст и вставить его в eCleaner, бесплатную утилиту для удаления «мусора» из пересылаемых сообщений. Кроме раздражающих символов >, утилита удаляет код HTML и заголовки сообщений, а также исправляет переносы слов. Чтобы очистить сообщение, скопируйте его в eCleaner и нажмите F1. Выделите очищенный текст и скопируйте его в новое сообщение (рис. 1.2).

#### РЕШЕНИЕ ПРОБЛЕМ РС ПРИ ПОМОЩИ МАС

Старая «бородатая» шутка: лучший способ решить все проблемы на РС — перейти на Мас. Но прежде чем это делать, загляните сюда: http://snipurl.com/i\_toilet. Возможно, увиденное повяияет на ваше решение.

Я держу eCleaner на панели быстрого запуска, чтобы программу можно было запустить одним щелчком. Откройте папку eCleaner, щелкните правой кнопкой мыши на значке программы и перетащите его на панель быстрого запуска. Отпустите кнопку мыши и выберите в контекстном меню команду Создать ярлыки. Конию eCleaner можно загрузить по адресу http://snipurl.com/ecleaner.

27

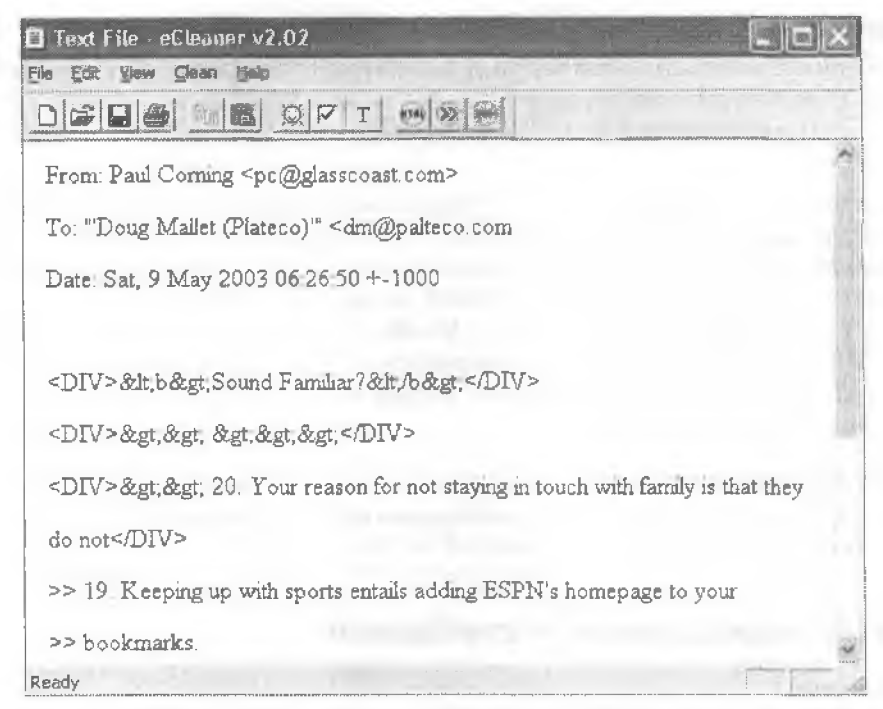

Рис. 1.1. Наверное, было бы смешно, но эти ужасные скобки и служебные символы...

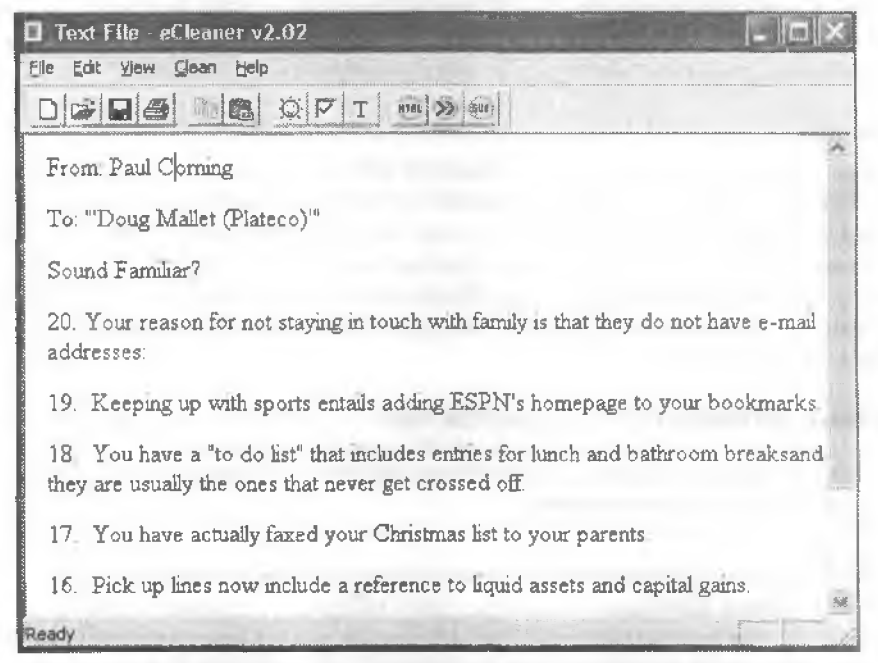

Рис. 1.2. После двухсекундной обработки в eCleaner сообщение стало чистеньким и симпатичным. Правда, текст все равно не смешной

А может, вы предпочитаете закатать рукава и убрать лишние символы вручную в своем почтовом клиенте? Выполните следующие действия:

- Outlook Express 5 и 6: выполните команду Сервис > Параметры и перейдите на вкладку Отправка сообщений. В секции Формат отправляемых сообщений установите переключатель Обычный текст, щелкните на кнопке Настройка обычного текста и снимите флажок Отступ исходного текста. Закройте окно кнопкой ОК, затем сделайте то же самое в следующем окне.
- Outlook XP и 2003: выполните команду Сервис Параметры и перейдите на вкладку Настройки. Щелкните на кнопке Параметры почты. В секцин При ответах и пересылках откройте оба списка и выберите в них любую строку, кроме Помечать каждую строку исходного сообщения. Закройте окно кнопкой ОК, затем сделайте то же самое в следующем окне.
- Eudora 5 и 6: сбросьте нараметр ReplyPrefix в файле Eudora.ini. Для этого зайдите на сайт технической поддержки http://snipurl.com/e\_settings. прокрутите список и щелкните в строке <ReplyPrefix>. Вернувшись в Eudora, вы увидите, что программа автоматически открыла диалоговое окно Change Option в новом сообщении. Убедитесь в том, что поле New value не содержит текста, и щелкните на киопке ОК. Повторите процесс для параметра <QuotePrefix>.

# Обмен большими файлами без использования вложений

#### Проблема

У меня есть классный видеоролик, которым я хотел бы поделиться с приятелем. К сожалению, ролик занимает 30 Мбайт. Если я попытаюсь вложить его в почтовое сообщение, мой провайдер услуг Интернета меня не поймет.

#### Решение

Забудьте об электронной почте, Если вы часто принимаете и отправляете большие файлы, воспользуйтесь znail (http://www.znail.com) — почти бесплатным сайтом для хранения файлов и обмена ими. Просто отправьте файл на znail из браузера, а затем отошлите своему другу ссылку для загрузки. Если вы можете позволить себе большие затраты (и отправку больших файлов), купите за доллар в год 20 Мбайт дискового пространства. 50 Мбайт стоят \$10 в год.

Znail устанавливает некоторые ограничения на загрузку файлов, но все в пределах разумного. При использовании 20 Мбайт пространства znail допускается загрузка до 40 Мбайт в день и 100 Мбайт в неделю (для обмена данными вы должны сообщить одни и те же имя и пароль всем друзьям и коллегам). На отправку и прием таких файлов по обычному модему потребуется целая вечность, поэтому проще записать их на компакт-диск и передать его приятелю.

# Вернуть отправителю, адрес неизвестен

### Проблема

Один тип постоянию присылает мне невероятно старые, тупые, не смешные анекдоты. Я попросил его исключить меня из рассылки, но он игнорирует мою просьбу.

#### ВОЛШЕБНЫЙ INI-ФАЙЛ EUDORA

Теперь, после знакомства с разделом «Чистка пересылаемых сообщений», вы знаете удобный способ изменения параметров INI-файла Eudora. Вот еще три полезных совета:

- Параметр <QuoteStart> может использоваться для включения пользовательской строки в начало любого пересылаемого сообщения, например: «Это сообщение переслано Стивом Бассом». Просто щелкните в строке <QuoteStart> и введите текст сообщения в поле New Value.
- Если отправитель запрашивает подтверждение приема, Eudora спрашивает, когда отправить подтверждение — прямо сейчас, позднее или никогда. Я предпочитаю последний вариант. Если вы разделяете мое мнение, щелкните в строке <ReadReceiptNo> и измените число в поле New Value с 0 на 1. После этого Eudora будет автоматически отклонять запросы на подтверждение, не приставая к вам с лишними вопросами (другой способ описывается в разделе «Как отключить подтверждение приема» далее в этой главе).
- Хотите, чтобы ответ на полученное сообщение начинался стандартной строкой вида «On Sunday 12/26/2004 at 01:13 PM, [отправитель] wrote:»? Щелкните в строке «ReplyAttribution» и введите в поле New Value текст «On %1, %2 wrote:».

Не экспериментируйте с содержимым INI-файла, особенно если вы не уверены в том, что делает та или иная команда. И прежде чем вносить любые изменения в INI-файл Eudora, обязательно создайте резервную копию (для определения его местонахождения на компьютере проведите поиск по имени eudora.lni).

#### Решение

Вот самый коварный способ избавиться от назойливой рассылки: воспользуйтесь утилитой Bounce Spain Mail для создания фиктивного «рикошетного» сообщения. Внешие оно ничем не отличается от настоящего (рис. 1.3), и бедный спамер решит, что ваш адрес электроиной почты недействителен. Утилиту Bounce Spam Mail можно загрузить по адресу http://www.oreilly.com/pcannoyances.

#### ОБ ОФОРМЛЕНИИ СООБЩЕНИЙ

Всем нам вечно не хватает свободного времени (кроме тех, кто проводит свой отпуск на необитаемом острове). Получив длинное сообщение от абсолютно неизвестного автора, скорее всего, я не стану его читать — особенно если к нему прилагается вложение. Длинные сообщения от друзей я читаю лишь тогда, когда у меня есть свободное время.

Если вы хотите, чтобы ваши сообщения (как деловые, так и развлекательные) были прочитаны, соблюдайте ряд простых правил:

- Краткость сестра таланта. Длина сообщения не должна превышать трех абзацев, каждый из которых содержит до четырех предложений. Если этого недостаточно, включите в сообщение отдельную строку, кратко передающую его суть: «Кажется, я опять выбился из графика?».
- Используйте разбивку на абзацы. Похоже на предыдущий совет, не правда ли? Вовсе нет, потому что некоторые люди посылают письма, состоящие из одного абзаца длиной на пару страниц. Разбивайте длинные абзацы на три-четыре коротких. Не забывайте нажимать клавишу Enter между абзацами, так как некоторые почтовые клиенты (прежде всего AOL) нередко удаляют «мягкие» разрывы и сливают несколько абзацев в один.
- Постарайтесь обойтись без изощренного форматирования, ярких цветов и изысканных фонов. На то есть две причины: во-первых, то, что хорошо выглядит на вашем мониторе, может очень плохо выглядеть на моем. Во-вторых, дополнительные форматные коды увеличивают продолжительность загрузки сообщения по медленным телефонным линиям.

| Bounce Spo                                                                                                    | m Mail v.1.8 by Albert Yale                                                                                                    | a 🔿,                                                     |                                       |
|----------------------------------------------------------------------------------------------------|----------------------------------------------------------------------------------------------------|----------------------------------------------------------|---------------------------------------|
| <u>B</u> SM                                                                                                    |                                                                                                    |                                                          |                                       |
| Your email:                                                                                                    | bassgroups@lycos.com                                                                                                    | -                                                        | 2 fee                                 |
| Your email server;                                                                                                    | smtp ix netcom com                                                                                                    | -                                                        | Send                                  |
| Spammer's email.                                                                                                    | klowe@club-advantages.com                                                                                                    | -                                                        | Calibra                               |
| Spammer's entire or                                                                                                    | iginal message fincluding all header                                                                                                    | nformation                                               | a]:                                   |
| A-Persona' C.Comp<br>Sender, klowe@cli<br>Received: from ma<br>by siaag1 af ci<br>for <71333.13<br>Message-ID: <1E5<br>From: "Kathy Lowe<br>Ta: 71333.130@ci<br>Subject: STEVE Y<br>Date, Sat. 3 May 2<br>MIME-Version: 1.0<br>Content-Type: text | userve)<br>ub-advantages.com<br>iLclub-advantages.com (66.201.85.<br>ompuserve.com (8.12.978.12.7/SUN<br>80@compuserve.com, Sat. 3 May 2<br>037E0-18AF-4C50-8FBF-8C197BB2'<br>V klowe@club-advantages.com<br>ompuserve.com<br>our 2.45% HomeLoan Quote. Loant<br>8003.19:07.42-0500<br>/html: charset=US-ASCII | 238])<br>-2.7] with<br>003 19:13<br>161E @55<br>1#342764 | SMTP id h<br>859-0400 j<br>201 85.238 |
| <<br>Ready for input                                                                                                    | a na sa sa sa sa sa sa sa sa sa sa sa sa sa                                                                                                    |                                                          | 8                                     |

Рис. 1.3. Bounce Spam Mail выдает фальшивые сообщения о недействительном адресе, которые ничем не отличаются от настоящих

#### Непонятные вложения

#### Проблема

Время от времени я получаю сообщения с вложенными файлами, не поддающимися расшифровке. Моя антивирусная программа сканирует вложение, но не поднимает тревоги — просто вложение невозможно прочитать.

#### Решение

Скорее всего, вложение было закодировано при помощи UUEncode, MIME или BinHex, что сильно затрудняет его чтение в любых программах из мира PC (рис. 1.4). Вам понадобится копия Novatix ExplorerPlus, заменителя Проводника Windows, стоимостью \$30 со встроенными средствами декодирования (и кодирования тоже, если вдруг потребуется) файлов UU, XX, MIME base64 и BinHex (рис. 1.5). Чтобы расшифровать такое сообщение, сначала сохраните его в своей почтовой программе в виде текстового файла. Затем в ExplorerPlus выделите файл и выберите команду Archive > Decode Files (кстати говоря, ExplorerPlus – превосходная файловая оболочка. За подробностями обращайтесь к врезке «Расставание с Проводником Windows» в главе 5). Пробную версию ExplorerPlus можно загрузить по адресу http://soipurl.com/explus\_trial.

### Как отключить подтверждение приема

#### Проблема

Некоторые люди включают в присылаемые сообщения запрос на подтверждение приема. Неужели они полагают, что без этого я их не прочитаю?

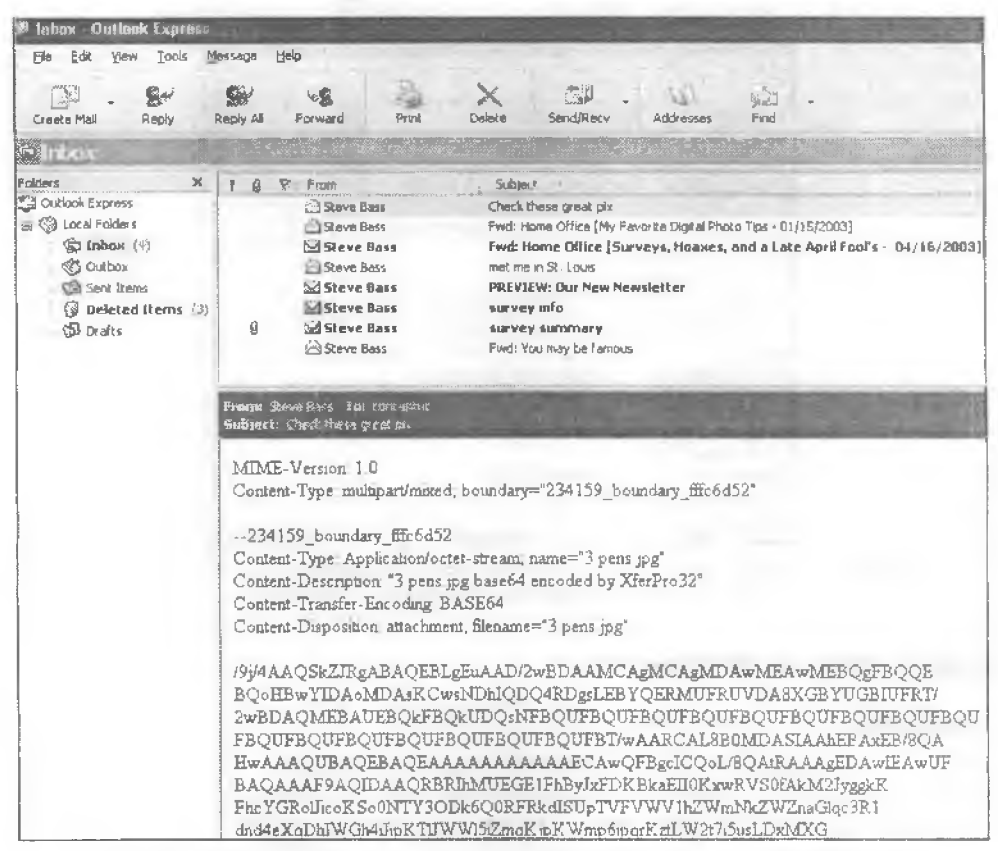

Рис. 1.4. Пытаемся просмотреть графику в Outlook Express. Ничего не получается

| Files to decode:      |          | Save in Folder.                                                                                                    |
|-----------------------|----------|----------------------------------------------------------------------------------------------------|
| Name                  | Method   | c:\images -                                                                                                    |
| e-mail - binhexed bmp | UUEncode | Desktop     My Computer     SXFloppy (A1     Production Mar     D: AVAILTS A     Deskup files     SVAULTS A     Deskup files     Cache     Deskup files     China Trip |

Рис. 1.5. Чтобы прочитать сообщение в кодировке MIME, следует раскодировать его в ExplorerPlus

32

Наверное, они просто не понимают, что запрос на подтверждение приема является нарушением почтового этикета. Лично я никогда не использую эту функцию в своих сообщениях. Вот как можно отключить его:

- Eudora: просто не щелкайте на кнопке Return Receipt на панели инструментов.
- Outlook: выполните команду Сервис > Параметры, перейдите на вкладку Настройки и щелкните на кнопке Параметры почты. В открывшемся дналоговом окне щелкните на кнопке Параметры отслеживания. Убедитесь в том, что флажок Для всех отправляемых сообщений запрашивать уведомление о прочтении не установлен. Если вы работаете в Outlook Express 6, выполните команду Сервис > Параметры, перейдите на вкладку Уведомления и убедитесь в том, что флажок Запрашивать уведомления о прочтении всех отправляемых сообщений не установлен. Если вы считаете, что другим необязательно знать, когда вы читаете их сообщения, установите флажок Никогда не отправлять ответ в Outlook или Никогда не отправлять уведомление о прочтении в Outlook Express.

А если уж сообщение несет жизненно важную информацию, пусть ваш собеседник воспользуется новомодным изобретением, называемым телефоном.

# IMHO вы будете ROTFLOL

#### Проблема

Я неплохо справляюсь с декодированием вложений, но меня ставят в тупик эти новомодные сокращения. Никогда не знаешь, как себя вести в каждом конкретном случае — то ли выдать LOL, то ли пацелить VBG или впасть в состояние MAHANTIA.

#### Решение

Можно предложить FWIW (For What It's Worth, «если уж на то пошло») и IMHO (In My Humble Opinion, «по моему скромному мнению»), запоминать все эти сокращения трудновато, особенно человеку старой школы; IIRC (If I Recall Correctly, «если мне не изменяет память»), в Интернете существует удобный ресурс, на котором всегда можно освежить память: Acronym Finder (http://snipurl.com/acro\_finder). Попробуйте поискать на нем незнакомое сокращение; вполне возможно, что вы тоже будете ROTFLOL (Rolling On The Floor Laughing Out Loud, «кататься по полу от смеха»). Выберите еще вариант SGTM (Sounds Good To Me, «по-моему, неплохо»). Специализированный электропный словарь сетевых сокращений и акронимов можно найти в Webopedia (http://snipurl.com/webopedia), в словаре МакМиллана (http://snipurl.com/macmillandictionary) или в бесплатном электроином словаре по компьютерам (http://snipurl.com/foldoc).

# Проверка почты Yahoo! из почтовой программы

#### Проблема

Я открыл учетную запись на Yahoo! для рассылок анекдотов. Единственные проблемы — трудная процедура регистрации и назойливая реклама на Yahoo!. Нельзя ли обойти их?

Вас спасет YPOPs! — бесплатная программа, которая эмулирует сервер POP3 и позволяет проверять почту Yahoo! из внешних почтовых клиентов. YPOPs! работает с десятком понулярных почтовых программ. в том числе с Outlook, Netscape, Eudora и Mozilla. Загрузите программу по адресу http://snipurl.com/Yahoopops, а подробную инструкцию о том, как заставить ее работать с вашим почтовым клиентом, — по адресу http://snipurl.com/ypops\_email. Кстати говоря, YPOPs! работает и только в Windows, но и в Linux, Solaris и даже на компьютерах Mac.

# Внедренная графика в электронной почте

#### Проблема

Некоторые из полученных мной сообщений содержат встроенные графические изображения; это очень удобно, потому что мне не приходится щелкать на значках и падеяться на то, что изображение откроется в правильной программе. Но, похоже, включение графики в электронную почту является величайшим секретом. Во всяком случае, я никак не могу понять, как это делается.

#### Решение

Я люблю раскрывать секрсты. Создать внедренную графику не так уж сложно. Конечно, если почтовый клиент получателя не принимает сообщения в формате HTML. вам не повезло и графику придется пересылать традиционным способом (то есть во вложениях). А некоторых ретроградов, предпочитающих простые текстовые сообщения, графика попросту раздражает. Если это к вам не относится, спокойно внедряйте графику в свою почту, но не увлекайтесь. Вот как это делается:

- Outlook 2000, 2002 и 2003: создайте повое сообщение и выполните команду Вставка > Рисунок. Найдите пужное изображение и щелкните на кнопке ОК.
- Outlook Express: выполните команду Формат > Формат HTML, чтобы определить формат сообщения. Выполните команду Вставка > Рисунок, найдите нужное изображение и щелкните на кнопке ОК.
- Еиdora: создайте новое сообщение. Установив курсор в текстовой части сообщения, щелкните на кнопке Insert Object на панели инструментов форматирования (последняя кнопка справа) и выберите Picture. То же самое можно сделать и другим способом — выполнив команду Edit > Insert > Picture. Если команда Insert > Picture недоступна, вероятно, программа Eudora настроена на отправку только простого текста. Чтобы изменить настройку, выполните команду Tools > Options > Styled Text и щелкните в строке Send both plain and styled. Заодно установите флажок Show formatting toolbar, чтобы кнопка Insert Object всегда была под рукой.
- Netscape: соэдайте повое сообщение и выполните команду insert > image.

### Исправление нерабочих ссылок

#### Проблема

Знакомый прислал мне сообщение со ссылкой на классный веб-сайт. Когда я щелкнул на ссылке, на экране появился браузер и выдал сообщение об ошнбке. Но я знаю, что такой сайт существует!

Меня просто бесят «битые» ссылки в сообщениях электронной почты, со вставлеяными в URL пробелами и служебными символами. Для подобных случаев я включил в свой личный арсенал URLRun – хорошую бесплатную неназойливую программу.

Загрузите URLRun, распакуйте и поместите на нанель быстрого запуска Windows. Выделите URL в любой почтовой программе и скопируйте его. Щелкните на значке URLRun — программа удалит пробелы и прочий мусор и вставит обновленный URL в ноле адреса Internet Explorer. Если браузер не запущен, URLRun откроет его и загрузит пужную страницу. Пользователям Outlook еще проще, потому что существует бесплатная версия URLRun в виде подключаемого модуля Outlook. Программу можно загрузить по адресу http://www.oreilly.com/pcannoyances.

#### **FYI ОЗНАЧАЕТ «НЕ ОТВЕЧАТЬ»**

Некоторые люди чувствуют себя обязанными отвечать на каждое сообщение, будь то всего лишь любопытная ссылка или какое-нибудь оповещение. Предлагаю небольшой совет из сетевых «правил хорошего тона»: завершите сообщение строкой «Только для вашего сведения, ответа не требует». По крайней мере, получателю не придется выдумывать убогий ответ типа «Полностью согласен» или «Спасибо». Совет особенно актуален для ответов в рассылках.

# Отказ от цитирования исходных сообщений в ответах

#### Проблема

Когда я отвечаю на электронную почту, в текст ответа автоматически включается весь текст исходного сообщения. Как от него избавиться?

#### Решение

По умолчанию многие почтовые клиенты включают текст оригинала в ответ. Но вы можете изменить конфигурацию по умолчанию, выполнив для своей почтовой программы следующие инструкции:

- Outlook 2000, 2002 и 2003: выполните команду Сервис Параметры, перейднте на вкладку Настройки и щелкните на кнопке Параметры почты. Откройте список При ответе на сообщение и выберите в нем строку Не включать текст исходного сообщения.
- Outlook Express: выполните команду Сервис > Параметры, перейдите на вкладку Отправка сообщений и сцимите флажок Включать в ответ текст исходного сообщения.
- Netscape: выполните команду Edit > Preferences, сделайте двойной щелчок на ссылке Mail and Newsgroups, выберите из списка строку Message Composition, снимите флажок Automatically quote the original message when replying и щелкните на кнопке OK.
- Eudora: решение выглядит более элегантно просто выделите цитируемый текст и щелкните на кнопке Reply. Выделенный текст (и ничего более!) автоматически вставляется в ответ. Если текст не выделен, включается все исходное сообщение.

Даже если вы предпочитаете, чтобы исходный текст включался в ответ по умолчанию, при необходимости его можно быстро удалить. Практически в любой ночтовой программе комбинация клавиш Ctrl+A выделяет весь текст оригинала; далее просто начинайте вводить ответ. Оригинал автоматически исчезает и заменяется вашим ответом.

# Предварительная адресация электронной почты

#### Проблема

Большинство монх сообщений адресуется одному человеку — маме. Но ни одна известная мне почтовая программа не позволяет адресовать почту конкретному получателю непосредственно при запуске.

#### Решение

Создайте ярлык на Рабочем столе Windows. Щелкните правой кнопкой мыши на свободном месте стола и выберите в контекстном меню команду Создать • Ярлык. Введите в поле размещения объекта строку «mailto:bassgroups@lycos.com» (естественно, после «mailto:» следует указать тот адрес, который вам нужен). Щелкните на кнопке Далее и введите имя ярлыка — например, «Сообщение маме». Двойной целчок на этом значке создаст сообщение с заполненным адресом. Для удобства ярлык можно переместить на панель быстрого запуска Windows.

#### настройка подписи

Любая почтовая программа позволяет без труда настроить подпись — строку, включаемую в конец сообщения. Подписи содержат полезную информацию; из них получатель узнает, кто отправил сообщение и как связаться с отправителем по телефону или (о ужас!) «бумажной» почте. Нормальная подпись имеет небольшую длину (не более 4 или 5 строк) и содержит полезную информацию: адрес электронной почты отправителя, телефонный номер, адрес и т. д. Не включайте в подписи афоризмы или цитаты из любимых стихотворений или фильмов, какими бы остроумными они вам ни казались, — лишний текст лишь попусту забивает канал связи.

# Сохранение копий

#### Проблема

Я стараюсь сохранять копии всех важных сообщений — посланий президенту, жалоб на действия налоговой службы и т. д. К сожалению, память иногда меня подводит, и мне бывает трудно вспомнить, что именно я написал ранее.

#### Решение

Настройте свою почтовую программу на сохранение копий всех исходящих сообщений в отдельный ящик. Каждую неделю или около того просматривайте ящик и удаляйте лишше сообщения. Вот как это деластся в разных почтовых программах:

- Eudora: выполните команду Tools > Options > Sending Mail и установите флажок Keep copies.
- Outlook Express: выполните команду Сервис > Параметры, перейдите на вкладку Отправка сообщений и установите флажок Сохранять копию в папку «Отправленные».

- Outlook: выполните команду Сервис Параметры Настройки, щелкните на кнопке Параметры почты и установите флажок Сохранять копии сообщений в папку «Отправленные».
- Netscape Mail: перейдите в раздел Copies & Folders окна Edit > Mail & Newsgroups Account Settings (Mail/News Account Settings в версии 6), установите флажок Place a copy in и выберите локальную панку в раскрывающемся списке.

#### УСКОРЕННОЕ СОЗДАНИЕ СООБЩЕНИЙ

Из раздела «Предварительная адресация электронной почты» вы знаете, как создать новое сообщение заранее известному адресату, сделав двойной щелчок на ярлыке Рабочего стола. Есть только одна проблема: ярлык не вставляет шаблонный текст в строку темы или тело сообщения. Для этого следует щелкнуть правой кнопкой мыши на ярлыке, выбрать команду Свойства и включить в командную строку следующий текст:

mailto:yourbuddy@hisISP.com?subject=Cooltip inside&body=(текст\_сообщения)

Если получателей несколько, перечислите их имена через запятую. Удобно, не правда ли?

# Сокращение URL

#### Проблема

Некоторые URL, которые я пересылаю своим друзьям и коллегам, пеудобны и громоздки. Как избежать необходимости пересылать URL километровой длины?

#### Решение

При всех своих многочисленных достоинствах я также стараюсь заботиться об удобстве ближних (по крайней мере, в области отправки почты) и поэтому использую SnipURL.com — бесплатный сайт, который усекает длинные URL до 13 символов. Включите сокращенный URL в свое нослание, п, когда получатель шелкиет на нем, сайт автоматически перенаправит его по длинной ссылке.

Использовать SnipURL проще простого. Я поместил значок SnipURL на панель инструментов Internet Explorer (посетите сайт и перетащите ссылку Snip This в IE. Netscape или Opera). Когда я нахожусь на сайте с длинным URL, достаточно один раз щелкнуть на значке SnipURL — он вызывает окно браузера, вставляет укороченный URL в буфер обмена и закрывает окно браузера. Далее остается лишь вставить сокращенный URL в сообщение. Сайт SnipURL находится по адресу http://www.snipurl.com.

# Outlook и Outlook Express 5 и 6

#### Отключение области просмотра

#### Проблема

Область просмотра в Outlook Express не только бесполезна, но и опасна. По умолчанию она помечает как прочитанное каждое сообщение, отображаемое на панели более 5 секунд. Из-за этого я передко пропускаю важные сообщения только потому, что область просмотра оставалась открытой, — ведь ОЕ полагает, что я их уже прочитал. Что еще хуже, некоторые сообщения (и в первую очередь
отвратительный спам) содержат сцепарии, активизируемые при пометке сообщения как прочитанного. Как прекратить это безобразие?

#### Решение

Прежде всего закройте область просмотра. Запустите Outlook Express и выполните команду Вид • Раскладка. В диалоговом окне Свойства: Настройка окна снимите флажок Отображать область просмотра и закройте окно кнопкой ОК. В Outlook область просмотра включается и отключается командой Вид • Область чтения.

Далее нужно приказать Outlook Express прекратить помечать сообщения как прочитанные только потому, что над ними задержался указатель мыши. Выполните команду Сервис ▶ Параметры и перейдите на вкладку Чтение. Спимите флажок Сообщения помечать как прочитанные после просмотра в течение 5 с, щелкните на кнопке ОК. В Outlook выполните команду Сервис ▶ Параметры, перейдите па вкладку Дополнительно, щелкните на кнопке Область чтения и снимите флажок Отмечать как прочтенное при просмотре в области чтения.

## Макияж для Outlook Express

#### Проблема

Одна из моих главных претензий к Outlook Express — неразумность его конфигурации по умолчанию. Например, окно контактов, которое ОЕ открывает по умолчанию при первом использовании, совершению бессмысленно. А еще громадные кнопки на панелях инструментов, которые лишь напрасно занимают свободное место на экране. И почему ОЕ по умолчанию не открывает папку Входящие? Глупо, глупо, глупо...

#### Решение

Начните с выполнения команды Вид ▶ Раскладка. Чтобы истребить окно контактов, снимите флажок Контакты и щелкните на кнопке Применить. Теперь займемся уменьшением значков. Не закрывая окна Свойства: Настройка окна, щелкните на кнопке Настройка. На экране появляется другое дналоговое окно с двумя списками, каждый из которых содержит значки панелей инструментов. Откройте список Текст кнопки под левым списком и выберите строку либо Выборочно текст справа, либо Не выводить подписи в зависимости от того, насколько хорошо вы знакомы со значками ОЕ. В списке Размер значка выберите строку Мелкие значки.

В этом же окне в скудный интерфейс ОЕ добавляются полезные кнопки, такие, как Печать или Ответ. Выделите на левой панели добавляемый значок, щелкните в месте его вставки на правой панели и щелкните на кнопке Добавить. После завершения настройки панелей инструментов закройте диалоговое окно кнопкой Закрыть, а следующее окно – кнопкой ОК.

Остается последний шаг — заставить ОЕ отображать полезную информацию при запуске. Вынолните команду Сервис • Параметры, перейдите на вкладку Общие и установите флажок При запуске сразу отображать папку «Входящие» и щелкните на кнопке ОК. Теперь Outlook Express готов к работе и свободен (хотя бы частично) от дурацких решений проектировщиков из Microsoft.

## Выбор представления

#### Проблема

Я храню всю почту в Outlook Express, но неструктурированный список — не самый удобный вариант. Иногда бывает удобнее просматривать сообщения. сгруппированные по темам. Это возможно?

#### Решение

Выполните команду Вид • Текущее представление — в открывшемся меню перечисляются разные способы отображения сообщений. Выберите строку Скрыть прочитанные сообщения, чтобы в окне отображались только новые сообщения. Режим Сгруппировать сообщения по теме обсуждения позволяет просматривать ветки сообщений и ответов на них, как это делается на многих форумах и в программах чтения новостей. А если вы находитесь в особенно творческом расположении духа, выберите режим Настроить текущее представление и определите собственные правила отображения и скрытия сообщений.

#### ЭКСПОНЕНЦИАЛЬНЫЕ РАЗВЛЕЧЕНИЯ -

«Степени десятки» представляют захватывающую картину мироздания на самых разных уровнях — от Млечного Пути до вашего двора, от масштабов Галактики до кварков.

(Внимание: если вы используете модемное подключение, возможно, на загрузку и запуск потребуется несколько минут.)

См. http://snipurl.com/power.

## Работа с папками

#### Проблема

Чем больше почты накапливается в моем почтовом ящике, тем медлениее загружается Outlook Express. Самое очевидное решение — удалить сообщения, чтобы файл OE inbox.dbx стал меньше и быстрее загружался. Но что делать, если в ящике остались важные сообщения, которые понадобятся мне в будущем?

#### Решение

Если сообщения слишком важны, чтобы их удалять, но не настолько, чтобы они постоянно оставались перед глазами, сохраните их в отдельную папку. Новые папки создаются элементарно: выполните команду Файл • Создать • Папка. В окне Создание папки выберите местонахождение повой папки (скорее всего, это будет категория Локальные папки), введите имя и щелкните на кнопке ОК. Затем перетащите сообщения в новую папку и сохраните их «на черный день».

Другой, еще более удобный способ — воспользоваться правилами ОЕ для направления почты прямо в папку без промежуточного хранения в ящике Входящие. Выполните команду Сервис ▶ Правила для сообщений ▶ Почта. Если ранее уже были определены правила, на экране появится диалоговое окно Правила для сообщений. Перейдите на вкладку Правила для почты и щелкните на кнопке Создать. Если это первое правило, ОЕ автоматически отображает диалоговое окно Создать правило для почты.

#### ИСПРАВЛЕНИЕ СООБЩЕНИЙ OUTLOOK EXPRESS -

Продираться сквозь сообщения Outlook Express с многочисленными ответами и цитатами по меньшей мере непросто. К счастью, существует решение: программа OE-QuoteFix автоматически изменяет внешний вид ответов на сообщения, выравнивает абзацы, перемещает подпись в конец сообщения и т. д. (на следующем рисунке представлены все способы модификации ответа). Бесплатную копию программы можно загрузить по адресу http:// snipurl.com/OEquotefix.

| P OE-QuoteFix                                                                                                    |                                                                                                    |
|----------------------------------------------------------------------------------------------------|----------------------------------------------------------------------------------------------------|
| Window<br>Fia: Microsoft Office Dutte<br>Fie: Microsoft Office Outle<br>Fie: Hey, Bass, are you with<br>Fie: Hey, Bass, are you with<br>Fie: Hey, Bass, are you with<br>Fie: Hey, Bass, are you with<br>Field Office Outle<br>Microsoft Office Outleon<br>(No Subject) | Status     ×       bick Test     ignored (Alt)        bick Test     processed (c)        bick Test     processed (c)        bick Test     processed (c)        bick Test     ignored (Alt)        biome     processed (c)        bitmage     processed (c)        bitmage     processed (c)        bitmage     processed (c)        bit Unit     processed (c)        processed (c)         processed (c) |
| K. States                                                                                                    | X                                                                                                    |
| DE-QuoteFix<br>Version 1.19.2                                                                                                    | Massage Composition                                                                                                    |
| Copyright © 2003 by<br>Dominik Jain                                                                                                    | Wrap at column 172                                                                                                    |
| Denations<br>diam@amw.net<br>http://tissh.to/obivingo<br>Viewang<br>IC Coloring<br>IC Coloring<br>IC Coloring<br>IC Mode<br>II Reformat [beta]<br>II Font styles<br>II Emoticons                                                                                       | Compressed indentation Position cursor at top Move signature to bottom Ignore HTML messages Strip quoted signature Fix existing OE quotes Coloring (experimental) Quote Header Styles                                                                                                    |
| Advanced Options                                                                                                    | Terminate Hide                                                                                                    |

Не беспокойтесь о том, как ваши ответы будут выглядеть в Outlook Express, — просто выберите нужные параметры, а OE-QuoteFix сделает все остальное.

Кстати говоря, при установке обновления Windows XP Service Pack 2 (SP2) некоторые возможности OE-QuoteFix перестают работать. Проблема решается просто: в Outlook Express выполните команду Сервис • Параметры, перейдите на вкладку Безопасность, снимите флажок Block Images and other external content in HTML email и щелкните на кнопке OK.

В этом окне определяются условия (когда применяется данное правило) и действия (что должно делать правило). Выберите условне — скажем, Искать сообщения, содержащие адресатов в поле «От» — и действие — например, Переместить в заданную папку. В поле Описание правила слова Содержащие адресатов выделяются цветом. Щелкните на этой ссылке и выберите адреса тех людей, сообщения от которых должны автоматически направляться в папку (либо введите адреса вручную, либо шелкните на кнопке Адресная книга, чтобы выбрать их из списка). Щелкните на кнопке Добавить, а затем щелкните на кнопке ОК, чтобы вернуться в окно Создать правило для почты. Теперь щелкните на слове Заданную в поле Описание правила — ОЕ отобразит список напок. Выберите папку, в которую должна направляться почта. Кнопка Создать папку позволяет создать новую папку «на ходу». Щелкните на кнопке ОК.

И последний шаг — введите имя правила в последнем нолс. Завершив настройку, последовательно щелкните на кнопках ОК в двух окнах. Теперь почта от заданного отправителя будет автоматически попадать в собственную папку, не загромождая обычную папку Входящие.

#### ПЕРЕТАСКИВАНИЕ ПОЧТЫ ВО ВЛОЖЕННЫЕ ПАПКИ -

Я создал папки, чтобы разгрузить почтовый ящик Входящие. Теперь папки забиты сообщениями, а я все равно ничего не могу найти, поэтому я создал внутри каждой папки несколько вложенных папок. Но Outlook Express всегда начинает со свернутого дерева папок, поэтому, если я хочу перетащить сообщение из папки Входящие во вложенную папку, ее необходимо сначала открыть, щелкнув на значке «+» рядом с главной папкой. Чаще всего это выясняется уже после выделения сообщения, которое нужно переместить.

Так вот, я нашел один удобный трюк. Если перетащить сообщение на главную папку и задержать указатель мыши примерно на три секунды, папка автоматически раскроется и отобразит все вложенные папки. Далее остается лишь сбросить сообщение в нужную папку. Хотя бы в этом случае Microsoft сделала что-то разумное (этот фокус работает для всех папок в Internet Explorer).

# Несколько учетных записей электронной почты на одном компьютере

#### Проблема

Хотите надежный рецепт для развода? Попробуйте использовать Outlook Express совместно со своей лучшей половиной. Конечно, вы можете настроить собственные удостоверения, но вскоре начнется длинная череда раздоров. Кому будет припадлежать учетная запись по умолчанию? Как избежать случайной загрузки почты напарника из-за того, что он (или она) настроил программу на автоматический прием сообщений при запуске?

#### Решение

Прежде всего, если это не было сделано ранее, создайте раздельные удостоверения, чтобы ваша почта не скапливалась в одном почтовом ящике. Выполните команду Файл > Удостоверения > Добавить удостоверение. Введите имя пользователя; Outlook Express спросит, хотите ли вы переключиться на новое удостоверение (шелкните на кнопке Да), а если вы уже подключены к Сети — хотите ли остаться подключенным (конечно, почему нет?). Затем необходимо ответить на несколько личных вопросов мастера подключения к Интернету: указать, создаете ли вы новую учетную запись или используете уже существующую, сообщить имена почтовых серверов, имя пользователя и пароль, а также выбрать режим импорта старых контактов.

Итак, создание нового удостоверения успешно завершено. Что теперь? Откройте меню Файл • Удостоверения, но на этот раз выберите команду Управление

41

удостоверениями. Установите флажок Использовать это удостоверение при запуске программы, откройте перечень удостоверений (их должно быть минимум два — для вас и вашего напарника) и выберите то удостоверение, которое должно использоваться по умолчанию. Щелкните на кнопке Закрыть.

Постойте, это еще не все. Также нужно позаботиться о том, чтобы напарник не принимал вашу почту при запуске (н наоборот). Откройте меню Сервис • Параметры и на вкладке Общие снимите флажок Доставлять почту в начале работы. Согласитесь, эта процедура гораздо проше и дешевле, чем развод.

#### ДРУГОЕ УДОСТОВЕРЕНИЕ ДЛЯ СЕБЯ САМОГО

А вот еще один прием разгрузки почтового ящика: создайте для себя новое удостоверение, а старая почта пусть хранится со старым удостоверением. Выполните команду Файл » Удостоверения > Добавить удостоверение и введите оригинальное имя нового удостоверения (скажем, «Новая почта Стива»), поскольку одно имя не может использоваться дважды. Затем выполните действия, описанные в разделе «Несколько учетных записей электронной почты на одном компьютере», чтобы новая учетная запись использовалась по умолчанию. Когда потребуется вернуться к старой почте, просто переключитесь на старое удостоверение (Файл > Смена удостоверения) и выберите нужное сообщение в списке. Решение довольно экзотическое, но оно работает.

# Одна учетная запись электронной почты на нескольких компьютерах

#### Проблема

У меня есть компьютеры дома и на работе, и я хочу читать почту с обоих компьютеров. Но если я загрузил почту дома, то уже не смогу загрузить ее на работе, поэтому мне приходится пересылать важные сообщения самому себе. Нет ли более удобного способа?

#### Решение

Будем считать, что вы уже создали учетные записи на обоих компьютерах, на которых пеобходимо читать электрониую почту. Вероятно, один компьютер важнее другого (скорее всего, тот, что на работе). Назовем его *первичным* компьютером, а домашний компьютер или ноутбук — *вторичным*.

Откройте Outlook Express на вторичном компьютере, выполните команду Сервис > Учетные записи и перейдите на вкладку Почта. Выделите учетную запись, которая должна использоваться как дома, так и на работе, и щелкните на кнопке Свойства. Перейдите на вкладку Дополнительно и установите флажок Оставлять копии сообщений на сервере. Щелкните на кнопке ОК.

Отныне одни и те же сообщения можно будет загружать как на первичном, так и на вторичном компьютере. (Внимание: *не выполняйте* эти действия на первичном компьютере, иначе в обеих системах дубликаты сообщений будут плодиться до бесконечности.)

Но это еще не все. Вероятно, вы также захотите сохранять копии сообщений, отправленных со вторичного компьютера. Для этого выполните действия, описанные ранее в разделе «Сохрапение копий».

#### В ЛАБИРИНТЕ С МИНОТАВРОМ

Пользователи РС привыкли находить решения самых невероятных проблем, но беготня наперегонки с Минотавром — это нечто новое. На каждый шаг, сделанный вами к выходу, Минотавр успевает сделать целых два шага... Чем-то напоминает наши отношения с Microsoft. См. http://snipurl.com/minotaur.

## Ускорение ввода с использованием подписей

#### Проблема

Не знаю, сколько раз в жизни мне приходилось вводить в электронном послании фразу «Конечно, перешли мне курьерской почтой», а затем набирать свой почтовый адрес... снова и снова. Даже если сохранить эту информацию в текстовом файле, а затем вставлять ее командой Вставка • Текст из файла, все равно получается неудобно. Нет ли более простого способа?

#### Решение

Механизм подписей ОЕ позволяет автоматически вставить содержимое текстового файла в сообщение, сделав всего пару щелчков мышью. Выполните команду Сервис ▶ Параметры и перейдите на вкладку Подписи. Щелкните на кионке Создать и введите текст в поле (при желании также можно импортпровать текст из файла). Щелкните на кнопке Переименовать. Введите новое имя (например, Мой домашний адрес) и щелкните на кнопке ОК. Конечно, подпись вовсе не обязана содержать адрес — это может быть ваша любимая цитата, длинное высказывание по любому поводу — короче, любой текст, который бы вам не хотелось набирать раз за разом.

Когда в следующий раз потребуется вставить текст в сообщение, выполните команду Вставка • Подпись и выберите нужную подпись из подменю (при условии, что в системе определено минимум две подписи). Чтобы программа Outlook Express автоматически вставляла строку подписи, выполните команду Сервис • Параметры • Подписи и установите флажок Добавлять подпись ко всем исходящим сообщениям. В Outlook выполните команду Сервис • Параметры, перейдите на вкладку Сообщение и выберите подпись в списке Подпись для новых сообщений.

## Архивация электронной почты

#### Проблема

Вся самая ценная информация на моем компьютере содержится в почтовом ящике и адресной книге. Но разве Microsoft дает возможность автоматически заархивировать почтовый ящик, павки или контакты? Нет. И что мне делать?

#### Решение

Далее описана процедура ручного коппрования сообщений электропной почты и адресной книги. Прежде всего найдите, где Outlook Express хранит ваши сообщения на жестком диске. Для этого проще всего выполнить команду Сервис • Параметры, перейти на вкладку Обслуживание и щелкнуть на кнопке Банк сообщений. В окне Местоположение банка сообщений виднеется начало длинной серии букв

и цифр (инда C:\Documents and Settings\User.DESKTOP\Local Settings\Application Data\ldentities\{E4BB338D-9383-4B34-9F82-D60694607B57}\Microsoft\Outlook Express). Хотите — верьте, хотите — ист, но это имя папки, в которой ОЕ хранит вашу почту. Выделите все имя папки, перетацив указатель мыши от первого до последиего символа, и скопируйте текст комбинацией клавиш Ctrl+C. Теперь последовательно целкиите на киопке Отмена в двух окнах, пока вы чего-нибудь не испортили.

Выполните команду Пуск ▶ Выполнить, вставьте это смешное имя напки в текстовое поле комбинацией клавиш Ctrl+V и щелкните на кнопке OK. На экране появляется Проводник Windows с открытой напкой, содержащей серию файлов .dbx. В этих файлах хранятся вся электронная почта и все созданные вами папки (каждой папке соответствует отдельный файл).

Выделите файлы и скопируйте их в любую папку по своему усмотрению. Вероятно, у вас, как и у меня, объем файлов будет измеряться десятками мегабайт, поэтому используйте носитель максимальной емкости — 100-мегабайтный (а еще лучше 250-мегабайтный) Zip-диск, диск CD-R или CD-RW, если суммарный объем файлов превышает 250 Мбайт. Узнать объем очень легко: в строке состояния Проводника отображаются количество выделенных объектов (файлов) и их суммарный объем в мегабайтах.

#### ПРОСТАЯ АРХИВАЦИЯ ЭЛЕКТРОННОЙ ПОЧТЫ

Ручная архивация в ОЕ не столько решает проблемы, сколько создает их. Хорошая новость — существует другой, более простой путь. Плохая новость — за него придется платить. Воспользуйтесь специальной утилитой, которая выполняет всю черную работу за вас: Genie-Soft Outlook Express Backup 6.0 (http://snipurl.com/oebackup; по адресу http:// www.oreilly.com/pcannoyances можно загрузить бесплатную 15-дневную пробную версию). Эта утилита стоимостью \$30 чрезвычайно проста в использовании — несколькими щелчками на кнопках программы-мастера вы сможете заархивировать почту, адресную книгу и список избранного в браузере. Программа позволяет провести раздельную архивацию каждого удостоверения ОЕ, разбить архив большого объема на несколько дисков, а также запланировать регулярную автоматизированную архивацию. Кроме того, она быстро работает — на архивацию и проверку 280 Мбайт моих данных Outlook Express Backup потребовалось менее 5 минут.

## Архивация адресной книги

#### Проблема

Но постойте, это не все! Я также хочу заархивировать адресную книгу на случай преждевременной кончины моего PC. но не знаю, как это сделать. Спасибо тебе, Microsoft...

#### Решение

Существуют две возможности: либо найдите файлы WAB (Windows Address Book), скрытые на жестком диске, либо экспортируйте контакты в текстовый файл для последующего импортирования. В Windows 9x и Me файлы xpанятся в nanke \Windows\Application Data\Identities, а в Windows 2000 и XP — в напке \Documents

and Settings\*npoфunb*\Application Data\Microsoft\Address Book. Вторая возможность проще, поэтому я остановлюсь на ней.

В ОЕ выполните команду Файл • Экспорт • Адресная книга. Выделите строку Текстовый файл с разделителями-запятыми и щелкните на кнопке Экспорт. В следующем окне введите имя файла, щелкните на кнопке Обзор и выделите папку, в которой должна храниться резервная копия (сохраните файл на тот же диск, на котором хранится архив почтовых сообщений). Щелкните на кнопке Далее и выберите экспортируемые поля (имя, адрес, телефон). Если вы не уверены в том, какая информация вам нужна, выделите все поля. Щелкните на кнопке Готово. Когда копирование файла завершится, закройте окно мастера экспорта.

## Где мое вложение?

#### Проблема

Не могу понять, где Outlook хранит вложенные файлы? Когда я открываю вложение. Outlook сохраняет файл в непонятный временный каталог (на одном из монх компьютеров Outlook каждый раз сохранял его в папку C:\Documents and Settings\Steve\Local Settings\Temporary Internet Files\OLK3F). Я нередко вношу изменения в открытые вложения, сохраняю их (не задумываясь о том, где окажется сохраненный файл) и закрываю. Но когда позднее файл требуется открыть, я понятия не имею, где его искать.

#### хлопоты с паролями

Если Outlook или Outlook Express при каждой проверке почты требует заново вводить пароль, возможно, вы забыли установить флажок Сохранить пароль в диалоговом окне Пароль. Другая возможная причина — пароль содержит более 8 символов. Свяжитесь с провайдером услуг Интернета, выясните, как сменить пароль, а затем измените его в Outlook или Outlook Express.

#### Решение

Простейшее решение — не открывайте вложения в сообщениях. Вместо этого сохраните вложение в любую папку по своему усмотрению и откройте его отгуда. Впрочем, это малодушный компромисс — настоящее решение основано на изменении папки, в которой Outlook хранит вложения по умолчанию. Для этого придется немного покопаться в ресстре Windows:

- Выполните команду Пуск > Выполнить, введите строку regedit и щелкните на кнопке ОК. На экране появится окно редактора ресстра.
- 2. В редакторе реестра откройте раздел, соответствующий вашей версии Outlook:
  - Office 2000: HKEY\_CURRENT\_USER\Software\Microsoft\Office\9.0\Outlook\ Security;
  - Office XP (Outlook 2002): HKEY\_CURRENT\_USER\Software\Microsoft\Office\ 10.0\Outlook\Security;
  - Office 2003: HKEY\_CURRENT\_USER\Software\Microsoft\Office\11.0\Outlook\ Security.
- 3. Сделайте двойной щелчок на параметре OutlookSecureTempFolder.

 В поле Значение введите полный путь к напке, в которой Outlook должен хранить вложенные файлы. Путь обязательно должен завершаться символом \:

C:\Documents and Settings\Steve\Мои документы\Вложения\

Кроме того, смена папки создает определенные преимущества в области безопасности. Большинство хакеров обычно считают, что вложения Outlook хранятся в заранее известной стандартной папке. Перемещая вложения в свою собственную, нестандартную папку, вы поставите дополнительную преграду для возможных атак.

## Создание вложений

#### Проблема

При выполнении команды Вставка > Файл Outlook Express (и Outlook) ищут файлы в папке Мои документы. Эта же папка используется при сохранении вложений командой Файл > Сохранить вложения. Но я хочу вставлять и сохранять файлы из папки \DOC!

#### Решение

В конечном счете я все-таки встал на Единственно Верный Путь Microsoft и начал хранить личные документы в напке Мои документы. Но если вы принадлежите к числу упрямцев, которым необходимо использовать другую папку, решение вполне очевидно: смените напку по умолчанию в Outlook.

Не очевидно другос — как сменить папку? Конечно, можно внести изменения в реестр, но существует более удобный способ. Посетите сайт Simpler-Webb по адресу http://snipurl.com/OutlookDefPath и загрузите копию OutlookDefPath, бесплатной надстройки для Outlook. Эта маленькая программа включает в меню Сервис команду OLDefPath для смены папки по умолчанию.

#### РАБОТА С ВЛОЖЕНИЯМИ В ОUTLOOK

Почтовая программа Eudora хранит вложения в специальной папке, где их можно легко найти в случае необходимости. Outlook почему-то хранит вложения вместе с сообщениями в загадочной базе данных. Если вы используете Exchange Server, вложения и все сообщения хранятся в почтовом ящике Exchange на сервере; в противном случае вложения будут перемешаны с сообщениями в файле личной папки (.pst). По мнению Microsoft, работать с содержимым этих папок можно только одним способом — через Outlook.

Как часто бывает в подобных случаях, на помощь приходят сторонние фирмы. Обширный список утилит для работы с вложениями из файлов Outlook приведен по адресу http:// snipurl.com/addins/. Раз уж вы занялись этой темой, загляните на превосходный сайт Дианы Поремски (Diane Poremsky) Slipstick Systems Outlook & Exchange Solutions Center по адресу http://snipurl.com/slap.

## Автоматическое сжатие вложений в Outlook

#### Проблема

Некоторые из монх друзей продолжают использовать модемное подключение. Почему? Кто их знает — то ли из скупости, то ли им просто некуда торопиться. Я не хочу рисковать их дружбой, поэтому всегда сжимаю все большие файлы перед отправкой, но делать это вручную утомительно.

#### Решение

Поберегите пальцы, bxAutoZip — бесплатная надстройка для Outlook, которая позволяет сжимать почтовые вложения одним щелчком. Если у получателя не установлена программа распаковки, сообщите ему, чтобы он воспользовался режимом создания самораспаковывающихся архивов. Программа работает во всех верснях Windows от 95 до XP и совместима со всеми версиями Outlook от 98 до 2003. Также существует версия для Outlook Express 5 и 6. Любую из этих программ можно загрузить по адресу http://snipurl.com/bxAutoZip.

## Проблемы с Eudora

## Алфавитное упорядочение почтовых ящиков в Eudora

#### Проблема

Я перешел с Outlook на Eudora и никак не пойму, являются ли папки (folders) частным случаем почтовых ящиков (mailboxes) или наоборот?

#### Решение

Разработчики Eudora приложили массу усилий для того, чтобы у пользователей возникало как можно больше путаницы с папками и почтовыми ящиками и раздражения от этого. Почтовые ящики, обозначаемые соответствующими значками, предназначены для хранения сообщений. С другой стороны, содержать сообщения папки не могут - только почтовые ящики... Короче, полный бред. Один умник в Eudora решил, что почтовые ящики должны быть упорядочены по алфавиту, что в общем-то правильно, но, в отличие от Outlook, ящики цельзя переставить в другом порядке. А стало быть, если вы хотите разместить ящики в другом порядке — например, чтобы ящик «Самые важные сообщения» находился в начале списка, вам придется пойти по обходному пути и переименовать их так, чтобы первая буква стояла в начале алфавитного списка, Например, мне приходится довольно часто обращаться к своему ящику «PC World», поэтому я переименовал его в «1 PC World». То же самое было сделано с ящиком «1 VIP», содержащим почту от моей жены и других домашних. Ящики с менее важными сообщениями оказываются в конце списка и снабжаются префиксом «z» - скажем, «z зануды-редакторы».

Кстати говоря, чтобы неренести сообщение из одного почтового ящика Eudora в другой, щелкните на нем правой кнопкой мыши, выберите в контекстном меню команду Transfer и укажите в списке новый ящик. (Удобная альтернатива — скопируйте сообщение, удерживая нажатой клавишу Shift во время перемещения.)

#### ГОБЕЛЕНЫ ИЗ КЛЕЙКОЙ ЛЕНТЫ

Думаете, клейкая лента годится только для ремонта протекающих батарей? Оказывается, из нее также можно делать декоративные гобелены. См. http://snipurl.com/walitapings.

#### КОМБИНАЦИИ КЛАВИШ ДЛЯ ОПЕРАЦИЙ С ПОЧТОВЫМИ СООБЩЕНИЯМИ –

Во время ввода очередного сообщения потребовалось вставить файл или проверить орфографию? Ничто не отвлекает так, как необходимость тянуться за мышью.

Надо сказать, в Eudora со времен доисторического редактора WordStar встречаются самые странные комбинации клавиш, но я приведу наиболее полезные из них:

- Ctrl+N создание нового сообщения;
- Ctrl+H вложение документа;
- Ctrl+6 переключение на системную панель;
- чтобы во время чтения полученного сообщения включить адрес отправителя в адресную книгу, нажмите Ctrl+K. Быстрый вызов адресной книги осуществляется комбинацией клавиш Ctrl+L;
- хотите немедленно отправить сообщение (или поставить его в очередь для последующей отправки)? Нажмите Shift+Ctrl+E.
- клавиши управления курсором позволяют перемещаться между разными элементами адресной книги гораздо быстрее, чем двойные щелчки мышью.

## Сокращение заголовков Eudora

#### Проблема

Заголовки в сообщении не должны быть длиннее его содержимого. Eudora славится своей гибкостью и возможностями настройки. Наверняка, заголовки можно сократить, но в справочной системе об этом пичего не сказано.

#### Решение

Действительно, состав заголовков можно сократить до минимума и оставить лишь важнейшую информацию: From, To, Date, CC, Subject и Reply-to. Прежде всего закройте Eudora (это принциниально). Затем найдите файл eudora.ini со всеми настройками Eudora; воспользуйтесь средствами понска Windows или поищите папку C:\Program Files\Qualcomm\Eudora. C:\Documents and Settings\*пользователь*\ Application Data\Qualcomm\Eudora или просто C:\Eudora. Когда файл eudora.ini будет найден, сделайте на нем двойной щелчок; файл должен открыться в текстовом редакторе (по умолчанию это Блокнот). Если этого не произойдет, вам придется немного помочь Windows — выберите Блокнот из списка. В секции [Settings] найдите строку, начинающуюся с ТаbooHeaders, и замсните ее следующей строкой (или вставьте следующую строку, если она отсутствует в файле):

TabooHeaders="a.b.co.dis.e.g,h,i.j,k,l,m,n,o.p. rec.ref.res.ret,q,s.u.v.w.x,y.z"

Сохраните файл и запустите Eudora. Вспомните, о чем говорилось ранее: чтобы просмотреть все заголовки сообщения, достаточно щелкнуть на кнопке Blah Blah Blah на панели инструментов Eudora.

#### Ускорение поиска почты при помощи фильтров

#### Проблема

Согласитесь, было бы удобно сразу видеть, содержит ли входящая почта вложения. К сожалению, программа Eudora этого не делает, но ее можно заставить.

#### Решение

На помощь приходят фильтры. Фильтры Eudora обладают большими возможностями и создаются очень быстро (как вы убедитесь, прочитав несколько ближайших разделов). Лично я заставляю Eudora помечать сообщения с вложениями ярким цветом. Выполните команду Tools > Filters и щелкните на кнопке New. На правой панели установите флажки incoming и Manual, выберите в раскрывающемся списке Header строку <Body>. В следующем поле должна появиться надпись contains; введите в крайнем правом поле строку attachment converted. Перейдите в область Action, щелкните на первом синске, выберите строку Make Label, щелкните внутри появивиегося поля и выберите цвет. Сохраните фильтр комбинацией клавнии Ctrl+S и закройте окно Filters. Теперь все сообщения с вложениями будут отличаться от других сообщений (рис. 1.6).

| P Incon  | ing I  | Quigoing |                                                | Manual  |                    |              |                                                                                                    |    |
|----------|--------|----------|------------------------------------------------|---------|--------------------|--------------|----------------------------------------------------------------------------------------------------|----|
|          | Header | «Body»   |                                                | *       |                    |              |                                                                                                    |    |
| contains |        | allach   | ment cor                                       | iverted | orrent orrented by | 00000 000000 |                                                                                                    |    |
|          | ignote |          | *                                              |         |                    |              |                                                                                                    |    |
|          | Header |          | ~                                              | -       |                    |              |                                                                                                    |    |
| contains | 2      | 11       | ******                                         |         |                    |              |                                                                                                    |    |
| Action   |        |          | 14 4 4 4 7 4 7 4 4 4 4 4 4 4 4 4 5 5 7 4 4 4 4 |         | 1                  |              | electrically ( and a constant of a constant point of a constant point of a constant po |    |
| Make     | Label  | -        |                                                |         |                    |              | ATTACHMEN                                                                                                    | Τ. |
| None     |        | -        |                                                |         |                    |              |                                                                                                    |    |
| None     |        | -        |                                                |         |                    |              |                                                                                                    |    |
| None     |        | -        |                                                |         |                    |              |                                                                                                    |    |
| None     |        | +        |                                                |         |                    |              |                                                                                                    |    |

Рис. 1.6. Фильтр Eudora для автоматической пометки всех сообщений, содержащих вложения

#### осторожно: ошибки!

Я давно пользуюсь Eudora и искренне люблю этот продукт. Кроме того, я столь же искренне его ненавижу. С одной стороны, Eudora обладает огромным потенциалом и почти неограниченными возможностями настройки параметров файла eudora.ini. С другой стороны, Eudora содержит ошибки. Я приставал к разработчикам, к сотрудникам по связям с общественностью, даже к самому автору — все напрасно. Немного утешает то, что ошибки встречаются нечасто, и для самых раздражающих я нахожу обходные решения. Еще лучше другое: на подходе версия 6, в которой ошибок должно быть меньше (см. http:// www.eudora.com).

#### COBET

Вам нравится панель просмотра Eudora, но вы хотите временно отключить ее? Нажмите F7. Чтобы панель снова появилась на экране, нажмите F7 еще раз.

## Фильтрация вирусов и червей

#### Проблема

Каждый раз, когда в Интернете появляется очередной вирус или червь, кто-нибудь из моих коллег непременно пытается поделиться им со мной. Мой компьютер защищен антивирусной программой, но не в этом дело. Во время эпидемии Klez в мой почтовый ящик ежедневно поступало по дюжине и более нежелательных сообщений. Можст ли Eudora чем-пибудь помочь?

#### Решение

Теперь, когда вы умеете создавать фильтры, ничто не мешает вам создать фильтр для сообщения, сгенерированного Klez или большинством других вирусов этого семейства. Моя антивирусная программа, Grisoft AVG, вставляет в тело зараженного сообщения строку с именем вируса или червя; включение этого имени в фильтр позволяет сразу отправить сообщение в «мусор» (если ваша антивирусная программа этого не дсласт, подумайте о переходе на AVG). На рис. 1.7 ноказано, как выглядит фильтр для червей Klez и I-Worm/Pałyh.A. Когда на сцене появится новый червь или вирус, просто создайте новый фильтр. Бесплатную копню AVG Anti-Virus Free Edition (для домашнего и некоммерческого испольаования) можно загрузить по адресу http://www.oreilly.com/pcannoyances.

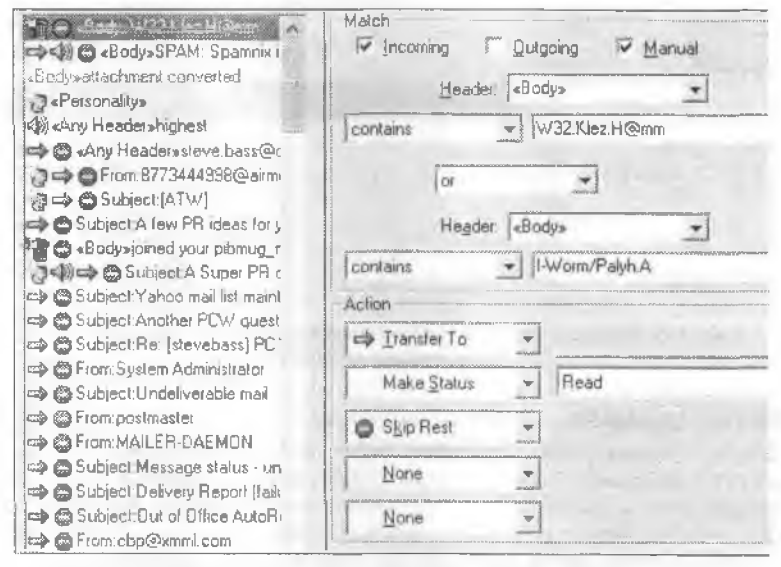

Рис. 1.7. Создайте этот фильтр в Eudora, и бесконечные сообщения с Кlez будут отправляться прямиком в мусорную корзину

## Расширенная сортировка

#### Проблема

Похоже, почта в Eudora может сортироваться только по одному полю — например, Date. Я чего-то не понимаю?

#### Решение

Сортировка относится к числу сильных сторон Eudora. Сообщения можно легко отсортировать по любому полю — например, Who, Date или Subject. С сортировкой по нескольким полям дело обстоит сложнее: удерживая нажатой клавишу Ctrl. щелкните на одном столбце (например, Date), а затем на другом столбце (например, Subject). В результате сообщения будут отсортированы в указанном порядке: сначала в хронологическом порядке, а затем — в алфавитном порядке тем. Чтобы сортировка производилась в противоположном порядке, во время выбора столбцов удерживайте нажатой клавишу Shift. Критерий сортировки может включать до восьми полей. Чтобы вернуться к старому порядку, щелкните в столбце, помеченном цифрой «1» в треугольнике.

## Фильтрация спама

#### Проблема

Спам. Нужно ли говорить что-нибудь еще?

#### Решение

На спам можно жаловаться вечно, а можно избавиться от большей его части за 10 минут работы. Я создал в Eudora два удобных фильтра, которые пересылают все сообщения, адресованные не мне лично, в пашку со спамом.

Выполните команду Tools • Address Book. щелкните на кнопке New и создайте псевдоним Me. Введите все адреса, с которых вы получаете электроиную почту, разделяя их запятыми. Выполните команду Tools • Filters и щелкните на кнопке New. В раскрывнощемся списке Header выберите строку <Any Recipient>, щелкните в поле внизу слева, выберите строку intersects nickname и введите Me в поле справа. В разделе Action откройте первый список и выберите строку Skip Rest; оставьте другие поля пустыми. Процедура на первый взгляд кажется сложной, но дело того стоит.

#### МОДУЛИ EUDORA -

В распоряжении пользователей Eudora имеется несколько полезных подключаемых модулей для различных операций с сообщениями. Например, если сообщение содержит множество лишних скобок или фрагменты текста, записанного прописными символами, выделите нужный текст, щелкните на нем правой кнопкой мыши, выберите команду Plugins и укажите модуль для выполнения операции.

Чтобы установить подключаемый модуль, закройте Eudora, загрузите и распакуйте модуль (обычно реализованный в виде файла с расширением .dll) в папку \Program Files\ Eudora\Plugins, При запуске Eudora модуль будет готов к работе.

Основные модули, которыми я пользуюсь в своей работе (удаление скобок и переносов слов, изменение регистра символов и сортировка текста), можно загрузить по адресу http://snipurl.com/eudora\_plugin.

Аналогичным образом создается второй фильтр. Выберите строку <Any Header> в списке Header, замените contains на appears и оставьте поле справа пустым. В разделе Action выберите в первом списке Transfer To, щелкните на появившейся кнопке и выберите почтовый ящик для спама. Сохраните изменения, когда вам будет предложено. Наконец, переместите два фильтра в конец списка, чтобы они применялись в последнюю очередь.

51

#### ПОВЫШЕНИЕ БЫСТРОДЕЙСТВИЯ ПОСРЕДСТВОМ СОЗДАНИЯ НОВЫХ ЯЩИКОВ

Очевидное снижение быстродействия Eudora при заполнении почтовых ящиков In, Out и Trash начинает вызывать раздражение. А может быть, дело в том, что вы воспользовались моими рекомендациями из раздела «Алфавитное упорядочение почтовых ящиков в Eudora». Чтобы снизить нагрузку и сопряженные с ней расходы памяти, переместите сообщения в другие почтовые ящики и открывайте только те из них, которые вам потребуются. Чем больше ящиков открыто в произвольный момент времени, тем больше памяти поглощает Eudora.

Прежде всего выполните команду Tools • Filters и щелкните на кнопке New. На правой панели установите флажок Outgoing. Откройте меню Header и выберите строку From. В следующем поле уже должен содержаться текст «contains»; введите свои адреса электронной почты в правом крайнем поле. Перейдите к панели Action, щелкните на первом поле и выберите в списке строку Transfer To. Справа появляется кнопка с текстом «in» — щелкните на ней, щелкните на New и введите в поле текст «Sent». В следующем поле Action выберите Skip Rest (внизу списка) и сохраните фильтр комбинацией клавиш Ctrl+S. Каждый раз, когда вы будете отправлять сообщение по указанному адресу, оно будет перемещаться в почтовый ящик Sent.

## Панель инструментов Eudora: тупее не бывает

#### Проблема

Панели инструментов Eudora выглядят просто классно, по иногда половина кнопок куда-то исчезает.

#### Решение

Это моя «любимая» проблема Eudora, которая не имеет полноценного решения. Но я придумал Фирменный Фокус Стива Басса<sup>ты</sup>, которым вы можете воспользоваться:

 Расположите свою панель инструментов так, как требуется. Проверьте все остальные настройки Eudora в окне Tools ▶ Options и убедитесь в том, что вас все устраивает. Дело в том, что мы собираемся сохранить ini-файл Eudora — главный файл со всей драгоценной информацией о конфигурации программы.

#### НОВОЕ ИЛИ НЕПРОЧИТАННОЕ СООБЩЕНИЕ? -

Outlook Express выделяет новые сообщения жирным шрифтом. Но при работе с Eudora не всегда понятно, является ли сообщение новым или оно просто не было прочитано. Впрочем, после знакомства с дурацкими значками статуса сообщений (столбец Status — крайний левый) все становится на свои места:

- синий кружок означает, что сообщение не прочитано;
- отсутствие значка в этом столбце означает, что сообщение было прочитано;
- стрелка влево означает, что вы ответили на сообщение;
- стрелка вправо означает, что сообщение было переслано.

Чтобы изменить статус сообщения, щелкните на нем правой кнопкой мыши и выберите в контекстном меню Change Status. Наконец, если выделить сообщение и просмотреть его содержимое на панели просмотра, статус сообщения изменяется и оно считается прочитанным. Вас это не устраивает? Откройте oкно Tools • Options • Viewing Mail и снимите флажок Mark Messages as unread after ... seconds. Другое решение — отключить панель просмотра. Выполните команду Tools • Options • Viewing Mail и снимите флажок Show Messages Preview Pane.

 Закройте Eudora и откройте палку Eudora в Проводнике (обычно это папка \Program Files\Eudora или \Documents and Settings\*пользователь*\Application Data\ Qualcomm\Eudora). Скопируйте файл eudora.ini и держите его в надежном месте; я скопировал его на Рабочий стол, чтобы до него было легко добраться при необходимости.

 Когда при очередном запуске Eudora обнаружится, что нанель инструментов была испорчена, закройте Eudora и сконпруйте «эталонный» файл eudora.ini в соответствующую напку (вероятно, \Program Files\Eudora или \Documents and Settings\ пользователь\Application Data\Qualcomm\Eudora) поверх существующего файла.

#### COBET

А вы знаете, что Eudora хранит внедренную графику в лапке \Program Files\Eudora\ Embedded? (В XP — обычно \Documents and Settings\*пользователь*\Application Data\ Qualcomm\Eudora.) Время от времени чистите эту папку, чтобы освободить место на жестком диске.

## Контрастная графика на кнопках панели инструментов

#### Проблема

Я настроил нанель инструментов, по теперь при загрузке Eudora многие кнопки на панелях пиструментов выглядят размытыми и странными, как экран телевизора при сильных помехах. Не знаю, почему это происходит... да это и не важно. Вопрос в другом — как от этого избавиться?

#### ВОССТАНОВЛЕНИЕ ПАРОЛЕЙ В EUDORA

Забыли пароль своей учетной записи? No problemo, senors у senoras. Загрузите программу EudoraPass, щелкните на кнопке Decode, и вы получите забытый пароль. Копию программы можно загрузить по aдресу http://snipurl.com/eudorapass.

#### Решение

К числу самых замечательных особенностей программы Eudora можно отнести ее гордую, независимую, непредсказуемую нанель инструментов. Добиться от нее нормального поведения можно несколькими способами:

- 1. Измените размеры кнопок. Выполните команду Tools ► Options, прокрутите список Category, найдите в нем строку Display и снимите флажок Show Large Buttons. Закройте и перезапустите Eudora. Не помогло? Читайте дальше.
- 2. Введите команду <x-eudora-option: ToolbarDisplayFix=1> прямо в области текста нового сообщения Eudora; не забудьте включить скобки. Не отправляйте это сообщение никому (особенно мне). Текст должен быть окрашен в синий цвет (в противном случае нажмите Enter). Щелкните на ссылке, удерживая нажатой клавищу Alt. На экране появится окно с предложением подтвердить измепения; щелкните на кнопке OK, закройте и перезапустите Eudora.
- Если и это не номогло, повторите шаг 2 для строки <x-eudora-option: Toolbar DisplayFix=2>.
- 4. Если панели инструментов по-прежнему выглядят ужасно, возможно, придется поконаться в настройках Windows и понизнть уровень аппаратного ускорения графики или изменить цветовую глубину экрана. На панели управления откройте приложение Экран, перейдите на вкладку Параметры, щелкните на кнопке Дополнительно и откройте вкладку Быстродействие (98 и Ме) или

Диагностика (2000 и XP). Понизьте уровень аппаратного ускорения и щелкните на кнопке ОК. Перезапустите Eudora и проверьте панель инструментов. Следующий шаг — проверка цветовой глубины графического адаптера. Повторите предыдущие действия, но на вкладке Параметры откройте список Качество цветопередачи. Если в списке выбрана 32-разрядная глубина цвета, переключитесь на 16-разрядную глубину, и наоборот.

 Если панель инструментов по-прежнему выглядит паршиво, остается последнее средство — переходите на Outlook Express.

#### ИНСТРУМЕНТАРИЙ ДЛЯ УМНЫХ -

Если вы используете Eudora, вероятно, в вашей ДНК присутствует ген компьютерного фанатства. В этом нет ничего плохого — у меня он тоже имеется. Наверно, именно поэтому мне так нравятся модули Eudora и загадочные, но полезные программы на сайте Bujenovic (http://snipurl.com/Bujenovic). Например, здесь можно найти модуль Search & Replace Plugin для поиска и замены текста в сообщениях — в Eudora такая возможность отсутствует. Другой пример — модуль Delete Duplicates Plugin, который сравнивает сообщения и уничтожает дубликаты. Чтобы установить любой из этих модулей, загрузите файл на диск, распа-куйте его и перетащите содержимое в папку модулей Eudora. Предупреждаю сразу: чтобы оценить эти инструменты и использовать их в своей работе, необходим особый склад ума.

#### EUDORA: ПОЛНЫЙ СБРОС

Если Eudora часто сбоит, исключите из eudora.ini все параметры, кроме самых необходимых (настройки отправки и приема почты переживут чистку). В процессе чистки конфигурации Eudora создает копию текущего содержимого eudora.ini (возможно, сохраняя ее в файле eudini.sav), но я бы посоветовал сначала сохранить копию файла для своих целей (см. раздел «Панель инструментов Eudora: тупее не бывает»). Затем выполните команду Tools ▶ Options, удерживая нажатыми клавиши Ctrl и Shift.

#### ИНСТРУМЕНТАРИЙ EUDORA В WEB

В Интернете можно найти разнообразные полезные ресурсы, а также поддержку со стороны сообщества пользователей Eudora:

- подпишитесь на лучшую рассылку по Eudora для Windows, в которой вы найдете ответы на все вопросы: http://snipurl.com/eudora\_win.
- Сесил Уильямс (Cecil Williams), профессор Вашингтонского университета и большой знаток Eudora, создал отличный сайт, объясняющий тонкости применения фильтров Eudora. По его словам, с помощью фильтров ему удается перехватывать 99 % спама. Его фильтры можно найти по адресу http://snipurl.com/filters.
- На сайте Bookmarks Даниэла Джекобсона (Daniel Jacobson) имеется раздел Eudora E-mail Application с полным актуальным набором ссылок на лучшие ресурсы, посвященные Eudora; см. http://snipurl.com/1f3p.

## Проблемы с Hotmail

## Создание закладки на почтовый ящик Inbox

#### Проблема

Я проверяю свой ночтовый ящик на Hotmail чаще, чем смотрю на часы. Но до чего же это утомительно! Открывая страницу http://www.hotmail.com, вместо своего почтового ящика я получаю страницу с новостями, рекламой и прочей чепухой, которая меня абсолютно не интересует.

#### Решение

Потратьте лишнюю минуту и настройте браузер так, чтобы сразу получать доступ к своей почте. Откройте сайт http://www.hotmail.com, введите свой адрес и пароль в соответствующих полях. Установите флажок Sign me in automatically и щелкните на кнопке Sign in. Учтите, что тем самым вы открываете доступ к своей учетной записи Hotmail всем, кто может получить доступ к вашему браузеру, так что не используйте это решение, если опасаетесь излишие любопытных коллег или домашних.

Перейдите на вкладку Inbox и создайте закладку на эту страницу в браузере. В будущем при открытии этой закладки вы будете сразу попадать в свой почтовый ящик, без лишних щелчков мышью.

#### КЛАССНАЯ ИЛЛЮЗИЯ

Голова идет кругом от проблем? Вот интересная оптическая иллюзия, которая вас успокоит: http://snipurl.com/illusion.

## Борьба со спамом Hotmail в Outlook Express

#### Проблема

Иногда мне кажется, что Hotmail существует только для привлечения спама (постойте — разве это не основная функция AOL?). Проверяя свой почтовый ящик с интервалом в несколько дней, я насчитываю в нем до 150 спамерских сообшений. Чтобы удалить их, мне приходится подолгу щелкать мышью, потому что сообщения выделяются по одному. Должен существовать болсе удобный способ.

#### Решение

А вы не пробовали для истребления спама применять Outlook Express?

Запустите Outlook Express. Выполните команду Сервис > Учетные записи, щелкните на кнопке Добавить и выберите строку Почта. Введите в окне мастера свои имя и адрес Hotmail; Outlook Express автоматически заполняет окно Серверы электронной почты. Далее вам будет предложено ввести пароль. Введите его, щелкните на кнопке Готово. Затем щелкните на кнопке Закрыть, чтобы выйти из окна Учетные записи. Outlook предлагает загрузить панки с почтового сервера — щелкните на кнопке Да и введите свой пароль.

OE загружает копин всех сообщений Hotmail. Теперь ваша учетная запись Hotmail будет существовать в Outlook Express наряду со всеми почтовыми учетными зависями, которые вы создали в прошлом.

С этого момента вы можете полностью или частично работать с почтой Hotmail из ОЕ. По крайней мере, ОЕ гораздо лучше подходит для массового удаления сообщений. Откройте ящик входящих сообщений Hotmail на панели Папки, щелкните на сообщении и, удерживая нажатой клавишу Shift, выделите интервал удаляемых сообщений при помощи клавиши ↓. Нажмите клавишу Delete. Сообщения удаляются в ОЕ, а при следующем посещении Hotmail вы убедитесь в том, что они также были удалены на сервере.

#### ПРАВИЛА РАБОТЫ С ЭЛЕКТРОННОЙ ПОЧТОЙ

 Привыкайте к порядку и дисциплине. Создайте дополнительные почтовые ящики и воспользуйтесь фильтрами для автоматического перемещения сообщений в нужные папки. Фильтры помогают держать почту под контролем, чтобы не потеряться в сотне сообщений, поступающих в один ящик. А так вы сразу увидите, что 10 сообщений поступили к вам от двоюродного брата, который снова просит взаймы.

2. Создайте почтовые ящики с разными приоритетами. Создайте три ящика для сообщений с высоким, средним и низким приоритетом. Например, сообщения, требующие немедленного ответа, могут направляться в специальный ящик, и вы должны заставить себя разобраться с ними в первую очередь. Если потребуется, создайте другой ящик для сообщений, отложенных на неопределенный срок, и т. д. Уловили идею?

3. Для избавления от спама в Eudora воспользуйтесь Spamnix; в Outlook и Outlook Express вам поможет HateSpam (за информацией об этих продуктах обращайтесь к разделу «Борьба со спамом» ранее в этой главе).

4. Напомните адресатам, что на сообщение не стоит отвечать без необходимости. Это избавит вас от многочисленных сообщений, состоящих из единственного слова «Спасибо!». Чтобы это стало еще понятнее, я часто включаю в сообщения строку вида «Только для вашего сведения, ответ не обязателен — Стив».

5. Не забывайте, что некоторые люди рассылают «слепые копии» (ВСС) своих сообщений десяткам людей, не только вам. Вполне возможно, отвечать на сообщение попросту не нужно.

6. Если вы работаете в Eudora, переключитесь в режим просмотра (выполните команду Tools » Options, выберите Viewing Mail и установите флажок Show Message Preview Pane). Это позволит вам с первого взгляда определить, содержит ли сообщение полезную информацию или его можно просто удалить. К сожалению, в Outlook и Outlook Express дело обстоит иначе — я не рекомендую в этих программах использовать режим просмотра из-за повышенного риска заражения вирусами и червями. Чтобы закрыть область просмотра в Outlook, перейдите в почтовый ящик и выберите Вид » Область чтения. В Outlook Express также откройте ящик Входящие, выполните команду Вид » Раскладка и снимите флажок Отображать область просмотра.

7. Если вы получаете посторонние сообщения, которые только отвлекают вас от работы, создайте шаблонный ответ следующего вида:

«Обычно я отвечаю коротким сообщением, в котором подтверждаю факт получения вашего сообщения. К сожалению, сегодня я этого сделать не смогу.

Хотя я продолжаю читать электронную почту, на ответы у меня нет времени. Дело в том, что я пишу книгу и собираюсь работать над ней ближайшие пять лет или около того. Мне трудно сосредоточиться, и я легко отвлекаюсь, особенно на электронную почту.

Важно: не стесняйтесь обращаться ко мне по деловым вопросам; не беспокойтесь, я непременно прочту ваше сообщение и отвечу на него.

Спасибо,

Стив».

8. Шире применяйте шаблоны! Заранее написанный текст может использоваться для ответа на однотипные сообщения. Например, меня часто спрашивают, является ли сообщение с темой «A Card for You» мистификацией. Вот мой ответ:

«Да, "A Card for You" — это мистификация. Сообщение начинается так:

САМЫЙ РАЗРУШИТЕЛЬНЫЙ ВИРУС В ИСТОРИИ!!!... ЗАЯВЛЯЕТ CNN

ПОЖАЛУЙСТА, РАЗОШЛИТЕ СООБЩЕНИЕ ВСЕМ СВОИМ ЗНАКОМЫМ!!! Только что обнаружен новый вирус, который фирма Microsoft признает самым разрушительным из когдалибо существовавших!!!

За подробностями обращайтесь на сайты: http://snipurl.com/card\_hoax и http://www. vmyths.com. (И вообще, самый разрушительный продукт Microsoft — это Windows Me, но это совсем другая история.)»

9. Все почтовые программы позволяют создавать шаблоны, но в Eudora реализована особенно мощная поддержка шаблонов. Например, любой ответ можно одним щелчком преобразовать в шаблон: введите текст и сохраните сообщение. Чтобы отправить его получателю, выберите сообщение, на которое вы хотите ответить, выполните команду Message > Reply With и укажите шаблон.

В Outlook Express 6 выполните команду Сервис • Параметры • Подписи и щелкните на кнопке Создать. Введите текстовый фрагмент в поле Текст, затем щелкните на кнопке Переименовать и укажите имя. Щелкните на кнопке ОК. Когда все будет готово к отправке текста в сообщении, просто выполните команду Вставка • Подпись. Если вы определили только одну «подпись», она будет вставлена автоматически. Если подписей несколько, выберите нужную в подменю.

Если вы используете Outlook 2003, выполните команду Сервис • Параметры, перейдите на вкладку Сообщение, установите флажок Использовать Microsoft Office Word 2003 как редактор сообщений и щелкните на кнопке ОК. Введите текст шаблона в новом сообщении, выделите его и выполните команду Вставка • Автотекст • Создать. Введите сокращение и щелкните на кнопке ОК. Когда потребуется использовать шаблон в ответе, выполните команду Вставка • Автотекст • Автотекст и найдите свой шаблон в списке.

10. Запомните золотое правило работы с электронной почтой: вы не обязаны отвечать на каждое полученное сообщение.

## Как убрать спам в Hotmail

#### Проблема

Предыдущее решение помогает удалить спам после того, как он уже пробрался в мой почтовый ящик и вывел меня из себя. Я хочу остановить спам «на подходе», но так называемый спам-фильтр Hotmail абсолютно бесполезен.

#### Решение

Следующий фокус, требующий всего двух щелчков мышью, ставит надежную преграду на пути спама: откройте список Show me mail from и выберите строку People I Know. Раз — и весь спам мгновенно исчезает. На самом деле он продолжает существовать где-то «за кулисами», по Hotmail показывает только почту, поступившую от отправителей из адресной книги.

У вас есть знакомые, адреса которых отсутствуют в книге? Откройте сообщение от такого человека и щелкните на кнопке Save Address(es) — адрес будет добавлен в адресную книгу.

Проделайте то же самое с нужными рассылками, чтобы они не исчезли вместе со спамом.

Обычно спам остается скрытым только на протяжении текущего ceaнca Hotmail; при следующем входе вы снова увидите весь «мусор», находящийся в ящике. Это раздражает, но проблема решаема. Выполните рекомендацию из раздела «Создание закладки на почтовый ящик Inbox», по перед созданием закладки включите режим People I Know. Вернувшись на сервер Hotmail по закладке, вы попадете прямо в свой ящик, освобожденный от снама.

# Назначение Hotmail почтовой программой по умолчанию

99 % всех почтовых программ донимают вас постоянными вопросами о том, не хотите ли вы назначить их почтовой программой по умолчанию. Со службой Hotmail дело обстоит иначе: она не только не спрацивает, хотите ли вы использовать ее по умолчанию, но и не позволяет этого сделать. А это означает, что при вводе адреса в браузере будет запущена другая почтовая программа, с который вы, возможно, и не работаете.

#### Решение

Только без паники! Hotmail можно назначить почтовой программой по умолчанию — просто это нельзя сделать в Hotmail. Откройте диалоговое окно Свойства обозревателя (это можно сделать как командой меню Сервис в Internet Explorer, так и значком в панели управления Windows) и перейдите на вкладку программы. Откройте список Электронная вочта, выберите в нем строку Hotmail и щелкните на кнопке ОК. Теперь при вводе адреса электронной почты в браузере Hotmail получает управление и автоматически создает сообщение по указанному адресу. Удобно, ие правда ли?

## Импорт адресной книги через Outlook Express

## Проблема

Признаемся честно: Hotmail гораздо лучше работает не как основная, а как дополнительная почтовая служба. Но если в системе существует другая почтовая запись, значит, имсется и другая адресная книга; возможно, вы захотите использовать се в Hotmail. Но поиски в Hotmail ни к чему не приводят. Неужели все придется вводить заново?

## Решение

Ничего вводить не придется! С логикой, типичной для обитателей Редмонда, компания Microsoft почему-то спрятала функцию импорта адресной книги Hotmail в Outlook Express, где эта функция называется Синхронизировать все и не содержит никаких упоминаний о Hotmail. Очень умно!

К счастью, если ОЕ является вашей основной почтовой программой, механизм синхронизации позволяет легко перенести контактные данные в Hotmail. Более того, даже если вы принадлежите к лагерю сторонников Netscape или Eudora, ОЕ можно использовать в ролп посредника. Для пачала выполните инструкции из раздела «Борьба со спамом Hotmail в Outlook Express» (ранее в этой главе), чтобы создать учетную запись Hotmail в OE.

В ОЕ щелкните на кнопке Адреса. В окне Адресная книга выполните команду Сервис • Синхронизировать все. Команда не ограничивается экспортом адресной книги ОЕ в Hotmail — контакты, введенные в Hotmail, будут перенесены в ОЕ, поэтому все ваши контакты будут присутствовать в обоих приложениях. Надо признать, вполне разумный подход.

Если вместо OE используется другая почтовая программа, начинать следует с импорта контактных данных в OE. В OE выполните команду Файл • Импорт • Другая адресная книга — на экране появится окно со списком форматов, поддерживаемых ОЕ. Возможно, нужный формат будет найден не сразу. Не пытайтесь использовать старый фильтр Netscape, если вы работаете с Netscape Mail 6 или 7, — вместо этого выполните в Netscape Mail команду Tools > Export, чтобы сохранить копию адресной книги в формате LD1F (файловый формат, поддерживаемый OE).

Если все попытки оказались безуспешными (скажем, если вы работаете с экзотической почтовой программой, о которой ОЕ понятия не имеет), попробуйте экспортировать адресную книгу в файл данных с разделителями-занятыми (CSV, Comma-Separated Values). Это самый примитивный формат, но он поддерживается всеми почтовыми клиентами.

Когда контактные данные тем или иным способом будут перенесены в OE, воспользуйтесь функцией синхронизации и перенесите их в Hotmail.

## Проблемы с Gmail

## Как получить Gmail

#### Проблема

Все вокруг говорят про Gmail, а у некоторых даже есть учетные записи. Хорошо им — у меня такой учетной записи нет, и я понятия не имею, где ее взять.

#### Решение

На момент публикации книги служба Gmail находилась на стадии бета-тестпрования, и большинство пользователей смогут получить учетную запись Gmail лишь после официального запуска службы. Весь фокус состоит в том, чтобы найти какого-нибудь владельца учетной записи, потому что он сможет прислать вам приглашение. Просите, уговаривайте, если понадобится — угрожайте... но добейтесь желанного приглашения. Есть еще один вариант — посетите страницу форума Gmail (откройте страницу http://snipurl.com/swapgmail, прокрутите список вниз и выберите Accounts and Invitations). Люди, отчаянно желающие получить приглашение, предлагают за него массу полезных вещей: «муж — слегка подержанный, в хорошем состоянии», «шестимесячный запас домашнего печенья» или «фунт 100 % кофе». Другое решение: проведите в Google поиск по словам «gmail invites» или «gmail invitations» и найдите сайт, на котором можно будет обменять своего первенца на учетную запись Gmail.

#### ИСТОРИЯ GMAIL

Gmail, новая почтовая веб-служба Google, привлекает к себе все больше внимания. И надо сказать, вполне заслуженно: это интересный продукт, который нравится мне по многим причинам. Почему Gmail пользуется бешеной популярностью еще до официального запуска? Во-первых, она предлагает 1 Гбайт пространства для хранения данных, значительно опережая конкурентов (на момент публикации служба Yahoo! Mail предлагала 250 Мбайт). Во-вторых, Gmail не мучает пользователей рекламой. Gmail читает входящую почту (никакого человеческого вмешательства — сканирование осуществляется компьютером), определяет содержание и размещает на странице текстовую рекламу. Реклама не назойлива, как и та реклама, которая отображается на странице с результатами поиска Google. В этом отношении Gmail выгодно отличается от MSN Hotmail и Yahoo! Mail, захламляющих экран рекламными баннерами.

## Импорт адресных книг

#### Проблема

Gmail мне нравится, и я готов отказаться от учетной записи Hotmail. Но как импортировать 500 имен и адресов в Gmail?

#### Решение

Импорт списка контактов или адресной книги из других почтовых программ в Gmail не требует особых усилий. Экспортируйте список контактов или адресную книгу из существующей программы в формате с разделителями-запятыми (CSV). Такая возможность поддерживается большинством почтовых программ и служб, включая Outlook, Hotmail и Yahoo! Mail. Если у вас возникнут проблемы с экспортом адресной книги, загляните в справочную систему Gmail: после регистрации щелкните на кнопке Help (в правом верхнем углу экрана Gmail) и введите в поле строку «export address book». Понщите раздел, озаглавленный «How do I export CSV files?». Импорт адресной книги в Gmail происходит так:

- 1. Зарегистрируйтесь в Gmail, щелкните на ссылке Contacts на экране открывается новое окно браузера.
- Щелкните на ссылке Import Contacts, выберите Browse... и найдите сгенерированный CSV-файл.
- Выделите файл, выберите Import Contacts файл импортируется в Gmail. На экране появляется диалоговое окно с перечием записей, добавленных в список контактов Gmail.

## Оповещение о приеме сообщений

## **Пробл**ема

Gmail — хорошая служба, по мне не нравится вводить свои регистрационные данные только для того, чтобы проверить, не появились ли новые сообщения. Должен существовать более удобный способ.

#### Решение

Включите удобную функцию оповещения. Чтобы найти ее, щелкните на ссылке Settings. После включения режима оповещения на системной нанели Windows появится значок для просмотра всех непрочитанных сообщений Gmail, включая отправителя, тему и краткую выдержку (рис. 1.8). Если щелкнуть на одном из сообщений, на экране появится окно браузера, и вы автоматически понадете в свой почтовый ящик Gmail.

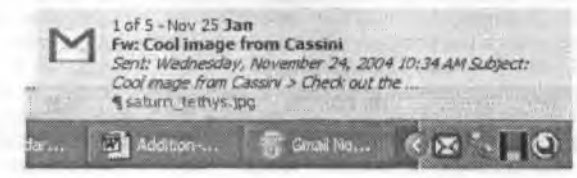

Рис. 1.8. Пришла почта? Чтобы узнать об этом, достаточно щелкнуть на значке в системной панели Windows

## Запрет на пересылку ZIP- и EXE-файлов

#### Проблема

Gmail не позволяет отправлять и принимать сообщения с вложенными программами. Полагаю, это разумная мера по соображениям безопасности. Но ограничения Gmail просто смехотвориы — ZIP-файлы тоже не могут пересылаться во вложениях.

#### Решение

Действительно, это раздражает, но Google пытается защитить вас от вирусов. Если вы хорошо знаетс, что делаете, существует простое решение: просто переименуйте файл с расширением ЕХЕ и присвойте ему расширение ЕХ\_. Аналогичный прием применяется и к Z1P-файлам (кстати, этот трюк работает при отправке почты на работу жены, где излинше ревностные администраторы блокируют даже JPEG-файлы).

Когда владельцы Google сообразят, что происходит, вероятно, они найдут способ заблокировать и эти вложения. Но к этому моменту уже выйдет следующее издание книги с новым решением.

#### НЕНУЖНАЯ ТОЧКА В АДРЕСАХ GMAIL

Многие пользователи последовали совету Gmail и создали почтовый адрес из имени и фамилии, разделенных точкой. А вы знаете, что точка в адресах Gmail игнорируется? Например, сообщения на адреса bill.gates@gmail.com и billgates@gmail.com поступят в почтовый ящик Билла Гейтса. Если, конечно, у него есть учетная запись в Gmail...

## Превышение лимита в 10 Мбайт

#### Проблема

Мой провайдер услуг Интернета говорит, что я могу пересылать вложения объемом до 10 Мбайт. Я попробовал, по мне не удалось отправить файл объемом 10, 9 п даже 8 Мбайт. Эксперименты показали, что максимальный объем составляет около 7,3 Мбайт. В чем дело? И не поможет ли мне Gmail?

#### Решение

Нет, это не внрус — вы стали жертвой обычной путаницы. Файл, вложенный в сообщение, преобразуется в текст и вставляется в сообщение. Почтовая программа получателя извлекает закодированный текст из тела сообщения и преобразует его в обычный файл. Но объем закодированного текста обычно на 10–20 % превышает объем исходного файла. Таким образом, 10-мегабайтный файл может занимать 12 Мбайт и более.

В этом отношении Gmail также превосходит конкурентов. До каких бы размеров ни увеличилось 10-мегабайтное вложение, Gmail не обращает на это внимания — система игнорирует объем закодированного текста и проверяет только объем исходного файла.

Если вы не используете Gmail, то для отправки файла объемом 10 Мбайт и более придется воспользоваться специальной программой и разбить его на несколько

частей для отправки в двух, трех и более отдельных сообщениях (конечно, у получателя тоже должна быть установлена эта программа, чтобы он мог собрать все фрагменты воедино). Мой совет: воспользуйтесь бесплатной программой Марка Бьорклунда (Mark Bjorklund) File Splitter — http://snipurl.com/file\_split.

#### ПОКЛОННИКАМ GMAIL -

Если вы любите Gmail и хотите найти новую полезную информацию об этой программе, посетите замечательный сайт GmailGems по адресу http://snipurl.com/gmailgems. Mano? Обратитесь на форум Gmail (http://www.gmailforums.com), в группу пользователей Gmail (http://snipurl.com/Gmail\_Users) и на страницу Gmail Mapка Лайона (Mark Lyon) (http:// snipurl.com/Gmail\_hacks). Вы найдете множество полезных «фишек» для Gmail.

#### ХРАНЕНИЕ БОЛЬШИХ ФАЙЛОВ В GMAIL

Хотите хранить файлы в Интернете? 1 Гбайт пространства, выделяемый Gmail для каждой учетной записи, превратится в отличный интернет-склад. К вашим услугам даже персональный «кладовщик» — программа Viksoe GMail Drive, превращающая Gmail в дополнение к файловой системе вашего PC. Зарегистрируйтесь в системе; GMail Drive создает виртуальную файловую систему на базе учетной записи Gmail и рассматривает ее как отдельное дисковое устройство. Чтобы переместить файлы с PC в хранилище Gmail, достаточно перетащить их из Проводника Windows в виртуальную папку Gmail.

«За кулисами» GMail Drive помещает файл в почтовый ящик Inbox (см. рисунок далее). Если потребуется использовать файл, выполните процедуру в обратном направлении перетащите файл из папки GMail Drive на PC. Удалите файл из папки GMail Drive, и он будет удален из почтового ящика Gmail. Единственное ограничение — объем файла должен составлять 10 Мбайт или менее. Копию GMail Drive можно загрузить по адресу http:// snipurl.com/GmailDrive.

| Compose Mail | Archive            | Report Spam        | More Actiona      | ✓ Rehesh                      | 1 - 10 of 10 |
|--------------|--------------------|--------------------|-------------------|-------------------------------|--------------|
| Inbox (8)    | Select: All, Read, | Unread, Starred, U | Instarred None    |                               |              |
| Staued C     | 🗌 me               |                    | » GMAILES: /CPS   | i.jpg [30159;a;1] -           | #1:00pm      |
| Sent Mail    | [] me              |                    | » GMAILES: /para  | achuste.awf [111926;a;1]      | @1:00pm      |
| Drafts (1)   | > me               |                    | » GMAILES: /1548  | 6_300 jpg [55216.a.1]         | @ 12.58pm    |
| All Mail     | D PC World         | h. L               | » Home Office [IM | Is More Than Chatung - 12/01/ | 11:03am      |
| Spam (4)     | PC Work            | d                  | Announcing PC     | World's Online Guide to Di    | 10:32am      |

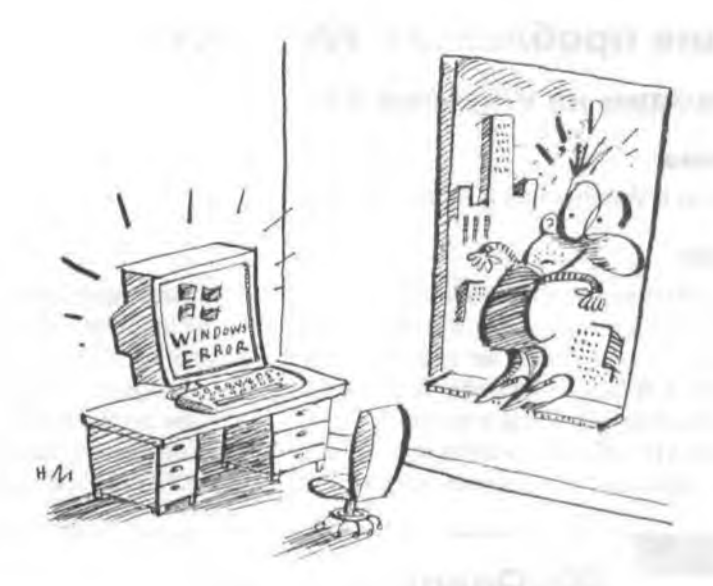

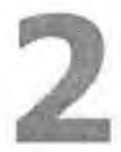

# ПРОБЛЕМЫ с Windows

Проблемы и Windows – воистину, эти понятия неразделимы. Windows открывает путь к каждому приложению на вашем компьютере и поэтому является источником постоянного, иепрекращающегося раздражения.

В этой главе я представлю ряд простых обходных решений, неочевидных трюков и изменений конфигурации, позволяющих избавиться от многочисленных проблем Windows. В некоторых решениях придется повозиться с системным реестром, по не беспокойтесь — я постараюсь, чтобы эта операция была по возможности надежной и безболезненной.

## Общие проблемы с Windows

## Переходим на Windows XP

#### Проблема

Я работаю в Windows 98 и терпеть не могу, когда...

#### Решение

Стоп. Этого вполне достаточно. После многих лет разочарования и неудовлетворенности я нашел средство, которое решает многне проблемы Windows: выкиньте ту версию, в которой вы работаете, и переходите на ХР. Я не шучу. Если вы работаете в Windows 98 (или Windows Me, или того хуже — в Windows 95), вам стоит серьезно задуматься над обновлением системы до Windows XP. Не люблю защищать Microsoft, и все же Windows XP — лучшая операционная система, созданная в Редмонде с того момента, когда Билл Гейтс заработал свой первый миллиард.

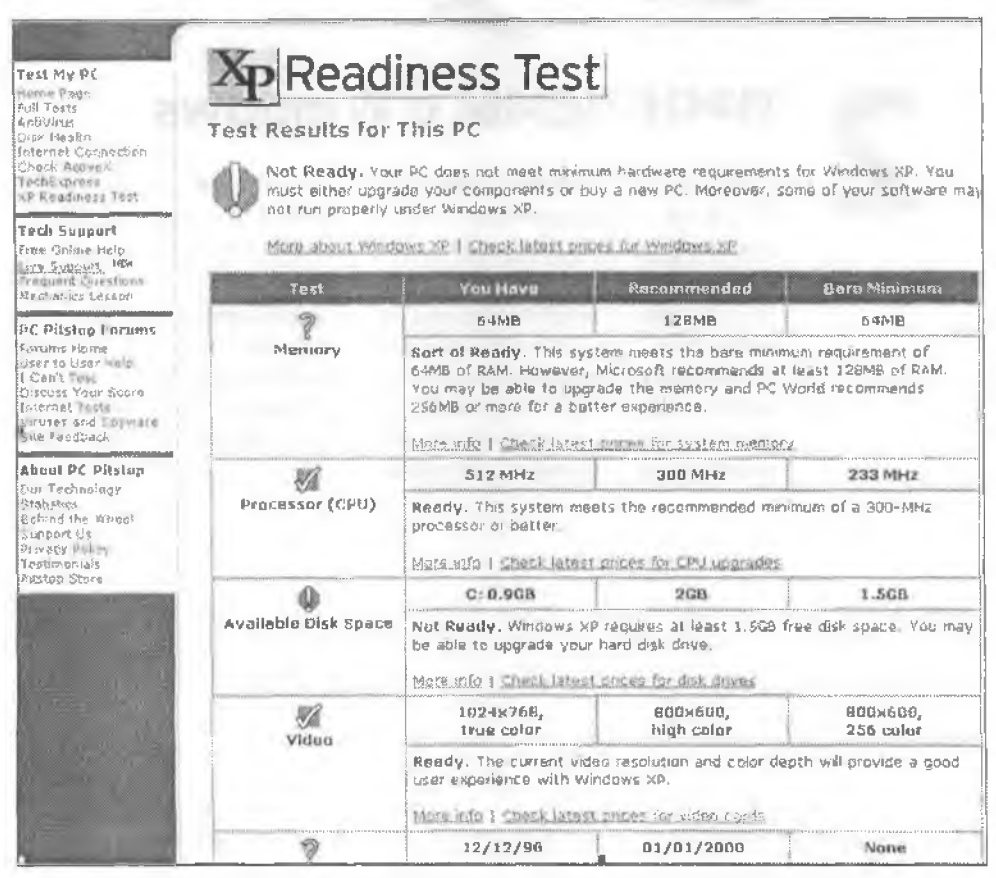

Рис. 2.1. PC Pitstop XP Readiness Test проводит серию тестов и определят, насколько ваш компьютер подходит для установки Windows XP. Находясь на сайте, заодно поручите PC Pitstop протестировать ваш компьютер и выдать рекомендации по его настройке Она отличается большей надежностью (эабудьте о ежедневных перезагрузках и синих «экранах смерти»), нормальным управлением памятью (ресурсы не кончаются даже тогда, когда на экране одновременно открыты десятки окон) и безопасностью (запрос на ввод пароля уже не удастся обойти простым нажатием клавищи Escape!). Короче говоря, в Windows XP проблемы возникают гораздо реже, чем в прежних версиях.

Но прежде чем выносить на помойку текущую версню Windows, убедитесь в том, что Windows XP совместных с вашим оборудованием и программами. Быструю проверку можно выполнить при помощи приложения PC Pitstop XP Readiness Test (http://snipuri.com/pcpitstop\_full). Приложение сообщает, соответствует ли ваща система минимальным и рекомендуемым аппаратным требованиям XP (рис. 2.1).

Windows XP Upgrade Advisor, гораздо более совершенное средство проверки совместимости, анализирует текущую конфигурацию и выдаст предупреждения о программах и устройствах, которые не будут работать в Windows XP. Если существует новая, совместимая версия драйвера, Upgrade Advisor сообцит вам об этом. Если у вас под рукой имеется установочный компакт-диск Windows XP, искать Upgrade Advisor не придется — вставьте компакт-диск и выберите в главном меню команду Check System Compatibility. Если диск Windows XP недоступен, загрузите Upgrade Advisor по адресу http://snipurt.com/ upgrade\_ advisor. Однако учтите, что программа занимает довольно много места — 32 Мбайт.

## Полезная справка

#### Проблема

Я работаю в Windows XP и терпеть не могу, когда...

#### Решение

Извините, что прерываю, но я должен сказать об одной из самых замечательных особенностей Windows XP — справочной системе. Да, хотите — верьте, хотите — нет, но электронная справка в Windows XP, работающая на базе принципиально нового механизма, часто выдает *полезную* информацию о возникших проблемах. Не верите? Взгляните на крайне полезное окно сетевой диагностики, показанное на рис. 2.2.

Столкнувшись с проблемой в Windows, прежде всего выполните команду Пуск Справка и поддержка. На экране появляется окно, в котором можно просматривать материалы по различным темам, но если ввести несколько слов в поле Найти, вы быстрее получите желаемый результат. Справочная система возвращает результаты поиска по трем категориям: рекомендуемым разделам (статьи, с нанбольшей вероятностью содержащие ответ на поставленный вопрос), полнотекстовому поиску (все статьи, содержащие введенные слова) и статьям с сайта Microsoft Knowledge Base.

| lelp and Support Center              |                                                                                                    |                                              |
|--------------------------------------|----------------------------------------------------------------------------------------------------|----------------------------------------------|
| ) Back - (3 - (3 - (3 - (3           | Index 🔆 Favorites 🕣 History 🛅 Sypp                                                                               | ort gptions                                  |
| earch<br>Set search options          | 🖻 💿 Helj                                                                                                    | p and Support Cente<br>Windows XP Profession |
| 🚰 full in Exercicities  🗐 Change     | gew 💁 Brint 🕅 Locate in Contents                                                                                 |                                              |
| Network Diagnostics                  |                                                                                                    |                                              |
| Network Diagnostics scans your syste | em to gather information about your hardware, softw                                                              | are, and network connections.                |
| Tell me about Network Desprositios   |                                                                                                    |                                              |
|                                      |                                                                                                    |                                              |
| 篇 Stan your system                   |                                                                                                    |                                              |
| Set scarning options                 |                                                                                                    |                                              |
|                                      |                                                                                                    | Show Saved Piles Save to file                |
| Internet Service                     |                                                                                                    | 1 A.01-2015                                  |
| Derault Outlook Express Mail         | population ( smplean and inter-                                                                                  | ~~ <u>&gt;&gt;</u> £1                        |
| Internet Explorer Web Provy          | Not Conngurad<br>AdSubbradt                                                                                      | PASTER                                       |
| Equiparta folormation                | MID WARK                                                                                                    | PRODUCE                                      |
| Computer System                      | YP-PRODUCTION                                                                                                    |                                              |
| Operating System                     | Microsoft Windows XP Professional                                                                                |                                              |
| T Version                            | 5.1.2600                                                                                                    |                                              |
| Moderns and Network Adapter          | and the second second second second second second second second second second second second second second second |                                              |
| E Modems                             | Generic SaftKS6                                                                                                  |                                              |
| + Network Adapters                   |                                                                                                    | PARE:                                        |
| E DNS Servers                        |                                                                                                    | FALED                                        |
| 🗄 [00000001] Realtel: P              | (1.8139 Family PCI Fast Ethernet NIC (FAILED)                                                                    |                                              |
| E DNS5erver                          | SearchOrder FAILED                                                                                               |                                              |
| E 2                                  | 207.155.163.72 (FASSED)                                                                                          |                                              |
| ±:                                   | 207.173.119.72 (FALEL)                                                                                           |                                              |
| 19                                   | 207.155.184.72 (PAS/ED)                                                                                          |                                              |
| 🖸 [00000014] InteKR) F               | RO/100 VE Network Connection (FARTER)                                                                            |                                              |
| DN55erver                            | SearchOrder (PAR 50)                                                                                             |                                              |
| Default Gateways                     |                                                                                                    | PASSED                                       |
| E DHCP Servers                       |                                                                                                    | PASSED                                       |
| IP Address                           |                                                                                                    | PASSED                                       |

Рис. 2.2. Удобная система сетевой диагностики ХР сообщает, что я должен связаться с поставщиком услуг Интернета и получить у него правильный IP-адрес сервера DNS. Просто попытайтесь получить столь подробную информацию в Windows Me, 98 или (xa-xa!) 95

#### ПРОВЕРКА СЕТИ

Выполните команду Пуск • Справка и поддержка; на экране появляется окно Центр справки и поддержки ХР. Щелкните на ссылке Работа в сети и Интернете. Щелкните на ссылке Устранение неполадки сети или при работе в Интернете на левой панели, а затем выберите ссылку Диагностика конфигурации сети и запуск автоматических сетевых тестов справа. Щелкните на ссылке Собрать информацию. Если вы хотите провести полный набор тестов, сначала щелкните на ссылке Настроить параметры сбора информации и установите все флажки.

## Самая раздражающая проблема — активация Windows

#### Проблема

Я летел на самолете, не имея доступа в Интернет и к телефону, и работал над важным документом в Word. И вдруг Windows XP отказалась работать дальше, потому что я не активизировал честно купленный продукт!

#### Решение

Если вы будете понимать, что именно делает механизм активации Windows, это поможет избежать отказов в самый неподходящий момент — например, когда вы проводите презентацию о пользе лицензионных продуктов, а Windows начинает вести себя, как пиратская копия.

При каждом запуске Windows проверяет 20 компонентов компьютера, включая сернйный номер тома на жестком диске, тип процессора, серийный номер процессора, объем установленной памяти и т. д. На основании собранных данных Windows генерирует односторонний хеш-код (см. врезку далее) и сравнивает его с хеш-кодом, хранящимся в \Windows\System32\Wpa.dbl — файле, созданном на компьютере при активации Windows.

Резюме — активация Windows не угрожает вашей конфиденциальности. Настояцая проблема заключается в том, что вы можете лициться доступа к PC.

Обратите внимание: Windows не связывается с «базой» (то есть Microsoft), а только просматривает файл Wpa.dbl на локальном компьютере. Windows предложит выполнить активацию для входа в систему, если выполняется одно из следующих условий:

- файл Wpa.dbl не существует или поврежден;
- в течение 120-дневного срока изменилось более 4 компонситов из 10.

В обонх случаях вам придется активировать XP, связавшись с Microsoft по телефону или Интернету. Исходная версия Windows XP требовала, чтобы активация в подобных случаях выполиялась немедлению. После установки Service Pack 1 Windows выдает предупреждение, но дает еще три дия на решение проблемы и повторную активацию и только потом перекрывает доступ к компьютеру.

Каждые 120 дней система обновляет файл Wpa.dbl в соответствии с текущим составом компонентов.

Чтобы избежать проблем с активацией, сделайте следующее:

- Установите обновление Service Pack 1 для Windows XP. Выполните команду Пуск • Все программы и выберите строку Windows Update в начале меню. После завершения диагностики щелкните на ссылке Scan for updates, затем Review and Install Updates и выберите обновление SP1.
- Изменив состав аппаратных компонентов, перезапустите Windows и убедитесь в том, что система нормально работает, — только после этого можете уезжать на необитаемый остров без доступа в Интернет.

Если проблемы с активацией застигли вас врасплох, запустите XP в безопасном режиме. Для этого нажмите клавишу F8 во время загрузки компьютера и выберите безопасный режим в открывшемся меню.

#### ЧТО ТАКОЕ ХЕШ-КОД? -

Хеш-кодом в контексте активации Windows XP называется значение, вычисляемое на основании серийных номеров компонентов компьютера. Вычисление хеш-кода является односторонним — для одинакового набора компонентов всегда генерируется один и тот же результат, но восстановить по хеш-коду исходные значения базовых номеров невозможно.

Простой пример: можно создать односторонний хеш-код из номера телефона, оставив в нем только четыре последние цифры. Никто не сможет восстановить полный номер телефона по этому коду.

#### Ускорение вызова меню

#### Проблема

Я купил для Windows XP мощный современный компьютер — быстрый процессор 3,0 ГГц, 768 Мбайт памяти. Но вот я сижу за ним и нетерпеливо постукиваю пальцами по столу, ожидая, пока меню «проявится» па экране.

#### Решение

Хотите иметь быстрый, мгновенный вызов меню? В Windows 98, Ме и 2000 щелкните правой кнопкой мыши на Рабочем столе, выполните команду Свойства н перейдите на вкладку Эффекты. Снимите флажок Анимация окон, меню и списков (98) или Применять переходные эффекты для меню и подсказок (Ме н 2000). В Windows XP щелкните правой кнопкой мыши на Рабочем столе, выполните команду Свойства, перейдите на вкладку Оформление и щелкните на кнопке Эффекты (рис. 2.3). Теперь снимите флажок Применять следующий переходный эффект для меню и подсказок. Вызов меню ускорился, не правда ли?

| Эффекты                                           | 28             |
|---------------------------------------------------|----------------|
| Применять спедующий переходный эффект для нен     | о и подсказок: |
| Jutansenson 🗸                                     |                |
| Приненять следующий нетод сглаживания экранных    | шрифтов:       |
| Charlent                                          |                |
| Применять крупные значки                          |                |
| Отображать тени, отбрасываемые неню               |                |
| Отображать содержинов скна при перетаскивании     |                |
| 🗍 Скрывать указатели вызова с клавнатуры до нажат | ия «Ait»       |
|                                                   |                |
|                                                   |                |
| OK                                                | Отмена         |

Рис. 2.3. Как избавиться от медлительных меню в ХР? Очень просто — отключить эффекты

## Глобальное разрешение экрана

### Проблема

Учетные записи пользователей XP хорошо подходят для персональной настройки рабочей среды, но почему я не могу установить разные разрешения экрана для разных пользователей? Моя матушка находится в преклонном возрасте и не рассмотрит слона без увеличительного стекла, поэтому для нее приходится устанавливать низкое разрешение (скажем, 800 × 600). У меня зрение нормальное, поэтому я хочу работать в нормальном разрешении 1280 × 1024.

#### Решение

К сожалению, какое бы разрешение вы ни выбрали (щелкните правой кнопкой мыши на Рабочем столе, выберите в контекстном меню команду Свойства, перейдите на вкладку Параметры и установите ползунок Разрешение экрана в нужную позицию), оно будет распространяться на всех пользователей, работающих на компьютере.

Впрочем, для пользователей с ослабленным зрением существует ряд параметров, позволяющих увеличить размер значков, текста и других объектов Windows. На вкладке Параметры щелкните на кнопке Дополнительно. На вкладке Общие открывшегося диалогового окна выберите новый масштаб (количество точек на дюйм). Вернитесь к окну Свойства: Экран, щелкая на кнопке ОК, затем перейдите на вкладку Оформление. Откройте список Окна и кнопки и выберите в нем строку Классический стиль. Затем выберите цветовую схему и размер прифта, хорощо подходящие для пользователя с ослабленным зрением. На вкладке Параметры устанавливается максимальное разрешение, которое будет применяться кем-либо из пользователей.

Другая возможность — установить высокое разрешение и предложить пользователю с ослабленным зрением воспользоваться режимом увеличения (включаемым в меню View/Вид), поддерживаемым во многих приложениях.

#### ПРОБЛЕМЫ С ЧЕТКОСТЬЮ ТЕКСТА

Если вы работаете на LCD-мониторе или ноутбуке, обратитесь к разделу «Четкие шрифты на ЖК-мониторе» главы 7. Как вы узнаете, технология ClearType может существенно изменить внешний вид эхрана в XP.

#### ПРОСТОЙ ПРИЕМ МАСШТАБИРОВАНИЯ

Если на вашей мыши имеется колесо, попробуйте повернуть его, удерживая нажатой клавишу Ctrl. Во многих программах эта операция приводит к увеличению или уменьшению масштаба в зависимости от направления поворота колеса.

## Полноэкранный режим в старых играх DOS

#### Проблема

Многие старые игры работают в разрешении 640 × 480. Если система Windows XP настроена на более высокое разрешение, вокруг игрового экрана остается пустое пространство (Windows XP вообще не поддерживает разрешения 640 × 480, но этот режим может поддерживаться драйвером видеокарты).

#### Решение

Чтобы окно игры выводилось на весь экран, выполните следующие действия:

- Игры для DOS: щелкните на значке игры и выберите команду Свойства. На вкладке Экран в секции Режим установите переключатель Оконный. (Полноэкранный режим можно протестировать без его постоянного включения. После запуска программы нажмите комбинацию клавиш Alt+Enter, с помощью которой происходит переключение между полноэкранным и оконным режимами.)
- Игры для Windows: щелкинте правой кнопкой мыши на значке нгры и выберите команду Свойства. На вкладке Совместимость установите флажок Разрешение экрана 640 × 480. Некоторые игры идут лучше, если установить флажок Запустить программу в режиме совместимости с и указать версию Windows, для которой была предназначена эта программа.

## Управление меню Пуск и системной панелью

#### Проблема

Сначала Windows XP скрывает редко используемые значки в системной панели, затем добавляет значки программ на левую напель меню Пуск. Довольно!

#### Решение

Со значками системной папели проблем нет: щелкните правой кнопкой мыши на кнопке Пуск и выберите команду Свойства. На экране появляется диалоговое окно Свойства панели задач и меню «Пуск». Перейдите на вкладку Панель задач и снимите флажок Скрывать неиспользуемые значки.

#### ПОЛНАЯ ОЧИСТКА РАБОЧЕГО СТОЛА

При желании Рабочий стол можно полностью очистить от значков:

- Windows 98: щелкните правой кнопкой мыши на Рабочем столе и выберите в контекстном меню команду Active Desktop Как веб-страница. Затем щелкните правой кнопкой мыши на Рабочем столе, выберите команду Свойства, перейдите на вкладку Эффекты и установите флажок Hide icons when the desktop is viewed as a Web Page.
- последующие версии Windows: щелкните правой кнопкой мыши на Рабочем столе, выберите команду Упорядочить значки (Windows XP) или Active Desktop (Windows Me и 2000) и снимите флажок Отображать значки Рабочего стола. С Рабочего стола исчезают все объекты.

Но не волнуйтесь — при желании вы всегда сможете быстро обратиться к любому ярлыку Рабочего стола. Щелкните правой кнопкой мыши на пустом месте панели задач, выполните команду Панели инструментов и установите флажок Рабочий стол. Откройте панель задач и щелкните на кнопке Рабочий стол>> — на экране появится меню, в котором можно выбрать любой значок Рабочего стола. Другой полезный прием — двойной щелчок на вертикальной полосе слева от любой группы в панели задач поочередно сворачивает и разворачивает группу. Это позволяет перераспределять свободное место на панели задач в случае необходимости.

Вы можете сами решить, какие значки на системной панели должны отображаться постоянно, а какие — быть скрытыми. Для этого при установленном флажке Скрывать неиспользуемые значки щелкните на кнопке Настроить, а затем переберите все значки и выберите в столбце Поведение один из вариантов: Всегда скрывать, Всегда отображать или Скрывать, если не активен.

Если вы не хотите, чтобы Windows XP добавляла новые элементы в список часто используемых программ меню Пуск, откройте диалоговое окно Свойства панели задач и меню «Пуск», щелкните на кнопке Настроить на вкладке Меню «Пуск» и введите в поле Количество программ в меню «Пуск» нужное значение. Следует учитывать, что этот прием не работает с классическим меню Пуск.

#### **KEEP OUT** -

Наконец-то появилась утилита для системной панели, которая всех устроит (http:// snipurl.com/keepout).

#### Содержательные имена программ

#### Проблема

Когда я загружаю из Интернета программу или обновление, мне совершенно не хочется, чтобы файл программы назывался setup.exe или install. Поскольку новые программы не всегда устанавливаются немедленно, в конечном счете я забуду, что делает этот файл. Что еще хуже, в системе могут появиться другие загруженные файлы с тем же именем, и мне будет еще труднее разобраться в том, что делает тот или иной файл.

#### Решение

Ничто не мещает вам переименовать установочный файл и присвоить ему содержательное имя. Я обычно переименовываю файл в диалоговом окне Сохранить как перед загрузкой и включаю в новое имя дополнительную информацию — скажем, имя и версию программы.

#### Сокращение имен папок

#### Проблема

Меня основательно раздражают длинные имена папок, которые создаются установочными программами в папке Program Files. Странно, что имена папок еще не мерцают на манер неоновых реклам.

#### Решение

Когда программа установки предлагает выбрать напку для установки программы, измените имя, предложенное по умолчанию. Я так делаю постоянно, и пока ничего плохого не произошло (рис. 2.4 и 2.5).

#### ПРИМЕЧАНИЕ -

Хотите посмотреть, как выглядит система, в которой значки накалливались с 1983 года? См. http://snipurl.com/systray1.

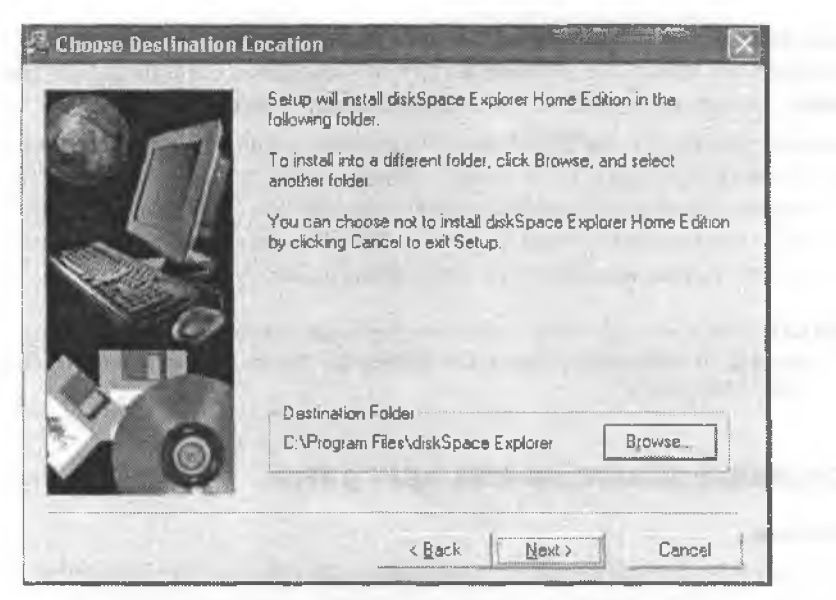

Рис. 2.4. Когда программа установки спрашивает, устраивает ли вас имя папки, щелкните на кнопке Browse...

| \Program Files\diskSpace |     | OK     |
|--------------------------|-----|--------|
| ≥ c:\                    | A   |        |
| 🚔 Piogram Files          |     | Cancel |
| 🗂 3D-Album               |     | 1.61   |
| ABE7 QuickCast           |     |        |
| ACD Systems              |     |        |
| C Acronis                |     |        |
| Actual Title Buttons     |     |        |
| C Adaptec                |     |        |
| Ad-aware                 |     |        |
| C Adobe                  |     |        |
| AdSubtract               | 200 |        |
| m shasi                  |     |        |

Рис. 2.5. ...И введите имя, которое вас устраивает

## Выключение компьютера одним щелчком

#### Проблема

Выключение компьютера всегда требует нескольких щелчков или нажатий клавиш, независимо от выполняемой операции — будь то выключение, перезапуск, перевод в спящий режим или в режим ожидания. Щелкнуть на кнопке Пуск, выбрать команду Выключить компьютер, снова щелкнуть на кнопке Выключение... Неужели нет более быстрого способа?

#### Решение

В комплект поставки Windows XP входит утилита командной строки Shutdown.exe, но она не поддерживает некоторых важных возможностей — например, перевода в спящий режим. Существуют другие, альтернативные программы, которые обладают более широкими возможностями, работают во всех версиях Windows и распространяются бесплатио:

- Show Stopper, разработчик Карен Кенуорти (Karen Kenworthy), http:// www.oreilly.com/pcannoyances. Программа нозволяет легко выключить или перезагрузить компьютер, перевести его в спящий или ждущий режим, завершить текущий сеанс всего одним щелчком мышью или вводом нескольких символов в командной строке.
- Wizmo, разработчик Стив Гибсон (Steve Gibson), http://www.oreilly.com/ рсаппоуапсез. Программа упрощает процедуру выключения компьютера, а также позволяет управлять из командной строки экранными заставками, динамиками и дисководами CD-ROM.
- CloseWin создает на Рабочем столе ярлыки, позволяющие завершить работу в Windows двойным щелчком. Для экономии времени также можно воспользоваться программой Pressstart, размещающей кнопку Пуск на Рабочем столе. Если вы предночитаете поместить значки этих программ на нанель быстрого запуска, чтобы они запускались одним щелчком, просто перетащите их с Рабочего стола на панель задач. Обе программы распространяются бесплатно, и их можно загрузить по адресу http://snipurl.com/cooltools.

Конечно, запустить программу из меню или ввести команду перезагрузки компьютера в окне командной строки ничуть не проще, чем воспользоваться стандартной процедурой завершения работы Windows. Эти программы хороши тем, что вы можете создать ярлык для выполнения нужной операции. Ярлык размещается на Рабочем столе, на панели инструментов или в другом удобном месте. Запуск программ также можно оформить в виде запланированного задания, если вы хотите, чтобы компьютер выключался в определенное время.

Также стоит рассмотреть две другие альтернативы:

- Настройте Windows на автоматический переход в ждущий или спящий режим носле определенного периода бездействия. Для этого вам не потребуются дополнительные утилиты, пакетные файлы, ярлыки или планировщик задач достаточно запустить приложение Электропитание из панели управления и задать нужные параметры на вкладке Схемы управления питанием.
- Настройте кнопку выключения питания своего компьютера (и клавншу перехода в снящий режим на клавнатуре, если она есть) для выполнения выбранной вами операции. Настройка производится на вкладке Дополнительно приложения Электропитание.

## Да здравствует клавиша Windows!

#### Проблема

На моей клавнатуре между клавишами Alt и Ctrl расположена клавиша Windows (далее сокращенно Win). Есть ли у нее другие применения, кроме вызова меню Пуск?
#### ЧЕТЫРЕ РЕЖИМА ОТКЛЮЧЕНИЯ СИСТЕМЫ В WINDOWS XP -

Выключение — система закрывает все программы и выключает питание. Чтобы получить доступ к системе, вам придется нажать кнопку питания, при этом будет выполнена полная загрузка системы.

Перезагрузка -- система закрывает все программы, завершает работу и перезапускается.

Ждущий режим — быстрый переход в состояние пониженного энергопотребления с отключением питания жестких дисков, мониторов, вентиляторов и других устройств. Тем не менее система продолжает потреблять энергию в объеме, достаточном для хранения данных в памяти. Выход из ждущего режима происходит очень быстро, но это удобство сопряжено с определенным риском: если во время ждущего режима питание будет отключено полностью (из-за разрядки батареи или сбоя питания), то все содержимое памяти (а вместе с ним и вся несохраненная работа) будет полностью утрачено.

Спящий режим — содержимое памяти сохраняется на жесткий диск, после чего питание отключается. При следующем включении питания Windows загружает сохраненные данные в память и продолжает работу в том состоянии, которое существовало на момент выключения. Переход в спящий режим и выход из него занимает больше времени, но риск потери данных почти полностью исключен. У спящего режима есть и другой недостаток — немалые затраты дискового пространства, хотя с учетом объемов современных жестких дисков это не создает особых проблем.

Функция завершения сеанса пользователя в XP Pro закрывает все работающие приложения и возвращает пользователя к экрану входа в систему. Далее пользователь может ввести данные любой учетной записи, созданной в системе.

#### СКРЫТЫЕ ФУНКЦИИ ЗАВЕРШЕНИЯ РАБОТЫ В ХР -

Наконец-то время многолетних невыполненных обещаний прошло, и функции управления питанием в Windows XP действительно работают (почти всегда). Теперь компьютер можно перевести в слящий режим, при котором не требуется питание, а когда компьютер «проснется», Windows продолжит работу с прежнего состояния.

Впрочем, найти команду перехода в спящий режим не так легко. Вот как это делается: когда на экране появится окно Выключить компьютер, нажмите клавишу Shift. Кнопка Ждущий режим, как по волшебству, превращается в кнопку Спящий режим. Щелкайте и спокойной ночи!

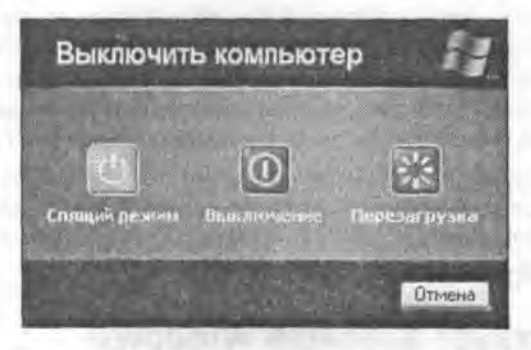

Как, надпись Спящий режим не появилась? Вероятно, спящий режим был отключен в вашей системе. Чтобы включить его, запустите приложение Электропитание, перейдите на вкладку Спящий режим и установите флажок Разрешить использование спящего режима.

### Решение

Есть — в сочетании с другими клавищами. Например, комбинация Win+E вызывает Проводник Windows (окно открывается на узле Мой компьютер). Приведу еще иссколько полезных комбинаций:

- Win+D сворачивает все окна и переключается на Рабочий стол. Повторное нажатие клавиш возвращает к окну последнего активного приложения;
- Win+E запускает Проводник Windows (Мой компьютер);
- Win+R открывает диалоговое окно Запуск программы;
- Win+L вызывает окно блокировки системы;
- Win+F открывает окно поиска;
- Win+M сворачивает все окна;
- Win+Shift+M отменяет команду сворачивания всех окон (Win+M);
- Win+Pause/Break открывает окно свойств системы;
- Win+F1 вызывает справку Windows.

Полный список комбинаций с клавишей Win (а также другие полезные комбинации для Word, Excel и Windows вообще) приведен на сайте Computer Hope (http:// snipurl.com/ch\_shortcut).

#### НОВЫЕ ВОЗМОЖНОСТИ КЛАВИШИ WIN

Клавиша Win полезна, но обычно в работе используется лишь ничтожная часть ее возможностей. Если вам понравились приведенные комбинации, то вам понравится и WinKey небольшая бесплатная утилита, которая расширяет возможности клавиши Win и позволяет настраивать до 200 комбинаций.

Например, при помощи WinKey я связал с клавишей Win Word, Eudora (моя почтовая программа) и полдюжины других полезных программ. Теперь мне не приходится подолгу копаться в меню Пуск, чтобы запустить любую из этих программ, — я просто нажимаю соответствующую комбинацию клавиш. Программу можно загрузить по адресу http:// snipurl.com/winkey.

# Активизация автоматически запускаемых программ без перезагрузки системы

### Проблема

Я работал с программой, значок которой находился на системной панели, и случайно закрыл ее. Теперь не могу найти команду запуска программы в меню Пуск. Неужели мне придется перезагружать систему, чтобы программа снова запустилась?

### Решение

Такое происходит довольно часто, особенно с программами, которые завершают работу, не требуя подтверждения. В подобных случаях проще всего открыть меню Пуск и заглянуть в папку Программы > Автозагрузка. Не исключено, что вы найдете в ней ярлык программы. Просто щелкните на ярлыке, и программа запустится снова.

Если ярлыка в панке не оказалось, не отчанвайтесь — выполните команду Пуск Программы • Стандартные • Служебные • Сведения о системе. На левой панели диалогового окна Сведения о системе откройте узел Программная среда, а затем выделите подкатегорию Автоматически загружаемые программы. На правой панели отображается список всех программ, автоматически запускаемых при загрузке системы.

Скорее всего, искомая программа найдется в списке. Выделите ее, скопируйте строку комбинацией клавиш Ctrl+C (окно Сведения о системе не позволит скопировать только команду), откройте диалоговое окно Запуск программы (Пуск ) Выполнить) и вставьте текст в поле Открыть комбинацией клавиш Ctrl+V. Если вы работасте в Windows 2000, щелкните правой кнопкой мыши на строке и выполните команду Сохранить в текстовом файле; введите имя, сохраните и откройте текстовый файл и скопируйте команду из него). Удалите все символы, кроме команды и ее пути, нажмите Enter — значок программы появится на системной панели.

# Упрощенное переключение сетевых конфигураций на портативных компьютерах

# Проблема

Во все деловые поездки я беру с собой ноутбук, и мне приходится изменять конфигурацию сети для подключения к локальной сети отеля или к сети моего клиента. Мало того, что мне приходится носить с собой клочок бумаги со всеми сетевыми параметрами, но и при впесении изменений Windows заставляет перезагружать компьютер.

# Решение

Вы мучаетесь от Синдрома Нескольких Сетей — заболевания, которым я страдал бы до сих пор, если бы не NetSwitcher. Эта программа позволяет сохранить набор сетевых параметров для каждой конкретной ситуации. Оказываясь в новом месте (например, в офисе клиента), я изменяю настройки сети и сохраняю новую конфигурацию. Дома я восстанавливаю предыдущую конфигурацию несколькими щелчками кнопкой мыши. NetSwitcher — одна из лучших условно-бесплатных программ, она стоит всего \$14 (рис. 2.6) и обеспечивает дополнительную страховку при экспериментах с конфигурацией сети.

В отличне от Windows, NetSwitcher требует перезагрузки только в случае крайней необходимости. 30-дневная пробная версня NetSwitcher доступна по адресу http://www.oreilly.com/pcannoyances.

# Перевод часов Windows

# Проблема

Похоже, самые дошевые наручные часы отсчитывают время точнее, чем мой компьютер стоимостью \$2500.

# Решение

По умолчанию Windows XP (но не предшествующие версии Windows!) периодически синхронизирует внутренние часы с точным сервером времени в Интернете. (Если компьютер с Windows XP подключен к домену, то синхронизация производится по контроллеру домена.) После установки Windows сверяется с сервером времени раз в неделю, по если расхождения в показаниях часов обнаруживаются слишком часто, то проверка производится с большей частотой для достижения точности в 2 секунды.

| 1.2 NetSwitcher II Version 3.2                                                         | .5 Build 060402                                                           | ? ×                |
|----------------------------------------------------------------------------------------|---------------------------------------------------------------------------|--------------------|
| Choose location: C                                                                     | hoose a new setup here  mouse here for the NetSwitcher QuickMenu          |                    |
| General Phone ] TCP/IP   Intel                                                         | R] PR0/100 VE N.,   Sharing   IExplorer   Naviga                          | to 1) T Stack tabs |
| General N<br>System Conligutation<br>Windows Version<br>DUN Version<br>WINSDCK Version | etwork Settings                                                           | Apply              |
| Last Setup Applied<br>Check release notes:                                             | http://www.netswitchet.com/v3notes.htm                                    | Cancel             |
| Camputer Name: XP-Produc<br>Warkgroup BASSGRC<br>Comment<br>NT Domain:                 | tion F Usable F Pache.<br>UPS F Frable Universal PnP<br>T NT Domain Logon | About              |
| Time Zone: [IGM]<br>Primary Network:<br>Default Printer Finef                          | 1-08:00) Pacilio Time (US & Canada), Tijuana<br>Piint                     | Hebp               |

Рис. 2.6. Программа NetSwitcher позволяет сохранять и восстанавливать конфигурацию сети и удаленного доступа. Считайте, что за \$14 вам достается страховой полис, который гарантирует, что в будущем вы никогда не утратите конфигурацию сети

Чтобы узнать, когда была выполнена последняя успешная синхронизация и на какой момент запланирована следующая, перейдите на вкладку Время Интернета диалогового окна Свойства: Дата и время (это окно можно вызвать из панели управления, но быстрее сделать двойной шелчок на часах в системной панели Windows).

Windows можно заставить провести синхронизацию немедленно — для этого следует щелкнуть на киопке Обновить сейчас или ввести команду w32tm /resync в поле Открыть диалогового окна Пуск • Выполнить.

Иногда в службе времени Windows происходят серьезные сбон и показания часов на компьютере с Windows XP слишком сильно расходятся с действительностью. Если это произойдет, откройте окно командной строки (выполните команду Пуск • Выполнить, введите cmd и щелкните на кнопке OK) и введите следующие команды, нажимая Enter в конце каждой строки:

net stop w32time w32tm.exe /unregister w32tm.exe /unregister w32tm.exe /register net start w32time exit В версиях Windows, предшествующих Windows XP, для синхропизации часов компьютера с сервером времени в Интернете примсияются программы сторонних производителей. Так, раньше я успешно использовал программу AtomTime98 (http://www.oreilly.com/pcannoyances).

Каждый компьютер сети можно настроить на синхронизацию с сервером Интернета, но, вероятно, будет проще синхронизировать только один компьютер и приказать другим компьютерам сети синхронизироваться по нему. Чтобы синхронизировать часы компьютера по часам другого компьютера сети, введите в приглашении командной строки команду

net time \\компьютер /set /y

где компьютер — имя эталошного компьютера. Поскольку команда выполняет одноразовую синхронизацию, создайте для нее ярлык или включите в пакетный файл, запускаемый при каждой загрузке Windows.

#### СЛУЧАЙНОЕ ПУТЕШЕСТВИЕ ВО ВРЕМЕНИ --

Это было самое обычное утро — светило солнце, и я, как обычно, не успевал сдать материал к сроку. Но во время загрузки системы я получил с десяток предупреждений источник бесперебойного питания заявил, что батарею необходимо заменить, четыре условно-бесплатных программы настаивали на том, что 30-дневный срок пробной версии истек, Outlook выдал 100 напоминаний, в каждая программа на системной панели захотела проверить наличие обновленной версии. Да, вы догадались правильно. Я случайно перевел часы своей системы на 2015 год (не спрашивайте, почему — мне неудобно объяснять) и забыл вернуть их обратно. Мораль? Если вы переводите часы, не забудьте вернуть прежнее время после завершения работы.

# Как излечить обезумевший календарь

#### Проблема

Иногда системиая дата моего компьютера внезанно меняется и принимает неверное значение, но время остается правильным.

### Решение

Однажды я заметил, что дата создания всех файлов, недавно сохраненных мной в папку, сдвинута на несколько недель в будущее. Так я впервые столкнулся с этой проблемой, и мне пришлось изрядно попотеть над ней. Первым делом я проверил системную дату (задержите указатель мыши над показаниями времени в правом нижнем углу системной панели, пока не появится подсказка с датой) — и действительно, дата была неправильцая.

После непродолжительного расследования выяснилось, что одной особе (не будем говорить, кому именно, хотя она живет со мной и иногда работаст на моем компьютере) потребовалось просмотреть календарь, чтобы спланировать отпуск. Она открыла встроенный календарь Windows, сделав двойной щелчок на времени на нанели задач, прокрутила календарь на несколько месяцев внеред, а когда все было сделано, закрыла диалоговое окно кнопкой ОК. В результате системная дата на компьютере была переведена. Оцибки можно было избежать несколькими способами:

 Если вы просматриваетс календарь в дналоговом окне Свойства: Дата и время, то окно следует закрывать кнопкой Отмена вместо кнопки ОК.

- Если другие пользователи компьютера не желают соблюдать предыдущее правило, а на компьютере установлена система Windows 2000 или XP, помените привилегии учетной записи пользователей и запретите им изменение системного времени. В Windows 2000 для этого следует выполнить команду Пуск Настройка Панель управления и открыть приложение Пользователи и пароли. Если учетная запись пользователя еще не создана, создайте се и выполните все инструкции; когда вам будет предложено выбрать уровень достуна, выберите Ограниченная запись. В Windows XP откройте приложение Учетные записи пользователей, шелкните на ссылке Создание учетной записи или выберите изменяемую учетную запись и смените тип учетной записи с Администратор компьютера на Ограниченная запись.
- Используйте другой календары Возможно, он существует в другой программе ведь у вас на компьютере установлен Microsoft Outlook? Если нет, попробуйте Calendar Magic — эта программа распространяется бесплатно и позволяет создавать напоминация для событий, пазначать им звуковые сигналы, а также вычислять даты равноденствия, солицестояния и фазы луны до 3000 года (рис. 2.7). Конню программы можно загрузить по адресу http://www.oreilly.com/ рсаппоуаnces. Множество других бесплатных и недорогих условно-бесплатных программ находится на сайте http://snipurl.com/pcw\_calendars.

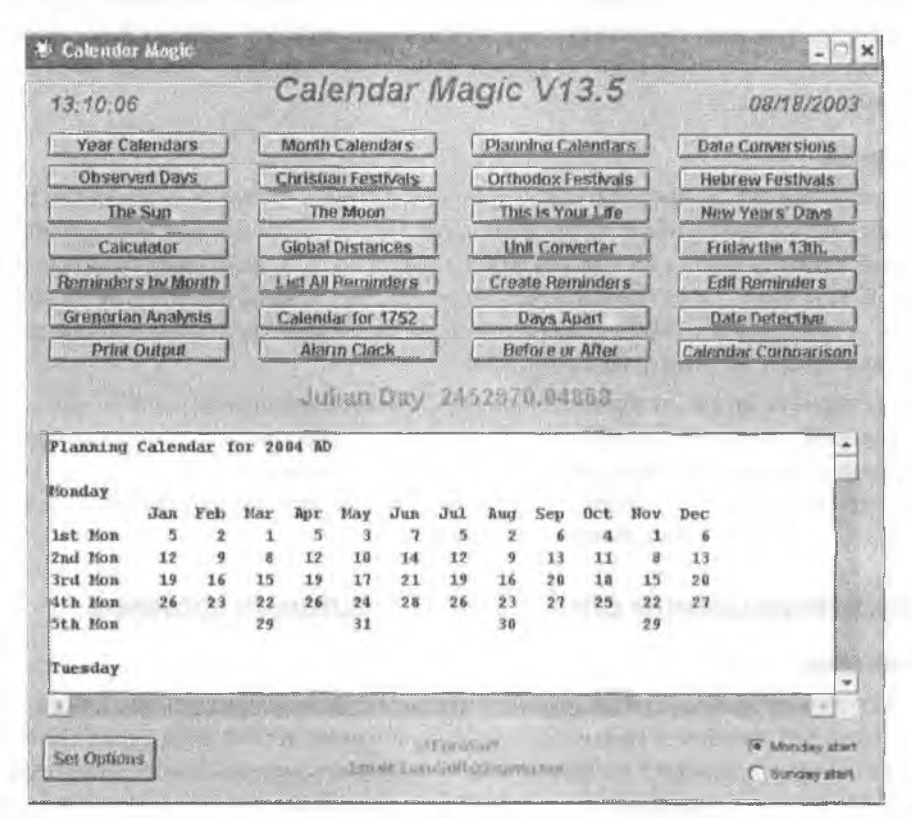

Рис. 2.7. Вместо того чтобы возиться с календарем в системной панели, рискуя изменить текущие дату и время, воспользуйтесь бесплатной программой Calendar Magic

# Отсутствие панели быстрого запуска

# Проблема

Однажды во время продолжительного сеанса работы с Проводником Windows я как-то удалил панель быстрого запуска и теперь не могу понять, как вернуть ее обратию.

# Решение

Панель быстрого запуска иногда пропадает совершенно непостижнымым образом, но ее можно легко вернуть на место. Щелкните правой кнопкой мыши на свободном месте панели задач (возможно, для этого вам придется закрыть несколько программ) и выберите команду Панели инструментов • Быстрый запуск.

# Восстановление пропавших ярлыков на панели быстрого запуска

# Проблема

Однажды я случайно удалил значок Свернуть все окна на панели быстрого запуска — этот значок сворачивает все открытые окна и отображает Рабочий стол. Что еще хуже, пытаясь вернуть ярлык на место, я случайно удалил часы из системной панели!

# Решение

Склонность к экспериментам часто приводит к нежелательным последствиям, но, к счастью, эти две ошибки легко исправить. Чтобы восстановить часы, щелкните правой кнопкой мыши на пустом месте панели задач и выберите команду Свойства. В Windows XP установите флажок Отображать часы и щелкните на кнопке ОК. В Windows Me и 2000 перейдите на вкладку Общие, установите флажок Отображать часы и шелкните на кнопке ОК.

Чтобы вернуть на место значок Свернуть все окна, воспользуйтесь замечательной бесплатной утилитой Дуга Нокса (Doug Knox) (http://snipuri.com/showdesktop). Загрузите, распакуйте и установите программу, а затем запустите ее, чтобы вернуть ярлык на панель быстрого запуска. Теперь вы можете вернуться к экспериментам с настройкой без лишних потерь времени.

# Предотвращение случайного удаления файлов

# Проблема

Мой приятель зашел ко мне домой, и я опрометчиво разрешил ему покопаться в системе. Он изменил что-то в настройках Корзины, и теперь на экране не появляется диалоговое окно с вопросом о том, действительно ли я хочу удалить файлы. Лишнее подтверждение раздражало, но оно обеспечивало дополнительную страховку. Как вернуть окно с подтверждением?

#### Решение

Щелкните правой кнопкой мыши на значке Корзины на Рабочем столе, в Проводнике или окне пацки, выберите команду Свойства, установите флажок Запрашивать подтверждение на удаление. И больше не подпускайте своего приятеля к компьютеру...

#### ЭКСПЕРИМЕНТЫ СО СВОЙСТВАМИ

Экспериментируя со свойствами, можно настроить десятки различных аспектов работы вашего компьютера. Выберите любой объект: диск, палку, значок и т. д., — щелкните на нем правой кнопкой мыши, выберите команду Свойства и ознакомътесь с возможностями настройки.

# Перезагрузка по телефонному звонку

### Проблема

Моей тетушке вполне достаточно модемного подключения к Интернету. Но существует одна неприятная проблема: если компьютер включен, но не подключен к Интернету, то при каждом звонке телефона он перезагружается. Кстати говоря, если связь с Интернетом уже установлена, перезагрузка никогда не происходит.

#### Решение

Это не ошнбка, а «особенность» Windows XP. К счастью, ее можно отключить. Откройте панель управления. Если при отображении ее содержимого используется вид «по категориям», щелкните на ссылке Производительность и обслуживание. Если используется стандартный вид или на компьютере установлена Windows 2000 или Me, откройте приложение панели управления Система, перейдите на вкладку Оборудование и щелкните на кнопке Диспетчер устройств (в Windows 98 откройте приложение Система и перейдите на вкладку Диспетчер устройств). Выберите в перархическом списке Диспетчера устройств узел Модемы. Щелкните на модеме правой кнопкой мыши и выберите команду Свойства. На вкладке Управление электропитанием снимите флажок Разрешить устройству вывод компьютера из ждущего режима и щелкните на кнопке ОК.

Если вкладка Управление электропитанием отсутствует, то перезагрузка происходит по другой причине: скорее всего, в конфигурации BIOS вашего компьютера включена функция перезапуска по звонку. Выйдите из Windows и перезапустите компьютер. Нажмите клавншу, которая вызывает программу настройки BIOS (обычно это клавиша F1, Del или F10). Оказавшись в программе настройки BIOS, поищите группу параметров с именем Power или Power Management (пазвание зависит от конкретной системы). Если вы увидите включенный режим Wake Ring-on, отключите его.

# Печать факсов без использования мастера

#### Проблема

Поддержка факсимильной связи в Windows XP избавила меня от множества хлопот. Мне не нужны отдельный факсовый анцарат или скользкая термобумага. Впрочем, проблемы все же остались — для распечатки полученного факса требуется не менее пяти щелчков мышью, поскольку Windows упорно желает провести меня по всем окнам мастера печати фотографий.

### Решение

Как правило, полученные факсы читаются прямо с экрана. Щелчок на кнопке Печать вызывает ненавистный мастер печати фотографий. Чтобы этого не происходило, закройте программу просмотра изображений и факсов (окно, в котором открывается факс), выберите факс во входном почтовом ящике и выполните команду Файл • Печать.

Впрочем, это нельзя признать полноценным решением. Поскольку файл факса хранится в стандартном графическом формате TIF, его можно связать с другой программой вместо программы просмотра изображений и факсов. Изменение файловой ассоциации также предотвратит запуск мастера печати фотографий.

- Подойдет любая программа, способная просматривать и печатать TIF-файлы. Главное, чтобы эта программа загружалась быстро и не пожирала память, как Adobe Photoshop. Я рекомендую IrfanView — быструю, компактную бесплатную программу просмотра любых графических и мультимедийных файлов. IrfanView можно загрузить по адресу http://snipurl.com/irfanview. Если программа IrfanView не была ассоциирована с TIF-файлами на стадии установки, откройте IrfanView и выполните команду Options > Set File Associations.
- Если в системе установлен Office XP, имеется неплохая альтернатива в виде Microsoft Office Document Imaging — программы для отображения и нечати факсов (разработчики также утверждают, что программа способна выполнять оптическое распознавание символов, но это несерьезно). Если при просмотре факса открывается мастер нечати фотографий, откройте панель управления, запустите приложение Установка и удаление программ, выберите в сниске Microsoft Office XP и щелкните на кнопке Изменить. Выберите в сниске Microsoft Office XP и щелкните на кнопке Изменить. Выберите режим добавления и удаления компонентов, щелкните на кнопке Далее, раскройте узел Средства Office и найдите строку Microsoft Office Document Imaging. Щелкните на значке и выберите строку Запускать с моего компьютера. Затем щелкните на кнопке Обновить, чтобы завершить установку.

Если вы установили Office Document Imaging, IrfanView или другую программу просмотра документов, но программа просмотра изображений и факсов Windows (вместе со своим гнусным напарником — мастером печати фотографий) все равно остается программой просмотра факсов по умолчанию, настройте файловую ассоциацию вручную. Выберите в окне Проводника Windows команду Сервис Свойства папки, перейдите на вкладку Типы файлов, найдите в сниске файловый формат TIF и выделите его. Щелкните на кнопке Изменить и выберите программу просмотра в открывшемся списке. Повторите настройку для формат TIFF.

### ПЕРЕМЕЩЕНИЕ ДОКУМЕНТОВ В ОЧЕРЕДИ ПЕЧАТИ

Иногда после отправки нескольких документов на принтер вы понимаете, что последний документ нужно напечатать как можно раньше. Сделайте двойной щелчок на значке принтера в системной панели и перетащите последний документ в начало очереди. Он будет выведен на печать сразу же после завершения печати текущего документа.

# Быстрый вызов панели управления

# Проблема

Многие инструкции по изменению системных параметров (в том числе и приведенные в книге) требуют открытия приложения панели управления. Но когда я открываю панель управления, то не нахожу в ней этого значка!

# Решение

За годы эволюции Windows количество приложений панели управления Windows возрастало, вследствие чего пользователю становилось все труднее найти нужный значок (в базовой установке Windows 3.1 на панели управления было всего около дюжины значков, а в Windows XP их почти в три раза больше). В Windows XP для панели управления по умолчанию используется вид «по категориям», в котором содержимое панели делится на логически связанные группы. В виде «по категориям» панель управления выглядит попроще и посимпатичнее, но для вызова нужного приложения вам приходится сделать лишний щелчок (а также лишний раз подумать).

Чтобы восстановить классический вид, при котором все приложения панели управления расположены в одном окне, щелкните на ссылке Переключение к классическому виду в области задач, расположенной в левой части окна.

Если вы хотите, чтобы приложения панели управления запускались как можно быстрее и вам не приходилось возиться с меню, выполните следующие действия:

- Откройте панель управления и запустите приложение Панель задач и меню «Пуск». (Если панель управления по-прежнему отображается в виде «по категориям», вы найдете его в категории Оформление и темы.)
- 2. Перейдите на вкладку Меню «Пуск», если она не была выбрана раньше, и щелкните на кнопке Настроить.
- Перейдите на вкладку Дополнительно. В списке Элементы меню «Пуск» найдите группу Панель управления и установите переключатель Отображать как меню. Щелкните на кнопке ОК в двух диалоговых окнах, чтобы подтвердить свое решение.

Отныне команда Пуск • Панель управления будет вызывать каскадное меню с подменю для разных категорий (рис. 2.8).

# Дело о пропавших значках

# Проблема

Я человек аккуратный и хочу впдеть каждую вещь на своем месте. Я провожу целые часы, тщательно расставляя значки на Рабочем столе Windows. Но когда в системе происходит сбой, моя работа идет прахом.

# Решение

Существует несколько бесплатных программ для сохранения положения значков на Рабочем столе. Если в системе произойдет сбой, изменится графический режим или значки будут перемещены посторонним, достаточно восстановить сохраненную конфигурацию Рабочего стола. Могу порекомендовать следующие программы:

- Save My Desktop!, разработчик Джонни Такер (Johnny Tucker), http:// www.oreiliy.com/pcannoyances — простая программа, предназпаченная только для сохранения и восстановления расположения значков на Рабочем столе.
- Iconoid от SillySot Software, http://www.oreilly.com/pcannoyances программа сохраняет и восстанавливает расположение значков, позволяет изменять цвета, а также скрывать значки и окна.

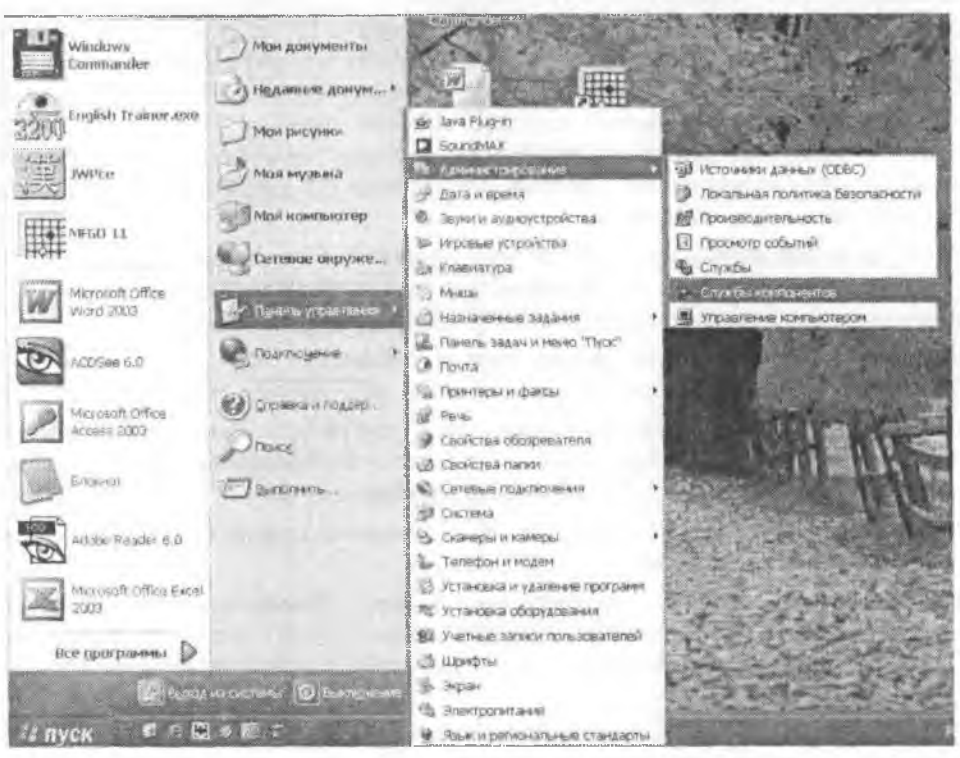

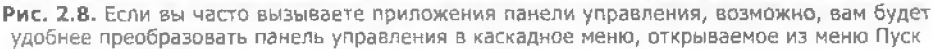

#### COBET

Save My Desktop! также дает стопроцентную гарантию восстановления расположения значков после загрузки системы в безопасном режиме или смены разрешения графического адаптера.

#### ВЗРЫВАЮЩИЙСЯ ВИНОГРАД

Как бы вы ни были заняты борьбой с проблемами на своем PC, всегда любопытно посмотреть на взрывающийся виноград. Для этого потребуется совсем немного — тарелка, несколько виноградин, микроволновая печь и несколько друзей, которым некуда девать свободное время (http://snipurl.com/grape).

# Борьба с непрошеными элементами Рабочего стола

# Проблема

Бродя по просторам Интернета, я нашел одну картинку. Мне показалось, что она будет симпатично смотреться на моем Рабочем столе. Я щелкнул на изображении правой кнопкой мыши, выбрал в контекстном меню команду Сохранить как элемент Рабочего стола и пару раз подтвердил свое решение. Вскоре картинка мне надоела, но я не могу понять, как от нее избавиться (рис. 2.9).

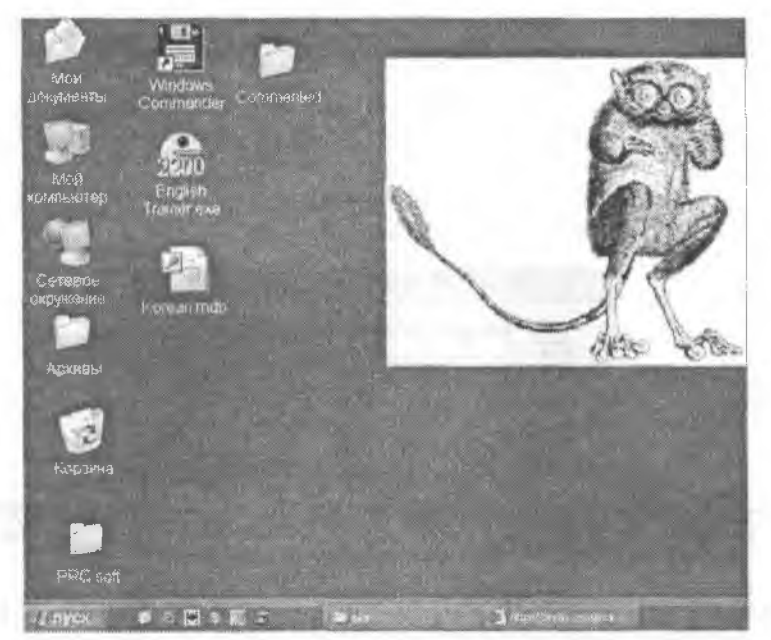

Рис. 2.9. Симпатичный зверь, но как он попал на ваш Рабочий стол?

#### Решение

Команда Сохранить как элемент Рабочего стола создает элемент Active Desktop (рис. 2.10), так что теперь на вашем Рабочем столе появился маленький (а может, большой) объект веб-страницы.

#### COBET

Вместо команды Сохранить как элемент Рабочего стола используйте команду Сохранить рисунок как. После этого с изображением можно будет работать как с файлом, а не как с объектом Active Desktop.

Со мной подобное тоже случалось, и потом я подолгу пытался удалить созданный объект. Но не отчаивайтссь — возврат к прежнему состоянию займет не больше двух минут:

 Щелкните на Рабочем столе и подведите указатель мыши к левому верхнему углу объекта. Щелкните на кнопке со стрелкой в левой части полосы, которая появляется над объектом.

| Отпревить рисунок по почте<br>Печать рисунка<br>Перейти к палке "Мои рисунки"<br>Сделать фоновым рисунки<br>Состаните как инимая: Рабочело станка<br>Состаните как инимая: Рабочело станка<br>Колировать<br>Колировать<br>Своюства                                                                                                    | JAC .       | Сохранить рисунок как                                                                                     |
|----------------------------------------------------------------------------------------------------|-------------|----------------------------------------------------------------------------------------------------|
| Сокраните иси иниции, полочите стали<br>Выд еконо<br>Копировать<br>Копировать<br>Вастеанить<br>Добавить в избранное<br>Своиства<br>Internet Explorer                                                                                                    |             | Отправить рисунок по почте<br>Печать рисунка<br>Перейти к папке "Мои рисунки"<br>Сделать фоновым рисунком |
| Ныя маять<br>Копировать<br>Копировать жильн<br>Авставить в избранное<br>Свойства<br>Internet Explorer                                                                                                    | 100         | Софанить жак ликаль пайочего сного                                                                        |
| Добадить в избранное<br>Свойства<br>Internet Explorer                                                                                                    |             | Бың қалар<br>Копировать<br>Копирынать жолын<br>Батаарары                                                  |
| CBOÑCTBA                                                                                                    |             | Добавить в избранное                                                                                      |
| Internet Explorer                                                                                                    |             | Свойства                                                                                                  |
| (2) Bobaugs service Active Dathlop us patient groad                                                                                                    | nternet Exp | lorar 📉 🔀                                                                                                 |
| The second provide a subject of the positive has been as the second second seco | В Добав     | ить элемент Active Dasklop на рабочий стол?                                                               |
|                                                                                                    |             | Da Her                                                                                                    |

Рис. 2.10. Наверху: вместо команды Сохранить рисунок как многие пользователи выбирают команду Сохранить как элемент Рабочего стола. Внизу: а потом эти пользователи подтверждают, что они именно этого и хотят

- 2. Выберите в открывшемся меню команду Настроить вид Рабочего стола.
- 3. В диалоговом окне Элементы Рабочего стола перейдите на вкладку Веб (рис. 2.11).
- Снимите флажок (или флажки), начинающийся с префикса http:// Если вы твердо уверены, что никогда не захотите видеть объект на своем Рабочем столе, щелкните на кнопке Удалить и подтвердите удаление. Щелкните на кнопке ОК, затем сделайте то же в следующем окне.

# Увеличение значков

### Проблема

Я установил на 21-дюймовом мониторе разрешение 1152 × 864 пиксела, чтобы лучше видеть все открытые приложения. Выглядит здорово, но микросконические размеры шрифтов и значков Рабочего стола в этом разрешении портят всю картину. Нельзя ли их как-то увеличить?

#### Решение

Изменение размера значков Рабочего стола может привести к изменению их позиций на экране, поэтому прежде чем вносить какие-либо изменения, загрузите и установите бесплатную утилиту Save My Desktop! (см. «Дело о пропавших значках»). Запустите программу и сделайте снимок Рабочего стола. Затем щелкните правой кнопкой мыши на Рабочем столе, выберите команду Свойства, перейдите на вкладку Оформление и щелкните на кнопке Дополнительно. Выберите в списке Элемент строку Значок и увеличьте значение в списке Размер. При этом учтите, что при увеличении значки теряют четкость.

| Чтобы отобразить веб-страницу на раб<br>итом слиске, Для добавления новой ст<br>снопка "Создать", для синхронизации<br>снопка "Синжронизовать", | іочем столе,<br>Границы в сі<br>содержимої | , выберита ее в<br>Писок служит<br>го веб-страниц - |
|----------------------------------------------------------------------------------------------------|--------------------------------------------|-----------------------------------------------------|
| вб-страницы:                                                                                                    |                                            |                                                     |
| 🔳 Мор. / и отенцу, столу и паднах/ агни на л/ и                                                                                                 | .000 30                                    | Создать.                                            |
| Моя текущая домашняя страница                                                                                                    |                                            | Удалить                                             |
|                                                                                                    |                                            | Свойства                                            |
| <                                                                                                    | >                                          | Синяронизовати                                      |
| нтобы запретить перемещение или из<br>заб'з лементов на рабочем столе, уста<br>Закрепить з лементы рабочего стол                                | манение ра<br>новита след<br>Ю             | змеров<br>ующий флажок.                             |

Рис. 2.11. От объектов Active Desktop можно избавиться временно (снятие флажка) или навсегда (кнопка Delete)

# Уменьшенное меню Internet Explorer

# Проблема

Я экспериментировал с увеличением значков и столкнулся с неожиданной проблемой: после перезагрузки системы киопки Свернуть, Развернуть и Закрыть в правом верхнем углу окна уменьшились вдвое и на них стало трудно навести указатель мыши, При этом панели инструментов сохранили нормальные размеры. Как вернуть кнопкам нормальный вид?

### Решение

Проблема странная, но решаемая. Откройте приложение панели управления Экран, перейдите на вкладку Темы, выберите в списке любую другую тему и шелкните на кнопке Применить. Затем повторите процесс и выберите тему Windows, которую вы обычно используете.

87

#### УДАЛЕНИЕ ЛИШНИХ ЗНАЧКОВ

Разработчики помещают значки своих программ в верхнюю секцию меню Все программы. Что делать, если эти значки вас раздражают? Удалить их, конечно. Щелкните на значке правой кнопкой мыши и выберите в контекстном меню команду Удалить (см. рисунок).

|      | winZp             | Открыть<br>Запуск от имени                                                                                                    |
|------|-------------------|----------------------------------------------------------------------------------------------------|
| 1011 | Программы         | <ul> <li>Добавить в архив</li> <li>Добавить в архив "мілдір32 гег"</li> </ul>                                                                            |
| 3    | Документы         | Добавить в архив и отправить по е-mail<br>Добавить в архив "winzip32 гаг" и отправить по е-mail<br>Добавить в архив "winzip32 гаг" и отправить по е-mail |
| B    | Настройка         | Add to ZIP     Add to WINZIP32 zip     Add to WINZIP32 zip                                                                                               |
| P    | Найти             | ал драпа с-ман ичиде 32 др<br>Отгравить                                                                                                    |
| 0    | Справка и поддерж | Вырезать<br>Копировать                                                                                                    |
| Ð    | Вылолнить         | Создать ярпык                                                                                                    |
| 1    | Завершение сеансе | Переимановать                                                                                                    |
| 0    | Выключить компью  | Сортировать по имени<br>Свойства                                                                                                    |

# Крупные значки в панели быстрого запуска

#### Проблема

Не знаю — почему, но значки в панели быстрого запуска имеют огромные размеры. Все остальные элементы панели задач выглядят нормально. С чего бы это?

#### Решение

Проблема действительно странная, но легко решаемая.

Щелкните правой кнопкой мыши на пустом месте панели задач Windows XP и убедитесь в том, что строка Закрепить панель задач не помечена.

Со следующим этаном дело обстоит чуть сложнее: щелкните правой кнопкой мыши на пустом месте (то есть на полосе, а не на значке) панели быстрого запуска на панели задач. Удобнее всего щелкнуть рядом с двойной линией, используемой для регулировки размера панели быстрого запуска (если открывшееся контекстное меню начинается командой Открыть, значит, нужно щелкнуть в другом месте).

Если щелчок сделан на пустом месте, то контекстное меню будет начинаться с команды Вид. Выполните команду Вид • Мелкие значки, чтобы верпуть значкам панели привычный размер.

С другой стороны, если вы предпочитаете круппые значки на панели быстрого запуска, щелкните правой кнопкой мыши на пустом месте панели задач, убедитесь в том, что флажок Закрепить панель задач не установлен, и выполните команду Вид • Крупные значки. Все просто.

#### О ЧЕМ НЕ ЗНАЮТ МНОГИЕ ПОЛЬЗОВАТЕЛИ -

Если щелкнуть правой кнопкой мыши на кнопке панели задач, представляющей группу, откроется контекстное меню с несколькими полезными командами. Вы можете выстроить все окна группы (командой Окна каскадом, Окна сверху вниз, Окна слева направо), не затрагивая других открытых окон, свернуть или развернуть все окна группы. А если вы работаете на большом мониторе, небольшую часть экранного пространства можно выделить под панель задач двойной высоты.

# Упорядочение кнопок на панели задач группировкой

### Проблема

В предыдущих версиях Windows с открытием новых окон кнопки на нанели задач становились все меньше и меньше. В конце концов текст на них становился неразличимым, и было непонятно, какая кнопка управляет тем или иным окном. В Windows XP панель задач объединяет несколько открытых документов одного приложения под одной кнопкой. Это замечательное усовершенствование, но оно реализовано непоследовательно: пногда кнопки объединяются, а иногда каждое окно поддерживает собственную кнопку. Что происходит?

#### Решение

Группировка кнопок на панели задач вступает в действие тогда, когда одно приложение открывает несколько документов и кнопки на папели задач становятся слишком мелкими. Точное число документов зависит от разрешения экрана, выбранной темы, количества других открытых окоп, а также пных неочевидных факторов. Небольшая настройка нозволит вам в определенной степени управлять процессом группировки.

Запустите утилиту Tweak UI PowerToy от Microsoft (см. http://snipurl.com/powertoys), перейдите к узлу Taskbar > Grouping. Он содержит три режима:

- Group the least-used applications first. По умолчанию при заполнении панели задач Windows спачала группирует кнопки того приложения, которое не иснользовалось дольше остальных. Если панель задач остается переполненной, то Windows группирует кнопки приложений, использовавшихся после него;
- Group the application with the most windows first. При заполнении панели задач Windows группирует кнопки приложения с наибольшим количеством открытых окон;
- Group any application with at least x windows. Windows rpynnupyer кнопки всех приложений, имеющих не менее x открытых окон, — даже если нанель задач не заполнена (эначение x вводится вами).
- Если у вас нет утилиты TweakUI, того же результата можно добиться непосредственной правкой реестра. Заархивируйте реестр. Выполните команду Пуск ▶ Выполнить, введите команду regedit и выполните команду Файл ▶ Экспорт. Введите имя файла, установите переключатель Весь реестр в секции Диапазон экспорта и щелкните на кнопке Сохранить.
- 2 Откройте в редакторе реестра узсл HKEY\_CURRENT\_USER\Software\Microsoft\ Windows\CurrentVersion\Explorer\Advanced.

- Прокрутите список на правой панели и найдите в нем нараметр с именем TaskbarGroupSize. Если параметр пе существует, выполните команду Правка • Создать • Параметр DWORD, введите имя TaskbarGroupSize и нажмите клавищу Enter.
- Выделите параметр TaskbarGroupSize, нажмите клавишу Enter и задайте его эначение:
  - 0 группировка давно не используемых приложений (по умолчанию);
  - 1 группировка приложений с наибольшим количеством окон;
  - любое другое число группировка кнопок приложения с количеством открытых окон не менее заданного.

# Eudora по умолчанию запускается на панели задач

### Проблема

Каждый раз, когда я открываю Eudora, окно программы немедленно сворачивается в кнопку на панели задач. Чтобы использовать программу, мне приходится щелкать на кнопке. С другими программами этого почему-то не происходит.

#### Решение

Вы не поверите, но система Windows делает ровно то, что ей приказано, — она открывает приложение и запускает его в свернутом окне. Я не могу объяснить, как вы настроили Eudora на этот тип запуска, но проблема легко решается. В меню Пуск найдите ярлык Eudora, щелкните на нем правой кнопкой мыши и выберите команду Свойства. В списке Окно выберите строку Обычный размер окна и щелкните на кнопке ОК.

# Упорядочение кнопок на панели задач

### Проблема

Когда я закрываю Outlook Express и открываю его заново, кнопка оказывается в конце панели задач. Мне хотелось бы, чтобы мои программы открывались в одном и том же месте панели. Можно ли это сделать?

### Решение

Просьба весьма странная, но кто я такой, чтобы судить? Воспользуйтесь бесплатной утилитой TaskArrange (http://snipurl.com/taskarrange). Эта утилита позволяет управлять порядком следования приложений на панели инструментов.

# Проблемы с панелью задач, системной панелью и панелью быстрого запуска

# Проблема

Не могу понять, в чем дело: при каждой перезагрузке компьютера панель быстрого запуска исчезает. Мне приходится открывать свойства панели задач, снимать флажок Закрепить панель задач и выбирать команду Панели инструментов • Быстрый запуск. С этим определенно нужно что-то делать.

### Проблема

Каждый раз, когда я загружаю свой компьютер, на панели задач появляется помощник поиска. Что еще хуже — значки на панели быстрого запуска меняют порядок, и мне приходится переставлять их заново. Ненавижу Windows!

### Проблема

Со значками на системной папели творится что-то невообразимое. Те, которые я пометил как скрытые, отображаются на панели, а те, которые не должны скрываться при отсутствии активности, всегда скрываются, даже если они активны.

### Решение

Возможно, самая замечательная утилита в этой книге — Taskbar Repair Tool Plus! (http://snipurl.com/Taskbarplus), написаниая замечательным человеком по имени Келли Териот (Kelly Theriot). Утилита исправляет все ошибки панели быстрого запуска, панели задач и системной панели, от отсутствия значков до пропажи панелей инструментов и т. д. (рис. 2.12).

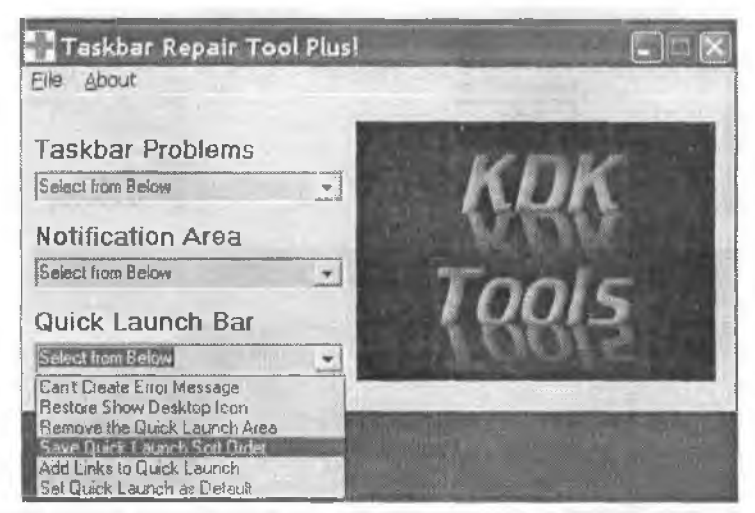

Рис. 2.12. Если у вас возникли проблемы с панелью задач, системной панелью или панелью быстрого запуска, программа Taskbar Repair Tool Plus! вам просто необходима

Многие функции утилиты доступны бесплатно, для запуска других необходимо приобрести лицензию. Не скупитесь — цена составляет каких-то \$5. Я рекомендую заплатить и поддержать автора.

# Освобождение дискового пространства за счет удаления старых контрольных точек

# Проблема

Мой диск заполняется старыми контрольными точками восстановления системы, и я не могу понять, как от них избавиться.

#### **4TO TAKOE PEECTP?** –

Системным реестром (Registry) называется база данных, в которой хранятся сведения о конфигурации системного оборудования, установленных программах и свойствах. Хранящиеся в реестре данные выглядят как иерархия папок, причем практически любой параметр можно изменить (пожалуйста, не делайте этого!). Во время работы Windows постоянно обращается к информации реестра.

Почему люди изменяют содержимое реестра вручную? Потому что это позволяет вносить серьезные изменения в работу системы Windows. Если принять необходимые меры предосторожности и заархивировать реестр перед правкой, риск его повреждения сводится к минимуму. Чтобы создать резервную копию реестра, выполните команду Пуск • Выполнить, введите «regedit» и нажмите Enter. В окне редактора реестра выполните команду Файл • Экспорт. Выберите местонахождение файла, введите имя, установите переключатель Весь реестр в секции Диапазон экспорта, а затем щелкните на кнопке Сохранить.

Редактор реестра, включенный в комплект поставки Windows, запускается из окна Запуск программы (выполните команду Пуск • Выполнить, введите строку «regedit» и нажмите Enter). Но если вы собираетесь поэкспериментировать с реестром, я советую воспользоваться RegEditX — бесплатной утилитой, дополняющей редактор новыми возможностями и упрощающей его использование (http://snipurl.com/regeditx). Например, вместо того чтобы возиться с огромным деревом реестра, RegEditX позволяет ввести длинное имя раздела реестра в адресной строке и перейти к нему немедленно (см. рисунок).

| 🖆 Reg     | istry Editor                                                                                      |                   |                                                                                                    |
|-----------|---------------------------------------------------------------------------------------------------|-------------------|----------------------------------------------------------------------------------------------------|
| Eie Ed    | It Yew Favorites Heb<br>Dialogs<br>InstantSpelling<br>SpeedTyping<br>As-You-Type Seta<br>AT Corp. | *                 | Name<br>D) (Default)<br>D) CharKeydown<br>D) CharTimeuut<br>ClipboardMethod                                      |
| 1. Regi   | try Editor ReeEditX                                                                               |                   | A STREET                                                                                                    |
|           | Construction 1. C. al II                                                                          | and the survey of | and the second second second second second second second second second second second second second second second |
| Eile Edit | View Favorites Help Real day                                                                      | -                 |                                                                                                    |
| Eile Edit | View Favorites Help RegEdex<br>Ny Computentia CLIRIENT LISER Software/                            | 15-Ц-Туре Ве      | 8                                                                                                    |

Наверху: базовая версия редактора реестра, включаемая во все современные версии Windows. Внизу: тот же редактор с надстройкой RedEditX — с удобной адресной строкой, позволяющей копировать и вставлять длинные имена разделов без поисков в иерархическом дереве реестра

Но не пытайтесь наугад вносить изменения в реестр только для того, чтобы узнать, что из этого выйдет. Уверяю, ничего хорошего не будет, и у вас (и у вашего компьютера) появится масса проблем. Редактируя реестр на основании моих рекомендаций, тщательно выполняйте все инструкции. Если вы все равно чувствуете себя неуверенно, прочитайте в журнале «PC World» статью «Step-By-Step: Care and Feeding of the Windows Registry» весьма полезный учебный материал (http://snipurl.com/Registry\_tweaking).

#### Решение

Контрольные точки восстановления представляют собой файлы, которые сохраняются системой Windows и позволяют вернуть PC к прежнему состоянию, если из-за внесения нежелательных изменений в PC работоспособность компьютера будет нарушена. В основном файлы контрольных точек содержат конии системных файлов и реестра. В Windows Me и XP откройте окно Мой компьютер, щелкните правой кнопкой мыши на диске C:, выберите команду Свойства и щелкните на кнопке Очистка диска. После того как программа очистки диска закончит свои расчеты, перейдите на вкладку Дополнительно и избавьтесь от старых контрольных точек, зря занимающих место на диске, щелкнув на кнопке Очистить в строке Восстановление системы (рис. 2.13 и 2.14). Щелкните на кнопке Да, затем опять на кнопке Да.

| (a)                              |                                                |                |
|----------------------------------|------------------------------------------------|----------------|
| Eurr Dosc                        | ADJENIK DIACK                                  |                |
| Райловая система                 | NIFS                                           |                |
| Занято                           | 35 \$79 282 \$88 байт                          | 34,1 FB        |
| Свободно                         | 43 336 208 384 6a/m                            | 40,3 F5        |
| Емиссть                          | 80 015 491 072 dawr                            | 74,5 15        |
|                                  | Днок С                                         | Очистка диска  |
| Сжимать диск и<br>Разрешить инди | цля экономии места<br>экснрование диска для бы | істрого панска |
|                                  |                                                | steria Daman   |

| Очистка диска                                                                                    | ĸ                             |
|--------------------------------------------------------------------------------------------------|-------------------------------|
| Врогрантиа окистки оценивает объем н<br>можно осеободить на диске (С.). Это м<br>несколько кинут | ивста, которое<br>Ожет занять |
| Оценка                                                                                           | Отмена                        |
| Проснотр: Сжатие старыя файлов                                                                   |                               |

Рис. 2.13. Наверху: удаление лишних контрольных точек начинается с запуска программы очистки системы. Внизу: поиск файлов, которые можно удалить, занимает несколько минут (и более, если очистка производится редко)

#### простая предосторожность

Если вы работаете в Windows XP или Me, используйте программу восстановления системы для создания контрольной точки при каждой установке новой программы. Эта простая мера страховки избавит вас от многих хлопот, когда программа установки подпортит вашу систему.

| . Очистка диска (C:)                                                                                                   | 28                                                                                |
|----------------------------------------------------------------------------------------------------|-----------------------------------------------------------------------------------|
| Очистка диска Дополнительно                                                                                            |                                                                                   |
| Программа очистки диска ме<br>КБ на (С.).                                                                              | ожет асвободить до 666 826                                                        |
| Удалить следующие файлы:                                                                                               |                                                                                   |
|                                                                                                    | OKE A                                                                             |
| 🗹 🔒 Temporary Internet Files                                                                                           | 22 751 K6                                                                         |
| Автоногиные веб-страницы                                                                                               | 4 KB                                                                              |
| 🛄 🎦 Файлы установки Olfice                                                                                             | 0 KG                                                                              |
| 🦳 🦉 Кордина                                                                                                    | 640 003 K 🐭                                                                       |
| Объем высарбождаемого пространст<br>Списание                                                                           | төа: 23 053 K5                                                                    |
| В лапке "Downloaded Program Files"<br>элементы ActiveX и приложения Ja<br>загружаемые из Интернета при про<br>страння. | аременно сохраняются<br>va, ватоматически<br>осмотре некоторых<br>Просмотр файлов |
| ananang ata ata ata ata ata ata ata ata ata at                                                                         | ОК Отмена                                                                         |

Рис. 2.14. Раз уж вы все равно открыли это окно, очистите Корзину и избавьтесь от других старых файлов. Когда все приготовления будут закончены, щелкните на кнопке ОК

# Не восстанавливайте вирусы!

# Проблема

Я прилежно обновляю и запускаю свою антивирусную программу, и недавно она удалила из моей системы вирус. Это замечательно, по недавно я провел сканирование и обнаружил тот же вирус — по на этот раз удалить его не удается!

#### Решение

Скорее всего, виновата функция восстановления системы ХР. Хотя антивирусная программа искоренила вирус в первый раз, его копия была автоматически сохранена в панку с файлами контрольных точек. При следующем сканировании программа обнаружила вирус, но не смогла до него добраться. Как нетрудно догадаться, восстановление зараженной контрольной точки приводит к повторному заражению компьютера. Чтобы справиться с этой бедой, прежде всего обновите свою антивирусную программу новейшими фильтрами (это принципиально), просканируйте систему и убедитесь в том, что она полностью свободна от вирусов. О вирусе в папке восстановления системы пока забудьте. Затем удалите все контрольные точки: щелкните правой кнопкой мыши на значке Мой компьютер, выберите команду Свойства, перейдите на вкладку Восстановление системы, установите флажок Отключить восстановление системы, а затем закройте диалоговое окно кнопкой ОК. Не обращайте внимания на грозные предупреждения. Когда содержимое папки восстановления системы будет полностью уничтожено, повторите процесс сканирования, но на этот раз включите функцию восстановления — и создайте свежую контрольную точку.

# Создание контрольной точки с Рабочего стола

### Проблема

Я последовал совету о создании контрольной точки при каждой установке новой программы или изменении настроек компьютера (см. врезку «Простая предосторожность»).

### Решение

Компании Microsoft стоило бы заранее создать ярлыки для многих системных функций Windows, но она этого не сделала. Следовательно, вам придется создать их самостоятельно. Откройте меню Пуск • Программы • Стандартные • Служебные и найдите значок Восстановление системы. Перетащите его правой кнопкой мыши на Рабочий стол, отпустите кнопку и выберите команду Копировать. Копия значка Восстановление системы появляется на Рабочем столе, а исходный значок остается в меню Служебные.

#### ПРИМЕЧАНИЕ

Вместо команды Копировать в меню может находиться команда Создать ярлык.

Если значок отсутствует в меню, не огорчайтесь — его можно создать с нуля на Рабочем столе. Щелкните на нустом месте Рабочего стола и выполните команду Создать • Ярлык. Введите в пустом поле строку %SystemRoot%\System32\restore\ rstrui.exe. Щелкните на кнопке Далее, введите имя ярлыка (например, SysRestore) и щелкните на кнопке Готово. Сделайте двойной щелчок на ярлыке, появившемся на Рабочем столе, — на экране появится диалоговое окно Восстановление системы.

Разумеется, описанный прием может использоваться и с другими командами меню, в том числе с приложениями панели управления. Попробуйте открыть панель управления, щелкнуть правой кнопкой мыши на любом значке и перетащить его на Рабочий стол.

# Быстрый вызов Диспетчера устройств

# Проблема

Я часто изменяю параметры оборудования в Диспетчере устройств. Однако запускать его через панель управления или объект Мой компьютер неудобно. Если приложение панели управления можно разместить на Рабочем столе, то как насчет вкладки приложения — или даже эквивалента кнопки на одной из вкладок?

### Решение

Мне тоже довольно часто приходится обращаться к Диспетчеру устройств, поэтому я создал для него ярлык на Рабочем столе. Щелкните правой кнопкой мыши на пустом месте Рабочего стола и выберите в контекстном меню команду Создать •

95

Ярлык. Введите в поле строку «devingmt.msc» и щелкните на кнопке Далее (в Windows 98SE и Ме введите C:\WiNDOWS\CONTROL.EXE sysdm.cpl,system,1). Присвойте ярлыку имя — скажем, «Диспетчер устройств» — и щелкните на кнопке Готово. Если на клавнатуре имеется клавиша Win, то ее в сочетании с клавишей Pause/Break можно использовать для вызова окна свойств системы (см. раздел «Да здравствует клавиша Windows!» ранее в этой главе).

# Ускорение очистки диска

# Проблема

Каким бы большим ин был жесткий диск, рано или поэдно он заполняется. Программа очистки диска от Microsoft целую вечность вычисляет, сколько места можно освободить за счет сжатия файлов. Мне приходится подолгу глазеть на неподвижный индикатор «прогресса», а сжатие файлов требует еще больше времени. Наконец, при использовании файлов в будущем (а также в ожидании их распаковки) я начинаю первно барабанить пальцами по столу. Нельзя ли как-то ускорить все эти пропессы?

# Решение

В Windows 2000 и Windows XP файлы на томах NTFS могут храниться в сжатом виде, чтобы занимать меньше места. Сжатые файлы выглядят и ведут себя точно так же, как обычные файлы, разве что операции с ними выполняются чуть медленнее из-за вычислений, необходимых для распаковки и повторного сжатия. Сжатие редко используемых файлов является эффективным способом освобождения дискового пространства.

По этой причние я не рекомендую следовать советам тех знатоков, которые предлагают удалить из реестра некий нараметр и тем самым нарушить связь программы очистки диска с механизмом сжатия. Вместо этого лучше воспользоваться одним из следующих приемов, которые помогут вам избавиться от длительного ожидания в процессе сжатия:

- По умолчанию Windows просматривает файлы, которые не использовались более 50 дней, и анализпрует их, вычисляя потенциальную экономию места. Проведение анализа в системе с большим количеством старых несжатых файлов занимает много времени. Чтобы этого не происходило, прикажите программе очистки диска ограничиться только дейстиительно старыми файлами (скажем, годичной давности). Когда на экране наконец-то появится диалоговое окно Очистка диска, прокрутите список Удалить следующие файлы и установите флажок в строке Сжатие старых файлов, а затем щелкните на самой строке Сжатие старых файлов. Щелкните на появившейся кнопке Параметры и введите большее количество дней. Со временем «срок давности» можно будет сократить — все файлы, кроме часто используемых, будут храниться в сжатом виде, и вам не придется долго ожидать, прежде чем запустить мастер сжатия диска.
- Автоматизируйте процесс очистки диска и проводите его тогда, когда компьютер не используется. Для начала сохраните набор параметров очистки диска.
   Выполните команду Пуск Выполнить и введите строку cleanmgr /sageset;1. На экране появляется дналоговое окно Параметры очистки диска. очень похожее

на обычное окно программы очистки диска. Тем не менее, между окнами сушествуют различия: если определить параметры очистки (помните — установите флажок, а затем щелкните в строке, чтобы появилась кнопка Параметры) и щелкнуть на кнопке ОК, вроде бы ничего не произойдет. На самом деле Windows сохраняет заданные параметры. Чтобы запустить программу очистки диска с сохраненными параметрами, введите команду cleanmgr /sagerun:1 в диалоговом окне Запуск программы. Есть и другой, гораздо более логичный способ — создать ярлык для этой команды и выполнять его как запланированное задание. Чтобы создать ярлык, щелкните правой кнопкой мыши на пустом месте Рабочего стола и выполните команду Создать > Ярлык. Введите в поле размещения объекта строку cleanmgr /sagerun:1. Щелкните на кнопке Далее и введите имя ярлыка (скажем, «Очистка»). Обратите внимание: вместо 1 в командах может использоваться любое число до 65 535 — это позволяет сохранять и использовать разные группы параметров.

#### СЖАТИЕ ВСЕГО ДИСКА

Почему программа очистки диска не находит старые файлы для сжатия? Возможно, вы часто архивируете содержимое своих жестких дисков, потому что архивация файла считается «использованием» (кстати, дисциплина архивации у вас на высоте — примите мои поздравления!). Если на диске хронически не хватает свободного места, подумайте о сжатии всего диска. Щелкните правой кнопкой мыши на значке диска в Проводнике Windows, выберите команду Свойства, а затем на вкладке Общие установите флажок Сжимать диск для экономии места (см. рисунок).

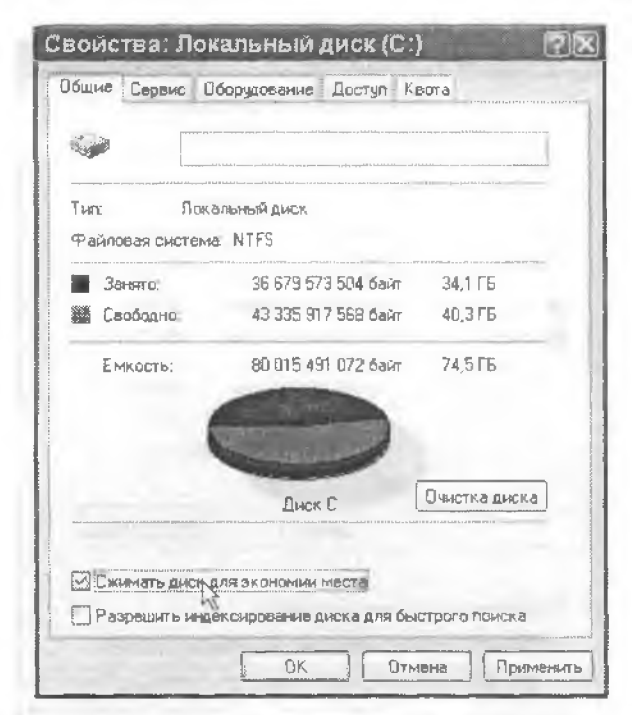

Если на диске не хватает свободного места, а природная бережливость не позволяет купить диск большего объема, установите флажок Сжимать диск для экономии места.

# Прерывание дефрагментации

#### Проблема

Каждый раз, когда я пытаюсь дефрагментировать жесткий диск на компьютере с системой Windows 98, утилита дефрагментации начинает работу, обрабатывает около 3 % диска, а затем перезапускается — снова и снова. Это происходит даже в том случае, если я закрываю все открытые приложения, отключаю антивирусы, брандмауэры и другие фоновые программы.

#### Решение

Что же, какая-то фоновая программа все же прерываст дефрагментацию. Подозреваю, что это служба индексирования Windows, которая якобы ускоряет поиск (хотя я никогда не замечал различий). Чтобы отключить службу индексирования в Windows 98 и Ме, выполните команду Пуск ▶ Выполнить, введите строку msconfig и нажмите клавишу Enter. Если в списке найдется запись FastFind, отключите ее. В Windows XP щелкните правой кнопкой мыши на диске С: в окне Мой компьютер или Проводнике Windows, выберите команду Свойства и перейдите на вкладку Общие. Снимите флажок Разрешить индексирование диска для быстрого поиска (в нижней части окна) и щелкните на кнопке ОК (рис. 2.15). Повторите эти действия для всех жестких дисков — как внутренних, так и внешних.

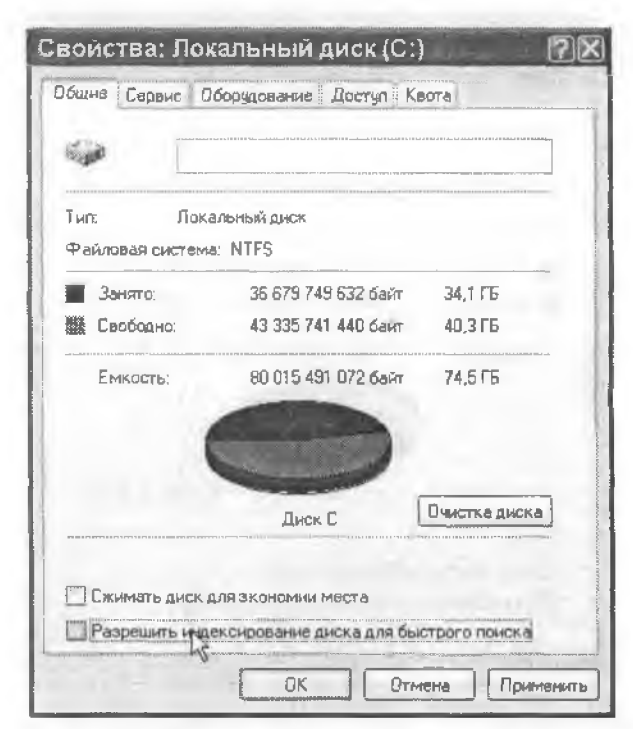

Рис. 2.15. Чтобы процесс дефрагментации не прерывался, отключите индексирование

# Файловая система NTFS

# Проблема

Я обновил систему Windows 98 до XP и заметил явное ускорение работы. Но мой энакомый говорит, что с жестким диском можно проделать фокус, который обеспечит дополнительный выигрыш в производительности. О чем идет речь?

# Решение

Несмотря на обновление операционной системы, скорее всего, на жестком диске продолжает использоваться старая файловая система FAT32. Для повышения быстродействия и надежности жесткого диска его рекомендуется преобразовать в файловую систему NTFS (NT File System). Система NTFS поэволяет сохранять большие файлы, не ограниченные пороговым значением 4 Гбайт из FAT32, а также шифровать папки для защиты данных. Что еще лучше, в NTFS используется меньший размер кластера — это снижает непроизводительные расходы дискового пространства, и вы получаете больше места на диске за те же деньги. Впрочем, вы вряд ли заметите выигрыш в производительности при переходе на NTFS, если объем вашего жесткого диска менее 10 Гбайт или он имеет частоту вращения 5400 об/мин.

Чтобы проверить файловую систему на диске, щелкните правой кнопкой мыши на значке диска в Проводнике, выберите команду Свойства, перейдите на вкладку Общие и посмотрите, что указано в строке Файловая система. Если там указана система FAT или FAT32, значит, переход на NTFS еще не выполнялся.

### внимание

Перед преобразованием файловой системы, как и при внесении любых изменений системного уровня, следует предварительно создать резервную копию всей системы.

Чтобы преобразовать диск FAT32 в NTFS, выполните команду Пуск • Выполнить и введите команду сто. В приглашении командной строки введите команду convert с: /fs:ntfs, где с: — буква жесткого диска (не забудьте пробелы до и после обозначения диска). Если позднее вы захотите вернуться к системе FAT32, вам потребуется программа стороннего производителя, такая, как Symantec Partition Magic.

# Как обойти ограничения планировщика заданий

# Проблема

Когда в Windows появился планировщик заданий, я решил, что теперь можно будет сидеть сложа руки, а компьютер сам позаботится о себе. Я создал задания для обновления баз данных антивирусной программы, удаления ненужных файлов с жесткого диска, проведения дефрагментации, приготовления завтрака... Но, представьте себе, некоторые запланированные задания не желают запускаться. Когда я открываю приложение пацели управления Назначенные задания или выполняю команду Пуск • Программы • Стандартные • Служебные • Назначенные задания, то в столбще Время прошлого запуска стоит пометка Никогда.

### Решение

Если запланированные задания не запускаются, скорее всего, в вашей учетной записи не указан пароль (кстати, делать так не рекомендустся). Механизм безопасности Windows XP запрещает использовать функцию запуска с правами заданного пользователя для учетных записей, не имеющих пароля. Даже если в момент запуска назначенного задания вы работаете в системе, оно не запустится. Обеспечить запуск запланированных заданий можно двумя способами:

- Задайте пароль для своей учетной записи (для этого откройте приложение нанели управления Учетные записи пользователей).
- Если вам лень вводить пароль при каждом входе в систему, создайте отдельную учетную запись для запуска запланированных заданий и назначьте ей пароль. Чтобы создать учетную запись и присвоить ей пароль, откройте приложение панели управления Учетные записи пользователей. Чтобы сменить пользователя существующих заданий, откройте приложение Назначенные задания, сделайте двойной щелчок на имени задачи и введите имя пользователя в поле От имени на вкладке Задание. Затем щелкните на кнопке Задать пароль.

# Совместное использование обновлений Windows

### Проблема

Моя сеть объеднияет несколько компьютеров. Я стараюсь своевременно устанавливать свежне обновления, исправления, «заплатки», обновленные драйверы и т. д. Механизм Windows Update загружает и устанавливает исправления на одном компьютере, но при этом файл не сохраняется в таком виде, чтобы его можно было использовать на других компьютерах. Из-за этого мне приходится повторять весь процесс заново на каждом компьютере.

### Решение

На сайте Windows Update Catalog представлены все файлы обновлений в форме, допускающей их загрузку и повторное использование. Файлы можно выложить в общий доступ на одном из компьютеров сети или записать их на компакт-диск (второй вариант также сэкономит время, если вам потребуется отформатировать жесткий диск на одном из компьютеров и установить Windows заново; тем не менее, для этой цели лучше воспользоваться решением из следующего раздела). Windows Update Catalog предлагает загружаемые файлы для Windows 98, Windows Me, Windows 2000, Windows XP и Windows 2003 Server.

Чтобы получить доступ к сайту Windows Update Catalog, выполните команду Пуск ▶ Windows Update или в Internet Explorer выполните команду Сервис ▶ Windows Update. На сайте Windows Update шелкните на кнопке Personalize Windows Update (на левой напели), а затем щелкните на ссылке Display the link to the Windows Update Catalog в секции See Also. Щелкните на кнопке Save Settings, и при каждой загрузке Windows Update слева будет ноявляться ссылка на сайт Windows Update Catalog (рис. 2.16).

Если вы предпочитаете более прямолинейные решения, откройте сайт Windows Update Catalog по прямой ссылке http://snipurl.com/winupdate.

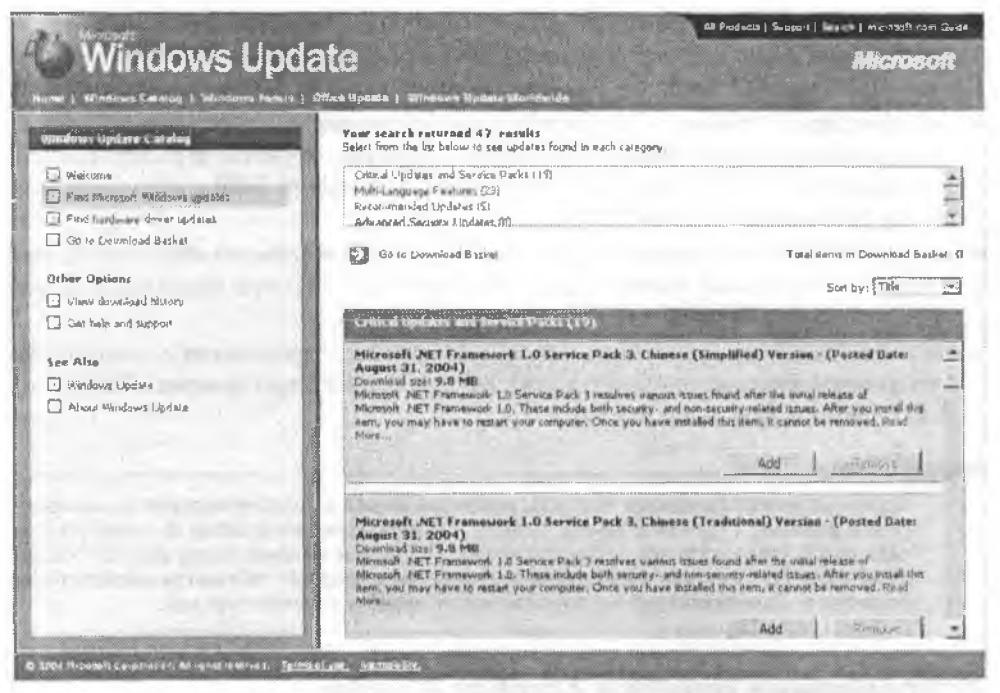

Рис. 2.16. Команда Windows Update открывает страницу загрузки файлов обновлений. Загруженные файлы можно установить в удобное время или использовать на других компьютерах

# Включение обновлений Service Pack на компакт-диск Windows

# Проблема

При переустановке Windows мне приходится заново устанавливать все пакеты Service Pack и другие обновления. Нельзя ли от этого избавиться?

# Решение

Предыдущие версни Windows со временем накапливали столько «мусора», что пользователи были практически вынуждены время от времени удалять систему и устанавливать ее заново. В Windows XP скапливающийся в реестре и на жестком диске «мусор» уже не имеет столь разрушительных последствий (вроде замедления работы или частых сбоев). Любые проблемы, вызываемые житейскими причинами — например, сбойным драйвером, обычно удается решить без полной исреустановки. И все же иногда переустановка остается единственным способом.

Для экономии времени новейшее обновление Service Pack можно интегрировать в дистрибутив Windows. В результате создается загрузочный компакт-диск, который включает Windows XP или Windows 2000 (но не другие версии Windows) вместе с файлами Service Pack. После установки Windows с такого компактдиска остается лишь установить исправления, выпущенные носле Service Pack. Создание загрузочного компакт-диска — процесс нетривиальный; он состоит из нескольких действий, которые должны быть выполнены как можно точнее. Процедура подробно описана на нескольких сайтах, включая следующие три:

- на популярной странице Барта http://snipurl.com/bootcd приводится разнообразная информация о загрузочных компакт-дисках, в том числе подробные инструкции по созданию копий Windows XP и Windows 2000 с интегрированными обновлениями Service Pack;
- на сайте HelpWithWindows.com (http://snipurl.com/Neroburn) объясняется, как создать загрузочный компакт-диск Windows XP с SP2 при помощи IsoBuster и Nero Burning ROM 6;
- на сайте TackTech (http://snipurl.com/roxiocd) рассмотрен процесс создания загрузочного компакт-диска Windows XP с SP1 и SP2 при помощи Roxio Easy CD Creator и других программ.

#### ПРИМЕЧАНИЕ

Серийные номера продуктов Microsoft, необходимые для активации программы, становятся все длиннее. С другой стороны, шрифт, которым номер печатается на наклейке компакт-диска, становится все меньше (а может, я старею и начинаю плохо видеть). Что делать? Я ввожу код активации в документе, назначаю ему шрифт 18 пунктов, распечатываю документ и прикрепляю увеличенный номер на коробку с компакт-диском.

# Исправление ошибки Acrobat Reader

#### Проблема

Недавно я пытался прочитать бюллетень нашей группы пользователей в формате PDF с веб-сайта. На экране открылось окно Acrobat Reader, но программа выдала ошибку «Error reading linearized hint data» и не стала открывать бюллетень.

#### Решение

Проблема легко решается. В Acrobat Reader 5 нажмите клавнши Ctrl+K, выберите строку Options в левом списке и снимите флажок Allow Fast Web View. Сохраните изменения кнопкой OK, откройте браузер, и вы сможете прочитать PDF-файл. В Adobe Reader 6 нажмите Ctrl+K, выберите Internet и снимите флажок Allow Fast Web View.

# Защита системы от некорректной установки программ

### Проблема

Если еще одна программа разместит свой значок на системной панели без моего разрешения, я перехожу на Мас. Мне не нравится, что весь мой Рабочий стол, меню Пуск и системная панель загромождены всевозможными значками и ссылками.

#### Решение

Есть немало наглых компаний, которые размещают свои значки где попало, — для примера можно назвать хотя бы Netscape, AOL, RealOne и Yahoo! (причем Real, пожалуй, хуже всех, поэтому я убрал программу со своего компьютера).

Чтобы остановить это безобразие, достаточно выполнить пять несложных рекомендаций.

- Следите за установкой. Будьте внимательны во время установки. Всегда выбирайте выборочный (Custom) режим, если только программа установки предлагает такую возможность. Возможно, в выборочном режиме вы сможете решить, где будут размещаться значки программы, и запретить программе загромождать не только системную панель, но и меню Пуск и Рабочий стол.
- Защищайте системную панель. WinPatrol бесплатная система раннего предуплеждения, которая не позволяет вредоносным программам («троянам» и шинонским модулям) причинить вред вашей системе или передать информацию о ваших предпочтениях в выборе сайтов. WinPatrol отслеживает включения программ в группу Автозагрузка и в реестр Windows, регистрируст все подозрительные операции и предлагает удалить программу-нарушитель. Для удаления или обезвреживания вредоносной программы вам потребуются программы удаления шинонских модулей вроде Spybot и антивирусные программы. Когда WinPatrol поднимает шум по поводу нежелательной операции, разрешите занесение в группу Автозагрузка, если программа вам нужна; если отказаться — WinPatrol заблокирует последующие попытки. Это особенно удобно для программ, печально известных своей настойчивостью. — OuickTime. RealPlayer и MSN Messenger. WinPatrol также позволяет просматривать списки активных задач, cookie и служб Windows XP и работает во всех версиях Windows. В большинстве случаев удается получить информацию о разработчике приложения и его назначении (рис. 2.17). За \$19,95 WinPatrol Plus предоставит в распоряжение пользователя общирную базу данных о программе, пытающейся получить доступ к системной панеди. Программу можно загрузить по адресу http://www.oreilly.com/pcannovances.

| 0               | NVIDIA Display Properties Extension                                           |
|-----------------|-------------------------------------------------------------------------------|
|                 |                                                                               |
|                 | C:/WINDOWS/SYSTEM32/NVCPL.DLL                                                 |
| Name<br>Veision | NVIDIA Compatible Windows 2000 Display driver Version 41.09<br>6.13.10.4109   |
| Company:        | W/IDIA Corporation                                                            |
| Copyright       | (C) NVIDIA Corporation All rights reserved                                    |
| Statup Lo       | celian HKEY_LOCAL_MACHINE\Software\Microsoft\Windows\CurrentVersion\Run       |
| This in         | fornation should be used to evaluate if this program is valid or questionable |
| 38/00 D 31      | to Due menore sink Due bie for additional internation                         |
| ANNI 1. CSI     |                                                                               |
|                 |                                                                               |
| 2               |                                                                               |

Рис. 2.17. На вкладке Startup Programs программы WinPatrol можно узнать, какому приложению принадлежит запускаемый файл. А версия Plus за \$19,95 позволяет выполнять поиск в базе данных WinPatrol, содержащей более подробную информацию

- Уберите все лишнее. Задержите указатель мыши над значком и посмотрите, какому приложению он принадлежит. Затем решите, должен ли значок находиться на системной панели. Как правило, большинству значков там не место (типпиные примеры RealOne Player, RealPlayer Jukebox, ATI Video Manager). Выполните команду Пуск ▶ Программы (Все программы) ▶ Автозагрузка и проверьте содержимое панки Автозагрузка возможно, вы найдете программы, которые можно удалить. Если потребуются более серьезные средства, воспользуйтесь утилитой Windows msconfig (выполните команду Пуск ▶ Выпольните, введите строку msconfig и нажмите Enter) или Startup Control Panel бесплатной утилитой для просмотра и исключения программ, стартующих во время загрузки системы (http://www.oreilly.com/pcannoyances).
- Обратитесь к дополнительным источникам информации. Во многих программах используются файлы с малопонятными сокращенными именами. На сайте Greatis Startup Application Database (http://snipurl.com/greatis) приводится обширный список программ, отображаемых на системной панели и включаемых в групну Автозагрузка, с описанием их функций (а также потенциальных опасностей).
- Блокируйте исходящие обращения. Если программа регулярно пытается обращаться на какой-то сервер за рекламой или чем-нибудь худшим (например, для передачи информации о ваших предпочтениях в Интернете), заблокируйте исходящее обращение при помощи брандмауэра. Я в брандмауэре ZoneAlarm (разработчик Zone Labs) временно блокирую исходящие обращения и проверяю, не нарушит ли это работоспособность программы. Если программа работает нормально, блокировка делается постоянной.

# Настройка Windows Update

# Проблема

Служба Windows Update продолжает отображать старые обновления, от которых я уже неоднократно отказывался (например, Euro Conversion Tool). Снисок обновлений становится все длиннее, и среди старого хлама все труднее найти новые, потенциально полезные обновления.

# Решение

Как и многие проблемы Windows, эта проблема имеет простое, по неочевидное решение. На сайте Windows Update щелкните на ссылке Personalize Windows Update на левой папели. Справа спимите флажки всех обновлений, которые не были установлены ранес и не должны отображаться при просмотре списка (рис. 2.18).

# Удаление старых файлов отмены установки

# Проблема

Мой жесткий диск заполняется палками с файлами, необходимыми для отмены установки Service Pack и других обновлений. Система скрывает такие папки от пользователя, что затрудияет их поиск, но файлы отмены занимают изрядную долю дискового пространства. Обычно этим папкам присваиваются имена вида \$NtUninstallQ328310\$. Система работает нормально, и я бы хотел удалить файлы отмены.

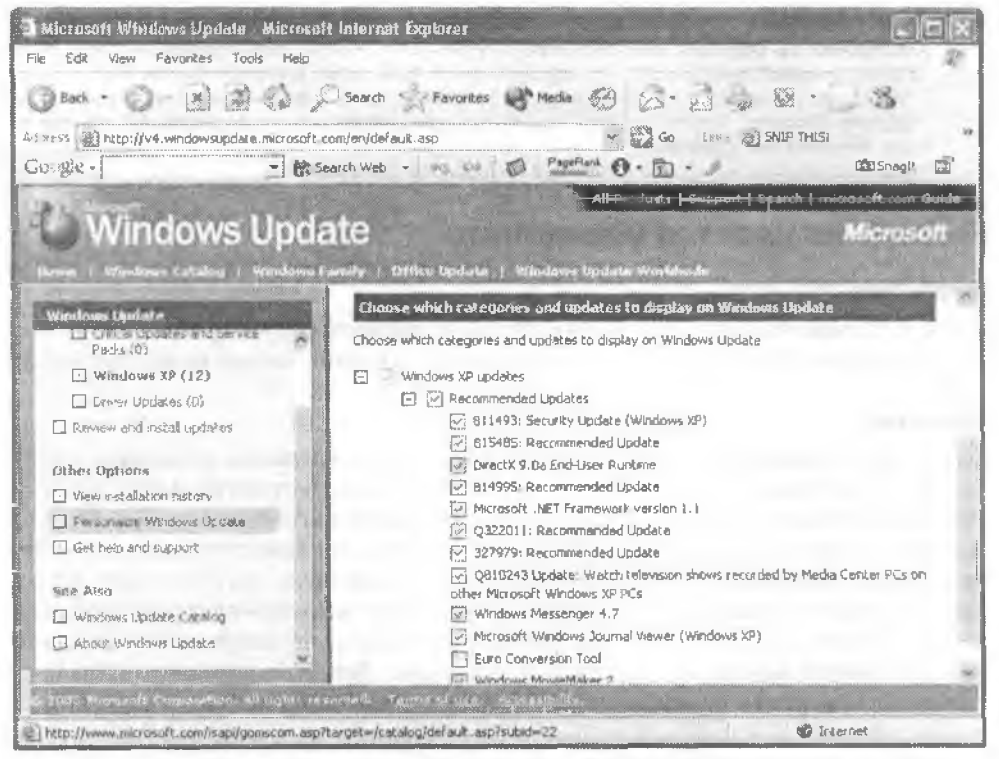

Рис. 2.18. Механизм Windows Update позволяет выбрать пакеты, которые никогда не должны устанавливаться

### Решение

Если вы твердо уверены в том, что отменять установку обновления не придется, удалите соответствующую скрытую папку с именем, начинающимся с префикса \$NtUninstall плп \$NtServicePackUninstall\$. Эти скрытые папки находятся в напке %SystemRoot% (в большинстве систем это папка C:\Windows). Чтобы скрытые папки отображались в окне Проводника, запустите Проводник, выполните команду Сервис ▶ Свойства папки и на вкладке Вид установите переключатель Показывать скрытые файлы и папки.

Тем не менее, удаление папки \$NtUninstall не приводит к удалению соответствующих заинсей в базе данных приложения Установка и удаление программ. Поэтому вам придется внести изменения в ресстр. Откройте в редакторе реестра раздел HKEY\_LOCAL\_MACHINE\SOFTWARE\Microsoft\Windows\CurrentVersion\Uninstall и удалите подразделы всех обновлений Service Pack или других накетов, папки которых были удалены. Подразделы Service Pack обозначаются именами вида Windows XP Service Pack, а подразделы обновлений помечаются «волшебным числом», включенным в имя папки. Если вы не имеете опыта в удалении разделов реестра, воспользуйтесь любой программой чистки реестра (например. Norton Win Doctor) — она автоматически найдет «бесхозные» разделы и удалит их за вас.

#### SERVICEPACKFILES

Возможно, вы обратили внимание на nanky ServicePackFiles в nanke %SystemRoot%. Хотя папка занимает много места, не удаляйте ее! В этой nanke хранятся файлы Windows File Protection (механизма автоматического восстановления поврежденных или удаленных файлов Windows). Файлы могут понадобиться при добавлении необязательных компонентов Windows или драйверов.

# Ничего не удается установить

#### Проблема

Когда я щелкаю на файле SETUP.EXE, чтобы установить новую программу, ничего не происходит. Программа не устанавливается, и я тупо смотрю на пустой экран.

#### Решение

Созерцание экрана беде не поможет. Скорее всего, программа установки конфликтует с другими программами, уже находящимися в памяти. Могу предложить два решения: первое — прежде чем устанавливать программу, закройте все остальные приложения. Многие программы установки предупреждают об этом, но пользователи (хм... может, и вы в нх числе?) эти предупреждения игнорируют. Другой рецепт — завершите работу Windows и перезагрузите систему, чтобы начать установку с нуля. Если это не помогло, проверьте, не запущен ли в фоновом режиме другой экземпляр программы установки. Конфликт между двумя программами наверняка помешает нормальному ходу установки.

Чтобы удалить конфликтующую программу из памяти, вызовите Диспетчер задач комбинацией клавиш Ctrl+Alt+Del (также можно щелкнуть правой кнопкой мыши на пустом месте ванели задач и выбрать команду Диспетчер задач). Перейдите на вкладку Процессы и поищите в списке следующие процессы:

- idriver.exe;
- ikernel.exe;
- isetup.exe;
- IsUn16.exe;
- IsUninst.exe;
- msiexec.exe;
- setup.exe;
- Uninst.exe;
- Uninst16.exe.

Чтобы «убить» любой процесс установки, выделите его в списке и щелкните на кнопке Завершить процесс. Теперь попытайтесь установить программу заново.

# Ничего не удается установить-2

#### Проблема

Я попытался выполнить инструкции из раздела «Ничего не удается установить», но это не помогло. Что еще можно сделать?

# Решение

Можно пойти по более радикальному пути и обновить InstallShield — программу, которую разработчнки используют для установки своих продуктов. Откройте в Проводнике папку C:\Program Files\Common Files\InstallShield\engine. Удалите панку Engine, а затем установите обновленную версию InstallShield (также используется термии iKernel Engine). Программа находится по адресу http://snipurl.com/ikernal\_update.

# Трудности при установке

# Проблема

При попытке установить новую программу на экране появляется сообщение о том, что какой-либо файл не найден. Когда я щелкаю на кнопке ОК, появляется другое окно; только если щелкнуть на кнопке Отмена (иногда это приходится делать до трех раз!), начинается установка программы. Из-за чего замедляется установка программы?

# Решение

Обычно такие проблемы возникают из-за других программ, которые были некорректно установлены в системе. Возможно, последний процесс установки был прерван до его завершения, и это привело к повреждению файлов, необходимых для последующего удаления программы. Такие происшествия часто влекут нарушение последующих установок, потому что некоторые файлы совместно используются двумя и более программами. Другая возможная причина — простое удаление папки приложения вместо вызова программы Установка и удаление программ из панели управления (признаюсь, за мной этот грех тоже водился). Как правило, при подобной ошибке выводится загадочное сообщение «1706: No valid source could be found for the *application*. The windows installer cannot continue», где application — имя отсутствующего файла. Мон рекомендации помогут вам решить большую часть проблем. Обязательно обратите внимание на приложение, указанное в сообщении об ошибке, и установите его заново. Проследите за тем, чтобы приложение было установлено в той же панке, что и при исходной установке. Затем удалите программу при помощи приложения панели управления Установка и удаление программ. Получилось? Теперь установите новое приложение.

Если и на этот раз установить новое приложение не удалось, могу предложить два выхода: первый — выкиньте свой РС и переходите на Мас (шутка); второй — запустите Microsoft Windows Installer Clean-Up Utility (http://snipurl.com/ uninstalltool), чтобы стереть нежелательные последствия установки приложений (этим файлам по какой-то причине присвоено распирение MSI). Файлы данных, соэданных приложениями, программа не трогает.

Также посетите сайт Macrovision InstallShield Consumer Central — на нем приводятся решения других стандартных проблем, возникающих в процессе установки (http://snipurl.com/installshield).

# Отключение режима NumLock

# Проблема

Я использую цифровую клавиатуру только для управления курсором и никогда — для ввода чисел. Мне надоело нажимать NumLock, чтобы отключить этот режим.

### Решение

Режим NumLock можно отключить в программе настройки BIOS, существуют также два других, более простых способа:

- Внеснте изменения в реестр (предварительно заархивировав его). Выполните команду Пуск • Выполнить, введите строку regedit, нажмите Enter и откройте раздел HKEY\_CURRENT\_USER\Control Panel\Keyboard. Сделайте двойной щелчок на нараметре InitialKeyboardIndicators на правой панели и задайте ему значение 2. Закройте редактор реестра.
- Если вы не хотите править реестр или предпочитаете выбирать режим NumLock на время загрузки системы, воспользуйтесь сценарием numlock.vbs. Перетаците копию файла в групну Автозагрузка меню Пуск (при перетаскивании следует удерживать клавншу NumLock), чтобы режим NumLock отключался при загрузке системы. Перетащите другую копию на Рабочий стол, чтобы NumLock можно было включить снова. Сценарий numlock.vbs можно загрузить по адресу http://www.oreilly.com/pcannoyances.

### только для компьютерных фанатов

Если вы хотите включать и выключать режим NumLock на программном уровне, включите вызов numlock.vbs в пакетный файл.

# Возвращение области задач

Насколько мне известно, в окнах папок Windows XP слева должна располагаться область, заполненная исключительно полезной информацией. Раньше я вызывал ее щелчком на кнопке «×» в правом верхнем углу панели поиска или нанки, но когда я открыл папку Сетевое окружение, никакой дополнительной панели в ней не было.

# Решение

Вероятно, вы экспериментировали со свойствами папок и вернули классический вид напок. Проблема легко решается: в Проводнике Windows выполните команду Сервис > Свойства папки и на вкладке Общие установите переключатель Отображение списка общих задач в папках. Щелкните на кнопке ОК, и на левой панели появятся гиперссылки для выполнения стандартных операций с напками и другими объектами компьютера.

# Настройка диалоговых окон

# Проблема

Каждая программа от Microsoft автоматически пытается сохранять все создаваемые файлы в напке Мои документы. Я шикогда не использую эту папку, поэтому мне всегда приходится переходить к другой, нужной папке. Кроме того, приложения Microsoft Office не позволяют удалять или добавлять ссылки на левой панели в дналоговых окнах открытия и сохранения файлов, поэтому я вынужден ограничиваться стандартным набором ссылок. Наконец, Windows (или приложспие) при открытии или сохранении файлов часто открывает диалоговые окна размером с почтовую марку.

#### ПРОСТОЕ СОХРАНЕНИЕ ЭКРАНА

Раз вы работаете в системе Windows, рано или поздно вы будете безуспешно общаться со специалистами из службы технической поддержки (или, того хуже, с техническим отделом вашей компании), все более и более раздражаясь от того, что они никак не могут понять вашего описания проблемы. В таких ситуациях один снимок экрана стоит тысячи слов.

Снимок экрана создать несложно. Самый примитивный способ — нажать клавишу Print Screen; копия всего экрана помещается в буфер обмена. Комбинация Alt+Print Screen сохраняет в буфере содержимое только активного окна. Впрочем, файл из буфера придется отдельно сохранить в формате .bmp или вставить его в другую программу (например, Windows Paint) — оба способа элегантными никак не назовещь.

Лучше воспользуйтесь ScreenHunter — удобной маленькой утилитой, которая копирует часть окна или всего экрана. При нажатии активной клавиши ScreenHunter захватывает изображение и сохраняет его в файле формата .jpg, .bmp или .gif (см. рисунок) Далее файл пересылается по почте как доказательство того, что вы видели на экране. Программа ScreenHunter распространяется бесплатно, ее можно загрузить по адресу http:// www.oreilly.com/pcannoyances.

| 💥 Wisdom- | soft ScreenHunter 4.0 Free                 |
|-----------|--------------------------------------------|
| From To   | Advanced                                   |
| Start     |                                            |
| E"]       | Hotkey Capture Now                         |
| Capture w | hat                                        |
| Ð         | Rectangle area Include mouse pointer       |
| Ξ         | C Active window                            |
| 10        | C Full screen                              |
|           | Use limed capture                          |
|           | inned delay galase convers (1-56 see) - 10 |
|           |                                            |
|           | Stand Du Lub                               |
|           | granu by Exit Hep                          |

На копирование и сохранение экрана в бесплатной утилите ScreenHunter потребуется не более 5 секунд

Для решения более сложных задач сохранения экрана с возможностью редактирования графики понадобится более совершенный инструмент — например, TechSmith SnagIt. Она поддерживает разные способы сохранения экрана — например, сохранение конкретных областей и окон и даже областей произвольной формы. (Зачем? Допустим, чтобы я мог вырезать и сохранить рисунок пера сложной формы для презентации PowerPoint на тему «Как летают птицы».)

Программа SnagIt существует уже довольно давно, и компания TechSmith знает, что нужно пользователям. Кроме назначения активных клавиш, я добавил кнопки SnagIt на панели инструментов Internet Explorer, Word и Проводника Windows. SnagIt отличается быстротой и гибкостью, а с учетом возможностей программы цена \$40 — почти что даром (да, я в полном восторге от этой программы — она делает все, что мне нужно). Посмотрите краткий рекламный ролик по адресу http://snipurl.com/snagit\_vid или загрузите пробную версию по адресу http://snipurl.com/snagit\_trla!.
Нелепое поведение программ с папкой Мои документы лечению не подлежит, но я перестал жаловаться, когда обнаружил утилиты для настройки диалоговых окон. Моя любимая программа FileBox eXtender стоит всего \$20 и добавляет ряд кнопок в диалоговые окна открытия и сохранения файлов (прежде всего, кнопок для вызова избранного и недавно использовавшихся папок) в любые программы — не только в продукты Microsoft (рис. 2.19).

| Attach File                                   | 93 🔺 -94                                | 2 ×         |
|-----------------------------------------------|-----------------------------------------|-------------|
| Look in: 💭 screens                            | Home Office<br>Embedded                 | -           |
| Acrobat Cooltype.bmp                          | WORKING Tips                            | cut.bmp     |
| Debouncespam.bmp                              | INDOX                                   | hiter binci |
| Buildboower amp CD-ROM to WAV.bmp             | Rock Screens                            | bar Lomp    |
| ecleaner after.bmp                            | Chapters 4                              | bar3.bmp    |
| ecleaner before.bmp<br>e-mail - binhexed2.bmp | Remove: "Book Screens"<br>Configure     | bar4.bmp    |
| titte-mail_create shortcut2.bmp               | Le eudora kiez Aker                     | bmp         |
| (Second                                       | Annual and an an any part of the second | 3           |
| File name:                                    |                                         | Attach      |
| Files of type (All Files (*.*)                | <b></b>                                 | Cancel      |

Рис. 2.19. FileBox eXtender — замечательная и очень полезная программа, которая сэкономит вам массу времени. Никогда работа с файлами в диалоговых окнах не была такой простой

| Grannes   Dictores                                                                                 | -been forest for    |                                                                                                    |
|----------------------------------------------------------------------------------------------------|---------------------|----------------------------------------------------------------------------------------------------|
| New Item                                                                                           | Edit Item.          | B Home Office                                                                                                    |
| New Sub-Menu                                                                                       | <u>R</u> ename      | i igi WDRKING Tips                                                                                                    |
| Add Separator                                                                                      | <u>D</u> elete item | (Index                                                                                                    |
| Update Shortcuts                                                                                   | Delato Al           | Con B Data Properties                                                                                                    |
| 7                                                                                                  |                     | i and                                                                                                    |
| Lesimenu                                                                                           |                     | NOTE, you may also create new items by drapging folder or his icons from the                                                                                                    |
| Lest menu<br>Jurrently selected item                                                               | _                   | NOTE, you may also create new items by dragging folder or his icons from the<br>decktop or other Explorer folders on FileBX menu editor!                                                                                                    |
| Lest menu<br>Jurrently salected item<br>-is a shortout to the is<br>CA1-book/chapters              | allowing FOLDER.    | <ul> <li>NOTE, you may also create new items by drapping folder or file icons from the deaktop or other Explorer folders on FileBX menu editor?</li> <li>To create a "Favorites" menu item which is a shortcut to a folder or file/document, click on one of the "Browse" buttons. You may also type the target path manually, type a text like " zip, ", doc etc. to list files of certain type in a file box.</li> </ul>                                                                                                    |
| Lest menu<br>urrently salected item<br>:hapters<br>- is a shortcut to the is<br>C:\1-book\chapters | Nowing FOLDER:      | NOTE, you may also create new items by dragging folder or file icons from the<br>deaktop or other Explorer folders on FileBX menu editor?<br>To create a "Favorites" menu item which is a shortout to a folder or file/document,<br>click on one of the "Browser" buttons. You may also type the target path manually,<br>type a text like " zip. ".doc etc. to list files of certain type in a file box.<br>Target text or shortcut. [C-11-bock/chapters                                                                                                    |
| Lesi menu<br>urrently selected item<br>hapters<br>- is a shortcut to the fo<br>- \1-book\chapters  | allowing FOLDER.    | NOTE, you may also create new items by diagoing folder or file icons from the<br>deaktop or other Explorer folders on FileBX menu editor!<br>To create a "Favorises" menu item which is a shortcut to a folder or file/document,<br>dick on one at the "Browse" buttons. You may also type the target path manually,<br>type a text like " zip. ".doc etc. to text files of certain type in a file box.<br>Target text or shortcut.<br>Target text or shortcut.<br>Browse for a File<br>Browse for a File                                                                                                    |
| Lest menu<br>unrently selected item<br>:hapters<br>- is a shortout to the io<br>:\1-book\chapters  | ollowing FOLDEA:    | NOTE, you may also create new items by dragging folder or file icons from the<br>deaktop or other Explorer folders on FileBX menu editor!<br>To create a "Favorikes" menu item which is a shortcut to a folder or file/document,<br>click on one of the "Browse" buttons. You may also type the target path manually,<br>lype a text like " zip. ".doc etc. to list files of certain type in a file box.<br>Target text or shortcut.<br>Target text or shortcut.<br>Target text or shortcut.<br>This item is: a shortcut to a folder.                                                                                                    |
| Lest menu<br>urrently salected item<br>hepters<br>- is a shortcut to the id<br>2:\1-book\chapters  | Nowing FOLDER.      | Use L         NOTE, you may also create new items by diagoing folder or life icons from the deaktop or other Explorer folders on FileBX menu editor!           To create a "Favorites" menu item which is a shortout to a folder or file/document, click on one of the "Browse" buttons. You may also type the target path manually, type a text like " zip. ".doc etc. to list files of certain type in a file box.           Target text like " zip. ".doc etc. to list files of certain type in a file box.           Target text or shortout         CN1-book/chapters           Browse for a File         Browse for a File           This item is: a shortout to a folder.         Browse for a File           Enter item description below. This is the text that will appear on "Favorites" menus. |

Рис. 2.20. Если вы часто используете какую-нибудь папку, перетащите ее в редактор меню FileBox eXtender и присвойте ей запоминающееся имя

Но постойте, это еще не все! Если щелкнуть на кнопке с треугольником, диалоговое окно сворачивается до полосы заголовка; країняя правая кнопка закрепляет окно на экране и отображает его поверх всех остальных окон (как обычных, так и диалоговых). Программа также умест увеличивать мелкие диалоговые окна. Настройка FileBox eXtender также не требует усилий — проще всего перетацить панки мышью в редактор меню (рис. 2.20). Демонстрационную версию программы можно загрузить по адресу http://www.oreilly.com/pcannoyances.

# Куда пропал заголовок Диспетчера задач?

#### Проблема

Строка меню и вкладки Диспетчера задач неожиданно исчезли с экрана. Не имея доступа к команде Файл • Завершение Диспетчера задач, закрыть программу почти невозможно.

#### Решение

На самом деле окно Диспетчера задач можно закрыть нажатием клавиши Esc. Но прежде всего нужно понять, почему исчезли служебные элементы окна (рис. 2.21 и 2.22). Могу поспорить, что вы случайно щелкнули на одной из линий, окаймляющих индикаторы (например, «Хронология загрузки ЦП»). Это часто происходит случайно, и, насколько мне известно, свертка служебных элементов в Диспетчере задач предусмотрена специально. Чтобы верпуть строку меню и вкладки, сделайте двойной щелчок на пустом месте в окне Диспетчера задач.

| 🖺 Диспе    | гчер зада | чWindd    | )WS               |
|------------|-----------|-----------|-------------------|
| Файл П     | араметры  | ы Вид     | Завершение работы |
| Приложения | Процессы  | Быстродей | ствие Сеть        |

Рис. 2.21. Если случайно щелкнуть на одной из линий, окаймляющих заголовки в Диспетчере задач (например, «Хронология загрузки ЦП»)...

| Имя образа    | Имя пользоват  | ЦП | Память    |  |
|---------------|----------------|----|-----------|--|
| wchost.axa    | SYSTEM         | 00 | 3 112 KE  |  |
| ati2evxx.exe  | Matty          | 00 | 2 116 K6  |  |
| hsdx.exe      | Matty          | 00 | 2 256 KB  |  |
| explore exe 😽 | Matty          | 00 | 3 236 KB  |  |
| WINWORD, EXE  | Matty          | 00 | 15 400 K6 |  |
| OSE.EXE       | SYSTEM         | 00 | 1 316 KB  |  |
|               | decision and a | +  | - A       |  |

Рис. 2.22. ...Строка меню Диспетчера задач исчезает!

# Отказ от отправки отчетов об ошибках

#### Проблема

Мне основательно надоело, что XP после каждого сбоя программы спрашивает, не хочу ли я отправить отчет об ошибке в Microsoft. Компании стоило бы тратить побольше времени на *предотвращение* ошибок, а не на их исправление.

#### АВАРИЙНЫЙ ВЫЗОВ ДИСПЕТЧЕРА ЗАДАЧ -

Обычно Диспетчер задач вызывается знаменитой комбинацией Ctrl+Alt+Del, в народе называемой «салютом из трех пальцев». Кроме выгрузки некорректно работающих приложений и процессов Диспетчер задач позволяет следить за производительностью сети, загрузкой процессора, памяти ядра и физической памяти. Но что делать, если система «зависла» и «салют из трех пальцев» не проходит? Попробуйте воспользоваться мышью. Щелкните правой кнопкой мыши на пустом месте панели задач и выберите в контекстном меню команду Диспетчер задач. Нет пустого места на панели задач? Попробуйте проделать то же самое с системной панелью. Возможно, на будущее стоит поместить значок Диспетчера задач на Рабочий стол — для упрощения вызова. Запустите Проводник Windows, откройте папку \Windows\System32 и перетащите значок Taskmgr.exe на Рабочий стол.

#### Решение

Готов поспорить, что Microsoft также надоело получать все эти отчеты... но это совсем другая история. Прекратить вывод окон с запросами на отправку отчетов несложно. Откройте приложение панели управления Система, перейдите на вкладку Дополнительно и щелкните на кнопке Отчет об ошибках. Чтобы полностью отключить оповещения о возникающих ошибках, установите переключатель Отключить отчет об ошибках и снимите флажок Но уведомлять о критических ошибках (я предпочитаю оставлять этот флажок установленным для получения подробной информации о сбое, которая могла бы пригодиться при диагностике. Последовательно щелкните на кнопке ОК в двух окнах.

# Подавление вывода подсказок на панели быстрого запуска

#### Проблема

Когда я задерживаю указатель мыши над панелью быстрого запуска, на экране появляется огромная желтая подсказка с общирным текстом. Подсказки закрывают другие значки; кроме того, я и так знаю, какую программу представляет тот или иной значок.

#### Решение

Самыми эловредными нарушителями являются (сюрприз, сюрприз!) программы от Microsoft. Подсказка с описанием Outlook больше напоминает рекламный щит (рис. 2.23).

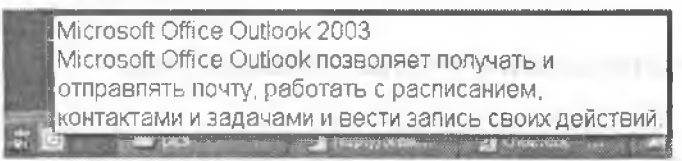

Рис. 2.23. Если задержать указатель мыши над значком Outlook на панели быстрого запуска, программа выведет обширное описание своих функций

Вместо того чтобы полностью уничтожать подсказки, уменьшите их до разумных размеров. Щелкните правой кнопкой мыши на значке программы на панели быстрого запуска, выберите команду Свойства и измените (или удалите) текст в поле Комментарий (рис. 2.24). Я ограничился простым названием «Outlook». Как видите, все просто.

| Гип объекта:        | Приложение                                                             |
|---------------------|------------------------------------------------------------------------|
| Размещение:         |                                                                        |
| Объект:             | Nerveurs Office - In the Charles Street Bertree B                      |
| Рабочая пагжа:      |                                                                        |
| Быстрый аызов:      | Нет                                                                    |
| Окна:               | Обычный размер окна                                                    |
| Конментарий:        | T<br>Microsoft Office Outlook пошоляет получать и                      |
| кно:<br>омментарий: | Обычный размер окна<br>Т<br>Митозой Office Gallook пошоляет получать и |

Рис. 2.24. Если выделить и удалить текст в поле Комментарий, вы полностью избавитесь от встроенной рекламы Outlook

## Отключение загрузочных логотипов

#### Проблема

Я только что купил новый компьютер. Во время загрузки системы на экране выводится логотип производителя, и это меня раздражает. Нельзя ли его убрать?

#### Решение

На мой вагляд, логотип не только раздражает, но и лишает вас ценной диагностической информации, отображаемой во время загрузки. Проблема решается очень легко — при условии, что BIOS вашего компьютера позволяет отключать логотип.

Во время загрузки компьютера нажмите клавищу вызова программы настройки BIOS. Найдите параметр с именем Disable the Logo Screen (или что-нибудь в этом роде) и отключите ero.

# Проблемы с Service Pack 2

# Раздражающее, но нужное обновление

#### Проблема

Установка критических обновлений операционной системы сродни чистке водосточных канав или походу к стоматологу — дело вроде бы необходимое, но большинство пользователей (включая меня) предпочитает откладывать его как можно дольше. Если вы еще не установили обновление Service Pack 2 (SP2) не бойтесь, SP2 вам не повредит. Более того, оно даже принесет определенную пользу.

Для начала проверьте, не установлено ли обновление на вашем компьютере. Откройте приложение панели управления Система и посмотрите, не присутствует ли на вкладке Общие строка Service Pack.

#### РУКОВОДСТВО ПО ВЫЖИВАНИЮ ПРИ УСТАНОВКЕ SP2

- Распечатайте адрес веб-страницы. У большинства пользователей установка проходит гладко. Впрочем, к чести Microsoft нужно сказать, что компания обеспечивает бесплатный чат, а также почтовую и телефонную поддержку для решения всех проблем, от которых страдают некоторые пользователи. Посетите сайт http://snipurl.com/ sp2\_help — там вы найдете дополнительную информацию об установке SP2 от Microsoft.
- Подготовьте компьютер. Обновите критические приложения, такие, как Microsoft Office, брандмауэр, антивирусные и антишпионские программы. Запустите их и проверьте систему: шпионские программы и вирусы запросто могут нарушить установку обновления операционной системы. У вас нет антивирусной программы? Зайдите на сайт http:// snipurl.com/house\_calls и попробуйте воспользоваться бесплатным антивирусным вебсканером HouseCall от компании Trend Micro. Что касается шпионских программ, проведите бесплатное сканирование программой CounterSpy (http://snipurl.com/sunbeltscan, на этой же странице можно найти 15-дневную пробную версию продукта). Если в результате сканирования будут обнаружены вирусы или шпионские программы, удалите их и перезагрузите систему. Перед установкой обновления SP2 отключите брандмауэр, антивирусные и антишпионские программы, а также программы, отслеживающие изменения в реестре Windows (такие, как WinPatrol). Кстати говоря, бесплатную копию WinPatrol можно загрузить по адресу http://snipurl.com/winpatrol.
- Проведите резервное колирование. Трудно выразить словами, насколько важно провести полную архивацию всей системы перед установкой SP2. Если у вас еще нет полноценной программы архивации, купите программу Acronis True Image (http://snipurl.com/acronis) за \$50 и запишите резервную копию на компакт-диски, DVD-диски, внешний накопитель USB или другое устройство. Еще один возможный вариант внешний диск с интерфейсом USB Maxtor One Touch, в комплект которого входит превосходная программа архивации. 80-гигабайтная модель стоит около \$110. Дополнительная информация находится по адресу http://snipurl.com/maxtor\_ltouch, а информация о ценах по адресу http://snipurl.com/maxtor\_price.
- Сделайте перерыв. Запустив процесс обновления SP2, возъмите книгу или прилягте вздремнуть. На установку SP2 иногда уходит довольно много времени... а иногда нет. На моем компьютере обновление заняло два часа, а на компьютере жены — всего 15 минут. Не паникуйте, если обновление вроде бы затормозилось. Программе установки SP2 приходится перемещать огромные объемы данных, поэтому очень важно, чтобы ее работа не прерывалась.

Известно, что SP2 создает проблемы в Outlook Express и других программах. Некоторые возможности SP — такие, как новый Центр безопасности — выводят пользователей из себя постоянными предупреждениями. Вскоре мы займемся этими и другими проблемами, но пока я должен сказать: если обновление еще не установлено, его все же стоит установить. SP2 обеспечивает надежные средства защиты от злоумышленников из Интернета, а также содержит множество исправлений ошибок и усовершенствований, так что игра стоит свеч. В качестве примера можно привести новые оповещения, выдаваемые Internet Explorer, когда сайт пытается загрузить программы на ваш компьютер. Центр безопасности SP2 наблюдает за работой антивирусных программ и брандмауэра, следит за тем, чтобы они своевременно обновлялись, а также загружает и устанавливает (автоматически) все новые критические «заплатки» и исправления XP.

На нескольких ближайших страницах вы узнаете, как избежать проблем в процессе обновления (но прежде чем начинать, убедитесь в том, что Скорпнон находится на подъеме, Венера поравиялась с Марсом, а до полнолуния еще далеко). Заодно я покажу, как справиться с брандмауэром SP2, оповещениями системы безопасности, а также решить другие проблемы, возникающие после обновления.

# Прерывание загрузки SP2

#### Проблема

Почему процесс Microsoft Windows Update не позволяет продолжить прерванную загрузку? Я дважды пытался загрузить Service Pack 2, но мой провайдер услуг Интернета разрывал связь через шесть часов (знаю, пора переходить на широкополосный доступ).

#### Решение

Забудьте о загрузке по Интернету — закажите бесплатный компакт-диск. Этот способ следует выбрать даже при налични скоростного широкополосного подключения, потому что он упрощает обновление сразу нескольких компьютеров. Никакой загрузки не понадобится — вставьте диск и садитесь за книгу. Откройте страницу http://snipurl.com/SP2\_CD, прокрутите ее и щелкните на ссылке Order a CD.

# Назойливые напоминания об обновлениях

#### Проблема

Я установил пакет SP2. Так почему же система продолжает приставать ко мне с требованиями дополнительных обновлений?

#### Решение

Механизм автоматического обновления XP следит за тем, чтобы вы не упустили какое-нибудь важное исправление системы безопасности. Чтобы избавиться от лишнего беспокойства, откройте панель управления, сделайте двойной щелчок на значке Automatic Updates и выберите режим Automatic (recommended). В этом случае система не будет тревожить вас напоминаниями, а обновления будут загружаться и устанавливаться в фоновом режиме. Впрочем, недоверчивые натуры

#### 116 Глава 2. Проблемы с Windows

(вроде меня), желающие просматривать все загружаемые обновлення, могут выбрать режим Download updates for me, but let me choose when to install them.

### Слишком много оповещений

#### Проблема

Я все сделал правильно: установил брандмауэр, включил режим автоматической загрузки и установки обновлений, запустил антивирусную программу. Тем не менее, Центр безопасности продолжает отображать предупреждения в системной нанели. Уберите их!

#### Решение

Скорее всего, SP2 не распознает ваш брандмауэр, разработанный сторонним пронаводителем (а может, система Windows просто подслушала ваши угрозы перейти на Linux). Так или иначе, если предупреждения вас утомили, избавьтесь от них. Откройте в панели управления приложение Центр безопасности и щелкните на ссылке Изменить способ оповещений Центром безопасности. Синмите флажок Брандмауэр или Защита от вирусов — если вы твердо уверены в правильности своих действий (рис. 2.25). *Не спимайте* флажок Автоматические обновления.

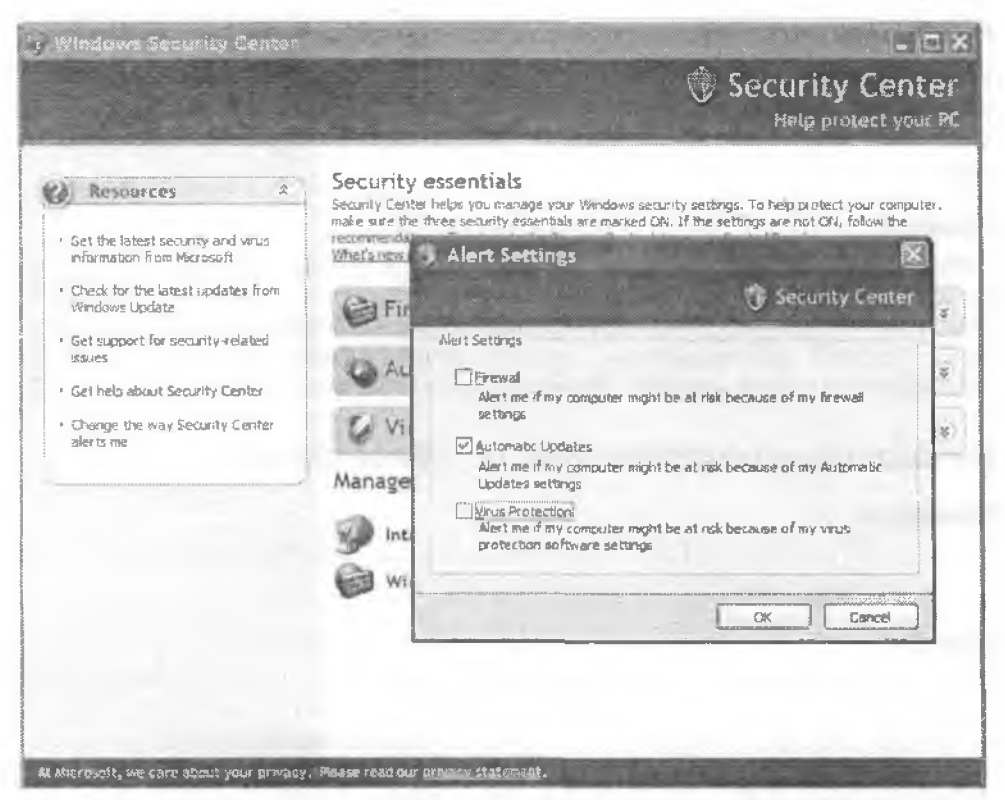

Рис. 2.25. Если вы уверены в том, что антивирусные программы и брандмауэр работают правильно и своевременно обновляются, отключите оповещения Центра безопасности ХР

# Странности автоматического обновления

#### Проблема

Я только что прочитал, что обновление Outlook Express вышло уже несколько недель назад. На моем компьютере настроен режим автоматического обновления. Но недавно я проверил Outlook Express и могу точно сказать, что на моем компьютере установлена отнюдь не самая новая и последняя версия. В чем дело?

#### Решение

Вы упустили ключевое слово критический. Механизм автоматического обновления загружает только критические обновления, а обновление Outlook Express было необязательным (это придумала компания Microsoft, а не я). Моя стратегия — ночаще носещать сайт Windows Update. При этом я не только избавляюсь от работы над книгой на несколько минут, по и иногда нахожу необязательные обновления, которые стоит эагрузить. Что, вы не включили режим проверки? Посетите сайт http://windowsupdate.microsoft.com или выполните команду Пуск > Справка и поддержка, а затем в разделе Выбор задания целкните на ссылке Обновление системы с помощью веб-узла Windows Update. Затем щелкните на ссылке Custom Install. подождите, пока сайт проверит обновления, а затем на левой панели щелкните на ссылке Select optional software updates (рис. 2.26). Отметьте устанавливаемые обновления, а затем щелкните на кнопке Install.

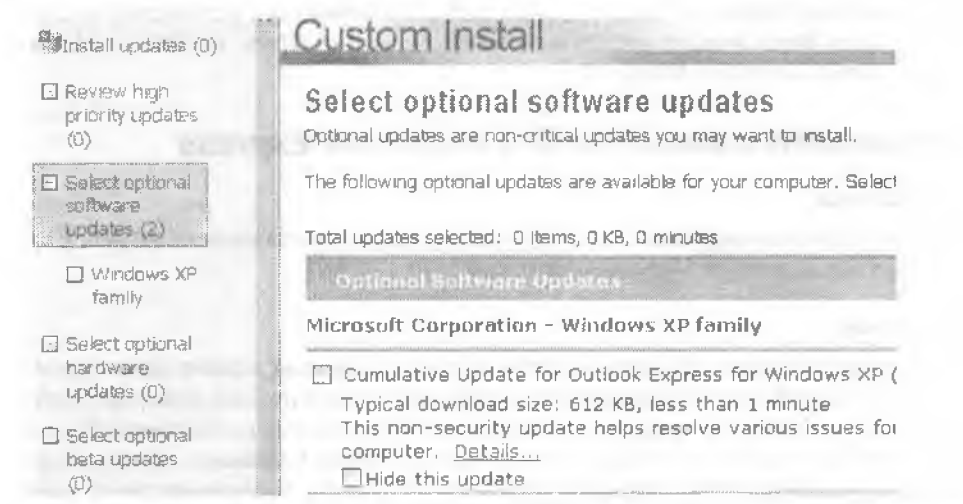

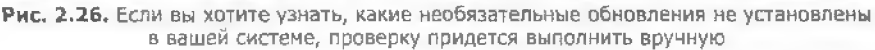

# Ошибки автоматического обновления

#### Проблема

Я выполнил все описанные действия, но получил только сообщение об ошибке. Резюме — загрузить необязательные обновления не удалось.

Однажды я повстречался с ужасной ошнбкой 0х8024402с (а также с сотней других; информацию о своей конкретной ошнбке вы сможете найти по адресу http:// snipurl.com/update\_errors). Мне понадобилось не менее часа на поиск решения и, как это часто бывает с компьютерными проблемами, около 15 минут на исправление. Проблема возникла из-за работы прокси-сервера (не спрашивайте, что это такое); самый простой способ избавиться от нее описан по адресу http:// snipurl.com/XP\_UpdateError.

# Блокировка графики в Outlook Express

#### Проблема

Программа Outlook Express нормально работала до установки SP2, а теперь в некоторых изображениях отсутствует графика. Вместо рисунка отображается маленький красный крестик.

#### Решение

Этот новый режим Outlook Express был создан для того, чтобы защитить вас. Он называется Block images and other external content in HTML в настройках безопасности электронной почты и защищает от «жучков», впедряемых в электронную почту спамерами («жучок» сообщает, что адрес электропной почты действителен). Такая забота кажется вам чрезмерной? Откройте Outlook Express, выполните команду Сервис > Параметры и перейдите на вкладку Безопасность. Снимите флажок Block images and other external content in HTML, щелкните на кнопке Применить, а затем на кнопке OK.

# Трудности с вложениями в Outlook Express

#### Проблема

После установки обновления SP2 я не могу открыть вложения в Outlook Express. Более того, я даже не могу их *сохранить*.

#### Решение

Это еще одна новая «функция» Outlook Express, которая должна защитить вас от вложенных файлов с вирусами или червями. Возможно, она действительно полезна для новичков и полных профанов, но большинство пользователей спокойно могут ее отключить. Выполните команду Сервис • Параметры, перейдите на вкладку Безопасность и снимите флажок Do not allow attachments to be saved or opened that could contain a virus. Щелкните на кнопке Применить, затем на кнопке ОК, и ситуация возвратится к норме.

#### ИСПРАВЛЕНИЯ OUTLOOK EXPRESS ПОСЛЕ ВЫХОДА SP2 -

Мои советы не избавили вас от сложностей с Outlook Express? Специально для таких случаев компания Microsoft открыла сайт. Он носит скучное название «Изменения функциональности в Microsoft Windows XP Service Pack 2», и на нем рассматриваются все проблемы с Outlook Express. Обращайтесь по адресу http://snipurl.com/SP2\_OE.

# SP2 блокирует Skype

### Проблема

После установки SP2 перестала работать Skype — замечательная бесплатная программа для телефонных звонков по Интернету. Помогите!

#### Решение

Skype пытается выйти в Интернет, а SP2 блокирует подключение. Вероятно, это произошло потому, что вы либо не заметили, либо проигнорировали предупреждение брандмауэра SP2 с предложением выбрать ваши действия в ответ на запрос Skype. Если диалоговое окно появится снова, выберите Разблокировать, чтобы разрешить Skype выход в Интернет. Тем не менее, диалоговое окно может и не появиться (наверное, чтобы проучить вас), и тогда настройки брандмауэра SP2 придется изменять вручную — впрочем, это деластся за две минуты:

- 1. Откройте приложение панели управления Брандмауэр Windows. Перейдите на вкладку Общие.
- Убедитесь в том, что на вкладке установлен первый переключатель Включить (рекомендуется). Флажок Не разрешать исключения должен быть сият.
- 3. Перейдите на вкладку Исключения:
  - Если в списке Программы и службы присутствует строка «Skype», установите флажок рядом с ней (рис. 2.27).

| Бра                     | ндмауэр                                          | Windows                                                                  |                                                                                   |       |
|-------------------------|--------------------------------------------------|--------------------------------------------------------------------------|-----------------------------------------------------------------------------------|-------|
| Общие                   | Исключения                                       | Дополнительно                                                            |                                                                                   |       |
| Бранд<br>прогр<br>работ | аммы и службы<br>аммы и службы<br>у некоторых пр | : блокирует входящие с<br>н, выбранные ниже. До<br>ограмм, но поеышает р | етевыё подключения, исключая<br>бавление исключений улучшает<br>иск безопасности. |       |
| Прогр                   | аммы и служб                                     | 50                                                                       |                                                                                   |       |
| UNS                     | 9                                                |                                                                          |                                                                                   | - tes |
|                         | цистанционное<br>Общий доступ к<br>Адаленный пом | управление рабочим ст<br>файлам и принтерам<br>ошник                     | 0.00M                                                                             |       |
| Доба                    | вить программ                                    | иу) Добавить пор                                                         | г                                                                                 | ъ)    |
| ⊡ O⊤                    | ображать увед                                    | омление, когда брандм                                                    | ауар блокирует программу                                                          |       |
| Onace                   | HOCTH DASOBULE                                   | ия исключений                                                            |                                                                                   |       |
|                         |                                                  | an and handle and a second of provider and consecution                   | ОК Отм                                                                            | вна   |

Рис. 2.27. Установка флажка разрешает Skype (или другому приложению) выход в Интернет

#### 120 Глава 2. Проблемы с Windows

 Если строки «Skype» нет, щелкните на кнопке Добавить программу и выберите ее на списка Windows или откройте напку Skype и выберите ее иснолияемый файл. Щелкните на кнопке ОК. Программа Skype добавляется в список Программы и службы, а флажок устанавливается рядом с ее именем.

#### ВАШ ЛИЧНЫЙ КОМПАКТ-ДИСК WINDOWS XP

Хранить SP2 на отдельном компакт-диске удобно, но я рекомендую пойти еще дальше: создать компакт-диск, содержащий как систему XP, так и обновление SP2. Поверьте, вы его оцените, если вам когда-нибудь придется переустанавливать XP. За инструкциями обращайтесь на сайт Tom's Hardware по адресу http://snipurl.com/Tom\_CD. Процесс создания диска довольно прямолинеен — если только вы не принадлежите к числу несчастных обладателей дисков аварийного восстановления системы, на которых хранится образ XP вместо самих файлов. Попытка создания пользовательского диска XP/SP2 не представляет ни малейшего риска; даже если у вас ничего не выйдет, никакого вреда от этого не будет.

#### УЧЕБНИКИ ПО БРАНДМАУЭРУ SP2 -

Встроенный брандмаузр SP2 довольно хорош, но я предпочитаю программу ZoneAlarm (разработчик — Zone Labs). Обе программы распространяются бесплатно, но ZoneAlarm обладает гораздо большими возможностями. В частности, она автоматически делает ваш компьютер невидимым для хакеров (Stealth Mode). Кроме того, в отличие от брандмауэра SP2, ZoneAlarm обнаруживает (и позволяет остановить) исходящие подключения, чтобы какая-нибудь программа (или того хуже — вирус, троян или червь) не смогла передать информацию о вас и вашем компьютере неизвестно кому.

Я использую ZoneAlarm Pro — коммерческий продукт за \$49,95, обладающий многочисленными дополнительными возможностями защиты — от предотвращения случайного запуска вложений, зараженных вирусом, до блокировки рекламы и объектов cookie или запрета на отправку электронной почты с вирусами с вашего компьютера. Функция Outbound MailSafe блокирует исходящую почту при наличии признаков, характерных для работы вируса: одновременной отправке слишком большого количества сообщений, слишком большом количестве получателей в сообщении или отправке сообщения от чужого имени. Загрузите 15-дневную пробную версию Pro или бесплатную «облегченную» версию по адресу http://snipurl.com/ZAPro\_trial.

Возможно, вы думаете, что один брандмауэр — хорошо, а два — еще лучше? Неверно. Используйте *либо* встроенный брандмауэр SP2, *либо* пакет стороннего производителя. В противном случае программы начнут конфликтовать между собой, и на экране будут постоянно появляться предупреждения о конфликтах. Ничем хорошим это не кончится.

Если вы остановили свой выбор на брандмауэре SP2, не пожалейте времени и просмотрите полезное руководство Microsoft «Основы использования брандмауэра Windows» по следующим адресам:

- введение: http://snipurl.com/SP\_firewall1;
- вкладка «Исключения»: http://snipurl.com/SP\_firewall2;
- настройка параметров брандмауэра: http://snipuri.com/SP\_firewall3.

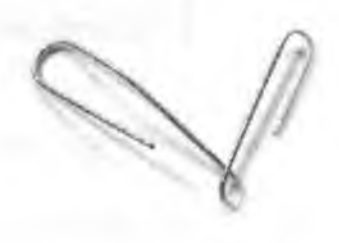

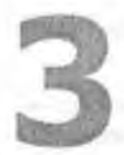

# ПРОБЛЕМЫ с Интернетом

Несомненно, Интернет произвел в мире настоящую революцию, но многое в нем еще отпугивает людей — и по вполне понятным причинам. Представьте, что после посещения веб-сайта неожиданно изменяется домашняя страница. Или Internet Explorer иногда запускается в развернутом окне, а иногда — нет. Или вас мучает реклама во всплывающих окнах, возня с закладками и т. д.

Отложите успоконтельное и переверните страницу. В этой главе приведено множество советов, которые помогут наладить нормальную работу браузеров (как Internet Explorer, так и Netscape), раскроют возможности Google и вообще сделают ваше пребывание в Интернете спокойным и приятным.

# Проблемы с браузерами

# Отключение Flash

#### Проблема

Texнология Macromedia Flash поэволяет веб-днэайиерам размещать на страницах эффектные анимации, ролики и интерактивные элементы. Но на этой же основе создается масса *раздражающих* вещей, в том числе и назойливая реклама. Как обуздать Flash Player?

#### Решение

Если у вас голова идет кругом от избытка Flash-анимаций, есть два выхода:

- Удалите Flash Player. Впрочем, это не так просто, как можно было бы ожидать, — программа не входит в список приложения Установка и удаление программ. Программа удаления Flash Player находится по адресу http://snipurl.com/ remove\_player. Если она не сработает, по адресу http://snipurl.com/remove приводятся инструкции по ручному удалению Flash Player, а именно элемента ActiveX (для Internet Explorer) и подключаемого модуля Flash Player (для Netscape, Opera или Mozilla).
- Более разумное решение воспользоваться веб-фильтром вроде Proxomitron.
   Эту бесплатную программу можно загрузить по адресу http://www.oreilly.com/ pcannoyances. Proxomitron заменяет элементы Flash простыми гиперссылками; если же вы *действительно хотите* воспроизвести анимацию, достаточно щелкнуть на ссылке. Proxomotron имеет также множество других функций, включая блокировку всплывающих окон, запрет на воспроизведение анимированных GIF-файлов, управление фреймами, блокировку сценариев и апплетов и т. д. Более подробная информация о возможностях Proxomitron приведена по адресу http://snipurl.com/prox\_scripts.

#### ВПЕЧАТЛЯЮЩИЕ FLASH-РОЛИКИ

На сайте XDude Knowledge Emporium можно найти луншие Flash-ролики в Сети. Посмотрите на титаническую борьбу XDude с банковской системой в ролике «The Dough»; обратите особое внимание на его творческий подход и искусство программирования (http:// www.xdude.com).

#### ПРЕГРАДА ДЛЯ FLASH -

Если советы из раздела «Отключение Flash» кажутся вам слишком радикальными (или название Proxomitron звучит как название адской машины из фантастического фильма), существует еще один выход — воспользуйтесь программой TurnFlash. Каждый раз, когда я натыкаюсь на сайт с раздражающей Flash-рекламой, щелчок на значке TurnFlash в системной панели Windows отключает компонент Flash. Программа не требует установки — просто запустите ее, и она появится на системной панели, готовая к работе (в Windows NT, 2000 и XP для функционирования TurnFlash необходимо обладать правами записи в разделы Internet Explorer в реестре). Одно небольшое неудобство: изменения вступают в силу только в новом окне Internet Explorer. Программу TurnFlash можно загрузить по адресу http://www.oreilly.com/pcannoyances.

# Избавление от рекламы

#### Проблема

Ожидая загрузки очередной веб-страницы, я выпужден смотреть на множество рекламных баннеров (которые, естественно, загружаются в первую очередь). Ненавижу веб-страпицы, загроможденные баннерами — мигающими, пульсируюцими и вертящимися. Более того, рекламные баннеры расходуют немалую часть пропускной способности моего Интернет-канала и замедляют загрузку нормального содержимого веб-сайта.

#### Решение

Существует немало программ для блокировки рекламы, и большинство из них работают нормально. Но я рекомендую две программы, потому что использовал их и знаю, что они справляются со своим делом:

AdSubtract — моя первая «линия обороны» против рекламных баннеров. Версия SE распространяется бесплатно, но ограничивается блокировкой рекламы только на пяти выбранных вами веб-сайтах. Я предпочитаю коммерческую версию за \$30 по многим причинам. Помимо блокировки баннеров и всплывающих окон с рекламой на неограниченном числе сайтов, InterMute AdSubtract также предотвращает открытие всплывающих окон, блокирует апплеты Java и JavaScript, фильтрует два типа cookie, останавливает раздражающую анимацию и фоновую музыку. Параметры работы фильтра настраиваются на вкладке Filters (рис. 3.1). Коммерческая версия допускает независимую настройку для неограниченного количества веб-сайтов. Бесплатную версию программы можно загрузить по адресу http://www.oreilly.com/pcannoyances.

#### КОНТРОЛЬ НАД ИЗМЕНЕНИЕМ КОНФИГУРАЦИИ БРАУЗЕРА

Ненавижу, когда шпионские программы меняют мою домашнюю страницу или страницу поиска или добавляют в систему вредоносный компонент Browser Help Object. Поставьте перед элоумышленниками заслон в виде программы Browser Hijack Blaster (см. рисунок). Программа работает в фоновом режиме, оповещает пользователя об изменениях в конфигурации Internet Explorer и позволяет вернуться к исходной конфигурации. Программу можно загрузить по адресу http://snipurl.com/hijack\_blaster.

| V                                                                            | IE SETTINGS CHANGED!<br>Browser Hijack Blaster Alert                                                      |
|------------------------------------------------------------------------------|----------------------------------------------------------------------------------------------------|
| VARNING! You                                                                 | s IE search page has been changed                                                                         |
| four Internet Ex<br>stp://www.micros<br>o the following<br>http://sww.googie | oplorer current user search page has been changed from<br>wat confisep∞reder.d#⊐pro≕egrevesearch<br>≥ com |
|                                                                              | WOULD YOU LIKE TO UNDO THE CHANGE?                                                                        |
|                                                                              |                                                                                                    |

| 😷 AðSubtract PRO                                                                                 | - Ex                                                                    |
|--------------------------------------------------------------------------------------------------|-------------------------------------------------------------------------|
| Ada Sounda<br>Main Fikers                                                                        | Proxy   Updates   Browsers  <br>Cookies   Log   Stats                   |
| Select checkboxes next to<br>button to add stes that you                                         | the items you want to block. Use the Add<br>I wish to block selectively |
| inall valias com<br>nytimes.com<br>oddpost.com<br>potage.endicia.com<br>scansoft.com<br>anio.com | Add Bernove                                                             |
| Annoyances                                                                                       |                                                                         |
| Advertisemente                                                                                   | P Animations T Auto refresh                                             |
| Pop-up windows                                                                                   | 🔽 Bkgmd images 🎵 Bkgmd music                                            |
| Privacy                                                                                          |                                                                         |
| Cookies                                                                                          | P Referrers                                                             |
| Active content                                                                                   |                                                                         |
| J Java applets                                                                                   | V JavaSchpt                                                             |
| ок                                                                                               | Cancel Apply Help                                                       |

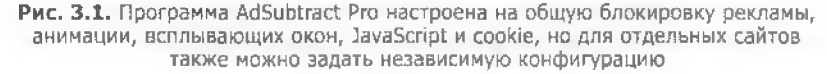

#### внимание

На некоторых сайтах выполнение JavaScript все же следует разрешить. В таких случаях сайт следует включить в особый список AdSubtract и снять в его конфигурации флажок JavaScript.

 WebWasher — бесплатная программа, превосходящая AdSubtract по инроге возможностей (а также гибкости настройки). WebWasher уничтожает рекламу, борется с cookie и блокирует всплывающие окна. На первый взгляд программа WebWasher проста в использовании, но по мере знакомства с многочисленными параметрами и тонкостями ее настройки для разных веб-сайтов вам может потребоваться помощь. На странице WebWasher Workshop по адресу http:// snipurl.com/webwasher\_help вы найдете немало полезных учебных материалов. Программу можно загрузить по адресу http://www.oreilly.com/pcannoyances.

#### Борьба со шпионскими программами

#### Проблема

В один прекрасный день меня ждал неприятный сюрприз. Мой знакомый зашел ко мне в гости и увидел на экране цветной указатель мыши. Он сказал, что это Comet Cursor, известная шинонская программа, и что ее нужно как можно быстрее удалить из системы. Присутствие шинонской программы в моей системе стало неприятным сюрпризом, по теперь я не могу избавиться от Comet Cursor — программа снова и снова появляется в системе!

#### Решение

Шпионские программы следят за вашими особенностями работы в Интернете и отправляют собранную информацию неизвестно кому. Слежка преследует единственную цель: собрать информацию о вас — скорее всего, для целевого подбора рекламы в браузерах. Возможно, когда-нибудь вы столкнетесь с сайтом, который попытается установить Comet Cursor — программу, которая превращает указатель мыши в комету, кошку или что-нибудь еще. Выглядит очень мило, но, по утверждению Ричарда Смита (Richard Smith) из фонда Privacy Foundation, установленная программа тайно наблюдает за вашими действиями в Web.

Еще больший вред наносят программы типа Connect2Party или The Dialer, которые тайно разрывают модемные подключения и восстанавливают их с использованием кодов международной связи. Вы получаете счет за телефонные переговоры, сумма которого могла бы пробить изрядную брешь в бюджете какой-нибудь страны третьего мира.

Шпионские программы считаются презрепным способом ведения коммерческой деятельности. К счастью, в вашем распоряжении есть две удобные (и бесплатные) программы для борьбы с ними:

- Ad-Aware программа обнаруживает и удаляет шпионские программы с жесткого диска. Она проста в использовании, но при этом успешно справляется с такими шпионскими программами, как Aureate/Radiate, Comet Cursor, Cydoor, Doubleclick, EverAd, Flyswat, OnFlow, TimeSink и др. Программу можно загрузить по адресу http://www.oreilly.com/pcannoyances;
- Spybot Search & Destroy аналог Ad-Aware; приложение предназначено для поиска и удаления шпионских программ (рис. 3.2, наверху). Тем не менее, Spybot обладает гораздо большим набором функций, включая анализ ActiveX, BHO (Browser Helper Object), хостовых файлов и другие экзотические возможности. Пока я писал эту книгу, Spybot выдал предупреждение по поводу SpeedBit Download Accelerator Plus — программы, которую я в то время опробовал. Представьте мое удивление, когда я покопался в документации Speedbit и нашел следующее утверждение: «Speedbit может собирать контактную и другую личную информацию (имя пользователя, адрес электронной почты, страна, почтовый индекс)» — рис. 3.2, внизу. Программу Spybot можно загрузить по адресу http://www.oreilly.com/pcannoyances.

# Открытие новых окон браузера

#### Проблема

Когда я щелкаю на ссылке на веб-странице, изредка мне приходится перемещать другие окна, чтобы найти открытую страницу. Иногда страница открывается в развсрнутом окне, иногда — в свернутом окне, а иной раз открывается в виде узкой полоски в верхней части экрана. Что происходит?

| a seguere Use                                                                                                    |                                                                                                    |                                                                                                    |                                                                                            |
|----------------------------------------------------------------------------------------------------|----------------------------------------------------------------------------------------------------|----------------------------------------------------------------------------------------------------|--------------------------------------------------------------------------------------------|
| s Language neip                                                                                                    |                                                                                                    |                                                                                                    | 1                                                                                          |
| Spybot-S&D                                                                                                    | Eile sets                                                                                                    |                                                                                                    |                                                                                            |
| <u>S</u> ettings<br>Langua je                                                                                                    |                                                                                                    |                                                                                                    |                                                                                            |
| 1 Elic sets                                                                                                    | This is a list of different sets you in the first nateriory (Soyward                                                                                                    | can sean for. It is recommended that you check fr<br>a) while we recommend that you do not sean for a                                                                                                    | or all problems                                                                            |
| Zerut.                                                                                                    | Internals until you know your sy<br>be based on person                                                                                                    | stem very good. A decision on scanning for usage<br>al preferences - niease read the help for more deta                                                                                                    | tracks should                                                                              |
| Prestaires                                                                                                    |                                                                                                    |                                                                                                    |                                                                                            |
| Sham                                                                                                    | L'and the second                                                                                                    | Hide this information                                                                                                    |                                                                                            |
|                                                                                                    | Set/Filename                                                                                                    | 63 Description                                                                                                    | Checks 3                                                                                   |
|                                                                                                    | 💽 🖹 Cookies sbi                                                                                                    | Removes tracking cookies                                                                                                    | 0                                                                                          |
|                                                                                                    | Dialer with                                                                                                    | Removes expensive dialers                                                                                                    | 3391                                                                                       |
| and the second second                                                                                                    | 🔄 🖹 Hijaokers. sbi                                                                                                    | Searches for browser start page changers                                                                                                    | 646                                                                                        |
| 10.000                                                                                                    | 🔄 🖹 Keyloggers sbi                                                                                                    | Removes keyloggers                                                                                                    | 602                                                                                        |
| F 1 1                                                                                                    | Malware.sbi                                                                                                    | Removes malicious software                                                                                                    | 226                                                                                        |
| Excludes                                                                                                    | 🖂 🖨 Security shi                                                                                                    | For security leaks                                                                                                    | 2                                                                                          |
| Tools                                                                                                    | Spybols sbi                                                                                                    | Removes spying and advertisement soft                                                                                                    | 3008                                                                                       |
| Qnline                                                                                                    | Temporary shi                                                                                                    | Removes spying and advertisement solt                                                                                                    | 0                                                                                          |
| Info & License                                                                                                    | 図 目 Ingans sbi                                                                                                    | Searches för Irojan horses                                                                                                    | 55                                                                                         |
| Hop a Free He                                                                                                    | 111111 Her Miklam Internals                                                                                                    | Intentated search for tenstry inconsiste                                                                                                    |                                                                                            |
| Snybet Search                                                                                                    | B Destroy Use at your                                                                                                    | own risk)                                                                                                    | 80:00                                                                                      |
| Spyhot - Search                                                                                                    | BidsZi Cantanolii)<br>B Destroy — Use at your                                                                                                    | owo risk)                                                                                                    | 00:00                                                                                      |
| Spyhot - Search<br>Language Heb<br>Spybol-S&D                                                                                                    | 8 Destroy Use at your                                                                                                    | owo cisk)<br>Company: SpeedBit 11d.                                                                                                    | 00:00                                                                                      |
| Spyhot - Search<br>Language Heb<br>Spybor-S&D                                                                                                    | ansz Calenzell)<br>8 Destroy – Use at your<br>A Search & Destr                                                                                                    | owo cisk!<br>Company: SpeedBit 1.td.<br>Product: Dawnload Accelerator Plus<br>Threat: Adware/Spyware/BHD/Unstahl                                                                                                    | 00:00                                                                                      |
| Spyhot - Search<br>Language Heb<br>Spybor S&D<br>Search &<br>Distroy                                                                                                    | B Destroy Use at your<br>Search & Destr<br>Download Accelerate<br>HKEY_LOCAL_MACHINI                                                                                                    | Company Ender<br>Company: SpeedBit 11d.<br>Product: Download Accelerator Plus<br>Threat: Adware/Spywore/BHD/Unstahl<br>Company product URL http://www.speedbit.cr<br>Company product URL http://www.speedbit.cr                                                                                                    | 60:00<br>e<br>and                                                                          |
| Spyhot - Search<br>Language Heb<br>Spybot-S&D                                                                                                    | B Destroy Use at your Search & Destr Download Accelerate HKEY_LOCAL_MACHINI COCK                                                                                                    | Company: SpeedBit 11d.<br>Product: Dawnload Accelerator Plus<br>Threat: Adware/Spyware/BHD/Unstahl<br>Company product URL <u>http://www.speedbit.cr</u><br>Company product URL <u>http://www.speedbit.cr</u><br>Company privacy URL<br>http://www.speedbit.com/legal/deplicense.asp                                                                                                    | 60:00                                                                                      |
| Spyhot - Search<br>Language Heb<br>Spybor S&D<br>Search &<br>Distance<br>Becurrey                                                                                                    |                                                                                                    | Company: SpeedBit 11d.<br>Company: SpeedBit 11d.<br>Product: Download Accelerator Plus<br>Threat: Adware/Spyware/BHD/Linstahl<br>Company URL: <u>http://www.speedbit.com/</u><br>Company product URL: <u>http://www.speedbit.com/</u><br>Company privacy URL:<br><u>http://www.speedbit.com/legal/daplicense.asp</u><br>Functionality<br>A download manager that has very useful feature                                                                                                    | e<br>e<br>om/<br>p<br>res like                                                             |
| Spyhot - Search<br>Language Heb<br>SpyborS&D<br>Search &<br>Destroy<br>Baturay                                                                                                    | B Destroy Use at your Search & Destr G Download Accelerate HKEY_LOCAL_MACHIN MEY_LOCAL_MACHIN MEY_LOCAL_MACHIN MEY_LOCAL_MACHIN MEY_LOCAL_MACHIN MEXY_LOCAL_MACHIN MEXY_LOCAL_MACHIN MEXY_LOCAL_MACHIN                                                                                                    | Company: SpeedBit 11d.<br>Product: Download Accelerator Plus<br>Threat: Adware/Spyware/BHD/Unstahl<br>Company URL: http://www.speedbit.com<br>Company product URL: http://www.speedbit.com<br>Company privacy URL:<br>http://www.speedbit.com/ieoal/dadicense.acm<br>Functionality<br>A download manager that has very useful feature<br>splitted downloads<br>Description                                                                                                    | e<br>e<br>omv<br>tes like                                                                  |
| Spyhot - Search<br>Language Heb<br>Spybot-S&D<br>Search &<br>Destroy<br>Becommy                                                                                                    |                                                                                                    | Company: SpeedBit 11d.<br>Product: Dawnload Accelerator Plus<br>Threat: Adware/Spyware/BHD/Unstahl<br>Company product URL: <u>http://www.speedbit.cr</u><br>Company product URL: <u>http://www.speedbit.cr</u><br>Company privacy URL:<br><u>http://www.speedbit.com/legal/daplicense.asp</u><br>Functionality<br>A download manager that has very useful featur<br>splitte downloads<br>Description<br>Sae the privacy policy: anyone may use eny col<br>mormation. To do that, DAP (at least older vers<br>this to open a connection even if no download<br>queued And the Internet Explorer toolbar was use<br>on the Windows 98 SE system i tested it on.                                                                                                    | e<br>e<br>mm/<br>tes like<br>(lected<br>tions)<br>s are<br>sustable                        |
| Spyhot Search<br>Language Heb<br>Spybol-S&D<br>Search &<br>Destroy<br>Becomment<br>Jamurpat                                                                                                    | Batesze Contententij  Destroy Use at wour  Search & Destr  Search & Destr  MKEY_LOCAL_MACHINI  Download Accelerate  KKEY_LOCAL_MACHINI  MKEY_LOCAL_MACHINI  KKEY_LOCAL_MACHINI  KKEY_LOCAL_MACHINI                                                                                                    | Company: SpeedBit 11d.<br>Product: Download Accelerator Plus<br>Threat: Adware/Spyware/BHD/Unstahl<br>Company product URL: http://www.speedbit.com/<br>Company product URL: http://www.speedbit.com/<br>Company privacy URL:<br>http://www.speedbit.com/legaal/darlicense.acm<br>Functionality<br>A download manager that has very useful featur<br>splitted downloads<br>Description<br>Sae the privacy pokey: anyone may use erry co-<br>intormation. To do that, DAP (at least older versi-<br>ties to open a connection even if no download<br>queued And the Internet Explorer toolbar was u-<br>on the Windows 89 SE system i tested it on.<br>One more thing: I couldn't find a link on their we<br>had is poining to the privacy statement URL ab<br>Bight now, you will only see if it you install DAP. | e<br>e<br>onn/<br>e<br>tes like<br>(lected<br>ions)<br>s are<br>ansiable<br>ebpage<br>pove |
| Spyhot - Search<br>Language Heb<br>Spybol-S&D<br>Search &<br>Destroy<br>Becommended<br>Becommended<br>Becommend<br>Becommended<br>Becommended<br>Becommended<br>Becommended<br>Becommended | BassZr Contentation Destroy Use at your Search & Destr Search & Destr Search & Destr Search & Destr Download Accelerate HKEY_LOCAL_MACHINI Oownload Accelerate CVPROBRATIVDAPVda Oownload Accelerate HKEY_LOCAL_MACHINI KEY_LOCAL_MACHINI | Company: SpeedBit 11d.<br>Product: Download Accelerator Plus<br>Threat: Adware/Spyware/BHD/Unstahl<br>Company product URL: http://www.speedbit.com/<br>Company product URL: http://www.speedbit.com/<br>Company privacy URL:<br>http://www.speedbit.com/ligaal/darlicense.acm<br>Functionality<br>A download manager that has very useful featur<br>splitted downloads<br>Description<br>Sae the privacy pokey: anyone may use env co-<br>information. To do that, DAP (at least older versi-<br>ties to open a connection even if no download<br>queued. And the Internet Explorer toolbar was u-<br>on the Windows 89 SE system I tested it on.<br>One more thing: I couldn't find a link on their we<br>http://ownloads.                                                                                      | e<br>e<br>cmo/<br>tes like<br>(lected<br>icons)<br>s are<br>ansiable<br>obpage<br>pove     |
| Spyhot Search<br>Language Heb<br>Spybol-S&D<br>Search &<br>Destroy<br>Becomer<br>Jamurpat                                                                                                    |                                                                                                    | Company: SpeedBit 11d.<br>Product: Download Accelerator Plus<br>Threat: Adware/Spyware/BHD/Unstahl<br>Company product URL: http://www.speedbit.com/<br>Company product URL: http://www.speedbit.com/<br>Company privacy URL:<br>http://www.speedbit.com/legaal/darlicense.acm<br>Functionality<br>A download manager that has very useful featur<br>splitted downloads<br>Description<br>Sae the privacy policy: anyone may use erry co-<br>information. To do that, DAP (at least older versi-<br>ties to open a connection even if no download<br>queued. And the Internet Explorer toolbar was to<br>on the Windows 89 SE system I tested it on.<br>One more thing: I couldn't find a link on their we<br>http://ow.you will only see if if you install DAP.<br>Privacy Statement                             | e<br>e<br>mov/<br>tes like<br>(lected<br>kons)<br>s are<br>ansiable<br>obpage<br>pove      |

Рис. 3.2. Наверху: кроме собственно шпионских программ, Spybot находит и удаляет трояны, шпионские объекты cookie, модули автоматического дозвона, отслеживания ключей и другие вредоносные программы. Внизу: во время написания книги программа Spybot обнаружила шпионскую программу на моем компьютере и быстро отправила ее в мусорную корзину

12839283389

00:00

Running bot-check (2832/8162: PreeScrauchAndWin)

Откройте Internet Explorer и, удерживая нажатой клавншу Shift, щелкните на ссылке — страница открывается в новом, или дочернем, окне. Найдите новое окно, задайте его позицию и размеры (но не разворачивайте окно). Вернитесь к родительскому окну и закройте его. Теперь закройте дочернее окно.

Зачем, спросите вы? При закрытии последнего открытого окна Internet Explorer система Windows сохраняет размеры и позицию окна в реестре. Internet Explorer использует сохраненную информацию при следующем открытии окна и всех дочерних окон в этом сеансе. Если дочерние окна отображаются в странных позициях, скорее всего, это объясняется тем, что последним закрытым окном IE было всплывающее окно нестандартных размеров. Вы можете также, помимо блокировки всплывающих окон, полностью предотвращающей их появление, проследить за тем, чтобы последнее закрываемое окно имело нормальные размеры и находилось в нормальной позиции.

Если вы хотите, чтобы все окна разворачивались на весь экран, могу предложить другое решение: откройте Internet Explorer и растяните окно по размерам экрана (не целкайте на кнопке разворачивания окна!). Затем закройте окно браузера, и в будущем Internet Explorer автоматически будет отображаться в развернутом виде.

И все же лучшим решением следует считать IE New Window Maximizer — бесплатную утилиту, которая автоматически разворачивает все новые окна Internet Explorer. А при помощи выбираемых пользователем активных клавиш Maximizer также позволяет свернуть и даже закрыть все окна Internet Explorer. Программу можно загрузить по адресу http://www.oreilly.com/pcannoyances.

#### БЛОКИРОВКА ВСПЛЫВАЮЩИХ ОКОН -

Дайте мне хотя бы пять минут пообщаться с тем идиотом, который придумал рекламу во всплывающих окнах. Реклама в Интернете вообще раздражает, но реклама во всплывающих окнах бьет все рекорды омерзительности. Одну рекламу еще можно считать честной оплатой бесплатного содержимого сайта, на некоторые сайты элоупотребляют ею. Для блокировки рекламы во всплывающих окнах можно воспользоваться функцией Google Toolbar Pop-up Blocker (см. рисунок).

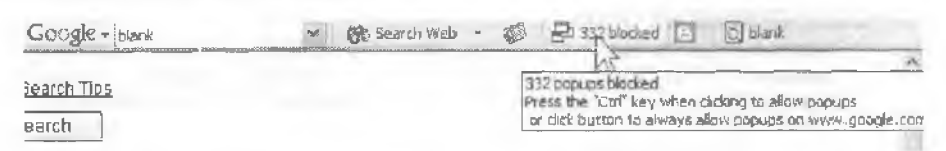

Бесплатная функция блокировки рекламы Google прекрасно справляется со своей задачей. Панель инструментов можно загрузить по адресу http://www.oreilly.com/pcannoyances

Также стоит упомянуть IRatePopups — «интеллектуальный» блокировщик, способный отличать «хорошие» всплывающие окна от «плохих». Например, на сайте со справочными материалами может существовать ссылка, открывающая маленькое временное окно с разъяснением. IHatePopups распознает такое окно как «хорошее». Загрузите пробную версию программы и примите решение самостоятельно. Если вы пользуетесь браузером Netscape, загрузите копию Pop-Up Stopper, бесплатного дополнения от Panicware. Обе программы доступны по адресу http://www.oreilly.com/pcannoyances. У проблемы с потерей окон браузера есть и другое решение: воспользуйтесь браузером, в котором открытые окна оформляются в виде набора вкладок. Данная возможность встроена в Opera, по некоторые независимые разработчики создали для Internet Explorer надстройки, имитирующие многодокументный интерфейс. Примером может послужить бесплатная надстройка Avant Browser (http:// www.oreilly.com/pcannoyances), показанная на рис. 3.3.

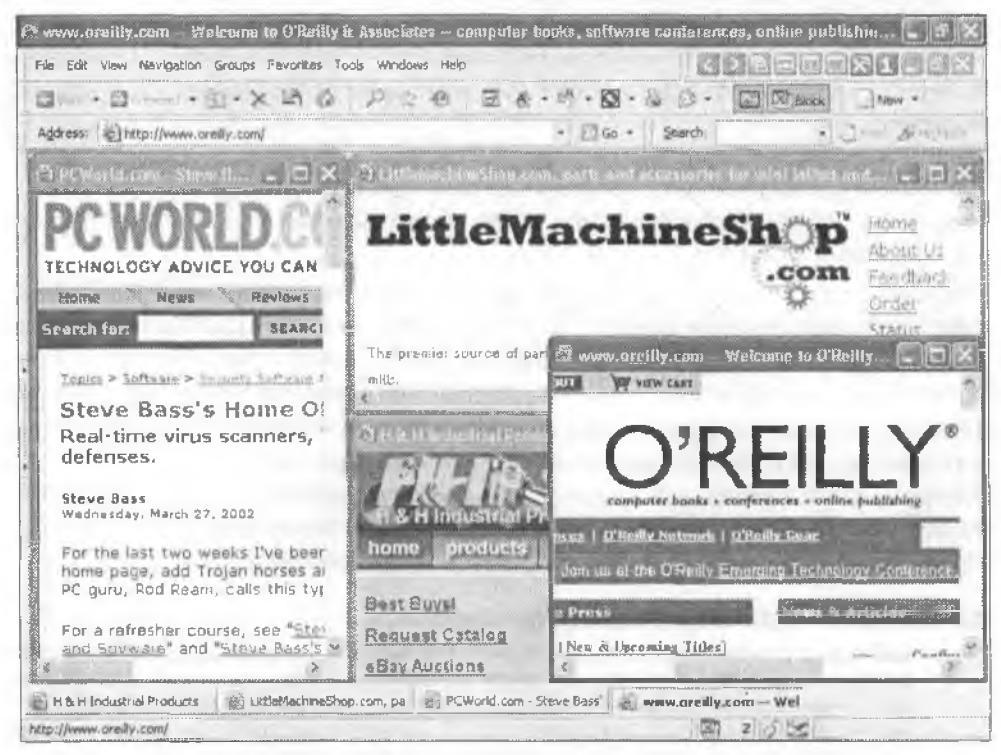

Рис. 3.3. Avant Browser превращает IE в многодокументное приложение

#### ПЕРЕБОР ОТКРЫТЫХ ОКОН ІЕ -

Программа Бретта Бартоломью (Brett Bartholomew) IEScroll реализует в Internet Explorer функцию Alt+Tab. После установки IEScroll клавиша Scroll Lock будет активизировать следующее открытое окно Internet Explorer. Бесплатная программа доступна по адресу http:// www.oreilly.com/pcannoyances.

#### ПЕРЕКЛЮЧЕНИЕ КОНФИГУРАЦИИ ПРОКСИ-СЕРВЕРА

Если вам доводилось брать ноутбук в деловую поездку, вероятно, вы подолгу возились с настройкой прокси-сервера Internet Explorer, чтобы подключиться к локальной сети клиента или интернет-каналу в гостинице.

Бесплатная утилита ProxyPal создает на панели инструментов Internet Explorer кнопку для мгновенного включения и отключения прокси-сервера в браузере. Чтобы изменения конфигурации прокси-сервера вступили в силу, необходимо закрыть Internet Explorer и открыть его заново. Программу ProxyPal можно загрузить по адресу http://www.orellly.com/ pcannoyances.

# Выбор браузера в Outlook

#### Проблема

Когда я щелкаю на ссылке в сообщении Outlook, то вместо того чтобы открыть новое окно браузера, Outlook использует существующее окно. В принципе, в этом нет ничего страшного (обычно на экране и так паходится слишком много открытых окон), но, похоже, программа выбирает окно случайным образом — и, как назло, часто именно то окно, которое я *меньше всего* хочу терять! Кроме того, выбранное окно не активизируется, поэтому мне приходится подолгу перебирать кнопки на панели задач в поисках нужного окна Internet Explorer.

#### Решение

Выбор окна нельзя назвать случайным. Обычно Outlook выбирает последнее активное окно Internet Explorer. Зная этот факт, можно управлять выбором окна, но только на время текущего ceanca. Переключитесь на окно Internet Explorer, которое требустся заменить, затем вернитесь к Outlook и щелкните на ссылке в сообщении.

У пользователей Outlook 2003 такой проблемы не возникает — щелчок на ссылке всегда открывает новое окно браузера. Почему же компании Microsoft потребовалось столько времени, чтобы понять такую простую вещь?

# Отображение страниц без графики

#### Проблема

B Web можно найти немало замечательных картинок, только почему-то на посещаемых мной страницах некоторые картинки не отображаются. На их месте выводится красный крестик или другой страниый значок.

#### Решение

Выводу графики на веб-страницах могут помешать разные обстоятельства:

- «Затор» на веб-сервере или в другой точке многокилометрового пути от вебсервера до вашего браузера. Попробуйте обновить страницу нажатием клавиши F5 или кнопки Обновить на панели инструментов. Впрочем, наверно, вы уже пытались это сделать.
- Проблемы на веб-сервере. Может, графический файл отсутствует на сервере или программист указал неверный путь к нему.
- Internet Explorer можно настроить таким образом, чтобы он не отображал графику, — эта конфигурация часто выбирается пользователями медленных модемных подключений, которые не хотят тратить время на загрузку графики (при включении этого режима графику можно отображать избирательно — щелкните на крестике или на значке и выберите в контекстном меню команду Показать рисунок). Чтобы вернуться к нормальному режиму отображения графики, выполните команду Сервис ► Свойства обозревателя, перейдите на вкладку Дополнительно и в разделе Мультимедиа установите флажок Отображать рисунки.

Выводу графики мешает недопустимое значение параметра в реестре Windows (прежде чем вносить изменения в реестр, создайте его резервную конию инструкции приведены во врезке «Что такое реестр?» главы 2). Выполните команду Пуск • Выполнить, введите строку regedit и нажмите Enter. В редакторе реестра откройте раздел \HKEY\_CLASSES\_ROOT\.gif. На правой панели щелкните на параметре Content Type — он должен содержать строку image/gif. Затем откройте раздел \HKEY\_CLASSES\_ROOT\.jpg и присвойте параметру Content Type эначение image/jpg или image/jpeg. За дополнительной информацией обращайтесь к статье 307239 Microsoft Knowledge Base. (Не умеете пользоваться статьями Microsoft Knowledge Base? Прочитайте следующий раздел.)

# Быстрый путь к Microsoft Knowledge Base

#### Проблема

Если уж речь зашла о Microsoft Knowledge Base, вы никогда не задумывались, сколько операций нужно выполнить, чтобы откопать конкретный документ? Допустим, вы знаете номер нужной статьи и открываете http://support.microsoft.com. Дальше вам приходится искать ссылку поиска по номеру, щелкать на ней, вводить номер статьи и щелкать на зеленой кнопке со стрелкой. А поскольку сайт службы поддержки Microsoft обычно сильно загружен (кто бы мог подумать!), возникает впечатление, что эти страницы грузятся очень медленно.

#### Решение

Если вы используете Internet Explorer в Windows XP, существует один удобный прием. После выполнения всех описанных действий для прямого перехода к статье Microsoft Knowledge Base будет достаточно ввести в строке Internet Explorer символы mskb и номер статьи. Например, команда mskb 307239 приведет неносредственно к статье о большом красном кресте, отображаемом вместо графики.

Прежде всего загрузите и установите Tweak UI для Windows XP — один из компонентов бесплатного пакета Microsoft PowerToys, который можно загрузить по адресу http://www.oreilly.com/pcannoyances. Затем произведите следующие действия:

- 1. Выполните команду Пуск ► Все программы ► PowerToys for Windows XP ► TweakUI.
- 2. На левой панели раскройте узел Internet Explorer и выберите категорию Search.
- 3. Щелкните на кнопке Create справа.
- 4. В поле Prefix введите строку mskb (рис. 3.4).
- 5. В поле URL введите строку http://support.microsoft.com/?kbid=%s.
- Щелкните на кнопке ОК в диалоговом окие Search Prefix, а затем на кнопке ОК в окие TweakUI, чтобы закрыть программу и применить внесенные изменения.

Вообще говоря, данная возможность предназначалась для отправки запросов понсковым системам. Попробуйте провести поиск в своей любимой поисковой

системе и проанализировать сгеперированный адрес URL; в большинстве случаев вам удастся создать удобное сокращение для адресной строки IE. Например, для поиска в Google можно ввести в поле URL шаблон http://www.google.com/ search?&q=%s и определить для него короткий удобный префикс — например, g. Если теперь вам захочется найти материалы моей рубрики в «Home Office», достаточно будет ввести в адресной строке g steve bass peworld.

#### COBET

Чтобы выделить адресную строку Internet Explorer без использования мыши, нажмите клавиши Alt+D.

| <ul> <li>Mouse</li> <li>Explorer</li> <li>Common Dialogs</li> <li>Tasl:bar</li> <li>Desktop</li> </ul> |          | engine by typing its name ahead of the search string. For<br>example, you can create a search prefix called "msdn" and<br>then type "msdn CreateWindow" to search for<br>"CreateWindow" in MSDN. |
|----------------------------------------------------------------------------------------------------|----------|----------------------------------------------------------------------------------------------------|
| My Computer     Control Panel     Templates                                                            | 🗰 Sea    | lms<br>Instant<br>rch Prefix                                                                                                    |
| Internet Expk<br>Search                                                                                | Prefix:  | mskb                                                                                                    |
| View Souri<br>Command Prof                                                                             | URL:     | http://support.microsoft.com/?kbid=%s                                                                                                    |
| Logon                                                                                                  | In the l | URL, %s will be replaced by the search string.                                                                                                    |

Рис. 3.4. Определение префикса поиска в TweakUI позволяет ввести в строке адреса Internet Explorer вместо сложного URL короткий префикс с дополнительной информацией, которая подставляется на место заполнителя % в шаблоне, заданном в TweakUI

# Постоянное отображение избранного

#### Проблема

Меню Избранное в Internet Explorer чрезвычайно удобно для хранения ярлыков веб-сайтов, но некоторые его особенности сводят меня с ума. Например, Internet Explorer скрывает элементы меню Избранное, которые не использовались в последнее время. Кроме того, элементы меню Избранное расставляются в совершенно загадочном порядке, что усложняет поиск нужных сайтов.

#### ВЫБОР САЙТОВ С КЛАВИАТУРЫ

Работая в Интернете, я практически ежедневно посещаю одни и те же 6–7 сайтов. Поскольку я предпочитаю работать с клавиатурой и редко притрагиваюсь к мыши, мне очень пригодился обработчик клавиатурных макросов Hot Chime (разработчик — Chime Software). Что делает эта бесплатная программа? Я нажимаю клавишу Pause (а правой верхней части клавиатуры, рядом с клавишей Scroll Lock) и ввожу заранее назначенные слово или фразу, чтобы открыть нужный сайт. Например, если нажать Pause, а затем S, открывается SnipURL — сайт, использованный для создания всех сокращенных ссылок в книге. Я также использую Hot Chime для запуска многих программ; скажем, команда хI на моем компьютере запускает Microsoft Excel. Программу можно загрузить по адресу http:// snipurl.com/chime.

Чтобы увидеть скрытые элементы, целкните на стрелке у нижнего края меню или просто немного подождите: через несколько секунд Internet Explorer поймет ваше недоумение и отобразит скрытые элементы. Впрочем, от этой «игры в прятки» в IE можно избавиться: выполните команду Сервис • Параметры обозревателя и перейдите на вкладку Дополнительно. В секции Обзор синмите флажок Включить личное меню Избранное.

Порядок размещения элементов меню Избранное действительно весьма загадочен, но вы можете легко задать нужный порядок по своему усмотрению:

- Чтобы отсортировать элементы по алфавиту, откройте меню Избранное (не щелкайте на значке на панели Explorer!), щелкните правой кнопкой мыши в любой точке меню под первыми двумя командами и выберите команду Сортировать по имени. Неважно, на какой папке или ссылке будет сделан щелчок — Internet Explorer сортирует по алфавиту все папки, а за ними следуют все ссылки, также отсортированные по алфавиту. Команда Сортировать по имени работает только на текущем уровне меню; содержимое подменю не сортирустся. Чтобы отсортировать его, необходимо открыть подменю и щелкнуть правой кнопкой мыши на одной из его команд.
- Порядок команд меню Избранное, как и порядок команд меню Пуск, можно изменить простым перетаскиванием. Черная полоса указывает, где будет находиться перетаскиваемая команда при отпускании кнопки мыши. Немного потренировавшись, вы также научитесь перетаскивать элементы во вложенные папки. При перетаскивании можно удерживать нажатой как левую, так и правую кнопку мыши; во втором случае на экране появляется контекстное меню с командами колирования и перемещения в новую папку.

Обычно я начинаю с алфавитной сортировки, чтобы обеспечить хотя бы приблизительный порядок, а затем перемещаю часто используемые элементы в более удобные позиции. Это дает мне (правда, весьма краткое) ощущение того, что я превозмог козни Microsoft. И пусть победа недолговечна, я не отступлюсь!

# Удаление нерабочих ссылок из меню Избранное

#### Проблема

Меню Избранное на моем компьютере разрослось до невероятных размеров. К сожалению, некоторые ссылки указывают на несуществующие сайты. Ручная проверка ссылок и удаление — занятие весьма долгое и утомительное.

#### Решение

Существует целый ряд бесплатных программ для обнаружения нерабочих и повторяющихся ссылок. В частности, я с большим успехом использовал программу AM-DeadLink (рис. 3.5), которую можно загрузить по адресу http://snipuri.com/ am\_deadlink. AM-DeadLink работает с избранным (закладками) не только в Internet Explorer, по и в браузерах Netscape и Opera.

| 🐣 AM DeadLink 1.41                            |                              |           | The design of the second     |          |
|-----------------------------------------------|------------------------------|-----------|------------------------------|----------|
| File Search Bookmarks Ba                      | ckup Options Help            | >>> Other | Software Products <<<        | -        |
| Internet Explorer                             |                              |           | 1                            |          |
| Name                                          | Ui)                          | Enor      | Status                       | Absolu 🔨 |
| Cal Poly Graphic Commu.                       | http://www.grci.calpoly.edu/ | _         | DK.                          | C:\Doc   |
| <ul> <li>Minutia (Mack's blog)</li> </ul>     | http://www.minutus.net/      |           | OK                           | C: Doc & |
| Paul and Sue Wagner                           | http://www.paulandsuewa      |           | redirected, OK               | C:\Doc   |
| · PHS Classes of the Seve                     | http://www.pasadena.k12      |           | OK                           | C:\Doc   |
| <ul> <li>2003 International CES</li> </ul>    | http://www.vntualpressoffi   |           | OK                           | C:\Doc   |
| FreeConference.com - Yo                       | http://www.freeconferenc.    |           | OK                           | C:\Doc   |
| <ul> <li>Better Living Through Fre</li> </ul> | http://www.gristmagazine     |           | OK                           | C:\Doc   |
| · Need a Fill Up. Biodiesel                   | http://www.biodiesel.org/    |           | OK                           | C:\Doc   |
| Pacific Biodiesel, Inc.                       | http://www.biodiesel.com/    |           | DK                           | C:\Doc   |
| - The Solar Warner Photoy                     | http://www.solarwarrior.co.  |           | OK                           | C:\Doc   |
| <ul> <li>ZDNet SDNICblue Repla</li> </ul>     | http://www.zdnet.com/sup     |           | OK                           | C:\Dec   |
| <ul> <li>FavOrg</li> </ul>                    | http://www.pemag.com/ar.     |           | OK                           | C:\Doc   |
| - Linux/SB.org - A place to                   | http://www.linuxiso.org/     |           | OK                           | C:\Doc   |
| - POPFile Home Page                           | http://peoble sourcelorge    |           | 0K.                          | C:\Dac   |
| <ul> <li>Change Order</li> </ul>              | http://littlemachineshoo.co  | 401       | authentication failure       | C:\Doc   |
| Customize Links                               | http://www.microsoft.com/    |           | redirected, HTML-Redirection | C:\Doc   |
| Free Hotmail                                  | http://www.microsoft.com/    |           | redirected, OK               | C:\Doc   |
| <ul> <li>New Order</li> </ul>                 | http://kitlemachineshop.co   | 401       | authentication failure       | C:\Doc   |
| - SNIP THIS!                                  | javascript var clickURL=(s   |           | not checked                  | C:\Dec   |
| <ul> <li>Windows Media</li> </ul>             | http://www.microsoft.com/    |           | redirected, OK               | C:\Doc   |
| <ul> <li>Windows</li> </ul>                   | http://www.microsoft.com/    |           | redirected, HTML-Redirection | C:\Doc   |
| <ul> <li>Change Order</li> </ul>              | http://littlemachineshop.co  | 401       | authentication failure       | C:\Doc 🥪 |
| 4                                             | dies there is a              |           | 1. 1.                        | ~~~>     |
| Bookmarks: 84                                 | OK                           |           | 2                            |          |

Рис. 3.5. AM-DeadLink проверяет содержимое папки Избранное и позволяет удалить нерабочие ссылки

# Отмена автоматического масштабирования

#### Проблема

При отображении больших фотографий и рисунков в Internet Explorer изображение масштабируется по размерам окна. Если задержать указатель мыши в нужном месте и подождать довольно долго, в правом нижнем углу появляется кнопка, если щелкнуть на ней, изображение увеличится. Почему мне приходится проделывать эту дурацкую операцию каждый раз, когда я захочу увидеть Большую Картину?

#### Решение

«Функция» автоматического масштабирования графики, появившаяся в Internet Explorer 6, неплохо подходит для отображения больших фотографий — изображение автоматически масштабируется по размерам окна (поэтому при изменении размеров окна графика также увеличивается или уменьшается). Но при просмотре копий экранов или рисунков, содержащих текст, масштабирование только раздражает: при уменьшении изображения текст становится нечитаемым.

Прежде чем переходить к настройке IE, просто разверните окно Internet Explorer. Все равно не хватает места? Нажмите клавишу F11 (или выполните команду Вид • Во весь экран), чтобы убрать обрамление окон, панель задач и другие элементы, занимающие место на экране. Чтобы освободить еще больше места, щелкните правой кнопкой мыши на панели инструментов и выберите команду Автоматически убирать с экрана — теперь панель инструментов будет появляться только тогда, когда вы подведете указатель мыши к верхней границе экрана.

Если теперь вы захотите просмотреть изображение в исходных размерах, подведите к нему указатель мыши — и задержите его на одном месте. Через несколько секунд в правом нижнем углу появится кнопка, если щелкнуть на ней, изображение увеличится до полных размеров.

Чтобы отключнть режим автоматического масштабирования графики, выполните команду Сервис • Свойства обозревателя и перейдите на вкладку Дополнительно. Найдите в списке секцию Мультимедиа и снимите флажок Включить автоматическую подгонку размеров изображения (рис. 3.6).

| crosoft VM<br>1 Java console enabled (recuires restant)                                                                                                    |                                                                                                    |
|----------------------------------------------------------------------------------------------------|----------------------------------------------------------------------------------------------------|
| Java logging enabled                                                                                                    |                                                                                                    |
| Don't display online media content in the media bar<br>Enable Automatic Image Resizing<br>Enable Image Toolbar (requires restart)<br>Play animations in web pages<br>Play videos in web pages<br>Play videos in web pages<br>Show image download placeholders<br>Show pictures<br>Smart image dithering<br>Inting | A substant                                                                                                    |
| Print background colors and images                                                                                                    | 1                                                                                                    |
|                                                                                                    | JIT compiler for virtual machine enabled (requires restart)<br>JIT compiler for virtual machine enabled (requires restart)<br>ultmedia<br>Don't display online media content in the media bar<br>Enable Automatic Image Resizing<br>Enable Image Toolbar (requires restart)<br>Play animations in web pages<br>Play sounds in web pages<br>Play videos in web pages<br>Show image download placeholders<br>Show pictures<br>Smart image dithering<br>Inting<br>Print background colors and images |

Рис. 3.6. Не нравится, что Internet Explorer масштабирует изображения по размерам окна? Чтобы этого не происходило, достаточно снять флажок в свойствах обозревателя

# Замена скучных значков IE

#### Проблема

Значки элементов избранного в Internet Explorer представляют собой не что иное, как скучную синюю эмблему Microsoft «Е». Я предпочел бы заменить ее любым другим значком, чтобы эти логотипы не напоминали, сколько времени я трачу на общение с продуктами Microsoft.

Щелкните правой кнопкой мыши на любом значке в списке Избранное, выберите команду Свойства, щелкните на кнопке Сменить значок, затем на кнопке Обзор и выберите любой файл с расширением .exe или .ico. Возможно, вы увидите значок (а может, и не увидите — не все ЕХЕ-файлы содержат значки). Найдите нужный значок и щелкните на кнопке ОК в двух окнах.

#### ВОССТАНОВЛЕНИЕ ПАНЕЛИ ИНСТРУМЕНТОВ ІЕ ОДНИМ ЩЕЛЧКОМ

Ваша тщательно сконструированная панель инструментов Internet Explorer неожиданно испортилась? Адресная строка, ссылки, кнопки (и даже панель Gooblebar) сменили места? Верните их на место и сохраните конфигурацию панели инструментов при помощи Toolbar Chest. Когда панель снова будет испорчена, эта утилита позволит восстановить ее одним щелчком. Программу можно загрузить по адресу http://snipurl.com/bartdart.

# Отключение панели изображений

#### Проблема

Одна «функция», добавленная компанией Microsoft в Internet Explorer 6, — небольшая панель изображений, которая появляется в левом верхнем углу графического объекта при наведении на него указателя мыши (рис. 3.7). Но эта панель часто закрывает самое интересное место изображения!

#### КОНЕЦ БЛИЗОК: ПОСЛЕДНЯЯ СТРАНИЦА ИНТЕРНЕТА

Тратите долгие часы на странствия в Web? Хотите остановиться? Посетите страницу http:// snipurl.com/last\_page.

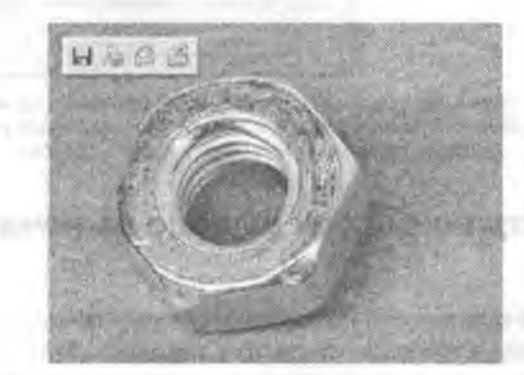

Рис. 3.7. Панель изображений, отображаемая перед графикой, многих раздражает

#### Решение

Все верно — но нанель изображений содержит несколько очень полезных функций. Первые три кнопки позволяют сохранить изображение, распечатать или отправить по электронной почте (четвертая кнопка довольно глупая — она просто открывает папку Мои рисунки). Тем не менее, все четыре операции могут быть выполнены из меню, открываемого щелчком правой кнопки мыши на изображении, так что с исчезновением панели изображений вы ничего не теряете. Чтобы отказаться от использования панели изображений, выполните команду Сервис ▶ Свойства обозревателя, перейдите на вкладку Дополнительно и снимите флажок Включить панель изображений (требуется перезапуск). Перезапустите Internet Explorer.

#### ИСЧЕЗАЮЩАЯ ПАНЕЛЬ ИЗОБРАЖЕНИЙ

А может, вам нравится панель изображений, но вы не понимаете, почему она иногда не отображается? Дело в том, что панель изображений капризна и не появляется на изображениях меньше 200 × 200 пикселов. Щелкните правой кнопкой на изображении и выберите нужную функцию из контекстного меню.

Вирочем, это «трудный» способ. Я упоминаю его только для того, чтобы вы по достоинству оценили следующий прием. Щелкните на панели изображения правой кнопкой мыши и выберите в контекстном меню команду Отключение панели управления изображениями (рис. 3.8). Internet Explorer спрашивает, как отключить панель изображений — навсегда или только для текущего ceanca? Если щелкнуть на кнопке Всегда, при необходимости панель изображений можно будет восстановить в окне свойств обозревателя (см. ранее).

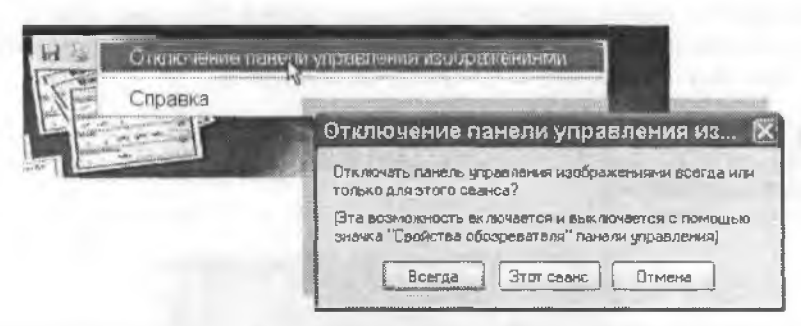

Рис. 3.8. Наверху: панель изображений вас отвлекает? Щелкните на ней правой кнопкой мыши и отключите. Внизу: Когда появится диалоговое окно, выберите режим отключения: навсегда или только на время текущего сеанса

#### Искажение страницы при выводе на печать

#### Проблема

Когда я вывожу веб-страницу на печать из браузера, результат часто оказывается неприемлемым. Текст и графика обрезаются с правого края, и я постоянно получаю лишнюю страницу, на которой выводится только нижнее меню веб-страницы.

#### Решение

Большинство веб-страниц проектируется для вывода на экран, а не для печати. В зависимости от особенностей кодирования страницы текст и другие элементы могут автоматически выравниваться по ширине страницы, по аналогии с режимом выравнивания по ширине, реализованным в любом текстовом редакторе. На многих веб-страницах используются столбцы фиксированной ширины, которая сохраняется даже при нечати за пределами страницы. Невозможно с первого взгляда определить, правильно ли будет распечатана страница. Тем не менее, существует ряд обходных решений:

- Понните на странице ссылку «Версия для печати» или что-нибудь в этом роде (обычно такие ссылки присутствуют на сайтах газет и журналов). Из печатной версии обычно исключаются рекламные баннеры, панели навигации и непечатаемые цвета; все части многостраничной статьи объединяются на одной странице, а текст выравнивается по ширине печатной области страницы.
- Воспользуйтесь режимом предварительного просмотра в браузере, чтобы быстро найти пустые или бесполезные страницы. После этого щелкните на кнопке Печать и введите днапазон нечати в поле Страницы.

#### СОХРАНЕНИЕ ФАЙЛОВ БЕЗ ПАНЕЛИ ИЗОБРАЖЕНИЙ -

Чтобы сохранить рисунок с веб-сайта при отключенной панели изображений, достаточно щелкнуть на нем правой кнопкой мыши и выбрать команду Сохранить рисунок как. Более того, контекстное меню также содержит команды для отправки рисунка по почте и его печати на принтере (см. рисунок).

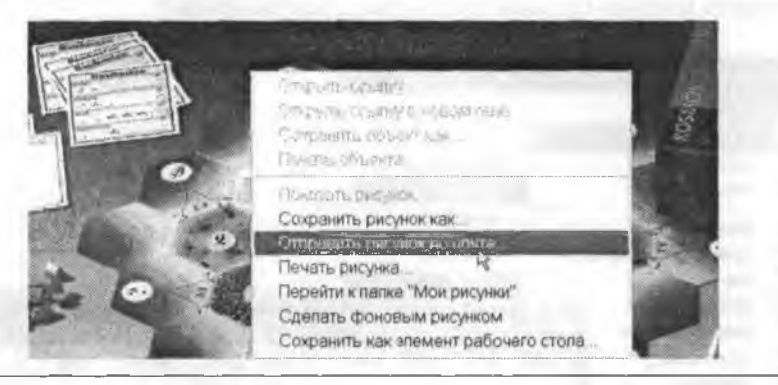

Веб-страницу также можно привести к стандарту печатной страницы:

- В окне предварительного просмотра щелкните на кнопке Параметры страницы (или нажмите Alt+U). Чтобы немного увеличить ширину, отрегулируйте поля. Если увеличение ширины должно быть более радикальным, переключитесь на альбомную ориептацию. Обычно при этом все проблемы с усечением текста исчезают.
- Если на странице используются фреймы, то слева от меню Справка на верхней панели окна предварительного просмотра появляется дополнительное меню, позволяющее напечатать каждый фрейм на отдельной странице. Прокрутите документ и решите, какие страницы действительно нужно вывести на печать. Щелкните на кнопке Печать и укажите диапазон печати.

# Быстрый вывод многостраничных статей

#### Проблема

Я часто нахожу на веб-сайтах статьи, которые мне хотелось бы напечатать. Но некоторые статьи делятся на две-три страницы, и, чтобы продолжить чтение, мне приходится щелкать на ссылке «Следующая страница». Таким образом авторы сайта заставляют меня посмотреть лишнюю порцию рекламы, не правда ли?

Повторение процедуры нечати для каждой страницы — занятие крайне неприятное. Более того, многоцветная реклама на каждой странице быстро расходует чернила или тонер в картридже вашего принтера. Поищите на странице ссылку «Версия для печати» (впрочем, она присутствует не всегда). Такая ссылка генерирует одну длинную страницу, причем из нее обычно удаляется раздражающая реклама.

# Изменение сообщения при отправке адреса страницы в IE

#### Проблема

Когда я нытаюсь отправить веб-адрес командой Сервис • Почта и новости • Отправить ссылку (рис. 3.9). Internet Explorer зачем-то включает в сообщение строку «Файлы вложены в сообщение и готовы к отправке». Что еще хуже, тема сообщения состоит из префикса «Отправка:», за которым следует часть ссылки. Нельзя ли сделать Internet Explorer чуть менее... услужливым?

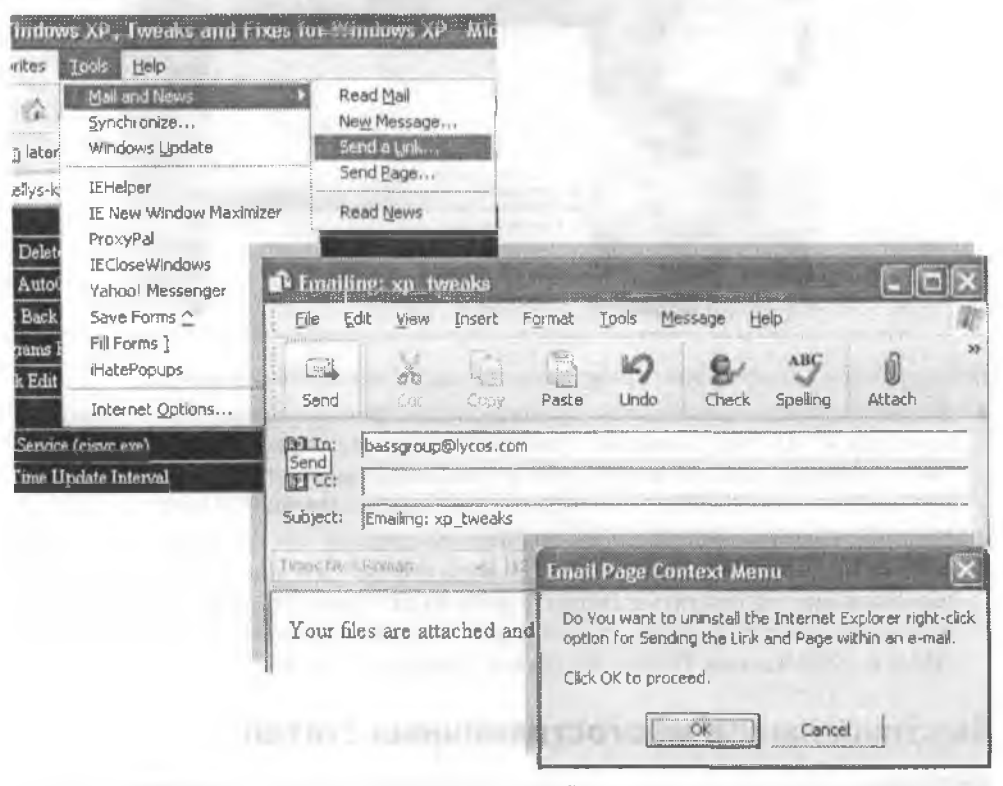

Рис. 3.9. Наверху: если вы нашли веб-страницу, которой вам хотелось бы поделиться с приятелем, в Internet Explorer для этого существует удобная команда Отправить ссылку. В центре. Но при этом Internet Explorer автоматически добавляет в тело сообщения ненужную (и раздражающую) строку «Файлы вложены в сообщение и готовы к отправке». Внизу: щелкните на кнопке ОК, чтобы запустить сценарий Келли. Последствия будут наглядно видны при следующей отправке ссылки из Internet Explorer

На сайте Kelly's Korner (см. врезку «Советы по настройке IE от Келли») описано изменение реестра, которое включает команду отправки ссылки в контекстное меню, вызываемое щелчком правой кнопки мыши на ссылке. После исправления текст собщения будет состоять из имени веб-сайта и URL, а в строке темы будет указат олько имя сайта.

#### ПРЕДУПРЕЖДЕНИЯ АНТИВИРУСНЫХ ПРОГРАММ

Запуск сценария может вызвать приступ паники у антивирусных программ. Дело в том, что сценарий написан на языке VBS (Visual Basic Script) и антивирусные программы *обязаны* предупреждать о его запуске. Данный сценарий (а также другие сценарии, упоминаемые во врезке «Советы по настройке IE от Келли») полностью безопасен, хотя он и вносит изменения в системный реестр.

#### СОВЕТЫ ПО НАСТРОЙКЕ ІЕ ОТ КЕЛЛИ

В Интернете немало хороших сайтов, но сайт Келли Терио (http://snipurl.com/kellyskorner) поистине замечателен. На нем вы найдете более 200 советов по настройке, модификации реестра и утилит для XP и Internet Explorer — мини-программ (а точнее, сценариев VBScript), которые упростят работу за компьютером и сделают ее более приятной. Пример приведен в разделе «Изменение сообщения при отправке адреса страницы в IE». Келли предлагает и другие замечательные приемы, вот лишь пара примеров:

- если вы часто обращаетесь к Microsoft Knowledge Base, создайте кнопку на панели инструментов Internet Explorer (строка 176 на странице http:// snipurl.com/xp\_tweaks);
- используете Google как основную поисковую систему в Internet Explorer? Ознакомьтесь с советом, помещенным в строке 18 страницы http:// snipurl.com/xp\_tweaks.

# Оживление заблокированной кнопки Назад в IE

#### Проблема

Иногда во время просмотра сайта в Internet Explorer ни кнопка Назад, ни клавиша Backspace не возвращают меня к предыдущей веб-странице. Вместо этого снова и снова появляется текущая страница. Какое-то зацикливание?

#### Решение

Некоторые сайты запрограммированы на автоматический возврат к текущей странице. Чтобы избежать этих «перснаправлений», щелкните на кнопке со стрелкой справа от кнопки Назад — на экране появится список последних 9 посещенных страниц. Выберите одну из этих записей. Альтернативный вариант — щелкните на кнопке Назад два раза с малым интервалом.

# Принудительное обновление страницы в IE

#### Проблема

Обновляя веб-страницу в IE, я ожидаю, что она будет восстановлена в своей последней версии. Но иногда на экране появляется прежняя страница, хотя я *точно знаю*, что страница на сервере измешилась.

Чтобы обновить страницу, нажмите клавишу F5 или Ctrl+R, щелкните на кнолке Обновить на панели инструментов или выполните команду Вид • Обновить. Все перечисленные действия позволяют обновлять страницу в браузере. Но для повышения эффективности Internet Explorer не обновляет страницу немедленно по получении запроса. Вместо этого браузер проверяет временной штамп страницы на веб-сервере; если он совпадает со штампом страницы, кэшированной на вашем компьютере, Internet Explorer загружает страницу с жесткого диска, а не с веб-сервера.

Чтобы заставить Internet Explorer загружать страницу с сервера, нажмите клавипи Ctrl+F5 или щелкайте на кнопке Обновить, удерживая нажатой клавищу Ctrl.

#### «ВОЗРАСТ» ВЕБ-СТРАНИЦ

Вас когда-нибудь интересовала дата последнего обновления посещаемой веб-страницы? В Internet Explorer для этого существует полезный прием: загрузите страницу, введите строку javascript:alert(document.lastModified) в адресной строке браузера и нажмите Enter. На экране появится окно с временем и датой последнего обновления (см. рисунок).

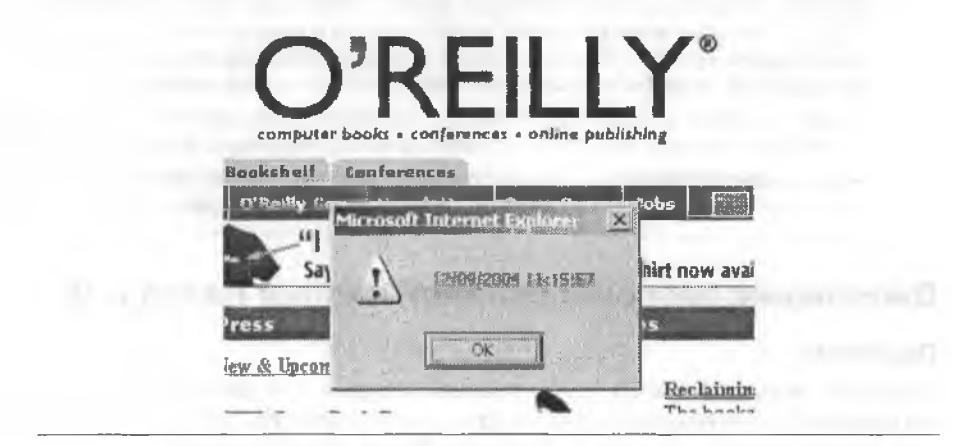

#### УДАЛЕНИЕ СТАРЫХ ЗАПИСЕЙ ИЗ СПИСКА АВТОЗАПОЛНЕНИЯ

В базе данных автозаполнения Internet Explorer хранятся данные, вводившиеся пользователями в полях веб-адресов и на формах. Вместо того чтобы вводить одни и те же данные снова и снова, поручите IE заполнить пустые поля или выберите старые данные в раскрывающемся списке.

Однако при этом вам придется копаться в длинном списке старых записей, а это неприятно. Чтобы навести порядок в списке и ускорить поиск, сделайте следующее:

- удалите все неиспользуемые записи из списка старых данных поля. Наведите указатель мыши на запись, выделите ее и нажмите клавишу Delete;
- время от времени проводите «капитальную чистку» и удаляйте весь список автозаполнения: откройте Internet Explorer, выполните команду Сервис > Свойства обозревателя, перейдите на вкладку Содержание, выберите Автозаполнение и щелкните на кнопке Очистить формы;
- введите одну-две начальные буквы нужной записи и подождите немного механизм автозаполнения отобразит только записи, начинающиеся с введенных букв.

# Исчезающая строка состояния

#### Проблема

На мой взгляд, строка состояния в нижней части экрана весьма удобна. Если задержать указатель мыши над ссылкой, в строке состояния будет показано, куда эта ссылка ведет. По какой-то непонятной причине в IE 6.0 строка состояния исчезает — это происходит иногда при переходе на новую страницу, иногда при открытни нового сеанса Internet Explorer. Чтобы вернуть ее на экран, приходится выполнять команду Вид • Строка состояния. Какие будут предложения?

#### Решение

Это довольно известная ошибка Internet Explorer (а следовательно, и Проводника Windows, поскольку эти программы связаны между собой). Проблема решается за две минуты и никогда не проявится в будущем — по крайней мере, до тех пор. пока Microsoft не выпустит новую версию Internet Explorer!

- 1. Запустите Internet Explorer и проследите за тем, чтобы открытое окно было единственным. Выполните команду Вид Строка состояния, чтобы установить флажок в строке меню (если он не был установлен раньше).
- Щелкните правой кнопкой мыши на пустом месте панели инструментов Internet Explorer и выберите команду Закрепить панели инструментов (если этот режим не был включен).
- 3. Удерживая клавищу Ctrl, щелкните на кнопке закрытия Internet Explorer (кнопка с крестиком в правом верхнем углу окна).
- 4. Запустите Проводник Windows, откройте меню Вид и установите флажок Строка состояния (если он не установлен).
- Щелкните правой киопкой мыши на пустом месте панели инструментов Проводника Windows и выберите команду Закрепить панели инструментов (если этот режим не был включен раньше).
- 6. Выполните команду Сервис Свойства обозревателя, перейдите на вкладку Вид и щелкните на кнопке Применить ко всем папкам. Подтвердите операцию кнопкой Да и закройте диалоговое окно кнопкой ОК.
- 7. Удерживая клавницу Ctrl, щелкните на кнопке закрытия Проводника Windows.
- 8. Чтобы проверить результат, запустите Internet Explorer, щелкните правой кнопкой мыши на ссылке и выберите в контекстном меню команду Открыть в новом окне.

Можете гордиться — вы только что исправили ошнбку в Internet Explorer.

#### ВОССТАНОВЛЕНИЕ ДОМАШНЕЙ СТРАНИЦЫ В INTERNET EXPLORER -

Кто-нибудь может сказать, почему при каждом обновлении Internet Explorer моя домашняя страница заменяется ссылкой на MSN, а в меню Избранное появляется с полдюжины новых элементов? Я не собираюсь присоединяться к MSN и не буду посещать эти ссылки. Никогда.

К счастью, вернуть домашнюю страницу несложно — откройте нужную страницу, выполните команду Сервис • Свойства обозревателя, откройте вкладку Общие и щелкните на кнопке С текущей (кстати говоря, вы также можете затруднить работу «похитителей домашних страниц», щелкнув на кнопке С пустой). Новые ссылки? Откройте меню Избранное, щелкните на них правой кнопкой мыши и выберите команду Удалить.

# Блокировка рекламы во всплывающих окнах в Netscape

#### Проблема

Меня вполне устраивает блокировка большинства всплывающих окон с рекламой в Netscape 7. К сожалению, речь идет именно о *большинстве* — на экране попрежнему появляются раздражающие окна AOL, AIM и даже самой компании Netscape.

#### Решение

Интересно получается — компания вовсю рекламирует новые замечательные возможности продукта, а потом отключает их по умолчанию. А в данном случае, хотя вы изменили конфигурацию на подавление всплывающих окон, нехорошие разработчики оставляют порядочный список исключений (рис. 3.10). Удивляться нечему — большинство сайтов-исключений входят в конгломерат AOL/ Time Warner. Далее будет показано, как действительно избавиться от рекламы во всплывающих окнах.

|                        |    | <br> |
|------------------------|----|------|
| Citari                 |    | <br> |
| aim com                |    | <br> |
| aol.com                | -  | <br> |
| asigeeves.com          |    | <br> |
| bankofamerica.com      |    |      |
| broadcast.yahoo.com    |    |      |
| carsdirect.com         |    |      |
| cnn.com                |    |      |
| napquest.com           |    |      |
| netflix.com            |    |      |
| netscape.com           |    |      |
| nintendo.com           |    |      |
| tbesuperstation.com    |    |      |
| ticketmaster.com       |    |      |
| turnerclassicmovies.co | >m |      |
| walmart.com            |    |      |
|                        |    |      |

Рис. 3.10. Netscape 7.0 хорошо справляется с блокировкой рекламных всплывающих окон — кроме рекламы компаний, с которыми фирма Netscape связана деловыми отношениями

Выполните команду Edit • Preferences и раскройте категорию Privacy & Security. Щелкните на кнопке Popup Window Controls (Popup Windows в 7.1) и установите

флажок Suppress popups (Block unrequested popup windows в 7.1), затем щелкните на кнопке Exceptions (Allowed Sites в 7.1). На экране появляется диалоговое окно Allowed Web Sites. Щелкните на кнопке Remove All. Если вы согласны принимать всплывающие окна от некоторых сайтов, включите их в список Exceptions. Закройте диалоговые окна кнопкой OK.

#### ПРИМЕЧАНИЕ -

Получая почту откуда-нибудь из Новой Зеландии, я часто задаюсь вопросом: «Интересно, сколько там сейчас времени?». Но вместо того чтобы гадать, я пользуюсь TimeTicker (http://www.timeticker.com) — удобным, хотя и излишне броским сайтом, который позволяет вычислять время в любой точке мира.

# Работа с Google в Netscape

#### Проблема

Я принадлежу к числу пользователей браузера Netscape, и мне отлично известно, что панель Google Toolbar существует только для Internet Explorer. Нельзя ли как-то исправить положение?

#### Решение

He спорю — Google полностью игнорирует пользователей Netscape, и это явная дискриминация. Могу предложить несколько выходов:

- Подайте иск против Google за несправедливое отношение к пользователям Netscape (и посмотрите, что из этого выйдет).
- Перетащите кнопки Google на папель инструментов Netscape (за инструкциями обращайтесь на сайт http://snipurl.com/google\_buttons).
- Если вам нужна панель Google Toolbar, и на меньшее вы не согласны, забудьте все сказанное и установите GoogleBar — бесплатный клон Google Toolbar для Netscape и Mozilla, его родственника с открытыми текстами. Программу можно загрузить по адресу googlebar.mozdev.org. Если GoogleBar вам не нравится, загрузите GGSearch — модуль для Netscape, разработанный независимым производителем (рис. 3.11). Эта программа доступна по адресу http://snipurl.com/ ggsearch.

| G GGSearch: with GoogleOpower |  |                                                                                       | -        |        |  |
|-------------------------------|--|---------------------------------------------------------------------------------------|----------|--------|--|
| dog training tricks           |  | 246170                                                                                |          | search |  |
|                               |  | stocks:<br>alinancho<br>alinuil:<br>alintitle<br>info:<br>basite<br>related:<br>finks | ж.<br>Ж. | -      |  |

Рис. 3.11. Радуйтесь, пользователи Netscape! В вашем распоряжении панель GoogleBar, которая ничуть не хуже оригинала

#### COBET -

Допустим, вы ошиблись при вводе веб-адреса, а потом поняли, что этот сайт вам совершенно не нужен. Нажмите клавишу Escape — и загрузка сайта в Netscape и Internet Explorer мгновенно прервется.

# Верните мне Internet Explorer

#### Проблема

Я поэкспериментировал с новым браузером. Программа мне не понравилась, и я ее удалил. Но позднее, когда я щелкнул на ссылке в сообщении электронной почты, система попыталась открыть ссылку в новом (не существующем) браузере вместо Internet Explorer.

#### Решение

Путаница с браузерами встречается довольно часто. К счастью, проблема легко решается. Чтобы восстановить Internet Explorer в роли браузера по умолчанию, откройте программу и выполните команду Сервис • Свойства обозревателя. Перейдите на вкладку Программы и найдите флажок Проверять, является ли Internet Explorer используемым по умолчанию обозревателем. Установите флажок, перезапустите IE — и все проблемы должны исчезнуть.

Данный прием не работает с некоторыми сторонними оболочками Internet Explorer — такими, как Maxthon (ранее MyIE2). В этом случае загрузите программу SetBrowser Джема Беркса (Jem Berkes) по адресу http://snipurl.com/setbrowser (рис. 3.12). Это бесплатная утилита, которая методом «грубой силы» (а вернее, модификацией реестра) быстро делает Internet Explorer единственным и неповторимым браузером в системе.

| second wser i a                                                |                                                                  |  |  |
|----------------------------------------------------------------|------------------------------------------------------------------|--|--|
| his utility sets your system's<br>utomatically launched to vie | default browser (the program that is<br>www.eb.content)          |  |  |
| Step 1 - Browser type                                          | Test default browser                                             |  |  |
| C Netscape                                                     | Click button to isunch the<br>default browser.                   |  |  |
| C Opera / other                                                | www.PC-Look Net                                                  |  |  |
| Step 2 (optional)                                              | Step 1. Select browcer type<br>Step 2. Optionally set proteining |  |  |
| Preferences                                                    | Step 3: Locale browsen inte                                      |  |  |
|                                                                | Currently:                                                       |  |  |
| Step 3 - Browser's EXE                                         | SetBrowser 1 4<br>@ 1999-2001 Jem E. Berkes                      |  |  |
| ( <u>A</u> uto find)                                           | E-mail iberkes@pc-tools.net<br>Web: www.pc-tools.net             |  |  |
| Specify location.                                              | Exit                                                             |  |  |

Рис. 3.12. Ваш любимый браузер по умолчанию больше не является таковым? Воспользуйтесь программой SetBrowser и верните его на место

# Удаление элементов Net2Phone

#### Проблема

Я запускаю Netscape для работы в WWW, а не для обмена телефонными звонками по Интернету. Тем не менее, в Netscape имеется как кнопка панели инструментов Net2Phone, так и команда меню Net2Phone в меню Tasks, которые лишь попусту занимают место на экране.

#### Решение

Чтобы убрать кнопку с панели инструментов в Netscape 6 или 7, выполните команду Edit ▶ Preferences, щелкните на ссылке Navigator в окне Category и снимите флажок Net2Phone в секции Select the buttons you want to see in the toolbars.

С командой меню хлопот будет больше. Прежде всего закройте Netscape, если браузер запущен. Откройте папку Netscape (это может быть папка \Program Files\Netscape\Netscape 6. даже если вы используете Netscape 7), откройте вложенную папку Chrome, затем папку OverlayInfo, затем напку Communicator и, накопец, папку Content. Найдите файл overlayInfo.rdf, на всякий случай создайте его резервную копию. Затем откройте файл в Блокноте или другом текстовом редакторе. найдите строку chrome://net2phone/content/Net2PhoneTaskMenu.xul и удалите ее. Coxpaните файл overlayinfo.rdf и запустите Netscape. Теперь на панели инструментов не будет кнопки Net2Phone.

# Исчезающие данные форм

#### Проблема

Я потратил целый час на заполнение длинной формы на веб-странице — только для того, чтобы после отправки данных формы получить сообщение о том, что одно важное поле осталось незаполненным. Но стоило мне нажать кнопку возврата Назад, как все введенные данные пропали. Теперь форму придется заполнять заново.

#### Решение

Измените настройки кэширования браузера для сохранения введенной информации. В Internet Explorer выполните команду Сервис • Свойства обозревателя, щелкните на кнопке Параметры на вкладке Общие и установите флажок При каждом запуске обозревателя. В Netscape 6.0 и 7.0 выполните команду Edit • Preferences, откройте категорию Advanced и щелкните на кнопке Cache. Задайте объем кэша памяти равным минимум 1024 Кбайт, а объем дискового кэша минимум 7680 Кбайт, после чего очистите оба кэша. Возможно, вам придется щелкнуть на кнопке обновления в браузере, чтобы увидеть динампческие данные повторно посещаемой страницы.

Альтернатива? Обратитесь к врезке «Автоматическое заполнение форм».
#### АВТОМАТИЧЕСКОЕ ЗАПОЛНЕНИЕ ФОРМ

Если заполнение форм кажется вам делом скучным и утомительным, вы просто *обязаны* загрузить AI RoboForms (разработчик — Siber Systems) — бесплатную программу заполнения экранных форм, без которой я никогда не выхожу в Интернет (см. рисунок). Предоставьте RoboForms основные сведения о себе, вводимые на формах веб-сайтов: имя, адрес, телефон, адрес домашней страницы — и даже номер кредитной карты. Если теперь щелкнуть на кнопке Fill Forms, программа заполнит пустые поля формы предоставленными данными. RoboForms работает с большинством браузеров, включая Internet Explorer, Netscape 7, Firefox, Mozilla и AOL. Не беспокойтесь о безопасности: сама программа RoboForms зацищена паролем. Программу можно бесплатно загрузить по адресу http:// www.oreilly.com/pcannoyances.

| Summary Pe | rson   Location   Credit Card   Bank Accl   Default Password   4   + |
|------------|----------------------------------------------------------------------|
| Title      | A CEO                                                                |
| Name       | A Bill    Gates<br>AFirst AMidLast                                   |
| Job Title  | A Microsoft Big Shot                                                 |
| Home Tel   | 6 905 555 1212 x                                                     |
| Work Tel   | @ 905 555 1212 x                                                     |
| Cell Tel   | A                                                                    |
| Fax        | 0                                                                    |
| Emai       | Abill@microsoft.com                                                  |
| Sex        | Age A 56                                                             |
|            | e 01 - /01 + /1947                                                   |
| Birth Date | Amm Add Ayyyy                                                        |

# Отказ от регистрации

#### Проблема

Не люблю предоставлять свою личную информацию каждому новостному сайту, который я посещаю. Обязательная регистрация не только нарушает мое право на личную жизнь (знаю, я мог бы просто соврать), но н раздражает меня и отнимает слишком много времени.

#### Решение

Меня подобные проблемы больше не беспокоят — не считая этических соображений (как известно, вводить недостоверную информацию нехорошо). Теперь я пользуюсь BugMeNot.com — удобным сайтом с базой данных действительных паролей и идентификаторов пользователей, которые могут использоваться для посещения любых сайтов, требующих обязательной регистрации. На сайте BugMeNot (http://snipurl.com/BugMeNot) просто введите адрес сайта (скажем, http://www.nytimes.com) и щелкните на кнопке Show Logins. Сайт выдает идентификатор и пароль, которые можно использовать для регистрации.

#### COBET

Иногда сайты отвергают повторные подключения пользователей с теми же регистрационными данными. Ничего страшного — BugMeNot.com часто предлагает на выбор несколько идентификаторов и паролей.

# Покупки в Интернете? Позаботьтесь о своей безопасности

# Проблема

Мне хотелось бы оформлять покупки в Интернете. Но как бы меня ни заверяли в полной падежности сайта, все-таки страшно использовать номер своей кредитной карты в Интернете.

#### Решение

Воспользуйтесь одноразовым помером кредитной карты. Номер генерируется на ходу, действует в течение заданного интериала времени и на определенную сумму. Он работает точно так же, как обычная кредитная карта, — информация о снятых суммах будет включена в следующий отчет. Хотите воспользоваться им снова? Посетите сайт и сгенерируйте другой номер. Лично я использую службу MBNA ShopSafe, по ходят слухи, что Citibank и Morgan Stanley's Discover Financial Services тоже будут предоставлять эту услугу. Ваш оператор кредитной карты или банк тоже может предоставлять аналогичную бесплатную услугу. Пример карты с истекшим сроком действия показан на рис. 3,13.

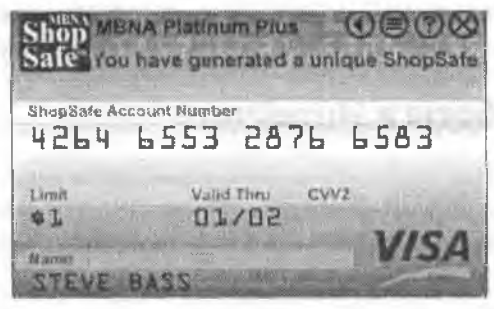

Рис. 3.13. MBNA ShopSafe позволяет сгенерировать новый одноразовый номер кредитной карты для каждой покупки. Вы сами выбираете сумму в долларах и срок действия. Используйте одноразовые номера, если боитесь указывать настоящий номер кредитной карты

# Долой Microsoft Passport!

### Проблема

Я только что купил новый компьютер и не собираюсь уезжать из страны. Так как же мне избавиться от раздражающего вопроса о том, хочу ли я создать учетную запись Microsoft Passport?

#### КАК СОХРАНИТЬ КОНФИДЕНЦИАЛЬНОСТЬ ИНФОРМАЦИИ

Слишком многие веб-сайты заставляют меня заполнять длинные формы и сообщать информацию, которой я делиться совершенно не намерен. Я использую небольшую программу на JavaScript, которая заносит в каждое поле формы слово «anonymous». Это одно из тех десятков полезных мини-приложений, которые останавливают музыку на веб-странице, производят возврат на три страницы назад, разворачивают окно на весь экран и т. д.

Установка производится проще простого. Откройте страницу http://www.bookmarklets.com/ tools/misc/index.phtml и прокрутите вниз до строки AutoFill Anonymous. Щелкните правой кнопкой мыши на ссылке и включите ее в список избранного или, еще лучше, перетащите ссылку на панель инструментов браузера. Теперь можно отправляться в Web. Когда сайт потребует заполнить форму, щелкните на кнопке AutoFill Anonymous на панели инструментов и все поля будут заполнены автоматически.

Одна потенциальная проблема: приложение пользуется большой популярностью, и слово «anonymous» используется слишком часто. Если воспользоваться этим трюком на сайте, посещаемом другими сообразительными пользователями, имя «anonymous» может оказаться зарегистрированным.

Проблема решается просто — замените «anonymous» другим словом. Щелкните правой кнопкой мыши на приложении AutoFill (либо на кнопке панели инструментов, либо в списке избранного) и перейдите на вкладку Web Document. В поле URL: отображается длинная-предлинная строка, которая начинается примерно так:

javascript:function%20ROIoiw(){var%20i=0,j,A='anonymous',D,

Установите курсор в поле, клавишей → подведите его к слову *аполутоиз* и замените его чемто другим — например, *аполутоиз66*. Щелкните на кнопке ОК. Полный код этого поля (вместе с модификацией *аполутоиз66*) можно увидеть по адресу http://snipurl.com/anonm.

#### Решение

Вскоре проблема решится сама собой — раздражающее напоминание о Microsoft Passport account.net отображается только при нескольких начальных входах в Web. Если сообщение все еще осталось (или вы просто нетерпеливы), щелкните на сообщении, а затем щелкните на кнопке Отмена в открывшемся диалоговом окне.

# Ускорение работы в Интернете

#### Проблема

Наконец-то я обзавелся быстрым подключением DSL. Представьте, все оказалось не так уж здорово. Загрузка файлов все равно происходит медленно, да и странины в браузере грузятся не так уж быстро.

#### УСКОРЕНИЕ, КОТОРОЕ ЗАМЕДЛЯЕТ

«Веб-ускорители» порой замедляют мою работу, а иногда даже мешают посещению некоторых сайтов. Это происходит из-за того, что многие «ускорители» вносят изменения в файл Hosts, связывающий IP-адреса с именами сайтов (браузер обращается по IP-адресу быстрее, чем по имени сайта). Но если IP-адрес сайта изменится, попытка обращения к странице приведет к ошибке.

Я предпочитаю решать проблему по принципу «гордиева узла»: выполните команду Пуск ▶ Найти ▶ Файлы и папки, введите в поле Часть имени файла или имя файла целиком строку hosts и щелкните на кнопке Найти. Выделите файл на панели результатов поиска и удалите ero — Windows построит файл заново.

### Решение

Быстродействие подключений DSL зависит от нескольких факторов. Во-первых, вы можете находиться слишком далеко от центрального коммутатора телефонной компании; чем далыпе, тем ниже скорость передачи данных. Даже на нормальном расстоянии быстродействие может изменяться из-за низкого качества линии. Как минимум, обратитесь к поставщику услуг DSL и потребуйте проверить внешние линии, а если потребуется — то и внутрениие (это обойдется дороже).

Возможно, сигнал искажается из-за помех. Убедитесь в том, что все оборудование, использующее линию совместно с модемом DSL (например, телефон или факс), подключено через соответствующие фильтры, которые сводят к минимуму наложение между DSL и телефонным сигналом. Также отодвиньте модем DSL от источников сильных электромагнитных полей — радиотелефонов с частотными диапазонами от 900 МГц до 2,4 ГГц, систем охранной сигнализации.

Не помогло? Возможно, вам удастся ускорить работу в Интернете посредством правки реестра. Например, бесплатная утплита CableNut (http://snipurl.com/cablunut) помогает повысить эффективность обмена данными с Интернетом посредством настройки параметров в реестре. После установки CableNut на всякий случай воспользуйтесь функцией архивации реестра. После создания резервной колни выберите профиль, соответствующий типу вашего подключения к Интернету, сохраните конфигурацию и перезагрузите компьютер. Я заметил некоторое повышение скорости подключения DSL на компьютере с XP и весьма значительное ускорение при модемном доступе на компьютере с Windows 98.

#### внимание -

Очень важно правильно выбрать профиль, поэтому сначала посетите страницу http:// snipurl.com/cablenut\_help и ознакомьтесь со справочной документацией CableNut.

За дополнительной информацией о настройках обратитесь к странице Navas Cable Modem/DSL Tuning Guide (http://snipurl.com/navas).

# Загрузка более двух файлов

### Проблема

Однажды я очень спешил и попытался одновременно загрузить несколько файлов с сайта, содержащего бесплатные программы. Но все мои старания были напрасны, так как Internet Explorer позволяет одновременно загружать только два файла. Как снять это ограничение?

#### Решение

По какой-то причине 1Е по умолчанию разрешает одновременно загружать не более двух файлов (просто безумие, особенно для скоростных подключений).

Существует очень простая модификация реестра, увеличивающая количество потоков одновременной загрузки в IE до 10. Что еще приятнее, вам даже не придется возиться с реестром. Зайдите по адресу http://snipurl.com/xp\_tweaks и прокрутите страницу до строки 55. Найдите в правом столбце ссылку increase internet Explorer Downloads to 10 и щелкните на ней — ссылка запускает небольшой сценарий .vbs. Если вы установили обновление Service Pack 2, возможно, на экране ноявится предупреждение от системы безопасности Windows. Не удивляйтесь, если брандмауэр или антивирусная программа тоже скажет свое слово, но в большинстве случаев вам будет предоставлена возможность продолжить загрузку. Не беспокойтесь — модификация абсолютно безопасная. После внесения изменений в реестр перезапустите IE.

#### ОТКЛЮЧАЕМ ИНТЕРНЕТ

Осторожно, мальчики и девочки, как бы вам потом не пришлось отвечать...

(Предупреждение: я хотел, чтобы читатель сам помучился в поисках выхода, но редактор зарубил эту идею. Так что, когда наступит катастрофа, просто закройте браузер клавишами Alt+F4.)

См. http://snipurl.com/turnoff.

#### УСКОРЕНИЕ РАБОТЫ МОДЕМА

Наглядный пример того, что происходит при переходе с модема на широкополосное подключение: http://snipurl.com/fastmodem.

### Пароль скрывается звездочками

#### Проблема

Я посетил веб-сайт, на котором не был несколько мссяцев, и Internet Explorer автоматически подставил мой пароль в нужное поле. Мне хотелось бы на всякий случай записать пароль, только я его давно забыл. Почему Microsoft так затрудняет определение пароля?

#### Решение

В словаре «Webster» пароль определяется как «...секретное слово, используемое для получения доступа к информации», так что затруднение доступа к паролю выглядит внолне логично. Но, в конце концов, это ваш пароль, поэтому воспользуйтесь Asterisk Key — бесплатной программой для отображения паролей, скрытых звездочками. Только пользуйтесь ею разумно, хорошо? Программу можно загрузить по адресу http://www.oreiliy.com/pcannoyances.

# Изменение размера шрифта в браузере

#### Проблема

Кажется, на всех веб-страницах используются шрифты разных размеров: одни слишком малы, другие слишком велики. Неужели так трудно использовать шрифты одного размера?

#### Решение

Выполните в Internet Explorer команду Сервис • Свойства обозревателя; по умолчанию окно должно открыться на вкладке Общие. Щелкните на кнопке Оформление (в нижней части диалогового окна) и снимите флажок Не учитывать шрифты, указанные на веб-страницах (точное название флажка зависит от версии Internet Explorer). В Netscape 6 и 7 выполните команду Edit • Preferences, откройте категорию Appearance и выберите Fonts, а затем либо установите флажок Use my default fonts или Always use my font settings, либо снимите флажок Allow documents to use other fonts (в зависимости от версии).

# Запуск Acrobat Reader в отдельном окне

# Проблема

Когда я пытаюсь открыть файл в формате PDF (Portable Document Format) на веб-странице, Adobe Acrobat Reader настаивает на том, чтобы открыть его прямо в браузере. Терпеть не могу подобных вещей. Если этого недостаточно, модуль Acrobat загружается в намять и расходует системные ресурсы. И что еще противнее, модуль не выгружается при закрытии браузера.

### Решение

Существует простой, эффективный и ничуть не более сложный путь — открыть Acrobat Reader в отдельном окне. Запустите программу из меню Пуск, выполните команду Edit > Preferences, выделите строку Options (Internet в Acrobat 6.0) и снимите флажок Display PDF in Browser (рис. 3.14). Теперь при открытии PDF-файлов во время работы в браузере будет отображаться окно загрузки файла. Reader запускается автоматически кнопкой Открыть.

| Accessibility ~         | Web Browser Options                                     |
|-------------------------|---------------------------------------------------------|
| Comments                | Display PDF in Browser                                  |
| Digital Signatures      | Check Browser Settings When Starting Acrobat            |
| Forms                   | Allow East Web View                                     |
| Full Screen<br>Identity | F Allow Background Downloading                          |
| Options<br>Search       | Startup                                                 |
| Self-Sign Security      | 🐼 Display Splash Screen                                 |
| Update<br>Web Buy       | J Certified Plug ins Only                               |
| indo bol                | Currently in Certified Mode: Yes                        |
|                         | Miscellaneous                                           |
|                         | 1 Use Page Cache                                        |
|                         | I Use Logical Page Numbers                              |
| 1                       | Allow File Open Actions and Lauriching File Attachments |
| 100                     | P Open Cross-Document Links In Same Window              |
|                         | T Skip Editing Warnings                                 |
|                         | Save As Optimizes for Fast Web View                     |
| 13                      | T Display Document Rights Dialog                        |
|                         | Reset All Warnings                                      |

Рис. 3.14. Чтобы запретить интегрированное открытие документов Acrobat Reader в браузере, достаточно нескольких щелчков мышью

С другой стороны, если вы предпочитаете интегрированное использование Reader в браузере, модуль можно выгрузить из памяти после выхода из браузера. В Windows 98 и Me нажмите комбинацию клавиш Ctrl+Alt+Delete, выделите строку Acrord32 и целкните на кнопке Завершить задачу. В Windows XP и 2000 целкните правой кнопкой мыши на панели задач, выберите в контекстном меню команду Диспетчер задач, перейдите на вкладку Процессы, выделите строку Acrord32 и щелкните на кнопке Завершить процесс.

# Проблемы с Google

# Возврат к началу поиска

### Проблема

Допустим, я провожу понск в Google и щелкаю на результате. Ссылка обычно ведет меня к другой странице, затем к третьей и т. д. Через полчаса я завершаю исследования, хочу вернуться к исходной странице и начать все заново, но найти эту страницу уже не удается. (Конечно, се можно найти в журнале, но кому захочется с этим возиться?)

### Решение

Вернуться к исходной странице можно и другим, более простым способом. Сначала откройте сайт http://www.google.ru и шелкните на ссылке Настройки справа от поля поиска. Прокругите страницу Google Настройки до самого низа и установите флажок Показывать результаты поиска в новом окне. Щелкните на ссылке Сохранить настройки и на кнопке ОК, чтобы вернуться к домашней странице Google. Если теперь щелкнуть на ссылке в результатах поиска, страница откроется в новом окне, а исходная страница с результатами останется нензменной.

#### ПРОСМОТР PDF-ФАЙЛОВ В НТМL

При проведении поиска в Google довольно часто оказывается, что страница с оптимальным соответствием содержит файл в формате PDF. Если щелкнуть на ссылке PDF, откроется копия Adobe Acrobat Reader — напрасная трата времени, если окажется, что сайт не представляет интереса. В таких случаях быстрее воспользоваться ссылкой Google для просмотра в формате HTML. Результат иногда выглядит уродливо, но зато вы сможете получить представление о содержимом PDF-файла, прежде чем открывать его в Reader.

# Отображение критерия поиска

### Проблема

Когда я провожу поиск в Google и щелкаю на результате, иногда критерий поиска не удается найти на полученной странице.

### Решение

Я нашел решение, которое работает, по крайней мере, в половине случаев: загляните в кэш Google. В последней строке каждого результата Google присутствует ссылка Сохранено. Щелчок на этой ссылке вызывает старую копию страницы, заархивированную Google. Вполне возможно, что искомую информацию удастся найти на этой странице (чтобы найти текст, нажмите Ctrl+F, введите критерий и щелкните на кнопке Найти или Найти далее).

Однако существует одна загвоздка. Если вы выполнили инструкции из раздела «Возврат к началу поиска», то будете резонно считать, что щелчок на ссылке откроет новое окно браузера. Однако по причинам, понятным только создателям Google, этого не произойдет, что бы там ни говорилось на странице Настройки. Чтобы открыть кэшированную страницу в новом окне, следует удерживать клавишу Shift во время щелчка на ссылке Сохранено.

# Сокращение результатов при помощи Каталога Google

### Проблема

Иногда Google слишком усердно берется за поиск. Кому захочется копаться в 2,2 миллиона страниц, выданных как результат поиска? Нельзя ли сократить их количество до разумного числа?

### Решение

Если вы ищете сайт, посвященный критерию поиска (а не сайт с отдельными упоминаниями или ссылками), для поиска лучше использовать Каталог Google. Щелкните на ссылке Каталог над полем ввода критерия, а затем введите критерий так, как это делается обычно. При поиске в каталоге чаще обнаруживаются сайты, созданные официальными организациями и ассоциациями, вместо любительских «фанатских» сайтов (хорошо это или плохо — решайте сами).

# Одноязычный поиск в Google

### Проблема

Поиск по распространенному критерню вернул миллионы ссылок. Половина страниц написана то ли на урду, то ли на клингонском, то ли еще на каком-то языке, на котором я не умею читать. Нельзя ли избавиться от этой белиберды?

### Решение

Есть два способа — временный и постоянный (более или менее). Временный: щелкните на ссылке Расширенный поиск справа от поля ввода критерия, введите критерий поиска, а затем в меню Вернуть страницы на выберите свой язык. Затем щелкните на кнопке Поиск в Google. Недостаток — Google просматривает только часть Сети, поэтому вы можете упустить некоторые страницы с искомой информацией.

При постоянном поиске Google снова будет искать страницы, паписанные на всех языках. Поэтому если вы хотите, чтобы поиск всегда ограничивался конкретным языком, вам придется внести изменения в настройки Google. Щелкните на ссылке Настройки на домашией странице Google и в секции Искать страницы только на языке (языках) установите флажки нужных языков. Раз уж вы открыли страницу настроек, заодно стоит внести ряд других изменений. Например, я предночитаю отображать по 50 ссылок на странице вместо 10 (в секции Количество результатов щелкните на кнопке со стрелкой рядом со списком, выберите значение 50 и щелкните на кнопке Сохранить настройки). Дополнительное время, затраченное на отображение результатов на одной странице, составляет лишь малую долю от времени, необходимого для просмотра пяти страниц с результатами.

# Отображение новостей в Google

### Проблема

По моему мнению, Google News поставляет самые актуальные новости в Интернете. Но мне непонятно, почему страница новостей не настранвается. Например, новости спорта и бизнеса меня не интересуют, и я не желаю их видеть.

### Решение

Добиться желаемого эффекта можно так:

- 1. Щелкните на ссылке категории (заголовок в левой верхней части страницы).
- Перетащите URL в поле адреса на пустое место панели инструментов Internet Explorer или создайте для него закладку.

В будущем ссылку можно будет использовать вместо вкладки Новости для перехода к нужному разделу. Чтобы перейти к другой категории, достаточно щелкнуть на ссылке в левой части страницы.

#### ДВЕ НЕРАЗРЕШИМЫЕ ПРОБЛЕМЫ GOOGLE

Ничто не идеально — даже Google, чемпион среди поисковых систем. Мой совет сэкономит вам немало времени, потому что следующие две проблемы не имеют решения:

- Новое это хорошо забытое старое. Хотите ограничить поиск страницами, опубликованными только за последние три месяца? К сожалению, сделать этого нельзя. Хотя на странице Расширенный поиск можно отфильтровать результаты поиска за три месяца, полгода или год, Google отслеживает только дату обновления страницы, но не дату публикации материала. Таким образом, страница может быть обновлена три Минуты назад, но Google все равно будет считать, что статья четырехлетней давности.
- Отсутствие новостей плохая новость. На странице результатов поиска появляется сводка новостей, но ссылка оказывается нерабочей, и открыть предыдущую копию страницы не удается. Решение? К сожалению, его нет — Google не кэширует новости.

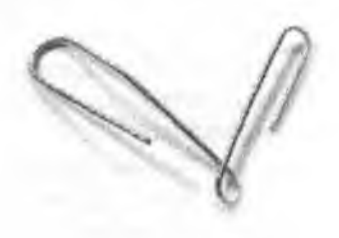

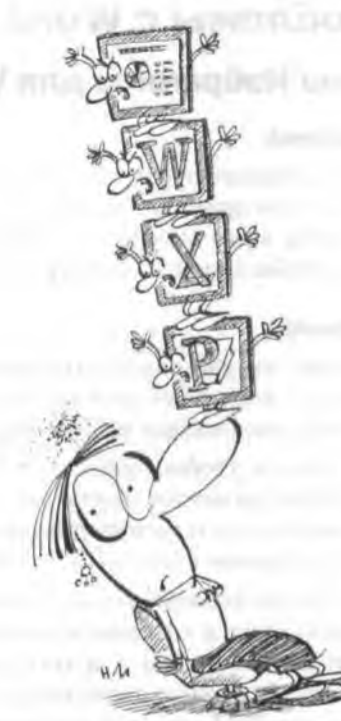

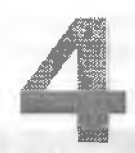

# ПРОБЛЕМЫ c Microsoft Office

Если Windows — Король всех проблем, то Microsoft Office — Королева. В этой главе рассматриваются некоторые странности механизма поиска Word, особенности работы со стилями, а также проблемы печати. В частности, я помогу вам справиться с Врагом Общества № 1 — системой нумерации Word. Мы рассмотрим ряд полезных приемов, искусно спрятанных трюков, а также исключительно полезные утилиты и вспомогательные программы, упрощающие работу с Office.

# Проблемы с Word

# Меню Избранное для Word

# Проблема

Список недавно открывавшихся документов в нижней части меню Файл позволяет быстро продолжить работу с того места, на котором она была остановлена. Но я чаще всего использую пять конкретных документов — хотя и недостаточно часто, чтобы они оставались в списке.

### Решение

Вероятно, вы уже знаете, что список недавно использовавшихся файлов в нижней части меню Файл можно расширить (а если не знаете — обратитесь к врезке «Расширение списка» на стр. 158).

Ищете более удобное решение? Оно существует в Word. В строке меню или на панели инструментов можно разместить меню Список, которое содержит все пять постоянно используемых документов. Такое меню является близким аналогом меню Избранное в Internet Explorer.

Я постоянно использую меню Список в своей работе (рис. 4.1). Например, у меня есть документ, в который я записываю иден и примечания к своим авторским рубрикам или книгам, — и этот документ всегда можно вызвать из меню Список. Меню также хорошо подходит для сохранения ссылок на электронные документы. А когда я работаю над несколькими проектами сразу и один из файлов постоянно выскальзывает из меню Файл, я включаю его в меню Список.

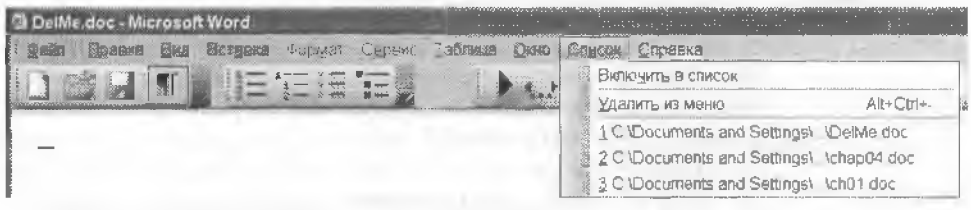

Рис. 4.1. Кроме ярлыков часто используемых документов, я также включил в меню Список команду Удалить из меню. Она упрощает удаление документов из меню

Но прежде чем переходить к описанию конкретных действий, хочу предупредить: не одалживайте никому эту книгу. Удаление файлов из меню Список — дело весьма нетривиальное. Инструкции лучше держать под рукой.

- 1. Чтобы создать меню Список, выполните команду Сервис ▶ Настройка и перейдите на вкладку Команды.
- 2. Найдите и выделите в списке Категории строку Встроенные меню.
- Перетащите строку Список из поля Команды на панель инструментов или строку меню (рис. 4.2). Щелкните на кнопке Закрыть.

Пока все просто, не правда ли? Чтобы добавить имя документа в меню Список, откройте документ и выполните команду Список • Включить в список. А чтобы открыть документ, откройте мещо Список и выберите нужную строку.

| 1 C:\Documents and Settings\\DelMe doc      | - |
|---------------------------------------------|---|
| <br>2 C:\Dqcuments and Settings\\chap04.doc |   |
| 3 C:\Documents and Settings\ \ch01 doc      | - |

Рис. 4.2. Меню Список в действии — один из самых полезных приемов, использованных мной в работе над книгой

С удалением документа из меню дело обстоит сложнее. Нажмите клавиши Ctrl+Alt+ дефис (клавиша рядом с нулем в верхнем ряду клавиатуры, не знак «минус» на цифровой клавиатуре), откройте меню Список, подведите указатель мыши в виде увеличенного дефиса к имени удаляемого документа и щелкните (рис. 4.3).

| I | Зключить в список                       |
|---|-----------------------------------------|
|   | C.\Documents and Settings\. \DelMe doc  |
| 1 | 2 C:\Documents and Settings\\chap04.doc |
|   | C \Documents and Settings\. \ch01 doc   |

Рис. 4.3. Для удаления элементов из меню Список используется малоизвестное сочетание клавиш

Потратив пару минут, вы сможете обойтись без клавни Ctrl+Alt+дефис и включить команду удаления документов в меню Список:

- 1. Выполните команду Сервис Настройка и перейдите на вкладку Команды.
- 2. Прокрутите содержимое поля Категории и найдите строку Все команды (рис. 4.4).

| чтобы добавить команд<br>категорию и перетацит<br>Категории: | у на панељь инстружентов, выберите<br>е команду из этого окна на панељь.<br>Ко <u>м</u> анды: |
|--------------------------------------------------------------|-----------------------------------------------------------------------------------------------|
| Слияние                                                      | ToolsCustomizeMenus                                                                           |
| Формы<br>Элементы улравления                                 | ToolsCustomizeRemoveMenuShk                                                                   |
| Все и онанды<br>Макросы                                      | ToolsCustomizeToolbar                                                                         |
| Шрифты                                                       | ToolsDictionary                                                                               |
| Стили                                                        | ToolsEnvelopesAndLabels                                                                       |
| Встроенные меню<br>Новое меню                                | ToolsEServices                                                                                |
|                                                              |                                                                                               |

Рис. 4.4. На включение команды удаления в меню Список потребуется пара минут, но при частом использовании меню эта команда вам пригодится

 В поле Команды найдите строку Tools > Customize > RemoveMenuShortCut и перетащите се на меню Список. Задержите указатель мыши пад меню, чтобы оно раскрылось, и разместите команду на второй позиции меню.

#### РАСШИРЕНИЕ СПИСКА

Чтобы увеличить число недавно открывавшихся документов в списке, выполните команду Сервис ► Параметры, перейдите на вкладку Общие и введите новое значение в поле Помнить список из. Максимальное значение равно 9.

# Странности поиска в Word

#### Проблема

В один прекрасный день средства поиска Word стали выдавать неправильные результаты при поиске в английском тексте — команда находила «leave» вместо «live», «tool» вместо «teli» и т. д. Что происходит?

#### Решение

Похоже, вы случайно активизировали режим поиска по произношению. В этом режиме Word находит слова со сходным звучанием, но разным написацием. Чтобы решить проблему, выполните команду Правка • Найти или нажмите Ctrl+F, чтобы открыть диалоговое окно Найти. Щелкните на кнопке Дополнительно и снимите флажок Произносится как (рис. 4.5).

| Найти и заменить                                | - Eller                                               | - Aller         | and the second                           | 2×       |
|-------------------------------------------------|-------------------------------------------------------|-----------------|------------------------------------------|----------|
| Найти Заменить Перейл                           | и                                                     |                 |                                          | -        |
| Найти:<br>Параметры: Произноси                  | тся как (англ                                         | мйский)         |                                          | <u>-</u> |
| Быделить есе элементы,                          | найденные в                                           | 1               |                                          |          |
| Commissi antiquent                              |                                                       | Меньще а        | * Найти далее                            | Отмена   |
| Параметры поиска                                | ישראל איז ארד איז איז איז איז איז איז איז איז איז איז |                 |                                          |          |
| Направление: Везде                              | -                                                     |                 |                                          |          |
| I VALIMASTA :                                   |                                                       |                 |                                          |          |
| Подстановочные знаки                            |                                                       |                 |                                          |          |
| Поризносится как<br>П Все словоформы Д<br>Найти |                                                       |                 | eneral-austerlähe Hatsa's Gerstaalastian |          |
| Формат •                                        | 1 5000                                                | uning an a line |                                          | -1       |

Рис. 4.5. Снимите флажок Произносится как, чтобы механизм поиска Word перестал выдавать слова со сходным произношением, но разным написанием

# Управление форматированием

# Проблема

В документе встречается сотня слов, которые я хотел бы выделить курсивом. Было бы логично предположить, что все слова можно изменить за одну операцию. Однако я не могу понять, как это делается, а от необходимости изменять каждое слово по отдельности можно сойти с ума.

### Решение

Существует простое решение: нажмите клавншу Ctrl и выделите отдельные слова, предложения и даже целые абзацы. Затем измените форматирование всех выделенных объектов по своему усмотрению (рис. 4.6). Учтите, что этот прием работает только в Word 2002 и 2003.

THE ANNOYANCE: I think Microsoft intentionally made it difficult to do what I think are pretty simple things to Word documents. For instance, I have a handful of words in one paragraph I want to change to an italics font. You'd think I could do all the words at once but n-o-o-o-o, Word makes me do each one separately. Annoying? Definitely.

THE FIX: Easy. Hold down the Control key and highlight individual words, sentences, or even paragraphs. Then change the highlighted items to anything your heart desires.

Рис. 4.6. Удерживая нажатой клавишу Ctrl, выделите изменяемые слова. Не отпускайте Ctrl, пока выделение не будет завершено. Затем щелкните на кнопке Курсив на панели инструментов форматирования Word или измените атрибуты шрифта при помощи других элементов

#### УДОБНАЯ КОМБИНАЦИЯ КЛАВИШ ДЛЯ ИЗМЕНЕНИЯ РЕГИСТРА

Хотите изменить регистр символов в словах или целых предложениях? Выделите нужный текст и нажмите Shift+F3. Последовательные нажатия этих клавиш (в зависимости от используемой версии Word) будут переключать регистр: весь текст записан строчными буквами, весь текст записан прописными буквами или каждое слово начинается с прописной буквы.

# Странные преобразования линий в Word

### Проблема

Символы подчеркивания (\_) в документах Word 2000, 2002 и 2003 автоматически трансформируются в толстые горизонтальные линии. Но я вовсе не просил это делать! Что это, ошибка?

#### Решение

То, что один считает ошибкой, другой (некто Билл Г.) назовет особым свойством. На самом деле вы страдаете от чрезмерно услужливой функции Автоформат, которая преобразует некоторые повторяющиеся символы в линип. Если ввести больше трех звездочек, дефисов, символов подчеркивания или знаков равенства подряд, Word применяет к ним стиль границы символов или абзаца (рис. 4.7). Проблема решается легко (я бы даже сказал, что это приносит моральное удовлетворение). В Word 2002/2003 выполните команду Сервис • Параметры автозамены, перейдите на вкладку Автоформат при вводе и снимите флажок Линии границ. В дальнейшем Word будет оставлять специальные символы в том виде, в котором вы их вводите.

> If you uncheck Border lines, you won't have to suffer with Word automatically turning your equal lines (\_\_\_\_\_)into borders

Рис. 4.7. Последовательность знаков = зачем-то превращается в двойную линию. Это странное поведение отключается за считанные секунды

Вообще-то мне *нравится* то, как Word преобразует эти символы в границы, но иногда мне хочется отключить его для конкретного случая. Оказывается, это можно сделать: нажмите клавишу отмены Ctrl+Z сразу же после создания границы — и линия снова превращается в обычные символы.

# Вставка текста сообщений без лишних пропусков

### Проблема

Можно ли убрать пустую полосу, которая появляется в левой части документа при вставке сообщения электронной почты?

### Решение

Конечно, можно — воспользуйтесь режимом столбцового выделения. Подведите указатель мыши к началу абзаца и нажмите клавишу Alt. Протащите указатель мыши вниз и вправо, чтобы определить границы помечаемой области (она отображается на экране в виде черного прямоугольника). Когда вся лишняя область окажется выделенной, отпустите кнопку мыши. Нажмите клавишу Delete, и лишние пробелы моментально исчезнут (рис. 4.8).

# Проверка орфографии в отдельных словах

### Проблема

Я спокойно ввожу текст в Word и замечаю ошнбку. Я подвожу курсор к слову и нажимаю F7, чтобы вызвать модуль проверки орфографии Word. Ошибка опознана, я ее исправляю, и вот тут происходит самое неприятное — Word настаивает на проверке правописания во всем документе.

### Решение

Используйте функции проверки орфографии и грамматики Word только в том случае, если вы собираетесь проверить весь документ. Вместо этого я рекомендую щелкнуть правой кнопкой мыши на неправильно написанном слове (рис. 4.9). Word позволяет проверять отдельные слова — и даже добавлять их в словарь для автоматического исправления. Кстати говоря, вас раздражают волнистые красные линии? Как их отключить, рассказано во врезке на стр. 162.

12 - 8 / 筆譜 把催使 ロ・パ・ム・... 117 + 13 Sh U or 1 1 1 2 4 1.21 ............ This truck driver hauling a tractor-trailer load of computers stops for a beer As he approaches the bar he sees a big sign on the door saving "NERDS NOT ALLOWED --- ENTER AT YOUR OWN RISK!" He goes in and sits down The bartender comes over to him, sniffs, says he smells kind of nerdy, asks him what he does for a living. The truck driver says he drives a truck, and the smell is just from the computers he is hauling. The bartender says OK, truck drivers are not nerds, and serves him a beer As he is supping his beer, a skinny guy walks in with tape around his glasses, a pocket protector with twelve kinds of pens and pencils, and a belt at least a foot too long The bartender, without saying a word

Рис. 4.8. Удерживая клавишу Alt, протащите указатель мыши по удаляемой области

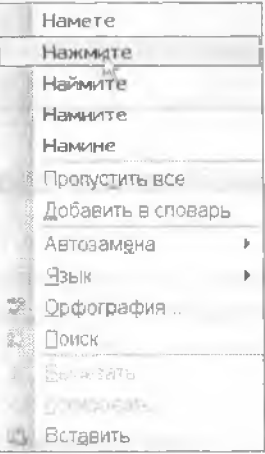

#### в виде черного прямоугольника). Когда вс мыши. Намите клавишу Delete, и лишние

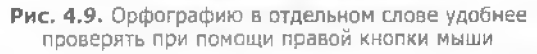

#### УБИВАЕМ ВРЕМЯ НА САЙТЕ SNARG

До смерти надоело возиться с проблемами Word, хочется сделать перерыв? Посетите сайт Snarg (http://snipurl.com/snarg). После того как несколько первых изображений промелькнут на экране, щелкните на крошечной решетке справа, а затем на ссылке «squeee» или «framina» (выход из обоих режимов осуществляется простым закрытием окна). Подсказка: двигайте указатель мыши, щелкайте там и сям, пока на экране не появится узор или ваша драгоценная супруга не поинтересуется, как идет работа над книгой.

#### КАК УБРАТЬ КРАСНЫЕ ЛИНИИ

Многие считают, что красные волнистые линии, обозначающие орфографические ошибки, отвлекают от работы. В таком случае выполните команду Сервис ► Параметры, перейдите на вкладку Правописание и снимите флажок Автоматически проверять орфографию.

| Исправления Пользователь                                                                                                    | Совиестиность Располож                                       | 01110          |
|----------------------------------------------------------------------------------------------------|--------------------------------------------------------------|----------------|
| Вид Общие Правка Лечать Сох                                                                                                    | кранение Безопасность Право                                  | писание        |
| Орфография                                                                                                    |                                                              | NIC CONTRACTOR |
| Гавтонатически проверять орфографию                                                                                                    |                                                              |                |
| 🔽                                                                                                    |                                                              |                |
| 🔽 всегда предлагать замену                                                                                                    |                                                              |                |
| предлагать только из основного словаря                                                                                                    |                                                              |                |
| 🕫 пропускать слова из прописных буке                                                                                                    |                                                              |                |
| 💬 пропускать слова с цефрани                                                                                                    |                                                              |                |
| 🐼 пропускать адреса Интернета и имена фа                                                                                                    | млов                                                         |                |
|                                                                                                    |                                                              |                |
| Споваои                                                                                                    |                                                              |                |
| Сдовари                                                                                                    |                                                              |                |
| Сдовари                                                                                                    | 100 - 100000 - 1 - 1005-00000000 5000                        |                |
| Сдовари<br>Граннатика<br>Г автокатически проверять реникатику                                                                                  | Небор правил:                                                |                |
| Сдовари<br>Граннатика<br>Г автокатически проверять рраниатику                                                                                  | Набор правил:<br> Для деловой перениски                      | -              |
| Сдовари                                                                                                    | Набор правил:<br>Для деловой переписки                       | -              |
| Сдовари<br>Граниатика<br>Гавтокатически проверять ррениатику<br>Гаку <u>ке проверять орфографию</u>                                            | Набор правил:<br>Для деловой переписки<br>Настройка          | -              |
| Сдовари<br>Граннатика<br>Гатокатически проверять рраниатику<br>Гакуде проверять орфографию<br>Гакуде проверять орфографию<br>Соваства проверки | Набор правил:<br>Для деловой переписки<br>На <u>с</u> тройка | -              |
| Сдовари<br>Граннатика<br>Гатокатически проверять рраниатику<br>Гакуде проверять орфографию<br>Стакуде проверям                                 | Набор правил:<br>Для деловой переписки<br>Настройка          | 2              |
| Сдовари<br>Граниатика<br>Гавтокатически проверять ррениатику<br>Гакуде проверять орфографию<br>Гамуде проверян                                 | Набор правил:<br>Для деловой переписки<br>Настройка          | 2              |
| Сдовари<br>Граниатика<br>Гавтокатически проверять ррениатику<br>Гакуде проверять орфографиео<br>Гакуде проверям                                | Небор правил:<br>Для деловой переписки<br>Настройка          | -              |

# Создание резервной копии словаря автозамены

#### Проблема

Я уже восемь лет накапливаю элементы автозамены в Word. Можно ли сохранить их в виде файла как для защиты данных, так и для нереноса в другую копию Word на моем ноутбуке?

#### Решение

Microsoft предоставляет средства для переноса словаря автозамены на другой компьютер, но прячет их на своем сайте.

Если вы используете Word 2000, найдите копию Macros9.dot — бесплатного набора макросов для Word 2000, содержащего средство архивации словаря автозамены (рис. 4.10). Файл можно загрузить по адресу http://www.oreilly.com/ рсапоуаnces. Загрузите файл Macros.exe с сайта, сделайте на нем двойной щелчок и выполните инструкции. Файл Macros9.dot обычно устанавливается в папку C:\Program Files\Microsoft Office\Office\Samples или C:\Samples; если найти папку не удалось, воспользуйтесь функцией поиска в Проводнике Windows. Чтобы использовать макрос, запустите Word, выполните команду

Файл • Открыть и выберите в списке Тип файлов в нижней части окна строку Шаблоны документов (\*.dot). Выберите Macros9.dot и щелкните на кнопке Открыть. В диалоговом окне Предупреждение системы безопасности установите флажок Всегда доверять макросам от этого издателя и щелкните на кнопке Не отключать макросы. Чтобы выполнить макрос архивации, выберите макрос AutoCorrect Utility. Шелкните на кнопке Backup и беритесь за дело (рис. 4.11).

| Utility            | Description                                                                                                    |                                         |  |  |  |
|--------------------|----------------------------------------------------------------------------------------------------|-----------------------------------------|--|--|--|
| AutoCorrect Backup | This utility will backup your Autocorrect list to a flie. You can take the flie to another computer<br>and run the macro again to restore (copy) your Autocorrect list to that computer. |                                         |  |  |  |
|                    | NOTE: Please refer to the following article in the<br>AutoCorrect Backup Utility:                                                                                                    | Microsoft Knowledge Base when using the |  |  |  |
|                    | Q269006 - WD2002. How to Move AutoCorrect I<br>http://support.microsoft.com/support/miscAblact                                                                                           | Entries Between Computers               |  |  |  |

**Рис. 4.10.** Чтобы создать резервную копию элементов автозамены, откройте шаблон support.dot и щелкните на кнопке AutoCorrect Backup в нижней части страницы. Кнопка запускает макрос AutoCorrect Utility

|                                                                                       | 2                                                                              | and the state of the second second second second second second second second second second second second second |
|---------------------------------------------------------------------------------------|--------------------------------------------------------------------------------|----------------------------------------------------------------------------------------------------|
| This program will allow you<br>Choose Backup to create a<br>Choose Restore to restore | to backup and restore yo<br>Word document from you<br>an AutoCorrect list from | ar AutoCorrect entries.<br>Ir AutoCorrect list.<br>9 Backup document.                                           |
|                                                                                       |                                                                                |                                                                                                    |

Рис. 4.11. Утилита AutoCorrect Utility упрощает архивацию и восстановление элементов автозамены

- Если вы используете Word 2002 или 2003, вполне возможно, что нужный файл уже находится на вашем компьютере, Воспользуйтесь средствами поиска Windows и попробуйте найти файл support.dot.
- Если файл не найден, установите его при номощи приложения панели управления Установка и удаление программ:
  - 1. Закройте все приложения Office.
  - Запустите приложение панели управления Установка и удаление программ, щелкните на кпопке Изменение или удаление программ в левом верхнем углу и выделите запись Office XP.
  - Щелкните на кнопке Изменить. Установите переключатель Добавить или удалить компоненты (рис. 4.12), щелкните на кнопке Далее, найдите и раскройте категорию Microsoft Office Word. Щелкните в строке Мастера и шаблоны.
  - Щелкните на маленькой кнопке со стрелкой в строке Дополнительные шаблоны и макросы, выберите строку Запускать с моего компьютера и щелкните на кнопке Обновить (рис. 4.13).
  - Найдите шаблон support.dot, откройте его и выполните приведенные ранее инструкции.

Если вас ндруг занитересуют многословные объяснения Microsoft по поводу того, как работает утилита AutoCorrect Utility, обратитесь по адресу http://snipurl.com/ autocorrect\_howto.

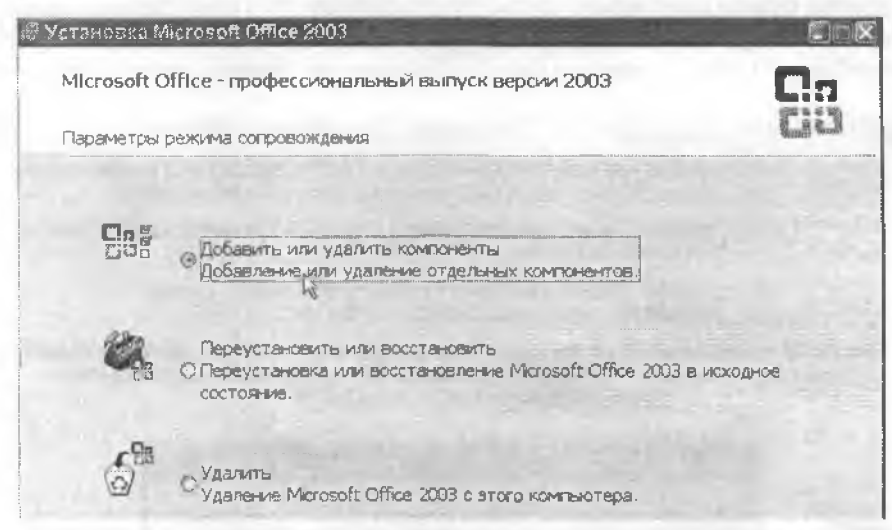

Рис. 4.12. Выберите режим добавления/удаления компонентов, чтобы установить новые шаблоны Word, включая support.dot — файл, необходимый для запуска программы AutoCorrect Utility

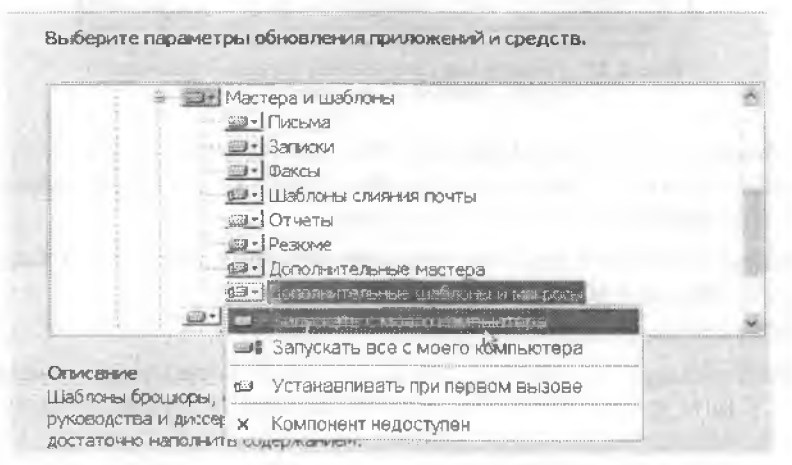

Рис. 4.13. В категории Мастера и шаблоны щелкните на значке рядом со строкой Дополнительные шаблоны и макросы и выберите режим Запускать с моего компьютера

# Как перехитрить механизм автозамены

#### Проблема

Когда я создаю элемент автозамены (например, «del» для «DeltaTree»), полный текст появляется всюду, где я ввожу последовательность символов «del». Как с этим справиться?

#### Решение

Поставьте «х» перед каждым сокращением, определяемым в автозамене, чтобы механизм автозамены не пытался заменять обычные слова, которые, по его мнению, являются сокращениями. Например, «хаt» будет успецию расширяться в «Altadena», а «хmd» — в «Maryland», но слова «at» и «MD» будут игнорироваться (рис. 4.14).

| начале слова<br>прописны <del>ли</del>                                                                         | <u> 11 -</u>                                  |
|----------------------------------------------------------------------------------------------------|-----------------------------------------------|
| прописныхи                                                                                                    |                                               |
|                                                                                                    |                                               |
| (TEXCERNAL AND A STREET AND A STREET AND A STREET AND A STREET AND A STREET AND A STREET AND A STREET AND A ST |                                               |
|                                                                                                    | PRACY FORMATION                               |
|                                                                                                    | ne reality & Fingers of the                   |
| NOROTINA CAMO LOCK                                                                                             |                                               |
|                                                                                                    |                                               |
| T Physical Street                                                                                              | There are and                                 |
|                                                                                                    |                                               |
|                                                                                                    |                                               |
|                                                                                                    | 1                                             |
|                                                                                                    |                                               |
| 1 · · · · · ·                                                                                                  | *                                             |
|                                                                                                    |                                               |
| - Jerowa                                                                                                    | Удалить                                       |
| 6                                                                                                    | букеы Г Исправлять рак<br>о нажатня сАРS LOCK |

Рис. 4.14. Если начинать все сокращения с префикса «х», автозамена не будет заменять обычные слова, похожие на сокращения

# Ускоренное перемещение при помощи закладок

#### Проблема

Нажатие клавнии Shift+F5 позволяет вернуться к ранее посещенному месту в документе Word, но в 10-страничном документе такой способ перемещения крайне неэффективен. Я попытался расставить звездочки в документе и перемещаться между ними с помощью функции поиска, по это вряд ли можно назвать нормальным решением.

### Решение

Используйте закладки.

Чтобы создать закладку в произвольной точке документа, выполните следующие действия:

 Установите курсор в то место, где должна находиться закладка (кстати говоря, закладку можно создать не только для отдельной позиции, но и для непрерывного днаназона).  Выполните команду Вставка • Закладка, введите имя закладки и щелкните на кнопке Добавить (также можно нажать комбинацию клавиш Ctrl+Shift+F5, чтобы ввести новую закладку или перейти к существующей).

Чтобы найти закладку:

- Нажмите клавишу F5. На экране появляется диалоговое окно Найти и заменить, открытое на вкладке Перейти.
- Если имя закладки известно, введите его и нажмите Enter. В списке слева но умолчанию выбрана строка Страница, по на это можно не обращать внимания.

#### COBET

Комбинация клавиш Ctrl+Shift+F5 создает закладку или выполняет переход к существующей закладке.

Если имя закладки должно выбираться из списка, выберите в списке Объект перехода строку Закладка, а затем откройте список Введите имя закладки и выберите закладку. Щелкните на кнопке Перейти или нажмите Enter — Word немедленно переходит к указанной позиции.

#### COBET ~

Имя закладки не может начинаться с цифры или содержать пробелы — Microsoft за этим строго следит. Символы же подчеркивания разрешены (скажем, last\_chapter).

# Отображение функциональных клавиш

#### Проблема

Я знаю, что в Word существует множество комбинаций клавиш, но никак не могу их запомнить. Можно ли как-то выучить их, не записывая (о ужас!) на листке бумаги?

### Решение

Если вам трудно запомнить, что делает та или иная функциональная клавиша в Word, сама программа придет вам на помощь. Решение работает во всех версиях, начиная с Word 2000: выполните команду Сервис ▶ Настройка, перейдите на вкладку Панели инструментов, установите флажок Вывод функциональных клавиш и щелкните на кнопке Закрыть. Если теперь нажать клавищу Alt, Shift или Ctrl (по отдельности или в комбинации с другими клавишами), панель инструментов Вывод функциональных клавиш в нижней части экрана автоматически изменяется. Щелчок на любой кнопке панели выполняет соответствующую функцию (рис. 4.15). Если панель инструментов закимает слишком много места на экране, захватите ее за вертикальную полосу у левого края и перетащите в другое место.

# Быстрый переход к папке Избранное в Office

#### Проблема

В левой части диалогового окна Файл • Открыть находится панель адресов с пятью основными папками. Можно ли изменить ее содержимое?

| В chap04.doc - Microsoft Wo<br>⊈дайп Правка Вид Вста | rd<br>вка Сервис О                        | кно <u>С</u> правк    | 8                         | and the second             | and Print 1                         |
|------------------------------------------------------|-------------------------------------------|-----------------------|---------------------------|----------------------------|-------------------------------------|
| 1 1 1. 2r. 3r. 1-                                    | CHEC.                                     | 1 A                   | (E) 🚠 🚦                   | >☆⊠                        | AB <sup>1</sup>                     |
|                                                      | 411                                       |                       | hai hruuu                 | whana                      | 4011                                |
| В∙этой•главе•вы•<br>АРІ.•В•ней•предс                 | Вывод функцис                             | нальных кл<br>Поразіа | авиш<br>F3 Добави         | ¥ Найтид                   | иљзовать (<br>ных по отн            |
| а∙также•описан<br>ближайших•че<br>демонстрируютс     | F5 Следую. F<br>F9 Обнови. F<br>присмы го | 6 Следую<br>10 Перейт | F7 Правол.<br>F11 Заблок. | F8 Выделе.<br>F12 Сохранит | гать· с· фу<br>примерн<br>рекоменда |

Рис. 4.15. Если вы не можете запомнить многочисленные комбинации клавиш Word, в вашем распоряжении имеется бесплатная подсказка

#### Решение

Начиная с Office XP, на панели адресов (полосе в левой части дналоговых окон Открыть и Сохранить как) можно разместить до 256 элементов. (Нет, я не проверял — 13 элементов более чем достаточно (рис. 4.16).) Панель адресов очень удобна для обращения к часто используемым папкам, а операции создания, удаления и переименования папок выполняются почти мгновенно.

| Dpen          |                        |                                                                                                    |                                                                                                    |          |           | 2               | ×)         |
|---------------|------------------------|----------------------------------------------------------------------------------------------------|----------------------------------------------------------------------------------------------------|----------|-----------|-----------------|------------|
| Look in:      |                        | (1979) (1979) (1979) (1979) (1979) (1979) (1979) (1979) (1979) (1979) (1979) (1979) (1979) (1979) (1979) (1979) | × 0.010                                                                                                    | XD       | - Too     | (5 + )          |            |
| Desktop       | Name *                 |                                                                                                    |                                                                                                    | Size     | тур 🖸     | Search          |            |
|               | THICON                 | 5                                                                                                    |                                                                                                    |          | File I X  | Delete          | Del        |
| Documents     | Desktop.               | Ini                                                                                                    |                                                                                                    | 1 KB     | INI F     | Rename          |            |
| My            | MAN.ICC                | >                                                                                                    |                                                                                                    | 1 KB     | ACD!      | Drint           |            |
| Computer      | INVECTO                | K.PAL                                                                                                    |                                                                                                    | JKB      | TAL       | 1.1.1.1.1. 10.0 | Palacana R |
| My Network    | RECE                   | S INI                                                                                                    |                                                                                                    | 1 KB     | INTE      | ADD TO THI      | Places N   |
| Places        | TECOM                  | AND.BMP                                                                                                    |                                                                                                    | 119 KB   | ACDS      | Map Netwo       | ork Drive  |
| Documents     | TFV2CO                 | M.EXE                                                                                                    |                                                                                                    | 349 KB   | Appl      | Properties      |            |
|               | WTFV2CO                | M.HLP                                                                                                    |                                                                                                    | 1,693 KB | Help File |                 | 10         |
| CHI SOOK      | Thumbs                 | .db                                                                                                    |                                                                                                    | 21 KB    | Data Bas  | e File          | a.         |
| Philes        |                        |                                                                                                    |                                                                                                    |          |           |                 |            |
| -             |                        |                                                                                                    |                                                                                                    |          |           |                 |            |
| Tips          |                        |                                                                                                    |                                                                                                    |          |           |                 |            |
| (Inspect)     |                        |                                                                                                    |                                                                                                    |          |           |                 |            |
| Cull CW       |                        |                                                                                                    |                                                                                                    |          |           |                 |            |
| 🗿 Home Office |                        |                                                                                                    |                                                                                                    |          |           |                 |            |
|               |                        |                                                                                                    |                                                                                                    |          |           |                 |            |
| Bass Pavs     |                        |                                                                                                    |                                                                                                    |          |           |                 |            |
| a screeps     |                        |                                                                                                    |                                                                                                    |          |           |                 |            |
|               | Carry of Carry Streams |                                                                                                    |                                                                                                    |          |           |                 | -          |
| NEW book      | And a service provide  | up                                                                                                    | And the second second sec |          |           |                 |            |
|               | File Dame:             |                                                                                                    |                                                                                                    |          | ×         | Open            | -          |
|               |                        |                                                                                                    |                                                                                                    |          | 1000000   |                 |            |

Рис. 4.16. Если вы не используете панель адресов (и не настраиваете ее конфигурацию), вы многое теряете

Чтобы добавить новую папку на панель адресов:

- Выполните команду Файл ▶ Открыть (или Файл ▶ Сохранить как) в любом приложении Office.
- В дналоговом окне выделите объект, размещаемый на панели адресов, папку, файл или даже целый диск.
- Выполните в диалоговом окне Открытие документа команду Сервис > Добавить на панель адресов.

#### то, что нельзя изменить

Вам не удастся переименовать или удалить стандартные элементы панели адресов Office ХР и 2003 — Мои последние документы, Рабочий стол, Мои документы, Мой компьютер и Мое сетевое окружение (во всяком случае, без изощренной правки реестра). Более простой способ? Уберите их с глаз подальше. Щелкните на элементе правой кнопкой мыши и выберите команду Вверх или Вниз.

#### ПАНЕЛЬ АДРЕСОВ СО ВСЕМИ УДОБСТВАМИ

Утилита WOPR Places Bar Customizer предоставляет более быстрые и удобные средства настройки панели адресов (http://snipurl.com/placesbar). Правда, она стоит \$15, но зато ускоряет переход между папками и позволяет сменить значок папки (на рисунке показано, как я настроил свою панель адресов). Существует несколько версий WOPR для Office 2000–2003.

| Places Bar       | Ad       | d A New Place To Th    | ie Places Bar                                                                                                    |
|------------------|----------|------------------------|----------------------------------------------------------------------------------------------------|
| My Computer      | - Custom | ize The Current Place: | and the second second s |
| My Network Place | Name:    | NEW DOOK               | 17 D                                                                                                    |
| My Recent Docum  | Eolder:  | \1 next book - rev     | sed and expand 🖏                                                                                                    |
| AFles            | View;    | TE Details             |                                                                                                    |
|                  |          | Arrange By: Name       |                                                                                                    |
| Bass Favs        |          | Гs                     | grt Ascending                                                                                                    |
|                  |          | 13 I                   | 12                                                                                                    |
| A nime hant      | 1        | Моув Цр                | Move Down                                                                                                    |
| 1 PIBMUG         |          | Remo                   | )<br>Dye                                                                                                    |
|                  |          | Change Icon            | Siesel Thon                                                                                                    |
|                  | Global   | Places Bar Options:    | da ar                                                                                                    |
|                  | CS       | how Large Icons On Th  | a Places Bar                                                                                                    |
| <                | (* S     | how Small Icons On The | Places Bar                                                                                                    |
| and and          |          | J.                     | 44 ·                                                                                                    |
| Teach Darra      | +        | Help & Information     | Clore                                                                                                    |

# Работа с несколькими файлами в Word

# Проблема

Я часто открываю в Word по 10 документов одновременно, и нереключаться между ними весьма неприятно. Конечно, можно воспользоваться глупой функцией Окно • Упорядочить все или просто открыть меню Окно и выбрать нужный документ. Но ведь должен существовать более удобный способ?!

### Решение

Наверное, вы уже знакомы с функцией группировки сходных кнопок на панели задач Windows XP (а если нет, щелкните правой кнопкой мыши на кнопке Пуск, выполните команду Свойства, перейдите на вкладку Панель задач и установите флажок Группировать сходные кнопки панели задач). В Word аналогичная функция отсутствует, но бесплатный шаблоп DocuBar выстроит все открытые документы на горизонтальной панели инструментов, поэтому переход к другому документу выполняется одним щелчком мышью (рис. 4.17). Следующий щелчок размещает документы «мозаикой» или отменяет их размещение. Потребовалось скрыть панель DocuBar? Щелкните на кнопке, находящейся на панели инструментов Word, и панель DocuBar скроется из виду.

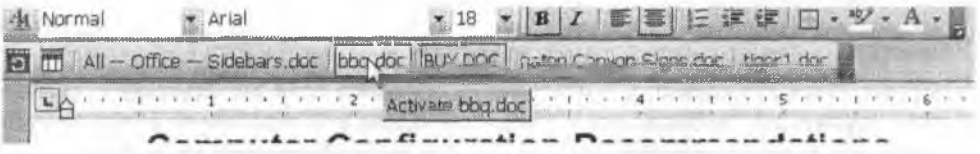

Рис. 4.17. Бесплатная надстройка DocuBar делает то, что не делает Word, — она упрощает работу с несколькими одновременно открытыми документами

DocuBar устанавливается просто и прямолинейно:

- Прежде всего загрузите файл с раснинреннем .dot по адресу http://snipurl.com/ docubar.
- 2. Скопируйте шаблон в папку автозагрузки.

### ПРИМЕЧАНИЕ

В пакете WOPR (Woody's Office POWER Pack) Вуди Леонарда (Woody Leonhard) собраны исключительно полезные надстройки для Word и Office, которые находятся в моем инструментарии уже около десяти лет. За эти годы я видел, как многие возможности WOPR попали в Word. Например, когда фирма Microsoft «одолжила» проверку правописания щелчком правой кнопки мыши, схему документа и панель статистики из ранних версий WOPR, Вуди просто добавил в следующую версию ряд других полезнейших инструментов. Существуют модификации WOPR для всех версий Office, от Office 95 до 2003, и каждая модификация стоит \$29,95. В числе примерно 30 компонентов WOPR стоит упомянуть мощную, гибкую утилиту для печати конвертов; QuickMarks, средство быстрой ориентации в длинных документах; Fix Line Breaks, утилиту удаления лишних разрывов строк в импортированных текстовых файлах и т. д. За подробностями обращайтесь по адресу http://snipurl.com/wopr2003.

- 3. Чтобы узнать, какая папка используется Word для автозагрузки, выполните команду Сервис ► Параметры и перейдите на вкладку Расположение. Нужная папка указана в строке Автозагружаемые. Если весь путь не виден, выделите строку Автозагружаемые и щелкните на кнопке Изменить (скорее всего, это окажется папка C:\Documents and Settings\<nonboosamento>\Application Data\ Microsoft\Word\Startup).
- 4. Если панель DocuBar не отображается после запуска Word, возможно, файл.dot следует скопировать в папку C:\Program Files\Microsoft Office\Office\Startup.

При следующем запуске Word панель DocuBar будет находиться на экране, готовая к работе.

# Отображение кодов форматирования

### Проблема

Word любой версии встраивает в мой документ невидимые коды шрифтов, служебные команды и неизвестно что еще. Когда я конирую текст из одного документа в другой, атрибуты вставленного текста часто изменяются. Например, источник содержит текст, оформленный шрифтом Times New Roman размером 12 пунктов, но при копировании фрагмента в другой файл он почему-то оформляется шрифтом Arial размером 10 пунктов.

### Решение

Конечно, такое поведение вас огорчает — особенно если вы знакомы с превосходной функцией отображения служебных кодов в WordPerfect, позволяющей увидеть все форматирование документа. Режим отображения служебных кодов незаменим для решения страиных, непостижимых проблем форматирования, способных превратить фрагменты вашего документа в белиберду. Интереса ради попробуйте выполнить команду Формат • Показать форматирование — убогую попытку Microsoft реализовать такой режим в Word XP. Ничего, кроме разочарования, не вызывает.

А теперь взгляните на то, что предлагает надстройка CrossEyes (Levit & Jones), и вы будете потрясены (рис. 4.18 дает некоторое представление о возможностях CrossEyes). Программа стоимостью \$49,99 помогает заглянуть «за кулисы» Word. Щелчок на кнопке CrossEyes на панели инструментов Word делит экран на два окна по горизонтали: сверху находится документ, снизу — соответствующий текст и коды форматирования. Отображаются коды таблиц, разделов, полей, а также все коды символьного, абзацного и стилевого форматирования. Два окна работают синхронно: перемещение курсора в одном окне вызывает соответствующее перемещение в другом.

Возможности CrossEyes не ограничиваются простым просмотром форматирования. Вы можете удалить неправильные форматы, скопировать и вставить их для применения в другом месте документа. Поддерживается даже возможность ввода и редактирования текста в окне кодов! CrossEyes стоит недешево, но эта программа крайне необходима для опытных пользователей Word. Она работает во всех верснях Word от 97 до X и во всех версиях Windows, начиная с Windows 95. По адресу http://www.oreilly.com/pcannoyances можно загрузить пробную версию.

|             | Outox word s AutoCorrect                                                                                                    |
|-------------|----------------------------------------------------------------------------------------------------|
|             | THE ANNOYANCE: I really like Word's AutoCorrect feature for automa<br>replacing a single keystroke for a particular phrase. What I don't like is cr<br>an AutoCorrect, say "del" for "DeltaTree," and then months later, long a<br>stopped needing the specific AutoCorrect, have it appear when I type "del." |
|             | THE FIX: Here's a better way: Pop a an "x" in front of any abbreviatio<br>create and that will prevent AutoCorrect from expanding real words tha<br>like abbreviations. For instance, "xat" becomes Altadena and " <u>xmd</u> " becomes<br>Maryland, but "MD" and "AT" till work properly.                     |
| H G G 2 4 1 | and the second second second second second second second second second second second second second second second                                                                                                    |
| CrossLyns   | t iss online from http://snipu_c_backup2000.ccs.comete.tem[.fNormal]                                                                                                    |

Рис. 4.18. Программа CrossEyes прекрасно справляется с выводом служебных кодов форматирования в Word. В отличие от худосочной команды Показать форматирование в Word, CrossEyes действительно показывает служебную информацию во всех подробностях

# Вставка текста без форматирования

### Проблема

Я часто копирую текст и адреса URL с веб-страниц и вставляю их в документы Word. Но при вставке я хочу получить *только* текст, без форматного «мусора» с веб-страницы.

### Решение

Проблему, которую я причисляю к самым раздражающим недостаткам Word, можно решить не одним, не двумя, а целыми тремя способами:

 Наименее элегантный, по стопроцентно эффективный способ — выполните команду Правка > Специальная вставка и выделите строку Неформатированный текст (рис. 4.19). Текст вставляется в документ без какого-либо форматирования. Этот прием чрезвычайно полезен, без него написание данной книги превратилось бы в сущий кошмар.

- Болес наящный способ создание макроса для специальной вставки. Например, на моем компьютере этот макрос связан с клавншами Alt+F1. О создании макросов рассказано во врезке «Быстрое создание макроса» (см. далее в настоящей главе). Макрос избавит вас от множества лишних нажатий клавиш.
- Если вы используете Word 2002 (он же Word XP) или более позднюю версию, возможно, вам иоправится кнопка возможностей вставки. Она включается в дналоговом окне Сервис Параметры: перейдите на вкладку Правка и установите флажок Показать кнопки возможностей вставки. Теперь при выполнении операции вставки любым способом нажатнем комбинации клавни Сtri+V, правой кнопкой мыни, перетаскиванием на экране появляется небольшая кнопка (внимание: при вводе текста кнопка исчезает). Если щелкнуть на кнопке, вы сможете выбрать режим вставки: сохранение форматирования скопированного текста, использование форматирования приемника или вставку только текста (рис. 4.20). Вы даже можете применить стиль!

| Специальн               | ая вставка                                                                    | (?)×           |
|-------------------------|-------------------------------------------------------------------------------|----------------|
| Источник: Неизв         | астный<br>Как:                                                                | ОК             |
| С и отор                | Текст в формате RTF<br>Моносотавлось и сыра то ст<br>Текст в кодировке Юникод | UTMEHa         |
| Результат<br>Вст<br>баз | авка содержимого буфера обнена как текста<br>форматирования.                  | f" i ser son i |
|                         |                                                                               |                |

Рис. 4.19. При вставке в режиме Неформатированный текст из текста удаляются коды шрифтов и форматирования, которые не должны переноситься из веб-страницы в документ

| P   | -                                               |
|-----|-------------------------------------------------|
| ()  | Содранить исходное форматирование               |
| cij | Использовать форматирование конечного фрагмента |
| 0   | Сохранить только текст                          |
| 1   | Применить стиль или форматирование.             |

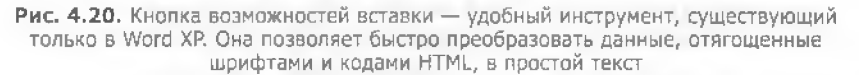

#### МАКРОСЫ ИЗНУТРИ

Возможно, вы еще незнакомы с макросами. Хотите увидеть картинку, которая показывает, как работает макрос? См. http://snipurl.com/neat\_macro.

#### ВСТАВКА НЕФОРМАТИРОВАННОГО ТЕКСТА ЗА ОДИН ШАГ

Функция вставки неформатированного текста очень удобна, но она поддерживается только в Word. Мне же приходится постоянно извлекать текст из почтовых сообщений, вебсайтов и файлов readme.bxt и вставлять его в другие приложения. Нет проблем! Утилита Стива Миллера (Steve Miller) PureText избавляет текст от нагрузки — форматного «мусора» и кодов HTML. Скопировав текст в буфер обмена, я щелкаю на значке PureText на системной панели и получаю чистый текст, готовый к вставке. Что еще лучше, вы можете настроить активную клавишу в программе (такой, как WinKey-V), чтобы она автоматически преобразовывала и вставляла текст. Программу можно загрузить по адресу http:// www.oreilly.com/pcannoyances.

#### БЫСТРЫЙ ВВОД ФИКТИВНОГО ТЕКСТА

Вам когда-нибудь доводилось заполнять страницу Word фиктивным текстом? Наверное, нет, но в Word существует замечательное «пасхальное яйцо» (скрытая возможность), с помощью которого вы можете развлечь своих друзей. Фокус работает во всех версиях Word с 97 до 2003, но для этого в диалоговом окне Сервис • Параметры автозамены должен быть установлен флажок Заменять при вводе:

- 1. Откройте новый документ и введите текст =rand() в отдельной строке.
- 2. Нажмите Enter; обратите внимание на появившийся текст.
- Чтобы изменить количество строк, передайте параметры в скобках например, =rand(15,22) или =rand(50,50).

Подумайте, что бы это значило, а потом поделитесь новостью с другом.

# Ускорение поиска без диалогового окна

#### Проблема

Я использую функцию поиска Word и пробегаюсь по огромному документу, пытаясь найти слово «Windows». Однако диалоговое окно Найти и заменить закрывает часть документа, которую я хотел бы видеть.

#### Решение

Со мной подобное тоже случалось, пока я не обнаружил кнопки Вернуться назад н Найти/перейти далее. Начните поиск обычным способом: откройте диалоговое окно Правка • Найти (или нажмите комбипацию клавиш Ctrl+F), введите искомое слово или фразу и нажмите клавишу Enter. Закройте диалоговое окно клавишей Escape и найдите кнопки с двумя треугольниками под вертикальной полосой прокрутки (рис. 4.21). Щелкните на нижней кнопке, чтобы продолжить поиск к концу документа; верхняя кнопка выполняет поиск в обратном направлении, то есть к пачалу. Вместо кнопок также можно использовать комбинации клавиш Ctrl+PageDown и Ctrl+PageUp.

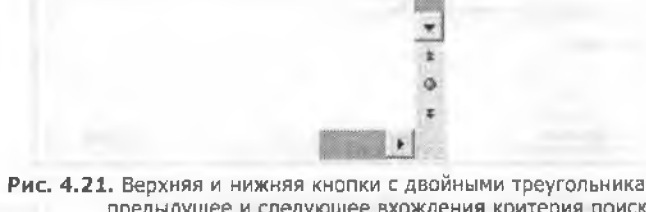

Рис. 4.21. Верхняя и нижняя кнопки с двойными треугольниками находят предыдущее и следующее вхождения критерия поиска соответственно без открытия диалогового окна

### Отключение автоматического создания гиперссылок

#### Проблема

Когда я ввожу в документе URL или адрес электронной почты, Word автоматически создает гиперссылку. Я знаю, что многим пользователям эта функция нравится, но пельзя ли ее отключить?

#### Решение

Выполните команду Формат • Автоформат и щелкните на кнопке Параметры. В секции Заменять синмите флажок Адреса Интернета и сетевые пути гиперссылками. Щелкните на кнопке ОК, а затем на кнопке Закрыть или Отмена (если вы не хотите провести автоматическое форматпрование документа).

#### отображение кодов гиперссылок

Если вы предпочитаете, чтобы гиперссылки отображались в виде служебных кодов, нажмите клавиши Alt+F9. Вместо подчеркивания текста все гиперссылки будут снабжаться префиксом {HYPERLINK.

#### БЫСТРОЕ СОЗДАНИЕ МАКРОСА

В макросах Word можно записать (и воспроизвести) последовательность нажатий клавиш и команд мыши. Таким образом автоматизируются многие рутинные операции.

Самый быстрый способ создания макросов в Word заключается в простой записи выполняемых действий:

 Выполните команду Сервис к Макрос к Начать запись. В диалоговом окне Запись макроса введите имя макроса в верхнем поле (без пробелов), как показано на рисунке.

| Настройка клави                                                                                                | 1атуры                              | X             |
|----------------------------------------------------------------------------------------------------|-------------------------------------|---------------|
| Укажите команду                                                                                                |                                     | BL 159 BAR-AR |
| Kateropers .                                                                                                   | Команды:                            |               |
| Marphra                                                                                                    | TemplaceProject.NewMaurco.A_BrandNe | W.u. a        |
| 0                                                                                                    |                                     | 0.5           |
|                                                                                                    |                                     |               |
| 2                                                                                                    |                                     |               |
| -                                                                                                    | 2                                   | -             |
| Укажите сочетание клав                                                                                         | MUL                                 |               |
| <b>Дикушие сочетения</b> :                                                                                     | Новое сочетание клавищи             | -             |
|                                                                                                    | Alt+I                               |               |
|                                                                                                    | 2                                   |               |
| Текущее назначения:                                                                                            | [HBT]                               |               |
| Сохранияь изменения и                                                                                          | s: Normal.dut                       | *             |
| Описание                                                                                                    |                                     | Reason        |
| the second second second second second second second second second second second second second second second s |                                     |               |
| 1 · · · · · · · · · · · · · · · · · · ·                                                                        |                                     |               |
| Назначить                                                                                                    | Antitio Sato                        | DITE          |
|                                                                                                    |                                     |               |

 Свяжите записываемый макрос с кнопкой панели инструментов или (как в нашем случае) с комбинацией клавиш. Во втором случае щелкните на кнопке Клавиши и нажмите используемую комбинацию клавиш (см. рисунки). Если данная комбинация уже использовалась, Word предупредит вас об этом. Выберите другую комбинацию, чтобы не создавать новых проблем.

|                                    |         | Запись макроса                                       | X |
|------------------------------------|---------|------------------------------------------------------|---|
| Настройка клави                    | атуры   | Иня накроса:<br>A_BrandNewMacro                      |   |
| Укажите конанау                    | Команда | Мазначить макрос                                     |   |
| Maspo-au                           | Templa  | данели блавишам                                      |   |
|                                    |         | Макрос доступен для:<br>Всех документов (Normal.dot) | - |
| !<br>Укажите сочетание клаен       |         | Описание:                                            | _ |
| Текущие сочетения:                 | Hose c  | Макрос записан 28.07.2005 Matty                      |   |
| 1 2                                |         | С ОК Отмен                                           | , |
| Текущее назначение:                | Fiebave |                                                      |   |
| Сохранить изменения в:<br>Описание | Normal. | doc                                                  |   |
|                                    |         | 1.000                                                |   |
| Назначить                          | luperts | Одот. Закрыть                                        |   |

3. Щелкните на кнопке ОК. Диалоговое окно Запись макроса исчезнет, а на экране появится маленькая плавающая панель инструментов с кнопкой Остановить запись. Word отслеживает все щелчки мышью и нажатия клавиш. Завершив ввод, щелкните на кнопке Остановить запись. Нажатия клавиш и щелчки мышью (но не перемещения мыши!) будут сохранены для последующего воспроизведения.

# Предотвращение случайного перехода по гиперссылкам

#### Проблема

Начальник присылает мне документы Word с множеством встроенных URL. На первый взгляд они ничем не отличаются от обычного текста, если не считать синего шрифта и подчеркивания. А когда я случайно щелкаю на одной из ссылок, Word начинает изображать браузер, добавляет новые элементы на панель инструментов и пытается открыть сайт.

#### Решение

От раздражающих гиперссылок можно избавиться двумя способами:

 Word 2000: подведите указатель мыши к гиперссылке, щелкните правой кнопкой мыши (только не левой!) и выполните команду Гиперссылка > Удалить гиперссылку. Этот же прием работает и в Word 2002 и более поздних версиях, но вы также можете воспользоваться другим способом. Откройте окно Сервис > Параметры, перейдите на вкладку Правка и установите флажок СиI+щелчок для выбора гиперсылки (рис. 4.22). Если щелкнуть на URL с нажатой клавнией СиI, Word обратится в Интернет и откроет соответствующий сайт. Простой целчок ни к чему не приведет. При сиятом флажке Word вернется к прежнему раздражающему поведению.

| Параметры                                              | 210 - C. C. C. C. C. C. C. C. C. C. C. C. C.                                                                    |
|--------------------------------------------------------|----------------------------------------------------------------------------------------------------|
| Исправления Пользователь<br>Вид Общие Правка Печать Со | Совнестиность Расположение<br>эхранение Безопасность Правописание                                               |
| Параметры правки                                       |                                                                                                    |
| 🖗 заменять в <u>ы</u> деленный фрагмент                | и выделение абзацев                                                                                             |
| У использовать перетаскивание текста                   | F CTRL + щелчок для выбора гиперссылки                                                                          |
| использовать клавишу INS для вставки                   | Затонатически выделять спова                                                                                    |
| ражим замены                                           | предупреждение об обновлении стилей                                                                             |
| 🖓 перемащение курсора                                  | 🖗 вести учет форматирования                                                                                     |
| редактор рисунков:                                     | Помечать нессответствия формата                                                                                 |
| Microsoft Office Word                                  | Гавтоматическая сивна клавнатуры                                                                                |
| • ставлять рисунки как:                                |                                                                                                    |
| F Tekcre                                               |                                                                                                    |
| Параметры вырезания и вставки                          |                                                                                                    |
| 🖗 Показать кнопки возможностей вставки                 | 🔽 учитывать пробеды Настрайки                                                                                   |
| Свободный ввод                                         |                                                                                                    |
| разрешить гвободный веод                               |                                                                                                    |
|                                                        | a second                                                                                                    |
|                                                        | second second second second second second second second second second second second second second second second |
|                                                        |                                                                                                    |
|                                                        |                                                                                                    |
|                                                        |                                                                                                    |
|                                                        | OK OTHENA                                                                                                    |

Рис. 4.22. Если установить флажок Ctrl+щелчок для выбора гиперссылки, адреса URL будут отображаться в документах Word, но при щелчке на ссылке Word не будет превращаться в браузер

# Удобная печать с использованием макросов

### Проблема

Иногда я хочу нанечатать только текущую страницу. В других случаях на печать требуется вывести несколько строк, выделенных на странице, — например, список покупок. Но если щелкнуть на кнопке с принтером на нанели инструментов Word, на печать выводится весь документ.

#### Решение

Создайте отдельный макрос для каждой задачи (за подробными инструкциями обращайтесь к врезке «Быстрос создание макроса» ранее в этой главе). Назовите макросы «A\_PrintPage» и «A\_PrintSelect», чтобы вам было проще найти их в будущем. После того как макросы будут созданы, свяжите их с кнопками панели инструментов. Вот как это делается:

- Щелкните правой кнопкой мыши на пустом месте панели инструментов Word, выполните команду Настройка и перейдите на вкладку Команды.
- 2. В списке Категории щелкните на строке Макросы, найдите два макроса в списке Команды (теперь понимаете, зачем им были присвоены такие имена) и перетащите их, один за другим, на панель инструментов. Проследите за тем, чтобы макросы были сброшены в активной области панели инструментов, в противном случае кнопки созданы не будут.

# Просмотр полных меню

### Проблема

Office 2000 и Office XP упорно скрывают команды меню, которые я не использовал в течение некоторого времени. Кто-то называет это «особым свойством», я – глупостью.

#### Решение

«Пользовательские» меню применяются в Office по умолчанию, но изменение настройки в одном приложении автоматически распространяется на все остальные установленные программы Office. Выполните в Word команду Сервис • Настройка, перейдите на вкладку Параметры и установите флажок Всегда показывать полные меню.

### СЕКРЕТЫ БЫСТРОЙ РАБОТЫ В WORD

Обратите внимание на кнопку Выбор объекта под вертикальной полосой прокрутки (кнопка с кружком, находящаяся между кнопками с двойными треугольниками).

Щелчок на этой кнопке открывает новые впечатляющие возможности перемещения по документу. Например, во время работы над книгой я часто щелкал на кнопке Заголовки (верхняя строка, третья кнопка справа), чтобы перейти к следующему заголовку. Позднее я использовал кнопку Примечания (нижняя строка, третья кнопка справа) для поиска раздражающих вопросов и примечаний своего редактора (см. рисунок).

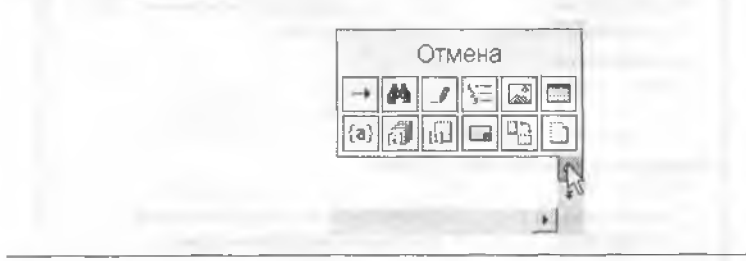

# Выбор режима просмотра документа

#### Проблема

Word всегда открывает документы в обычном режиме, но я предпочитаю режим разметки страницы.

#### Решение

Режим просмотра переключается специальными клавишами: нажатием комбинации клавиш Ctll+Alt+P включается режим разметки страницы, а комбинация Ctri+Alt+N возвращает обычный режим. Я закодировал предпочтительный режим в глобальном шаблоне Word normal.dot. Это делается так:

- Закройте Word и выполните команду Пуск Найти Файлы и папки. Найдите шаблон normal.dot на своем жестком диске. Щелкните на нем правой кнопкой мыши и выберите в контекстном меню команду Открыть содержащую объект папку.
- Создайте резервную копию исходного файла normal.dot. Удерживая нажатой клавишу Ctrl, перетащите normal.dot в пустое место той же панки и отпустите кнопку мыши. Копии присваивается имя «Копия normal.dot». Нажмите клавишу F2 и присвойте копин имя default.dot.
- Щелкните правой кнопкой мыши на файле normal.dot и выберите команду Открыть; не делайте двойной щелчок на файле, потому что это действие приведет к созданию нового документа.
- Внесите необходимые изменения: поменяйте прифты, удалите элементы панелей инструментов, или... назначьте по умолчанию режим разметки страницы.
- 5. Сохраните normal.dot и закройте его.

Все изменения программы вступают в силу при следующем запуске Word.

#### ГДЕ МОЯ ПОЛОСА ПРОКРУТКИ?

Случается, что из окна Word исчезает вертикальная полоса прокрутки. Чтобы вернуть ее на место, выполните команду Сервис - Параметры, перейдите на вкладку Вид и установите флажок Верт. полосу прокрутки в секции Показывать (см. рисунок).

| Исправления Пользо           | ватель Совместимость Расположение           |
|------------------------------|---------------------------------------------|
| Вна Сбщна Правка             | Печать Сохранения Базопасность Правописание |
| оказывать                    |                                             |
| Г область задач              | 🔽 снарт-теги 🖾 окна на панели задач         |
| 🕅 выделение цветом           | 🖗 анинацию текста 🔽 коды полей              |
| Закладки                     | У сориз полосу прокрутки затенение полей:   |
| Г строку состояния           | P верт полосу прокрутки При выделении *     |
| иже кодон вношение подсказки | Г пус:-ыбранки рисунков                     |
| наки форматиравания          |                                             |
| П знаки табуляции            | Г скрытый текст                             |
| Г дробелы                    | П мягкие переносы                           |
| Г знаки абзацев              | W acg                                       |
| араметры режима разметки и в | еб-документа                                |
| и ресунки                    | Promisego inclusione ecoletina (            |
| П привязка объектов          | 🦈 фоновые цвета и рисунки (режим разметки)  |
| Т границы текста             | 🖗 вертикальная линайка (режин разнатки)     |
| араметры обычного режина и р | режина структуры                            |
| Г перенос по граница окна    | цирина полосы стилей: 0 см                  |
| Г чернових:                  | artina <u>r</u> ourne kó r                  |

# Масштабирование в Word и Excel

### Проблема

Я часто получаю документы Word от энакомого, который выбирает шрифт размером 10 пунктов для экономии места на своем 15-дюймовом ЭЛТ-мониторе. На моем современном ЖК-мониторе такие шрифты выглядят совсем крошечными. Конечно, происходит и обратное: когда он открывает мон документы Word, символы становятся просто огромными. Что делать?

#### Решение

На стандартной панели инструментов Word (и Excel) имеется список Масштаб, в котором выбирается значение в процептах. Выберите масштабный коэффициент, обеспечивающий нормальное увеличение или уменьшение. Другой, более быстрый способ: нажмите клавишу Ctrl и поверните колесо мыши вверх (увеличение) или вниз (уменьшение). При этом размер шрифта остается неизменным, меняется только масштаб его представления на экране. Кстати говоря, если прием Ctrl+колесо мыши не работает, возможно, вам придется изменить параметры конфигурации мыши — скорость движения указателя или его ускорение. Может быть, стоит также обновить драйвер мыши.

### СВОДКА ПРОГРАММНОГО ОБЕСПЕЧЕНИЯ

Где-то глубоко в недрах Windows спрятана утилита Сведения о системе — замечательный диагностический инструмент, при помощи которого я узнал бесчисленные подробности конфигурации моего компьютера (см. рисунок). Например, в ней можно просмотреть конфигурацию Word и узнать, какие преобразователи файлов установлены в системе; кроме того, в программе отображается подробный список аппаратных ресурсов и компонентов. Меню Сервис утилиты Сведения о системе предоставляет доступ к дополнительным диагностическим утилитам, в том числе к программам Доктор Ватсон и Диагностика сети, а также к служебной программе Windows XP Восстановление системе. Команда вызова спрятана в меню (Пуск ト Программы > Служебные > Сведения о системе), но ее также можно вызвать из Word комбинацией клавиш Ctrl+Alt+F1.

| System Summary                     |       | hem                         | Value                                    |   |
|------------------------------------|-------|-----------------------------|------------------------------------------|---|
| Hardware Resources                 | 77.0  | Application same            | Micresoft Word                           | _ |
| Components                         |       | Vernori                     | 10.0                                     |   |
| Software Environment               |       | Buiki                       | 3416                                     |   |
| Internet Settinos                  |       | Product ID                  | 54186-754-7204251-17779                  |   |
| 2 Office 10 Sectoritory            |       | Application path            | C:\Program Files\Microsoft Office\Offic. |   |
| Child In All Manual Manual Control | 100.0 | Language                    | English (Umted States)                   |   |
| CONTRACTOR AND A                   | - RH- | System language designation | English (U.S.)                           |   |
| Station Falder                     |       | Active printer              | FinePrint on FPR5                        |   |
| Startup Polder                     | 1     |                             |                                          |   |
| COR Addins                         |       | Documents open              | 1                                        |   |
| Active Document                    |       | Document name               | e malichapters B_R doc                   |   |
| Fields                             |       | Llocument palh              | C11-book\chapters\E-mail\e-mailcha       |   |
| File Converters                    |       | Document size               | 266 U NB                                 |   |
| Fonts                              |       | Docement cleake gate        | 072372003 8 07.00 PM                     |   |
| Headers and Footers                | bolk  | Tampiater                   | 5                                        |   |
| hyperlinks                         |       | Template name               | HaldeoFieD etector, Addin dot            |   |
| Mai Merge                          |       | Templete path               | C-Occuments and Settings Administry      |   |
| Page Numbers                       |       | T amplate tone              | Global                                   |   |

# Конфиденциальность документов Office

## Проблема

Я отправил документ Word своему коллеге. Он каким-то непонятным способом узнал, кто еще редактировал файл, и был в шоке. Где он раздобыл эту информацию?

### Решение

Вниманию паранопков, помешанных на конфиденциальности! При сохранении документа Word, Excel или PowerPoint остается целый набор персональных данных (в зависимости от версии Office): смарт-теги, скрытый текст, список всех рецензентов, продолжительность их работы над документом и т. д. Попробуйте открыть документ Word, выполните команду Файл • Свойства и просмотрите информацию на вкладках. Ну как, страшно?

К счастью, документы Word, Excel и PowerPoint можно сделать компактнее и безопаснее, удалив из них скрытую информацию. Задача решается бесплатной надстройкой Microsoft Remove Hidden Data (http://snipurl.com/Office\_data). Перед установкой утилиты закройте все приложения Office. А когда вы снова откроете их, в меню Файл появится новая команда Remove Hidden Data. Она должна выполняться по отдельности для каждого файла и для каждого приложения. Команда создает повый документ, поэтому оригинал остается в полной сохранности. Но будьте внимательны: если вы откросте этот новый документ и внесете в него изменения, команду Remove Hidden Data придется выполнять заново.

#### О КОНФИДЕНЦИАЛЬНОСТИ В WORD

Чтобы сохранить файл Word XP и 2003 без записанных изменений, комментариев и персональных данных, выполните команду Сервис ► Параметры, перейдите на вкладку Безопасность и убедитесь в том, что в секции Параметры защиты конфиденциальной информации установлены два флажка — Предупреждать перед печатью, сохранением и отправкой файла, содержащего записанные исправления и примечания и Удалять личные сведения из свойств файла при сохранении. Этот способ позволяет удалять меньше скрытых данных, чем надстройка Remove Hidden Data, но работает гораздо быстрее.

# Ненормальное поведение normal.dot

# Проблема

Когда я создаю новый документ, резонно предположить, что он должен быть пустым. Но кнопка Создать файл на панели инструментов (эквивалент команды Файл ) Создать с выбором ссылки Новый документ) иногда открывает новый документ, который уже содержит текст или графику. Что это такое? Откуда они взялись?

### Решение

Word создает новые документы на базе файла шаблона normal.dot. Шаблон может содержать графику и текст (многие шаблоны включают стандартные элементы — «шанку», базовый текст контракта и т. д.). Кроме того, шаблон может содержать макросы. Скорее всего, причина ваших огорчений кроется в файле normal.dot.

Но постойте, это еще не все! Word можно настроить на загрузку одного или нескольких «глобальных шаблонов» — шаблонов, которые загружаются для любого подобного normal.dot документа. Такие шаблоны могут содержать текст, графику, определения стилей, макросы, кнопки панелей инструментов... в общем, вы поняли.

Простейшее решение — запустить Word командой Пуск • Выполнить. Если Word запускается командой winword /a, работа начинается с абсолютно пустого документа. Глобальные шаблоны (в том числе и normal.dot) не загружаются.

Более основательное решение заключается в очистке файла normal.dot (или его повторном создании) и отключении всех глобальных шаблонов. Сиачала найдите файл normal.dot где-то в глубинах папки Documents and Settings. Щелкните на нем правой кнопкой мыши, выберите в контекстном меню команду Открыть, удалите ненужные элементы и сохраните. Другой, упрощенный, вариант — просто переименовать normal.dot (назовите его xnormal.dot, normal.xdot или как-нибудь в этом роде). При следующем запуске Word будет сгенерпрован новый, чистый шаблон normal.dot.

Чтобы отключить плобальные шаблоны, запустите Word и выполните команду Сервис ► Шаблоны и надстройки. В списке глобальных шаблонов выделите каждую строку и щелкните на кнопке Удалить. (Если кнопка Удалить недоступна, значит, выделенный элемент находится в напке \Documents and Settings\<npoфиль>\ Application Data\Microsoft Word\Startup; отключить такие шаблоны можно только одним способом — удалив их из этой папки.)

#### для любителей шрифтов -

Сайт Bembo's Zoo обязательно должны посетить все любители шрифтов. См. http:// snipurl.com/bembo.

# Усовершенствованный режим разметки страницы

### Проблема

Мне правится режим разметки страницы, по между нижним краем страницы и началом следующего остается слишком много пустого места. Таким образом, немалая часть площади экрана пропадает даром. У меня остается слишком мало места, чтобы полюбоваться монм замечательным документом.

#### Решение

Если вы работаете в Word 2002 или 2003, щелкните на серой полосе между двумя страницами в режиме разметки. Верхние и нижние колонтитулы, поля и серые промежутки между страницами исчезают и заменяются жирными черными линиями. Вы по-прежнему находитесь в режиме разметки страницы, но в вашем распоряжении гораздо больше полсэной площади (рис. 4.23).

#### ПОЛНОЭКРАННЫЙ РЕЖИМ -

Существует еще один способ повысить эффективность использования экранной площади запустить полноэкранный режим (команда Вид • Во весь экран). Он работает во всех версиях Word. Вероятно, вы не сразу привыкнете к полноэкранному режиму, потому что в нем исчезают строка меню, полосы прокрутки и панели инструментов (кроме плавающей панели Во весь экран с единственной кнопкой Вернуть обычный режим), а почти весь экран используется для отображения документа. Для выполнения команд меню в полноэкранном режиме следует либо использовать сочетания клавиш, либо подвести указатель мыши к верхнему краю экрана. Чтобы выйти из полноэкранного режима, достаточно нажать клавишу Escape.
Чтобы вернуться к «полноценному» режиму разметки страницы (например, это может потребоваться для настройки колонтитулов документа), щелкните на линии, разделяющей страницы. При сохранении документа также сохраняется тип режима разметки (полный или сокращенный). Чтобы изменить режим по умолчанию, откройте окно Сервис ► Параметры, перейдите на вкладку Вид и установите или снимите флажок Поля между страницами (режим разметки).

| 🗿 Boaké - Microsoft Wasd                                                                                                    |                                                                                                    |
|----------------------------------------------------------------------------------------------------|----------------------------------------------------------------------------------------------------|
| Ella Edit Yow Insert Format Iooks Tab                                                                                                    | ka Window Work Hielp -                                                                                                    |
| 06836680.7                                                                                                    | G Baaké Miccuraft Ward                                                                                                    |
| Final Showing Markup - Show - 🍪 🎲 🖓 -                                                                                                    | Elle Lar View Insert Formet Tools Table Window Work He                                                                                                    |
| wan and minute but white same marrier                                                                                                    | DEBAS AND                                                                                                    |
| a day diamon but the art                                                                                                    | Final Showing Arriver - Show - D - D - D - 1 - 10 00                                                                                                    |
| a day digging out the pit                                                                                                    | Contraction of the second second seco |
| and the second second se | pride in keeping the pit spotless. When a storm came, way                                                                                                    |
|                                                                                                    |                                                                                                    |
|                                                                                                    | wall and fill the pit with sand Each time, my grandfather v                                                                                                    |
|                                                                                                    | a day digging out the pit                                                                                                    |
|                                                                                                    | a who made a grow has                                                                                                    |
|                                                                                                    | Such care had not been taken since the sale of the i                                                                                                    |
| Hide White Space                                                                                                    | half-full of sand and littered with beer bottles and cigarette                                                                                                    |
|                                                                                                    | occupied for the weekend, and I was curious to sea who th                                                                                                    |
| Such care had not been taken                                                                                                    | the back gate to the house next door, which had its curtain:                                                                                                    |
| half-full of sand and littered with bee                                                                                                    | unoccupied for the weekend I set down my pack and perc                                                                                                    |
| = 9(a) 2 ())))))))))                                                                                                    | wall dividing the two properties, trying to spot what clues                                                                                                    |
| Page 9 Sec 1 9/184                                                                                                    | spending the weekend there seemed to be gone at the mon                                                                                                    |
|                                                                                                    | Page 9 Sec 1 9/184                                                                                                    |

Рис. 4.23. Щелчок на промежутке между страницами сжимает поля до одной линии

#### ЗАГАДОЧНОЕ ДИАЛОГОВОЕ ОКНО --

Каждый раз, когда я открываю документ для печати, при закрытии документа Word спрашивает, хочу ли я сохранить внесенные изменения. Но я не вносил никаких изменений! Что происходит?

Word просит подтвердить сохранение изменений даже в том случае, если эти изменения внес *он*, а не вы. Дело в том, что Word перед печатью обновляет поля в документе. *Полем* называется служебный код, который замещается текстом. Обычно поля используются для печати номеров страниц, дат и другой изменяющейся информации. Простое обновление полей считается изменением, даже если новый текст совпадает со старым, отсюда и предложение сохранить документ перед его закрытием.

Простейшее решение проблемы — убрать из документа все поля. Для многих документов оно абсолютно неприемлемо. Также можно попытаться открыть диалоговое окно Сервис Параметры, перейти на вкладку Печать и снять флажок Обновлять поля. Предполагается, что тем самым вы запрещаете обновление полей перед печатью (то есть документ не будет изменяться), но по собственному опыту могу сказать, что этот способ работает не всегда. Наконец, можно сделать так, чтобы диалоговое окно с предложением сохранить изменения автоматически убиралось с экрана, однако это небезопасно — вы рискуете потерять изменения, которые следовало бы сохранить.

# Коварное поведение автозамены

#### Проблема

Иногда мне приходится вводить в Word названия растений на латыни. У Word появилась скверная привычка автоматически изменять эти мудреные названия, не предупреждая меня об этом. Например, если ввести «Purshia Tridentata» (пуршия трехзубчатая, если вам интересно), Word незаметно заменит последнюю букву второго слова буквой «с». Как правило, неопознанные слова подчеркиваются волнистыми красными линиями, и меня это вполне устраивает, но с такими «незаметными изменениями» я согласиться не могу.

#### Решение

Чтобы прекратить это безобразие, откройте окно Сервис > Параметры автозамены и снимите флажок Автоматически исправлять орфографические ошибки. Предполагается, что эта функция должна автоматически исправлять ошибки, когда введенное слово очень близко к хранящемуся в словаре. Тем не менее, она часто страдает от излишней интеллектуальности, особенно при вводе пностранных слов. Отключите ее.

В Word 2002 и более поздних версиях существует альтериативное решение. При внесении подобных изменений Word включает в текст смарт-тег, отображаемый в виде небольшой синей полоски под словом, когда над ним задерживается указатель мыши. Щелкните на синей полоске — на экране появится небольшое меню (рис. 4.24), в котором вы можете «исправить исправление» или запретить Word замену этого конкретного слова. Если позднее вы вдруг передумаете, выполните команду Сервис > Параметры автозамены, щелкните на кнопке Исключения и на вкладке Прочие удалите слова, которые должны автоматически исправляться.

| trid | entate ¶                                          |  |
|------|---------------------------------------------------|--|
| ¥?.  | Изменить обратно в "tridentata"                   |  |
|      | Отключить автоматическое исправление "tridentata" |  |
| 130  | Параметры автозамены                              |  |

Рис. 4.24. Если вы поймаете Word на некорректном исправлении слова, щелкните на смарт-теге и запретите самовольное исправление

#### РОЖДЕНИЕ ЗВЕЗДЫ

Если вы ощущаете ностальгию по старым текстовым редакторам, ознакомътесь с «Крат-кой историей WordStar» по adpecy http://snipurl.com/wordstar.

#### МЫСЛИТЕ НЕСТАНДАРТНО

Завораживающий, гипнотический сайт Visual Thesaurus открывает смысл слов и связи между ними. Введите слово в текстовом поле (попробуйте слово «change» или «process») и посмотрите, что из этого выйдет. См. http://snipurl.com/thinkmap.

# Удаление текста без подтверждения

#### Проблема

Ненавижу слишком осторожные программы, которые требуют подтверждать даже малейшие изменения — видимо, чтобы защитить меня от... меня самого. На мой взгляд, вопрос «Вы уверены? Да/Нет» должен появляться только тогда, когда я собираюсь сделать что-то радикальное и необратимое. Конечно, к удалению текста в Word это не относится — операцию легко можно отменить. Но Word ни с того ни с сего отказывается удалять выделенный текст, пока я не нажму Y в ответ на его назойливый вопрос (рис. 4.25). Что происходит?

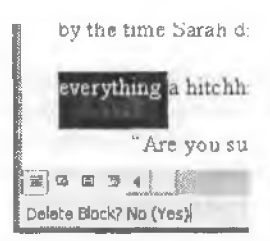

Рис. 4.25. Word требует подтверждать даже простое удаление текста? Вы включили режим «Справка для пользователей WordPerfect»

#### Решение

Word имитирует WordPerfect. В некоторых версиях WordPerfect при выделении текста и нажатии клавиши Delete программа требовала подтвердить выполнение операции. Microsoft Word имитирует это поведение, когда пользователь включает режим справки для пользователей WordPerfect. Проблема легко решается; выполните команду Сервис > Параметры, перейдите на вкладку Общие и снимите флажок Справка для пользователей WordPerfect.

# Странности нумерации в Word

#### Проблема

В большинстве случаев механизм автоматической нумерации в Word работает замечательно. Я ввожу несколько абзацев, выделяю их и щелкаю на кнопке Нумерация на панели инструментов. Или еще проще, я пачинаю абзац с цифры, и Word, как по волшебству, начинает нумеровать последующие абзацы. Но довольно часто Word начинает сбиваться со счета — все-таки это текстовый редактор, а не электроиная таблица.

Например, если между двумя нумерованными абзацами находится один ненумерованный, Word пумерует следующие абзацы в правильной последовательности, но в отдельных случаях начинает отсчет с 1. Если документ содержит больше одного нумерованного списка, происходит то же самое: следующие списки продолжают нумерацию от копца предыдущего. К сожалению, изменение нумерации происходит спонтанно. Документ выглядит совершенно нормально, но при следующем открытни список вдруг начинается с цифры 6.

#### Решение

Надо отдать должное Microsoft — в Word 2002 проблем с нумерацией меньше, чем в предыдущих версиях. Но все же опи не исчезли, и я стараюсь по возможности избегать автоматической нумерации просто потому, что я ей не доверяю. Впрочем, я продолжаю создавать нумерованные сински, но использую гораздо более надежный счетчик — поле Seq. Вот как это делается:

- В начале первого пумерованного элемента нажмите Ctrl+F9. Эта комбинацпя клавнии вставляет пустой код поля, который выглядит как пара фигурных скобок,
- В скобках введите SEQ numlist \r1 (последний символ, цифра «1», определяет начальный номер списка).
- Щелкните в позиции справа от фигурных скобок, введите символ «точка», нажмите клавищу Тав и введите текст первого элемента. Нажмите Enter, чтобы начать следующий элемент списка.
- В начале следующего элемента нажмите Ctrl+F9 и введите в фигурных ско ках текст SEQ numlist \n.

Знаю, все это звучит слишком мудрено. И если делать это вручную, как описано выше, получается действительно очець сложно. Но стоит преобразовать два кода полей в элементы автозамены, и нумерованные списки будут создаваться проше простого:

- Если вы видите коды полей (непонятный текст в фигурных скобках) вместо чисел, нажмите Alt+F9. Эта комбинация клавиш переключается между отображением кодов полей и результатов (тех символов, которые выводятся на месте кодов полей).
- 2. Выделите число 1, точку и символ табуляции.
- 3. Выполните команду Сервис Параметры автозамены.
- 4. В поле Заменить введите 1]. Установите рядом с полем На переключатель Форматированный текст и щелкните на кнопке ОК.
- 5. В документе выделите число 2, точку и символ табуляции.
- 6. Выполните команду Сервис Параметры автозамены.
- 7. В поле Заменить введите n]. Установите рядом с полем На переключатель Форматированный текст и щелкните на кнопке ОК.

Эти два элемента автозамены будут всегда доступны в Word. Они позволяют легко создавать нумерованные списки. Достаточно запомнить три простых правила:

- В начале первого элемента нового списка введите символы 1] и нажмите «пробел». Word заменяет текст элементом автозамены — кодом поля, который отображает число 1 с точкой и символом табулянии.
- В начале каждого из последующих элементов списка введите символы n] и пробел. Word подставляет нужное число в последовательности.
- Вы можете в любой момент добавлять, удалять и перемещать элементы нумерация при этом не изменяется. Если отображаемые числа неверны, нажмите Ctrl+A, чтобы выделить их, и обновите поля нажатием клавиши F9.

#### ПРОСТАЯ НУМЕРАЦИЯ ЧИСЕЛ

Если перед созданием элементов автозамены отформатировать число и точку другими цветом или шрифтом по сравнению с элементами автозамены, Word сохранит это форматирование в определении автозамены. Например, это позволит легко организовать нумерацию полужирным шрифтом.

# Три способа удаления таблиц

#### Проблема

Как известно, чтобы удалить что-то из документа Word, нужно выделить это «что-то» и нажать Delete. Описанный способ подходит для большинства объектов, но только не для таблиц. Если выделить таблицу и нажать Delete, Word удалит содержимое таблицы, но оставит в документе пустую сетку.

#### ПРАКТИЧЕСКАЯ ТЕЛЕПАТИЯ

Вам наверняка понравится Flash Mind Reader — за ним можно проводить целые часы (http:// flashpsychic.com).

#### Решение

Я предложу не один, не два, а целых три простых обходных решения. Выбирайте сами:

- Установите курсор в любой ячейке таблицы и выполните команду Таблица 
   Удалить > Таблица.
- Выделите вместе с таблицей другой объект (даже если это будет отдельный символ или знак абзаца до или после таблицы). Нажмите клавищу Delete.
- Выделите таблицу и нажмите Shift+Delete. Существует несколько способов быстрого выделения всей таблицы. Если курсор находится внутри таблицы, нажмите Alt+Shift+NumPad 5 (то есть клавишу 5 на цифровой клавиатуре). Также можно расположить указатель мыши слева от первой строки таблицы; когда он примет вид стрелки, указывающей вправо, нажмите кнопку мыши и перетащите указатель сверху вниз, выделяя строки таблицы. Если вы используете Word 2000 или более позднюю версию, просто щелкните на маркере перемещения таблицы (квадрат с четырьмя стрелками, появляющийся в левом верхнем углу таблицы, если задержать над ней указатель мыши).

# Как избавиться от Скрепыша

#### Проблема

Во время работы со справочной системой Office я постоянно сталкиваюсь со Скрепышом — назойливой говорящей скрепкой. Нельзя ли отправить этого «помощника» на пенсию?

#### Решение

Переходите на WordPerfect. Или смиритесь — Скрепыш иногда бывает полезным (рис. 4.26). Шучу. Чтобы избавиться от Скрепыша, достаточно нескольких щелчков мышью:

- Если вы все еще используете Office 97, Скрепыш и его собратья находятся в напке \Program Files\Microsoft Office\Office\Actors. Самый быстрый снособ избавиться от них — переименовать папку (например, в NoActors).
- Если вы работаете в Office XP или 2000, откройте панель управления и запустите приложение Установка и удаление программ.

Выделите Microsoft Office или конкретную программу Office в списке Установленные программы и щелкните на кнопке Изменить. Затем откройте категорию Общие средства Office, щелкните на узле Помощник и выберите строку Компонент недоступен.

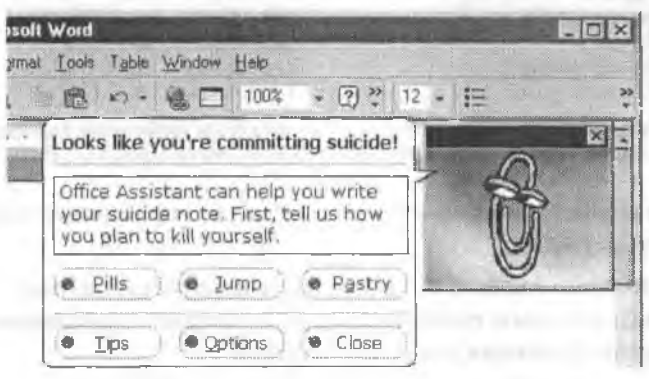

Рис. 4.26. Черный юмор от Дэвида Декерта: Скрепыш помогает написать предсмертную записку

#### БЛОК-СХЕМА ДЛЯ РЕШЕНИЯ ПРОБЛЕМ

Следующая блок-схема описывает процесс решения проблем на рабочем месте. Она идеально подойдет, если ваш начальник похож на начальника Дилберта. См. http://snipurl.com/flow\_chart.

# Проблемы с Excel

# Вставка таблиц в Excel

#### Проблема

Я часто копирую и вставляю из веб-страниц в Word длинные таблицы с графиками спортивных соревнований и статистикой — большей частью безуспешно. Похоже, Word не умеет правильно импортировать таблицы.

#### Решение

Забудьте о Word. Идеальным инструментом для работы с таблицами является Excel. Таблицы импортируются следующим образом:

- 1. Выделите и скопируйте информацию с веб-страницы (рис. 4.27).
- В Excel щелкните правой кнопкой мыши на ячейке, с которой должна начинаться таблица.

#### Thoroughbred Poll: Week 15

Week 15 of the 2003 NTRA Thoroughbred Polt conducted by the National Thoroughbred Racing Association(NTRA), covering racing performances through June 8. Rankings based on the votes of Thoroughbred media on 10-9-8-7-6-5-4-3-2-1 basis with first-place votes in parentheses, 2003 record and total points. A-S\_Age-Sex, Sex: C-colt, G-gelding, H-horse, Ffilly, M-mare.

|    | Horse              | A-S | \$1.1.2.3 | Pts | Pus |
|----|--------------------|-----|-----------|-----|-----|
| 1. | Azeri (16)         | 4-F | 2-2-0-0   | 206 | 1   |
| 2. | Mineshaft          | 4-C | 5-4-1-0   | 166 | 3   |
| 3  | Medaglia d'Oro (3) | 4-0 | 2-2-0-0   | 163 | 4   |
| 4. | Empire Maker (2)   | 3-C | 5-3-2-0   | 154 | 9   |
| 5  | Funny Cide (2)     | 3-6 | 6-2-2-1   | 134 | 2   |
| 6. | Aldebaran          | 5-H | 4-3-1-0   | 109 | 6   |
| 7  | Milwaukee Brew     | 6-H | 2-1-1-0   | 83  | 5   |
| θ. | Congaree           | 5-H | 5-3-1-0   | 60  | 7   |
| 9  | Harlan's Holiday   | 4-H | 2-2-1-0   | 56  | 6   |
| 10 | Denon              | 5-H | 2-1-1-0   | 32  | -   |

Рис. 4.27. Эта таблица хорошо знакома всем любителям скачек. Скопируйте ту часть, которую требуется импортировать в Excel

- Выполните команду Специальная вставка и здесь принципиальный момент! выделите строку HTML.
- Данные заполняют ячейки, и вы получаете идеальную таблицу. Пока данные остаются выделенными, выполните команду Формат ▶ Автоформат и подберите стиль для отображения данных (рис. 4.28).

| A I          |                                                                                                    |         |
|--------------|----------------------------------------------------------------------------------------------------|---------|
| Horse        | -S St-1-2-3 Pts Pvs   Horse A-S<br>Acen (16) 4-F 2-2-0-0-205 1 1<br>Wintershaff a-L 5-4-1-0-186 3 2                                                                                                    |         |
| 3            | Автоформат                                                                                                    |         |
| 4            |                                                                                                    | CK.     |
|              | анв фев мар Всего         ане фее мар Всего         ане фее мар Всего         ане фее мар Всего           Восток 7 7 5 19         Восток 7 7 5 19         Восток 7 7 5 19         С           Запад 6 4 7 17         Запад 6 4 7 17         С         С                                                                                                    | тисна   |
| 6            | Bcero         21         18         24         07         6         7         9         24           Bcero         21         18         21         60         Rap                                                                                                    | зметры. |
|              | Простой Классический 1                                                                                                    |         |
| 6<br>9<br>10 | Joint deal 420         Scare         Joseph 2         Joseph 2 <thjoseph 2<="" th="">         Joseph 2         Joseph 2         <thjoseph 2<="" th=""></thjoseph></thjoseph> |         |
|              | Класонческий 2 Класонческий 3                                                                                                    |         |
|              | Восток 7р. 7р. 5р. 19р.<br>Восток 7р. 7р. 5р. 19р.                                                                                                    |         |
|              | раннад р 9 7 17<br>Юг 8 7 9 24<br>Кот 8 7 9 24<br>Кот 8 7 9 24                                                                                                    |         |
|              |                                                                                                    |         |

Рис. 4.28. Наверху: таблица из веб-страницы переносится в Excel с использованием режима специальной вставки в формате HTML. Внизу: команда Автоформат позволяет придать таблице нужный внешний вид

# Автоматизация рутинного ввода данных

#### Проблема

Мне часто приходится вводить в листах повторяющиеся данные: столбцы одинаковых чисел или последовательности чисел или дат с постоянным приращением. Особенно часто такие данные вводятся в строках — например, при вводе серии дат в заголовках столбцов таблиц.

#### Решение

Наверное, вы имеете хотя бы общее представление о функции автозаполнения, которая должна избавить пользователей от ввода одинаковых данных. И все же мало кто в полной мере использует все возможности, благодаря которым автозаполнение по праву считается полезным и удобным инструментом. Далее приводится краткий перечень задач, решаемых при помощи автозаполнения:

 Выделите ячейку с числовым значением. Подведите указатель мыши к маркеру заполнения — крошечному черному квадратику в правом нижнем углу индикатора активной ячейки (рис. 4.29). Захватите его мышью и перетащите в нужном направлении.

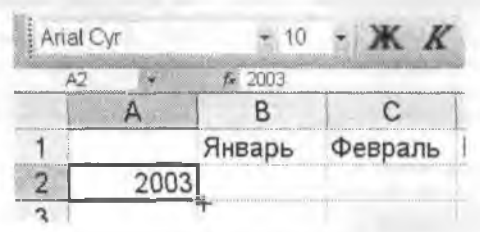

Рис. 4.29. Перетаскивание маркера заполнения (черный квадратик в правом нижнем углу активной ячейки) повторяет значение или увеличивает его в зависимости от того, была ли нажата клавиша Ctrl при перетаскивании

- Во время перетаскивания рядом с каждой ячейкой, над которой проходит указатель мыши, отображается подсказка с предполагаемым значением. Excel пытается угадать, хотите ли вы повторить данные (скопировать одно значение во все ячейки) или ввести ряд (увеличить значение на 1 при перетаскивании вправо или вниз либо уменышить его при перетаскивании влево или вверх) — к сожалению, догадка часто оказывается неверной. В таких случаях нажмите клавишу Сті перед тем, как отпускать кнопку мыши, — вместо новторения данных будет сгенерпрована серия, и наоборот.
- Если вы используете Excel 2002 или более позднюю версию, переключение между повторением данных и серией возможно даже после завершения перетаскивания: щелкните на кнопке Параметры автозаполнения и выберите либо Копировать ячейки, либо Заполнить.
- Автозаполнение позволяет вводить прогрессии с приращением, отличным от 1. Например, чтобы создать последовательность с приращением, равным 5, введите первые два элемента последовательности, выделите обе ячейки и перетащите маркер заполнения.

- Ехсеl также позволяет генерировать серни из названий месяцев или дней недели. Выделите первое значение (например, февраль или понедельник) и перетащите указатель мыши. Excel заполняет ячейки последовательными названиями месяцев или дней. При этом сохраняется стиль, использованный в нервой ячейке: если название первого месяца или дня недели было сокращено, Excel генерирует сокращенные названия в остальных ячейках.
- По умолчанию Excel генерирует текстовые последовательности только для названий месяцев и дней недели, а также для их сокращений. Однако вы можете создать собственную последовательность, будь то названия планет Солнечной системы, филиалы вашей организации или еще что-инбудь. Для этого выполните команду Сервис Параметры и перейдите на вкладку Списки. В поле Списки выделите строку Новый список и введите элементы носледовательности в области Элементы списка справа (рис. 4.30). Завершив ввод, щелкните на кнопке Добавить. Если последовательность уже введена в листе, ее можно импортировать в поле Списки без повторного ввода: выделите ячейки, выполните команду Сервис Параметры и на вкладке Списки щелкните на кнопке Импорт.

|                                                                                                    |                                                                                               | Charleson 3 And parenta [ | Цест  |
|----------------------------------------------------------------------------------------------------|-----------------------------------------------------------------------------------------------|---------------------------|-------|
| диски:<br>НОВЫЙ СПИСОК<br>Ни, Вт, Ср, Чт, Пт, Сб, Вс<br>Понедельник, Вторник, Среда, Четверг, Г<br>нив, фев, мар, апр, май, июн, июл, авг, се<br>Январь, Февраль, Март, Апроль, Май, Июн<br>Черкурий, Бенера, Зения, Масс, Колотер,<br>К | 2лементы списка:<br>Меркурий<br>Венера<br>Зенля<br>Марс<br>Юпитер<br>Сатурн<br>Уран<br>Плутон | До                        | авить |
|                                                                                                    | 4                                                                                             | 2                         |       |
| Идпорт списка из ячеек:                                                                                                    |                                                                                               | <u> </u>                  | TOPT  |

Рис. 4.30. Количество стандартных списков в Excel невелико, но для создания нового списка достаточно перечислить его элементы — например, планеты Солнечной системы

- Не любите перетаскивать мышью? Тогда вам понравится этот совет; сделайте двойной щелчок на маркере заполнения. Если соседний столбец содержит данные, Excel заполняет ячейки вниз вплоть до ячейки, для которой в соседнем столбце нет данных.
- Если всего сказанного недостаточно, вот вам еще: щелкните на ячейке со значением и выполните команду Правка > Заполнить > Прогрессия. На экране

появляется диалоговое окно для создания последовательностей с более сложными зависимостями элементов.

COBET

Чтобы вставить разрыв строки в текст ячейки, нажмите клавиши Alt+Enter.

# Подсчет дней

## Проблема

Я знаю, что Excel позволяет выполнять вычисления с датами — например, узнать, на сколько дней я опаздываю с выплатой по кредиту или сколько дней прошло с момента последнего похода в парикмахерскую. Казалось бы, чтобы определить количество дней между двумя датами, нужно вычесть одну дату из другой. Но когда я это делаю, результат представляет собой другую дату!

### Решение

Давайте попробуем выполнить небольшой эксперимент с пустым листом Excel и определить ваш возраст в днях:

- 1. В ячейке А1 введите свою дату рождения в формате ММ/ДД/ГТГГГ.
- 2. В ячейке В1 введите формулу =сегодня() для получения текущей даты.
- 3. В ячейке С1 введите формулу = b1-a1.

Результат расчета по формуле в ячейке C1 представляет собой другую дату, никак не связанную с первыми двумя. Что произошло?

При вводе формулы Excel определяет формат результата по формату ячеек с входными данными. Такой способ хорошо подходит для вычислений процентов и денежных сумм — результат автоматически преобразуется к нужному формату. Но в нашем примере результат формулы — количество дней — также был автоматически преобразован в формат даты.

Проблема решается просто: преобразуйте ячейку с отформатированным результатом (С1 в нашем примере) и выполните команду Формат ▶ Ячейки или нажмите Сtrl+1. На вкладке Число выберите в списке Числовые форматы строку Общий, щелкните на кнопке ОК. Теперь ваш возраст (в днях) отображается в виде удручающе огромного целого числа. Хм... Пожалуй, до исправления ошибки результат выглядел лучше.

# Защита формул от случайного удаления

# Проблема

Тщательно сконструпрованный лист может содержать формулы для многочисленных важных расчетов. Но если результат формулы равен нулю или пустой строке (в зависимости от того, как отформатирована ячейка), то ячейка с формулой выглядит так, будто в ней ничего нет, — и в нее можно занести другие данные. Такое происходит слишком часто: я ввожу или копирую в ячейку новые данные, уничтожая находившуюся в ней формулу. Даже когда результаты, полученные по формуле, отображаются, пользователь может решить, что перед ним обычное введенное значение, и случайно стереть его.

#### Решение

Excel содержит ряд возможностей, предохраняющих структуру листа от случайных изменений. Первый метод поддерживается во всех электронных таблицах, начиная с VisiCalc (для молодежи — это одна из ранних электронных таблиц, «супер-приложение», которое способствовало повсеместному распространению персональных компьютеров). Тем не менее, многие не подозревают о его существовании. Вот как это делается:

- Выделите ячейки, не содержащие формул или фиксированных данных, которые требуется сохранить. Для выделения несмежных диапазонов удерживайте нажатой клавищу Ctrl.
- Выполните команду Формат ▶ Ячейки, перейдите на вкладку Защита, снимите флажок Защищаемая ячейка и щелкните на кнопке ОК. Тем самым вы указываете Excel, что содержимое ячейки можно изменять. Но Excel соблюдает это правило только при защите всего листа, а это делается на следующем лиге.
- 3. Выполните команду Сервис ▶ Защита ▶ Защитить лист. При желании можно ввести пароль, но это не обязательно. Если ввести пароль, то он не понадобится вам (или другому пользователю, работающему с листом) для ввода данных в разблокированные ячейки. Но вам придется ввести его для снятия защиты с листа, чтобы внести изменения в заблокированные ячейки. Щелкните на кнопке ОК.

Теперь разблокированные ячейки можно изменять как угодно, но при попытке изменить содержимое заблокированной ячейки Excel выдает сообщение об ошибке. Если вам потребуется изменить такую ячейку, выполните команду Сервис Защита • Снять защиту листа. Если при установке защиты был указан пароль, вам придется ввести его,

В Excel 2002 или 2003 предусмотрен другой, более мощный, способ защиты частей листа от случайных или элонамеренных изменений. Вы даже можете установить разные ограничения для разных пользователей для каждой части листа:

- Выполните команду Сервис ▶ Защита ▶ Разрешить изменение диапазонов, затем щелкните на кнопке Создать.
- В поле Имя введите содержательное имя ячейки или дианазона ячеек, в которых разрешается ввод данных (то есть ячеек, *не содержащих* формул или фикспрованной информации, которую требуется защитить).
- В поле Ячейки введите диапазон ячеек или щелкните на кнопке справа от поля и выделите диапазон непосредственно на листе. Завернив выделение, снова щелкните на этой кнопке. Если перед определением диапазона в листе были выделены ячейки, соответствующий диапазон будет автоматически занесен в поле Ячейки.
- В поле Диапазон введите пароль, щелкните на кнопке ОК, подтвердите пароль и снова щелкните на кнопке ОК.
- В дналоговом окне Разрешить изменение диапазонов щелкните на кнопке Защитить лист. Закройте дналоговое окно кнопкой ОК.

При попытке ввести данные за пределами указанного дианазона (или диапазонов) Excel выводит сообщение об ощибке и отказывается вносить изменения. Когда данные вводятся в указанном диапазоне, Excel запрашивает пароль — он вводится только один раз, после чего можно продолжать ввод. Предотвратить запрос пароля можно двумя способами:

- Не указывайте пароль.
- В дналоговом окне Разрешить изменение диапазонов выделите днапазон, щелкните на кнопке Разрешения и укажите, кому из пользователей разрешается редактирование диапазона. Если один из указанных пользователей войдет в систему и откроет лист, Excel разрешит ему редактировать ячейки заданного диапазона без ввода пароля.

Чтобы отключить водобную защиту или изменить ее параметры, выполните команду Сервис ▶ Защита ▶ Снять защиту листа.

# Защита от собственных ошибок

#### Проблема

Я защитил свой лист, чтобы предотвратить случайное удаление формул и других записей. К сожалению, при вводе данных я иногда бываю невнимательным и ввожу в ячейки неправильные значения. Excel генерпрует неверные результаты, я принимаю глупые решения, и это кончается финансовыми потерями. Как бороться с этим?

#### КОГДА ПАРОЛИ БЕССИЛЬНЫ

Назначение пароля командой Сервис • Защита не помешает любому просмотреть лист и завладеть вашей сверхсекретной информацией — пароли предотвращают только изменение данных. Чтобы не допустить к информации посторонних, воспользуйтесь диалоговым окном Файл • Сохранить как — в нем имеется хорошо скрытая функция назначения пароля, который должен вводиться перед открытием файла. В диалоговом окне Сохранить как выполните команду Сервис • Общие параметры и введите пароли для открытия и изменения документа. Впрочем, даже с учетом усовершенствованной поддержки шифрования, реализованной в Excel 2002 и 2003, не рассчитывайте, что этот метод обеспечит абсолютную защиту. При наличии достаточного времени и программ подбора пароля, доступных в Интернете, любой хакер рано или поздно сможет добраться до вашего файла. Не верите? Представьте, что вы защитили файл Excel и забыли пароль. Неприятно, конечно, но пароль можно вскрыть, загрузив программу из Интернета (придется заплатить небольшую сумму ее автору). Попробуйте воспользоваться программой Excel Password Remover (http://www.oreiliy.com/pcannoyances).

#### Решение

Установите критерни проверки для значений, вводнмых в определенных ячейках. Ограничения ввода устанавливаются следующим образом:

- Выделите ячейку (или ячейки), в которой должен приниматься ввод определенного типа.
- Выполните команду Данные ► Проверка. На вкладке Параметры выбирается одно из следующих значений: Целое число, Действительное (вещественные числа), Список (заранее определенный перечень допустимых значений, отображаемый в виде раскрывающегося списка), Дата, Время, Длина текста или Другой (вычисление допустимых значений по формулам).

- Введите значения в оставшихся полях, которые изменяются в зависимости от текущего выбора в поле Тип данных (рис. 4.31).
- (Необязательно) На вкладке Сообщение для ввода вводится текстовое сообщение, которое должно появляться при выделении ячейки с установленными ограничениями ввода.
- На вкладке Сообщение об ошибке введите сообщение, которое появляется при вводе данных, не удовлетворяющих заданному критерию (если текст не введен, Excel выдает стандартное сообщение).

| Проверка ввод      | имых з        | начений       | 1.1              |
|--------------------|---------------|---------------|------------------|
| Параметры Сообш    | ение для е    | вода Сообщени | е об ошибке      |
|                    |               |               |                  |
| Условие проверки   |               |               |                  |
| <u>Тип данных:</u> |               |               |                  |
| Целое число        | -             | Игнорирова    | ть пустые дчейки |
| Значение:          |               |               |                  |
| между              | -             |               |                  |
| Манинум:           |               |               |                  |
| 5                  |               |               |                  |
| Максимум:          |               |               |                  |
| EC2                |               | I M           |                  |
| -                  |               |               |                  |
| Egazoranee         | - Independent | 100 240 Perce | UL THE OF TERMEN |
|                    |               |               | or 1 0           |
| Очистить все       |               |               | От Отмена        |

Рис. 4.31. В качестве критерия проверки можно указать абсолютное значение (как в поле Минимум), ссылку (как в поле Максимум) или формулы

В списке Вид выбирается тип окна с сообщением об ошибке. Выбор строки влияет не только на значок, отображаемый в окне сообщения:

- Останов: окно сообщения содержит кнопки Повторить и Отмена. Сколько бы пользователь ни повторял свои попытки, Excel не примет значение за пределами заданного интервала.
- Предупреждение: окно сообщения содержит кнопки Да, Нет и Отмена. Кнопка Нет выполняет те же функции, что и кнопка Повтор в окне Останов, — она предоставляет дополнительную возможность ввести правильное значение. Однако кнопка Да приказывает Excel принять введенное значение, хотя оно и не входит в заданный интервал.
- Информация: окно сообщения содержит кнопки ОК и Отмена. Кнопка ОК делает то же, что и кнопка Да в окне предупреждения, — она принимает недействительное значение.

Логично предположить, что при снятни флажка Выводить сообщение об ошибке на вкладке Сообщение об ошибке Excel будет отвергать все недействительные значения. Вместо этого Excel игнорирует критерии и принимает любые данные, то есть проверка данных фактически отменяется. Кто их поймет!

# Ускоренное вычисление частичных сумм

### Проблема

Довольно часто при работе с листом требуется быстро вычислить частичную сумму. Иногда речь идет о суммировании всех чисел столбца, но бывает и так, что необходимо просуммировать несколько отдельных значений. Конечно, в Excel можно создать формулы для вычисления всего на свете, но ведь должен существовать и более простой способ!

### Решение

Excel позволяет суммировать числа и выполнять другие стандартные операции «на месте», и вам не придется возиться с формулами. Прежде всего убедитесь в том, что в окне программы отображается строка состояния — именно в ней будут появляться результаты. Если строка состояния отсутствует, выполните команду Сервис > Параметры, перейдите на вкладку Вид и установите флажок Строку состояния.

Теперь выделите ячейки с суммируемыми числами. Суммировать можно как отдельные диапазоны смежных ячеек, так и несмежные ячейки, для этого щелкните на каждой ячейке с нажатой клавишей Ctrl. Также можно расширить диапазон, удерживая клавишу Shift во время щелчка. Немного потренируйтесь с клавишами Ctrl, Shift и щелчками, и вы сможете выбрать любую нужную комбинацию ячеек.

Сумма чисел в выделенных ячейках появляется в строке состояния под листом, рядом с ключевым словом Сумма=. Если этого не происходит, щелкните в строке состояния правой кнопкой мыши и выберите в контекстном меню команду Сумма. В меню содержатся также другие операции, результаты которых могут выводиться в строке состояния:

- Среднее среднее арифметическое выделенных ячеек;
- Количество значений количество непустых ячеек в выделении;
- Количество чисел количество ячеек с числовыми значениями в выделении;
- Максимум наибольшее (максимальное) числовое значение в выделении;
- Минимум наименьшее (минимальное) числовое значение в выделении;
- Сумма сумма числовых значений в выделении.

# Столбцы и строки меняются местами

### Проблема

Я создал заголовки столбцов и строк, начал вводить данные, а потом понял, что структура листа была выбрана неправильно: заголовки столбцов должны быть заголовками строк и наоборот. Перспективы повторного ввода или вырезания/вставки, а также перестановки данных перетаскиванием выглядят одинаково противно.

#### ИСПОЛЬЗОВАНИЕ АВТОФИЛЬТРА В ЗАЩИЩЕННЫХ ЛИСТАХ

Автофильтр принадлежит к числу самых замечательных возможностей Excel. Если лист, с которым вы работаете, имеет структуру базы данных (то есть каждому столбцу присвоено имя, а под ним следуют записи данных, по одной на строку), попробуйте выполнить команду Данные • Фильтр • Автофильтр. Рядом с заголовком каждого столбца появляется кнопка со стрелкой, открывающей список. При помощи списка можно отфильтровать базу данных так, чтобы в ней отображалась лишь часть записей (строк). Гораздо проще, чем разбираться в Access, не правда ли?

Впрочем, есть небольшая загвоздка: автофильтр не может использоваться в защищенных листах. Если защитить лист и попробовать воспользоваться командой Автофильтр, вы увидите, что команда недоступна. Если настроить автофильтр, а затем защитить лист, перестают работать раскрывающиеся списки. Хотя кнопки со стрелками отображаются на листе, щелчок на них ни к чему не приводит. Если список уже отфильтрован, он остается отфильтрованным, если нет — отфильтровать его не удастся.

Если вы работаете в Excel 2000 и более ранних версиях, считайте, вам не повезло: придется выбирать между защитой и фильтрацией. Но в Excel 2002 появилась возможность применения автофильтра в защищенных листах. Вот как это делается:

- Выполните команду Сервис > Защита > Защитить лист (если лист уже защищен, сначала следует снять защиту командой Сервис > Защита > Снять защиту листа).
- Прокрутите список в диалоговом окне Защита листа и найдите в нем флажок Использование автофильтра. Щелкните на кнопке ОК (см. рисунок).

|            | File Edit Yiaw Insert       | Format Too | ok <u>D</u> ata | ₩indow     | Heip       | - 8 ×        |
|------------|-----------------------------|------------|-----------------|------------|------------|--------------|
| Eh         |                             | X **       | Arial           |            | + 28       | 化光 法         |
| 854<br>854 | 523665 S                    | 16 m 14    | No. W           | Cureika    | Tigl Rorse |              |
|            | E6 - A                      | TRUE       |                 |            |            |              |
|            | C                           | D          | E               | F          | G          | 4            |
| 1          | Association                 | 🕶 Thursd 👻 | Frid: 🕶         | Saturd 👻   | Camps -    |              |
| 16         | (All)                       | FALSE      | TRUE            | TRUE       | FALSE      | San Frank    |
| 17         | (Top 10)                    | FALSE      | TRUE            | TRUE       | TRUE       | Ontario, G   |
| 18         | (Custom)<br>2003 biker      | FALSE      | TRUE            | TRUE       | TRUE       | Garden G     |
| 19         | Angel                       | FALSE      | FALSE           | TRUE       | FALSE      | TOLEDO       |
| 20         | Grouple                     | TRUE       | TRUE            | TRUE       | FALSE      | Ojar, Califi |
| 21         | Previous niker<br>Sunnoster | FALSE      | TRUE            | TRUE       | TRUE       | Oceansid     |
| 22         | Wannaba                     | FALSE      | TRUE            | FALSE      | FALSE      | Bureau of    |
| 23         | Previous hiker              | FALSE      | TRUE            | TRUE       | TRUE       | Colfax, C.   |
| 24         | 2003 hiker                  | FALSE      | TRUE            | TRUE       | FALSE      | Everelt wa   |
| 25         | 2003 hiker                  | FALSE      | TRUE            | TRUE       | FALSE      | Montana      |
| 26         | 2003 hiker                  | FALSE      | TRUE            | TRUE       | TRUE       | Tarzana,     |
| 27         | 2003 hiker                  | TRUE       | TRUE            | TRUE       | FALSE      | San Diegr    |
| 1          |                             |            |                 | and a line | E I E      |              |
|            |                             |            |                 |            |            |              |

#### Решение

Не огорчайтесь — Excel позволяет скопировать вертикальный днапазон ячеек н вставить их но горизонтали, и наоборот. Более того, это делается довольно легко; нужно только знать, где искать:

 Выделите ячейки, которые нужно «повернуть набок». Количество строк в выделенном днапазоне не должно превышать 256 — после поворота днапазон не должен превышать установленный в Excel лимит из 256 столбцов (A–IV). Кроме того, вставка не может производиться на месте скопированного диапазона; возможно, проще всего вставить данные на новом листе. Чтобы быстро транспонировать весь лист, нажмите Ctrl+End, а затем Ctrl+Shift+Home, при этом будут выделены все использованные ячейки.

- Скопируйте выделенные данные в буфер: нажмите клавиши Ctrl+C. щелкните на кнопке Копировать или щелкните правой кнопкой мыши на выделении и выполните команду Копировать.
- Щелкните правой кнопкой мыши на приемной ячейке (то есть ячейке в левом верхнем углу диапазона, в котором должны находиться скопированные данные) и выполните команду Специальная вставка.
- 4. Установите флажок Транспонировать и щелкните на кнопке ОК.

Каждая строка выделенного диапазона области превращается в столбец нового дианазона. Первая (верхняя) строка становится первым (левым) столбцом приемной области, как показано на рис. 4.32.

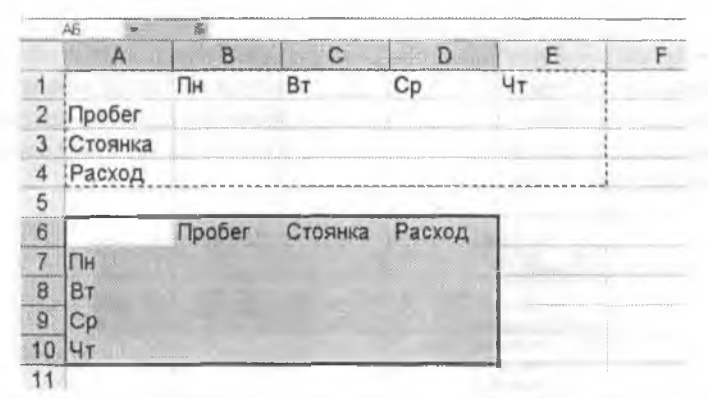

Рис. 4.32. Выделяем диапазон А1:Е4 и выполняем команду Специальная вставка с установленным флажком Транспонировать применительно к ячейке А6. Строки превращаются в столбцы всего несколькими щелчками

# Трудности с гиперссылками в Excel

#### Проблема

Гиперссылки в листах Excel создают массу проблем — стоит по ошибке щелкнуть на одной из них, и Excel запускает браузер. Как выделить содержимое ячейки с гиперссылкой?

#### Решение

В Excel 2000. 2002 и 2003 существует простой способ выделить ячейку с гиперссылкой без перехода по ссылке: щелкните на ячейке и продолжайте удерживать кнопку мыши до тех пор, пока указатель мыши не превратится в знак «+». Когда это произойдет, отпустите кнопку мыши. Ячейка выделяется, а браузер остается закрытым. Теперь с ячейкой можно выполнять обычные операции, такие, как перемещение се содержимого. С другой стороны, если вы предпочитаете удалить гиперссылку, целкните на ней правой кнопкой мыши и выполните команду Гиперссылка • Удалить гиперссылку. Если вы никогда, ни при каких условиях не желаете создавать гиперссылки при вводе веб-адресов в Excel 2002 и 2003, запретите автоматическое создание гиперссылок: выполните команду Сервис • Параметры автозамены, перейдите на вкладку Автоформат при вводе и снимите флажок Адреса Интернета и сетевые пути гиперссылками.

# Ввод списков в Excel

#### Проблема

Текст, вводимый в ячейке Excel (например, текст подписи или заголовка), располагается в одной длинной строке. Однако мне хотелось бы оформить его в виде короткого списка из нескольких пронумерованных пунктов. Возможно ли это?

#### Решение

Что? Вам не правятся тексты километровой длины? Выделите ячейку, в которой должен отображаться текст, и введите его, нажимая Alt+Enter всюду, где предложение должно начинаться с новой строки (в сущности, нажатие комбинации клавиш Alt+Enter включает в ячейке разрыв строки). Нажатие Enter завершает ввод данных в ячейке (рис. 4.33).

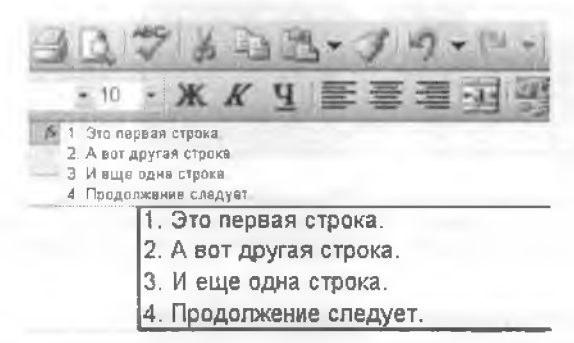

Рис. 4.33. Хотите ввести в ячейке короткий список? Волшебная комбинация клавиш Alt+Enter поможет вам в этом

### Альтернативное поведение клавиши Enter

#### Проблема

Поведение клавиши Enter в Excel сводит меня с ума. Я хочу, чтобы курсор перемещался к следующей ячейке справа, а он вместо этого всегда опускается к следующей ячейке снизу.

#### Решение

После непродолжительных исследований оказалось, что клавишу Enter можно настроить на переход к любой смежной ячейке — сверху, снизу, справа или слева.

Чтобы изменить настройку Enter, вынолните команду Сервис ► Параметры, перейдите на вкладку Правка и откройте список В направлении. Если снять флажок Переход к другой ячейке после ввода, то после нажатия Enter активной будет оставаться текущая ячейка.

# За экономию листов

#### Проблема

При создании новой, пустой книги Excel создает три пустых листа с именами Лист1, Лист2 и Лист3. В большинстве случаев мне достаточно одного листа в книге — если понадобятся дополнительные листы, я их добавлю. Так зачем Microsoft захламляет мой экран и жесткий диск листами, которые мне не понадобятся?

#### Решение

Не берусь ответить на последний вопрос, но могу предложить решение проблемы. Вынолните команду Сервис • Параметры и перейдите на вкладку Общие. В списке Листов в новой книге укажите, сколько листов должна содержать каждая создаваемая книга. Я выбрал значение 1, но поле позволяет вводить значения до 255.

#### COBET

Не нравится использовать мышь для перехода к другому листу? Используйте комбинации клавиш Ctrl+PageUp и Ctrl+PageDown.

Раз уж я привлек ваше внимание к ярлычкам листов в нижней части книги, заодно опишу некоторые возможности, доступные при работе с ними:

- Нереименование листа. Сделайте двойной щелчок на ярлычке или щелкните на нем правой кнопкой мыши и выберите команду Переименовать.
- Создание одного или нескольких новых листов в той же книге. Щелкните правой кнопкой мыши на ярлычке рядом с той позицией, в которой должны добавляться новые листы (если потребуется вставить более одного листа, удерживайте клавишу Shift и щелкните на другом ярлычке, чтобы выделить целый диапазон листов). Выберите команду Добавить и щелкните на кнопке ОК, чтобы подтвердить выбранный по умолчанию значок Лист. В документе появляются новые листы, количество которых соответствует количеству выделенных листов.
- Перестановка листов. Листы также можно переставить в другом порядке или переместить/скопировать в другую книгу. Выделите первый ярлычок, затем нажмите клавишу Ctrl и щелкните на другом ярлычке (если потребуется). Щелкните правой кнопкой мыши на выделенном ярлычке, выберите команду Переместить/Скопировать и введите необходимые данные в диалоговом окне.
- Выбор цвета ярлычков (только в Excel 2002 и 2003). Щелкните правой кнопкой мыши на ярлычке, выберите в контекстном меню команду Цвет ярлычка, выберите цвет из палитры и щелкните на кнопке ОК.

 Печать нескольких листов. Выделите ярлычки (используя клавиши Shift и Ctrl) и установите в диалоговом окне флажок Выделенные листы.

Наконец, есть еще один эффектный трюк, который помогает ускорить ввод данных (а также произведет впечатление на ваших друзей):

 Одновременный ввод или форматирование данных на нескольких листах. Выделите несколько листов. Все вводимые данные и используемые атрибуты формата применяются ко всем выделенным (активным) листам. В частности, этот прием нозволяет легко переформатировать все листы книги — скажем, если вы захотите изменить их внешний вид.

# Проблемы с PowerPoint

# Печать в черно-белом режиме

#### Проблема

Цветные презентации PowerPoint отлично выглядят на экране. Но когда я распечатываю их на своем верном монохромном лазерном принтере, результат получается просто безобразным. Яркие, живые цвета превращаются в унылые оттенки серого, практически неотличимые друг от друга.

#### Решение

Потребуйте у начальника цветной лазерный принтер. А когда старый скупердяй рассмеется вам в лицо, воспользуйтесь более дешевым решением — функциями PowerPoint по улучшению внешнего вида черно-белых распечаток. Они работают хорошо, просто разработчики запрятали их туда, где их трудно пайти.

В PowerPoint 2002 они находятся в меню Вид > Цвет или оттенки серого > Оттенки серого. На экране появляется небольшое плавающее окно, содержащее не менее девяти разных режимов печати в оттенках серого; выберите один из режимов, и вы увидите, как будет выглядеть распечатка. Например, если проблемы возникают из-за светлого текста на темном фоне, режим Обратные оттенки серого способен сотворить настоящие чудеса. Когда презентация начнет выглядеть более презентабельно, щелкните на кнопке Закрыть представление в оттенках серого, и на экране будет восстановлена яркая гамма Technicolor.

Надо отдать должное, PowerPoint часто прекрасно справляется с подбором оптимальных оттенков серого, так что попробуйте использовать стандартную схему оттенков серого перед тем, как браться за подбор режима.

Схожая проблема возникает в том случае, если вы используете цветной принтер, но хотите печатать в оттенках серого (разумное решение, если вы планируете распространять черно-белые ксерокопии распечатки): использование оттенков серого на экране не означает, что PowerPoint будет печатать в оттенках серого. Перед печатью проследите за тем, чтобы в списке Цвет или оттенки серого была выбрана строка Оттенки серого.

# Когда автоформат все портит

## Проблема

Когда я вставляю в слайд графику из файла или буфера обмена, все остальные элементы сдвигаются в сторону. Тщательно разработанный макет слайда портится, а исправление повреждений быстро надоедает.

### Решение

PowerPoint пытается изменить расположение элементов на слайде, чтобы освободить место для нового объекта. Отключите эту функцию, которая неизвестно почему находится в меню Сервис ▶ Параметры автозамены. Перейдите на вкладку Автоформат при вводе (спрашивается, при чем тут ввод?) и снимите флажок Автоматическую разметку вставляемых объектов. Щелкните на кнопке ОК, и макеты слайдов будут сохранять фиксированную структуру.

И еще одно: PowerPoint 2002 позволяет оставить режим автоматической разметки включенным и отменять его избирательно. После перестановки элементов слайда под вставленным объектом появляется маленькая кнопка с изображением молнии; щелкните на ней и выберите команду Отменить автоматическую разметку. Элементы слайда возвращаются на свои места.

# Презентация на диете

### Проблема

Мои презентации PowerPoint определенно страдают от проблем с лишним весом. Слишком тяжеловесные презентации не помещаются на гибких дисках, а их отправка по электропной почте занимает массу времени (а то и вовсе не работает!)

### Решение

При включении в презентацию любых объектов помимо простого текста и базовых цветов объем файла начинает расти головокружительными темпами, причем я даже не говорю о гигантских видеоклипах. Одна-две фотографии — и презентация ощутимо «жиреет», а сжатие ее в zip-файл обычно особой пользы не приносит.

К счастью, некоторые несложные трюки помогают сократить объем файлов. Первый совсем прост: откройте презентацию и выполните команду Файл • Сохранить как. Если у вас нет веских причин для сохранения презентации в формате, отличном от формата по умолчанию, проследите за тем, чтобы в списке Тип файла был выбран формат Презентация (\*.ppt), а не одна из разновидностей типа PowerPoint95 (\*ppt). Щелкните на кнопке Сохранить. В отдельных случаях экономия получается весьма ощутимой — некоторые из монх презентаций сжимались на 90 %.

Не помогло? Выделите любое графическое изображение в своей презентации, выполните команду Формат ▶ Рисунок и щелкните на кнопке Сжать. В секции Применить установите переключатель Ко всем рисункам документа, а в секции Изменить разрешение — переключатель Для Интернета и экрана (если вы не собираетесь печатать слайды) или Для печати (если слайды будут выводиться на печать и качество изображения играст важную роль). Щелкните на кнопке ОК; если на экране появится предупреждение о снижении качества изображения, щелкните па кнопке Применить. Затем сохраните свою презептацию. В зависимости от исходного разрешения графики этот прием творит чудеса (как ни странно, при низком исходном разрешении объем презентации увеличивается, поэтому на всякий случай держите под рукой резервную копию оригинала).

# Массовая вставка графики

### Проблема

Я должен создать презентацию PowerPoint с большим количеством изображений. Честно говоря, меня такая перспектива совершенно не радует, потому что PowerPoint заставляет вставлять изображения по одному. Нельзя ли вставить сразу несколько изображений?

#### Решение

РоwerPoint 2002 и 2003 позволяют вставить в презентацию сразу несколько изображений — но сначала эти изображения необходимо сохранить в фотоальбом. Запустите PowerPoint, но не загружайте презентации (если по умолчанию будет загружена пустая презентация, закройте ее нажатием комбинации клавиці Ctrl+F4). Выполните команду Вставка ▶ Рисунок ▶ Создать фотоальбом, щелкните на кнопке Файл или диск, откройте нужную папку и выделите все импортируемые изображения. Щелкните на кнопке Вставить и нажмите Ctrl+A, чтобы выделить все фотографии (рис. 4.34). В диалоговом окне Фотоальбом выделите все изображения на панели Рисунков в альбоме и щелкните на кнопке Создать (рис. 4.35). Все импортированные изображения включаются в новый альбом РоwerPoint. При последующем построении презентации вы сможете быстро импортировать несколько изображений — для этого нужные изображения просто перетаскиваются из альбома в презентацию.

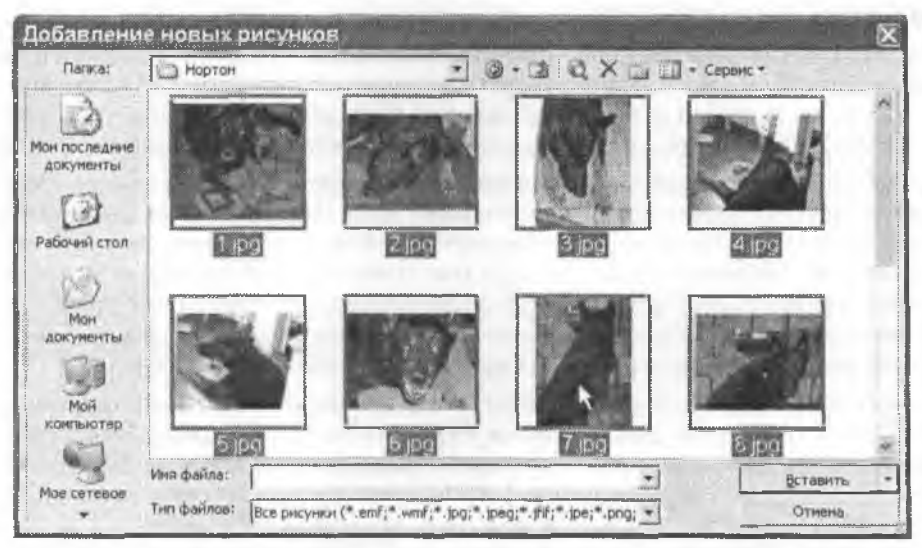

Рис. 4.34. Чтобы перенести в презентацию большое количество изображений, сначала импортируйте их в фотоальбом PowerPoint

| Добавить рисунок из и | сточника:                                                | Рисун                     | ков в альб                        | one:    | Просмотр:                             |               |      |
|-----------------------|----------------------------------------------------------|---------------------------|-----------------------------------|---------|---------------------------------------|---------------|------|
| Файл или диск         |                                                          | 1                         | 1.109                             | ~       |                                       | IA J          | 6    |
| Сканер или кале       |                                                          | 3                         | 3. ipg                            |         |                                       |               |      |
| Добавление текста:    | ana di Califficia na cana ana ana ana ana ana ana ana an | 5                         | 5.jpg<br>6.jpg                    |         |                                       | 64.0          |      |
| Создать надпи         | ю                                                        | 7                         | 7.jpg                             |         |                                       |               |      |
| Параметры рисунка:    |                                                          | 9                         | 9.jpg                             |         |                                       |               | QAR! |
| 170 dansis may balers | A (Dentry Invidend                                       | 10                        | 10.8pc                            | ł –     |                                       | <u>-1 - 1</u> |      |
| ВСЕ рисунки черно-    | белые                                                    | 12                        | 12400                             |         |                                       |               |      |
|                       |                                                          | 3                         | 1                                 | Удалить | 12 24                                 | 01 (31        | 41 0 |
| азметка альбом        | united beneficial to be under                            | nja juditerry na v s o re |                                   |         | · · · · · · · · · · · · · · · · · · · |               |      |
| Разиетка рисунка:     | Вписать в с                                              | лайд                      |                                   | 1       | e.                                    |               |      |
| \$                    | Re-Royma                                                 |                           | d a bila la a adda and 99 8 799 1 |         |                                       |               |      |
|                       |                                                          |                           |                                   |         | 1                                     |               |      |

Рис. 4.35. Выделите все изображения и щелкните на кнопке Создать в PowerPoint появится новый фотоальбом

# Исправление диалогового окна открытия файлов в PowerPoint

#### Проблема

При выполнении команды Файл • Открыть в PowerPoint на правой панели отображается образец презентации. Зачем? Я также замечаю, что каталоги и файлы сортируются в обратном порядке. Как бы отсортировать их по возрастанию?

#### Решение

Ага, это старая проблема PowerPoint: «Я знаю, что для вас будет лучше». По умолчанию в диалоговом окне открытия файлов в PowerPoint 2000–2003 используется режим предварительного просмотра: слева отображаются имена папок и файлов, а справа находится панель предварительного просмотра (рис. 4.36).

Чтобы избавиться от панели просмотра, щелкните на кнопке Представления — это вторая кнопка справа в правой верхней части диалогового окна. Выберите в списке то представление, которое вам больше правится (лично я предночитаю представление Таблица).

#### ГЕТТИСБЕРГ В POWERPOINT

Вы не единственный, кому приходится терпеть долгие и скучные презентации PowerPoint. У меня есть доказательства, что эта традиция берет начало еще с 1863 года. Но не верьте мне на слово — ознакомътесь с презентацией http://snipurl.com/getty. Чтобы изменить порядок сортировки (только в PowerPoint 2002 и 2003), найдите заголовок поля Имя в диалоговом окне над синском файлов и напок. Щелкните на кнопке со стрелкой справа от надписи «Имя», чтобы переключиться на другой порядок сортировки. Ваш выбор будет автоматически восстановлен при следующем выполнении команды Открыть.

| Открытие д                                                      | окумента                                                 | a star               |                | 28                  |
|-----------------------------------------------------------------|----------------------------------------------------------|----------------------|----------------|---------------------|
| Лапка:                                                          | Презентации                                              | • @ •                | 14 × 12 12 • 0 | ервис *             |
| Ман после дниа<br>документы<br>Рабочий стоя<br>Ман<br>документы | Имя<br>Графика.ppt<br>Результаты за январы<br>Бюджет ppt | a.ppt                |                |                     |
| Конльнатер<br>Мое сетевое                                       | К<br>Имя файла:<br>Тип файлов: Все презентации Рок       | werPoint (*.ppt;*.pp |                | Открыть -<br>Отнена |

Рис. 4.36. Вас раздражает режим предварительного просмотра в PowerPoint? Он отключается одним щелчком в этом диалоговом окне

# Просмотр презентаций без PowerPoint

#### Проблема

Я периодически получаю файлы PowerPoint от своих коллег. У меня нет собственной колии Microsoft Office, так что я оказываюсь единственным, кто не может просмотреть эти файлы. Можно ли просмотреть их, не приобретая Office?

#### хотите просить прибавки? -

Прежде чем штурмовать кабинет начальника, ознакомьтесь с презентацией PowerPoint «Собеседование по поводу повышения зарплаты». Ваше мастерство ведения переговоров заметно вырастет (http://snipurl.com/salary2).

#### Решение

Конечно, можно. Все, что для этого нужно, — правильная ссылка. Отправляйтесь по адресу http://snipurl.com/PP\_Viewer и загрузите бесплатную программу Microsoft PowerPoint 2003 Viewer. Программа позволяет просматривать целые презентации, созданные во всех версиях PowerPoint, от 97 до 2003. Кстати говоря, компания Microsoft наконец-то выпустила утилиту, которая позволяет просматривать, печатать и копировать документы Word без установленной копии Word. Это первая программа просмотра документов Word с момента выхода Word 97. Ее можно загрузить по адресу http://snipurl.com/word\_view.

#### ПРОСМОТР И РЕДАКТИРОВАНИЕ В POWERPOINT

Функция показа слайдов PowerPoint помогает наглядно продемонстрировать, через какие мучения придется пройти вашей аудитории. Впрочем, редактировать слайды во время просмотра неудобно. В таких случаях следует использовать аналог режима «PiP» (Picture in Picture), хорошо знакомого владельцам современных телевизоров. Удерживая нажатой клавишу Ctrl, щелкните на значке Показ слайдов в левом нижнем углу окна PowerPoint (кнопка с изображением экрана).

В левом верхнем углу экрана появляется миниатюрное изображение слайда, тогда как PowerPoint (и все его инструменты редактирования) остаются активными. Щелчок мышью в окне PowerPoint позволяет отредактировать презентацию, а щелчок на кнопке Продолжить показ слайдов покажет, как выглядит отредактированный слайд (см. рисунок).

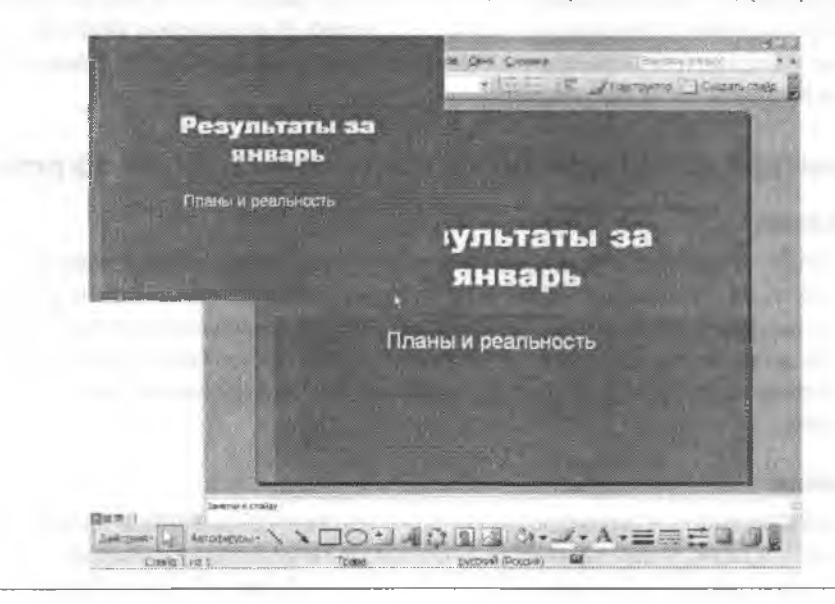

# Точное размещение изображений в PowerPoint

#### Проблема

Я пытаюсь слегка подправить местонахождение изображения в моей презентации, но при использовании мыши движения получаются рваными, неровными. Кто виноват — мышь, PowerPoint или моя неверная рука?

#### Решение

Дело ие в вас и не в мыши — дело в способе, которым в PowerPoint (а в действительности — во всех продуктах Office) реализовано перемещение графики. Во время перемещения и масштабирования графического изображения движение производится с небольшими фиксированными приращениями. Если при перемещении мыши удерживать клавишу Alt, можно внести сколь угодно малые поправки. Более того, этот прием работает во всех продуктах семейства Office.

# Проблемы с Outlook и Outlook Express

# Как избавить Outlook от Word

#### Проблема

При создании новых сообщений Outlook почему-то запускает Microsoft Word, и я никак не могу вернуться к нормальному редактору почтовых сообщений. Почему это происходит и, что еще важнее, как от этого избавиться?

#### Решение

Эта весьма распространенная проблема обычно возникает тогда, когда вы экспериментируете с параметрами Outlook, нечаянно щелкаете на чем-то и забываете об этом (со мной такое бывает довольно часто). Выполните в Outlook команду Сервис • Параметры, перейдите на вкладку Сообщение и снимите флажок Использовать Microsoft Word как редактор сообщений.

# Скрытый механизм шифрования в Outlook Express

### Проблема

Я получаю немало почтовых сообщений с конфиденциальной информацией, которую хотели бы прибрать к рукам негодяи-хакеры. Чтобы этого не произошло, я получил цифровой сертификат для подписи и шифрования некоторых сообщений. Но на панели инструментов Outlook Express отсутствуют кнопки Подписать и Зашифровать, поэтому я не могу подписать или зашифровать сообщение одним щелчком.

#### Решение

Кнопки Подписать и Зашифровать по умолчанию отображаются на панели инструментов в окне редактирования сообщений (в котором вы составляете новые сообщения, пересылаете или отвечаете на них). Если кнопки не отображаются в окне, сделайте следующее:

- Убедитесь в том, что панель инструментов не была сокращена из-за того, что малые размеры окна не позволяют отобразить все кнопки. Если у правого края панели отображается знак >>, расширьте окно или щелкните на >>, чтобы отобразить все кнопки, не поместившиеся на экране (рис. 4.37).
- Если кнопки отсутствуют на нанели инструментов, щелкните на ней правой кнопкой мыши и выполните команду Настройка. Вы сможсте добавить, удалить или переставить кнопки по своему усмотрению.

# Доступ к вложениям

#### Проблема

Когда я получаю сообщение с вложенным файлом, Outlook и Outlook Express запрещают мне сохранять и открывать вложение.

| Файл Правка В<br>Страв Вортания<br>Отправ Вортания | ид Вставка Фор | омат Сервис / |                                                                                                    |
|----------------------------------------------------|----------------|---------------|----------------------------------------------------------------------------------------------------|
| 🕮 Кому.<br>🕮 Копия.<br>Тема.                       |                | × 6 9 4 16    | <ul> <li>Проверить</li> <li>Правописание</li> <li>Вложить</li> <li>Вложить</li> <li>Важность</li> <li>Подпирать</li> <li>Зашифровать</li> </ul> |
|                                                    |                |               | Настройка                                                                                                    |

Рис. 4.37. Кнопки Подписать и Зашифровать (а также другие кнопки, не поместившиеся на экране) обычно вызываются щелчком на знаке >>

#### Решение

Считайте это мерой безонасности. Подавляющее большинство вирусов и «троянов» распространяется во вложениях почтовых сообщений. Очень многие люди нечаянно заразили свои компьютеры и компьютеры свои друзей, открывая вложения, которые открывать не следовало. Компания Microsoft перекрыла эту лазейку, и правильно сделала. К сожалению, это затрудняет работу с заведомо безопасными вложениями.

Решение этой проблемы подразумевает изменение привычек и стиля работы. Сообщите всем, с кем переписываетесь, что вы не принимаете исполняемые файлы или другие небезопасные типы файлов. Попросите архивировать все файлы перед отправкой (кстати, это способствует сокращению объема вложений). Outlook и Outlook Express без малейших возражений принимают архивы .zip. Kонечно, прежде чем открывать zip-файл, следует убедиться в том, что его содержимое свободно от вирусов. Обновите базу данных антивирусной программы и просканируйте вложения и другие файлы перед открытием.

Конечно, некоторые из ваших друзей проигнорируют просьбу из упрямства или лености (а может, из-за неумения создавать zip-файлы). Ваши возможные действия:

 В Outlook Express выполните команду Сервис • Параметры, перейдите на вкладку Безопасность и снимите флажок Не разрешать сохранение или открытие вложений, которые могут содержать вирусы. Щелкните на кнопке ОК и выполните операцию с вложенным файлом, затем вернитесь к диалоговому окну Параметры и вновь установите флажок. Оставьте его установленным и снимайте только в тех редких случаях, когда нужно получить доступ к конкретному вложению. Поверьте, так будет лучше!

- В Outlook таких простых решений не существует. Множество экзотических альтернатив (включая правку ресстра и даже модификацию библиотек DLL), утилит и информации о блокировке вложений в Outlook можно найти на замечательном сайте Slipstick Systems по адресу http://snipurl.com/getexe.
- Есть тупое, по эффективное решение: откройте Outlook Express (да, именно Express) и импортируйте сообщение Outlook в Outlook Express командой Файл ▶ Импорт ▶ Сообщения. Затем отключите блокировку сообщений в Outlook Express, как описано ранее.

Если вы часто получаете сообщения с вложениями, я рекомендую использовать программу Кена Словака (Ken Slovak) Attachment Options, которую можно загрузить по адресу http://www.oreilly.com/pcannoyances. Программа Attachment Options создает в диалоговом окне нараметров Outlook дополнительную вкладку для управления блокировкой вложений.

# Два клиента, один список контактов

### Проблема

Outlook Express 5 и Outlook 2000 могут совместно использовать общую папку Контакты — это позволяет организовать централизованное управление контактными данными. Это была фантастически полезная возможность, но она исчезла в Outlook Express 6 и Outlook 2002.

#### Решение

Для начала я объясню тем читателям, которые продолжают использовать Outlook Express 5 и Outlook 2000, как настроить совместное использование контактных данных. Откройте адресную книгу, щелкнув на кнопке Адреса на панели инструментов Outlook Express, и выполните команду Справка > О программе. Если в дналоговом окие не отображается путь к wab-файлу, значит, папка Контакты уже используется совместно с Outlook. Поздравляю! Если совместное использование контактов не настроено, откройте диалоговое окно Сервис > Параметры в Outlook Express, При этом действуют некоторые ограничения:

- Вы должны использовать Outlook Express 5.0 или 5.5.
- Вы должны использовать Outlook 98 или Outlook 2000, и программа должна быть настроена в режиме Только почта Интернета. Чтобы определить текущий режим, выполните команду Справка ▶ О программе. Режим работы Outlook указывается над уведомлением об авторском праве.
- Допускается использование только папкн Контакты в стандартном файле личных папок (.pst) профиля по умолчанию.
- Не допускается совместное использование общих контактов для разных удостоверений Outlook Express.

Хотя совместное использование контактных данных не поддерживается в Outlook 2002 и Outlook Express 6, а соответствующие элементы были удалены из диалогового окна Параметры, его можно включить посредством правки реестра. Вот как это делается:

- 1. В редакторе реестра откройте раздел HKEY\_CURRENT\_USER\Software\Microsoft\ WAB\WAB4.
- Если параметр с именем UseOutlook не существует, выполните команду Правка ▶ Создать ▶ Параметр DWORD. Введите имя параметра UseOutlook (за информацией о реестре и редакторе реестра обращайтесь к врезке «Что такое реестр?» главы 2).
- 3. Сделайте двойной щелчок на параметре UseOutlook и задайте значение 1.

Если параметр равен 1, Outlook Express не использует файл с расширением .wab с адресной книгой Windows; вместо этого программа обращается к папке Контакты в Outlook. Если позднее вы захотите отключить совместное использование контактов, удалите параметр UseOutlook или присвойте ему значение 0.

# Outlook — не браузер

### Проблема

В главном окне Outlook 2002 отображаются адресная строка, а также кнопки Перейти. Остановить и Обновить (рис. 4.38). Таким образом, Outlook превращается в примитивный браузер, и в его окне действительно можно отображать веб-страницы. Но я не использую эти элементы, и они только занимают место на экране. Размеры адресной строки можно изменять, поэтому я обычно перетаскиваю ее на одну сторону, чтобы она была как можно меньше (мини-проблема: от слова «Адрес» избавиться невозможно). Но при следующем запуске Outlook адресная строка возвращается к полному размеру. Нельзя ли убрать ее?

| 🛛 Unfiled - Microsoft Dutlook |                                                                                                    |                            |                |   |  |  |
|-------------------------------|----------------------------------------------------------------------------------------------------|----------------------------|----------------|---|--|--|
| File Edit Yiew Favgrites      | Tools Actions Help                                                                                                    | entrance for               | heip           |   |  |  |
| 1 Now - 5 13 × 14             | Reply Reply to All Convert True of convert to Find                                                                           | Ø                          |                | * |  |  |
| 수 Back -                      | Ta authors outlook:Inbox\Unfiled                                                                                             | 4 6° 60                    | 0              |   |  |  |
| Outlook Shortcuts             | Look for: • Search In • Unfiled Find Now Case                                                                                | Optic                      | ins •          | × |  |  |
| My Shortcuts                  | ! D 약 g From Subject                                                                                                    | Received                   | Size           |   |  |  |
| (Authors (1)                  | O Lt. McDaand the last 2     O Lt. McDa RE: The dean condemns the PPP     O Montedo Fwd: Fw: New pot stand                   | Wed 3/<br>Wed 3/<br>Wed 3/ | 29<br>29<br>92 |   |  |  |
| (B) Neighbors (1)             | Lt. McDa RE: The dean condemns the PPP  Stewart, BudgetProbs.xls  diarlins Re: Review for Amazon                             | Wed 3/<br>Tue 3/1          | 2 KB<br>13     |   |  |  |
| Calvewsletters, computing (73 | Lt. McDa The dean condemns the PPP                                                                                           | Tue 3/1                    | 1 KB           | 8 |  |  |
| Chi Infiled                   | Microsoft         Microsoft Southern California Local Newsl           And Robert         PNC March meeting REVISED LOCATION! | 5at 3/1<br>Thu 3/1         | 51<br>2 KB     |   |  |  |
| 113 Ibems                     | Brian Livi., You are confirmed to receive info from Brian                                                                    | Wed 3/                     | 1 KB           | 1 |  |  |

#### Решение

Оказывается, Outlook запоминает размер адресной строки — до определенной степени. Если перетацить маркер изменения размеров (вертикальную полосу слева) так, чтобы адресная строка занимала половину исходного места, то при следующем запуске Outlook она останется свернутой. Но если перстащить маркер вправо до упора (или сделать на нем двойной щелчок), чтобы адресная строка уменьшилась до абсолютного минимума, при следующем запуске она вернется в исходное состояние.

Происходит следующее: при закрытни Outlook размеры адресной строки сохраняются в реестре и используются заново при повторном запуске программы. При перетаскивании маркера вправо до предела Outlook сохраняет размер, равный 0 (что вполне логично). При следующем запуске 0 ошпбочно интерпретируется как полная ширина (187). Глупость Microsoft можно исправить двумя способами:

- Уменьшите адресную строку почти до минимума но не до упора.
- Чтобы задать минимальный размер адресной строки, который бы правильно восстанавливался Outlook, запустите редактор реестра и откройте раздел HKEY\_CURRENT\_USER\Software\Microsoft\Office\10.0\Outlook\Options. Сделайте двойной шелчок на параметре AddressBarWidth и задайте ему значение 1.

# Удобный организатор сообщений Outlook

### Проблема

Ежедневно я получаю до сотни сообщений электронной почты, а в архиве у меня хранится до 10 000 сообщений. К сожалению, Outlook плохо справляется с поиском и организацией базы данных такого объема.

#### Решение

Навернос, я бы мог предложить какую-инбудь программу из 12 шагов, но это лишнее — не пожалейте \$40 и купите программу Nelson Email Organizer (разработчик — Caelo). NEO структурирует, каталогизирует и индексирует электронную почту, не изменяя исходных сообщений. В результате вы можете проводить сложные операции поиска (притом быстро) и сохранять их, организовывать автоматическую пересылку почты по отправителю, типу, дате и т. д., назначать приоритеты и делать многос другое. Интеграция с Outlook реализована безупречно — чтобы переключиться между программами, достаточно щелкпуть на одной кнопке. Другое достоинство: NEO работает в Windows 9х и выше, в Outlook 97 и выше. Правда, программа не поддерживает Outlook Express. Подозреваю, что многие возможности NEO в конечном счете будут перепесены в Outlook. Бесплатную пробную версию с 30-дневным сроком можно загрузить по адресу http://www.oreilly.com/pcannoyances.

# Упрямые надстройки Outlook

### Проблема

Я установил программу-надстройку для Microsoft Outlook XP, а нотом решил удалить ее. Но теперь при каждом запуске Outlook появляется сообщение, в котором говорится, что Outlook не может установить или загрузить надстройку (рис. 4.39)!

| Micros | off Office Outlook                                                                                                    |  |
|--------|----------------------------------------------------------------------------------------------------|--|
| 1      | The add-in "Citprogram PliestNesson Organizer(OrgCindEx.dl" could not be installed or loaded. This problem may be resolved by<br>using Detect and Repair on the Help manu |  |
|        | OK                                                                                                    |  |

Рис. 4.39. Надоедливое сообщение об ошибке, появляющееся при каждом запуске Outlook

#### Решение

Чтобы избавиться от навязчивой надстройки, запустите Outlook и выполните команду Сервис ► Параметры. Перейдите на вкладку Дополнительно, щелкните на кнопке Дополнительно, а в следующем окне — на кнопке Приложения. В открывшемся диалоговом окне снимите флажок надстройки и щелкните на кнопке ОК. а затем сделайте то же еще два раза (рис. 4.40). Если программа отсутствует в списке, вернитесь к диалоговому окну Дополнительные параметры, щелкните на кнопке СОМ-надстройки, выделите надстройку и щелкните на кнопке Удалить.

| астройки   Настройка поч                                                            | ты Сообщение Орфография Безопасмость Дополнитально                                                                                                    | Получено Размер          |
|-------------------------------------------------------------------------------------|----------------------------------------------------------------------------------------------------|--------------------------|
| Общине<br>ПОчещать п<br>Г <sup>—</sup> Сдепать О<br>гонтактов                       | Осполнительные параметры X<br>Общие настройки<br>Открыть палку: Входящие Общарии                                                                                                    | Br 28.06.2005 4:03 445 6 |
| Автоархивация<br>Автоархивация<br>по лагко Удал<br>Область чтения<br>Настрайка паре | <ul> <li>Выводить прадутави дечие парад удальнием значитов</li> <li>поч выдаление затом</li> <li>приложения</li> <li>использовать зауковь</li> <li>отображать кнопку п.</li> <li>созранять сообщения</li> <li>включить журная сос</li> <li>разрешить мекросы в</li> </ul> | Установить]              |
| Смарт-таг "Имана"<br>Смарт-таг "Имана"<br>Использова<br>Г соце                      | <ul> <li>№ резрошеть напросы в</li> <li>Представление</li> <li>Заместитель, Структура лапки, Формы</li> <li>Календарик:</li> <li>Шрифт.</li> <li>ОК</li> <li>ОК</li> <li>Рабочие часы в день:</li> <li>О</li> </ul>                                                       |                          |
|                                                                                     | Рабочив часы в недалю: 40<br>Параметры наполемения Приложения<br>Дополнительные форма СОМ-надстройск<br>Параметры служб                                                                                                    |                          |

Рис. 4.40. Информация о надстройках Outlook иногда остается в системе уже после их удаления и приводит к выдаче раздражающих сообщений об ошибке

#### ВИРТУАЛЬНЫЕ БЕЗДЕЛУШКИ

Если вы, как и я, любите убивать время в Интернете, могу предложить отличное развлечение, за которым запросто можно убить целый час, — пощелкайте на ссылках сайта Bewitched (http://snipurl.com/whirligig).

#### ПОЧТИ АВТОМАТИЧЕСКАЯ АРХИВАЦИЯ ДАННЫХ ОUTLOOK

Как вы думаете, какие файлы Outlook нужно архивировать в первую очередь? Не стоит гадать. Утилита Microsoft Personal Folders Backup практически полностью автоматизирует создание резервных копий важнейших файлов .pst. Эта замечательная (и притом бесплатная) программа доступна на сайте Microsoft Office Download Center (http://www.oreilly.com/ pcannoyances).

# Странности автозаполнения в Outlook

#### Проблема

Предположим, я начинаю вводить адрес электронной почты в поле Кому или Копия, а первый адрес в списке устарел. Нужный мне адрес находится прямо под ним. Но я не могу не только пропустить первый адрес, но и избавиться от него, потому что он не входит в мой список контактов! Как он сюда попал и как от него избавиться?

#### Решение

Весьма раздражающая проблема с простым решением: вы стали жертвой функции автозаполнения. Outlook отслеживает все данные, которые вы когда-либо вводили в полях Кому и Копия. Программа предполагает, что вы когда-нибудь захотите ввести эти имена снова, но не сохраняет их в адресной книге. Когда вы введете в поле адреса несколько первых символов и в поле появится старое имя, выделите его клавишами ↑ н ↓, а затем нажмите Delete.

# Ускорение поиска в Outlook

#### Проблема

Недавно я перешел на Outlook 2003. Мне нравятся новые возможности программы, но поиск по-прежнему работает слишком медленно... и я не могу искать дашные во вложениях.

#### Решение

Вас спасет Lookout — один из самых замечательных инструментов, повышающих производительность Outlook. Поиск может осуществляться практически во всех файлах на диске, включая электронные таблицы, документы Word, «избранное», файлы HTML и... да, вложенные файлы сообщений электронной почты. Поддерживается поиск с применением логических операторов (Steve +Bass -guitar). Специальные ключевые слова (такие, как lastweek и yesterday) помогут сузить поиск до файлов, с которыми вы работали на прошлой неделе или вчера, либо провести поиск только среди сообщений с вложенными файлами (окно Lookout показано на рис. 4.41). Если щелкнуть на результате, автоматически запускается приложение, связанное с файлом. Поиск выполняется очень быстро, потому что Lookout использует индексацию. Возможно, на просмотр жесткого диска и построение начального индекса потребуется несколько минут или даже несколько часов — в зависимости от количества файлов на компьютере и произво-дительности системы.

| Lookout Search           |                                              |                                                                                                    |               |               |             |                                                                                      |                                                                   |                                                                                                    |     |
|--------------------------|----------------------------------------------|----------------------------------------------------------------------------------------------------|---------------|---------------|-------------|--------------------------------------------------------------------------------------|-------------------------------------------------------------------|----------------------------------------------------------------------------------------------------|-----|
| Adv                      | ance                                         | sq Fialb                                                                                                    |               | 1 11 - 1      |             |                                                                                      | 1.5                                                               |                                                                                                    | 101 |
| Search for<br>annoyances |                                              |                                                                                                    |               |               | Restrict to |                                                                                      |                                                                   |                                                                                                    |     |
|                          |                                              |                                                                                                    |               |               |             |                                                                                      |                                                                   |                                                                                                    |     |
| 日日日日                     | 31<br>31<br>31<br>31                         | 07/07/2003 4:10 AM<br>01/23/2003 3:06 AM<br>03/18/2003 12:16 AM<br>11/06/2002 7:59 AM                                                                   |               |               |             | In the last we<br>Only in Contac<br>Only in Emails<br>Only in Files<br>With Attachme | its                                                               | Vords for Annoy<br>hotes annoya<br>for Annoyances,<br>hoy_cover.pdf                                                   |     |
|                          | 31<br>31<br>31<br>31<br>31<br>31<br>31<br>31 | 01/07/2003 5:53 AM<br>11/06/2002 8:00 AM<br>11/06/2002 8:00 AM<br>07/10/2003 6:46 AM<br>11/06/2002 8:00 AM<br>10/15/2003 11:06 AM<br>04/09/2003 5:23 AM |               |               |             | Cover sam<br>Cover sam<br>Cover sam<br>Cover sam<br>kvetches fr<br>Dan               | PCW A<br>pc_anr<br>pc_anr<br>pc_anr<br>winxp_<br>Annoya<br>annoya | nnoy,pdf<br>noy_2c.pdf<br>noy_comp.pdf<br>annoy_2c.pdf<br>annoy_2c.pdf<br>ance collection.doc<br>ances-draft-dt2.doc  | 100 |
| PER LING                 | 31<br>31<br>31<br>31<br>31<br>31             | 05/16/2004 8:01 AM<br>03/14/2003 6:26 AM<br>04/02/2003 8:43 AM<br>04/15/2003 11:13 AM<br>04/15/2003 11:42 AM<br>04/23/2003 12:23 PM                     |               |               |             | ieo<br>x Carl<br>safe<br>safe<br>safe<br>safe                                        | CPS Ar<br>CPS Ar<br>CPS Ar                                        | hoyances Sample,<br>for PC Annoyance<br>PS Annoyances.doc<br>anoyances_01.doc<br>anoyances_01.zip<br>anoyances_02.zip |     |
| Four                     | id 61                                        | matching 'annoyances'                                                                                                    | Donel (Search | took 0.03 sec | ands)       |                                                                                      | -                                                                 | 2010                                                                                                    | 1   |

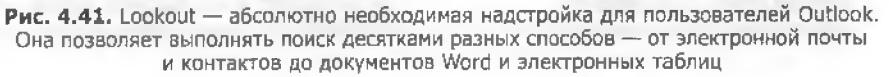

А теперь сюрприз: когда-то программа Lookout была коммерческим продуктом стоимостью \$40. Но после того как компания была приобретена Microsoft, программа стала распространяться бесплатно.

К сожалению, Lookout не работает без Outlook версий 2000, ХР и 2003, но если большую часть рабочего времени окно Outlook у вас открыто, обязательно установите эту полезную программу. Ее можно загрузить по адресу http://snipurl.com/lookoutsoft или http://snipurl.com/outlook\_lookout.

# Запоздалые напоминания

### Проблема

Не знаю, как я жил до того, как у меня появился компьютер и я стал получать от Outlook напоминания обо всех встречах, сроках завершения и задачах, о которых обычно забываю. Но иногда Outlook забывает отображать напоминания — или отображает их через несколько часов после того, как они должны были появиться!

### Решение

Если напоминания не появляются, скорее всего, они были отключены. Выполните в Outlook команду Сервис > Параметры, перейдите на вкладку Дополнительно, ватем щелкните на кнопке Дополнительно и на кнопке Параметры напоминания. Убедитесь в том, что флажок Вывести на экран оповещение установлен. Если напоминания работают хаотично и непредсказуемо, напомните базе данных Outlook, кто эдесь хозяин:

- 1. Закройте Outlook.
- 2. Щелкните на кнопке Пуск и выберите команду Выполнить.
- В диалоговом окне Запуск программы введите команду outlook /cleanreminders и щелкните на кнопке ОК.

Outlook удаляет все напомниания, а затем на основе анализа всех встреч, задач и флагов состояния строит заново список наноминаний в базе данных.

#### АЛЬТЕРНАТИВНЫЕ ФОРМАТЫ ДАТ

Вместо того чтобы вводить дату завершения задачи в Outlook 2000 и выше, введите описание — например, «последняя пятница месяца». Outlook автоматически преобразует его в числовой формат. Попробуйте ввести: «первый понедельник марта», «30 дней спустя» или «День независимости».

#### РАСПЕЧАТКИ ПО СПИСКУ КОНТАКТОВ OUTLOOK

Хотите печатать конверты или наклейки прямо по списку контактов Outlook? Воспользуйтесь Aladdins Envelopes & Labels — удобной утилитой, которая делает то, что должен был бы делать Outlook. Вы выбираете контакты (один или несколько десятков), выбираете размер конверта или наклейки и начинаете печать. Aladdins Envelopes & Labels хранит до 20 форматов наклеек и 10 типов конвертов; допустим, на одном конверте печатается ваш обратный адрес, на другом — название вашей компании, на третьем — логотип и т. д. Недостаток? Aladdins Envelopes & Labels стоит \$39,95, что не так уж дешево, и не работает с Outlook Express. Бесплатную пробную версию можно загрузить по адресу http://www.oreilly.com/pcannoyances.

# Выделение дат жирным шрифтом

#### Проблема

С одного взгляда на календарь Outlook я могу определить, на какие дни назначены встречи, потому что эти дни выделяются жирным шрифтом — во всяком случае, должны выделяться. Но иногда Outlook не помечает запятые дни. В чем проблема?

#### Решение

Как и в предыдущем случае, необходимо навести порядок в базе данных Outlook:

- 1. Закройте Outlook.
- 2. Щелкните на кнопке Пуск и выберите команду Выполнить.
- 3. В диалоговом окне Запуск программы введите команду outlook /cleanfreebusy и щелкните на кнопке ОК.

Outlook строит заново список занятых дией и выделяет их жирным шрифтом на календаре.

# Где лучше хранить документы?

#### Проблема

Продукты Microsoft Office обожают папку Мои документы. Нельзя ли заставить их сохранять файлы там, где мне удобнее?

#### Решение

Патологическое желание Microsoft сваливать все документы в папку Мои документы можно обойти несколькими способами:

- 1. Windows 2000 и XP позволяют выбрать панку, в которой сохраняются документы, при выборе папки Мои документы:
  - Закройте все программы Microsoft Office и другие программы, в которых редактируются документы.
  - Щелкните правой кнопкой мыши на значке Мои документы (на Рабочем столе, в окне Проводника Windows или в меню Пуск) и выберите команду Свойства.
  - Измените текущее содержимое поля Папка (скорее всего, C:\Documents and Settings\nonbookaments\Mou документы) и введите путь к папке, в которой должны сохраняться документы. Например, для работы над этой книгой я ввел нуть c:\annoyances\documents.
  - Щелкните на кнопке ОК. Если позднее вы измените свое решение, то для возврата к папке по умолчанию выполните все неречисленные действия и щелкните на кнопке По умолчанию.
- Приложения Microsoft Office 2000 и XP позволяют изменить папку по умолчанию для диалоговых окон сохранения и открытия файлов:
  - Word: выполните команду Сервис ► Параметры, перейдите на вкладку Расположение и настройте папки по своему усмотрению.
  - Excel и Access: выполните команду Сервис ▶ Параметры, перейдите на вкладку Общие и введите путь в поле Рабочий каталог.
  - PowerPoint: выполните команду Сервис ► Параметры, щелкните на вкладке Сохранение и введите путь в поле Расположение файлов по умолчанию.
- 3. В комплект поставки Office 2000 входит утилита Microsoft для включения пользовательских папок в дналоговые окна Office, в том числе окна открытия и сохранения документов. Эта утилита позволяет изменить пять стандартных напок, а при включении режима мелких значков — добавить на панель адресов до 10 новых панок. Файл называется places.exe, его можно загрузить по адресу http://www.oreilly.com/pcannoyances. После загрузки файла выясняется, что Microsoft обработала его дурацким механизмом самораспаковки. Очень важно внимательно прочитать документ readme.doc — в нем подробно описан процесс установки утилиты places.

# Эскизы файловых вложений

### Проблема

Я пытаюсь вложить в сообщение изображение в формате JPG. Но при открытии диалогового окна я сталкиваюсь с длинным списком малопонятных имен файлов. Копаться в списке и пытаться вспомнить, в каком файле хранится нужное изображение, как-то не хочется. Почему бы не отображать в окие эскизы графических файлов?

#### ВНИМАНИЕ -

Windows спрашивает, хотите ли вы переместить все файлы из папки Мои документы в новое место. От этого предложения лучше отказаться — позднее файлы можно будет легко переместить в Проводнике Windows (см. рисунок).

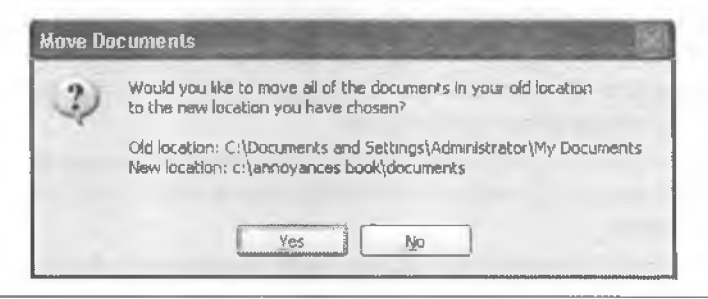

#### Решение

Все так просто, что вы будете смеяться. Открыв диалоговое окно, просто переключите текущее представление (вероятно, Таблица или Значки) на Эскизы, как показано на рис. 4.42.

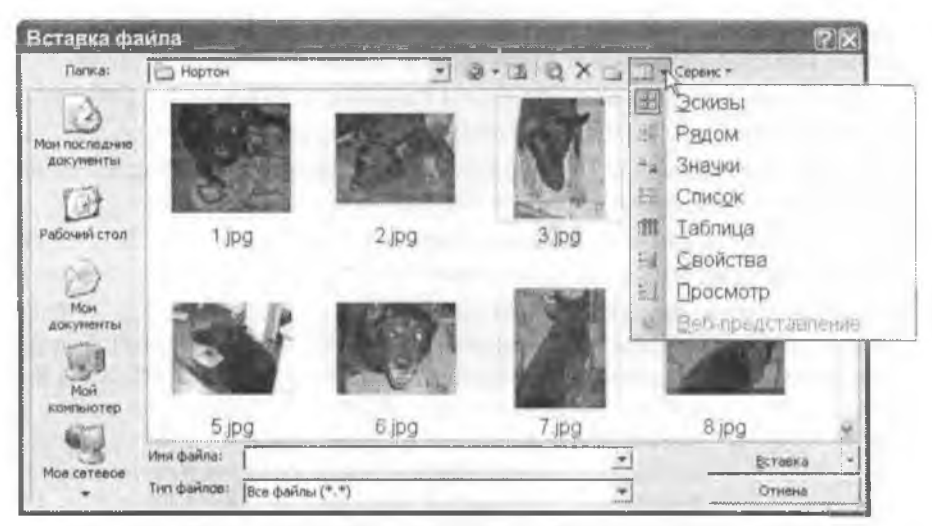

Рис. 4.42. Хотите увидеть миниатюрную копию файла, прежде чем вкладывать его в сообщение? Выберите представление Эскизы

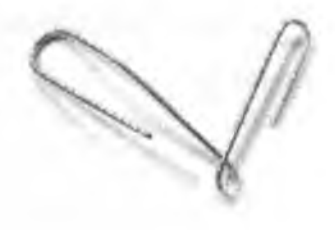

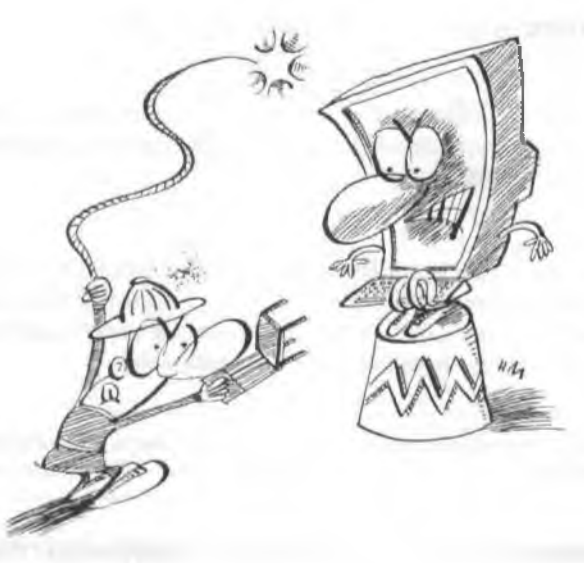

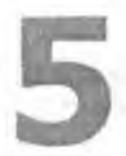

# ПРОБЛЕМЫ с Проводником Windows

Вам когда-нибудь доводилось сохранить файл неизвестно где, а потом подолгу разыскивать его? Тогда вы знакомы с проблемами Проводника Windows на личном опыте. Огромный 200-гигабайтный жесткий диск хорош при сохранении файлов, однако поиск на нем превращается в сущее мучение. Происходящее напоминает покупку замка с 47 комнатами: мечты сбылись, но попробуйте-ка вспомнить, где вы оставили свои очки.

В моей системе хранится свыше 100 000 файлов и папок, поэтому я разработал решения многих проблем, встречающихся при работе с Проводником Windows. Заодно я представлю ряд бесплатных утилит для работы с файлами и пару великолепных альтернатив для полной замены Проводника Windows.
# Отключение анимации при поиске

# Проблема

Я терпеть не мог Скреныша и теперь знаю, как чабавиться от него (см. раздел «Как избавиться от Скрепыша» главы 4). А как насчет раздражающей анимации, сопровождающей процесс поиска в ХР?

# Решение

Долой анимацию! Нажмите в Проводнике Windows F3 и в последний раз полюбуйтесь на нелепую анимацию. Щелкните на ссылке Настроить помощника в нижней части панели поиска, щелкните на ссылке Не используя анимированный персонаж и попрощайтесь с непрошеным помощником.

## COBET

Странная, но не бесполезная возможность: если нажать F3 на Рабочем столе Windows, на экране немедленно откроется вкладка Файлы и папки окна поиска. Почему? Спросите Билла.

# Расширение списка недавних документов

# Проблема

Подменю Документы в меню Пуск ускоряет обращение к тем документам, над которыми я работал в последнее время. Жаль, что список ограничивается всего 15 документами.

# Решение

Простой трюк предоставит доступ к гораздо большему количеству недавно использовавшихся файлов. Идея заключается в размещении на Рабочем столе ярлыка скрытой папки, в которой отслеживаются недавно открывавшиеся файлы. Найдите папку Недавние документы (ее конкретное местонахождение зависит от версии и конфигурации Windows; обычно в 2000 и ХР это папка C:\Documents and Settings\ *пользователь*\Недавние документы, а в 98 и Ме — папка C:\Windows\Recent или C:\Windows\Profiles\*пользователь*\Recent). После того как папка будет найдена, щелкните на ней правой кнопкой мыши и перетащите на Рабочий стол, отпустите кнопку мыши и выберите в контекстном меню команду Создать ярлыки. Если теперь сделать двойной щелчок на ярлыке, вы получите список всех документов, открывавшихся за последние месяцы. Чтобы открыть файл, сделайте на нем двойной щелчок.

Папку недавних документов, как и любую другую папку, можно настраивать по своему усмотрению. Например, я удалил из нее нерабочие ссылки и файлы, которые мне заведомо не попадобятся. Чтобы отсортировать содержимое папки по имени или дате, щелкните на соответствующем заголовке.

# Быстрый доступ к окну Мой компьютер

# Проблема

При запуске Проводника Windows я постоянно попадаю в папку Мои документы. Назовите меня ретроградом, но мне больше нравилось, когда в Проводнике Windows открывалась папка Мой компьютер.

#### ЗНАЧКИ ДЛЯ ЭСТЕТОВ

Надоело смотреть на старые, пресные, безжизненные значки папок Windows? Воспользуйтесь Change Icon — маленькой бесплатной утилитой для решения этой проблемы. Многоцветные значки упрощают поиск папок по теме. Например, я связал папку, содержащую текст книги, со значком в виде ключей, а папка с фотографиями теперь выглядит как камера — значки помогают найти нужную папку во время поиска по иерархическому дереву (см. рисунок). Программу можно загрузить по адресу http://www.oreilly.com/pcannoyances.

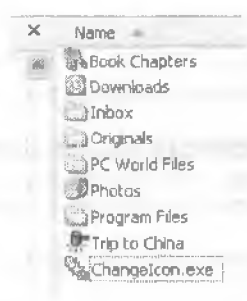

#### Решение

Если вы хотите запустить Проводник Windows с выделенным узлом Мой компьютер и со списком папок на левой панели и если вы работаете на Windowsклавиатуре (то есть на ней имеется клавиша с логотином Windows), просто нажмите Win+E.

# Одна папка, много путей

#### Проблема

Можно ли быстрее вызвать содержимое нужной папки? Или автоматически открыть какую-либо папку в Проводнике Windows?

#### Решение

Еще бы. Возможные варианты:

- Если вы хотите, чтобы папка (любая папка) открывалась из меню Пуск, перетащите значок этой папки па Проводника Windows на кнопку Пуск. Не отпуская кнопки мыши, подождите, пока на экране появится меню, и неретащите папку в нужную позицию меню. Жирная черная линия указывает, где окажется ссылка, когда кнопка мыши будет отпущена. Папку можно перетащить практически из любого окна, в котором просматривается ее содержимое, например, из Проводника Windows, адресной строки Проводника (перетаците значок папки), диалогового окна открытия или сохранения файла и т. д.
- Чтобы папка открывалась в Проводнике при щелчке на кнопке панели быстрого запуска, перетащите папку на панель быстрого запуска.
- Чтобы папка открывалась ярлыком на Рабочем столе, щелкните правой кнопкой мыши на папке, перетащите ее на Рабочий стол, отпустите и выберите команду Создать ярлыки.

#### ВНИМАНИЕ -

Если перетащить папку при нажатой левой кнопке мыши, как это делается при создании ярлыков в меню Пуск и на панели быстрого запуска, то вместо создания ярлыка Windows переместит папку вместе со всем содержимым на Рабочий стол.

# Когда одного ярлыка Проводника недостаточно

#### Проблема

Я постоянно работаю с шестью папками, и мне *очень хочется*, чтобы перед запуском Проводника можно было выбрать открываемую папку.

#### СОХРАНЕНИЕ ФАЙЛОВ БЛОКНОТА БЕЗ РАСШИРЕНИЯ . ТХТ -

Блокнот настаивает на том, чтобы файлы сохранялись с расширением .txt. Иногда это порядком раздражает (например, если Блокнот время от времени используется для создания НТМL-файлов).

Проблема решается просто — если знать секрет. При сохранении файла заключите его имя в кавычки ("duh.html").

#### Решение

Это настолько удобная и очевидная возможность, что компания Microsoft никак не может включить ее в Windows. Пока этого не произойдет, вам придется создавать отдельный ярлык для каждой папки, которая должна открываться в Проводнике Windows.

Сначала создайте ярлык нужной папки в меню Пуск, на панели быстрого запуска или Рабочем столе (о том, как это делается, говорилось ранее в разделе «Одна папка, много путей»). Щелкните правой кнопкой мыши на ярлыке папки и выберите команду Свойства. На вкладке Ярлык измените содержимое поля Объект и вставьте перед именем папки строку explorer /e, (обратите внимание на запятую!) — рис. 5.1. Ключ /e запускает Проводник Windows с открытой панелью папок.

Примерное содержимое поля Объект может выглядеть примерно так:

explorer /e. "C:\Documents and Settings\Steve\My Documents\Birding"

Заключенный в кавычки путь можно заменить любым другим:

explorer /e, "C:\incoming\downloads"

Если вы хотите, чтобы Проводник Windows при открытии автоматически выделял конкретный файл, включите в командную строку после /e, ключ /select, с указанием пути и имени файла (снова не забудьте про запятую!):

explorer /e,/select, "C:\incoming\downloads\annoyance.jpg"

# Разрыв связи между HTML-файлом и папкой

## Проблема

Когда я сохраняю веб-страницу в Internet Explorer, текст и код HTML сохраняются в один файл, а все вспомогательные файлы (например, графика) — в отдельную папку. Например, если сохранить страницу с именем *Roni's Journal*, Internet Explorer автоматически создаст вложенную папку с именем Roni's Journal files. Но меня раздражает другое: при удалении или перемещении папки с файлами Проводник также удаляет или перемещает основной HTML-файл, и наоборот. Похоже, HTML-файл и папка с файлами неразрывно связаны друг с другом.

| MP3            |                                                 |
|----------------|-------------------------------------------------|
| Тип объекта:   | Приложение                                      |
| Размещение     | WINDOWS                                         |
| Объект.        | explorer.exe /e, "c:\Documents and Settings\Ste |
| Рабочая папка: |                                                 |
| Быстрый вызов: | Нет                                             |
| Окно:          | Обычный размер окна                             |
| Комментарий    |                                                 |
| Найти объе     | кт Сменить значок Дополнительно                 |
|                |                                                 |

Рис. 5.1. Ярлык для открытия конкретной папки в Проводнике Windows. Постоянно работаете с несколькими папками? Создайте другой ярлык

#### ФЛАЖОК «ТОЛЬКО ЧТЕНИЕ» И ПАПКИ

Щелкните правой кнопкой мыши на папке, выберите в контекстном меню команду Свойства, и на экране появится разнообразная информация: сколько файлов содержит папка, сколько места на диске они занимают и т. д. В секции Атрибуты этого диалогового окна находится флажок Только чтение. Возможно, вы подумали: «Ура! Я могу сделать папку доступной только для чтения, и никто не сможет испортить мои файлы!».

Но вы можете щелкать на этом флажке до посинения, и при каждом возвращении к диалоговому окну свойств флажок будет оказываться заблокированным, с пометкой серым цветом (в некоторых системах — зеленым), обозначающим «неопределенное состояние». Что происходит? Непоследовательное проектирование интерфейса и небрежность, вот что.

Каждый раз, когда вы открываете диалоговое окно свойств папки, Windows *всегда* выводит случайные значения атрибутов, потому что система не проверяет состояние достулности «только для чтения» для каждого файла в папке. Короче говоря, папку невоэможно пометить как доступную только для чтения. Установка флажка Только чтение относится ко всем файлам, но не к самой папке. В некоторых ситуациях это может быть удобно, но компания Microsoft могла бы получше объяснить суть происходящего. Внимание: действие флажка Только чтение относится лишь к текущим файлам в папке; на файлы, которые будут включены в папку в будущем, оно не распространяется.

#### Решение

Синхронное выполнение операций с HTML-файлом и папкой, содержащей вспомогательные файлы, вполне разумно. Но при желании вы можете работать с ними по отдельности. В Проводнике Windows выполните команду Сервис • Свойства папки. Перейдите на вкладку Вид, прокрутите список до секции Управление парами веб-страниц и папок и установите переключатель Показывать обе части и обрабатывать их отдельно. Чтобы вернуться к стандартному режиму, установите переключатель Показывать и обрабатывать пару как единый файл.

Кстати говоря, этих хлонот можно избежать с самого начала. В Internet Explorer выполните команду Сохранить как и в меню Тип файла выберите строку Веб-архив, один файл (\*.mht). В результате все компоненты страницы — текст, графика и т. д. — будут сохраняться в одном файле. Если графика, анимация и прочие вспомогательные элементы страницы не нужны, выберите строку Веб-страница, только HTML (\*.htm, \*.html).

#### ДВЕ АЛЬТЕРНАТИВЫ ПРОВОДНИКУ WINDOWS

Похоже, Microsoft не обращает особого внимания на Проводник Windows. «Новые» возможности, включаемые в очередную версию Windows, постоянно заимствуются из существующих бесплатных или условно-бесплатных программ. Я бы посоветовал отказаться от Проводника Windows и выбрать либо ExplorerPius, либо TotalCommander.

По моему скромному мнению, ExplorerPlus (разработчик — Novatix) является лучшей заменой Проводника Windows. Взгляните на рисунок, и вы поймете, как удобно открыть две панели просмотра файлов и перетаскивать файлы между ними. Уже одно это оправдывает цену продукта. Другие возможности программы:

 Многопанельная структура окна. Вы можете открывать панели с содержимым папок по вертикали, по горизонтали или, как в Проводнике Windows, не использовать панели.

| 🕷 ExplorerPlus - CA1 ine                | xt book - revised a        | and expan | ided\products\*.*                            |               | and the       |                                                                                                    |       |
|-----------------------------------------|----------------------------|-----------|----------------------------------------------|---------------|---------------|----------------------------------------------------------------------------------------------------|-------|
| i fie La jun ingen                      | in anti-                   | Re Diana  | Wardson Barts                                | 1             | and an even   | 1.1                                                                                                    |       |
| products                                | ~ Ha we                    | 20 -      | ···· (4-14)                                  | 12 970        | 9-12 -        | 1                                                                                                    | 1     |
| Explore   Cost Havcord at   Doal Vetica | 1] Constantin   Police   F | CW 1145   | Statiliaria   Home Ofice   Indon   Remand.Rf | A Plevmed PCk | Pie Program - |                                                                                                    |       |
| C \Pilogiam Fales                       |                            | 08        | U.V. majoute remark and reparated and any    | Toronto of    |               | States of the local division of the local division of the local di | T     |
| Name <                                  | Ext                        | Size 28   | Name                                         | 10 M          | 9120          | Date                                                                                                    | File  |
| £.,                                     |                            | - 55      | 8-                                           |               |               |                                                                                                    |       |
| C 30-Album                              |                            |           | Convirs tools                                | -             |               | 09/12/2004                                                                                                    | -     |
| CO321 Studios                           |                            |           | disevential knisstup eve                     | 8×5           | 1.565 895     | 09/09/2004                                                                                                    |       |
| CJABC7 QuickCast                        |                            |           | "" (shortest succes) fits such exe           | ● 2 章         | 86,015        | 05/26/2003                                                                                                    | Hot   |
| JACO Systems                            |                            |           | and the second second second                 | 6%8           | 258 048       | 11/27/2000                                                                                                    |       |
| Acionis                                 |                            |           | (Win messenger) which m                      | chm           | 12,178        | 07/15/2004                                                                                                    |       |
| COActual Title Buttom                   |                            |           | active X control acm ake                     | 0.10          | 35.352        | 98/20/2004                                                                                                    | Ach-  |
| Adapter                                 |                            |           | Adobe Reader speedup top                     | 410           | 101.071       | 05/07/2004                                                                                                    | Num   |
| CAddreas Forer                          |                            |           | El ctones by duplication cspy211 sip         | 2:0           | 622 680       | 08/28/2004                                                                                                    | Nur   |
| CAdobe                                  |                            |           | ad docubar sig                               | A1P           | 29.151        | 09/21/2064                                                                                                    | Num   |
| C) Agent Ransack                        |                            |           | . Bi e-mail persword madpy z/p               | 2110          | 15.412        | 05/25/2003                                                                                                    | Nuri  |
| ahoad                                   |                            |           | the laider to der tdFLOBb ap                 | 24p           | 4,791 962     | 05/01/2003                                                                                                    | the   |
| A RobeForm                              |                            |           | sed FileTargets_140 exe                      | exe           | 489184        | 05/04/2003                                                                                                    |       |
| Calexander cresh                        |                            |           | grass growing brop                           | bmp           | 1,389.342     | 06/06/2004                                                                                                    | 855;  |
| All Sound Recorder XP                   |                            |           | 19-1 satup(kair net - k9 https) and          | 8.48          | 115.663       | 09/69/2004                                                                                                    | 1     |
| Alani Soltware                          |                            |           | alt numago                                   | 21P           | 8.611         | 09/09/2004                                                                                                    | Nun   |
| _] amde adlink                          |                            |           | a la ce adme bt                              | bf            | 5 256         | 08/20/2004                                                                                                    | Acts. |
| "BAmerica Online 9.0                    | D                          |           | 🗂 small media player slimwew eve             | B(+ B .       | 69.632        | 11/01/2003                                                                                                    | The   |
| Chamenos Online 9.0a                    | Ûa                         |           | ShipURL Multiple anippings him               | htm           | 2.758         | 29/18/2004                                                                                                    | Eng   |
| CAnalog Devices                         |                            |           | dia 1 arp                                    | zip           | 91.621        | 00/09/2004                                                                                                    | Nur   |

Макеты окон. Я создал двухпанельный макет для просмотра двух часто используемых папок, содержащих файлы данной книги и моей рубрики «Home Office». Далее я сохранил макет, что позволяет мне мгновенно вернуться к этим двум папкам. Я создал разные макеты для папки с материалами группы пользователей, моих программных файлов и для других ситуаций. Переключение макетов производится мгновенно — достаточно щелкнуть на вкладке под панелью инструментов ExplorerPlus. Это очень, очень удобно.

 Файловые операции. ExplorerPlus позволяет быстро скопировать или переместить, переименовать несколько файлов, снабдить файлы примечаниями, изменить цвет значков палок, а также синхронизировать папки и файлы (см. рисунок).

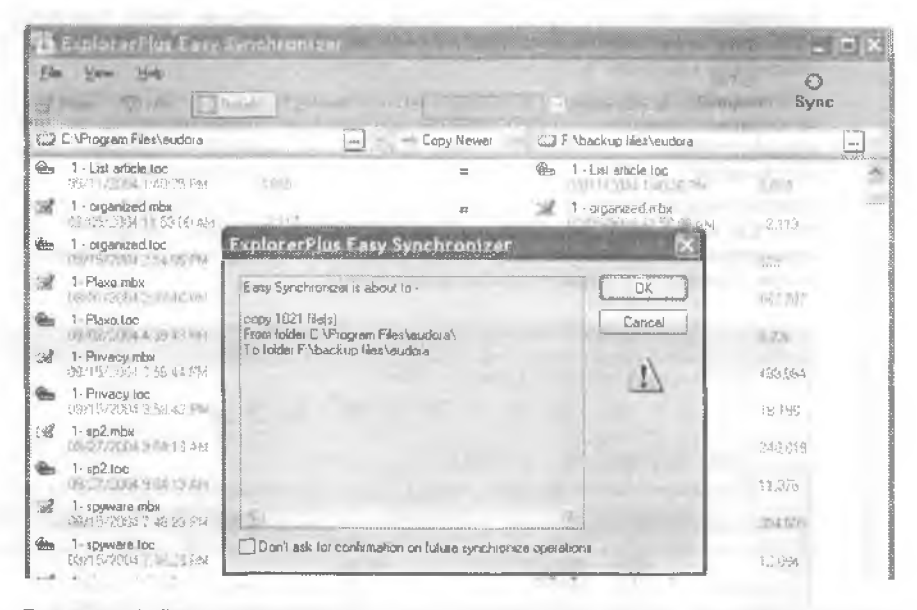

Просмотр файлов. Встроенная программа просмотра способна отобразить практически любой документ, мультимедийный файл или графическое изображение (см. рисунок).

| C:\Tsysxiferali           |             | 00.      | C. Ventuluture alternetbesen |                                                                                                    | 18.1        |
|---------------------------|-------------|----------|------------------------------|----------------------------------------------------------------------------------------------------|-------------|
| Name -                    | Ext         | Size     | Name -                       | Ent                                                                                                    | Size #      |
| t.,                       |             | 1        | etoptign lpg                 | IPG                                                                                                    | 15,888      |
| FILEM 8Y8                 | 833         | \$7.8121 | atudio jpg                   | ipg                                                                                                    | 37.287      |
| Bilemon README.TXT        | bet         | 1.783    | stupid ipg                   | ipg                                                                                                    | 275.488     |
| RLEMON EXE                | 8008        | 86.010 1 | Bub4 ipg                     | ipa                                                                                                    | 95,644      |
| B FLEMON HLP              | hig         | 13,869   | Sunt Up ps                   | 100 SA                                                                                                    | 198.000     |
| FILEVIC VIC               | vacd        | 24,184   | Thumbs db                    | db                                                                                                    | 13.824      |
| REGMON EXE                | ex e        | 86,016   | to-tired-to-eat.ipg          | Jég                                                                                                    | 34,002      |
| REGMON.HEP                | hlp         | 14,67.21 | Treepup_IPG                  | ipa                                                                                                    | 83,820      |
| AEGSYS SYS                | sys         | 35,204   | Cil Mapan wmv                | WITTY                                                                                                    | 2,859,010   |
| BEGVXD VXD                | vixd        | 22,119   | www.gobbeggelowe             | WINNY.                                                                                                    | 3,054,970 🖇 |
| WEDBV32I DLL              | dil         | 272.491  | En prional ating with        | AWYTEN .                                                                                                    | 775,020     |
|                           |             |          | aluss_montana.wmv            | .wmw.                                                                                                    | 2,590,869   |
| ¢                         |             | 18       | C                            |                                                                                                    | A NAL PAR S |
| & Commands - 1 To Views - | t + Elfatio | in 20    | on A Ro Boomen               | and the second second |             |
|                           | 100-0       |          |                              |                                                                                                    |             |
|                           |             |          |                              |                                                                                                    |             |
|                           |             |          |                              |                                                                                                    |             |
|                           |             | -        |                              |                                                                                                    |             |
| Contraction of the second | 10          |          |                              |                                                                                                    |             |

and the second

- Быстрый поиск. ExplorerPlus позволяет проводить поиск, просматривать найденные файлы и искать в zip-файлах.
- FTP. В ExplorerPlus имеется встроенный клиент для обмена файлами с веб-сервером.

А ветеранам наверняка придутся по душе режимы эмуляции Norton Commander и Xtree Gold, двух доисторических файловых оболочек для DOS (выполните команду Options • Preferences • Keyboard).

Кстати говоря, в отличие от своего предшественника PowerDesk Pro, программа ExplorerPlus не содержит ошибок. Пробную версию ExplorerPlus можно загрузить по адресу http:// snipurl.com/explus\_trial. Поэкспериментируйте с программой — возможно, вам захочется купить ее за \$35 (на компакт-диске) или \$30 (загрузка из Интернета).

TotalCommander почти не уступает ExplorerPlus. Как и ExplorerPlus, эта программа стоимостью \$34 использует двухпанельный интерфейс (см. рисунок), обладает широкими возможностями настройки и поддерживает множество команд, многие из которых вызываются при помощи 60 с лишним комбинаций клавиш.

| 📲 Total Con   | maander 5.   | 51 - Steve B | 085         |       |            | -        |             |            |                 |
|---------------|--------------|--------------|-------------|-------|------------|----------|-------------|------------|-----------------|
| Edes Mark (   | jommands N   | et Show Co   | nfiguration | gtart |            |          | 1000        |            | Help            |
|               | 相主日          | * 4          | ⇒   @       | æ     | 19 B       | 0        | 90 I        |            |                 |
| ad Source     | 🖉 d 🥘 l      |              |             |       |            | _        | 1.2.2       | 5          |                 |
| [-c-] ¥ [pros | duction main | 34,454,820   | k of 71.8   | 1     | [-c-] * [p | roduct   | ion main]   | 34,454,82  | D k of 71,8(\). |
| CA PIRMUU     | Nº           | 14-          | 1= 1        | -     | c \codecs  | 100      | -           | -          | - Alland        |
| TName         | Ext Size     | Date         | Altr        |       | Name       | ITE      | xt Size     | Date       | Attr            |
| <b>L</b> []   | <dib></dib>  | 05/26/2003   | 15 57       | n     | 1. []      |          | <dir></dir> | 03/15/2003 | 11:53           |
| [card trick]  | (DIR)        | 04/16/2003   | 17.03       |       | Secoder D  | i exe    | 3,043,549   | 12/31/2002 | 15.0Sa          |
| 🚔 (GIFs)      | <dir></dir>  | 04/16/2003   | 17:03       |       | Codec IV   | 5. ехе   | 2,069,266   | 12/31/2002 | 15:10-a-        |
| (holidays)    | <dir></dir>  | 04/16/2003   | 17:03       | - 12  | Codec 3    | v zip    | 53,044      | 12/31/2002 | 15:08-a-        |
| [2aivoM]      | <dir></dir>  | 06/25/2003   | 07:42       |       | Codec hu   | iff. zip | 15,098      | 12/31/2002 | 15:09-a         |
| 🔃 [lo lip]    | <dir></dir>  | 04/16/2003   | 17.03       |       | codec sn   | nr zip   | 229,026     | 12/31/2002 | 15:09-a-        |

Мне нравится дерево каталогов, удобный инструмент для быстрого перемещения по большому жесткому диску (см. рисунок), а функция одновременного переименования нескольких файлов обладает большими возможностями, чем в любой другой из встречавшихся мне программ. Встроенная функция разбиения файлов (для копирования одного файла на два и более диска) работает безукоризненно, как и функция восстановления файлов по фрагментам. В программу включены встроенный Диспетчер загрузки и клиент FTP, быстрый и простой в использовании. TotalCommander также эмулирует Norton Commander. Пробную версию можно загрузить по адресу http://www.oreilly.com/pcannoyances.

| -[Extras]             | The second second second second second second second second second second second second second second second s |          | 18 k 1 d k 1 ka a a la a har a har a har a h |
|-----------------------|----------------------------------------------------------------------------------------------------|----------|----------------------------------------------|
| -[FC]                 |                                                                                                    |          |                                              |
| -[2No                 | v 99]                                                                                                    |          |                                              |
| -[Dec                 | 98]                                                                                                    |          |                                              |
| -Dul 9                | 7]                                                                                                    |          |                                              |
| -Jul S                | 9]                                                                                                    |          |                                              |
| -12                   | uclions                                                                                                    |          |                                              |
| -h                    | ee]                                                                                                    |          |                                              |
| -19                   | adgets]                                                                                                    |          |                                              |
| -10                   | ostage]                                                                                                    |          | 8                                            |
| <b>pcw\HOME\FILES</b> |                                                                                                    |          |                                              |
|                       |                                                                                                    |          |                                              |
| Quick search          | 120                                                                                                    | F2 le sc | an liee                                      |

# Дополнительные функции перемещения

# Проблема

От Проводника Windows нет никакой пользы, когда я теряюсь (в буквальном смысле) в лабирните папок моего жесткого диска. Мне бы очень пригодилась какая-пибудь помощь, по от Проводника ее ждать бесполезно.

## Решение

В Проводнике Windows предусмотрены некоторые функции, упрощающие перемещение между папками:

- Вывод полного пути в строке заголовка. Выполните команду Сервис > Свойства папки, перейдите на вкладку Вид и установите флажок Выводить полный путь в строке заголовка. На рис. 5.2, наверху, показано, как выглядит окно Проводника.
- Вывод адресной строки. Если в окне Проводника не отображается адресная строка, выполните команду Вид > Панели инструментов > Адресная строка. В адресной строке выводится имя текущей папки (рис. 5.2, внизу).

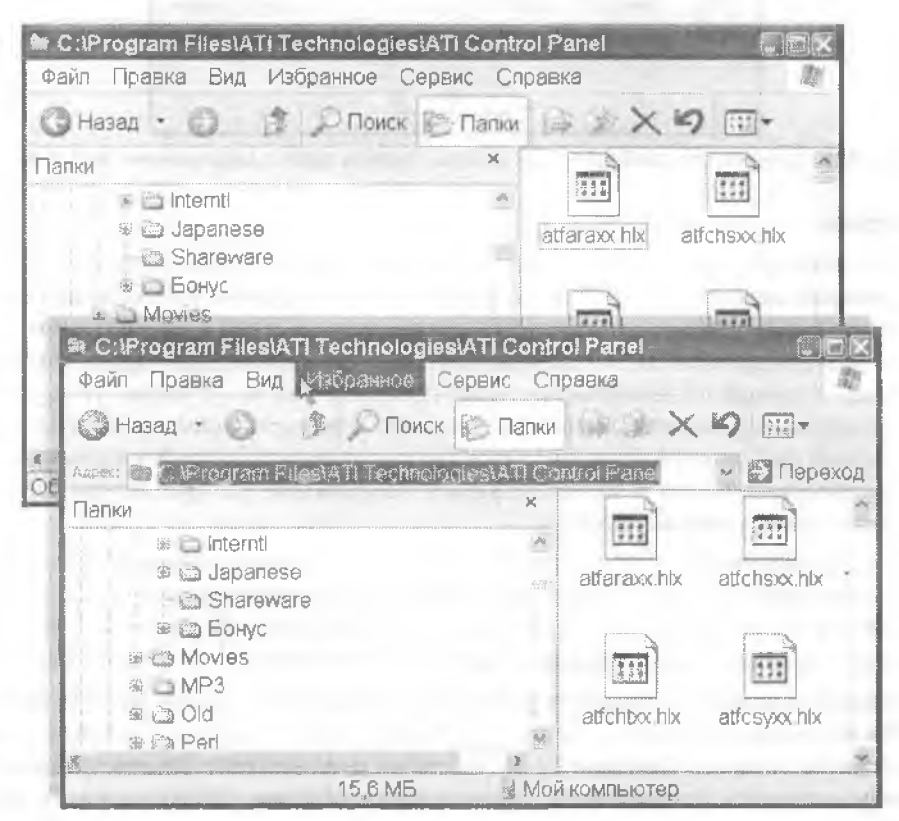

Рис. 5.2. Наверху: если вы странствуете по подземельям своего жесткого диска, стоит взглянуть на строку заголовка, и вы мгновенно узнаете, где находитесь в данный момент. Внизу: а может быть, вам будет проще определять свое местонахождение и перемещаться между папками при помощи адресной строки

• Утилиты сторонних производителей. Если на диске создана сложная многоуровневая нерархня папок, попробуйте воспользоваться Fast Directory Finder. Эта бесплатная программа индексирует папки и помогает быстро находить их; кроме того, это отличный инструмент для поиска папок по сети. Программу можно загрузить по адресу http://www.oreilly.com/pcannoyances.

# Неудача при удалении файлов

# Проблема

Проводник Windows не позволяет мие удалять некоторые файлы. Я получаю невразумительное сообщение о том, что файл используется другим пользователем или программой (рис. 5.3). Но поблизости никого нет, а другие программы в системе не выполняются. Какие будут идеи?

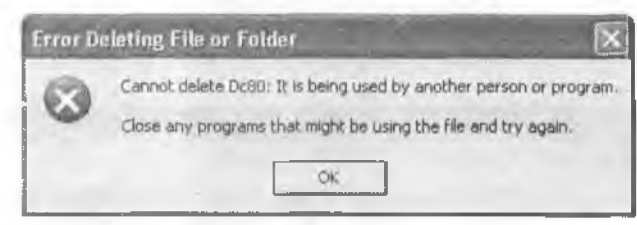

Рис. 5.3. Получили это сообщение при полытке удалить файл с расширением .avi? Я тоже

# Решение

Чтобы одна программа не могла случайно удалить файл, используемый другой программой, многие программы «блокпруют» свои открытые файлы, запрещая их удаление или модификацию другими программами. С этим я бы мог смириться. Но иногда это происходит, когда в системе работает только Проводник Windows, который я собирался использовать для удаления файла. (Учтите, что некоторыс программы не закрывают файлы документов после завершения работы. Если удаляемый файл был открыт во время текущего сеанса, закройте приложение, а не только документ.) А теперь сюрприз: программой, которая открыла файл, мог быть сам Проводник Windows.

Да, все правильно: в зависимости от конфигурации Проводника Windows при выделении файла левая пансль может использоваться для просмотра содержимого файла (это особенно часто случается с avi-файлами). Windows по глупости считает, что файл заблокирован, и запрещает удалять его. В такой ситуации:

- Закройте панель предварительного просмотра. Отобразите другую панель Проводника (например, Поиск или Папки) или — еще радикальнее — выполните команду Сервис > Свойства папки и на вкладке Общие установите переключатель Использовать обычные папки Windows. Затем выделите файл и удалите его.
- Откройте окно командной строки, закройте Проводник Windows и удалите файл командой Delete.

#### COBET

Простой способ открытия окна командной строки для текущей палки: воспользуйтесь программой Open Command Window Here из пакета Microsoft PowerToy. Программу можно загрузить по адресу http://www.oreilly.com/pcannoyances.

#### ОТКЛЮЧЕНИЕ ЖЕЛТЫХ ПОДСКАЗОК

В Проводнике выполните команду Сервис • Свойства папки, перейдите на вкладку Вид и найдите в списке флажок Отображать описание для папок и элементов Рабочего стола. Снимите флажок, и раздражающие желтые подсказки больше не будут вас беспокоить.

Все равно не удается удалить файл? Перезагрузка Windows освободит все установленные блокировки файлов. Или другой фокус: удалите панку, содержащую удаляемый файл (конечно, все файлы, которые требуется сохранить, следует переместить в другую папку — или попробуйте переместить удаляемый файл в другую папку перед удалением).

Если Windows по-прежнему отказывается удалять файл, загрузите компьютер в режиме командной строки вместо Windows. Если вы используете Windows Ме или 98, загрузите компьютер с системной дискеты DOS, которая создается при форматировании диска. Загружаемая дискета DOS также предоставит доступ к файлам Windows XP и Windows 2000, хранящимся в томах с файловой системой FAT.

Но в XP и 2000 обычно используется NTFS, и в этом случае загрузочный диск DOS не подойдет. Для работы с файлами на томах NTFS придется воспользоваться консолью восстановления. За информацией об использовании консоли восстаповления обращайтесь к справочной системе Windows. В Проводнике Windows выполните команду Пуск • Справка и поддержка и введите в поле поиска строку Консоль восстановления.

#### внимание

В стандартной конфигурации консоли восстановления многие возможности отключены по соображениям безопасности.

# Предотвращение сбоев Проводника

#### Проблема

Когда происходит сбой в каком-нибудь хитроумном приложении, это довольно илохо. Но теперь сбой висзапно произошел в Проводнике Windows!

#### Решение

Вообще-то Проводник Windows работает довольно стабильно, но я не раз видел, как «падает» эта программа. Одни из таких случаев — наличие поврежденного файла в отображаемой папке. Попытка отобразить эскиз поврежденного файла может закончиться трагически для Проводника. Попробуйте переключиться в режим Список.

Также существует ощибка, из-за которой в Проводнике происходит сбой в некоторых конфигурациях Windows 2000. Чтобы исправить эту конкретную ошибку, установите обновление Service Pack 3 (п выше).

# Посмотри, что я нашел! Только руками не трогай...

## Проблема

Однажды я воспользовался командой Пуск • Найти для поиска файлов. Я выделил несколько файлов в результатах поиска, чтобы скопировать их. Но система Windows отказалась подчиниться и стала выводить невразумительные сообщения типа «Файл невозможно скопировать. Не удается произвести чтение с исходного диска или файла». Почему я не могу скопировать, переместить или удалить сразу несколько файлов в окне результатов поиска?

#### КЛАССИКА КОМПЬЮТЕРНЫХ ИГР

Вероятно, вы уже сыты по горло компьютерными проблемами. Так почему бы не провести несколько часов за Battle Tank (http://snipurl.com/Tank), одной из лучших компьютерных игр прошлого?

#### Решение

Обычно это можно сделать, но правила меняются, когда в результаты поиска попадают файлы из папки Temporary Internet Files. Они не являются самостоятельными файлами, хранящимися в нормальных папках, — это части единого индекспрованного файла.

Проводник Windows может расшифровать индекс, так чтобы отображать файлы и работать с ними по отдельности, но с групповыми операциями он уже не справляется. Аналогичные ограничения действуют при работе со «сжатыми напками» (проще говоря, с zip-файлами). Проводник Windows отображает их содержимое, как и содержимое обычных папок, но при попытке выполнения операций с такими файлами начинает происходить нечто странное.

# Копирование файловых путей

## Проблема

Мне часто требуется скоппровать полный путь к папке для последующей вставки в сообщение электронной почты или сохранения файла в заданном месте. Почему это так трудно сделать?

#### Решение

Это проще, чем вы думаете. Откройте Проводник Windows, перейдите к нужной папке, выделите путь в адресной строке и нажмите клавиши Ctrl+C. Вот и все, путь находится в буфере обмена. Адресная строка не отображается? Выполните команду Вид • Панели инструментов • Адресная строка.

# Расширение горизонтов поиска Windows

## Проблема

Когда на жестком диске хранятся миллионы файлов, практически невозможно запомнить, где вы сохранили тот или иной файл и какое имя ему было присвоено. Вот почему я часто ищу конкретный текст внутри файлов. Но иногда Windows не паходит мон файлы!

#### Решение

Дело в том, что Windows XP осуществляет нонск не во всех файлах, а только в файлах отдельных тинов (определяемых по расширению файла). Исходная версия Windows XP ограничивалась понском в файлах Microsoft Office, страницах HTML и десятке других типов. После установки обновления Service Pack 1 для Windows XP в систему добавляются «компоненты фильтров» для десятка дополнительных типов файлов, так что, если данная проблема вас часто беспокоит, начните с установки SP1.

В поиск также можно включить файлы типа, который обычно не включается в понск, для этого в ресстр добавляется один специфический параметр. Подробности приводятся в статье Microsoft Knowledge Base 309173 (http://snipurl.com/ms\_309173).

Другое, более общее, решение — заставить Windows провести понск в файлах *всех* типов независимо от их расширения (рис. 5.4). Это замедлит понск, но зато вы найдете файлы, которые не обнаруживаются при обычном понске. Вот как это делается:

1. Щелкните правой кнопкой мыши на значке Мой компьютер (на Рабочем столе, в мещо Пуск или в окне Проводника Windows) и выполните команду Управление.

| 🖳 Управления конпьют                                                                                                    | ерам                                  | the second second second second second second second second second second second second second second second s                                            | - OX      |
|----------------------------------------------------------------------------------------------------|---------------------------------------|----------------------------------------------------------------------------------------------------|-----------|
| 🐴 Консоль Действие В                                                                                                    | Вид Окно                              | Справка                                                                                                    | _ [#] × [ |
| ⇔ • • • • • • • • • •                                                                                                    | ► @ 10                                | Свойства: Служба индексирования                                                                                                    |           |
| <ul> <li>Управление компьютер</li> <li>Слукебные програм</li> <li>Просмотр событи</li> <li>Общие папки</li> <li>Общие папки</li> <li>Общие папки</li> <li>Окальные попьзі</li> <li>Хурнапы и оповеі</li> <li>Диспетчер устрой</li> <li>Запоминающие устр</li> <li>Съемные ЗУ</li> <li>Дефрагментация</li> <li>Управление диска</li> <li>Службы</li> <li>Управляющий эле</li> <li>Служба индексир</li> </ul> | Katanor<br>NJSyste<br>JSyste<br>JUWeb | Генерация Слежение<br>Насленуетные параккеры<br>№ Индексировать Файлы с немовестными расшир<br>Генерирфуть аннотации<br>Максимальный размер (в симеолах): | erastina  |
| <                                                                                                    | c                                     |                                                                                                    |           |
|                                                                                                    |                                       | ОК Отмена                                                                                                    | Применить |

Рис. 5.4. Windows можно заставить проводить поиск в файлах любых типов независимо от расширения

- 2. В нерархическом дереве на левой панели откройтс узел Службы и приложения.
- Щелкните правой кнопкой мыши на узде Служба индексирования и выполните команду Свойства.
- На вкладке Генерация установите флажок Индексировать файлы с неизвестными расширениями. Щелкните на кнопке ОК и закройте окно Управление компьютером.

## СЕКРЕТЫ НЕИЗВЕСТНЫХ РАСШИРЕШНИЙ

Если вы хотите узнать, что означает какое-нибудь малоизвестное расширение, загляните на File Extension Source — превосходный справочный сайт с описаниями почти всех мыслимых расширений (http://snipurl.com/file\_ext).

# Ускорение поиска за счет исключения архивов

# Проблема

Механизм поиска иногда бывает *слишком* усердным. Я архивирую старые документы в zip-файлах. Windows просматривает все zip-файлы и обнаруживает множество старых, архивных и не отпосящихся к делу документов. Но старые файлы архивируются для того, чтобы они не включались в результаты поиска! Можно ли с этим что-то сделать?

## Решение

Вероятно, вы уже знаете, что система Windows XP признала расширение .zip и называет файлы с этим расширением сжатыми папками. Во многих ситуациях это удобно, потому что архивный файл интерпретируется как обычная папка вы можете добавлять в него файлы, удалять и использовать их. Чтобы иллюзия стала более полной, Windows по умолчанию проводит поиск в содержимом zip-файлов. Предотвратить поиск в zip-файлах можно только одним способом:

1. Выполните команду Пуск • Выполнить и введите строку

regsvr32 /u %systemroot%\system32\zipfldr.dll

2. Перезагрузите компьютер.

Выполнение команды отключает интегрированную поддержку zip-файлов в Windows. Чтобы включить ее заново, выполните ту же команду без ключа /u.

# Работа с форматом ZIP

# Проблема

На моем компьютере установлена система Windows 98. Я редко работаю с zipфайлами, поэтому не стал устанавливать такие программы, как WinZip или FreeZip. Но что делать, когда мне все же попадается zip-файл?

# Решение

Переходите на Windows XP — в этой системе имеется встроенная программа раснаковки zip-файлов. Но если вы решительно не можете обойтись без Windows 98, установите ExplorerPlus (замену для Проводника Windows) и пользуйтесь этой программой при выполнении всех операций с zip-архивами — даже бесплатная версия превосходно справляется с этой работой. В ExplorerPlus такие операции выполняются двумя способами:

- Чтобы извлечь файл (или файлы) в ту папку, в которой находится zip-файл, щелкните правой кнопкой мыши на zip-файле и выберите команду Extract (рис. 5.5).
- Если в ExplorerPlus открыты две панели, перетащите zip-файл на другую панель правой кнопкой мыши, отпустите кнопку мыши и выберите в контекст-

ном меню команду Extract Here (рис. 5.6). Пробную версию ExplorerPlus можно загрузить по адресу http://snipurl.com/explus\_trial.

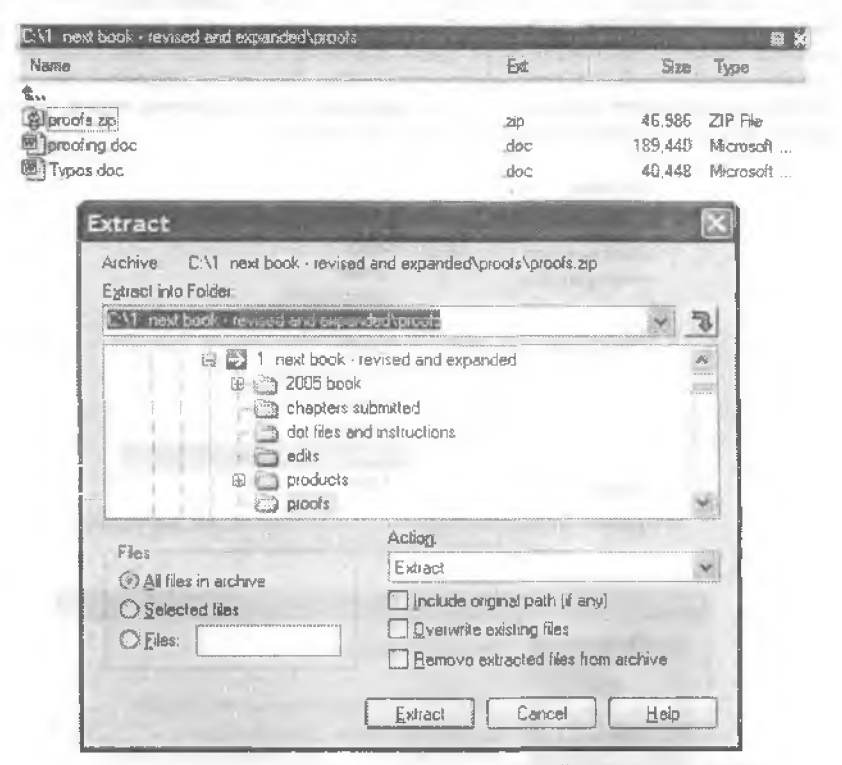

Рис. 5.5. Извлечение файлов в ту папку, в которой находится zip-архив, обходится минимальным количеством щелчков

| i attach                              | *      | 1 1 1 1 1 1 1 1 1 1 1 1 1 1 1 1 1 1 1 | · \$           |
|---------------------------------------|--------|---------------------------------------|----------------|
| Explore Dual Horizontal Dual Vertical | Comman | der Picture InBox C and F Tips Add    | on Article 🔞 🕨 |
| CM next book - revised and expanded   | preol  | C \Program Files\eudora\aitach        | I BIX          |
| Name                                  | Ed -   | Name                                  |                |
| t<br>Figure 5-5 (new) brop            | bring  | ŧ.,                                   |                |
| Rigure 5-5 8.x_Powerdesk zip extr     | bmp    | Extract Here                          |                |
| Figure 5-6 8 x_Powerdesk zp extr      | bmp    | Total Copy Here                       |                |
| Diprophing doc                        | dac    | Total Move Here                       |                |
| Pipes dec                             | gdf    | Extract                               |                |
| al proofs zip                         | zıp    | ⊆opy Here                             |                |
|                                       |        | Move Here                             |                |
|                                       |        | Create Shortcuts Here                 |                |
|                                       |        | Canad                                 |                |

Рис. 5.6. Если в окне ExplorerPlus открыты две панели, это существенно упрощает распаковку zip-файлов

#### ПРОГРАММЫ ДЛЯ РАБОТЫ С ZIP-ФАЙЛАМИ -

Многие пользователи верны WinZip, королю программ для работы с zip-файлами, и на то есть веские причины. WinZip позволяет открывать и архивировать файлы 18 типов, в том числе LZH, ARJ, ARC, CAB, TAR и т. д. Пробная бесплатная версия дает хорошее представление о возможностях WinZip; регистрация обойдется в \$29. Если сумма покажется непомерной, опробуйте бесплатную программу FreeZip. Она не так эффектно смотрится, как WinZip, но выполняет практически те же функции. Обе программы можно загрузить по адресу http://www.oreilly.com/pcannoyances (см. рисунки).

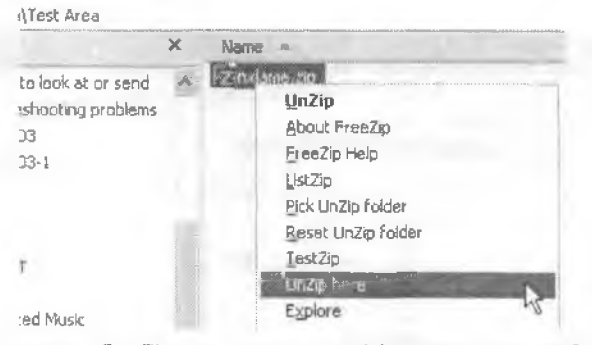

Программа FreeZip выглядит не так эффектно, но она удобна и распространяется бесплатно

|                  | What do you want to do?                                                                                                 |
|------------------|----------------------------------------------------------------------------------------------------|
| VINZA            | Click on the activity you wish to perform, then click Next                                                              |
| 27 P             | (If you have downloaded a Zip life from the Internet or<br>another online source and want to install it, choose Unzip.) |
|                  | 🕘 Unzip or instal from an existing Zip file                                                                             |
|                  | Ugdate an axisting Zip file                                                                                             |
| Can II           | ○ <u>C</u> reate a new Zip file                                                                                         |
|                  |                                                                                                    |
| and an and a log |                                                                                                    |

WinZip стоит \$29, оснащается всевозможными визуальными «фишками», а ее встроенный мастер упаковки наверняка пригодится новичкам

# После распаковки

#### Проблема

Я загрузил с сайта Microsoft полезную программу. Когда я сделал на значке файла двойной щелчок, на экране появилось диалоговое окно с предложением распаковать содержимое файла в папку. После успешной распаковки файла дальнейшие инструкции не появлялись. Что делать дальше?

#### Решение

Microsoft использует весьма убогую программу распаковки WinZip Slef-Extractor (рис. 5.7). Что делать, спрашиваете? Когда распаковка будет закончена, щелкните на кнопке Закрыть, после чего откройте папку, в которой был сохранен файл, в Проводнике Windows. Иногда требуется запустить программу установки (обычно это файл Setup.exe), в других случаях поищите файл readme.txt или readme.doc с дополнительными инструкциями.

#### COBET

Создайте папку с легко запоминающимся именем (например, я назвал ee downloads) и распаковывайте все файлы в нее. Так их будет проще найти.

| To unzip all files in Bugh<br>specified folder press th | luntDemo exe to the<br>e Unzip button. | Unzip              |
|---------------------------------------------------------|----------------------------------------|--------------------|
| Inzio to feider                                         |                                        | Run <u>Win</u> Zip |
| rMemp                                                   | Browse                                 | Close              |
| Dverwrite files witho                                   | ut prompting                           | Abour              |
|                                                         |                                        | Help               |

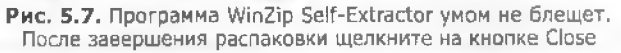

# Переименование группы файлов

## Проблема

Я купил цифровой фотоаппарат. Всем фотографиям присваиваются сходные имена — pic0001.jpg, pic0002.jpg и т. д. Может ли Проводник Windows нереименовать сразу несколько файлов? Я работаю в Windows 98.

## Решение

Coxpaняя систему Windows 98 вместо того, чтобы перейти на XP, вы сохраняете и более тупую версию Проводника Windows. Возможные решения:

- Переход на XP. Windows XP поддерживает переименование групп файлов. Для этого следует выделить файлы, щелкнуть на них правой кнопкой мыши, выбрать в контекстном меню команду Переименовать и ввести имя первого файла. Всем остальным файлам будет присвоено то же базовое имя, за которым следует помер в круглых скобках.
- Бесплатная программа RJHExtensions предоставляет удобные средства переименования нескольких файлов, а также разбиения и шифрования файлов. Ее можно загрузить по адресу http://www.oreilly.com/pcannoyances.

 Технически одаренным пользователям поправится программа Bulk Rename Utility (рис. 5.8). Бесплатную коппю программы можно загрузить по адресу http://www.oreilly.com/pcannoyances.

| + 1 H                                                                                                    | pAlbumED N                                                  | me V                                    | Size Madil                                             | New Name                                                                                                    | in the second second second second second second second second second second second second second second second |
|----------------------------------------------------------------------------------------------------|-------------------------------------------------------------|-----------------------------------------|--------------------------------------------------------|----------------------------------------------------------------------------------------------------|----------------------------------------------------------------------------------------------------|
| 191 📥 M                                                                                                    | usic                                                        | DSC 0320 and                            | 1.0., 12/10                                            | 1 China0320.pg                                                                                                    | · 192                                                                                                    |
| 9 🔿 n                                                                                                    | ew dos                                                      | DSC_0319.pg                             | 436 12/11                                              | 2_China0315.pg                                                                                                    |                                                                                                    |
|                                                                                                    | ew years 200                                                | DSC_0318.jpg                            | 400 12/11                                              | 3_China0318.jpg                                                                                                    |                                                                                                    |
|                                                                                                    | Kon raw                                                     | DSC_0317.jpg                            | 420 12/11                                              | 4_China8317.jpg                                                                                                    |                                                                                                    |
| 20 iiiiiiiiiiiiiiiiiiiiiiiiiiiiiiiiiiii                                                                                                    | 3 foiling                                                   | 05C_0316 pg                             | 502 12/9/                                              | 5_China0316.pg                                                                                                    |                                                                                                    |
| 143 and                                                                                                    | in priots                                                   | DSE_0315.jpg                            | 443 12/9/                                              | 6_China0315 jpg                                                                                                    |                                                                                                    |
| 11 H                                                                                                    | RAW                                                         | 05C_0314.pg                             | 450 12/9/                                              | 7_China0314.jpg                                                                                                    |                                                                                                    |
| WI I P                                                                                                    | rooram Files 🚳 🖳                                            | DSC_0313 ipg                            | 377 12/9/                                              | 8_China0313 jpg                                                                                                    | 5                                                                                                    |
| t <sub>au</sub>                                                                                                    |                                                             |                                         |                                                        |                                                                                                    | 1                                                                                                    |
| Reg Expt [1]                                                                                                    | Replacements (3)                                            | Removals (5)                            | Additions [6]                                          | Date Modified (?)                                                                                                    | Numbering [9]                                                                                                   |
| Match                                                                                                    | Replace                                                     | First n chāis [0                        | Prefix                                                 | Mode None v                                                                                                    | Mode Prelix -                                                                                                   |
| and the second second se | DSC_                                                        |                                         |                                                        | Cest States                                                                                                    | Charles Transmission                                                                                            |
| Replace                                                                                                    | With                                                        | Last n chars  0                         | Insert                                                 | I I III EDMY                                                                                                    | start 1                                                                                                    |
|                                                                                                    | China                                                       | From To to In                           | al pos                                                 | Sep                                                                                                    | Inci. 1                                                                                                    |
| Maich Casa                                                                                                    | T. Malah Casa                                               | 10 10                                   | 1                                                      | Sec .                                                                                                    | Pad 11                                                                                                    |
|                                                                                                    | ( MIGICULÉ G 25                                             | Chais j                                 | - D                                                    | Contraction of the second second seco | Sep.                                                                                                    |
| Filename (2)                                                                                                    | Case [4]                                                    | 1                                       | SLIMPI                                                 |                                                                                                    | F                                                                                                    |
| Name Keep +                                                                                                    | Title                                                       | T Digits T Chars                        |                                                        |                                                                                                    | Extension (9)                                                                                                   |
|                                                                                                    |                                                             | Symbols                                 |                                                        |                                                                                                    | Same *                                                                                                    |
| Selections                                                                                                    | a a a c l va c l' coomd en cena a ed a monor na en can conh | 1000 000 000 000 000 000 000 000 000 00 | The set and the Proof Planter second and Supply in the |                                                                                                    |                                                                                                    |
| Char Provention                                                                                                    | IT FOR THE                                                  |                                         | Dave Dear                                              |                                                                                                    | Denema                                                                                                    |

Рис. 5.8. Программа Bulk Rename Utility предоставляет в распоряжение пользователя десятки способов переименования файлов и папок

 Программа FileTargets не блещет в области переименования, зато отлично справляется с быстрым перемещением и конпрованием файлов, а также копированием имени и пути файла в буфер обмена. Бесплатную копию программы можно загрузить по адресу http://www.oreilly.com/pcannoyances (рис. 5.9).

| e   | File [argets (copy) | Annoyance Book                                                         |                      |
|-----|---------------------|------------------------------------------------------------------------|----------------------|
| -   | Sand Ta             | home                                                                   | 1 сці рівмціб        |
|     | Jeine in            | PC World Assisnments                                                   | Browce for Folder    |
|     | Cut                 | C:\1 PIBMUG                                                            | Plotter of the state |
|     | Paste               | Desktop                                                                |                      |
| 4E  | Delete<br>Rename    | Filename(s) to <u>Clipboard</u><br>8.3 <u>Eilename(s)</u> to Clipboard |                      |
| 315 | Properties          | Browse for Folder                                                      |                      |
| For | m Data              | Configure                                                              |                      |

Рис. 5.9. Программа FileTargets используется для выделения групп файлов и их копирования в часто используемые палки

# Восстановление файловых ассоциаций

# Проблема

Я установил новый проигрыватель МРЗ, и он загадочным образом взял на себя воспроизведение всех мультимедийных файлов — видео, WAV, музыки и даже фотографий. Как справиться с бедой?

# Решение

Файловыми ассоциациями называются определения программ, которые должны использоваться для открытия файлов определенных типов. Некоторые программы, считающие себя центром Вселенной, беззастенчиво перехватывают чужие файловые ассоциации. Если не проявить достаточной осторожности в процессе установки, такие программы, как RealOne Player, запросто завладевают файловыми ассоциациями для десятков разных форматов. Проблему можно решить двумя способами:

- Откройте приложение, которое не должно ассоциироваться с файдами, откройте меню Options или Preferences и понщите в нем команду уничтожения ассоциации с соответствующим форматом. Повторите процесс для программы, которая должна ассоциироваться с файловым форматом.
- Щелкните правой кнопкой мыши на файле, выполните команду Открыть с помощью и выберите приложение из списка (или укажите файл программы). Проследите за тем, чтобы в диалоговом окне был установлен флажок Использовать ее для всех файлов такого типа (рис. 5.10).

| Per Re | камендуамые пр<br>Internet Explor | оограммы:<br>er |              | ¢  |
|--------|-----------------------------------|-----------------|--------------|----|
| 0      | Winamp<br>Windows Media           | Player          |              |    |
| C Ap   | ACDSee Applica                    | d:<br>ation     |              | 10 |
| 12     | Adobe Reader                      | 6.0             |              |    |
| 124    | JFC                               | MINT(R)         |              |    |
| Исп    | альзовать ее Аг                   | пя всех файло   | в такого тип | a  |

Рис. 5.10. Программа для открытия файлов определенного типа выбирается щелчком правой кнопки мыши

#### ПРИЛОЖЕНИЯ ДЛЯ РАБОТЫ С ФАЙЛОВЫМИ АССОЦИАЦИЯМИ

Windows 98 не обладает и малой частью возможностей Windows XP. До обновления операционной системы я рекомендую две программы для упрощения работы с файловыми ассоциациями:

Программа OpenExpert позволяет выбирать программу для открытия файла «на ходу».
 Иначе говоря, при открытии графического файла вы можете выбрать между программой просмотра и графическим редактором, при открытии веб-страницы — между Netscape и Internet Explorer и т. д. Работать с программой легко — щелкните на файле правой кнопкой мыши, выберите команду Open With > Choose Program и укажите программу (см. рисунок). OpenExpert распространяется бесплатно для домашних пользователей (в случае коммерческого использования плата составляет \$20 за каждого пользователя за вычетом скидок, начинающихся с 20 %). Программу можно загрузить по адресу http://www.oreilly.com/pcannoyances.

| avg anitvirus password.txt             | 3 KB Text Document                                                    |
|----------------------------------------|-----------------------------------------------------------------------|
| Pro de celument                        | 5 KB Text Document                                                    |
| CHKLI. Open                            | 1 KB Video Clip                                                       |
| crosse                                 | 6,700 KB Application                                                  |
| CUSTE Edit                             | 1 KB Configuration Settin                                             |
| stan with AVG                          | THE THE THE                                                           |
| deadb Open With                        | <ul> <li>Motephid</li> </ul>                                          |
| Eaton DewerDask                        | Microsoft Excel for Windows                                           |
| ECNCA Send To                          | Microsoft Word for Windows PPal.                                      |
| google                                 | PowerDask Itries                                                      |
| Cut HateP Cut                          | 🖉 WordPad                                                             |
| hatep Copy                             | Chapta Brow Im                                                        |
| Create Shortcut                        | Choose Program                                                        |
| Weipsetu) Delete                       | 2,098 KB Application                                                  |
| Passw Rename                           | 2 KB Text Document                                                    |
| a pfback                               | 176 KB Application                                                    |
| Properties                             | 6,634 KB Application                                                  |
| PowerToySetup.exe                      | 939 KB Application                                                    |
| The sea our far and date had           | A MR T- A Reamine                                                     |
|                                        |                                                                       |
| = OpenExpert                           |                                                                       |
| Eile Options (nfo                      |                                                                       |
| Extension All extensions               |                                                                       |
| N                                      | BAxBEx Software online                                                |
| Config for mp3 extens                  | nion: <u>http://www.baxbex.com</u>                                    |
| Program                                | Description Parameter                                                 |
| C\Promam Files\Windows Media P         | laver\w. Windows Media Player "(Filename)"                            |
| UC\Piopram Filet\Beal\Beal\Beal\De Pla | warveal realized "(Filename)"                                         |
| Crimiter/Plan and                      | hauDhau "Elianama"                                                    |
| I C. VIT WIDY Hay. CAE                 | trayriay trienamen                                                    |
|                                        | ia an mbaka an intin 106 ain mbaka an na biti 10 mban kana manin ka i |
| T Add Hemove                           | Show all programs                                                     |
| k?                                     | Cancel OK                                                             |
|                                        |                                                                       |

 ChangeExt, еще одна бесплатная надстройка для Проводника Windows, выводит информацию о файле по щелчку правой кнопкой мыши. Кроме работы с файловыми ассоциациями, она умеет копировать в буфер имя файла и путь к нему. Программу можно загрузить по адресу http://www.oreilly.com/pcannoyances.

# Быстрая печать щелчком правой кнопки мыши

# Проблема

Я нашел в Проводнике файл, который нужно вывести на печать. Но разве не глупо делать двойной щелчок, чтобы запустить приложение, а затем искать команду печати — только для того, чтобы вывести файл на печать?

## Решение

Вы правы, более простой способ существует, но ребята из Редмонда решили не делать его слишком очевидным.

Самый быстрый способ печати документа в любом приложении — поручить всю работу Проводнику Windows. Щелкните на файле правой кнопкой мыши и выберите команду Печать. Проводник запускает программу, ассоциированную с расширением файла, и отдает команду печати. После завершения печати программа автоматически закрывается.

# Быстрые заметки в Windows

# Проблема

Я хочу иметь возможность быстро снабжать файлы текстовыми заметками, не прибегая к внешним программам, бесплатным или коммерческим.

## Решение

Функция создания заметок к файлам в Windows отнюдь не идеальна, но это простой и быстрый способ комментирования важных файлов. В Проводнике Windows щелкните правой кнопкой мыши на файле и выберите в контекстном меню команду Свойства (или выделите файл и нажмите Alt+Enter). Перейдите на вкладку Сводка и введите текст заметки в поле Комментарий (рис. 5.11). Почему-то этот способ не работает для некоторых типов файлов, в том числе для некоторых форматов видео. (Если на вкладке Сводка не отображаются пустые поля, щелкните на кнопке Кратко в правом нижнем углу.) Если теперь переслать файл по электронной почте, ваш комментарий будет переслан вместе с ним. Чтобы прочитать заметки, выполните описанные ранее действия и отобразите вкладку Сводка с полем Комментарий.

## ЗАМЕТКИ В КЕУNOTE

Если вам понравилась идея, представленная в разделе «Быстрые заметки в Windows», но встроенные средства Windows кажутся вам недостаточно мощными и вы не возражаете против использования внешних программ, обратитесь к программе KeyNote (не путайте с программой построения презентаций Keynote для Apple!). Эта программа представляет собой электронный органайзер: в ней имеются блокнот, планировщик и ежедневник. Я использую KeyNote в качестве черновика для записи идей и заметок, чтобы не запускать Word. Программу можно загрузить по адресу http://snipurl.com/ keynote.

| Общие Сводка       |                                                                                                    |
|--------------------|----------------------------------------------------------------------------------------------------|
| Название:          | Оценка ущерба.txt                                                                                                    |
| Тема:              | Отчет                                                                                                    |
| Автор:             | Стив Басс                                                                                                    |
|                    |                                                                                                    |
| Категория:         |                                                                                                    |
| Ключевые<br>слова: |                                                                                                    |
| Комментарий:       | Основной документ с описанием ущарба,<br>нанесенного ураганами в декабре 2004 в<br>Южной Калифорнии. Документ<br>предмазначен для представления в Venta<br>Insurance. |
|                    | Дополнительно >>                                                                                                    |
|                    |                                                                                                    |

Рис. 5.11. Добавленный к файлу комментарий пересылается вместе с файлом

# Шифрование файлов для защиты данных

#### Проблема

Однажды я случайно обнаружил, что один из коллег конается в папках на моем компьютере. Это привело меня в бещенство. Какие существуют способы защиты информации, если не считать хранения файлов на съемном диске, запираемом в ящике стола, или расстановки капканов вокруг компьютера?

#### Решение

Многие пользователи время от времени пускают на свой компьютер других пользователей, будь то члены семьи или коллеги. Шифрование конфиденциальных файлов поможет оградить ценную информацию от любопытных. Задача решается несколькими способами.

В Windows XP и 2000 (с файловой системой NTFS) запустите Проводник Windows и щелкните правой кнопкой мыши на папке, которую нужно зашифровать. Выберите команду Свойства, перейдите на вкладку Общие, щелкните на кнопке Другие и установите флажок Шифровать содержимое для защиты данных (рис. 5.12). Щелкните на кнопке ОК в этом и следующем окнах — содержимое папки шифруется и остается доступным только для пользователей, располагающих данными вашей учетной записи. Все файлы, перемещаемые в зашифрованную папку, также шифруются. Если перетащить файл из папки, он будет автоматически дешифрован.

|                                                        | воиства.                        | MP3                      |           | [?]          |
|--------------------------------------------------------|---------------------------------|--------------------------|-----------|--------------|
|                                                        | Общие Дост                      | уп Настройка             |           |              |
|                                                        | D                               | MP3                      |           |              |
| ополнительные атри                                     | <b>Б</b> УТЬ                    |                          | 212       |              |
| Установите нужные параи                                | етры для этой                   | палке                    |           |              |
| При изменении этих параме<br>следует ли затрагизать ал | етров будет за,<br>юженные пагж | ан вопрос,<br>ч и файлы. | 8 байт)   |              |
| A manufacture of the transmitter and the strength      | an minute a                     | 1                        | 6 байт)   |              |
|                                                        | ния                             |                          | 44        |              |
| Разрешить индексирование па                            | эжи для быстр                   | ого понска               | 1:01:53   |              |
| Атрибуты сжатия и цифоования                           |                                 |                          |           | Другие       |
| Скимать содержимое для эко                             | номии иеста на                  | , AMONOB                 |           |              |
| Инфорать содержимо для з                               | ащиты данных                    | i finas-ou sa            |           |              |
|                                                        | ОК                              | Отнен                    |           |              |
| 1                                                      |                                 |                          | ак Отмена | 1 Tole amore |

Рис. 5.12. Встроенные средства шифрования данных в Проводнике Windows

Если вы используете Windows Me или 98, загрузите бесплатную программу Cryptainer LE по адресу http://snipurl.com/Cryptainer. Эта удобная программа создает скрытый зашифрованный виртуальный диск (рис. 5.13).

| Cryptainer LE<br>File Edit View Tools Wind<br>TTR<br>View In Explorer | dow Languages Help<br>Unicad | Secure Email      | Shuldown | & Exa  | Have More R | ower                | EX |
|-----------------------------------------------------------------------|------------------------------|-------------------|----------|--------|-------------|---------------------|----|
| 20 mb not encur                                                       | ghi? .                       | Recommend to a fr | nensi .  |        |             |                     |    |
| 2 × 0 90 8 55                                                         | E                            |                   |          |        |             | rmaan 115           |    |
| CRYPTAINER (E)                                                        | Name                         |                   | Size     | Туре   |             | Date Modified       | 11 |
|                                                                       | La fishing0006 (Smi          | #). 3PG           | 24 KB    | ACDSee | SPEG image  | 06/28/2004 4:18 PM  |    |
|                                                                       | fishing2007 (Smi             | df). 3PG          | 20 KB    | ACDSee | JPEG Image  | 06/28/2004 4:18 PM  |    |
|                                                                       | fishing0008 (Smi             | 占). 3PG           | 1.7 KB   | ACDSee | JPEG Image  | 06/28/2004 4:18 PM  |    |
|                                                                       | fishing0009 (Sm              | ன்). JPG          | 25 KB    | ACDSee | JPEG Image  | D6/28/2004 4:18 PM  |    |
|                                                                       | hshing0012 (Smi              | #).JPG            | 34 KB    | ACD5ee | IPEG Image  | 06/28/2004 4:18 PM  |    |
|                                                                       | fishingCQ13 (Smi             | (4). JPG          | 42 KB    | ACDSee | JPEG Image  | 06/28/2004 4:18 PM  |    |
|                                                                       | fishing0014 (Sm              | a). <b>P</b> G    | 30 108   | ACDSee | JPEG Image  | 06/28/2004 4:18 PM  |    |
|                                                                       | hshing0015 (Smi              | all), JPG         | 31 KB    | ACDSee | JPEG Image  | 06/28/2004 4: 18 PM |    |
|                                                                       | 1 1shr00016 (Sm              | eil). JPG         | 27 KB    | ACDSee | JPEG image  | 06/28/2004 4: 18 PM |    |
|                                                                       | fishing0017 (Sme             | al) JPG           | 27 KB    | ACDSee | JPEG Image  | 06/28/2004 4:18 PM  |    |

Рис. 5.13. Хотите держать файлы и папки подальше от любопытных? Бесплатная программа Cryptainer LE создаст скрытый диск, доступный только для вас

#### 240 Глава 5. Проблемы с Проводником Windows

Другой, более стильный, способ оградить информацию от постороннего достуна запускать компьютер с подключением специального USB-устройства, напоминающего автомобильный ключ зажигания. Из устройств этой категории я бы мог порекомендовать ControlKey фирмы Griffin Technologies. После завершения настройки только пользователи, у которых есть свой экземпляр ControlKey, смогут загрузить ваш компьютер. Более того, вы можете предотвратить доступ к некоторым панкам и файлам других пользователей, программам обмена сообщениями и практически любым приложениям или доступ ваших детей в Интернет. Устройство стоимостью \$60 имеет небольшие размеры и внешне напомицает флеш-диск с интерфейсом USB (рис. 5.14). За информацией о нем обращайтесь по адресу http://www.controlkey.com.

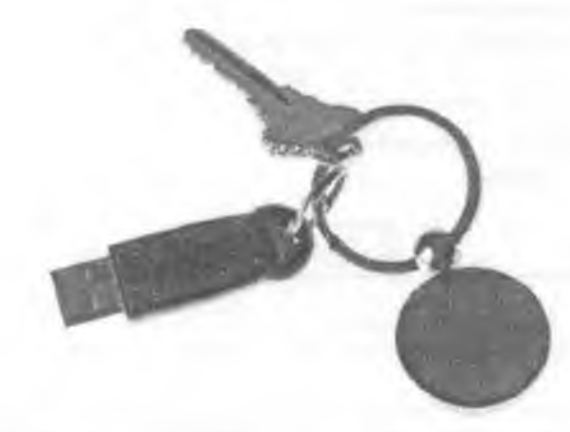

Рис. 5.14. Устройство ControlKey может полностью заблокировать ноутбук или настольный компьютер или отключить отдельные компоненты (скажем, доступ в Интернет или систему обмена сообщениями)

ControlKey обладает широкими возможностями настройки, а прилагаемое программное обеспечение позволяет указать, что должно происходить при извлечении ключа: полная блокировка компьютера, переход в ждущий режим или простая блокировка доступа в Интернет. ControlKey также не позволит хакерам загрузить вашу систему в безопасном режиме и взять ее под свой контроль.

#### COBET

ControlKey работает только в системе Windows XP, а блокировка файлов и папок поддерживается только на дисках с файловой системой NTFS.

# Общий доступ к большим файлам

## Проблема

У меня есть несколько больших видеофайлов, которыми я хотел бы поделиться со своими знакомыми. Я не могу вложить их в сообщения электронной почты — каждый файл занимает более 5 Мбайт. Хорошо бы сделать это как-нибудь попроще — мон знакомые слабо разбираются в компьютерах.

#### Решение

На помощь приходит FolderShare — бесплатная защищенная программа обмена файлами в одноранговых сетях. Программа настолько удобна, что я почти каждый день использую ес в своей работе (рис. 5.15).

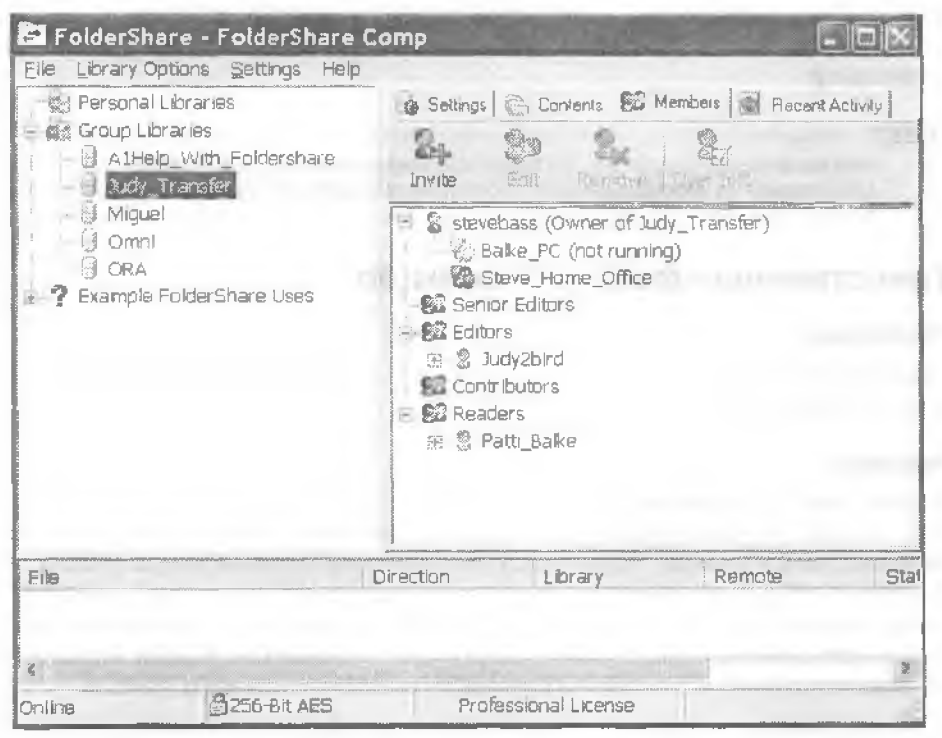

Рис. 5.15. Вот как выглядит FolderShare на моем компьютере. На правой панели видно, кому из пользователей предоставлен доступ к библиотеке Judy\_Transfer

Принцип работы программы таков: вы приглашаете другого пользователя совместно использовать коллекцию файлов, называемую библиотекой. Все файлы храиятся в одной обычной панке. Ваш знакомый загружает небольшое приложение, которое позволяет ему «подключаться» к библиотеке. Затем он связывает напку на своем компьютере с библиотекой, после чего загружает любые файлы из библиотеки на свой компьютер простым перетаскиванием в Проводнике Windows. В зависимости от конфигурации FolderShare можно сделать так, чтобы файлы в библиотеке вашего приятеля автоматически появлялись в вашей напке FolderShare. Существует и другой варнант, предночтительный при модемном подключении: вместо файла появляется простой заполнитель, который наноминает, что вы должны обратиться на сайт и загрузить файл. Не беспокойтесь, только файлы в панке FolderShare доступны другим пользователям — остальные папки защищены от несанкционированного доступа. Во всех операциях пересылки файлов используется проверка подлинности по сертификатам ключей RSA и шифрование по алгоритму AES (Advanced Encryption Standard) на базе SSL (Secure Sockets Layer). Программа FolderShare идеально подходит для обмена большими файлами без использования электронной почты и серверов FTP. Бесплатная версия FolderShare позволяет поставить в очередь загрузки до трех файлов. Поддерживается использование до 100 библиотек, каждая из которых может содержать до 3000 файлов (максимальный размер одного файла составляет 2 Гбайт). За \$4,50 в месяц вы получите возможность автоматической синхронизации файлов между несколькими компьютерами. Программу можно загрузить по адресу http://snipurl.com/ foldershare2.

#### COBET

Если вы не желаете разбираться в FolderShare и предпочитаете разбить файлы на фрагменты для отправки по электронной почте, обратитесь к разделу «Разделяй и властвуй!» главы 6.

# Таинственные файлы Thumbs.db

# Проблема

Скажите же, наконец, что это за файлы Thumbs.db. которые начали появляться во многих панках моего компьютера?

## Решение

Я знаю, файлы Thumbs.db внушают некоторое опасение, но никакого вреда они не приносят. Windows генерирует их каждый раз, когда при открытин папки выбирается режим эскизов. Удалите файлы Thumbs.db, если они вас раздражают, но учтите, что Windows сгенерирует их заново при следующем использовании режима эскизов. Если вы решительно не желаете видеть их на своем компьютере, отключите кэширование эскизов — на быстром компьютере Windows практически мгновенно извлечет необходимую информацию из исходных файлов.

Откройте панель управления, запустите приложение Свойства папки и перейдите на вкладку Вид. Прокрутите список, установите флажок Не кэшировать эскизы и щелкните на кнопке ОК. Кстати говоря, присутствие файла Thumbs.db в папке на редактируемом веб-сайте может стать причиной ошибки «Недействительный документ» при использовании Microsoft FrontPage. Если это произойдет, удалите файл. db с веб-сайта.

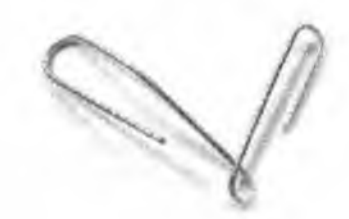

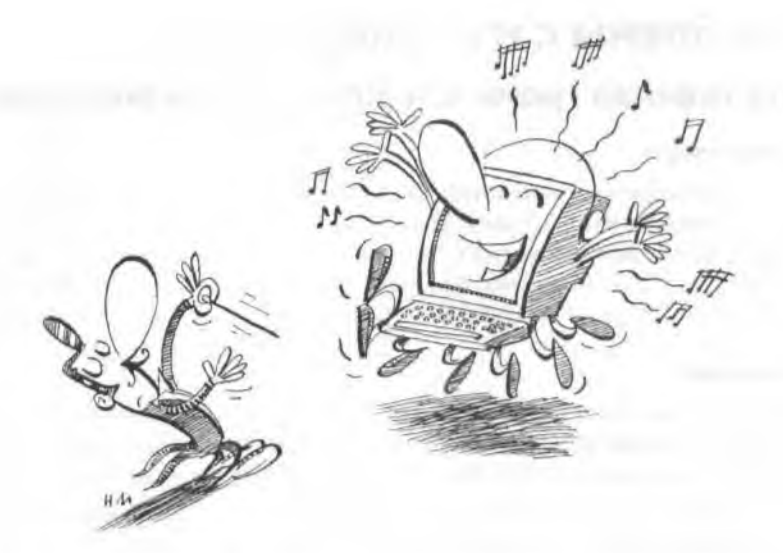

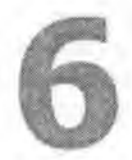

# ПРОБЛЕМЫ с музыкой, видео и компакт-дисками

Помните старое доброе время, когда мы смотрели видеофильмы по телевизору и слушали музыку по радио? Что поделаешь, XX век...

В наши дни практически любой компьютер может воспроизводить аудио- и видеофайлы, а многие компьютеры способны также записывать компакт-диски и DVD. Но большие возможности часто оборачиваются серьезными проблемами — это и огромное множество файловых форматов, и изобилие программ их воспроизведения, и многочисленные тонкости с записью дисков.

В этой главе рассматриваются самые значительные проблемы, связанные с мультимедийными возможностями вашего компьютера. И помните, если эти проблемы начнут вас действительно раздражать, вы всегда можете стереть пыль с телевизора и проигрывателя компакт-дисков и воспользоваться ими.

# Проблемы с музыкой и видео

# Постоянная громкость при воспроизведении музыки

# Проблема

На жестком диске моего компьютера хранится множество файлов в формате MP3, оцифрованных мной из моей коллекции музыкальных компакт-дисков. Но «Фанфары» Копленда так гремят, что я едва не падаю с кресла, а следующая песня, «Take Five» Дейва Брубека, наоборот, звучит слишком тихо. Нельзя ли установить одинаковый уровень громкости для всех музыкальных произведений?

# Решение

Фокус заключается в том, чтобы отрегулировать (*нормализовать*) громкость звука при создании файла MP3. Такая возможность предусмотрена во многих программах ностроения MP3. Но что делать, если файл уже был создан ранее?

- Проигрыватель Windows Media компании Microsoft pemaer проблему за счет нормализации громкости во время воспроизведения.
- Если вы предпочитаете решить проблему раз и навсегда, вам понадобится MP3Gain — бесплатная (и совершенно замечательная) утилита, которая анализирует и нормализует уровень громкости для каждого из ваших файлов MP3. Программу можно загрузить по адресу http://www.oreilly.com/pcannoyances.

# Быстрое и удобное воспроизведение звуковых файлов

# Проблема

У меня на диске хранится большая коллекция звуковых файлов, используемых моим почтовым клиентом для оповещения о поступлении почты от разных людей. Но когда я выбираю звуковой файл, мне не хочется загружать этого монстра, проигрыватель Windows Media, для прослушивания крохотного файла.

# Решение

Для маленьких звуковых файлов подойдет маленький проигрыватель — WavPlay. Запустите его и откройте папку со звуковыми файлами (рис. 6.1). WavPlay даже позволяет создать до ияти стандартных конфигураций, чтобы вы могли быстро просканировать конкретные папки. Бесплатную копию WavPlay можно загрузить по адресу http://www.oreilly.com/pcannoyances.

# iPOD + PC

# Проблема

Хочу iPod... по не хочу покупать Мас для работы с ним.

# Решение

Пользователь РС, который мечтает о iPod? О ужас! Хотя, по правде говоря, Apple iPod способен обратить многих пользователей РС на Темную Сторону. Впрочем,

нокупать Мас не обязательно. Присмотритесь к XPlay — удобной утилите стоимостью \$22, которая позволяет управлять коллекциями файлов MP3 и загружать их в iPod через интерфейс FireWire или USB. Среди прочего, XPlay позволяет использовать Проводник для перетаскивания файлов в iPod и из него, автоматически сипхронизировать музыкальную коллекцию на вашем PC с iPod и делать многое другое. XPlay работает в Windows 98SE и более поздних версиях; пробную версию можно загрузить по адресу http://snipurl.com/xplay2.

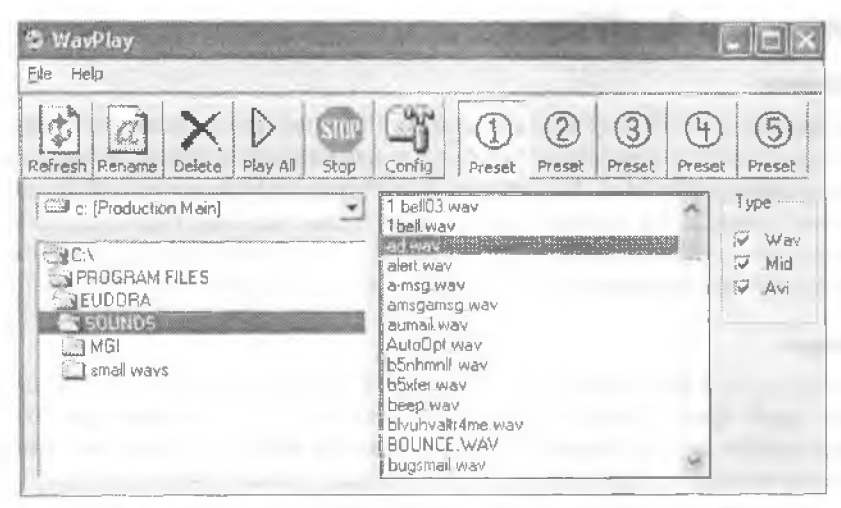

Рис. 6.1. Чтобы не тратить время на загрузку проигрывателя Windows Media, воспользуйтесь WavPlay — бесплатной программой, специализирующейся на воспроизведении звуковых файлов

# Отключение рекламы в RealOne Message Center

# Проблема

Ненавлжу Message Center проигрывателя RealOne. Это рекламное окно сидит в системной панели моего компьютера, замедляет его работу и случайным образом выдает рекламу, оповещения и сомнительные «новости» — даже тогда, когда RealOne не работает. Как избавиться от этого цифрового полтергейста?

# Решение

Понски спасения на сайте Real ни к чему не приведут. Там на полном серьезе утверждается, что Message Center «невозможно отключить». Зато на сайте сообщается, как предотвратить появление сообщений в то время, когда RealOne не используется. Вынолните в RealOne Player команду Tools ▶ Preferences, откройте узел Automatic Services, снимите флажок Periodically check for new messages и щелкните на кнопке OK.

Но если вы цените свое спокойствие, избавьтесь от Message Center раз и навсегда — даже во время работы RealOne. На сайте Real эту информацию вы не найдете, поэтому я привожу ее здесь. Итак, прежде всего откройте Диспетчер задач Windows (в Windows XP нажмите клавиши Ctrl+Alt+Delete и перейдите на вкладку Процессы). Найдите процесс с именем realsched.exe или evntsvc.exe, выделите его и щелкните на кнопке Завершить процесс.

Теперь нужно удалить этот файл из папки Update\_OB. Откройте папку \Program Files\Common Files\Real\Update\_OB и найдите файл с именем realsched.exe или evntsvc.exe. Удалите его, и вы полностью ликвидируете Message Center — а раздражающая программа RealOne начнет раздражать чуть меньше.

# Замена для RealPlayer

# Проблема

Проигрыватель RealPlayer создает на моем Рабочем столе множество новых значков и пристает с вопросом, не хочу ли я изменить файловые ассоциации для мультимедийных файлов. Кроме того, RealPlayer отображает назойливую рекламу, а мой брандмауэр постоянно сообщает о том, что RealPlayer пытается связаться со своим сайтом. Можно ли удалить эту программу, но при этом сохранить возможность воспроизведения музыки и видеофайлов в формате RealPlayer?

# Решение

Никто не мешает вам удалить из системы RealPlayer (и не менее назойливую программу Apple QuickTime) и заменить ее абсолютно бесплатным приложением, которое ничуть не хуже справляется с воспроизведением файлов... во всяком случае, почти всегда.

Но сначала небольшое предупреждение. Продукты, о которых я собираюсь рассказать, в большинстве случаев успешно справляются с воспроизведением аудиои видеопотоков Real. Но, к сожалению, исключения все же встречаются особенно если учесть, сколько сайтов сейчас поставляет файлы в форматах RealPlayer и QuickTime. Если вы являетесь настоящим фанатом RealPlayer и просто обязаны использовать эту программу, обращайтесь к врезкс «Возвращение RealPlayer».

Итак, приняв к сведению мое предупреждение, удалите RealPlayer и QuickTime приложением панели управления Установка и удаление программ. Затем загрузите программу Real Alternative, которая воспроизводит файлы RealAudio и RealMedia, а также содержит модули для Internet Explorer, Opera, Netscape и Mozilla, что позволяет воспроизводить музыку и видео непосредствению из Сети. Программу можно загрузить но адресу http://snipurl.com/ait\_realplayer. Альтернативная программа для формата QuickTime доступна по адресу http://snipurl.com/ quickplayer.

Если вы хотите что-нибудь более впечатляющее для воспроизведения файлов RealPlayer (и MP3), попробуйте бесплатную программу JetAudio по адресу http:// /snipurl.com/jetaudio.

Кстати говоря, если в результате установки и удаления всех приложений ваши файловые ассоциации будут нарушены (а это вполие возможно при удалении Real), обратитесь к разделу «Восстановление файловых ассоциаций» главы 5. В этом разделе рассказано, как связать программу-проигрыватель с типом файлов.

# Назойливые значки RealOne

## Проблема

Программа RealOne (разработчик — RealNetworks) элит меня в большей степени, чем какая-либо другая программа. RealOne создает на моем компьютере многочисленные значки Рабочего стола и ссылки в браузере. Кроме того, программа испытывает мое терпение, предлагая малопонятные варианты файловых ассоциаций для аудио- и видеофайлов.

## Решение

Если вы устанавливаете RealOne с нуля, обратите пристальное внимание на каждое окно программы установки. Всегда выбирайте пользовательский вариант установки, чтобы получить доступ к расширенной настройке. В окне Program Location and Desktop Settings отключите то, что вам покажется лишним (лично я отключил *все*, потому что не сомневался, что команда запуска RealOne все равно окажется в меню Пуск). В секции Default Media Player щелкните на кнопке Customize, прокрутите список и тщательно выберите из 14 типов аудио- и видеофайлов те, которые должны быть связаны с RealOne).

На ващем компьютере уже установлена программа RealOne (или RealPlayer)? Удалите все значки программы, за исключением часто используемых (например, значки с Рабочего стола). Затем удалите ярлык RealOne из системной панели он вам не нужен, поскольку программа автоматически загружается при открытии ассоциированного файла.

#### ВОЗВРАЩЕНИЕ REALPLAYER -

Существует специальная версия RealPlayer, которая не содержит шпионских и рекламных вставок, не беспокоит пользователя излишним вниманием и не захламляет Рабочий стол ненужными значками. Эта версия даже не была усечена, просто в нее не были включены эти раздражающие излишества.

Программа распространяется с абсолютно законного сайта, но лишь немногие знают, что предлагаемая здесь версия RealPlayer отличается от других. И мне хотелось бы сохранить этот порядок вещей — как только информация станет общеизвестной, ситуация может измениться. Так что считайте, что это бесплатное приложение к настоящей книге, и держите язык за зубами.

Речь идет о сайте BBC Radio, расположенном по адресу http://snipurl.com/cool\_realplayer. Если верить неофициальным источникам, правила BBC запрещают «пичкать слушателей муторной рекламой малоизвестных американских компаний», поэтому для веб-трансляции передач BBC в формате Real пришлось выпустить проигрыватель, избавленный от рекламы. Не знаю, правда это или нет, но вы все еще можете загрузить версию RealPlayer, обладающую всеми достоинствами программы и лишенную ее недостатков.

При установке RealPlayer возникает только одна проблема, но она легко решается. RealPlayer по-прежнему пытается сохранить данные в реестре, чтобы проверять наличие обновлений при загрузке системы. Если вы предпочитаете, чтобы этого не происходило, выполните команду Tools • Preferences, откройте узел Automatic Services и выберите строку Auto Update. Снимите флажок Automatically download and install important updates и щелкните на кнопке ОК. Чтобы проверить наличие обновлений вручную, выполните команду Неір • About RealOne Player и щелкните на кнопке Check for Update.

Во время установки RealPlayer вам будет предложено принять несколько решений, впрочем, все они довольно элементарные. Сначала появляется диалоговое окно, которое вежливо спрашивает, нужно ли создавать значки RealPlayer (см. верхний рисунок на стр. 248).

| seev program local                                 | ion arki desktop settings                     |                                     |
|----------------------------------------------------|-----------------------------------------------|-------------------------------------|
| nstall location:                                   |                                               |                                     |
| RealPlayer will be installed<br>the Browse button. | In the following location. To specify         | a different install location, click |
| C\Program Files\RealAR                             | e.aPlayer                                     | £10w60                              |
|                                                    |                                               |                                     |
| Jesktop settings:                                  |                                               |                                     |
| Add an icon to Window                              | r ior meannayer<br>ws(R) Quick Launch Toolbar |                                     |
|                                                    |                                               |                                     |
|                                                    |                                               |                                     |
|                                                    |                                               |                                     |

В отличие от большинства версий RealPlayer, специальная версия для 88С ведет себя в высшей степени корректно и спрашивает, хотите ли вы создать значки программы

| belault Mindia Player                                                        |                                                                                                    |
|------------------------------------------------------------------------------|----------------------------------------------------------------------------------------------------|
| eaPlayer can play a variety of media<br>paiplayer to play by default when on | types. Please select the media types you want                                                                                                    |
| our an modiful there existence at anu l                                      |                                                                                                    |
| au cannoun y crissil sistemus a la angle                                     |                                                                                                    |
| маке кеанлаует те сезаш                                                      | E way have                                                                                                    |
|                                                                              | MDEC and AVT widen                                                                                                    |
| V DVD                                                                        | Cher Medie (MID1, MP1, MP2, etc.)                                                                                                    |
| AAC                                                                          |                                                                                                    |
| Windows Madia(R)                                                             | $\{f_{ac}f_{a}, g_{a}, g_{a}, $ |
| More Info                                                                    |                                                                                                    |
|                                                                              |                                                                                                    |

При установке специальной версии RealPlayer все флажки файловых ассоциаций устанавливаются по умолчанию. Не смущайтесь — снимите все флажки, это ничему не повредит

Также вам придется выбрать, для каких типов файлов RealPlayer будет выполнять функции проигрывателя по умолчанию. RealPlayer автоматически выбирает наиболее подходящие

расширения, такие, как форматы .RA и .RAM. Против этого трудно возражать, но программа также желает завладеть и другими аудио- и видеоформатами, включая MP3, CD, MPEG и AVI (см. нижний рисунок на стр. 248).

Мой совет: оставьте форматы, не принадлежащие Real, за существующими проигрывателями. Снимите *все* флажки, чтобы RealPlayer воспроизводил только свои форматы. Чтобы узнать, какие программы закреплены за тем или иным форматом файлов, щелкните на кнопке Advanced в диалоговом окне. Если есть и другие форматы, которые должны быть связаны с RealPlayer, внесите соответствующие изменения.

В предпоследнем окне с просьбой зарегистрировать RealPlayer щелкните на кнопке Cancel, а в следующем окне выберите кнопку Exit. Регистрировать RealPlayer не обязательно — если разработчики будут приставать к вам с претензиями, сошлитесь на меня.

# Предотвращение автоматического запуска RealPlayer

## Проблема

При загрузке Windows значок RealPlayer появляется в системной панели и отказывается ее покидать. Как спровадить непрошеного гостя?

## Решение

Проблема не ограничивается одним значком в системной напели. Даже если избавиться от программы, которая размещает этот значок, RealPlayer будет снова и спова выдавать назойливые сообщения. Первый виновник — крошечная программа, которая постоянно проверяет сайт Real на предмет обновлений. Второй — программа под названием Message Center, которая постоянно ищет на сайте Real сообщения (как правило, содержащие назойливую рекламу) и выдает их вам, хотите вы того или нет.

Чтобы избавиться от Message Center, запустите RealPlayer и выполните команду Tools ▶ Preferences. Откройте на левой панели узел Automatic Services и щелкните на кнопке Configure Message Center на правой нанели. В открывшемся диалоговом окне (рис. 6.2) снимите флажок Check for new messages. Щелкните на кнопке ОК и закройте неизвестно почему появившееся окно Message Center. Щелкните на кнопке в окне Preferences.

Чтобы запретить RealPlayer автоматический поиск обновлений, выполните те же действия, но на этот раз сделайте двойной шелчок на узле Automatic Services и щелкните в строке Auto Update. Затем справа снимите флажок Automatically download and install important updates и щелкните на кнопке OK.

# Постоянный доступ к музыкальной коллекции

# Проблема

Я хочу взять свою домашнюю коллекцию MP3-файлов на работу. Конечно, файлы можно записать на несколько компакт-дисков, но при современном развитии технологий должен существовать более удобный способ.

## Решение

Конечно, должен. Установите программу AjooBlast Server (разработчик — Chime Software) — бесплатную программу удаленного доступа, которая позволяет прослушивать музыку, находящуюся на вашем домашием компьютере (или на

компьютерах ваших друзей), с любого компьютера в мире. Программа AjooBlast весьма компактна и полностью безопасна — доступ предоставляется только к указанным папкам, а загрузка файлов невозможна — поддерживается только прослушивание. Единственный недостаток заключается в том, что если ваш компьютер находится за маршрутизатором, вам придется открыть порт 8080. Программу AjooBlast можно загрузить по адресу http://www.oreilly.com/pcannoyances.

| lessage Center Prefere                                                                                                    | nces                                                                                                    |
|----------------------------------------------------------------------------------------------------|----------------------------------------------------------------------------------------------------|
| ealPlayer can let you know whe<br>salable, even if you do not hav                                                                                                    | n new content of interest to you is<br>e your Player running,                                                                                                    |
| eferences selected here may d<br>opuring different delivery frequi<br>references here at any time.                                                                                                    | hange if you later sign up for topics<br>ency settings. You can change your                                                                                                    |
| with the second second s |                                                                                                    |
| Checkeng                                                                                                    |                                                                                                    |
| Checking<br>Check for new geusages                                                                                                    | Cince of Write a                                                                                                    |
| Check for new messages                                                                                                    | Cince of twice a name with with a management of twice a management of twice a management of the second of the second of the seco |
| Check for new messages                                                                                                    | Crice of Unice a model wi<br>Player is running                                                                                                    |
| Check for new messages<br>Check only when Real<br>Notrification<br>When new messages are evaluated                                                                                                    | Cince of Unice a model will<br>Player is running<br>When                                                                                                    |
| Check for new gessages<br>Check for new gessages<br>Check only when Real<br>Notification<br>When new messages are evaluated<br>Display entre message                                                                                                    | Conce of Unice a normal we<br>Player is running<br>when<br>e                                                                                                    |
| Check for new gessages<br>Check for new gessages<br>Check only when Real<br>Notification<br>When new messages are evaluated<br>Display entre message<br>Show message beads                                                                                                    | Conce of Unice a model we<br>Player is running<br>when<br>e<br>ne                                                                                                    |
| Check for new gessages<br>Check for new gessages<br>Check only when Read<br>Notification<br>When new messages are evaluated<br>Display entre message<br>Show message beads<br>Hide headline aftir                                                                                                    | Conce of Unice a made with<br>Player is running<br>elite:<br>e<br>re<br>er is seconda                                                                                                    |
| Check for new geosages Check for new geosages Check only when Read Notification When new messages are evalua Display entre message Show message beads Didde headline aftr Didg sound                                                                                                    | Conce of twice a mail we<br>Player is running<br>whe:<br>e<br>re<br>er fin seconda                                                                                                    |

Рис. 6.2. Чтобы избавиться от самого раздражающего недостатка RealPlayer, запретите проверку новых сообщений в Message Center

#### КОМПАКТНЫЕ ПРОИГРЫВАТЕЛИ

Проигрыватель Windows Media и ряд других проигрывателей, с которыми я имел дело, настоящие мастодонты. А ведь мне нужно совсем немного — послушать Дейва Брубека во время работы, мне не нужны многоцветные скины или визуальные эффекты, от которых голова идет кругом. Вот почему я рекомендую программу TrayPlay от Chime Software компахтный проигрыватель, не отягощенный лишними функциями. Он содержит все необходимые функции управления, включая случайный выбор файла и регулировку громкости. TrayPlay распространяется бесплатно и размещается на системной панели, поэтому программа не занимает места на панели задач. Программу можно загрузить по адресу http://www.oreilly.com/pcannoyances.

# Увеличение окна Winamp

## Проблема

На фоне многих современных проигрывателей общепризнанный лидер Winamp (разработчик — Nullsoft) удерживает прочные позиции благодаря своей компакт-

ности. Но, на мой взгляд, эта программа *слишком* компактна — по умолчанию окно такое крошечное, что у меня начинают болеть глаза.

## Решение

Откройте системное меню Winamp (маленький значок «+» в левом вернем углу), выберите команду Scale и масштаб больше 100 %. Если вы дорожите своим зрением, попробуйте выбрать масштаб 200 %.

# Пропавший регулятор громкости

## Проблема

Не знаю, что я сделал, но регулятор громкости в системной панели исчез. Как вернуть его обратно?

#### Решение

В ХР откройте приложение панели управления Звуки и аудиоустройства. На вкладке Громкость установите флажок Отображать значок на панели задач, щелкните на кнопке Применить и на кнопке ОК. В более ранних версиях Windows откройте приложение Звуки и мультимедиа (Ме и 2000) или Мультимедиа (98). На вкладке Звуки (Ме и 2000) или Аудио (98) установите флажок Отображать регулятор громкости на панели задач и щелкните на кнопке ОК. На системной панели снова появится значок в виде динамика.

#### ВНИМАНИЕ -

Флажок Отображать значение на панели задач уже установлен? Снимите его, щелкните на кнопке Применить, затем снова установите и щелкните на кнопке ОК.

# Перепады громкости

#### Проблема

Громкость звука на моем компьютере увелнчивается и уменьшается в зависимости от того, что воспроизводится в данный момент. Если громкость идеально подходит для воспроизведения музыки, от рева системных оповещений Windows я едва не падаю с кресла. В итоге мне приходится тратить слишком много времени на регулировку громкости.

#### Решение

Попробуйте затыкать уши. А если серьезно, удержать громкость всех звуков, воспроизводимых на ващем компьютере, на нормальном уровне довольно сложно. Несколько полезных советов:

- Запустите приложение Windows Volume Control, щелкнув на значке регулятора громкости (динамик) на системной панели. Если значок регулятора громкости отсутствует, в разделе «Пропавший регулятор громкости» рассказано, как его вызвать.
- В окне Volume Control присутствуют ползунки для различных типов звука: WAW проигрыватель компакт-дисков, линейный вход (микрофон) и т. д. Установите

главный регулятор Volume Control (крайний левый ползунок) на несколько делений ниже максимума, потом установите ползунки Wave и CD Player около 50 %. На остальные элементы не обращайте внимания — для большинства пользователей важны только упомянутые регуляторы. Ползунок Volume Control определяет общий уровень громкости для всех видов воспроизводимого звука. Ползунок Wave определяет громкость системных звуков, включая музыку, воспроизводимую с жесткого диска, потоковое аудно и раздражающие сигналы об ошибках системы Windows. Ползунок CD Audio управляет громкостью звука (обычно музыки) с проигрывателей компакт-дисков и DVD.

3. Затем поочередно откройте все приложения, используемые для воспроизведения звуков (проигрыватель Windows Media для WAV-файлов, Musicmatch для компакт-дисков и т. д.), и отрегулируйте громкость в каждом приложении. Учтите, что регуляторы громкости в некоторых проигрывателях (например, Media Jukebox) связаны с главным регулятором громкости Windows, поэтому этот прием не всегда работает так эффективно, как хотелось бы.

Не хотите возиться с настройкой и регулировкой? Попробуйте альтернативы:

Если вы хотите поднять регулировку громкости на новый уровень (и не жалеете на это \$15), установите программу ToggleVOLUME. Эта классная утилита с успехом заменяет все, что может предложить Windows в области регулировки громкости. Вы можете динамически изменять громкость, удерживая клавишу Ctrl во время поворота колеса мыши (рис. 6.3). Кроме того, я настроил клавишу F11 на мгновенное отключение звука и запрограммировал цифровую клавиатуру на различные уровни громкости. Пробную версию ToggleVOLUME можно загрузить но адресу http://snipurl.com/togglevolume.

| elcome   Fade Mute   Presets                                                                   | Wheel Volume Tips                                                                                                    |
|------------------------------------------------------------------------------------------------|----------------------------------------------------------------------------------------------------|
| Wheel Volume                                                                                   |                                                                                                    |
| Wheel Volume HotKey:                                                                           | Shita\u/hand                                                                                                    |
| Wheel Volume Sensitivity:                                                                      | Very High                                                                                                    |
|                                                                                                | C High                                                                                                    |
|                                                                                                | C Medium                                                                                                    |
|                                                                                                | C Low                                                                                                    |
|                                                                                                | C Very Low                                                                                                    |
|                                                                                                | Adjust volume when cursor is over the<br>ToggleVOLUME task bar icon                                                               |
| Wheel Volume lets you dynam<br>mouse. You can choose to cl<br>Shift or Alt is pressed and you  | ically edjust the volume using the wheel on your<br>hange volume when you spin the wheel and Cal,<br>can control the sensitivity. |
| If the last check box is selecte<br>cursor over the task bar icon a<br>use Citl, Shift or Alt. | ed, you can change the volume by putting the<br>and spining the mouse wheel, without having to                                    |

Рис. 6.3. Настройка управления громкостью при помощи мыши в ToggleVOLUME

 Хотите программу, которая выполняла бы те же функции, что и ToggleVOLUME, но не стоила вам ни цента? Попробуйте Nir Sofer Volumouse (рис. 6.4). При помощи этой мощной программы вы сможете определять правила изменения громкости звука для конкретных компонентов (микрофон, наушники, линейный вход и т. д.). Программу можно загрузить по адресу http://snipurl.com/volumouse.

|                                                                 |       |                   |          |              | الحسب | 1.4        |      |
|-----------------------------------------------------------------|-------|-------------------|----------|--------------|-------|------------|------|
| wheel mouse muss<br>Lise the wheel for channing the volume when | 2     | Corroonent        |          | Chaonals:    |       | Volume St  | ens' |
| All key is down                                                 | -     | Master Volume     | -        | All Channels | -     | 2000       | -    |
| Left mouse button is down                                       | +     | Line In           | -        | All Channels | -     | 2000       | +    |
| Ctil key is down                                                | V     | Microphone        | -        | All Channels | -     | 2000       | -    |
| Shift key is down                                               | •     | HeadPhones        | •        | All Channels | -     | 2000       | +    |
| Disabled                                                        | -     | the second second | -        | -CCLipstell  |       | 2000       | -    |
| General Öphons                                                  |       |                   | Exit Com | pistely      | ⊻olu  | me Control | 1    |
| E Load Volumouse at startup                                     |       |                   | Abou     | L            |       | Help       |      |
| Diplay this window when you start Volume                        | narie | 2                 |          |              |       |            |      |

Рис. 6.4. Volumouse обеспечивает возможность регулировки громкости микрофона, наушников и других аудиокомпонентов простым поворотом колеса мыши

#### РЕГУЛИРОВКА ЗВУКА НА СОВРЕМЕННЫХ КЛАВИАТУРАХ

Если регулировка звука на протраммном уровне кажется вам неудобной, купите новую клавиатуру со встроенным регулятором громкости. Например, клавиатура Logitech Media Keyboard (http://snipurl.com/MediaKeyboard) стоимостью \$29,95 позволяет запускать аудиои видеопроигрыватели нажатием клавиши, регулировать громкость и делать многое другое. Если вы предпочитаете продукты Microsoft, обратите внимание на клавиатуру Digital Media Keyboard Pro стоимостью \$26 (http://snipurl.com/MS\_keyboards).

#### РЕГУЛИРОВКА ГРОМКОСТИ С РАБОЧЕГО СТОЛА

Хотите поместить значок регулятора громкости на Рабочий стол? Простое перетаскивание значка из системной панели не сработает. Откройте Проводник Windows, найдите программу sndvol32.exe (скорее всего, она находится в папке \Windows\system32) и перетащите ее на Рабочий стол.

# Автоматическое исправление тегов МРЗ

## Проблема

За последние два дня я загрузил несколько сотен файлов MP3, но их теги MP3 полностью сбиты. Большинство файлов не содержат номеров дорожек, имен
исполнителей или категорий. На ручную расстановку тегов понадобится несколько недель. Нельзя ли сделать то же самое автоматически?

### Решение

Теги, о которых идет речь, называются тегами ID3, они содержат информацию о файлах MP3 — название, исполнитель, альбом, жанр и т. д. Именно эта информация отображается при воспроизведении песен или сборке библиотек в таких проигрывателях, как Musicmatch Jukebox или проигрыватель Windows Media. При копировании звука с компакт-диска в формат MP3 теги автоматически генерируются программой оцифровки.

Но музыка, которую вы загружаете на Интернета, коппровалась множеством людей во множестве разных программ. Из-за этого теги песен могут иметь разную структуру, содержать неверпую информацию, а то и попросту отсутствовать. Многие проигрыватели МРЗ, программы аудномонтажа и программы оцифровки/записи дисков позволяют изменять теги вручную. Например, в проигрывателе Windows Media для этого следует целкнуть на файле правой кнопкой мыши, выбрать Advanced Tag Editor и ввести или отредактировать содержимое тегов (рис. 6.5). Но от ручной правки тегов в сотнях файлов можно потерять рассудок.

| Media Library             | Track Into Artist Into Lyncs Picture | s Comments     |     |
|---------------------------|--------------------------------------|----------------|-----|
| En ranges synations area. | Tible:                               | Genre          |     |
|                           | Allegic by Antonio Vivald            | Baroque        | 32. |
|                           | Subtitle                             | Mood           |     |
|                           |                                      |                |     |
|                           | Track number: Beats p                | erminute: Key: |     |
|                           | 6                                    |                | 13  |
|                           | Album.                               |                |     |
|                           | Celo Concerti, Vol. 2, RV 408,       |                |     |
|                           | Original album                       | Set            |     |
|                           |                                      |                | -   |
|                           | Music catagory description.          | Language       |     |
|                           |                                      | <u> </u>       | *   |
|                           |                                      |                |     |
| *                         |                                      |                |     |

Рис. 6.5. Редактирование тегов в проигрывателе Windows Media может оказаться весьма трудоемким

Программа Musicmatch Jukebox (http://snipurl.com/MMatch) поможет автоматизировать этот процесс. Функция Super Tagging позволяет задавать теги для групп файлов. Более того, программа сверяется с базой данных в Интернете, определяет содержимое тегов, после чего автоматически включает исправленные теги в файл. Чтобы воспользоваться этой функцией, запустите Musicmatch и выделите файлы, для которых создаются теги (рис. 6.6). Щелкните на файлах правой кнопкой мыши и выберите команду Super Tagging > Lookup Tags. Musicmatch ищет информацию в базе данных и выдает правильные теги. Остается лишь проверить файлы, к которым будут применяться теги, и щелкнуть на кнопке Ассерt Selected Tags.

| . Tag Lookup Results                 | a start and                 | 17-20                                | 121-12           | - 88                |
|--------------------------------------|-----------------------------|--------------------------------------|------------------|---------------------|
| Kny                                  | stant and the               | and the second distances             |                  | and an other states |
| Eukent Tay Internation               |                             |                                      |                  |                     |
| Alternate Tag Information (click to  | (foeless o                  |                                      |                  |                     |
| Selected Fag Information             |                             |                                      |                  |                     |
| Track Filename Artist                | Track Title                 | Album                                | Track #          | Gerre               |
| 😫 1. 01 - Co. Antonio Vi             | valdi Concerto No. 1 m F    | Maj Alleg   6 Flute Concerns, Op 1   | 10 Ant 01        | Classical           |
| សារដ ដែល ការផន្តរដ្ឋ<br>លោក ការដំណាត |                             |                                      |                  |                     |
| ✓ 2.02 - Co.⇒ Antonio Vi             | valdi   Cuncerto No. 1 in F | Maj Largo I 6 Flute Concartos, Op. 1 | 0-Ani 02         | Classical           |
| 4                                    |                             |                                      |                  |                     |
| musin(mater)                         |                             |                                      |                  |                     |
| L'annual deserves                    |                             |                                      |                  |                     |
| 🗹 3. 03 - Ca.:> Antonio Vi           | valdi   Concetto Na. I in F | Nat Press   6 Flute Concellus Op. 1  | 0-Ant 03         | Classical           |
| 4                                    |                             |                                      |                  |                     |
| WIND TALCALL                         |                             |                                      |                  |                     |
|                                      |                             |                                      |                  |                     |
|                                      |                             |                                      |                  |                     |
| 4                                    |                             |                                      |                  | 2                   |
| Check All Uncheck All                |                             | Acce                                 | pt Selected Tags | Cancel              |

Рис. 6.6. Функция Super Tagging не только автоматизирует процесс создания тегов в музыкальных файлах, но и проверяет их правильность

#### АВТОНОМНАЯ ПРОГРАММА СОЗДАНИЯ ТЕГОВ

Что делать, если у вас нет программы Musicmatch Jukebox (или вы не хотите ею пользоваться)? К вашим услугам бесплатная программа MP3 Book Helper. Как и функция Super Tagging, она ищет правильные теги ID3 в базе данных и позволяет применить теги к группам файлов.

# Беспроводное воспроизведение файлов MP3 внешней аудиосистемой

### Проблема

Отправляясь в долгую поездку, я пытаюсь подключить свой проигрыватель MP3 от компании Creative к магнитоле моей машины при помощи специального адаптера. К сожалению, это устройство постоянно застревает в кассетоприемнике. Меня это так раздражает, что я перестал брать проигрыватель MP3 в дорогу.

Я тоже сталкивался с аналогичной проблемой — до тех пор, пока не начал использовать устройство Aerielle AudioBUG стоимостью \$40. Это крошечное устройство, похожее на миниатюрную мышь, пересылает данные с проигрывателя MP3 (или любого устройства со стандартным аудиовыходом 3,5 мм) на коротковолновый приемник. Передача ведется на одной из четырех частот FM: 88,1, 88,3, 88,5 и 88,7 МГц. AudioBUG может использоваться с любым радиоприемником, в том числе и с домашними стерсосистемами.

# Запись звука из произвольного источника

## Проблема

Во время прослушивания интернет-радно в RealPlayer и проигрывателе Windows Media мне часто попадаются интересные ауднопотоки. Но я никак не пойму, как сохранить ауднопоток на диске.

### Решение

Вы не поверите, но разработчики проигрывателей не хотели, чтобы вы сохраняли эти файлы. Впрочем, независимо от их желания я расскажу вам о Total Recorder недорогой программе, которая позволяет записать любой аудиопоток, воспроизводимый на вашем компьютере. Сохранение производится в форматах WAV, MP3 или полудюжине других звуковых форматов. Работать с программой несложно, хотя для этого вам придется временно изменить звуковую конфигурацию системы (программа поможет вам в этом процессе). При помощи Total Recorder я записывал интервью, транслируемые интернет-радиостанциями, и воспроизводил их на своем проигрывателе MP3 (рис. 6.7). Стандартная версия стоит \$12 и идеально подходит практически для любых задач записи звука в Сети. Если вы хотите заранее планировать все операции, от открытия сайта NPR до автоматического включения записи и сохранения данных, вам потребуется версия Pro стоимостью \$36. Программу можно загрузить по адресу http://www.oreilly.com/pcannoyances.

Заслуживает внимания также программа Admiresoft Super MP3 Recorder (http:// snipurl.com/spr\_mp3) для сохранения потокового аудио в форматах MP3 и WAV. Программа является условно-бесплатной; если она вам понравится, заплатите \$19,95 за стандартную версию или \$29,95 за профессиональную версию с возможностью редактирования записанного звука и автоматического включения записи в заданное время. Программа RipCast Streaming Audio Ripper (http://snipurl.com/ ripcast) выполняет аналогичные функции, но она предназначена для серверов SHOUTcast, поставляющих потоковые файлы в формате MP3, поэтому не подходит для работы с любыми форматами потокового аудио. Программа также является условно-бесплатной; регистрация стоит \$17,95.

# Сохранение видеопотоков

### Проблема

Описание Total Recorder выглядит заманчиво. А как насчет сохранения видеопотоков и анимации Shockware, чтобы я мог просматривать их без подключения к Интернету? В проигрывателе Windows Media и в RealOne такая возможность отсутствует.

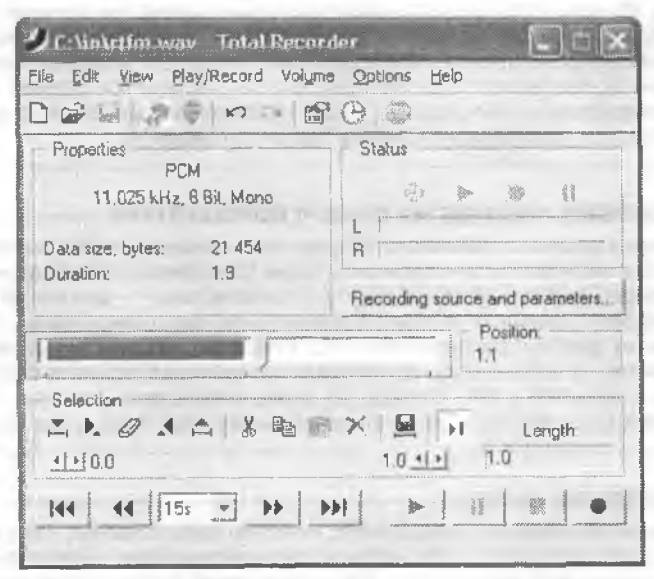

Рис. 6.7. Программа Total Recorder позволяет воспроизвести на вашем компьютере любые звуки

### Решение

Большинство видеороликов и файлов Shockwave (Flash) автоматически (хотя, возможно, и временно) сохраняется на жестком диске на время воспроизведения. А это означает, что такие файлы можно найти, переименовать и сохранить для воспроизведения в будущем. Это делается так:

- Сначала определите расширение видеофайла и его имя. Во время воспроизведения видеороликов и анимации Flash имя файла обычно отображается в строке заголовка, а если нет — поищите на диске все файлы с расширениями видеоформатов:
  - о откройте панель поиска Windows командой Пуск ▶ Найти ▶ Файлы и папки;
  - в текстовом поле для ввода имени файла введите следующую строку с расширениями видсофайлов \*.avi, \*.mpg, \*.mpeg, \*.asf, \*.mov, \*.rm, \*.wmv;
  - о добавьте \*.swf, чтобы включить в нонск анимацию Shockwave/Flash;
  - хитрость заключается в том, чтобы найти файлы сразу же после их воспроизведения (другими словами, не закрывайте программу-проигрыватель).
    Отсортируйте результаты поиска по дате и ищите только новые файлы.
- После обнаружения файла (скорее всего, он будет находиться в каше браузера, обычно это папка \Documents and Settings\<nonb30eament>\LocalSettings\ Temporary Internet Files) сохраните его под другим именем в другой папке. Далее остается лишь открыть файл, сделав на нем двойной щелчок.

#### ЧТО ТАКОЕ КОДЕК (И ЗАЧЕМ МНЕ НУЖНО ЭТО ЗНАТЬ)? -

Если бы записанные видеоданные сохранялись на диск в исходном, необработанном виде, они бы занимали громадный объем. Чтобы с видеофайлом можно было нормально работать (то есть чтобы он загружался за разумное время или занимал разумное место на диске), его необходимо сжать. С другой стороны, перед воспроизведением видео на компьютере сжатые данные необходимо восстановить в исходном виде. Сжатие видеоданных осуществляется программой, которая называется кодеком (сокращение от слов «компрессор/декомпрессор»). Среди популярных кодеков стоит упомянуть MPEG и QuickTime (см. далее врезку «Ошибка "Кодек не найден"»).

#### ПОИСК ПОТОКОВЫХ ФАЙЛОВ НА ВАШЕМ КОМПЬЮТЕРЕ

Иногда при загрузке на компьютер музыкальных или видеофайлов система Windows coхраняет их в кэше браузера — обычно это папка \Documents and Settings\*<пользователь>*\ LocalSettings\Temporary Internet Files, где *<пользователь>* — имя вашей учетной записи в XP. Откройте Проводник Windows и просмотрите содержимое папки, обращая особое внимание на файлы с расширениями MP3, MPG, MOV, AVI, SWF и т. д. Файлы RealPlayer здесь обычно не встречаются, но вы почти наверняка обнаружите файлы Flash (SWF), а иногда и файл MP3 и MPG. Прежде чем экспериментировать, сохраните текущую работу — копирование файлов из кэша иногда вызывает сбои Проводника Windows.

### ОШИБКА «КОДЕК НЕ НАЙДЕН»

Вы пытаетесь воспроизвести видеофайл, а система грубо заявляет, что у вас нет нужного кодека... Знакомая картина? Для начала воспользуйтесь GSpot — бесплатной программой, которая анализирует видеофайл и определяет, какой именно кодек необходим для его воспроизведения. Программу GSpot можно загрузить по адресу http://www.oreilly.com/ pcannoyances. Когда вы будете знать, какой кодек вам нужен, посетите один из следующих сайтов, содержащих громадные подборки кодеков:

- MovieCodec.com: http://www.moviecodec.com (лучший сайт из всей компании);
- список определений FOURCC: http://snipurl.com/codecs;
- Codec Corner: http://snipurl.com/codec\_corner.

# Разделяй и властвуй!

### Проблема

Видеоданные, публикуемые в Интернете, часто разбиваются на десятки отдельных файлов. Такие файлы удобно пересылать, но это также означает, что каждый файл приходится смотреть по отдельности. Существует ли *простой* способ объединения разделенных файлов?

### Решение

Конечно, существует. Программы Boilsoft AVI/MPEG/RM/WMV Joiner (\$20) н AVI/MPEG/ASF/WMV Splitter (\$25) объединяют сегменты в один общий файл. Обе программы не требуют существенной квалификации от пользователя — даже новичок способен справиться с ними с первого раза. Просто укажите все объединяемые файлы и щелкните на одной кнопке. И наоборот, чтобы разбить большой файл на сегменты, выделите его, укажите размер файла (или интересующие вас фрагменты) и щелкните на кнопке. Просто, не правда ли? Пробные версии программ можно загрузить по адресу http://snipurl.com/boilsoft.

### СОХРАНИТЬ СЕЙЧАС, ВОСПРОИЗВЕСТИ ПОТОМ

Если видео, которое вы хотите сохранить на своем компьютере, автоматически начинает воспроизводиться (потому что вы сделали на нем двойной щелчок), прервите воспроизведение. Чтобы файл сохранился на диск, щелкните на ссылке правой кнопкой мыши и выберите команду Сохранить как (Internet Explorer) или Save As (Netscape).

#### DIVX ВХОДИТ В МОДУ -

DivX — относительно новый кодек на базе MPEG-4, способный сжимать гигантские видеофайлы для ускорения их загрузки. Бесплатную версию DivX можно загрузить по адресу http://www.oreilly.com/pcannoyances. Во время установки снимите флажок DivX Player в диалоговом ожне Select Components, если на вашем компьютере уже установлен проигрыватель видеофайлов.

#### ПРЕОБРАЗОВАНИЕ ВИДЕОФОРМАТА

Хотите смотреть свои файлы RealMedia и AVI на DVD-проигрывателе? Такую возможность вам предоставят программы Boilsoft RM Converter и AVI to VCD/SVCD/DVD Converter (http:// snipurl.com/boil\_soft).

# Сохранение видеопотоков-2

### Проблема

Я проверил содержимое папки \Temporary Internet Files, но мне так и не удалось найти некоторые видеоролнки, которые я просматривал в Интернете. Неужели не существует способа записать потоковое видео?

### Решение

Загрузите программу VideoCap Easy Video Capture по адресу http://snipurl.com/ vidcap (это бесплатная рабочая демонстрационная версия; полный пакет стоит \$29,95). Программа сохраняет не только потоковое видео, но и вообще все, что происходит на вашем экране, — кстати, это отличный способ создания учебных видеопрограмм. Видеоданные сохраняются в формате AVI, но если вы предпочитаете другой формат, загрузите AVI MPEG Video Converter по адресу http:// snipurl.com/vidconv.

# Проблемы с проигрывателем Windows Media

# Проигрыватель Windows Media не копирует музыку на проигрыватель MP3

### Проблема

Я оцифровал музыку с компакт-диска при помощи проигрывателя Windows Media, но теперь мне не удается скопировать ее на портативный проигрыватель MP3. В чем дело?

По умолчанию проигрыватель Windows Media строго следит за соблюдением авторских прав. Программа автоматически защищает файлы от копирования и позволяет копировать их на другие устройства или компакт-диски только в том случае, если вы за них заплатили (даже если музыка была оцифрована с ваших собственных компакт-дисков). Проблема решается просто: отключите защиту от коппрования. Выполните команду Сервис • Параметры, перейдите на вкладку Копировать музыку и снимите флажок Защита содержимого.

#### COBET

Если вы используете старую версию проигрывателя Windows Media, выполните команду Сервис • Параметры, перейдите на вкладку Проигрыватель и снимите флажок Автоматически получать лицензии.

### Исчезающие панели инструментов

#### Проблема

Мне даже неудобно спрашивать, но как вызвать строку меню в проигрывателе Windows Media?

#### Решение

Вы столкнулись с одним из самых неудачных решений в области проектирования программ всех времен и народов (хотя первое место все же принадлежит Microsoft Bob<sup>1</sup>): строка меню пронгрывателя Windows Media обычно скрыта от пользователя. Чтобы она появилась снова, подведите указатель мыши к верхней части окна — и меню появится. Отведите мышь — она исчезнет. Если такое поведение вам покажется раздражающим, включите режим постоянного отображения строки меню. Щелкните на маленькой кнопке с двунаправленной стрелкой в левом верхнем углу окна — строка меню появится на экране и останется на нем. Если щелкнуть на кнопке еще раз, она снова будет исчезать.

# Почему не воспроизводится видеофайл?

### Проблема

Meня так раздражает, когда кто-нибудь делится со мной интересным видеороликом, а я не могу его просмотреть. Почему проигрыватель Windows Media не умеет нормально воспроизводить видеоролнки?

#### Решение

Если файл правильного формата воспроизводится правильным проигрывателем на правильной скорости, вы наслаждаетесь чудесами технологии. К сожалению, проигрыватель слишком часто заявляет: «Да ведь это же формат Apple! Уберите подальше» — или что-нибудь в этом роде.

<sup>&</sup>lt;sup>1</sup> См. http://toastytech.com/guis/bob.html. – Примеч, перев.

Mory предложить два решения. Первое: забудьте. Возможно, ролик был скучный или вам не хотелось бы, чтобы он попадался на глаза вашей супруге. Но если вы все же решили просмотреть его, придется воспользоваться вторым решением:

- Запустите проигрыватель Windows Media. Выполните команду Сервис Параметры, перейдите на вкладку Проигрыватель и убедитесь в том, что флажок Автоматически загружать кодеки установлен. Затем попробуйте снова воспроизвести видео. В мире существует великое множество форматов цифрового видео, и для воспроизведения каждого из них требуется сной кодек. Возможно, в вашей системе не оказалось нужного кодека.
- Не помогло? Следующий шаг установка новейнией версии проигрывателя Windows Media (версия 10 на момент написания книги). Загрузите программу по адресу http://snipurl.com/mswmp.
- Попробуйте воспользоваться другим проигрывателем скажем, программой RealOne Player, которую можно загрузить по адресу http://snipurl.com/free\_real.
- 4. Если на вашем компьютере установлена система Windows 98, Ме или 2000 и проигрыватель Windows Media 7.1 не справляется с видеофайлом, попробуйте действовать методом «грубой силы». Низкоуровневые драйверы, используемые в работе проигрывателя Windows Media 8, являются частью подсистемы DirectX — возможно, они необходимы для успешной обработки вашего ролика. В системах Windows 98, Ме или 2000 можно установить DirectX 8.1b; тем, кто до сих пор не избавился от Windows 95, иотребуется DirectX 8.0 Runtime. Обе программы можно загрузить но адресу http://snipurl.com/directx.

#### ПУСТЬ ZONEALARM ДЕЛАЕТ СВОЮ РАБОТУ

Каждый раз, когда проигрыватель Windows Media пытается выйти в Интернет, ZoneAlarm выдает предупреждение. Возникает заманчивая мысль — приказать ZoneAlarm не обращать внимания на WMP, установив флажок Remember this answer next time I use this program в окне предупреждения. Но я бы не рекомендовал поступать подобным образом.

Брандмауэр ZoneAlarm делает то, что ему положено делать, — он следит за любыми подозрительными входящими и исходящими подключениями. Проигрыватель Windows Media вообще услужлив сверх меры — он пытается найти обложки альбомов для воспроизводимых файлов MP3 (что хорошо), но также передает информацию о вас на другие веб-сайты (а это нехорошо). Так что если вы хотите сохранить свою конфиденциальность, я рекомендую разрешать или запрещать проигрывателю Windows Media выход в Интернет для каждого конкретного случая. Если он ищет запрошенный вами видеоролик — ладно, пускай работает. Но если программа неожиданно лезет в Интернет сама по себе, я бы посоветовал заблокировать такое обращение.

Если на вашем компьютере не установлен брандмауэр ZoneAlarm, загрузите его бесплатную версию по адресу http://www.oreilly.com/pcannoyances.

# Воспроизведение видео без запуска браузера

### Проблема

При воспроизведении видеофайлов (например, музыкальных клипов) в проигрывателе Windows Media на экране нередко появляется окно браузера. В нем открывается веб-сайт, который я не собирался посещать. Как избавиться от этой «функции»?

Вы пострадали от ненавистных сценариев HTML, которые часто внедряются в файлы пронгрывателя Windows Media. Сценарии можно отключить при помощи хитроумной модификации реестра, подробно описанной в статье Microsoft Knowledge Base. Но, честно говоря, решение создает больше трудностей, чем сама проблема (убедитесь сами: http://snipurl.com/wmp\_scriptfix). Более быстрый и простой способ — воспользоваться программой Бретта Бартоломью (Brett Bartholomew) WMPopKill. Эта небольшая утилита позволяет включать и отключать сценарную поддержку в проигрывателе Windows Media. Возможно, чтобы ее использовать, вам придется установить специальную «заплатку» для проигрывателя, WMPopKill автоматически загружает ее в случае необходимости. Программу WMPopKill можно загрузить по адресу http://www.oreilly.com/pcannoyances.

#### ПРИМЕЧАНИЕ

Чтобы брандмауэр ZoneLabs ZoneAlarm перестал преследовать вас с утомительными (и несущественными) предупреждениями, снизьте порог его чувствительности. При этом вы по-прежнему будете получать оповещения тогда, когда программа попытается выйти в Интернет без вашего разрешения (см. рисунок).

| MERINET              | SUT PHALINAMA CTOP                                                                                 | LA TRUSTED                                | All Systems Active                                                                |
|----------------------|----------------------------------------------------------------------------------------------------|-------------------------------------------|-----------------------------------------------------------------------------------|
|                      | Alerts & Logs                                                                                      |                                           | Main Log View                                                                     |
| Overview             | Informational Alarts Shown:<br>Chaose which non-program<br>alarts will generate pop-up<br>messages | Alert Events Shown-<br>C High<br>C Madium | Do not show any informational alerts<br>(Frogram alerts will stift be displayed.) |
| Firewall             | Informational Aleris Logged<br>Choose which non-program                                            | e Oil                                     |                                                                                   |
| Program<br>Control   | elerts will be recorded in the log file.                                                           | Firent Laggling<br>@ On                   | Event logging is enabled.                                                         |
| Alerts &             | Program Alerts Logged:<br>Choose which program                                                     | COIF                                      |                                                                                   |
| Privacy              | elerrs will be recorded in the log file.                                                           | -Program Logging<br>(* High<br>C Medum    | Log all program alerts.                                                           |
| E-mail<br>Protection | they require a "Yes' or "No"<br>from you                                                           | С DII                                     | Custom                                                                            |

# Оцифровка в формат MP3 с помощью проигрывателя Windows Media

### Проблема

MP3 — самый популярный формат цифровой музыки на планете, но проигрыватель Windows Media 9 не позволяет оцифровывать песни в формат MP3.

Конечно, можно перейти на другой проигрыватель — скажем... практически на любой из тех, что существуют в природе. Но если вы принадлежите к числу заядлых приверженцев проигрывателя Windows Media и можете позволить себе трату в \$10, в проигрыватель Microsoft можно включить поддержку оцифровки в формат MP3. Выполните команду Сервис > Plug-Ins > Download Plug-Ins. В открывшемся окне браузера целкните на ссылке MP3 Creation Plug-Ins. Далее можно приобрести и загрузить один из следующих модулей: Cyberlink MP3 PowerEncoder (http://snipurl.com/powerencoder), InterVideo MP3 XPack (http://snipurl.com/xpack) или Sonic Solutions MP3 Creation Pack (http://snipurl.com/cineplayer). Все модули стоят \$10, и каждый дает возможность оцифровывать файлы MP3 из проигрывателя Windows Media.

# Запуск Проигрывателя с предыдущего состояния

# Проблема

Запуская Проводник Windows Media, я собираюсь работать с мультимедийными файлами на моем компьютере. Но программа автоматически загружает сайт MediaGuide (он же WindowsMedia.com), принадлежащий Microsoft. Он медленно загружается даже на широкополосном подключении и почему-то полагает, что я являюсь поклонником Шер.

### Решение

Проблема решается просто: выполните команду Сервис • Параметры. На вкладке Проигрыватель в секции Настройка проигрывателя снимите флажок Запускать проигрыватель с узла Media Guide и щелкните на кнопке ОК. В дальнейшем проигрыватель будет запускаться в том состоянии, в котором вы завершили работу с ним при предыдущем запуске.

# Старый вид нового проигрывателя

### Проблема

Я использую обновленную версию проигрывателя Windows Media. Честно говоря, мне не нужны излищества вроде выбора «обложек» с разными визуальными мотивами. Если уж на то пошло, я бы предпочел что-нибудь приземленное, но более практичное.

### Решение

Как ни странно, обложки (skins) проигрывателя Windows Media позволяют придать программе классический вид, существовавший еще до появления обложек. В полном режиме щелкните на ссылке Выбор обложки на панели задач в левой части окна. (Если панель задач скрыта, снимите флажок Вид • Параметры полного режима • Скрыть панель задач.) Выберите в списке обложек на левой панели строку Classic и щелкните на ссылке Применить обложку. Проигрыватель Windows Media снова обретет привычный вид.

#### СУПЕР-СООКІЕ КАК УГРОЗА КОНФИДЕНЦИАЛЬНОСТИ -

Меня неприятно поразило известие о том, что проигрыватель Windows Media использует уникальный идентификатор для передачи информации обо мне на веб-сайты. Наверное, эти сведения вполне невинные: возраст, заработок, пенсионный план, сексуальные предпочтения (шутка... во всяком случае, я так надеюсь). И все же я предпочитаю, чтобы программа ни с кем не делилась информацией.

Передача информации отключается быстро и легко. Запустите проигрыватель Windows Media, затем в зависимости от версии проигрывателя выполните команду Сервис > Параметры или Вид > Параметры, перейдите на вкладку Проигрыватель или Privacy, снимите флажок Разрешать веб-узлам идентификацию проигрывателя или Send unique Player ID to content providers и щелкните на кнопке ОК. Если вы заинтригованы и хотите побольше узнать о так называемых супер-соокіе, подробности приводятся на сайте Ричарда М. Смита, посвященном информационной безопасности (http://snipurl.com/supercookie\_details). Впрочем, еще интереснее понаблюдать за супер-соокіе в действии (http://snipurl.com/ supercookie\_demo) (см. рисунок).

| Player<br>Plug-ins | Copy Mus<br>Privacy                             | C Devices                                             | ji Pelformar<br>File Types               | nce M<br>DVD              | ledia Libra<br>Netwo |
|--------------------|-------------------------------------------------|-------------------------------------------------------|------------------------------------------|---------------------------|----------------------|
| 3                  | pacify privac<br>lick here for                  | y settings.<br>more information                       | about povacu.                            | ]                         | *****                |
| Enhance            | d Playback 8                                    | xperience                                             |                                          |                           |                      |
|                    | ieva media in<br>ate my music<br>la information | formation for C<br>files (WMA and<br>h from the Inter | Ds and DVDs fr<br>MP3 files) by r<br>net | om the Ini<br>etrieving r | ernet<br>nissing     |
| Acq                | ure licenses                                    | automatically fo                                      | r protected cor                          | nterx                     |                      |
| Enhance            | d Content P                                     | rovider Services                                      |                                          |                           |                      |
| Sen                | d <u>u</u> nique Play                           | rer 10 to conten                                      | t providers                              |                           |                      |
| To view<br>cookies | or change p<br>, dick Cookie                    | rivacy sattings<br>s                                  | that affact                              | Coo                       | wes                  |
| Custam             | er Experienci                                   | s Improvement I                                       | ms gor                                   |                           |                      |
|                    | ant to help m<br>ding Player u                  | ake <u>Microsoft</u> so<br>sage data to Mi            | ftware and sar<br>crosoft.               | vices ever                | better by            |
| History            |                                                 |                                                       |                                          |                           |                      |
| Tisav              | e file and UR                                   | . history in the l                                    | Player                                   | Clea                      | History              |
| To dele            | te CD/DVD I                                     | ristory, click Cle                                    | ar CD/DVD.                               | Clear                     |                      |

Сняв флажок Разрешать веб-узлам идентификацию проигрывателя, вы полностью пресечете все попытки передачи «cynep-cookie»

# Проблемы с QuickTime

# Отключение значка QuickTime

### Проблема

При каждом запуске моего компьютера на системной панели Windows появляется маленький значок QuickTime. Что бы я ни делал, мне не удается от него избавиться!

Щелкните на значке правой кнопкой мыши и выберите команду QuickTime Preferences • Browser Plug-In. Снимите флажок QuickTime system tray icon, закройте диалоговое окно. Значок больше не появится.

Но несмотря на исчезновение значка QuickTime при каждой загрузке тайно запускает небольшое приложение с именем qttask.exe. Чтобы этого не происходило, следует запустить программу настройки системы: выполните команду Пуск ▶ Выполнить и введите в поле Открыть команду msconfig. Перейдите на вкладку Автозагрузка, снимите флажок рядом со строкой qttask, щелкните на кнопке ОК, а затем на кнопке Перезагрузка или Выход без перезагрузки на ваше усмотрение. Теоретически, назойливая программа должна перестать запускаться, и это действительно происходит. Одпако при следующем запуске QuickTime программа исподтиціка отменяет внесенные измецения, и qttask.exe спова начинает загружаться при запуске. Не тратьте время на удаление соответствующего раздела из реестра — при следующем запуске QuickTime создает ключ заново.

Долгосрочное решение? Переименуйте или удалите файл qttask.exe. QuickTime прекрасно работает и без него. Файл находится в папке C:\Program Files\quicktime, если только вы не установили QuickTime в другое место.

# Безостановочная выдача сообщения об ошибке в QuickTime

### Проблема

После запуска QuickTime при попытке выполнить любую операцию я получаю сообщение об ошибке: «Нет диска. Пожалуйста, вставьте диск в устройство D».

### Решение

Вероятно, вы недавно просматривали видеоролик QuickTime на компакт-диске или DVD, и теперь QuickTime ищет диск при запуске. Чтобы избавиться от ошибки, запустите QuickTime, выполните команду File > Open Recent > Clear Menu и подтвердите свое решение.

# QuickTime не работает с браузером

### Проблема

Я установил в своей системе QuickTime. Но при любом посещении сайта с роликами QuickTime вместо ролика отображается фирменный логотип QuickTime. Почему программа не воспроизводит ролики?

### Решение

Вы установили QuickTime, но не элемент ActiveX, необходимый для воспроизведения роликов непосредственно в браузере. Чтобы решить проблему, посетите сайт http://snipurl.com/qtime. На экране появляется диалоговое окно с предложением установить элемент ActiveX QuickTime. Соглашайтесь, и элемент будет установлен на вашем компьютере. В дальнейшем вы сможете просматривать ролики QuickTime прямо в браузере.

### **ТРУДНОСТИ С УДАЛЕНИЕМ QUICKTIME**

При удалении QuickTime на экране может появиться сообщение о том, что файл QuickTime используется, поэтому удаление программы невозможно. В чем дело? Вы оставили открытым окно панели управления. Закройте его, а затем удалите QuickTime. На этот раз все должно пройти нормально.

# QuickTime, хватит приставать!

### Проблема

При каждом запуске QuickTime программа спрашивает, не хочу ли я перейти на QuickTime Pro. Нет, нет и тысячу раз нет! Как объяснить это программе?

### Решение

Похоже, в последних версиях QuickTime этот недостаток был исправлен, поэтому я рекомендую загрузить и установить свежую версию бесплатного (не Prol) проигрывателя. Полезный трюк для тех, кто работает со старой версией: переведите системные часы на несколько лет в будущее и запустите QuickTime. Когда появится предложение обновить программу, скажите, чтобы программа снова напомнила об обновлении «когда-нибудь в будущем». Закройте QuickTime и восстановите правильную дату. По сообщениям пользователей, после выполнения этого трюка сообщение больше не появляется.

# Некачественное воспроизведение музыки

### Проблема

Когда я воспроизвожу музыку в QuickTime, она эвучит, как поцарапанная пластинка на старом проигрывателе. Это какая-то ошпбка или так и должно быть?

### Решение

Ни то ни другое — дело в настройках. Запустите проигрыватель QuickTime и выполните команду Edit ▶ Preferences ▶ QuickTime Settings. В открывшемся диалоговом окне выберите в верхнем меню строку Sound Out, а во втором списке — строку waveOut: Windows's preferred device. В списке Rate выберите строку 44.100 kHz, а затем установите переключатели 16 bit и Stereo (рис. 6.8).

# Воспроизведение роликов QuickTime без QuickTime

### Проблема

Все, с меня хватит Quick Time. Бесконечные сообщения об ошибках, приложения, которые загружаются втайне от меня... Довольно. Нельзя ли просматривать ролики Quick Time, не устанавливая Quick Time в системе?

### Решение

Да, существуют бесплатные модули для Internet Explorer, Opera, Netscape и Mozilla. Удалите QuickTime при номощи приложения панели управления Установка и удаление программ, а затем загрузите QuickTime Alternative по адресу http://snipurl.com/ qt\_alt. Кстати говоря, этот модуль также позволяет браузеру воспроизводить файлы QuickTime, внедренные в веб-страницы.

| Sound | Jut                   | -               |   |
|-------|-----------------------|-----------------|---|
| Cho   | ose a device for play | back:           |   |
| W     | aveBut: Windows' p    | referred device | - |
| Flat  | 44.100 kHz            | •               |   |
| Siz   | : C 861. @            | 16.68           |   |
| Us    | e: (* Mono (*         | Stereo          |   |
|       | Option                | 15              |   |
|       |                       |                 |   |
|       |                       |                 |   |
|       |                       |                 |   |
|       |                       |                 |   |

Рис. 6.8. Если аудио в QuickTime звучит, как на затертой старой пластинке, эти настройки должны решить проблему

# Проблемы с компакт-дисками и DVD

# Извлечение диска при отключенном питании

### Проблема

Мой дисковод CD-RW отказывается извлекать диск. Пора использовать фокус со скрепкой?

### Решение

Не обязательно. Перезапустите Windows и во время загрузки нажмите кнопку извлечения диска. Если не получится, выключите компьютер и включите его снова, быстро нажмите кнопку извлечения диска на нанели дисковода, подхватите диск из лотка (даже если он еще выдвигается) и толкните лоток обратно. Как только он полностью встанет на место, выключите компьютер нажатием кнопки питания.

# Использование 74-минутных компакт-дисков при обмене данными

### Проблема

Я спокойно использовал 74-минутные диски CD-R емкостью 650 Мбайт в течение нескольких лет. Но новые 80-минутные диски (емкостью 700 Мбайт) стоят так

же дешево, поэтому я попытался работать с инмп. К сожалению, некоторые из монх приятелей жалуются на то, что их дисководы CD-ROM не читают эти диски.

### Решение

Вы здесь ин при чем — виноваты ваши жадные приятели со своими старыми дисководами. Данные на диск CD-R записываются по спиральной дорожке, которая начинается у внутренней границы рабочего слоя и идет к внешней границе диска. Чтобы прочитать или записать данные, лазер дисковода должен двигаться вдоль спирали. На 80-минутных дисках витки спирали разделены меньшим шагом, чем на 74-минутных дисках, поэтому старые дисководы не могут правильно позиционировать лазерную головку для чтения данных.

Трудно сказать заранее, могут ли дисководы ваших друзей читать 80-минутные диски, — это выясняется только на практике. Что делать? Если вы собираетесь передавать компакт-диски другим, ограничивайтесь 74-минутными «болванка-ми». Или скажите друзьям, чтобы они раскошелились на новый дисковод. Или поменяйте друзей.

### ТОЛКАТЬ ИЛИ НЕ ТОЛКАТЬ?

Помните свой первый дисковод CD-ROM? Я отлично помню. Также я не забуду то, что сказал мне продавец: закрывать лоток, толкая его в дисковод, не рекомендуется, а для закрытия всегда следует использовать кнопку.

Впрочем, я часто закрывал лоток рукой без каких-либо нежелательных последствий. Но для уверенности я обратился к техническим специалистам из двух компаний, производящих дисководы.

Специалист из Plextor сказал, что лотки на всех дисководах Plextor можно закрывать легким подталкиванием, но компания не рекомендует этого делать. Дело в том, что «легкое подталкивание» — понятие относительное. Слишком сильный толчок приведет к заклиниванию шестеренок привода, и дисковод перестанет работать.

Специалист из Sony сказал, что дисковод можно закрывать как толчком, так и кнопкой: «Подталкивание не имеет долгосрочных последствий для надежности наших дисководов, потому что они спроектированы в расчете на оба способа закрытия».

Что касается меня, то я предпочитаю закрывать лоток подталкиванием.

### ФОКУС СО СКРЕПКОЙ

Если кнопка закрытия/извлечения диска на дисководе CD-ROM перестает работать, выключите компьютер и найдите обычную канцелярскую скрепку. Разогните ее и аккуратно введите это чудо современных технологий в маленькое отверстие на передней панели дисковода. Тем самым вы обеспечите механическое открытие лотка.

# О вреде наклеек

### Проблема

Моя шестилетняя дочь любит играть с музыкальными компакт-дисками. Это, конечно, хорошо, но ей правится ропять диски на пол, царапать и бросать их собаке, а ведь диск стоит \$15. Я скопировал диски, спрятал оригиналы и разрешил ей издеваться над дешевыми копиями. Вопрос в том, стоит ли прикреллять наклейки к этим копиям.

Всего одно слово: нет,

На рынке существует масса приспособлений для нечати наклеек, однако наклейка может повредить диск CD-R и даже нарушить работоспособность дисковода. Наклейка может ссохнуться или оторваться, что приведет к отслоению защитного покрытия диска и искажению отражающего слоя с данными и музыкой (рис. 6.9). Если наклейка размещена несимметрично, диск начиет колебаться во время вращения и чтение данных станет невозможным. Что еще хуже, если наклейка оторвется во время вращения диска, она может повредить дисковод.

Мой совет: надписывайте диски фломастером с мягким наконечником. Надпись следует размещать на внутренном кольце, чтобы чернила со временом не добрались до защитного слоя диска.

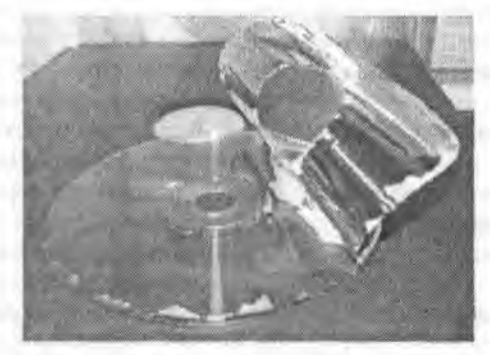

Рис. 6.9. Наклейки могут повредить защитный слой диска. Не используйте их

#### ПЕЧАТЬ НА ДИСКАХ

Если у вас есть свободные деньги, существует еще один вариант: печать наклейки непосредственно на поверхности компакт-диска или DVD. Это делается на принтерах со специальным механизмом, предназначенным для этой операции. Так, принтеры Epson Stylus Photo 900 (\$200) и Stylus Photo 960 (\$369) могут печатать текст и графику на дисках. В обоих моделях диск вкладывается в маленький лоток, который вдвигается в принтер. В Epson 900 лоток вставляется сзади (что весьма неудобно), тогда как модель 960 позволяет вставлять диск спереди (см. рисунок).

Оба принтера обладают превосходными рабочими характеристиками (ознакомътесь с обзором «PC World», находящимся по адресу http://snipurl.com/epson900\_review), но имеется один недостаток: вам придется покупать компакт-диски и DVD со специальным покрытием. Обычно такие диски снабжаются пометкой «Ink Jet Printable Surface». Специальные диски CD-R стоят на \$0,5 дороже обычных, а цена DVD-диска с покрытием повышается на сумму от \$3 до \$7 в зависимости от производителя.

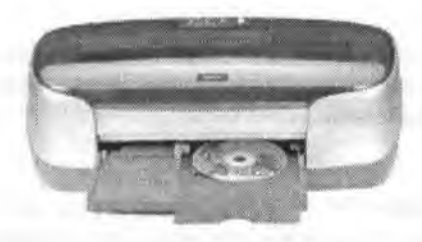

# Странные сбои дисководов CD-RW

# Проблема

В некоторые дин мой внешний записывающий дисковод CD-RW с интерфейсом USB (подключаемый к PC через адаптер USB/FireWire) работает идеально, а в другие дни компьютер отказывается его распознавать. Я думал, что дисковод должен «прожигать» диски, а не мои мозги.

## Решение

Спокойнее, помощь уже идет. В любых ситуациях, когда внешнее устройство то распознается, то не распознается, следует начать с проверки подключения. Проверьте, надежно ли дисковод подключен к адаптеру, а адаптер — к розетке (не пытайтесь питать дисковод от шины USB). Убедитесь в том, используется ли предоставленный производителем и/или рекомендуемый им кабель данных, что на нем нет заломов и порезов и что оп надежно подключен с обонх концов (к правильному разъему на дисководе и к правильным разъему и карте на РС). Не помогло? Подключите дисковод к другому порту USB (и если уж на то пошло, протестируйте все порты USB с другим устройством USB - если они работают нормально, скорее всего, проблемы в дисководе). Никаких улучшений? Одолжите у знакомых другой кабель USB и попробуйте подключить устройство через него. Все равно не помогло? Снимите кожух с РС и проверьте, прочно ли карта USB/FireWire сидит в слоте. Если прочно, попробуйте переставить ее в другой слот (только не в слот видеоадантера AGP — это сильно огорчит материнскую плату). Поменяйте все подключения, перезапустите систему и посмотрите, как она работает. Все еще нестабильно? Одолжите другую карту USB/FireWire и посмотрите, что будет с ней. Одно из описанных выше действий должно искоренить проблему. Если этого не произошло (а также при условии, что механика и электроника карты USB/ FireWire и дисковода работают нормально), возможно, причина в конфликте программного обеспечения или прошивок. Поочередно выполните следующие действия и посмотрите, не начнет ли дисковод стабильно работать. Для начала проверьте документацию (а при необходимости свяжитесь с производителем) и убедитесь в том, что дисковод, программа записи, карта USB/FireWire и версия Windows взаимно совместным. Загрузите и установите новые драйверы для дисковода и карты. Не помогло? Установите обновлениые прошивки для карты и дисковода. Если после всех перечисленных действий проблема не исчезла, обратитесь в специализированный центр ремонта.

# Содержимое компакт-диска без компакт-диска

# Проблема

Ненавижу таскать с собой компакт-диски с программами, отправляясь в поездку с ноутбуком. Особенно раздражают игры, которые непременно желают видеть в дисководе исходный диск.

# Решение

Утилита Farstone Game Drive (\$30) сохраняет на жестком диске сжатые образы компакт-дисков. После этого многие игры (и большинство содержимого других

компакт-дисков) запускаются без физического диска. Возможна одновременная загрузка до 22 компакт-дисков (а общее количество сохраняемых образов ограничивается только свободным местом на диске). Кстати говоря, жесткие диски быстрее компакт-дисков, поэтому запуск с жесткого диска ускорит быстродействие программ. Бесплатную пробную версию программы можно загрузить по адресу http://snipurl.com/gamedrive.

# Проверка записанных компакт-дисков

### Проблема

Я записываю на компакт-диск очень важные файлы и поэтому хочу дважды и даже трижды — убедиться в том, что они записаны правильно. Но моя программа записи компакт-дисков не умеет искать повреждения в файлах или выявлять другие проблемы.

### Решение

Программа CDCheck станет тем страховым полисом, который вам так нужен. Она предназначена для проверки читаемости, сравнений двоичного содержимого и проверки контрольных сумм файлов. Программа особенно полезна для записи компакт-дисков с резервными копиями данных (рис. 6.10). Сравнивая файлы на компакт-диске с оригиналами на жестком диске, она в некоторых случаях даже восстанавливает поврежденные файлы. Программа распространяется бесплатно (с учетом того, на что она способна, это просто удивительно). Программу можно загрузить по адресу http://www.oreilly.com/pcannoyances.

| 1                                                                                                    | CDCheck - 3.0.1.43 [Per | sonal non profit use]                                                                                                    |                                                                                                    |
|----------------------------------------------------------------------------------------------------|-------------------------|----------------------------------------------------------------------------------------------------|----------------------------------------------------------------------------------------------------|
| Result                                                                                                    | CRC Check Compare       | CS O<br>Recover About                                                                                                    | Deptions Help Close                                                                                                    |
| e utility info<br>- date: 5/29/2003<br>- process: Check<br>- source: D:1<br>- source volume label: Wine<br>Basic statistics<br>- source bytes read: 630 MB<br>- time elapsed: 00:03:50<br>- folders processed: 455<br>- files processed: 5,130<br>Average transfer rates [kB/s<br>- overal: 2,794 (19X) | Refresh Loed            | Reading [kB]       Read     : 645,005       Total     : 645,005       Time     :       Elapsed     : 00:03:50       Remaining     : 00:03:50       Process control     : Pause | Avg. transfer [kB/s]<br>Overall : 2,794 (19X)<br>Read : 3,250 (22X)<br>Clean : 3,676 (22X)<br>Statistics<br>Folders : 455<br>Files : 5,130<br>@ @m |
| - source read: 3,250 (22X)<br>- source clean read: 3,676 (                                                                                                    | Copy 🐼 Load             | Save Errors:                                                                                                    | D Warnings: 0 Other: 0                                                                                                    |
| Errors<br>- errors: 0<br>- warnings: 0<br>- other: 0                                                                                                    | katus:                  |                                                                                                    | : PIESSAUE<br>: X                                                                                                    |
|                                                                                                    | Continue >>             |                                                                                                    |                                                                                                    |

Рис. 6.10. *Наверху*: CDCheck анализирует диск. *Внизу*: результаты проверки показывают, что все чисто. Если в процессе проверки будет обнаружена ошибка, в справочной документации CDCheck можно узнать, что произошло с диском и что вы можете сделать

#### ВИРТУАЛЬНЫЙ СТЕПЛЕР -

Все-таки не эря создавались мультимедийные технологии! Выберите классическую модель степлера или найдите что-нибудь более современное и изящное. Когда вам надоест щелкать, посетите галерею (http://snipurl.com/staple).

# Чтение и запись файлов, доступных только для чтения

### Проблема

Я скопировал коллекцию фотографий на CD-R для долгосрочного хранения. Но когда некоторые файлы были скопированы обратно на жесткий диск, моя графическая программа заявила, что редактирование этих файлов запрещено. В чем дело?

#### Решение

Диски CD-R рассчитаны на однократную запись – файлы, записанные на диск, изменить невозможно, поэтому программа записи, вполне естественно, назначает каждому файлу атрибут Только чтение.

| войства;                                                                                                    | plot1.jpg                                       |
|----------------------------------------------------------------------------------------------------|-------------------------------------------------|
| Общие Своди                                                                                                    | (a)                                             |
| Call of the second second seco | plot1.jpg                                       |
| Тип файла:                                                                                                    | ACDSee6 JPEG Image                              |
| Приложение                                                                                                    | ACDSee Application Изменить                     |
| Размещение:                                                                                                    | C:\Documents and Settings\Matty.DESKTOP\Mon.gov |
| Размер:                                                                                                    | 51,6 КБ (52 891 байт)                           |
| На диска:                                                                                                    | 52,0 КБ (53 248 байт)                           |
| Создан:                                                                                                    | 21 августа 2004 г., 0:15:02                     |
| Изменан:                                                                                                    | 20 января 2004 г., 6:37:57                      |
| Открыт:                                                                                                    | 28 июля 2005 г., 6:43:36                        |
| Атрибуты:                                                                                                    | Эполько чтенны Скрытый Другие                   |
|                                                                                                    | ОК Отлена Применит                              |

Рис. 6.11. Чтобы файл можно было редактировать, снимите в его свойствах флажок Только чтение

При копировании файла с компакт-диска на жесткий диск этот атрибут сохраняется. Чтобы снять блокировку с файла, попробуйте следующие два решения:

 В Проводнике Windows найдите цужный файл на жестком диске, щелкните на нем правой кнопкой мыши, выберите команду Свойства и снимите флажок Только чтение. Если атрибут требуется сбросить для большой группы файлов, выделите файлы, щелкая на них с нажатой клавишей Ctrl, щелкните на выделенной группе правой кнопкой мыши, выберите команду Свойства и снимите флажок Только чтение (рис. 6.11).

 Более быстрое и элегантное решение — воспользуйтесь бесплатной программой Дэвида Кроуэлла (David Crowell) CROA. Щелкните на папке правой кнопкой мыши и выберите команду Clear Read-Only Attributes (CROA) (рис. 6.12). Программу можно загрузить по адресу http://www.oreilly.com/pcannoyances.

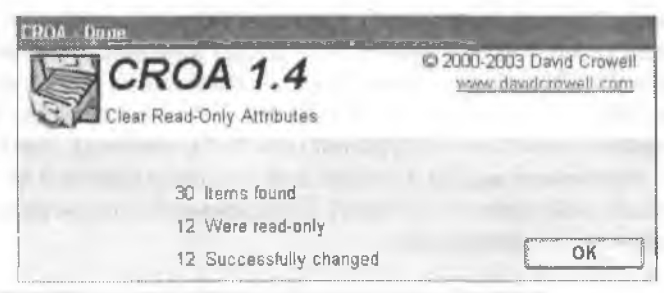

Рис. 6.12. Поручите черную работу программе СROA — пусть она снимет атрибут Только чтение сразу для всего содержимого папки

#### ЗАПРЕТ НА ИЗВЛЕЧЕНИЕ ДИСКА ПОСЛЕ ЗАПИСИ -

У системы Windows XP свой эзгляд на многие вещи. Например, она полагает, что после записи диск непременно нужно извлечь из дисковода. Вы можете избавиться от этой проблемы, а заодно уменьшить износ дисковода. Откройте окно Мой компьютер, щелкните правой кнопкой мыши на дисководе CD-RW и выберите команду Свойства. Перейдите на вкладку Запись и снимите флажок Автоматически извлекать CD после записи (см. рисунок).

| Эфшие                | Автозапуск                                  | Оборудовани                                       | в Доступ                              | Запись                             |                      |
|----------------------|---------------------------------------------|---------------------------------------------------|---------------------------------------|------------------------------------|----------------------|
| 9                    | Эти парама<br>устройство                    | тры определяю<br>CD-R.                            | л способ э                            | зписи на дан                       | HDê                  |
| Запис                | ь на CD с ра                                | бочего стола                                      |                                       |                                    |                      |
| Уста<br>пере         | новите этот Ф<br>Гаскиванием                | олажок, чтобы р<br>файлов и папон                 | азрешить :<br>К на значок             | запись CD<br>CD-R.                 |                      |
| P                    | азрешить зап                                | ись СО на этом                                    | устройств                             | 8                                  |                      |
| Выбе<br>Файл         | рите диск дл<br>1 образа мож                | я хранемия обр<br>ет занимать до                  | аза записы<br>1 ГБ.                   | ваемого СD.                        |                      |
| 540                  | Покальный ди                                | ick (D)                                           | k.                                    |                                    |                      |
| Выбе<br>мень<br>ошиб | рите скорост<br>ща времени,<br>ок. выберите | ъ записи. Высо<br>но если она прі<br>болае низкую | жая скорос<br>иводит к во<br>скорость | ть трабует<br>эникновения          | 0                    |
| 8×                   |                                             | ×                                                 |                                       |                                    |                      |
|                      | втоматически                                | извлекать СD                                      | noche sank                            | ICH                                |                      |
|                      |                                             | The car young ( ) and we can a reaction of        |                                       | Summer and strength and the second | - NAMES OF TAXABLE P |
|                      |                                             |                                                   |                                       |                                    |                      |

# Быстрое преобразование аудиофайлов

## Проблема

Запускать громадное приложение вроде Roxio Easy CD Creator для преобразования одного файла в формате MP3 или WAV — перебор. Нет ли более быстрого способа?

### Решение

Есть более быстрый и изящный способ: воспользуйтесь программой dBpowerAMP Music Converter (dMC). Эта удобная бесплатная программа преобразует MP3 в WAV и наоборот. Щелкните правой кнопкой мыши на музыкальном файле в Проводнике Windows и выберите в контекстном меню команду Convert To – на экране появится меню преобразований (рис. 6.13, наверху). Укажите нужный формат; dMC предложит выбрать папку для создания файла и переименовать преобразованный файл (рис. 6.13, внизу). Программу можно загрузить по адресу http://www.oreilly.com/pcannoyances.

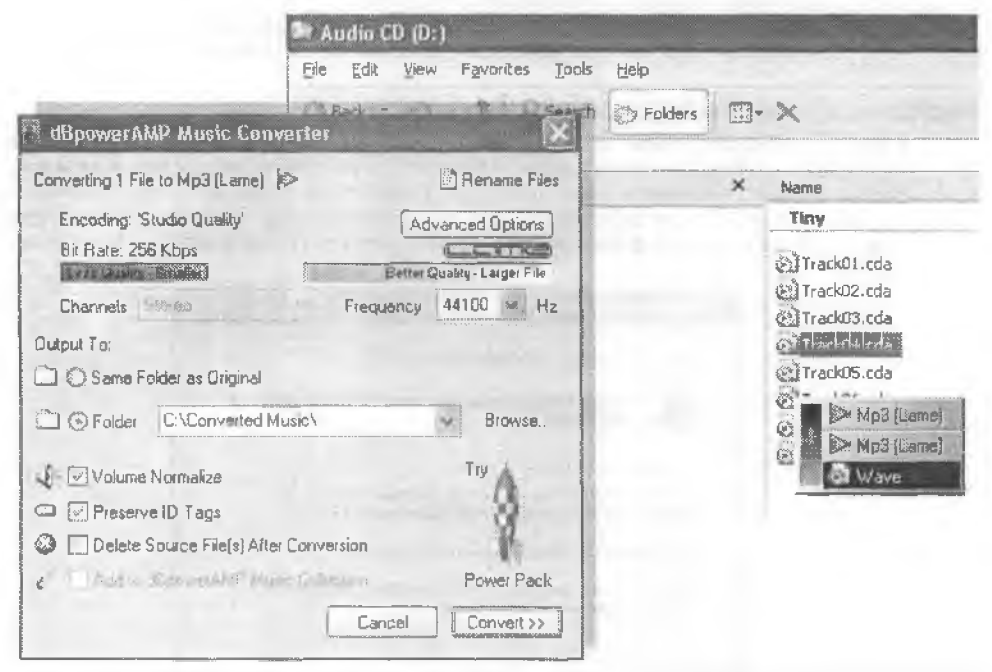

Рис. 6.13. Наверху: выбор преобразуемого файла. Внизу: запустите dBpower Music Converter и проследите за тем, как идет преобразование

# Ускоренное создание списков МРЗ

# Проблема

Я хочу вывести список файлов MP3 и переслать его по электронной почте своему знакомому в текстовом виде, но не могу решить, как бы это поудобнее сделать.

Вам поможет PrintFolder 1.2 — бесплатная программа, предназначенная исключительно для быстрого сохранения или печати списка файлов из любой папки. Загрузите се по адресу http://www.oreilly.com/pcannoyances.

# Сохранение длинных имен файлов

### Проблема

С момента выхода Windows 95 я избавился от прежних ограничений, устанавливаемых для имен файлов. Вместо загадочных имен вида ITIN1094.DOC я могу использовать простые имена типа Путевые заметки за октябрь 1994 Поездка в Южную Америку.doc. Но при записи файлов на компакт-диск замечательные длинные имена превращаются в нечто еще более загадочное — типа ПУТЕВЫ~1.DOC.

### Решение

Усечение файловых имен происходит при записи компакт-диска в формате ISO 9660. ISO 9660 — стандартный формат компакт-дисков, читаемый практически любым компьютером с дисководом CD-ROM независимо от операционной системы. Но стандарт ISO 9660 не поддерживает длинные имена файлов, несовместимые с DOS и другими старыми операционными системами. Могу предложить следующие обходные решения:

- Воспользуйтесь другим форматом компакт-диска например, Romeo или Joliet (нет, названия придумал не я). Эти форматы поддерживают длинные имена файлов, но может оказаться, что созданные компакт-диски читаются только на компьютерах с системой Windows 95 и выше, а также на Mac. Большинству пользователей такое ограничение вряд ли покажется существенным (средства записи компакт-дисков, встроенные в Windows XP, изначально используют формат Joliet).
- Если для вас важна полная совместимость, воспользуйтесь WinZip, «сжатыми папками» Windows XP или другим аналогичным инструментом и упакуйте файлы в архив .zip. Присвойте архиву имя по стандарту 8.3 и запишите его на стандартный компакт-диск в формате ISO 9660. Файлы в архиве .zip сохраняют длинные имена и структуру папок.

### ПОПУЛЯРНЫЕ ПРОГРАММЫ ЗАПИСИ КОМПАКТ-ДИСКОВ

- BlindWrite бесплатная пробная версия; регистрация \$34,99 (http://www.blindwrite.com);
- FireBurner бесплатная пробная версия; регистрация \$32,95 (http://www.fireburner.com);
- Ahead Nerio Burning ROM бесплатная пробная версия; регистрация \$69,99 (http:// www.ahead.de);
- Easy Media Creator 7 \$79,95 (http://www.roxio.com);
- CDRWin бесплатная пробная версия; регистрация \$34,95 (http://www.goldenhawk.com).

Файлы также можно загрузить по адресу http://www.oreilly.com/pcannoyances.

# Запись компакт-дисков на основе файлов ISO

### Проблема

Я загрузил видеоролик в формате ISO и скопировал его на CD-R. Только почему-то он не воспроизводится...

### Решение

Нельзя сконировать файл ISO на диск и ждать, что его содержимое чудесным образом трансформируется в воспроизводимый компакт-диск. Образ ISO необходимо *восстановить* на диск — эта операция в корне отличается от простого конирования файлов.

Прежде всего вам понадобится программа, способная записывать образы ISO на диски. Лучше всего для этой работы подходят Nero Burning ROM и Roxio Easy CD Creator. Далее приводится пошаговая инструкция по использованию Nero Burning ROM (она также работает для файлов форматов .CUE и .BIN):

1. Загрузите Nero, выполните команду File ▶ Вигл Image. выберите ISO Image и щелкните на кнопке Open (рис. 6.14).

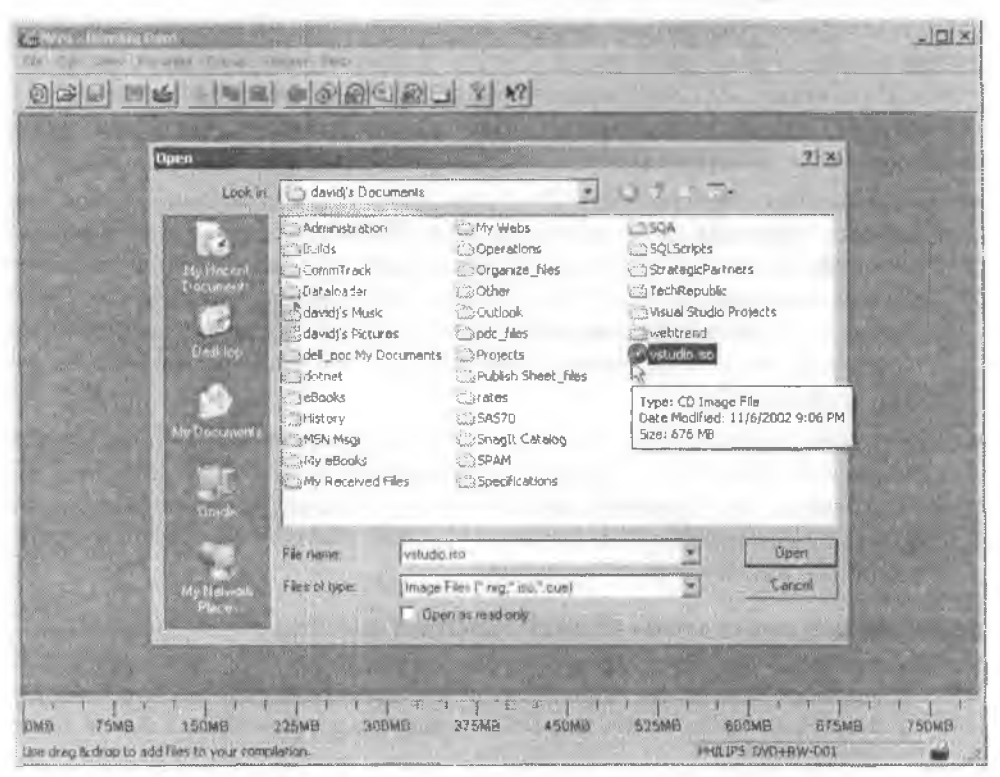

Рис. 6.14. В диалоговом окне Open выбирается файл с образом ISO

2. На экране появляется диалоговое окно Write CD (рис. 6.15). Теперь будьте внимательны, или в вашей коллекции появится еще один испорченный диск. Если вы записываете диск с данными или установочный компакт-диск Windows, скорость записи не важна, по необходимо выбрать метод записи Disk-At-One или Disk-At-One/96.

 При записи видеодиска выберите минимальную скорость записи и метод записи Disk-At-Once (дело в том, что при методе DAO весь диск «прожигается» от начала до конца, что позволяет обойти механизм шифрования ISO LipCrypt).

| 1              | Write CD |                                            | <u>an an an an an an an an an an an an an a</u> |               | XX         |  |
|----------------|----------|--------------------------------------------|-------------------------------------------------|---------------|------------|--|
|                | 12       | ] Inte   Misc Burn                         |                                                 |               | Willia     |  |
|                | 6        | Action                                     |                                                 | - 1           | Cancel     |  |
|                | CueShent | Similation                                 |                                                 |               | Witand     |  |
|                |          | Write Speed                                | 12x (1.800 KB/z)                                | -             | 3000       |  |
| (1997)<br>1997 |          | Wins Method                                | Disc-Al Once                                    | •             |            |  |
|                |          | Number of Copies<br>Use Multiple Recorders | 1 1 Bulter, u<br>protecte                       | nderrun<br>an |            |  |
| 1              | 1        |                                            |                                                 |               | Medum Info |  |

Рис. 6.15. Диалоговое окно Write CD, в котором выбраны максимальная скорость записи и метод Disk-At-Once

# Просмотр содержимого ISO-файлов

### Проблема

Имеется образ ISO, в котором находится несколько нужных файлов. Почему я не могу извлечь только те файлы, которые меня интересуют? И как насчет добавления новых файлов в созданный ISO-файл?

### Решение

ISO-файлы хранятся в сжатом виде (как архивы в формате zip), и это обстоятельство усложняет работу с ними. К счастью, некоторые программы позволяют просмотреть содержимое ISO-файла или добавить в него новые файлы (рис. 6.19). Четыре самые популярные программы для работы с ISO-файлами:

- WinISO бесплатная пробная версия; регистрация \$30 (http://www.winiso. com);
- WinImage бесплатная пробная версня; регистрация \$30 (http://www. winimage.com);

- IsoBuster бесплатная пробная версия; регистрация \$25,95 (http://www.smartprojects.net/isobuster);
- Undisker бесплатная пробная версия; регистрация \$40,44 (http://www. undisker.com).

WinISO и IsoBuster позволяют просматривать содержимое других файлов образов, в том числе Nero .NRG, CloneCD .IMG и .CUE/.BIN. Программы можно загрузить также по адресу http://www.oreilly.com/pcannoyances.

| New Open         | Save Add Extra | ot View Convert   | -          |            |
|------------------|----------------|-------------------|------------|------------|
| Current Path: 1  | -              | <b>DB</b> X       | an 199     |            |
| WXPFPP_EN        | Filenama       | Type              | - Sve      | Time       |
| DOCS             | DOCS           | Directory         |            | 2001-08-23 |
| 🗄 🋄 13 <b>86</b> | 1386           | Directory         |            | 2001-08-23 |
| 🕀 🛄 SUPPORT      | SUPPORT        | Directory         |            | 2001-08-23 |
| I VALUEADD       | VALUEADD       | Directory         |            | 2001-08-23 |
|                  | AUTORUNINF     | Setup Information | 110        | 2001-08-23 |
|                  | README.HTM     | HTML Document     | 3204       | 2001-09-23 |
|                  | 5ETUP.EXE      | Application       | 1310720    | 2001-08-23 |
|                  | WIN51          | File              | 10         | 2001-08-23 |
|                  | WIN51IP        | File              | 10         | 2001-08-23 |
| Bootable ED      | une -          |                   |            |            |
| Total 484 MB     | al             | 69X               |            | Max.       |
|                  |                |                   | 5 files, 1 | MB         |

Рис. 6.16. WinISO отображает содержимое файлов ISO так, как если бы компакт-диск просматривался в Проводнике Windows. Программа позволяет добавлять, обновлять или удалять содержимое файлов ISO

# Поиск невидимых файлов .BIN

### Проблема

Файлы .BIN и .CUE находятся в одной папке, но моя программа записи не видит файл .BIN, Почему?

### Решение

Скорее всего, на какой-то стадин эти файлы были перенесены в другую нанку, п файл .CUE по-прежнему ссылается на старое местонахождение файла .BIN. Допустим, файл .CUE содержит следующую информацию:

FILE "f:\video\LukeAndLaura\image-name.BIN" BINARY TRACK 1 MODE2/2352 INDEX 1 00:00:00

Ок сообщает программе записи, что файл .BIN расположен на диске F:, в папке \video\LukeAndLaura (содержимое файла .CUE просматривается в Блокноте или любом другом текстовом редакторе).

Можно также изменить путь в файле .CUE либо (еще проще) удалить путь из файла .CUE (так, в приведенном примере останется строка FILE "image-name.BIN" BINARY).

#### ФОРМАТЫ .CUE, .BIN И .ISO

Программы записи компакт-дисков используют разные форматы. Прежде всего это формат .ISO и в меньшей степени — форматы .CUE и .BIN (они приобрели популярность несколько лет назад благодаря одной программе — CDRWin. Для записи образа на диск необходимы оба файла, .BIN и .CUE.).

Файл. СUE содержит информацию о структуре дорожек для дисков VideoCD, SuperVideoCD и др. В файле .BIN хранятся физические данные, записываемые на диск. Во многих программах (в том числе Nero, BlindWrite, CloneCD и FireBurner) реализована полная или частичная поддержка этих двух форматов.

В отличие от формата .BIN/.CUE, файл ISO содержит полный образ диска — как структуру дорожек, так и данные.

# Отключение автозапуска

### Проблема

Однажды я вставил музыкальный компакт-диск в дисковод CD-ROM и в открывшемся диалоговом окне Audio CD Properties выбрал строку Открыть папку для просмотра файлов. К сожалению, я по глупости установил флажок Всегда выполнять выбранное действие. Как отменить мою ошибку?

### Решение

Чтобы сбросить конфигурацию автозапуска, откройте окно Мой компьютер, щелкните правой кнопкой мыши на значке дисковода, выберите команду Свойства, перейдите на вкладку Автозапуск и щелкните на кнопке Восстановить умолчания (рис. 6.17). Если вкладка Автозапуск отсутствует в Windows XP или 2000, закройте диалоговое окно свойств, выполните команду Пуск • Выполнить, введите в поле Открыть строку services.msc и нажмите Enter. Прокрутите список, найдите в нем строку Определение оборудования оболочки, сделайте на ней двойной щелчок и в поле Тип запуска выберите строку Авто. Щелкните на кнопке Пуск или Продолжить, затем щелкните на кнопке ОК и закройте окно Службы. В дналоговом окне свойств дисковода CD-ROM также отображаются режимы автозапуска для графических файлов, видеофайлов и других видов содержимого; вы можете вернуть действие по умолчанию и для этих типов файлов (рис. 6.18).

| Автозан<br>ме Автозан<br>мберите тип с | и слочальные дисковод (С.)<br>мисс Оборудование Доступ Запись<br>одержимого, а затем действие, автомати<br>не по обналижение в этом историйстве | NECKI     |
|----------------------------------------|----------------------------------------------------------------------------------------------------|-----------|
| Э Музыкалы                             | њай С.D.                                                                                                    | ¥         |
| Дейстеня<br>© Выбарите в               | выполняемое действке.                                                                                                    |           |
| O                                      | Воспракавадение аудно компакт-диска<br>используется Проигрыватель Wikidows                                                                      | 0         |
| 20                                     | Copy Music from CD<br>womene agerice dMC Audia CEI Inper                                                                                        | a namada- |
| B                                      | Открыть папку для просметра файлае<br>молозведеток Пропозном                                                                                    |           |
| 🔾 Въдавать                             | запрос на выбор выполняемого действия<br>Восстановить уколна                                                                                    | ніня      |

Рис. 6.17. Кнопка Восстановить умолчания возвращает настройки автозапуска в стандартное состояние

| 9 Музыкаль                                                                                                    | ный СD                      |                    |                          |           | *    |
|----------------------------------------------------------------------------------------------------|-----------------------------|--------------------|--------------------------|-----------|------|
| изыкала<br>Изображи                                                                                                    | ные файлы                   |                    |                          |           |      |
| Видео Фа                                                                                                    | ห้กเอเ                      |                    |                          |           | -    |
| П Смешанн                                                                                                    | ое содержим                 | 108                |                          |           |      |
| Мирькал                                                                                                    | аный СФ                     |                    |                          | 23        |      |
| S DVD-QHO                                                                                                    | M                           |                    |                          |           |      |
|                                                                                                    | Сору Мазас I<br>запельскуля | from CD<br>tox GMC | Audio CE:                | lopu      | 8    |
| VI                                                                                                    | HCPANE TO                   | ON LODA            | Ingelenier<br>Ingelenier | за фамлов |      |
| Constant of the local diversion of the local diversion of the local |                             |                    |                          |           | 47.4 |

Рис. 6.18. Экспериментируя с настройками автозапуска, заодно проверьте действия по умолчанию для графики, видеофайлов и других видов файлов

# Отложенная запись компакт-дисков

### Проблема

Когда я записывал свой первый компакт-диск, я открыл Проводник Windows, выделил несколько файлов и перетащил их на значок дисковода CD-RW. На экране появилась подсказка «Имеются файлы, ожидающие записи на компактдиск»; если щелкнуть на ней, появится следующее окно со ссылкой Записать файлы на компакт-диск в секции Задачи для записи CD. Но, допустим, я не хочу записывать компакт-диск немедленно, потому что позднее собираюсь добавить к нему несколько файлов, а затем записать все вместе?

### Решение

Перетащите первую группу файлов и не обращайте внимания на подсказку (вскоре она исчезнет). Добавьте новые файлы тогда, когда сочтете нужным. Когда информация будет готова к записи, откройте окно Мой компьютер или Проводник Windows, щелкните правой кнопкой мыши на значке дисковода и выберите в контекстном меню команду Записать файлы на компакт-диск (рис. 6.19). Другой способ вызова нанели Задачи для записи CD — щелкнуть правой кнопкой мыши на значке дисковода и выбрать команду Открыть. Чтобы удалить файлы, подготовленные к записи, выберите команду Удалить временные файлы.

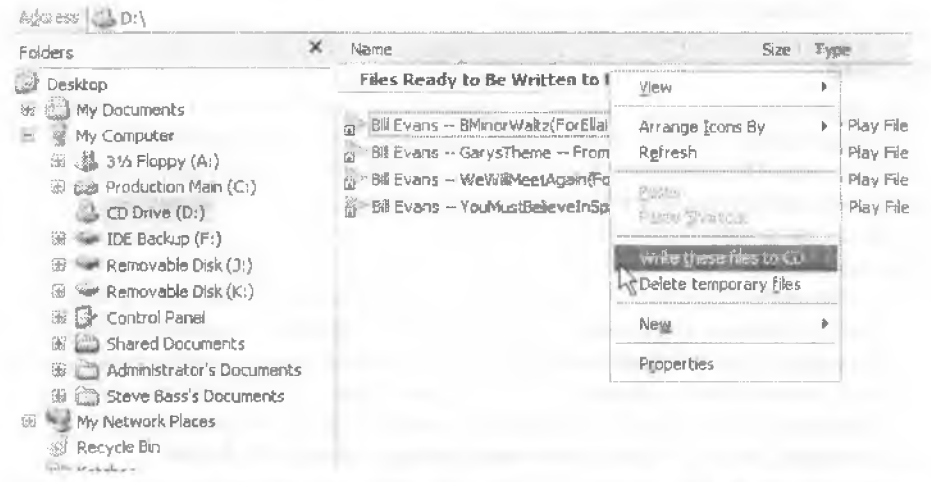

Рис. 6.19. Windows не позволяет легко записать файлы на компакт-диск после закрытия мастера записи компакт-дисков. Воспользуйтесь Проводником Windows

Кстати говоря, пусть операция удаления файлов после записи на диск вас не беспокоит. Удаляются копии файлов (не оригиналы!) из временного хранилица XP. Если хотите, откройте напку C:\Documents and Settings\*<пользователь*>\Local Settings\Application Data\Microsoft\CD Burning и посмотрите, не осталось ли в ней старых файлов, попусту занимающих место на диске.

# DVD+R или DVD-R?

### Проблема

Я только что купил дисковод DVD±R/±RW для записи фильмов DVD. Какие болванки покупать – DVD+R или DVD-R? Упаковки из 10 штук стоят одинаково.

### Решение

Все зависит от того, какой тип лучше совместим с ванним устройством воспроизведения. Посмотрите, что по этому поводу сказано в описании, или загляните на веб-сайт производителя. Другое возможное решение — купить по одному диску каждого типа, записать один видеоролик на два диска и попытаться воспроизвести их на всех проигрывателях и дисководах. В будущем выбирайте тот формат, который воспроизводится на большинстве устройств. Если различий нет, покупайте более дешевые болванки.

# Упорядочение DVD и музыкальных компакт-дисков

# Проблема

Моя коллекция музыкальных компакт-дисков и DVD с фильмами растет по экспоненте, а проигрыватель Windows Media плохо подходит для ведения каталога. Я хочу упорядочить диски и иметь возможность поиска, чтобы подобрать мелодию или фильм по своему настроению.

### Решение

Могу порекомендовать пару отличных программ ведения каталогов — либо бесплатных, либо очень дешевых. Для составления коллекций фильмов DVD загрузите копию DVD Profiler. Введите код UPC (или просто вставьте диск в дисковод), и программа извлечет из базы данных компании, содержащей около 150 000 названий, два десятка атрибутов фильма, от жанра до списка актеров и времени воспроизведения. Программа хорошо автоматизирована, что позволяет быстро создать каталог коллекции DVD и вести поиск в нем по разным критериям. Другие достоинства: возможность загрузки рецензий от других пользователей, функция отслеживания того, кому вы одолжили тот или иной фильм, построение диаграмм для выявления ваших склонностей при просмотре и т. д. Программа существует в двух версиях: бесплатной с рекламой и платной (\$25) без рекламы. Бесплатную версию можно загрузить по адресу http://snuipurl.com/DVD\_Profiler.

Хотите привести в порядок свою коллекцию музыкальных компакт-дисков и MP3файлов? Обратитесь к программе CD Trustee, которая создает базу данных с названиями песен. Построение происходит в полуавтоматическом режиме: я просто поочередно вставляю каждый компакт-диск, программа находит информацию в Интернете и загружает разнообразную информацию об альбоме, исполнителе, дорожках и т. д. Весь процесс занимает около 10 секунд. Когда каталог начиет функционировать, вы сможете пскать информацию по названию песни, исполнителю, имени композитора или названию диска (рис. 6.20). Программа также умеет печатать наклейки для дисков, обложки для футляров и вкладыщи. CD Trustee стоит \$39,95, а пробная версия с ограниченной функциональностью доступна по адресу http://snipurl.com/cd\_trustee.

Аналогичная, хотя и менее функциональная программа — CDmax. Программа распространяется бесплатно, но если она вам понравится — пожертвуйте \$15 ее создателю. Обращайтесь по адресу http://snipurl.com/CDmax.

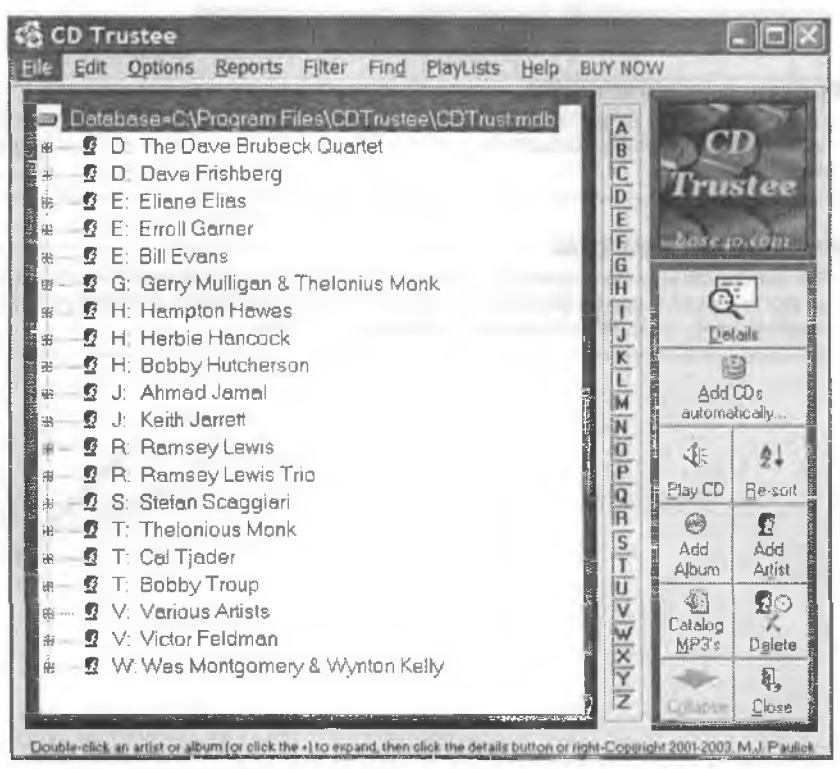

Рис. 6.20. CD Trustee блестяще справляется с ведением каталогов музыкальных дисков и помогает быстро найти нужный диск

# Насколько необходима установка PC Friendly?

### Проблема

Я взял напрокат фильм на DVD, чтобы просмотреть его на своем компьютере. Но когда я попытался это сделать, диск потребовал установить программу Inter-Actual PC Friendly. Действительно ли нужно устанавливать ее? А если нет, как предотвратить ее загрузку?

# Решение

Просто скажите «нет», когда на экране появится начальный экран InterActual, и переходите к воспроизведению. Однако в этом случае вы лишаетесь всех дополнительных материалов, предоставленных студией, — веб-ссылок, игр и комментариев. Если вы установили PC Friendly, но не хотите захламлять жесткий диск ненужными программами, просто удалите программу после просмотра DVD, воспользовавшись приложением панели управления Установка и удаление программ.

#### ПРИСТЕГНИТЕ РЕМНИ

Видеоролик одного полета из Анкориджа в Ном: http://snipurl.com/hownottoland (по ссылке загружается видеофайл Windows Media, сжатый в архив zip).

#### РЕКУРСИВНЫЕ РАЗВЛЕЧЕНИЯ -

Хотите отдохнуть от работы? Загляните по адресу http://snipurl.com/swirl. Интересуетесь, как это сделано? Создатель любезно раскрывает свой секрет: http://snipurl.com/ swirl\_howto.

#### ТРУДНОСТИ С INTERACTUAL

При использовании проигрывателя Interactual PC Friendly в Windows XP иногда не работают фотогалерея и другие функции. Компания Microsoft выпустила «заплатку» для исправления ошибки — см. http://www.oreilly.com/pcannoyances.

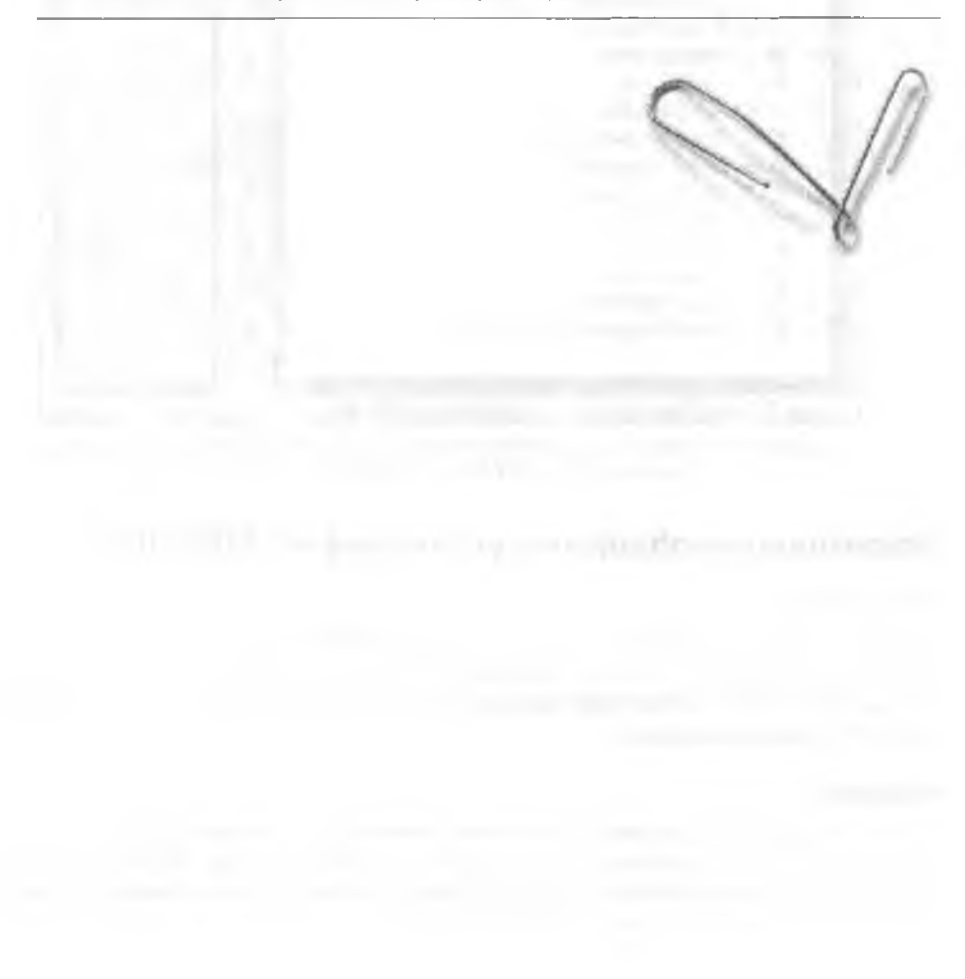

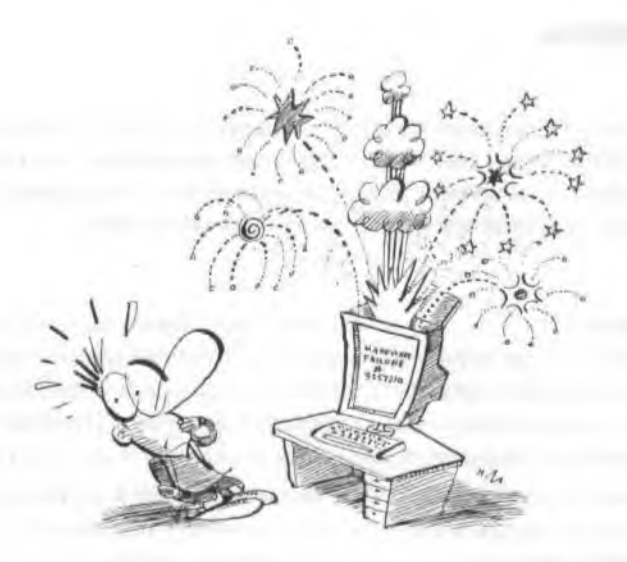

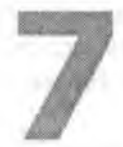

# ПРОБЛЕМЫ с оборудованием

Монитор мерцает, кабельный модем шилит что-то неразборчивое или принтер выдает абстрактные картины вместо текста? Готов поспорить, что временами вас раздражает клавиатура и даже сотовый телефон. В этой главе я поделюсь десятками советов относительно того, как решить эти проблемы, а также помогу избавиться от других затруднений, о существовании которых вы даже не подоэревали.

# Сброс модема

### Проблема

Вот уже пару часов я пытаюсь выяснить, почему мой канал DSL не подключается к Интернету. Я проверил соединение при помощи специальных утилит, перенастроил программу блокировки рекламы, поконался в настройках TCP/IP и позвонил в службу технической поддержки — никакого эффекта.

### Решение

Возможно, простая перезагрузка DSL или кабельного модема, занимающая не более двух минут, снова вернет вас в мир электронных коммуникаций. Странно, почему еще не появились диагностические программы, которые бы подсказывали, что вам нужно инициализировать устройство доступа в Интернет. А до появления этих волшебных программ я предложу несколько полезных советов:

- Если вы используете канал DSL и не можете выйти в Интернет, подождите немного — модем должен попытаться выполнить повторную синхронизацию. Если попытка завершится неудачей, закройте программу установления связи DSL, запустите ее заново и посмотрите, не восстановится ли соединение. Нет? Выйдите из программы установления связи, выключите модем, подождите несколько минут и включите его снова. Если и это не помогло, обращайтесь к поставщику услуг Интернета.
- Если у вас возникли проблемы с кабельным подключением к Интернету, сначала убедитесь в наличии сигнала в линии. Если кабельный телевизор не показывает ничего, кроме помех, становится понятно, почему кабельный Интернет не работает.
- Далее проверьте правильность подключения всех компонентов, от модема и кабелей до шнуров питания. Не помогло? Отключите питание модема на несколько минут, затем включите его снова. Заметьте, какие индикаторы загорелись, а какие остались погасшими — возможно, эта информация потребуется службе технической поддержки. Если все положенные индикаторы загорелись, подключение к Интернету должно заработать. Если нет, возможно, вам придется отключить модем и на несколько минут отсоединить его от коаксиального кабеля, а затем восстановить подключение. Если и это не поможет, обращайтесь в кабельную компанию.

### УСКОРЕНИЕ МЕДЛЕННЫХ МОДЕМНЫХ ПОДКЛЮЧЕНИЙ

Вполне вероятно, что вам удастся повысить скорость модемного подключения, перейдя на другой модемный пул.

Возможно, ваш провайдер услуг Интернета поддерживает отдельные модемные пулы для модемов 56 Кбит/с. Убедитесь в том, что вы эвоните по правильному номеру.

Если длина телефонного кабеля от модема до настенной розетки больше 3 метров, это отрицательно сказывается на скорости подключения: чем длиннее кабель, тем слабее сигнал.

За дополнительной информацией обращайтесь на сайт http://www.56K.com.

#### ИНФОРМАЦИЯ О DSL И КАБЕЛЬНЫХ МОДЕМАХ В ИНТЕРНЕТЕ -

На следующих сайтах приводится разнообразная информация о DSL и кабельных модемах:

- Broadband Reports (http://www.broabandreports) многоцелевой информационный ресурс с десятками ссылок на другие сайты, посвященные DSL и кабельным модемам, и полезными советами по использованию этих технологий;
- Everything DSL (http://www.everythingdsl.com) сомневаетесь, что лучше: DSL или кабельный модем? Беспокоитесь об атаках хакеров на ваш компьютер? Сайт ответит на эти и другие насущные вопросы;
- Cable Modem Help (http://www.cablemodemhelp.com) превосходный ресурс с обширным списком поставщиков услуг кабельных модемов и рекомендациями по диагностике подключений;
- Cable Modem Info (http://www.cablemodeminfo.com) -- полезный ресурс, если вы ищете провайдеров подключения к Интернету по кабельном модему или хотите совместно использовать такое подключение.

### ВОЛШЕБНЫЙ АЭРОЗОЛЬ WIFI -

Повысьте скорость работы в Web на 100 % — немедленно кулите Аэрозоль Для Ускорения WiFi!!! Подходит для всех беспроводных устройств и продуктов. Предложение действительно, пока на складе остаются запасы (http://snipurl.com/wifi\_spray).

# Как вернуть DSL к жизни

### Проблема

Моя домашняя сеть подключена к Интерпету по каналу DSL, и до недавнего времени связь была действительно быстрой. Но теперь она почему-то стала «тормоэнть» — веб-сайты загружаются медленно, а загрузка файлов занимает целую вечность. Я пытался применять все известные мне приемы, перезагружал модем DSL и маршрутизатор — все напрасно.

#### Решение

То же случилось со мной — канал DSL вдруг утратил весь свой блеск. При этом я (н вы тоже) все делал правильно. Виноватым оказался провайдер услуг Интернета. Мой маршругизатор настроен на использование конкретных адресов серверов имен (DNS), предоставленных провайдером (рис. 7.1). Дело в том, что поставщик сменил адреса DNS, но не оповестил об этом своих клиентов. Старые адреса DNS работали, но плохо. Обратитесь к провайдеру, спросите технических специалистов, не менялись ли в последнее время адреса DNS, и попросите помочь с изменением конфигурации.

# Бесперебойное питание РС

### Проблема

Каждое лето у нас периодически отключают электричество. Мне нетрудно выключить компьютер перед отключением, но время указывается весьма приблизительно — иногда с точностью до 4 часов.

| LINKSYS                                                        | Set                                                                                                    | up Pas | sword | Status | DHCF | 100 | Security | Help Ad |
|----------------------------------------------------------------|----------------------------------------------------------------------------------------------------|--------|-------|--------|------|-----|----------|---------|
| рнср                                                           | You can configure the router to act as a DHCP (Dynamic Host Config.<br>Protocol) server for your network. Consult the user guide for instruct<br>how to setup your PCs to work with this feature. |        |       |        |      |     |          |         |
| DHCP Server:<br>Starting IP Address:<br>Number of<br>DHCP Gens | © Enable © Disable<br>192.168.1. 100                                                                                                    |        |       |        |      |     |          |         |
| Client Lease Time:                                             | 0 minutes (O means one day)                                                                                                    |        |       |        |      |     |          |         |
| ONS 1:                                                         | 65                                                                                                    | 106    | .1    | 196    | 1    |     |          |         |
| 2:                                                             | 65                                                                                                    | 106    | 7     | 196    |      |     |          |         |
| 31                                                             | 196                                                                                                    | 196    | 196   | 196    | 1    |     |          |         |
| · · · · · · · · · · · · · · · · · · ·                          | 0                                                                                                    | 0      | 0     | 0      | 2    |     |          |         |
|                                                                | DHCP Clients Table                                                                                                    |        |       |        |      |     |          |         |

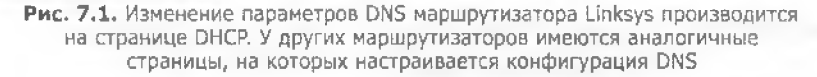

#### БЫСТРОМУ КАНАЛУ — ДОСТОЙНОЕ ОБОРУДОВАНИЕ -

Используйте ферритовые фильтры. Нередко каналы DSL, кабельные и даже модемные подключения замедляются из-за радиочастотных помех. Маленькие кубики на концах модемного кабеля данных и линии питания снижают радиочастотные помехи. Если вы выбросили их, потому что не знали, для чего они нужны, — ферритовые фильтры можно приобрести в большинстве магазинов, торгующих электроникой, менее чем за \$5.

Установите микрофильтр. В телефонных линиях пользователей DSL иногда слышится статический шум или жужжание. Если модем DSL и телефон подключены через разделитель линии, обратитесь к поставщику услуг Интернета и получите у него микрофильтр, позволяющий сокращать взаимные помехи между телефоном и модемом DSL. Определите устройства, являющиеся источниками радиочастотного излучения, замедляющего работу канала DSL. Отодвиньте модем от галогенных ламп, радиотелефонов диапазона 900 МГц — 2,4 ГГц, систем безопасности и аналогичных устройств. Если фильтр уже установлен, но линия все равно зашумлена, потребуйте у поставщика новый фильтр.

Замена проводки. Если вы живете или работаете в старом здании, медная проводка может быть старой, ломкой или потертой. Качество проводки влияет на качество линии DSL и в меньшей степени — на качество модемного подключения. Попросите телефонную компанию заменить внутреннюю проводку — но будьте готовы к тому, что это обойдется недешево. То же относится к коаксиальному кабелю для кабельного модема.

### Решение

Купите источник бесперебойного питания (UPS, Uninterruptible Power Supply) — это устройство застрахует ваш компьютер от внезапных отключений. UPS пред-

ставляет собой большой аккумулятор, который сохраняет питание после отключения электричества на время, достаточное для корректного завершения работы. Маленький UPS стоит примерно \$40 и поддерживает работу системы в течение примерно 5 минут; мой APCC Back-UPS ES 725 работает в течение 10 минут. Как правило, UPS также сглаживают перепады напряжения и выполняют функции сетевого фильтра. Чтобы определить размер необходимого UPS, посетите сайт APCC по адресу http://snipurl.com/apcc\_sizer.

# Подключение нескольких громоздких адаптеров переменного тока

### Проблема

Инженеров, конструпрующих адаптеры переменного тока для ноутбуков и карманных компьютеров, следовало бы приговорить к 20 ударам учебником геометрин. Ведь некоторые трансформаторы весят больше тех устройств, которые от них питаются!

### Решение

Это одна из основных проблем в моем личном списке. Я приобрел сетевой фильтр APC Professional SurgeArrest (\$45) (см. http://snipurl.com/apc\_surge), на нем находятся восемь розеток, причем три из них расположены достаточно далеко друг от друга, для того чтобы к ним можно было подключить практически любые адаптеры. На фильтре Belkin SurgeMaster, рассчитанном на десять розеток (см. http://snipurl.com/belkin\_surge), можно найти четыре розетки, подходящие для больших адаптеров. Поскольку я использую более четырех громоздких адаптеров, я купил вертикальный стенд с восемью розетками, отстоящими примерно на 15 см друг от друга.

Чтобы задействовать все розетки на фильтре SurgeArrest или SurgeMaster, воспользуйтесь «умными» удлинителями от Cables Unlimited. Первая разновидность — короткий шнур длиной около 30 см, а вторая — короткий У-образный шнур, позволяющий подключить два устройства к одной розетке (рис. 7.2). Оба продукта стоят меньше \$9, а приобрести их можно по адресу http://snipurl.com/ short\_ext.

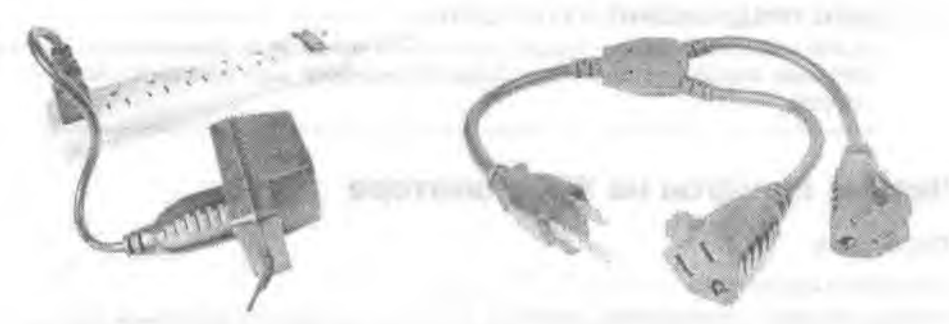

Рис. 7.2. *Слева*: чтобы использовать все розетки на сетевом фильтре, воспользуйтесь удлинителем Power Strip Liberator от Cables Unlimited. *Справа*: Шнур Power Strip Liberator II позволяет подключить два больших адаптера переменного тока к одной розетке
#### **ВНИМАНИЕ**

Проследите за тем, чтобы удлинители подключались к сетевому фильтру, но не к настенной розетке, и подключайте к ним только адаптеры переменного тока, но не другие фильтры или удлинители.

# Снижение нагрузки

## Проблема

История повторяется снова и снова: я покупаю какое-нибудь замечательное новое устройство, а дома выясняется, что для его подключения необходим адаптер размером с корабельный якорь. У меня под столом уже скопилось столько «кирпичей», что из них можно было бы построить Великую стену. Как избавиться от этого мусора?

#### Решение

Mory предложить умное, хотя и недешевое решение — DC Hub от GoldX (http:// snipurl.com/goldx\_hub). Это устройство стоимостью \$30 может питать до пяти электронных устройств, которым обычно требуются собственные адаптеры. К нему можно одновременно подключить одно 12-вольтовое, одно 9-вольтовое и три 5-вольтовых устройств. DC Hub идеально подходит для подачи постоянного напряжения на принтер, беспроводную мышь, кабельный модем, маршрутизатор, концептратор с интерфейсом USB и другие типичные устройства, подключаемые к PC. Недостатки? Вам также потребуется устройство PowerCore Base (\$30) с сетевым фильтром для подключения концентратора.

## УНИВЕРСАЛЬНЫЙ ИСТОЧНИК ПИТАНИЯ -

Если вам не нравится таскать громоздкий тяжелый трансформатор для подключения тоненького ноутбука, обратите внимание на универсальный адаптер Targus Universal AC Adapter стоимостью \$119. Вещица недешевая, но она стоит денег, которые за нее заплачены, — представьте адаптер всего 5 см толщиной и массой менее 150 г. При наличии правильного разъема (многие из которых входят в комплект) она питает большинство моделей ноутбуков и перезаряжает многие сотовые телефоны и карманные компьютеры. За спецификациями обращайтесь на сайт производителя (см. http://snipurl.com/targus), а за скидками — на сайт PriceGrabber (http://snipurl.com/Targus\_discount).

#### выгодное предложение из прошлого -

Просто невероятно, до чего дешевы современные компьютеры. Ознакомътесь с рекламой 1989 года: http://snipurl.com/old\_pc (обратите внимание: цена приводится без учета монитора!).

# Четкие шрифты на ЖК-мониторе

## Проблема

Я обновил систему до Windows XP и купил классный ЖК-монитор, рассчитывая увидеть четкие, контрастные шрифты. Но система проигнорировала мой новый монитор. Мне пришлось самому копаться в настройках и искать параметры конфигурации шрифтов для ЖК-монитора.

## Решение

Когда XP не хочет что-то делать за нас, нам придется это делать самим. Существуют три способа включения технологии ClearType, упрощающей чтение символов на ЖК-мониторе. Выберите способ, который лучше подходит для вашей ситуации:

- Самый быстрый щелкните правой кнопкой мыши на пустом месте рабочего стола, выберите команду Свойства, перейдите на вкладку Оформление и щелкните на кнопке Эффекты. Установите флажок Применять следующий метод сглаживания экранных шрифтов и выберите в списке строку ClearType. К сожалению, Windows использует конфигурацию ClearType по умолчанию и не позволяет изменять ее настройки.
- Ориентированный на точную настройку посетите сайт Microsoft ClearType (http://snipurl.com/set\_cleartype), установите флажок Turn ClearType On в нижней части страницы, затем щелкните на ссылке Step 2 и выполните приведенные инструкции. Потратьте несколько минут на регулировку и настройку параметров, обеспечивающих оптимальное качество изображения.
- Частое включение/отключение ClearType если вы хотите поэкспериментировать с параметрами ClearType или часто включаете/выключаете сглаживание, загрузите бесплатную программу ClearTweak Pro (рис. 7.3) по адресу http://www.oreilly.com/pcannoyances.

| I NO FOIL SHOOM N                                                                                 | Standard Fo                                                                   | nt Smoothing                                                                        |                                                    |   |
|---------------------------------------------------------------------------------------------------|-------------------------------------------------------------------------------|-------------------------------------------------------------------------------------|----------------------------------------------------|---|
| GearType™ Font Smooth                                                                             | ing                                                                           |                                                                                     |                                                    |   |
| urrent ClearType Contrast                                                                         |                                                                               |                                                                                     | Quantum 11.00.0010 aprendut 501 001101 development | - |
|                                                                                                   |                                                                               | 1400                                                                                | Uneferent                                          |   |
| ample Text                                                                                        |                                                                               |                                                                                     |                                                    |   |
| The Quick Brown Fax &<br>Brown Fax Jumps Over                                                     | umps Over the La<br>the Lazy Dog. Th                                          | azy Dog. The Quick<br>the Quick Brown Fox                                           | Text Size: 9 🗸                                     | 1 |
| Jumps Over the Lazy Do<br>the Lazy Dog. The Quic<br>Dog. The Quick Brown<br>Quick Brown Fox Jumps | bg. The Quick Bro<br>k Brown Fox Jum<br>Fox Jumps Over I<br>s Over the Lazy D | own Fox Jumps Over<br>ips Over the Lazy<br>the Lazy Dog. The<br>og. The Quick Brown | Fost                                               |   |

Рис. 7.3. ClearTweak Pro — удобная бесплатная утилита для настройки экранов ноутбуков и ЖК-мониторов. Она также идеально подходит при частом включении и отключении ClearType

#### АЗЫ CLEARTYPE

ClearType — интереснейшая технология... для заядлых фанатов компьютерного дела. На сайте Microsoft, посвященном ClearType, хорошо объясняется принцип ее работы. За информацией обращайтесь по адресу http://snipurl.com/learn\_cleartype.

# Настройка монитора

## Проблема

Цвета на моем новом мониторе выглядят не совсем адекватно. И если меня не подводит зрение, то изображение стало менее контрастным, чем раньше. Попытки использования встроенных регуляторов монитора ни к чему не привели. Неужели нельзя было сделать так, чтобы мониторы проце настраивались?

## Решение

Мы проводим много времени, глядя на экран монитора, поэтому к его настройке стоит подойти серьезно. К сожалению, от большинства фирм-производителей помощи ждать не приходится. Воспользуйтесь DisplayMate — по моему мнению, это лучшая программа для настройки ЭЛТ- и ЖК-мониторов. В DisplayMate я могу настроить контраст, цветность, резкость и с десяток других параметров изображения (рис. 7.4).

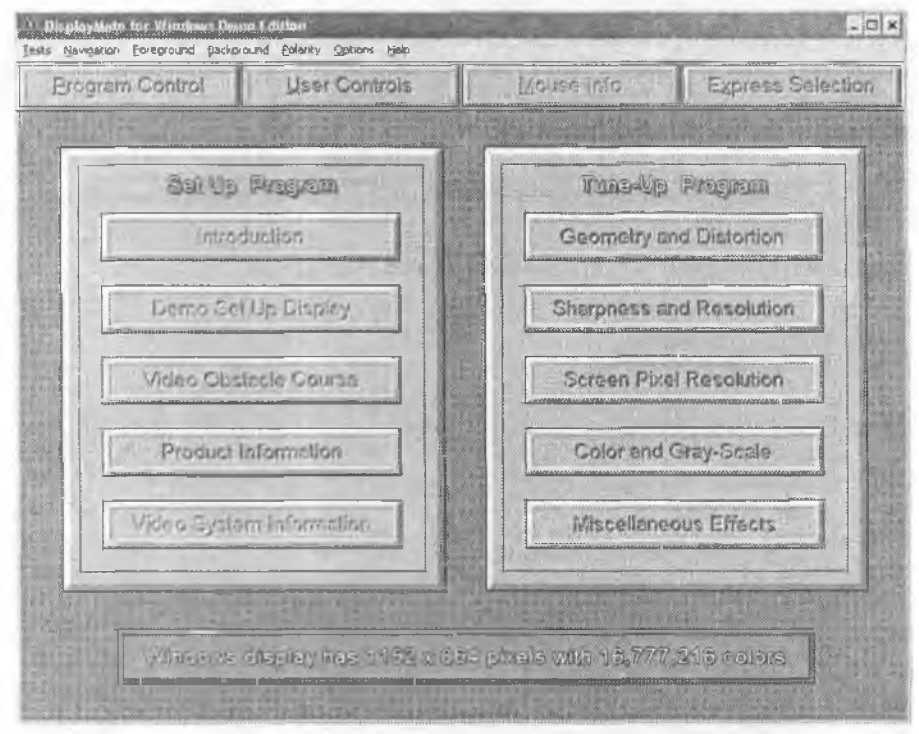

Рис. 7.4. Бесплатная версия DisplayMate решает большинство стандартных задач настройки мониторов: задает яркость и контраст, определяет размер изображения и выравнивает его по центру экрана, регулирует цвета и т. д.

Большинству пользователей вполне достаточно бесплатной версии DisplayMate (ее можно загрузить по адресу http://www.oreilly.com/pcannoyances). Но для более серьезной настройки вам, вероятно, потребуется стандартная версия за \$70. А заодно стоит ознакомиться с диаграммой, сравнивающей относительные достоинства и недостатки ЭЛТ- и ЖК-мониторов (http://snipurl.com/display\_chart).

#### **ТЕХНОЛОГИЯ SMART** -

Хотите знать, когда ваш жесткий диск перестанет работать? То есть вы, конечно, будете проинформированы, когда это произойдет, но лучше знать о приближающихся сбоях заранее. Утилита PanteraSoft HDD Health 2 использует технологию SMART (Self Monitoring, Analysis and Reporting Technology) для передачи BIOS информации о состоянии жесткого диска. Если состояние диска приближается к критическому, система своевременно оповестит вас об этом. Программа даже ведет журнал проблем, выявленных на диске. Программу можно загрузить по адресу http://www.oreilly.com/pcannoyances.

# Монитор, молчать!

## Проблема

Мой 17-дюймовый монитор с 6-летним стажем работы, который я ласково называю дедушкой, начал издавать негромкий, но произительный и совершению невыносимый свист. Мне показалось, что я попал на съемки малобюджетного научно-фантастического триллера.

## Решение

Вероятно, свист возникает из-за вибраций трансформатора обратного хода луча (только не спрашивайте, что это такое, — одна штука, связанная с напряжением). Чтобы монитор перестал свистеть, смените частоту обновления экрана. Для этого в Windows XP и 2000 щелкните правой кнопкой мыши на Рабочем столе, выберите команду Свойства, перейдите на вкладку Параметры, целкните на кнопке Дополнительно и перейдите на вкладку Монитор (рис. 7.5). Выберите в списке Частота обновления экрана значение 72 Гц или выше (чем выше частота обновления, тем меньше будут уставать глаза).

| Общие Адаглер                                                | Монитор Диагностика                                                                                             |
|--------------------------------------------------------------|----------------------------------------------------------------------------------------------------|
| Бар монитора                                                 |                                                                                                    |
| BanQ FP71E                                                   |                                                                                                    |
|                                                              | Caritana I                                                                                                    |
|                                                              | COUNCIDE                                                                                                    |
| Параметры ненитора                                           |                                                                                                    |
| Частота обновления экрана.                                   |                                                                                                    |
| 75 Гц                                                        | 8                                                                                                    |
| 50 Fu                                                        |                                                                                                    |
| 701 u<br>72 ft                                               |                                                                                                    |
| 75 Гц                                                        | the second second second second second second second second second second second second second second second se |
| привести к выводу неустойчизог<br>наисправности оборидования | о изображения или дажа к                                                                                        |
| Contraction of the coopy of the state                        |                                                                                                    |

Рис. 7.5. Смена частоты обновления экрана поможет избавиться от пронзительного свиста

Есть и другое решение — силовое: стукните по монитору сбоку. Я серьезно. Удар может прекратить вибрацию, пусть и временно. Учтите, что в долгосрочной перспективе замена монитора обойдется дешевле, чем ремонт. Пусть это станет лишним доводом в пользу покупки новой ЖК-панели, которая вам приглянулась.

# Устранение наклона изображения

# Проблема

Недавно мне позвонила мама с очередной жалобой на свой компьютер. На этот раз она не могла понять, почему изображение на экране наклонено под небольшим углом.

# Решение

Это довольно серьезная проблема (если, конечно, у вас нет привычки наклонять голову во время работы). Вероятно, на мониторе имеется рукоятка с надписью «Image Tilt», «Rotate» или что-нибудь в этом роде. Просто поверните се и добейтесь выпрямления изображения. Если используется экранное меню, поищите кнопку исправления геометрии изображения — скорсе всего, на поясняющих ее картинках будут изображены трапеции и параллелограммы. Выберите геометрическую фигуру, которая в наибольшей степени напоминает текущую проблему, и отрегулируйте изображение кнопкой «+» или «-» (или теми кнопками, которые используются на вашем мониторе для изменения значений параметров).

Раз уж вы все равно экспериментируете с настройкой монитора, попробуйте исправить и другие недостатки. В фабричной настройке большинства мониторов изображение окружено черной рамкой — увеличьте размеры видимой области, чтобы она заполняла весь экран. Для этого увеличивайте изображение по вертикали и горизонтали до исчезновения черной рамки.

## COBET

Возможно, в процессе настройки вам также придется сместить изображение по вертикали или горизонтали, чтобы сохранить центровку.

# Простые способы снижения шума

# Проблема

Я работаю на дому, и шум от компьютера сводит меня с ума.

# Решение

Компьютеры вообще издают слишком много шума. Тут и скрежет жестких дисков, и жужжание вентиляторов, и громыхание корпусов. Раздражает? Да, несомненно. Можно ли исправить? Зависит от источника шума. Иногда шум удается убрать несколькими простыми приемами.

Прежде всего выключите компьютер, снимите кожух, снова включите систему и попробуйте выявить источник шума при помощи стетоскопа (или обычной бумажной трубки). Начните с проверки отсеков с жесткими дисками, дисководами CD-ROM и другими внутренними периферийными устройствами. После того как источник шума будет обнаружен, воспользуйтесь следующими рекомендациями:

- Если жесткий диск вибрирует, проверьте надежность его крепления на корпусе.
- Если шумит блок питания, замените его другим, менее шумным например, PC Power & Cooling Silencer (http://snipurl.com/pcpower).
- Проверьте наличие вибрации в зазорах вокруг кожуха; чтобы устранить ее, вставьте кусок картона или воспользуйтесь пеной для заделки швов. Если гремит сам кожух, вставьте несколько шариков силикагеля или изолирующие прокладки, которые можно купить в строительном магазине. Также можно попробовать Dynamat Xtreme Computer Kit — виброгаситель с клеевым креплением, устанавливаемый внутри компьютера (http://snipurl.com/dynamat).
- Если шумят вентиляторы, проверьте, чтобы провода и кабели не прикасались к вентилятору. Возможно, вентилятор стоит заменить другим, более тихим, который автоматически регулирует скорость вращения в зависимости от текущей температуры. Великолепный выбор вентиляторов и других устройств охлаждения можно найти на сайте CrazyPC (http://snipurl.com/pc\_cooling).

За дополнительной информацией о снижении шума на PC обращайтесь на сайт Silent PC по адресу http://snipurl.com/silentpc.

# Маленький винт, большие проблемы

## Проблема

Недавно я установил на компьютере новую звуковую карту и уронил маленький винтик, которым карта крепится в слоте. Винт упал куда-то внутрь корпуса, и я никак не могу его найти.

#### Решение

Ищите дальше. Если не найдете, а винт вдруг упадет на системную плату, ваш компьютер попросту сгорит. Отключите РС, отсоедините все кабели и попробуйте аккуратно встряхнуть системный блок. Если винт не вывалится, возьмите фонарик и приступайте к более основательным поискам. Когда винт будет найден, нанесите капельку клея или воска на конец отвертки и извлеките его.

Ну что, так и не нашли? Снимите кожух, выньте все адаптеры, а если потребуется, то и саму материнскую плату.

#### ПРИМЕЧАНИЕ

Как ни странно, даже после 20 лет работы в компьютерной области я продолжаю делать ошибки, присущие новичкам. Особенно забавно следующее: я всегда объясняю, что пользователи должны выключить компьютер, прежде чем снимать кожух и что-то делать внутри устройства, но сам я никогда так не делаю. Хотите дружеский совет? Выключайте компьютер. Всегда, без исключений.

Дело в том, что я недавно установил звуковую карту на компьютере жены. Элементарное дело, не правда ли? Убедившись в том, что компьютер работает, я закрыл кожух. Я делал это со времен своего первого РС, купленного в 1983 году, но на этот раз мне пришлось пожалеть об этой небрежности. Металл корпуса прикоснулся к звуковой карте, системная плата моментально перегорела... и больше не загружалась.

Р.S. В итоге жена получила новый компьютер. Сейчас мне разрешается только смотреть на него — и то на расстоянии.

# Дополнительное питание для цифровых камер

# Проблема

У меня отличная цифровая камера... Вот только чтобы она работала, мне приходится носить с собой десятки батареек.

## Решение

Одно из преимуществ цифровых камер — возможность снимать сколько угодно, не заботясь о стоимости пленки или проявки. А теперь мне даже не нужно беспоконться о лишних батарейках. Чрезвычайно удобная перезаряжаемая нонно-литиевая батарея Digital Camera Auxiliary Power Pack компании DigiCom (\$30) подключается к камере кабелем. Она не больше маленького сотового телефона, и при проведении неформального тестирования камеры мне удалось отснять 212 кадров, прежде чем у батарен кончился заряд.

Существуют версии для 3-, 5- и 7-вольтовых камер (правильный выбор версии очень важен, обращайтесь к описанию камеры). Найти эти устройства не так уж просто. Либо обращайтесь на сайт http://snipurl.com/digicom, либо проведите понск в Google.

# Обновление прошивки дисковода DVD

# Проблема

Я решил обновить прошивку дисковода DVD Sony DRX510UL. На сайте сказано, что перед обновлением необходимо отключить DMA в Windows XP, но не говорится, как именно это сделать.

## Решение

Дисковод Sony просто великолепен — он записывает диски DVD+R и DVD-R. поддерживает DVD-RW и DVD+RW. К сожалению, с технической поддержкой у Sony дело обстоит не так хорошо — инструкции в Интернете слишком сложны, и порой в них невозможно разобраться. Впрочем, изменение конфигурации DMA — относительно простая задача. Вот как это делается в Windows XP/2000.

Запустите приложение панели управления Система, перейдите на вкладку Оборудование и щелкните на кнопке Диспетчер устройств. Откройте узел IDE ATA/ ATAPI контроллеры и сделайте двойной щелчок в строке Вторичный канал IDE (скорее всего, дисковод DVD подключен ко вторичному каналу; если нет, выберите Первичный канал IDE). Перейдите на вкладку Дополнительные параметры и в секции Устройство 0 или Устройство 1 (в зависимости от конфигурации дисковода) выберите в списке Режим передачи строку Только PIO. Щелкните на кнопке ОК. После обновления процивки не забудьте восстановить прежний режим передачи.

# Проверка кабелей

# Проблема

Большую часть времени монитор работает нормально, но иногда начинает мерцать. Я перезагружаю систему, он снова работает нормально, а через несколько часов изображение опять пропадает.

## Решение

Проверьте кабели. Да, только и всего. Не думали, что объяснение окажется таким простым? Однажды я полдия диагностировал сбойное модемное подключение, а в конечном счете убедился, что телефонный кабель был включен не в то гнездо на модеме. Другой аналогичный случай произошел, когда я забыл подключить сетевой кабель после того, как компьютер был перенесен в другое место. Кстати говоря, хаотичные проблемы такого рода могут возникнуть с модемом, сканером и практически любым устройством, подключаемым к комньютеру кабелем.

## COBET

Посмотрите на маленькие значки на задней панели модема, маршрутизатора, звуковой карты или графической платы. Практически невозможно понять, какие порты они обозначают. Если бы производители хотели упростить жизнь пользователей, они бы пометили порты рельефными надписями, понятными без увеличительного стекла и руководства по прикладной символике.

Прежде чем устанавливать на компьютере любые плату или устройство, к которым подключаются кабели (и пока я могу прочесть пометки портов), я делаю над каждым портом круглую наклейку с обозначением типа порта. На каждом кабеле также закрепляется соответствующая наклейка. Они помогают мне разобраться, что куда подключать.

# 5 кабелей в одном

## Проблема

Я использую несколько устройств с интерфейсом USB — проигрыватель MP3, цифровую камеру, карманный компьютер и т. д. Все они оснащаются разными кабелями USB с разными разъемами. Таким образом, когда я хочу скопировать музыку на проигрыватель, а затем загрузить фотографии с камеры, мне приходится переключать кабели! А покупка нового устройства оборачивается появлением нового кабеля (и новыми хлопотами).

## Решение

Кабель GoldX Quick Connect 5-in-1 USB Cable стоимостью \$30 (http://snipurl.com/ goldx) прекратит мучения с кабелями. Он имеет пять заменяемых наконечников, которые крепятся к любому концу. Поэтому, вместо того чтобы менять кабели при переключении устройств, достаточно сменить наконечник. Кабель также позволяет напрямую подключать карманный компьютер к принтеру с интерфейсом USB. При покупке можно выбрать длину кабеля от 45 см до 4,5 м.

# Безопасное отключение флеш-диска

## Проблема

Я часто использую флеш-диск. Это устройство, напоминающее брелок для ключей, подключается к порту USB и хранит большие объемы данных. Когда я готов извлечь флеш-диск из порта USB, я делаю двойной щелчок на значке отключения устройства, расположенном на системной панели Windows. Но здесь начинается сущая пытка: я должен выбрать извлекаемое устройство, щелкнуть на кнопке Стоп, просмотреть еще один список устройств, щелкнуть на кнопке ОК, а затем на кнопке Закрыть. От всего этого хочется «отключить» Windows со своего компьютера куда-нибудь подалыше (притом не столь безопасно).

## Решение

Вы не поверите, насколько легко решается проблема. Не делайте двойной щелчок на значке безопасного извлечения устройства. Не щелкайте на нем правой кнопкой мыши. Щелкните один раз *левой* кнопкой, и на экране появится перечень подключенных съемных устройств. Щелкните на нужном устройстве, и через несколько секупд на экране появится сообщение о том, что устройство можно безопасно отключить.

Кстати, аналогичная методика работает и для других съемных устройств, включая жесткие диски, дисководы CD-ROM, цифровые камеры и проигрыватели MP3. Не поддавайтесь искушению забыть о значке безопасного отключения и вытащить устройство — это может привести к повреждению или потере данных.

# Блокировка флеш-диска

## Проблема

Маленькие флеш-диски с интерфейсом USB очень удобны. Я могу за несколько секунд скопировать на них сотни мегабайт, а по размерам такой диск не больше брелока. К сожалению, такие диски удобны не только для порядочных пользователей, но и для воров. Если я оставлю свой компьютер на несколько минут, кто-нибудь сможет легко скопировать мои личные файлы и остаться совершенно незамеченным.

## Решение

Некоторые корпорации запретили использование флеш-дисков и других устройств с аналогичными возможностями (в том числе и проигрывателей МРЗ). Конечно, без личного досмотра всех, кто выходит из здания, такой запрет не имеет смысла. В других местах принимаются более решительные меры — разъемы USB снимаются с компьютера или (о ужас!) заливаются эпоксидной смолой. Если на вашем компьютере установлена система Windows XP с обновлением Service Pack 2, воспользуйтесь менее радикальным и более эффективным решением с правкой реестра.

Запустите редактор реестра (выполните команду Пуск • Выполнить, введите строку regedit и нажмите Enter). Откройте раздел HKEY\_LOCAL\_MACHINE\SYSTEM\ CurrentControlSet\Control. Если в нем не существует подраздела StorageDevicePolicies, создайте его (щелкните правой кнопкой мышин на разделе Control, выберите команду Создать • Раздел и введите имя StorageDevicePolicies). В разделе StorageDevicePolicies создайте цараметр DWORD с именем WriteProtect (щелкните правой кнопкой мыши на разделе StorageDevicePolicies, выберите команду Создать • Параметр DWORD и введите имя WriteProtect). Сделайте двойной щелчок на параметре WriteProtect и введите значение 1. Щелкните на кнопке OK, закройте редактор реестра и перезапустите Windows.

После выполнения этой операции флеш-диски, подключаемые к порту USB компьютера, будут использоваться только для чтения; запись на них данных с PC станет невозможной. Чтобы восстановить нормальный режим чтения/записи, присвойте параметру WriteProtect значение 0.

# Переходник мыши USB-PS/2

# Проблема

Мне подарили старый ноутбук Hewlett-Packard. Однажды я купил на дешевой распродаже мышь с интерфейсом USB и только потом понял, что на компьютере установлен всего один порт USB (да, настолько старый)... и к этому порту уже подключен принтер.

# Решение

Вместо того чтобы покупать концентратор USB, попробуйте воспользоваться переходником USB-PS/2. Вероятно, вы сможете купить его на другой дешевой распродаже или по цене менее \$5 на сайте Provantage (http://snipurl.com/provantage).

# Расширение памяти лазерного принтера

# Проблема

Мне часто приходится печатать длинные сложные документы с большим количеством графики. Мой лазерный принтер с ними не справляется и либо вообще отказывается печатать документ, либо на одних страницах печатает графику, а на других — какую-то абракадабру.

## ПОЛЬЗОВАТЕЛЯМ МАС

Полезные инструкции, которые многое говорят о пользователях Мас, находятся по адресу http://snipurl.com/Mac\_howto (для этой страницы стоит создать закладку, чтобы не забыть).

## Решение

Примитивный, но эффективный способ — печатать документ по одной странице. Если это документ Word и вам не нужно видеть всю графику, напечатайте его в черновом режиме: выполните команду Сервис • Параметры, перейдите на вкладку Печать и в секции Режим установите флажок Черновой.

Если вы готовы потратить небольшую сумму, проблему можно репить за счет распирения памяти лазерного принтера. Установка памяти не только ускорит обработку документов, но и позволит включать в файлы более сложные изображения.

Все лазерные принтеры оснащаются оперативной памятью — чаще всего модулями SIMM, используемыми во многих PC (на струйных принтерах память не устанавливается — документ хранится на компьютере и передается на принтер спулером). К сожалению, производители принтеров весьма экономны и устанавливают на лазерных принтерах всего 1, максимум 2 Мбайт памяти. Этого едва хватает для печати среднего документа. За информацией о типе и объеме памяти обращайтесь к описанию принтера.

# Экономная печать в низком разрешении

# Проблема

Струйный принтер обошелся мне децево — я купил его всего за \$60. Но теперь трачу целое состояние на картриджи, которых едва хватает на месяц работы.

## Решение

Срок жизни любого картриджа можно легко продлить, установив на принтере режим «черновой» (или «экономной») лечати. Откройте приложение панели управления Принтеры и факсы, щелкните правой кнопкой мыши на принтере и выберите команду Свойства. На вкладке Общие щелкните на кнопке Настройка печати, перейдите на вкладку Бумага/Качество, выберите черновое качество и закройте диалоговые окна<sup>1</sup>. Распечатки будут не такими четкими, как раньше, но для черновой печати этого вполне достаточно. И вы *действительно* сэкономите немало денег.

Другой полезный прием — отключение цветной печати. Да, вот так просто. Если цвет не является строго обязательным для ваших документов, вы напрасно расходуете чернила и замедляете вывод. Вернитесь к приложению панели управления Принтеры и факсы, откройте диалоговое окно свойств принтера и найдите вкладку, на которой включается режим печати в оттенках серого. Напечатайте страницу. Когда вам потребуется вернуться к цветной печати, попросту измените значение параметра.

Если вам часто требуется нечать высокого качества или цветная, воспользуйтесь приложением Принтеры и факсы, установите вторую копию драйвера принтера и выберите режим высокого качества. Присвойте ей имя «Высокое качество» или что-инбудь в этом роде. Затем установите еще одну копию, выберите режим пветной псчати и введите соответствующее имя. Когда вам потребуется переключиться на высокое качество печати или цвет, выполните команду Файл • Печать и выберите в списке нужный принтер.

# Экономия бумаги при печати

## Проблема

При печати веб-страниц часто выводится лишний лист с одной или двумя строками.

## Решение

В Internet Explorer и других браузерах предусмотрена функция предварительного просмотра печати. В IE выполните команду Файл • Предварительный просмотр и посмотрите, как будет выглядеть раснечатка. Последняя страница не нужна? Нажмите клавищу Esc, выполните команду Файл • Печать, введите диапазон страниц и целкинте на кнопке OK. Хотите в полной мере управлять тем, что нечатается, как выглядит печатный материал и (еще важнее) что *не* выводится на нечать? К вашим услугам FinePrint, удобная утилита стоимостью \$50. Просто просмотрите предварительное изображение распечатки и удалите лишнюю страницу. Или еще лучше, вы можете раснечатать на одном листе четыре миниатюрные страницы, масштабировать большие страницы для печати на меньших листах либо отправить на принтер десятки раздельных заданий нечати, чтобы отложить нечать одних или удалить другие (рис. 7.6). А на рис. 7.7 показано, что происходит при сбое принтера. Пробную версию FinePrint можно загрузить по адресу http:// www.oreißy.com/pcannoyances.

<sup>&</sup>lt;sup>1</sup> Процедура настройки качества нечати сильно зависит от модели принтера. Приведенное описание соответствует струйному принтеру семейства НР Deskjet. — Примеч, перео.

| ament Stuhonery FormFactory                                                                                                    |                                                                                                    |                                                                                                    |                                                                                                    |                                                                                                    |
|----------------------------------------------------------------------------------------------------|----------------------------------------------------------------------------------------------------|----------------------------------------------------------------------------------------------------|----------------------------------------------------------------------------------------------------|----------------------------------------------------------------------------------------------------|
|                                                                                                    | / Settings ( About )                                                                                                    |                                                                                                    | ALAS IN ALAS                                                                                                    |                                                                                                    |
| -Layout                                                                                                    | 1                                                                                                    | Former ann Anna                                                                                                    |                                                                                                    | FREADS                                                                                                    |
| (2 Вуран                                                                                                    | -                                                                                                    | - Man Statement                                                                                                    | (men)                                                                                                    |                                                                                                    |
| [ ⊂ ] up<br>  ⊂ 2up                                                                                                    | 1                                                                                                    | and taken a                                                                                                    | Balanta santa nati tan                                                                                                    | r heige nersete, gikalije.                                                                                                    |
| C 540                                                                                                    |                                                                                                    | NOD THAT IS I SUMMARY                                                                                                    | and white a financian a second south of                                                                                                    | Andre i marte cartes<br>7 metters i artes                                                                                                    |
| C Booklet                                                                                                    |                                                                                                    |                                                                                                    |                                                                                                    |                                                                                                    |
| E Tabla                                                                                                    |                                                                                                    |                                                                                                    |                                                                                                    |                                                                                                    |
| 6                                                                                                    |                                                                                                    |                                                                                                    |                                                                                                    |                                                                                                    |
| C 812.02.3                                                                                                    |                                                                                                    |                                                                                                    | Icom                                                                                                    |                                                                                                    |
| (w) ==== 11*···                                                                                                    |                                                                                                    |                                                                                                    | Sectore title page<br>Detete chrs tob                                                                                                    |                                                                                                    |
| Form: Hites                                                                                                    |                                                                                                    |                                                                                                    | Insert blank page                                                                                                    |                                                                                                    |
| k ver 20.                                                                                                    |                                                                                                    |                                                                                                    | Copy sheet to diplo<br>Print                                                                                                    | verd                                                                                                    |
| Seperate jobs Ind                                                                                                    |                                                                                                    |                                                                                                    | Select all                                                                                                    | Ctrl-A                                                                                                    |
| is consent Bas assister<br>The second second second second second second second second second second second second second second second se                                                                                                    |                                                                                                    |                                                                                                    | Deselect all                                                                                                    | Shift-Ctrl-A                                                                                                    |
| Show deleted pages                                                                                                    |                                                                                                    |                                                                                                    |                                                                                                    |                                                                                                    |
|                                                                                                    |                                                                                                    |                                                                                                    |                                                                                                    |                                                                                                    |
|                                                                                                    | Color of the second second sec  | Trip Press grants carr                                                                                                    |                                                                                                    | Partitio                                                                                                    |
|                                                                                                    |                                                                                                    |                                                                                                    |                                                                                                    |                                                                                                    |
| P                                                                                                    | nger jBrother                                                                                                    | <u> </u>                                                                                                    | sions / Double rada                                                                                                    | d <u>Copies</u> 1                                                                                                    |
|                                                                                                    | Print & Close   End                                                                                                    | Saya Open                                                                                                    |                                                                                                    | Close                                                                                                    |
| e B of B - Letter, Postall                                                                                                    | shaet 3 of 3                                                                                                    | sheet size: Lett                                                                                                    |                                                                                                    |                                                                                                    |
| Layout Jobs                                                                                                    | HARAK I.<br>MUTARAMA YOMAN OLUMOL. U<br>TAUGUNANAN TOTAN OL                                                                                                    | ME UN COMPANIES, CAN RECEIPTION<br>IN VIEL MANY SAND MALEM TRADE                                                                                                    | Annual particulated and for the second of<br>the mater and eventually unlikely to<br>the analysis of the second of the second<br>second second of advantance in the second<br>property the second second second second                                                                                                    |                                                                                                    |
| C Bypass<br>C I up<br>C 2 4 up<br>C 8 up<br>C Booklet<br>C Booklet                                                                                                    | The Alasters Fare Chard In<br>Alasters Canada Canada | of the Derestien 2-a series of the array of a<br>bound (DSR) provide the series of the series of the s     | the appoint is the process multiplatery. In the<br>interpretation of the process multiplatery is<br>the interpretation of the process multiplatery is<br>the strength of the process of the process multiplatery is<br>the process of the process of the                                                                                                    | segments is the activity of the<br>angle of sectory of the<br>angle of sectory of the<br>sectory of the sectory of the<br>sectory of the<br>sectory of the<br>sectory of the<br>sectory of<br>sectory of<br>sectory<br>sectory of<br>sectory<br>sect |
| C Bypass<br>C Lup<br>C Lup<br>C Bug<br>C Booglet<br>C Booglet<br>C Booglet<br>C Booglet                                                                                                    | The Martine Free Chard and Annual States of the Martine States of the Martine States of   | at the Domestics 2.5 a second in some of the Domestics 2.5 and 2.5 a second in the same of the Domestics and Domestics 2.5 and 2.5 and 2.5 an        | <ul> <li>He appear to be a party relations of<br/>the comparison of the party relations.</li> <li>How with a party particular<br/>interaction of the party particular<br/>particular to the party particular<br/>particular to the part of the particular<br/>particular to the particular to the part<br/>of the particular should be able<br/>to the particular particular to the part<br/>of the particular particular to the part<br/>of the particular particular to the part<br/>of the particular particular to the part<br/>of the particular particular to the part<br/>of the particular particular to the part<br/>of the particular particular to the particular<br/>to the particular particular to the part<br/>of the particular particular to the part<br/>of the particular particular to the particular<br/>to the particular particular to the particular<br/>to the particular to the particular to the<br/>particular to the particular to the particular<br/>to the particular to the particular to the<br/>the particular to the particular to the<br/>the particular to the particular to the<br/>the particular to the particular to the<br/>the particular to the particular to the<br/>the particular to the particular to the particular<br/>to the particular to the particular to the particular<br/>to the particular to the particular to the particular</li></ul>                        | The second second secon                                                                                                    |
| Stationary (None)                                                                                                    | The second second        | at the Density of the statement is used of the statement of the statement        | tengonia to to anot restations of<br>tengonia to the anot restations of<br>tengonia to the second second second<br>of the second second second second<br>of the second second second second<br>of the second second second second<br>of the second second second second<br>of the second second second second<br>second second second second second<br>second second second second second<br>second second second second second<br>second second second second second<br>second second second second second<br>second second second second second<br>second second second second second<br>second second second second second<br>second second second second second<br>second second second second second<br>second second second second second<br>second second second second second<br>second second second second second<br>second second second second second second<br>second second second second second<br>second second second second second second<br>second second second second second second<br>second second second second second second<br>second second second second second second<br>second second second second second second<br>second second second second second second<br>second second second second second second<br>second second second second second second<br>second second second second second second second<br>second second second second second second<br>second second second second second second second<br>second second second second second second second<br>second second second second second second second<br>second second second second second second second<br>second second second second second second second<br>second second second second second second second second<br>second second second second second second second<br>second second second second second second second<br>second second second second second second second second<br>second second second second second second second second<br>second second second second second second second second<br>second second second second second second second second second<br>second second second second second second second second second second second second second second second<br>second second second second second second second second second sec |                                                                                                    |
| Stationary (None><br>Ecomo (None><br>Ecomo (None>                                                                                                    | The Martin From Chard and an intermediate of the mark of the mark of the        | at the "Constraints" is a secure in some the constraints of the constraints in the constraints of the constraints of the con          | <ul> <li>Beneric and the same relations of the same relations of the same relations of the same relations of the same relationship of the same relationship of the same</li></ul>                                                                                                    |                                                                                                    |
| Stationary (None><br>Eorder: smat<br>Margini mat                                                                                                    | the second second        | at the Deside 1.5 a strength is used to be the strength of DES pointed to the strength of DES pointed to the Strength of DES pointed to the Strength of           | <ul> <li>Hangshills the same relations of<br/>the second second second second second second<br/>second second second second second second<br/>second second second second second second second<br/>second second second second second second second<br/>second second secon</li></ul>                                                                                                    |                                                                                                    |
| Stationay, Knone><br>Bordget smart<br>Mergenu smart<br>Soparate polis (no                                                                                                    | The Market Area Cancel and a second and a second a second a second a s       | <ul> <li>di ubi Charattara ita atawar ita yang hang di ubi Charattara ita atawar ita yang hang di ubi Charattara ita yang hang di ubi Charattara ita yang di ubi Charattara ita yang di ubi charattara ita yang di ubi charattara ita yan</li></ul> | <ul> <li>Because the same entropies of the same entropies of t</li></ul>                                                                                                    |                                                                                                    |
| Stetjoney: (None><br>Eom (None><br>Eom (None>) | The Markow Free Check data     The markow free check data     The markow free check data       | <ul> <li>dia dia Constrato La status di su constrato di sua constrato di su constrato di su constrato di s</li></ul> | <ul> <li>How when the same when the same structures is the same when the same structures is the same structure is the same structure</li></ul>                                                                                                    |                                                                                                    |
| Stationary: (None><br>Ecmi (None><br>Bodget (None><br>Bodget (Smail)<br>Margine (Smail)<br>Central (Stationary)<br>(None><br>Bodget (Smail)<br>Separate jobs (no<br>[] Leave room for guitars<br>Pringer (Brother)                                                                                                    | A starting with American and American and American a       |                                                                                                    | <ul> <li>May well as the many metalement of the second second</li></ul>                                                                                                    |                                                                                                    |

Рис. 7.6. *Наверху*: многие веб-страницы не помещаются на одном лечатном листе. Чтобы бумага не расходовалась попусту, можно отказаться от печати лишнего листа. *Внизу*: чтобы ускорить печать большого задания, выберите в FinePrint режим 2-up

| and the second second se |                                                                                      |                                        |
|----------------------------------------------------------------------------------------------------|--------------------------------------------------------------------------------------|----------------------------------------|
| nal                                                                                                    | 💌 Bookman Old Style 💌 12 👻 🦉 B 🗶                                                     | E D. 2. A                              |
|                                                                                                    | 1 1                                                                                  |                                        |
|                                                                                                    | Print                                                                                | 22                                     |
|                                                                                                    | Printer                                                                              |                                        |
|                                                                                                    | Name: 📣 LazerJam 1760 Series                                                         | Properties                             |
|                                                                                                    | Status: Considering whether to jam                                                   |                                        |
|                                                                                                    | Type: The type most offen to jam                                                     |                                        |
|                                                                                                    | Comment: You's gased me long caduge in                                               | m in charge now, folder                |
|                                                                                                    | Page range                                                                           | Copies                                 |
|                                                                                                    | e ei                                                                                 | Skantine di error messages lots & lots |
|                                                                                                    | Current page Constant                                                                |                                        |
|                                                                                                    | C Pages:                                                                             | Collate                                |
|                                                                                                    | Enter page numbers and/or page ranges<br>separated by compast. For example, 1,3 Set2 |                                        |
|                                                                                                    |                                                                                      |                                        |
|                                                                                                    | Lecture Martine                                                                      | Zoom                                   |
|                                                                                                    | Probably the wrong document                                                          | Pagos per spent innumerable            |
|                                                                                                    | Print: To every networked printer                                                    | Stale to paper size: Perhaps           |
|                                                                                                    |                                                                                      |                                        |
|                                                                                                    | Options Created by Steve Bass (www.pibma                                             | eoug) OK Cancel                        |

Рис. 7.7. Похоже, у принтера дела совсем плохи....

# Плавная подача бумаги

## Проблема

Мой струйный принтер сводит меня с ума — он постоянно «зажевывает» бумагу. Это происходит с любой бумагой, простой или фотографической.

## Решение

Чтобы принтер не заминал бумагу, убедитесь, что бумага в лотке имеет одинаковые тип и плотность (самая распространенная офисная бумага имеет плотность 80–100 г/м<sup>2</sup>). Не смешивайте фотобумагу, простую и плотную бумагу. Если лоток принтера приспособлен для вертикальной подачи бумаги, а печатаете вы довольно редко, перегните листы, чтобы они не сгибались под собственной массой. Или еще лучше, храните бумагу вне лотка до момента вывода на печать.

О том, что касается чистки принтера, существует много разных мнений. Мы обратились к компьютерному гуру Джиму Эспинуоллу (Jim Aspinwall). Вот его рекомендации:

 Используйте правильную бумагу. Для большинства стандартных принтеров лучше всего подходит качественная бумага плотностью 80–100 г/м<sup>2</sup>. Пытаясь заправить слишком плотную бумагу, вы сами напрашиваетесь на неприятности.

- Разделение листов является типичной причиной сбоев при подаче. Проблемы возникают из-за того, что бумага слишком сухая (статическое притяжение), слишком влажная (листы слипаются), или из-за трения о лоток. Если из выходной щели принтера выходят слипшиеся листы, выньте бумагу из лотка, прочно захватите один край пачки и перелистайте страницы. Эта операция часто снимает статическое напряжение и «залипание», обусловленное цекачественной нарезкой или покрытием бумаги. Если бумага хранилась при повышенной влажности, подержите ее в сухом прохладном помещении, прежде чем заправлять в принтер.
- Продувка принтера баллончиком со сжатым воздухом может вычистить пыль и мусор, но будьте внимательны: разносить просынавшийся тонер по «внутренностям» лазерного принтера не рекомендуется. Обрезки и тонер лучше удалять при помощи пылесоса.
- Для чистки роликов используйте только влажную ткань (в наши дни чаще всего используются микроволоконные салфетки). Не применяйте химические составы (спирт, масло, растворитель и т. д.), если они не были рекомендованы производителем принтера. До настоящего момента мне попадался только «восстановитель», применявшийся для чистки твердых резиновых роликов в старых пишущих машинках. Для современных синтетических материалов он определенно не подходит.
- Заменяйте ролики. Поверхность ролика должна быть равномерно эластичной, не слишком блестящей или твердой. Стертые ролики проскальзывают, и из-за этого заминается бумага.

#### КАК САМОМУ ПОЧИНИТЬ ПРИНТЕР -

На сайте http://fiyourownprinter.com можно найти десятки полезных советов по уходу за лазерными принтерами (один мой приятель нашел здесь решение проблемы с подачей бумаги у своего принтера HP Laser3et 5P, который работает уже десятый год). Еще один замечательный сайт с полезными советами по эксплуатации лазерных принтеров — http:// www.printertechs.com.

#### О ПОВТОРНОМ ИСПОЛЬЗОВАНИИ БУМАГИ -

Если вы, как и я, печатаете на пустой стороне использованных листов, никогда не делайте это с листами, отпечатанными на цветном лазерном принтере. Дело в том, что цветной тонер имеет нехорошую привычку плавиться. Я это уже выяснил на собственном опыте а вы лучше поверьте на слово.

#### ЭКОНОМИЯ ЧЕРНИЛ

Если вы последовали моему совету и купили программу FinePrint (см. ранее раздел «Экономия бумаги при печати»), она поможет вам продлить срок службы картриджа в струйном принтере. Выберите в FinePrint режим печати 1, 2, 4 и 8 страниц на листе и установите флажок Remove Graphics на вкладке Layout — программа не будет печатать графику, интенсивно расходующую чернила.

# Перемещение звуковых разъемов на переднюю панель

## Проблема

Работая по ночам, я обычно слушаю музыку на своем PC, но мне не хочется будить всех домашних. Ползать под столом, чтобы отключить колонки и заменить их наушинками, тоже не хочется.

## Решение

На многих современных компьютерах входы и выходы звуковой карты размещаются на передней нанели. А если вы еще не купили новый компьютер, могу предложить нару советов:

- Plantronics PC Headset Speaker Switch устройство размером с мышь, через которое к звуковой карте подключаются колонки и наушники. Одним нажатием кнопки звук с колонок переключается на наушники. Устройство стоит \$20 (http://snipurl.com/audiopc), по я видел, как оно продается со скидкой (см. http://snipurl.com/audiopc2 и http://snipurl.com/audiopc3).
- Если вы не любите искать порты и возиться с кабелями, купите IC Intracom Multimedia Control Panel. Это устройство позволяет вынести два порта USB, а также порты FireWire, джойстика, микрофона и колонок на переднюю панель компьютера. Панель размещается в любом свободном 5,25-дюймовом отсеке с внешним доступом (то есть со съемной передней крышкой), а его разъемы подключаются к соответствующим портам на задней панели PC по внутренним соединениям. Я видел его в Web примерно за \$30 (см. http://snipurl.com/ ctrl\_panel). Если вам нужны только порт USB или только гнездо для подключения колонок, возможно, вам пригодится аналогичное устройство от FrontX с возможностью выбора нужных портов (см. http://www.frontx.com).

# Док для ноутбука

## Проблема

Я беру с собой ноутбук во все поездки, а дома использую его в качестве настольного компьютера. В итоге мне приходится каждый раз подключать все периферийные устройства дома, а потом отсоединять все кабели перед поездкой.

## Решение

Воспользуйтесь Belkin Hi-Speed USB 2.0 DockStation. На этом устройстве стоимостью \$95 находятся два последовательных порта, один параллельный порт, два порта USB 2.0, а также входы для подключения VGA и кабеля Ethernet. Спачала подключите монитор, принтер, клавнатуру и другие периферийные устройства к DockStation, затем соедините DockStation с ноутбуком двумя кабелями и приступайте к работе. Когда настанет время отправляться в дорогу, нужно лиць отсоединить два кабеля от ноутбука (см. http://snipurl.com/dockstation).

#### ЗАЩИТА НОУТБУКА -

Число краж ноутбуков постоянно растет. Вот один из способов защитить ваш ноутбук: http://snipurl.com/powerpizza.

#### МЫШЬ-ПУТЕШЕСТВЕННИЦА

Хотите знать, какое расстояние прошла ваша мышь во время работы? Загрузите программу Mouse Odometer (http://www.oreilly.com/pcannoyances).

# Работа с ноутбуком в домашних условиях

## Проблема

Я использую поутбук дома вместо настольного компьютера. Чтобы экрап находился на нужной высоте, мпе приходится подкладывать под него стопку книг но тогда клавиатура оказывается слишком высоко!

#### Решение

Возможно, вам поможет Oyster (\$150), удобный док для ноутбука (http://snipurl.com/ oysterdock). Раскройте ноутбук, вставьте клавиатуру в Oyster — и экран окажется на уровне глаз. Теперь подключите мышь USB и клавнатуру к USB-портам Oyster (устройство включает четырехпортовый концентратор USB 2.0 с отсеком для хранения кабелей), и можете приступать к работе (рис. 7.8).

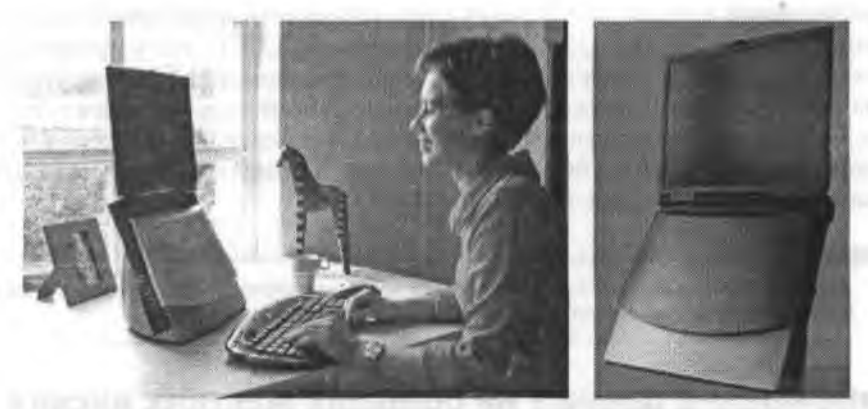

**Рис. 7.8.** Док Oyster компании Sherpaq Mobile Products позволяет поднять экран ноутбука до уровня глаз

#### КАК УВЕЛИЧИТЬ ЭКРАН НОУТБУКА

В моем «домашнем офисе» установлен 20-дюймовый ЖК-монитор ViewSonic с большим экраном. Садясь за экран моего крошечного (и древнего) ноутбука НР, я вспоминаю те времена, когда я еще читал бумажные книги.

Вот небольшой трюк для тех, кому приходится работать за монитором с малой диагональю: работая в Интернете в Internet Explorer или Netscape, нажмите клавишу F11 строка состояния и многие кнопки панели инструментов браузера исчезают. Теперь для просмотра веб-сайта можно использовать весь (или почти весь) экран. Закончили просмотр? Вернитесь к обычному виду повторным нажатием клавиши F11.

# Подключение флеш-диска по кабелю USB

## Проблема

Я купил себе флеш-диск. Его емкость составляет всего 16 Мбайт, но он стоил очень дешево и был хорошей альтернативой флоппи-дисководу. Огорчает лишь необходимость ползать под столом, чтобы подключить его к порту USB на задней панели компьютера.

## Решение

Вероятно, флеш-диск был совсем дешевым — в комплект многих моделей большей емкости входит кабель USB. Купите удлинитель за \$5 в ближайшем компьютерном магазине.

# Сетевая архивация

## Проблема

Хоть я и люблю свою домашнюю сеть, процедура архивации весьма утомительна — мне приходится поочередно подключать внешний жесткий диск с интерфейсом USB к каждому компьютеру. Нет, и не уговаривайте — я не буду создавать файловый сервер.

## Решение

Откройте общий доступ к диску со всех компьютеров сетн, подключив его к Linksys Network Storage Link for USB 2.0 Disk Drives (NSLU2). Это устройство стоимостью \$99 подключается к проводному или беспроводному маршрутизатору (см. http://snipurl.com/Linksys\_storage) п позволяет всем пользователям сети обращаться к любому подключенному дисковому устройству USB 1.0 или 2.0. Процесс архивации становится быстрым и удобным. К этому устройству можно подключать даже флеш-диски с интерфейсом USB!

## внимание

В процессе установки Storage Link диск необходимо отформатировать, поэтому предварительно создайте резервную копию всех данных, хранящихся на диске.

# Повреждение данных на больших жестких дисках

## Проблема

С тех пор как я установил на моем РС жесткий диск емкостью 160 Гбайт, система перестала нормально переходить в спящий режим. Иногда, вместо того чтобы продолжать работу, компьютер перезапускается! Я запустил ScanDisk, дефрагментировал диск — проблема не исчезает. В чем дело?

## Решение

Кто-то сказал, что памяти и емкости жесткого диска никогда не бывает слишком много. Он ошибался. Ранние версии Windows XP (даже с установленным обновлением Service Pack 1) некорректно работают с большими дисками. Они не могут выполнять некоторые функции системного уровня (например, адресацию и очистку кэша) на больших дисках, что приводит к порче данных. Решение № 1: установите обновление Service Pack 2 (просто запустите Windows Update и загрузите этого монстра). Решение № 2: загрузите специальное исправление от Microsoft (http://snipurl.com/atapi1). За дополнительной информацией обращайтесь к статье 331958 Microsoft Knowledge Base по адресу http://snipurl.com/atapi2.

# Беспроводной принтер

# Проблема

Я большой любитель беспроводных технологий, но одно устройство остается прочно прикованным к PC — мой принтер. Мне хотелось бы подключить его по беспроводной связи и использовать совместно с женой, компьютер которой находится дальше по коридору. Как избавиться от кабеля?

# Решение

Вам понадобится беспроводной сервер печати. Linksys Instant Wireless Print Server (WPS11) поддерживает стандарт 802.11b и может подключаться к параллельному принтеру. Устройство Wireless-G Print Server (WPS54GU2) работает в сетях 802.11g (рис. 7.9), и к нему можно подключать два принтера (с параллельным портом и портом USB). Устанавливается он элементарно: подключите Print Server к маршрутизатору или концентратору, а затем подключите к нему принтер. Теперь все компьютеры беспроводной сети смогут работать с принтером. Обе модели стоят около \$130 (http://www.linksys.com).

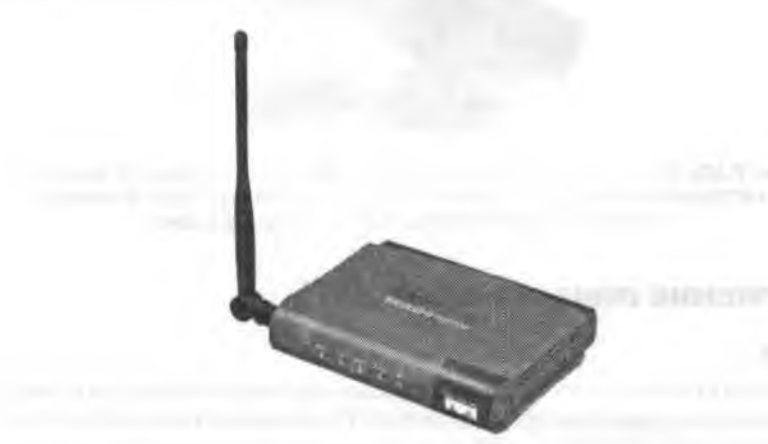

Рис. 7.9. Устройство Wireless-G Print Server обеспечивает беспроводное подключение двух принтеров, с параллельным портом и портом USB

# Электропроводные сети

# Проблема

Беспроводные технологии выглядят заманчиво. Мне хотелось бы работать с ноутбуком в гостиной и иметь доступ к настольному компьютеру, стоящему в другой комнате, чтобы использовать его подключение к Интернету. Вот только тратить несколько сотен на маршрутизаторы, адаптеры и WiFi как-то не хочется. Нет ли более простого способа?

## Решение

За каких-то 20 минут можно проложить сеть по... обычной электропроводке. Для этого понадобится лишь устройство Belkin PowerLine USB Adapter (стоимость около \$100; http://www.belkin.com). Соедините ноутбук с PowerLine кабелем USB, а затем включите адаптер в любую настенную розетку. В другой комнате соедините настольный компьютер с устройством Belkin Powerline Ethernet Adapter (\$100) и подключите его к розетке (рис. 7.10). После установки драйверов вы сможете использовать файлы и периферийные устройства другого компьютера, включая доступ в Интернет. Сети PowerLine paботают даже в таких старых версиях Windows, как 98SE. Компания утверждает, что скорость пересылки данных составляет 14 Мбит/с, устройство использует 56-разрядное шифрование DES, поэтому можно не беспокоиться о том, что сосед вооружится большим удлинителем и получит доступ к вашим файлам.

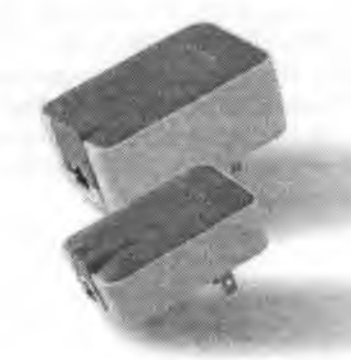

Рис. 7.10. Не хотите прокладывать сетевой кабель по коридору? И возиться с настройкой беспроводных сетей? Установите адаптеры Belkin PowerLine и используйте электропроводку собственного дома

# Обнаружение лишних сетей WiFi

## Проблема

Наконец-то я установил сеть WiFi, но мой излишне ретивый ноутбук уверяет, что мне доступно более одной беспроводной сети. Оповещение появляется каждый раз, когда я пытаюсь подключиться к Интернету, и это меня основательно раздражает.

## Решение

Прикажите беспроводному адаптеру ограничиваться только первичной сетью:

- 1. В Диспетчере устройств откройте категорию Сетевые платы и щелкните правой кнопкой мыши в строке, соответствующей вашему адаптеру беспроводной связи.
- 2. Выберите команду Свойства, перейдите на вкладку Ресурсы и снимите флажок Автоматическая настройка.

 Выберите в списке Конфигурация строку Базовая конфигурация 0000 и щелкните на кнопке ОК.

# Аварийное питание для Palm

# Проблема

Я люблю свой карманный компьютер Palm, но обычно после зарядки он работает не больше суток. В офисе проблема решается просто — я вставляю компьютер в крэдл и перезаряжаю его, однако брать с собой крэдл в деловые поездки не хочется. Должен существовать более удобный способ.

# Решение

Отправляясь в поездку, я оставляю крэдл дома и беру с собой крошечное устройство Power Adapter for Universal Connector Palms (\$15) компании Tech Center Labs (http://www.talestuff.com). Подключите один консц к разъему крэдла на Palm, другой — к настенной розетке, и можете начинать зарядку. Другой вариант: кушите устройство AA Emergency Charger for Universal Connector Palms (\$15) той же компании, использующее перезаряжаемые или обычные батарейки. А в самом крайнем случае устройство Universal 9 Volt Emergency Charger (\$20) той же компании продлит работу вашего Palm Tungsten (или другого карманного компьютера скажем, Garmin) настолько, чтобы вы могли разложить до конца начатый пасьянс.

# Состояние батареи и операции с файлами на Pocket PC

# Проблема

А что скажут поклопники Pocket PC о своей любимой игрушке? Лично у меня есть две претензии. Microsoft прячет индикатор состояния батарей в папке Settings > System > Power; чтобы узнать, сколько времени проработает компьютер, мне приходится делать три щелчка. Кроме того, на Pocket PC используется просто ужасная файловая оболочка.

# Решение

Загруанте пробную версню Battery Pack Pro разработчика Omega One (http:// snipurl.com/ batterypack) — утилиты стоимостью \$20, которая не только отображает на рабочем столе индикатор текущего состояния батарен, но и прогнозирует срок ее жизни на основании текущего использования. Затем замените File Explorer программой Resco Explorer 2003 стоимостью \$25 (http://snipurl.com/resco) — замечательным продуктом, в котором так легко и удобно выполняются операции копирования, перемещения, удаления и создания файлов и папок. Resco Explorer также выполняет архивацию и шифрование файлов и содержит удобную программу просмотра.

# Экстренная зарядка сотового телефона

# Проблема

Оказавшись вдали от дома, я иногда с неприятным удивлением обнаруживаю, что забыл зарядное устройство для моего разряженного сотового телефона. Вы меня слышите? Алло? Адло?

## Решение

К числу полезных «фишек» для экстренных случаев, которые я всегда беру во все поездки, принадлежит Cellboost — маленькое одноразовое устройство зарядки сотовых телефонов, размером не больше зажигалки (http://snipurl.com/cellboost). Всего за 3 минуты Cellboost заряжает «мертвую» батарею моего телефона до состояния, позволяющего говорить не менее часа. Устройство стоит от \$4 до \$6 в зависимости от модели телефона.

## ЭРГОНОМИЧНЫЕ КРЕСЛА

Для снижения непроизводительных затрат рабочего времени все рабочие места следует оборудовать этими новыми эргономичными креслами двойного назначения: http:// snipurl.com/ergo\_chair.

# Красные небеса и синие розы

## Проблема

Я напечатал фотографию на струйном принтере. К сожалению, цвета не соответствуют тому, что я видел на экране. Небо почему-то стало красным, а розы стали синими! Что произошло?

## Решение

Если струйный принтер не чистится регулярно (хотя бы раз в месяц), в результате высыхания картриджей качество печати заметно ухудшается. Мой совет — запустите программу чистки печатающей головки и напечатайте пару многоцветных страниц. Если точность цветопередачи не улучшилась, купите новый картридж... а в будущем печатайте цветную страницу не реже раза в неделю.

# Цифровые фотографии в рамке

## Проблема

Люблю показывать фотографии, снятые моей цифровой камерой. Но до чего же утомительно водить всех к компьютеру!

## Решение

Могу предложить именно то, что вам нужно: MemoryFrame компании Pacific Digital — эффектное устройство, которое внешне напоминает традиционную рамку для фотографий, но сохраняет и отображает несколько цифровых изображений на ЖК-экране с диагональю 5,6 дюйма. Подключите MemoryFrame через порт USB к компьютеру, фотоанпарату или устройству чтения карт памяти и загрузите до 55 изображений (в форматах JPEG, TIF, PNG, GIF или BMP) в память устройства (16 Мбайт ОЗУ и 8 Мбайт флеш-памяти). Повесьте MemoryFrame на стену или поставьте на стол — и наслаждайтесь сменой картинок (рис. 7.11).

## мышь для тупых

Если ваш знакомый или коллега страдает хронической тупостью, возможно, ему стоит подарить новую — бескнопочную — мышь (http://snipurl.com/b\_mouse).

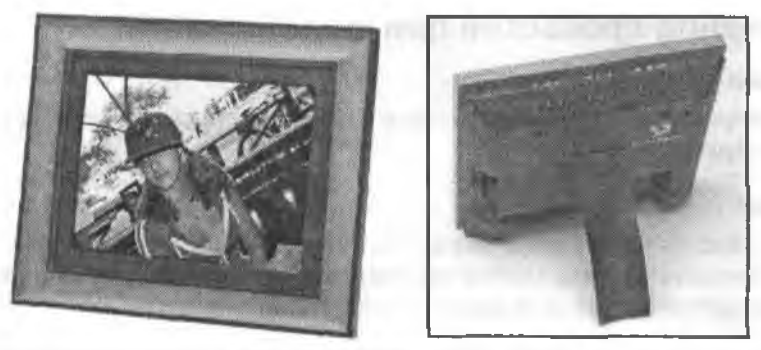

Рис. 7.11. Устройство MemoryFrame позволяет отображать цифровые фотографии не только на компьютере, но и в любом месте. Только приготовьтесь раскошелиться — эта игрушка стоит \$270

При помощи прилагаемой программы Digital Pix Master можно создать демонстрацию слайдов на PC перед тем, как загружать изображения в MemoryFrame. Если вы не хотите возиться с PC, демонстрацию можно создать прямо в Memory-Frame. Встроенные элементы рамки позволяют удалять изображения, изменять продолжительность показа и переходы, а также вносить другие изменения. Второстепенные недостатки: MemoryFrame использует медленные соединения USB 1.1, а провод адаптера переменного тока выглядит неэстетично (впрочем, беспроводная версия 8 × 10 дюймов оснащается встроенным адаптером WiFi, поэтому изображения можно передазать с PC на MemoryFrame по беспроводной связи). А теперь главный недостаток: высокая цена устройства — \$250 (модель 8 × 10 дюймов обойдется в \$500). Тем не менее я должен сказать, что Memory-Frame приводит в восторг всех, кто заходит ко мне в гостиную. За дополнительной информацией обращайтесь по адресу http://www.pacificdigital.com.

Более дешевое, хотя и менее эффектное решение — записать фотографии на компакт-диск или DVD в формате JPEG и вставить диск в проигрыватель DVD, подключенный к телевизору. Большинство современных проигрывателей (даже дешевые модели за \$90) умеют читать такие диски. Выберите папку с фотографиями, и проигрыватель воспроизведет их в режиме показа слайдов. Удобно. И дешево.

# Сканирование неровных фотографий

## Проблема

Я приступил к сканированию собранной за 30 лет коллекции фотографий и обнаружил, что многие из них слегка изогнуты. Когда я помещаю фотографию на рабочую поверхность сканера и закрываю крышку, фотография сдвигается от малейшего толчка. Не знаю, что делать — разве что поднять крышку и придерживать фото рукой.

## Решение

Прижмите изогнутые фотографии стеклом (например, из настенной рамки для фотографий) и осторожно закройте крышку сканера. Кстати говоря, когда мне приходится сканировать липкие, промасленные кулинарные рецепты моей жены, я вкладываю их между двумя стеклами, чтобы рабочая поверхность сканера оставалась чистой и аккуратной.

# Устранение просветов при сканировании

# Проблема

При сканировании журнальных статей явственно просвечивает текст с другой стороны страницы.

# Решение

Старый трюк: положите страницу на лист черной бумаги. На сканере с листовой подачей вложите оригинал в пластиковый конверт, входящий в комплект сканера, чтобы лист не помялся во время сканирования.

# Непонятное поведение сканера

# Проблема

Мой сканер подолгу жужжит, но ничего не происходит. А ведь еще вчера он нормально работал!

# Решение

Подозреваю, что вы (или кто-то из работников вашего офиса) случайно включили механизм блокировки сканера, который удерживает сканирующий элемент на месте во время транспортировки. Обычно кнопка находится на задней панели сканера, рядом с выключателем питания. Если ее там нет, обращайтесь к описанию сканера.

# Перекос изображений при сканировании

# Проблема

У меня возникают большие трудности со сканпрованием изображений, наклонных изначально. Программа сканпрования пытается выпрямить их автоматически, но у нее это редко получается, и я все равно получаю перекошенное изображение.

## Решение

Попробуйте следующий прием: возьмите карандаш и линейку и проведите на обратной стороне оригинала прямую по базовой линии изображения. Используйте получениую метку для выравнивания оригинала на сканере.

# Повышение качества распознавания текста

# Проблема

Я купил планшетный сканер для «перевода» текста в электронную форму. Программа оптического распознавания текста (OCR, Optical Character Recognition) распознает отпечатанный текст и преобразует его в текстовый документ, но при этом происходит множество опшбок. Как улучшить точность распознавания?

# Решение

Главное правило OCR: чем лучше оригинал, тем качественнее распознавание. Следующие пять трюков помогут добиться желаемой цели:

- Поэкспериментируйте с яркостью и контрастностью сканера. Например, если текст на сканируемой странице слишком жирный или смазанный, увеличьте яркость, чтобы изображение стало более светлым. И наоборот, для символов с тонким начертанием нужно снизить яркость и повысить контраст, чтобы буквы лучше различались на фоне.
- Поэкспериментируйте с разными режимами сканирования черно-белым и оттенками серого.
- Избегайте цветной бумаги. Перед сканированием скоппруйте оригниал на белую бумагу.
- Если текст на странице слишком мелкий (скажем, 9 пунктов или менее), сканируйте с разрешением 600 dpi. При более крупных шрифтах используйте разрешение 300 dpi.
- Разгладьте страницу и по возможности избавьтесь от складок. Перед сканированием проложите газетные вырезки между страницами толстой книги или не смейтесь — прогладьте их не сильно нагретым утюгом.

#### ПРЕВРАЩАЕМ СКАНЕР В КСЕРОКС -

Не в каждом «домашнем офисе» имеется фотокопировальное устройство, или, говоря проще, ксерокс — но сканер с принтером могут его до какой-то степени заменить. Я использую iCarbon — бесплатную утилиту, которая позволяет за считанные секунды направить отсканированный документ на принтер (см. рисунок). ICarbon быстро загружается, а благодаря стандартным настройкам для разных режимов (черно-белого, цветного, оттенков серого) процесс вывода проще простого. Программу можно загрузить по адресу http:// snipuri.com/icarbon.

| ile Extra 2          |                  |              |
|----------------------|------------------|--------------|
| etting: Last setting | • 🎆 🗙            |              |
|                      | Number of copies |              |
|                      |                  |              |
| $\langle 0 \rangle$  | 200m             | Contrast     |
|                      | Quality          | Type of copy |
|                      | Normal (0 dpl)   | Gray scalo   |

# Копирование телефонных номеров на сотовый телефон

## Проблема

Мой сотовый телефон — чудо современных технологий, а телефонные номера приходится вводить по одному. Это скучно и утомительно. Нельзя ли что-нибудь придумать?

#### Решение

Вот то, что вам нужно: DataPilot Cell Phone Data Transfer Suite — программа, которая связывает телефон с компьютером при помощи последовательного кабеля (или USB), входящего в комплект. Скажем, я с се помощью связываю свой древний телефон Nokia 5160 и загружаю телефонные номера из Microsoft Outlook; программа также взаимодействует с Outlook Express, Act, Pocket PC и Palm (рис. 7.12). Даже если вы не используете ни один из перечисленных электронных органайзеров, всегда остается телефонная книга DataPilot. За дополнительной информацией обращайтесь по адресу http://www.datapilot.com.

| File Edst View Phone Book Communication Tool Window Help |           |                    |                 |                                |                                                                                                    | -181 X                               |  |
|----------------------------------------------------------|-----------|--------------------|-----------------|--------------------------------|----------------------------------------------------------------------------------------------------|--------------------------------------|--|
| 001                                                      | 9         | K Co Co            | 50 00 100       | 四國朝                            | 8 8                                                                                                    | susteen                              |  |
| Namé                                                     | - 12      | Name               | Phone I         | Phone2                         | Plane3                                                                                                    | Phane4 -                             |  |
| Kinas (N Theorem                                         | 0001      | Bogdan Mosteanu    |                 | 1                              |                                                                                                    | 0                                    |  |
| Dimenting All                                            | 0002      | Christopher Lo     |                 |                                | 1-949-427-842                                                                                                    |                                      |  |
| Traffick wit                                             | 0003      | Diana Digennaro    |                 | 1-949-400-2884                 | 3                                                                                                    |                                      |  |
| (NACIONICI, 1)                                           | 0004      | Grace Cho          | 714-856-0965    | 949-341-9999                   | 1 949-394-3434                                                                                                    |                                      |  |
| 35(17456)                                                | 0005      | Mark Herningway    |                 |                                | 图 1-949-400-2239                                                                                                    |                                      |  |
| during                                                   | 0006      | Scott Garner       |                 |                                |                                                                                                    |                                      |  |
| AUK                                                      | 0007      | Stan Yamamoto      | 949-363-5590    | 714-379-8931                   | 949-500-1868                                                                                                    |                                      |  |
| B.T                                                      | 0009      | Yuji Fujino        |                 | 1 <sup>RE</sup> 1-949-466-4490 |                                                                                                    |                                      |  |
|                                                          | 0010      | Shawn4home@aol.com |                 |                                |                                                                                                    |                                      |  |
| 1.00                                                     | 0011      | Jason Bobb         |                 | 714-934-3263                   | 310-468-3350                                                                                                    |                                      |  |
|                                                          | 0012      | Brian Stora        | 714-847-6623    |                                | 間 714-754-5258                                                                                                    |                                      |  |
| MMQ.                                                     | 0013      | Koiichi Jitsusue   |                 |                                | 949-466-5570                                                                                                    | 1                                    |  |
| Jours                                                    | \$0014    | ANVARI, ANTHONY    | 1-949-539-876   | and a second second            |                                                                                                    |                                      |  |
|                                                          | 0015      | BEN                | 21 949-310-4395 | 2 1-949-310-4395               |                                                                                                    |                                      |  |
| Anavie .                                                 | 0020      | Frenk Filderman    | 301-320-3420    | 129,301-621-3665               | 图 202-545-4396                                                                                                    |                                      |  |
|                                                          | 0016      | BRADY              | 714-353-4445    |                                | 1 949-274-4656                                                                                                    |                                      |  |
|                                                          | 0017      | DANIKA.            | 1-310-213-1789  |                                |                                                                                                    |                                      |  |
|                                                          | 8100      | EDGAR              | 1-714-834-2328  |                                |                                                                                                    |                                      |  |
|                                                          | 0019      | EDON               | 1-310-592-98798 | 310-592-3344                   | 323-312-3456                                                                                                    |                                      |  |
| 1                                                        | 0021      | Home               | 1-9-19-653-0099 |                                | and and an entitle designs.                                                                                                    |                                      |  |
|                                                          | 0022      | H, JESSE           | 1-619-300-3421  |                                |                                                                                                    |                                      |  |
|                                                          | 0023      | 1KO                | 1-942-345-7211  |                                |                                                                                                    |                                      |  |
|                                                          | 3024      | JAE                | 1-214-315-1122  |                                | and the second division of the second division of the second divisio | and in case of the local division of |  |
| Land and                                                 | 1.41 1000 |                    |                 |                                |                                                                                                    | 0                                    |  |

Рис. 7.12. Компьютер можно использовать для создания, редактирования и синхронизации базы данных с сотовым телефоном. Более того, DataPilot позволяет превратить сотовый телефон в беспроводной модем

## ИСПОЛЬЗОВАНИЕ НОУТБУКА ДЛЯ ЗАРЯДКИ СОТОВЫХ ТЕЛЕФОНОВ

Не люблю брать в поездки зарядное устройство для сотового телефона — в конце концов, это лишняя вещь, которую мне приходится таскать. Но если вместе со мной путешествует ноутбук, телефон можно заряжать непосредственно от порта USB ноутбука. Модели USB Mobile Phone Charger (производитель — American Power Conversion) стоят от \$8 до \$14. Нужную модель можно найти по адресу http://snipurl.com/apc\_charge.

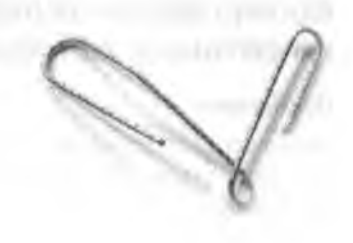

# Алфавитный указатель

## А—В

Acrobat Reader, 102, 151 Acronis True Image, 114 Active Desktop, 85 Ad-Aware, 125 Admiresoft Super MP3 Recorder. 256 Aerielle AudioBUG, 256 Ahead Nero Burning ROM, 275 AjooBlast, 249 AM-DeadLink, 132 АРСС, веб-сайт. 289 AtomTime98, 78 AVI/MPEG/ASF/WMV Splitter, 258 Belkin Hi-Speed USB 2.0 DockStation, 304 Belkin PowerLine Ethernet Adapter, 308 Beikin PowerLine USB Adapter, 308 Belkin SurgeMaster, 289 BIN-файлы, 278 BIOS, конфигурация. 108 BlindWrite, 275 Boilsoft AVI/MPEG/RM/WMV Joiner, 258 Bounce Spam Mail, 30 Browser Hijack Blaster, 123 BugMeNot.com, 146 Bulk Rename, 234 bxAutoZip, 47

#### C-D

CDCheck. 271 CDRWin, 275 CD Trustee, 282 Cellboost, 310 ChangeExt, 236 Change Icon, 219 Chime TrayPlay, 250 ClearTweak Pro. 291 ClearType, 291 CloseWin, 73 Comet Cursor, 125 Connect2Party, 125 ControlKey, 240 cookie, 123 CounterSoy, 114 CrossEyes, 170 Cryptainer LE, 239 **CUE-**diaйлы, 278 DataPilot Cell Phone Data Transfer Suite, 314 dBpowerAMP Music Converter, 274 DisplayMate, 292 DMA, конфигурация, 296 DNS-agpeca, 287

#### E—F

eCleaner, 27 Eudora, 47 INI, файл, 29 Spamnix, 56 комбинации клавиш, 48 модули, 51 панели инструментов, 52 Eudora (продолжение) сокращение заголовков, 48 сортировка почты, 50 фильтры, 48 Eudora 5 отображение заголовков, 23 Excel Password Remover, 193 автозаполнение. 189 месяцев или дней нелели. 190 произвольными значениями, 190 с приращением, 189 автофильтр. 196 ввод списков, 198 гиперссылки, 197 защита дапиых. 191 клавиша Enter, 198 меню, 195 пароли. 193 скрытая информация, 180 таблицы, 187 Fast Directory Finder, 226 FAT32 coablieline c NTFS, 99 File Splitter, 62 FileBox eXtender, 110 FileTargets, 234 FinePrint, 300 FireBurner, 275 Flash Mind Reader, 186 Flash Player отключение, 122 FolderShare, 241 FOURCC, список определений, 258 FreeZip, 230

#### G—H

Genie-Soft Outlook Express Backup 6.0, 44 GGSearch, 143 Gmail, 59 импорт адресных книг, 60 оповещение о приеме сообщений, 60 GMail Drive, 62 Google, 152 Каталог, 153 кэширование, 153 новости, 154 страница конфигурация, 153 GoogleBar, 143 Grisoft AVG, 50 GSpot, 258 Hotmail, 54 отображение заголовков, 23 спам, 55 HouseCall, 27 HTML-файлы, 229

#### I---K

ICarbon, 313 1D3-теги, 254 IEScroll, 128 IHatePopups, 127 Installer Clean-Up Utility, 107 InstallShield, 107 Interactual PC Friendly, 283 Internet Explorer автозаподнение, 140 принудительное обновление, 139 iPod. 244 IrfanView, 82 ISO 9660. 275 ISO-файлы, 279 IsoBuster, 278 KEEPOUT 71 KeyNote, 237

#### L-N

Linksys Network Storage Link for USB 2.0, 306 Lookout, 212 MailWasher, 25 McAfee Stinger, 27 Microsoft Knowledge Base, 130 быстрый доступ. 130 Microsoft PowerToys, 227 MP3 1D3-rern. 254 беспроводная передача, 255 быстрое построение списка, 274 преобразование, 259 MP3 Book Helper, 255 MP3Gain, 244 Nelson Email Organizer, 210 Nero Burning ROM, 275 Netscape, 142 Netscape Mail отображение заголовков. 22 NetSwitcher, 76 Novatix Explorer Plus, 222 Novatix ExplorerPlus, 31 NTFS, 99 Nullsoft Winamp, 250 NumLock, pexam, 107 numlock.vbs, сценарин, 108

#### 0—P

OCR, 312 OE-QuoteFix для Outlook Express, 40 OpenExpert, 236 Outlook автозаполнение, 212 Outlook Express блокиронка графики, 118 проблемы с вложениями, 118 цияфрование, 206

Алфавитный указатель

Outlook/Outlook Express, 37, 206 адресная строка, 209 архивация, 43 оповещения. 213 отключение области просмотра, 37 отображение заголовков, 22 папки. 39 проблемы с вложеннями, 207 ускорение поиска, 212 OutlookDefPath, 46 Oyster, 305 Pacific Digital MemoryFrame, 310 Panieware Pop-Up Stopper, 127 PDF-файлы, 152 Plantronics PC Headset Speaker Switch, 304 Pocket PC, 309 PowerDesk Pro, 224 **PowerPoint** автоформат, 201 оптимизация размеров, 201 печать в черно-белом режиме, 200 паказ слайдов, 205 скрытая информация, 180 точное размещение изображений, 205 фотоальбом, 202 PrintFolder, 275 Proxomitron, 122 ProxyPal, 128 PureText, 173

## Q-S

QuickMarks, 169 QuickTime, 246 просмотр ролнков в браузере, 265 удаление значка, 265 файлы, 258 элемент ActiveX, 265 RealOne Player, 261 RegEditX. 92 Resco Explorer 2003, 309 **RJHExtensions**, 233 Roxio Easy CD & DVD Creator, 276 Roxio Easy CD Creator, 102 Save My Desktop!, 84 ScreenHunter, 109 Service Pack 2, 40, 114 Skype, 119 бесплатный днск, 115 брандмауэр, 116 SetBrowser, 144 Shockwave, 256 Show Stopper, 73 Silier Systems A1 Roboforms, 146 Skype, 119 SpamGuard, 26 Spannix, 26, 56 Symantee Partition Magic, 99

#### T-Z

TackTech, 102 TaskArrange, 90 Taskbar Repair Tool Plus!, 91 TechSmith Snaglt, 109 Temporary Internet Files, nanka, 228 The Bat! отображение заголовков, 23 The Dialer, 125 Thumbs.db, файлы, 242 ToggleVOLUME, 252 Total Recorder, 256 TotalCommander, 224 TurnFlash, 122 TweakUI для Windows XP, 89 URL, 35 сокращение, 37 URLRun, 35 Volumouse, 253 WavPlay, 244 Windows Service Pack 2 (SP2), 40 панель быстрого запуска, 80 размещение значков, 83 реестр. 92 часы синхронизация, 76 Windows Update настройка, 104 Windows XP календарь, 78 обновление, 64 печать факсов, 81 Пуск, меню, 70 разрешение экрана, 69 сжатые файлы, 96 часы, 76 Winlmage, 277 WinISO, 278 WinKey, 75 WinPatrol, 103, 114 WinZip, 230 WOPR, пакет надстроек, 169 Word, 156 автозамена, 160 гиперссылки, 174 закладки, 165 макросы, 172 масштабирование, 179 нумерация, 184 понск, 158, 177 полноэкранный режим, 181 поля, 182 проверка орфографии, 160 работа с несколькими файлами, 169 WordStar, 183 XPlay, 245 Yahoo! Mail. 59 ZoneAlarm, 104, 120

317

## А--Б

автозамена в Word, 160 автозаполнение. 140, 189 автозапуск, 279 автоматическое обновление. 117 автофильтр в Excel, 196 автоформат, 201 адантеры переменного тока, 289 адресная книга, 43 адресная строка IE, 131 антивноусные программы. 116 архивация Windows XP, 114 адресной книги. 44 сообщений электропной почты, 43 файлов. 306 ауднофийлы преобразование, 274 батарея для цифровой камеры, 296 безопасное отключение флеш-диска, 297 безонасность автоматическое обновление, 115 антивирусные программы, 116 шифрование файлов, 238 шинонские программы, 103 блокировка всплывающих окон, 142 сканера, 312 флеш-диска, 298 брандмауэр, 104, 150 браузер изменение размера шрифта, 150 бумага плавная подача. 302 экономия, 300

## В---Г

веб-страницы, 229 печать, 136 виброгаситель, 295 видео, 257 преобразование, 259 разбиение и слияние, 258 вирусы аптивирусные программы, 103 фильтрация в Eudora, 50 вложения, 45 автоматическое сжатие, 46 создание. 46 восстановление наролей, 53 восстановление системы, 93 гиперссылки Excel, 197 отключение автоматического созлания. 174 предотвращение случайного перехода, 175

графика в сообщениях, 34 громкость регулирование, 251

## д—и

дналоговые окна пастройка. 108 Дисцетчер устройств, 81 документы недавние. 218 жесткие диски SMART: 293 лефрагментация, 98 сжатые, 96 закладки в Word, 165 запись звука. 256 заполнение форм, 146 защита формул от удаления, 191 яначки панель быстрого запуска, 91 Рабочий стол. 70 Избранное, меню, 131 для Word, 156 замена значка. 134 удаление перабочих ссылок, 132 измещение регистра символов, 159 исправление нерабочих ссылок, 34

## к—л

кабели. 297 кабельное подключение к Интернету, 286 кабельные модемы сброс. 286 календарь, 78 клавнатура регулировка звука, 253 кодеки, 258 коды форматирования, 170 KOMBART-ARCK запись, 276 изплечение из дисковода, 267 наклейки, 269 образ на жестком диске, 270 отложенная запись, 281 проверка. 271 контрольные точки, 92 создание с Рабочего стола. 95 лазерные принтеры расширение памяти, 299 листы Ехсе одновременное форматирование, 200 перенменование, 199 перестановка, 199 печать, 200 создание нового, 199

#### Алфавитный указатель

319

#### M-H

макросы Word, 162, 174 маркер перемещения таблицы, 186 маршрутизаторы, 287 мастер печати фотографий, 82 меню в Excel. 195 в Internet Explorer, 87 микрофильтр, 288 модемы, 286 модули Eudora, 51 Мой компьютер, папка, 218 мониторы настройка, 292 пастройка цветов, 292 разрешение, 69 сравнение ЖК и ЭЛТ, 292 шрифты, 291 настройка диалоговых окон, 108 ноутбук док, 304 зарядка сотовых телефонов, 314 увеличение экрана, 305 нумерация в Word, 184

## 0--П

обмен большими файлами, 29 обновления совместное использование, 100 оборудование, проблемы, 63, 121 образ комнакт-диска, 270 оповещение. 213 отказ от цитирования, 35 отключение подтверждения приема, 31 отображение заголовков сообщений, 22 отображение страниц без графики, 129 отчет об ошибках отключение отправки, 111 очереди печати. 82 очистка диска, 96 панели инструментов Eudora, 52 Internet Explorer, 134 отключение, 135 панель быстрого запуска, 80, 91 панель задач группировка кнопок, 89 упорядочение кнопок, 90 напки неренменование, 71 ярлыка, 219 нароли, 45 Asterisk Key, 150 B Excel. 193 перенолнение почтового ящика, 23

нечать PowerPoint, 200 низкое разрешение, 299 с использованием макросов, 176 факсы. 81 фотографий, 310 экономия бумаги, 300 экономия чернил, 303 планировщик заданий, 99 подписи. 36, 43 понск, 228 без дналогового окна, 173 B Word, 158 полноэкранный режим, 181 поля, 182 почтовый ящик персполнение, 23 правила Outlook Express, 39 принтеры неточная цветопередача, 310 расширение памяти, 299 сминание бумаги, 302 проверка орфографии, 160 Проводник Windows, 217, 243, 285 альтернатнны, 222 быстрая печать, 237 Мой компьютер, 218 леремещение, 225 нонск файлов, 228 предотвращение сбоен, 227 Пронгрыватель RealOne, 245 Real Player, 246 предотвращение автоматического запуска, 249 специальная версяя, 247 Winamp, 250 Windows Media, 259 прокси-сервер, 128 прошивка дисковода DVD, 296

#### P-C

разрешение экрана, 69 регулятор громкости, 251 реестр, 92 режим разметки страницы, 181 режим просмотра документа, 177 сжатие жесткого диска, 96 сжатые файлы, 96 системные файлы, 93 сканер блокировка, 312 регулировка, 313 сканирование, 312 словарь автозамены создание резервной ковии, 162

#### 320 Алфавитный указатель

смарт-теги, 183 совместное использование обновлений, 100 создание вложений. 46 corpanies He URL, 37 сокрытие списка получателей, 22 сотовый телефой загрузка номеров, 313 запядка от поутбука. 314 устройство экстренной зарядки, 309 сохранение копий, 36 сохранение экрана, 109 спам. 25 спениальная вставка. 188 списки рассылки. 24 спящий режим, 72 cynep-cookie, 264 сценарий, 139

## Т--Ф

таблицы удаление в Word, 186 таблицы Excel, 187 текстовые файлы, 228 удаление Net2Phone, 145 удаление файлов подтверждение, 80 трудности, 226 файлы архивация, 306 архивы, 230 файлы (продолжение) ассоциации. 235 конирование, 234 общий доступ, 240 перенменование, 223 переименование группы, 233 понск, 217 расширения. 229, 230 удаление, 226 шифрование, 238 факсы печать, 81 флеш-лиск безопасное отключение. 297 блакировка, 298 подключение по кабелю USB, 306 форматирование, 159 функциональные клавниці, 166

## Х—Э

хеш-коды, 67 часы сипхронизация, 76 шаблон погтаl.dot, 180 шпионские программы, 125 шрифты на ЖК-мониторах, 291 электронная почта предварительная адресания, 36

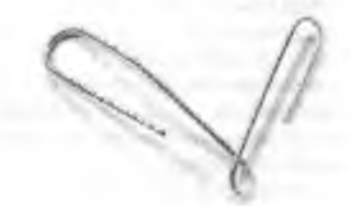